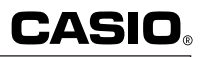

GUIDELINES LAID DOWN BY FCC RULES FOR USE OF THE UNIT IN THE U.S.A. (not applicable to other areas).

### NOTICE

This equipment has been tested and found to comply with the limits for a Class B digital device, pursuant to Part 15 of the FCC Rules. These limits are designed to provide reasonable protection against harmful interference in a residential installation. This equipment generates, uses and can radiate radio frequency energy and, if not installed and used in accordance with the instructions, may cause harmful interference to radio communications. However, there is no guarantee that interference will not occur in a particular installation. If this equipment does cause harmful interference to radio or television reception, which can be determined by turning the equipment off and on, the user is encouraged to try to correct the interference by one or more of the following measures:

- · Reorient or relocate the receiving antenna.
- · Increase the separation between the equipment and receiver.
- Connect the equipment into an outlet on a circuit different from that to which the receiver is connected.
- · Consult the dealer or an experienced radio/TV technician for help.

#### **FCC WARNING**

Changes or modifications not expressly approved by the party responsible for compliance could void the user's authority to operate the equipment.

Proper connectors must be used for connection to host computer and/or peripherals in order to meet FCC emission limits.

Connector SB-62Power Graphic Unit to Power Graphic UnitConnector FA-122Power Graphic Unit to PC for IBM/Macintosh Machine

#### **Declaration of Conformity**

 

 Model Number:
 CFX-9970G

 Trade Name:
 CASIO COMPUTER CO., LTD.

 Responsible Party:
 CASIO, INC.

 Address:
 570 MT PLEASANT AVENUE, DOVER, NEW JERSEY 07801

 Telephone Number:
 973-361-5400

 This device complies with Part 15 of FCC Rules. Operation is subject to the following two conditions: (1) This device may not cause harmful interference, and (2) this device must accept any interference received, including interference that may cause undesired operation.

SA9808-003101A Printed in Japan

# **BEFORE USING THE CALCULATOR** FOR THE FIRST TIME ONLY...

This calculator does not contain any main batteries when you purchase it. Be sure to perform the following procedure to load batteries, reset the calculator, and adjust the color contrast before trying to use the calculator for the first time.

- 1. Slide the back cover from the unit by pulling with your finger at the point marked (1).
- 2. Load the four batteries that come with calculator.
- Make sure that the positive (+) and negative (-) ends of the batteries are facing correctly.
- 3. Remove the insulating sheet at the location marked "BACK UP" by pulling in the direction indicated by the arrow.
- 4. Replace the back cover, making sure that its tabs enter the holes marked (2) in the illustration.

5. Press MENU

If the Main Menu shown to the right is not on the display, press the P button on the back of the calculator to perform memory reset.

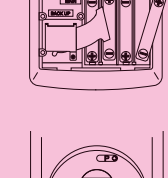

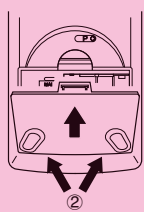

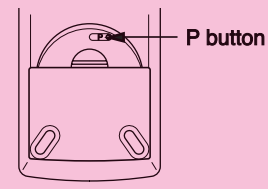

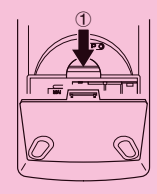

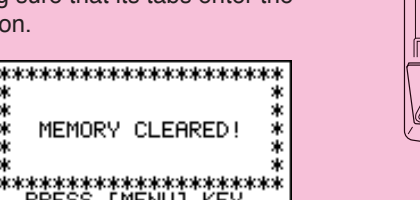

ÉMÉNÚĴ

- 6. Use the cursor keys ( $\bigotimes_{F}$ ,  $\bigtriangledown$ ,  $\bigodot$ ,  $\bigodot$ ) to select the **SYS** icon and press **EXE** or simply press **tan**.
- Use the cursor keys ( , ) to highlight
   Color Contrast and then press EXE to display the contrast adjustment screen.

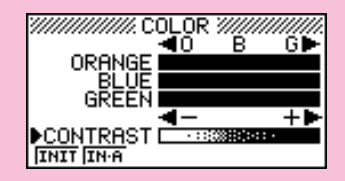

8. Adjust the display color.

### •To adjust the color contrast

- 1. Use and to move the pointer to CONTRAST.
- 2. Press ( ) to make the figures on the display darker, and ( ) to make them lighter.

### •To adjust the tint

- 1. Use (and () to move the pointer to the color you want to adjust (ORANGE, BLUE, or GREEN).
- 2. Press  $\bigcirc$  to add more green to the color, and  $\bigcirc$  to add more orange.

9. To exit display color adjustment, press MENU .

# REMOVING AND REPLACING THE CALCULATOR'S COVER

#### To remove the cover

Grasp the top of the cover, and slide the unit out from the bottom.

#### To replace the cover

Grasp the top of the cover, and slide the unit in from the bottom.

Always slide the unit into the cover with the unit's display end first. Never slide the keyboard end of the unit into the cover.

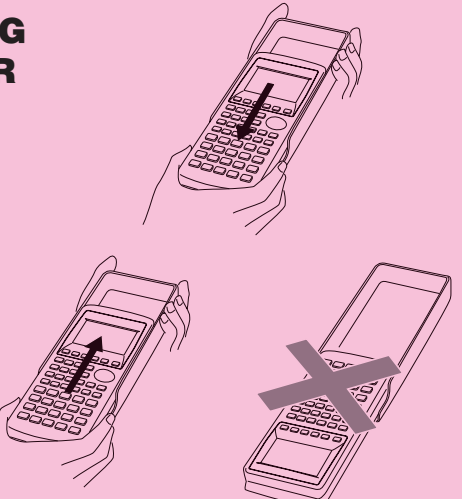

# ABOUT THE COLOR DISPLAY

The display uses three colors: orange, blue, and green, to make data easier to understand.

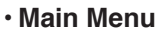

| RUH<br>RX+ |                            | IN M<br>MAT<br>[23] <sub>E</sub> | GRAPH                |
|------------|----------------------------|----------------------------------|----------------------|
|            |                            | RECUR                            | EQUA<br>axin+<br>EOR |
| PRGM       | TVM<br>¥\$ <sup>FF</sup> 0 | ALGBR<br>AX+B D                  | SYS<br>F             |

#### Graph Function Menu

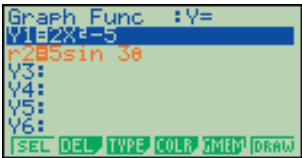

#### • Graph Display (Example 1)

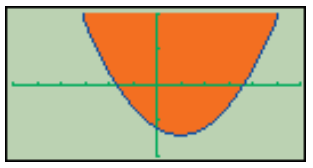

#### Graph-To-Table Display

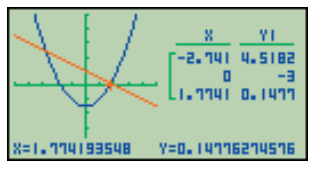

Table & Graph Numeric Table

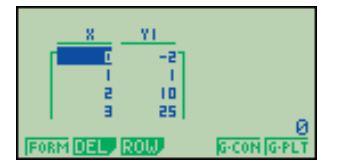

#### Display Color Adjustment

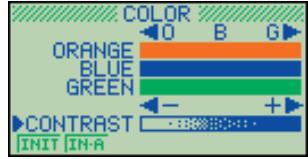

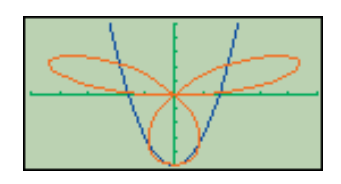

• Graph Display (Example 2)

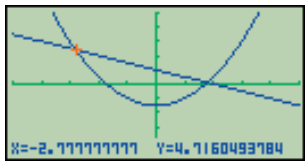

Dynamic Graph Display

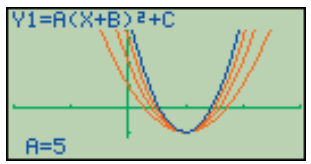

 Recursion Formula Convergence/ Divergence Graph Example

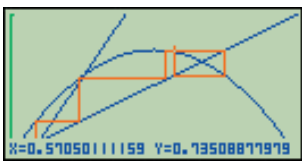

#### Statistical Regression Graph Example

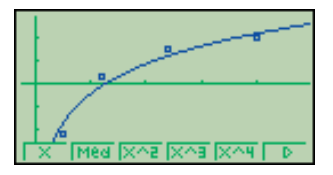

· When you draw a graph or run a program, any comment text normally appears on the display in blue. You can, however, change the color of comment text to orange or green.

#### Example: To draw a sine curve

1. Enter the GRAPH Mode and input the following.

|    | <b>F3</b> (TYPE) <b>F1</b> (Y=)<br>(Specifies rectangular coordinates.)<br><b>Sin</b> $[X, \theta, T]$ <b>EXE</b> (         | Y4:<br>Y4:<br>Y5:<br>Y6:<br>Isel del Type Colf Memorian<br>F4      |
|----|----------------------------------------------------------------------------------------------------|--------------------------------------------------------------------|
| 2. | (COLR)                                                                                                    | Blue Orns Grn                                                      |
| •  | Press the function key that corresponds to the color you war <b>F1</b> for blue, <b>F2</b> for orange, <b>F3</b> for green. | nt to use for the graph:                                           |
| 3. | F2 (Orng)<br>(Specifies the graph color.)<br>EXIT                                                                           | Graph Func : Y=<br>Viesin X<br>Isec Del Type Colr Imerionau<br>(F6 |

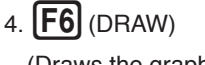

(Draws the graph)

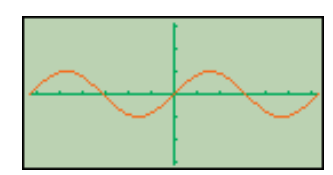

: Y=

Func

You can also draw multiple graphs of different color on the same screen, making each one distinct and easy to view.

# KEYS

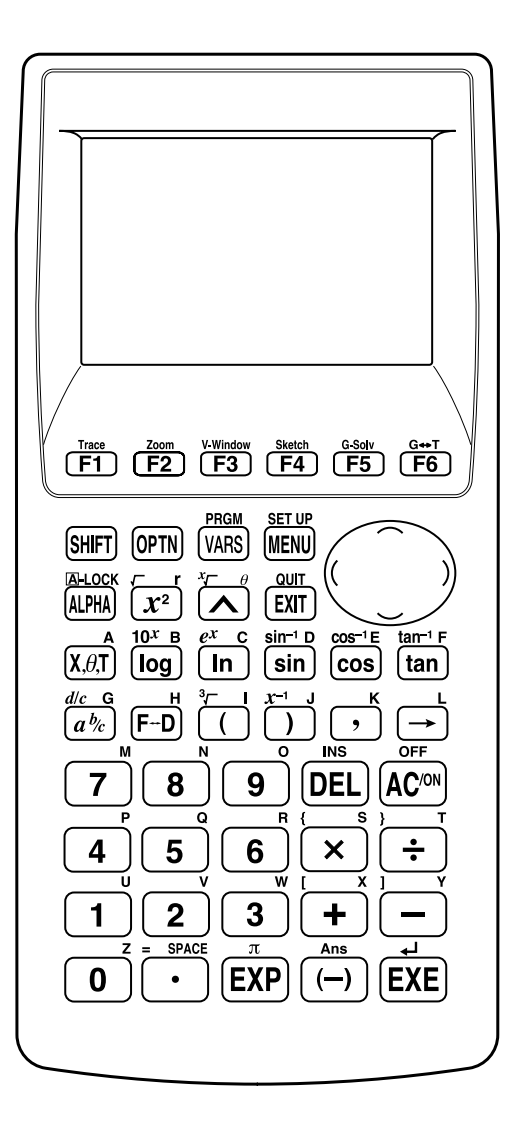

Note that pressing displays the character "/" for division, not "÷".

#### Alpha Lock

Normally, once you press ARMA and then a key to input an alphabetic character, the keyboard reverts to its primary functions immediately. If you press (SHFT) and then (ARMA), the keyboard locks in alpha input until you press (ARMA) again.

# **KEY TABLE**

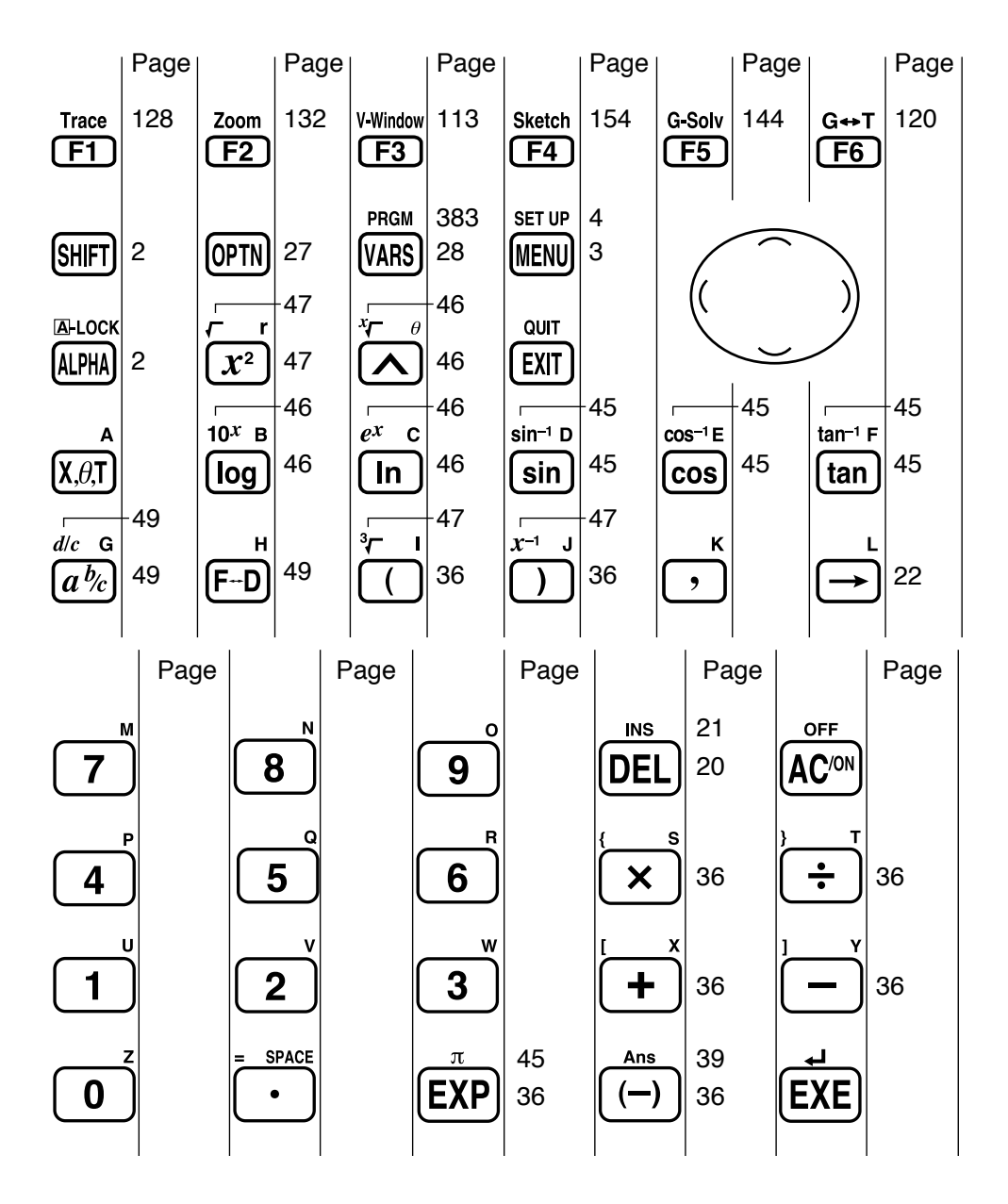

# **Quick-Start**

Turning Power On And Off Auto Power Off Function Using Modes Basic Calculations Replay Features Fraction Calculations Exponents Graph Functions Dual Graph Box Zoom Dynamic Graph Table Function

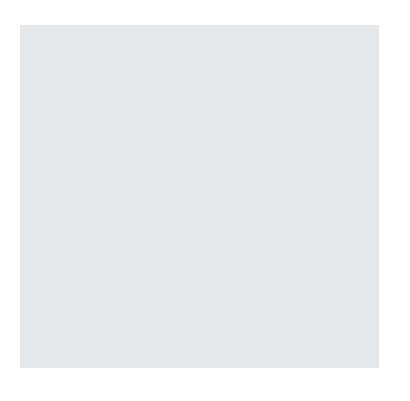

Welcome to the world of color graphing calculators and the CASIO "CFX-9970G".

Quick-Start is not a complete tutorial, but it takes you through many of the most common functions, from turning the power on, to specifying colors, and on to graphing complex equations. When you're done, you'll have mastered the basic operation of the "CFX-9970G" and will be ready to proceed with the rest of this user's guide to learn the entire spectrum of functions available.

Each step of the examples in Quick-Start is shown graphically to help you follow along quickly and easily. When you need to enter the number 57, for example, we've indicated it as follows:

Press **5 7** 

Whenever necessary, we've included samples of what your screen should look like. If you find that your screen doesn't match the sample, you can restart from the beginning by pressing the "All Clear" button AC/ON.

# **TURNING POWER ON AND OFF**

To turn power on, press AC/ON

To turn power off, press SHIFT

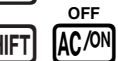

# **AUTO POWER OFF FUNCTION**

Note that the unit automatically turns power off if you do not perform any operation for about six minutes (about 60 minutes when a calculation is stopped by an output command  $(\triangleleft)$ ).

# **USING MODES**

The "CFX-9970G" makes it easy to perform a wide range of calculations by simply selecting the appropriate mode. Before getting into actual calculations and operation examples, let's take a look at how to navigate around the modes.

# To select the RUN Mode

1. Press (MENU) to display the Main Menu.

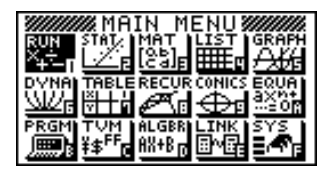

# **Quick-Star**

press EXE

This is the initial screen of the RUN mode, where you can perform manual calculations, and run programs.

# **BASIC CALCULATIONS**

With manual calculations, you input formulas from left to right, just as they are written on paper. With formulas that include mixed arithmetic operators and parentheses, the calculator automatically applies true algebraic logic to calculate the result.

#### *Example:* 15 × 3 + 61 1 Press $\overline{\mathbf{AC}/\mathbf{ON}}$ to clear the calculator.

|                          | 15×3+61 |     |
|--------------------------|---------|-----|
|                          |         | 106 |
|                          |         |     |
| Parentheses Calculations |         |     |

*Example:* 15 × (3 + 61) 5 1. Press

15×3+61 106 15×(3+61) 960

## **Built-In Functions**

The "CFX-9970G" includes a number of built-in scientific functions, including trigonometric and logarithmic functions.

Example: 25 × sin 45°

#### Important!

Be sure that you specify Deg (degrees) as the angle unit before you try this example.

| - |  |  |  |
|---|--|--|--|
|   |  |  |  |
|   |  |  |  |
|   |  |  |  |
|   |  |  |  |

# **Quick-Start**

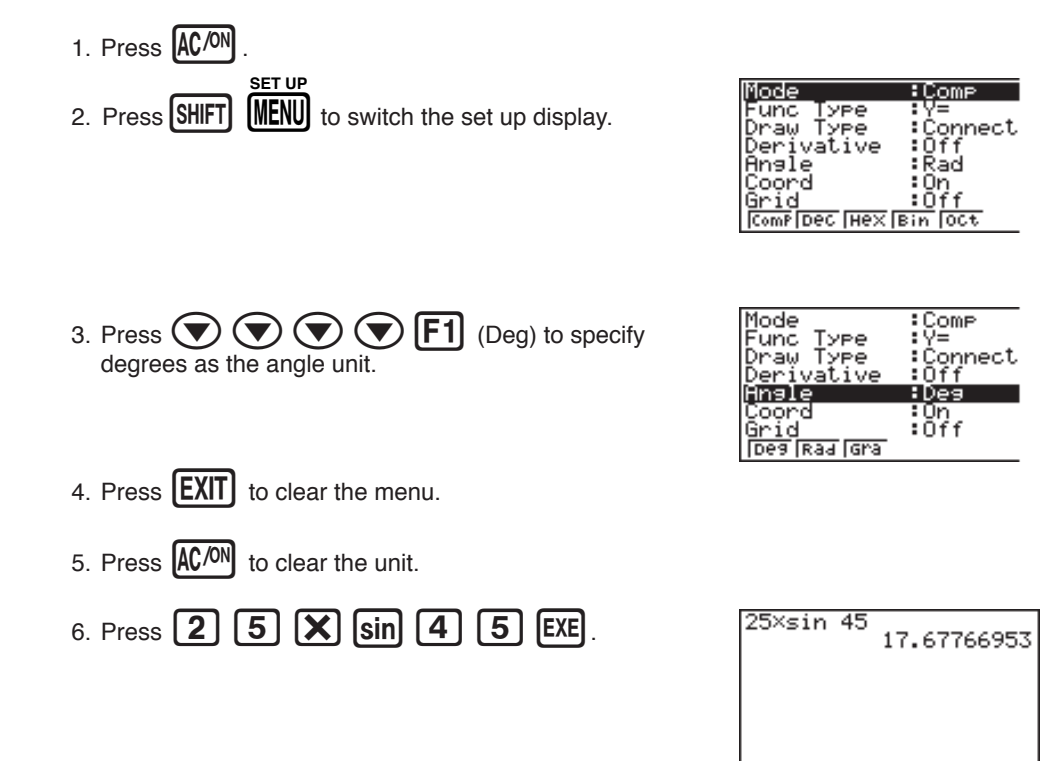

# **REPLAY FEATURES**

With the replay feature, simply press  $\bigcirc$  or  $\bigcirc$  to recall the last calculation that was performed. This recalls the calculation so you can make changes or re-execute it as it is.

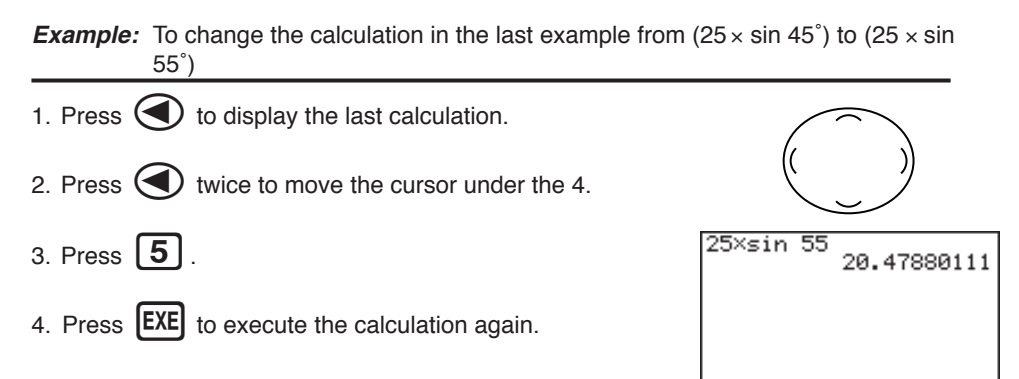

# **Quick-Start**

# FRACTION CALCULATIONS

You can use the  $\alpha_{k}$  key to input fractions into calculations. The symbol "  $\Box$  " is used to separate the various parts of a fraction.

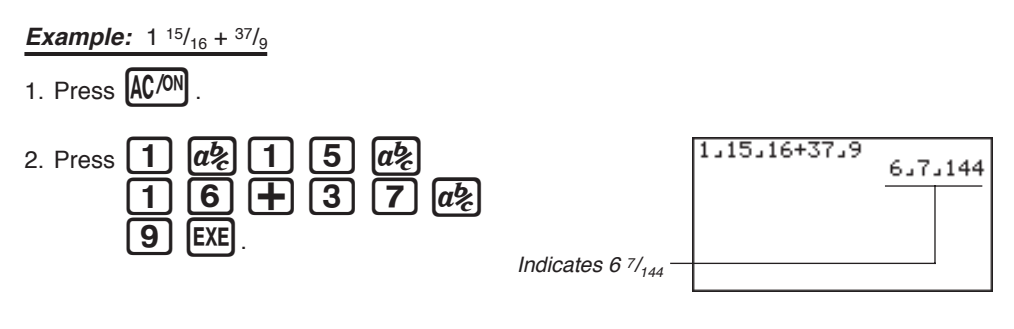

# **Converting a Mixed Fraction to an Improper Fraction**

While a mixed fraction is shown on the display, press [SHIFT] improper fraction.

ab to convert it to an

Press SHIFT

again to convert back to a mixed fraction.

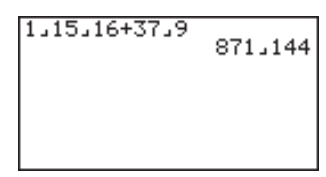

# **Converting a Fraction to Its Decimal Equivalent**

While a fraction is shown on the display, press **F-D** to convert it to its decimal equivalent.

Press  $[F \leftrightarrow D]$  again to convert back to a fraction.

| 1_1 | 5,16+3 | 7.9<br>6.04 | 361113 | 11 |
|-----|--------|-------------|--------|----|
|     |        |             |        |    |
|     |        |             |        |    |
|     |        |             |        |    |

# **EXPONENTS**

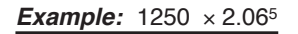

1. Press AC/ON .

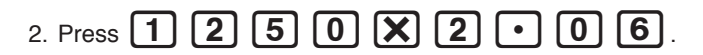

- 3. Press \Lambda and the ^ indicator appears on the display.
- 4. Press **5**. The **^5** on the display indicates that 5 is an exponent.
- 5. Press EXE

1250×2.06^5 46370.96297

# **GRAPH FUNCTIONS**

The graphing capabilities of this calculator makes it possible to draw complex graphs using either rectangular coordinates (horizontal axis: x; vertical axis: y) or polar coordinates (angle:  $\theta$ ; distance from origin: r).

**Example 1:** To graph Y = X(X + 1)(X - 2)

- 1. Press MENU .
- 2. Use (, ), (, and then press EXE.

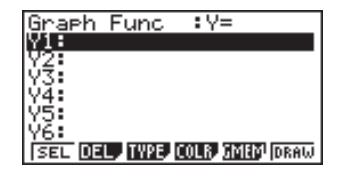

3. Input the formula.

| $X, \theta, T$                   | Х, <i>θ</i> ,Т | $\blacksquare$ | 1      | $\bigcirc$ |
|----------------------------------|----------------|----------------|--------|------------|
| <b>( Χ</b> , <i>θ</i> , <b>T</b> |                | 2 (            | $\sum$ | EXE        |

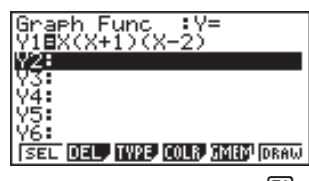

**F6** 

4. Press **F6** (DRAW) or **EXE** to draw the graph.

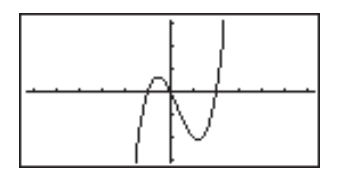

**Example 2:** To determine the roots of Y = X(X + 1)(X - 2)

1. Press SHIFT **F5** (G-Solv).

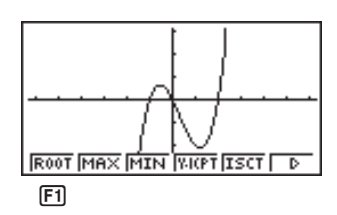

# **Quick-Start**

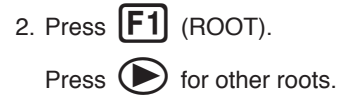

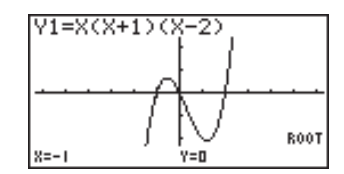

**Example 3:** Determine the area bounded by the origin and the X = -1 root obtained for Y = X(X + 1)(X - 2)

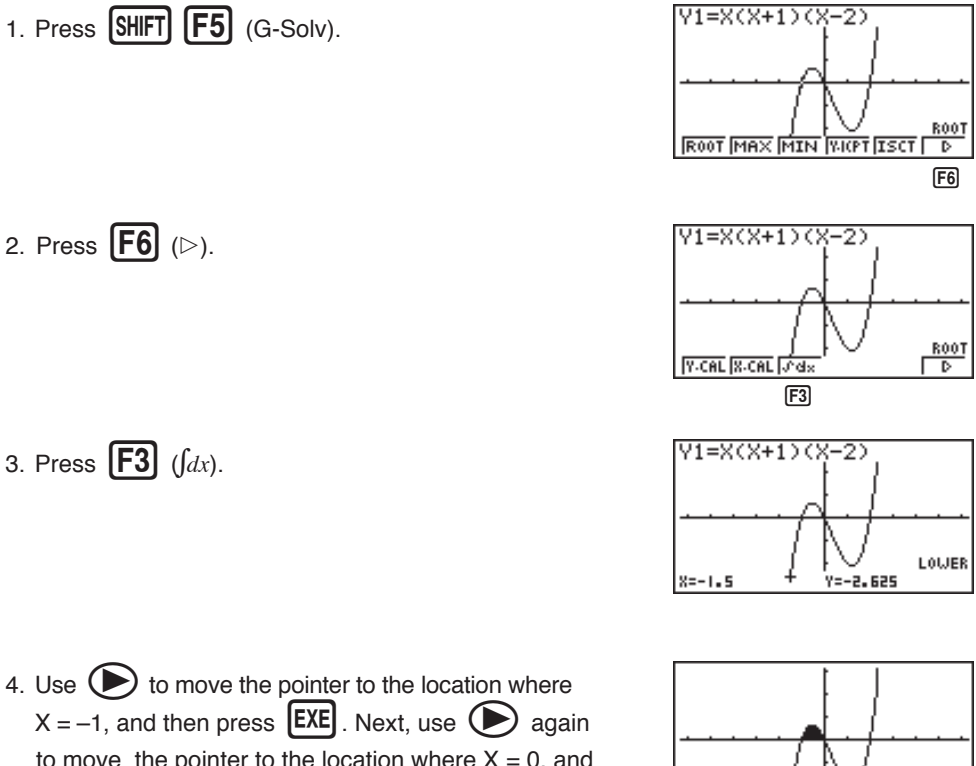

to move the pointer to the location where X = 0, and then press **EXE** to input the integration range, which becomes shaded on the display.

∫dx=0.41666666666667

# **DUAL GRAPH**

With this function you can split the display between two areas and display two graphs on the same screen.

Example: To draw the following two graphs and determine the points of intersection

Y1 = X(X + 1)(X - 2)Y2 = X + 1.2

1. Press SHIFT SETUP (Grph) to specify "Graph" for the Dual Screen setting.

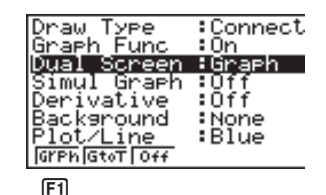

2. Press **EXIT** , and then input the two functions.

| $X, \theta, T$ ( $X, \theta, T$ + 1 | ] 🖸 |
|-------------------------------------|-----|
| (X,0,T <b>– 2</b> )                 | EXE |
| $[X,\theta,T]$ $+$ 1 $\cdot$ 2      | EXE |

3. Press **F6** (DRAW) or **EXE** to draw the graphs.

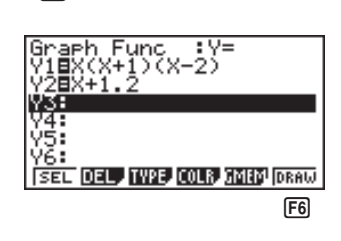

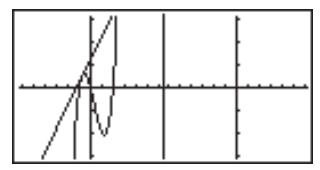

# **BOX ZOOM**

Use the Box Zoom function to specify areas of a graph for enlargement.

- 1. Press SHIFT F2 (Zoom) F1 (BOX).
- 2. Use (, ), (, and to move the pointer to one corner of the area you want to specify and then press **EXE**.

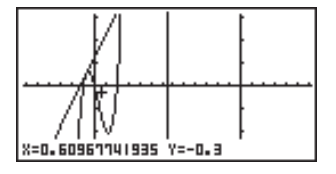

3. Use (, ), ), (, and ) to move the pointer again. As you do, a box appears on the display. Move the pointer so the box encloses the area you want to enlarge.

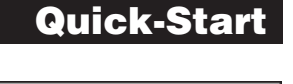

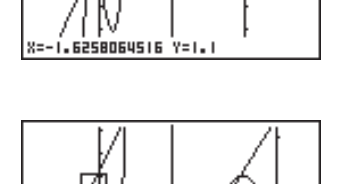

4. Press **EXE**, and the enlarged area appears in the inactive (right side) screen.

# **DYNAMIC GRAPH**

Dynamic Graph lets you see how the shape of a graph is affected as the value assigned to one of the coefficients of its function changes.

*Example:* To draw graphs as the value of coefficient A in the following function changes from 1 to 3

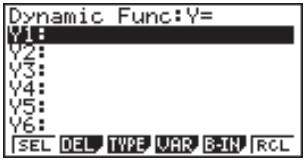

3. Input the formula.

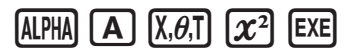

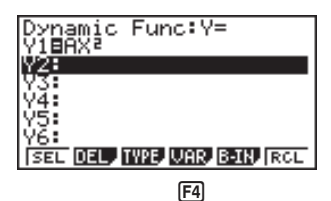

# **Quick-Start**

4. Press **F4** (VAR) **1 EXE** to assign an initial value of 1 to coefficient A.

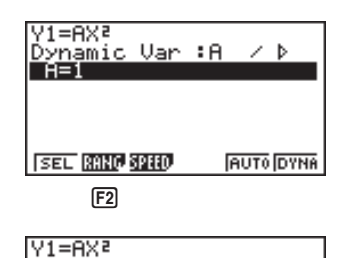

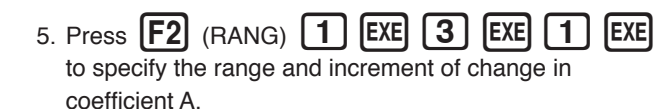

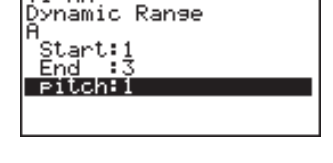

- 6. Press **EXIT**.
- 7. Press **F6** (DYNA) to start Dynamic Graph drawing. The graphs are drawn 10 times.

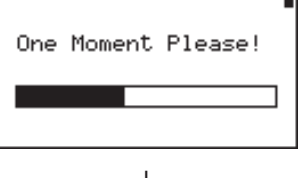

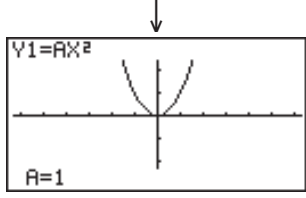

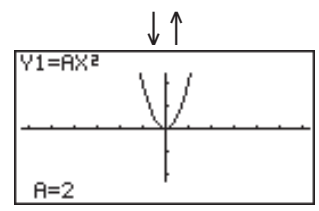

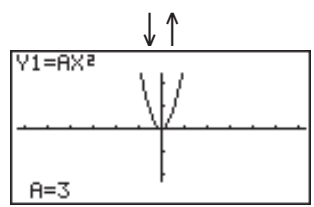

# TABLE FUNCTION

The Table Function makes it possible to generate a table of solutions as different values are assigned to the variables of a function.

Example: To create a number table for the following function

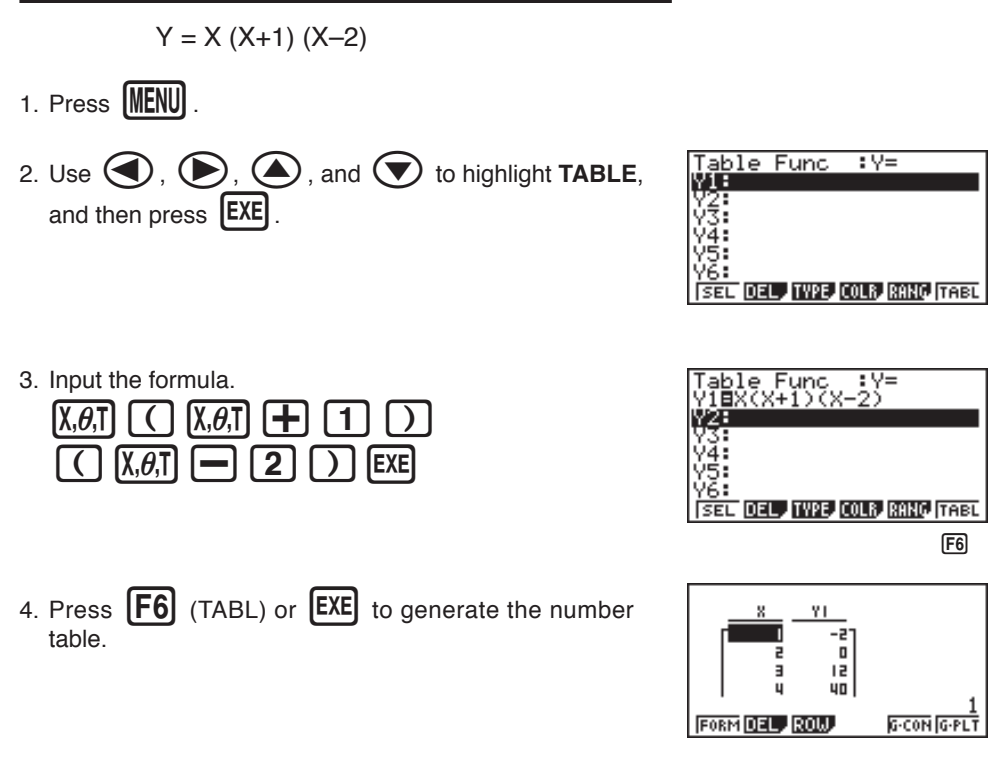

After you've completed this Quick-Start section, you are well on your way to becoming an expert user of the CASIO "CFX-9970G" Calculator.

To learn all about the many powerful features of the "CFX-9970G", read on and explore!

# **Handling Precautions**

- · Your calculator is made up of precision components. Never try to take it apart.
- · Avoid dropping your calculator and subjecting it to strong impact.
- Do not store the calculator or leave it in areas exposed to high temperatures or humidity, or large amounts of dust. When exposed to low temperatures, the calculator may require more time to display results and may even fail to operate. Correct operation will resume once the calculator is brought back to normal temperature.
- The display will go blank and keys will not operate during calculations. When you are operating the keyboard, be sure to watch the display to make sure that all your key operations are being performed correctly.
- Replace the main batteries once every 2 years regardless of how much the calculator is used during that period. Never leave dead batteries in the battery compartment. They can leak and damage the unit.
- · Keep batteries out of the reach of small children. If swallowed, consult with a physician immediately.
- Avoid using volatile liquids such as thinner or benzine to clean the unit. Wipe it with a soft, dry cloth, or with a cloth that has been dipped in a solution of water and a neutral detergent and wrung out.
- · Always be gentle when wiping dust off the display to avoid scratching it.
- In no event will the manufacturer and its suppliers be liable to you or any other person for any damages, expenses, lost profits, lost savings or any other damages arising out of loss of data and/or formulas arising out of malfunction, repairs, or battery replacement. The user should prepare physical records of data to protect against such data loss.
- · Never dispose of batteries, the liquid crystal panel, or other components by burning them.
- When the "Low battery!" message appears on the display, replace the main power supply batteries as soon as possible.
- · Be sure that the power switch is set to OFF when replacing batteries.
- If the calculator is exposed to a strong electrostatic charge, its memory contents may be damaged or the keys may stop working. In such a case, perform the Reset operation to clear the memory and restore normal key operation.
- If the calculator stops operating correctly for some reason, use a thin, pointed object to press the P button on the back of the calculator. Note, however, that this clears all the data in calculator memory.
- Note that strong vibration or impact during program execution can cause execution to stop or can damage the calculator's memory contents.
- · Using the calculator near a television or radio can cause interference with TV or radio reception.
- Before assuming malfunction of the unit, be sure to carefully reread this user's guide and ensure that the problem is not due to insufficient battery power, programming or operational errors.

#### Be sure to keep physical records of all important data!

The large memory capacity of the unit makes it possible to store large amounts of data. You should note, however, that low battery power or incorrect replacement of the batteries that power the unit can cause the data stored in memory to be corrupted or even lost entirely. Stored data can also be affected by strong electrostatic charge or strong impact.

Since this calculator employs unused memory as a work area when performing its internal calculations, an error may occur when there is not enough memory available to perform calculations. To avoid such problems, it is a good idea to leave 1 or 2 kbytes of memory free (unused) at all times.

In no event shall CASIO Computer Co., Ltd. be liable to anyone for special, collateral, incidental, or consequential damages in connection with or arising out of the purchase or use of these materials. Moreover, CASIO Computer Co., Ltd. shall not be liable for any claim of any kind whatsoever against the use of these materials by any other party.

- · The contents of this user's guide are subject to change without notice.
- No part of this user's guide may be reproduced in any form without the express written consent of the manufacturer.
- The options described in Chapter 22 of this user's guide may not be available in certain geographic areas. For full details on availability in your area, contact your nearest CASIO dealer or distributor.

# • • • *CFX-9970G* •

••••••••••••••

# Contents

| Getting Acc | quainted — Read This First!                             | 1  |
|-------------|---------------------------------------------------------|----|
| 1. Key      | / Markings                                              | 2  |
| 2. Sei      | ecting icons and Entering Modes                         |    |
| 3. Dis      | play                                                    | 88 |
| 4. CO       | or Adjustment                                           | 10 |
| 5. WI       |                                                         | 12 |
| Chapter 1   | Basic Operation                                         | 13 |
| 1-1         | Before Starting Calculations                            | 14 |
| 1-2         | Memory                                                  | 22 |
| 1-3         | Option (OPTN) Menu                                      | 27 |
| 1-4         | Variable Data (VARS) Menu                               |    |
| 1-5         | Program (PRGM) Menu                                     | 34 |
| Chapter 2   | Manual Calculations                                     | 35 |
| 2-1         | Basic Calculations                                      | 36 |
| 2-2         | Special Functions                                       | 39 |
| 2-3         | Function Calculations                                   | 43 |
| Chapter 3   | Numerical Calculations                                  | 53 |
| 3-1         | Before Performing a Calculation                         | 54 |
| 3-2         | Differential Calculations                               | 55 |
| 3-3         | Quadratic Differential Calculations                     | 58 |
| 3-4         | Integration Calculations                                | 60 |
| 3-5         | Maximum/Minimum Value Calculations                      | 63 |
| 3-6         | $\Sigma$ Calculations                                   | 65 |
| Chapter 4   | Complex Numbers                                         | 67 |
| 4-1         | Before Beginning a Complex Number Calculation           | 68 |
| 4-2         | Performing Complex Number Calculations                  | 69 |
| Chantar E   | Pinany Octal Desimal and Heyedosimal Calculations       | 70 |
| 5-1         | Billial y, Octal, Decimal, and Revadecimal Calculations |    |
| 5-1         | Calculation                                             | 74 |
| 5-2         | Selecting a Number System                               |    |
| 5-3         | Arithmetic Operations                                   |    |
| 5-4         | Negative Values and Logical Operations                  |    |
| Chanter 6   | Matrix Calculations                                     | 70 |
| 6-1         | Before Performing Matrix Calculations                   |    |
| 6-2         | Matrix Cell Operations                                  |    |
| 6-3         | Modifying Matrices Using Matrix Commands                |    |
| 6-4         | Matrix Calculations                                     |    |

| Chapter 7      | Equation Calculations                                   | . 99  |
|----------------|---------------------------------------------------------|-------|
| 7-1            | Before Beginning an Equation Calculation                | 100   |
| 7-2            | Linear Equations with Two to Six Unknowns               | 101   |
| 7-3            | Quadratic and Cubic Equations                           | 104   |
| 7-4            | Solve Calculations                                      | 107   |
| 7-5            | What to Do When an Error Occurs                         | 110   |
| Chapter 8      | Graphing                                                | 111   |
| 8-1            | Before Trying to Draw a Graph                           | 112   |
| 8-2            | View Window (V-Window) Settings                         | 113   |
| 8-3            | Graph Function Operations                               | 117   |
| 8-4            | Graph Memory                                            | 122   |
| 8-5            | Drawing Graphs Manually                                 | 123   |
| 8-6            | Other Graphing Functions                                | 128   |
| 8-7            | Picture Memory                                          | 139   |
| 8-8            | Graph Background                                        | 140   |
| Chanter 9      | Granh Solve                                             | 1/13  |
| 9_1            | Before Using Granh Solve                                | 144   |
| 9-2            | Analyzing a Function Graph                              | 145   |
| 0 2            |                                                         | 1.10  |
| Chapter 10     | Sketch Function                                         | 153   |
| 10-1           | Before Using the Sketch Function                        | 154   |
| 10-2           | Graphing with the Sketch Function                       | 155   |
| Chapter 11     | Dual Graph                                              | 167   |
| 11-1           | Before Using Dual Graph                                 | 168   |
| 11-2           | Specifying the Left and Right View Window Parameters    | 169   |
| 11-3           | Drawing a Graph in the Active Screen                    | 170   |
| 11-4           | Displaying a Graph in the Inactive Screen               | 171   |
| Observation 10 | Overse to Table                                         | 475   |
| Chapter 12     | Graph-to-Table                                          | 1/5   |
| 12-1           | Before Using Graph-to-Table                             | 176   |
| 12-2           | Using Graph-to-Table                                    | 1//   |
| Chapter 13     | Dynamic Graph                                           | 181   |
| 13-1           | Before Using Dynamic Graph                              | 182   |
| 13-2           | Storing, Editing, and Selecting Dynamic Graph Functions | 183   |
| 13-3           | Drawing a Dynamic Graph                                 | 184   |
| 13-4           | Using Dynamic Graph Memory                              | 190   |
| 13-5           | Dynamic Graph Application Examples                      | 191   |
| Chapter 14     | Implicit Function Graphs                                | 193   |
| 14-1           | Before Graphing an Implicit Function                    | 194   |
| 14-2           | Graphing an Implicit Function                           | 195   |
| 14-3           | Implicit Function Graph Analysis                        | 199   |
|                |                                                         | xxiii |
|                |                                                         |       |

| Chapter 15 | Table & Graph                                             | 205 |
|------------|-----------------------------------------------------------|-----|
| 15-1       | Before Using Table & Graph                                | 206 |
| 15-2       | Storing a Function and Generating a Numeric Table         | 207 |
| 15-3       | Editing and Deleting Functions                            | 210 |
| 15-4       | Editing Tables and Drawing Graphs                         | 211 |
| 15-5       | Copying a Table Column to a List                          | 216 |
| Chapter 16 | Recursion Table and Graph                                 | 217 |
| -<br>16-1  | Before Using the Recursion Table and Graph Function       | 218 |
| 16-2       | Inputting a Recursion Formula and Generating a Table      | 219 |
| 16-3       | Editing Tables and Drawing Graphs                         | 223 |
| Chapter 17 | List Function                                             | 229 |
| List Da    | ata Linking                                               | 230 |
| 17-1       | List Operations                                           | 231 |
| 17-2       | Editing and Rearranging Lists                             | 233 |
| 17-3       | Manipulating List Data                                    | 237 |
| 17-4       | Arithmetic Calculations Using Lists                       | 244 |
| 17-5       | Switching Between List Files                              | 248 |
| Chapter 18 | Statistical Graphs and Calculations                       | 249 |
| 18-1       | Before Performing Statistical Calculations                | 250 |
| 18-2       | Paired-Variable Statistical Calculation Examples          | 251 |
| 18-3       | Calculating and Graphing Single-Variable Statistical Data | 257 |
| 18-4       | Calculating and Graphing Paired-Variable Statistical Data | 261 |
| 18-5       | Performing Statistical Calculations                       | 269 |
| 18-6       | Tests                                                     | 275 |
| 18-7       | Confidence Interval                                       | 293 |
| 18-8       | Distribution                                              | 303 |
| Chapter 19 | Financial Calculations                                    |     |
| 19-1       | Before Performing Financial Calculations                  | 320 |
| 19-2       | Simple Interest Calculations                              | 322 |
| 19-3       | Compound Interest Calculations                            | 324 |
| 19-4       | Investment Appraisal                                      | 335 |
| 19-5       | Amortization of a Loan                                    | 339 |
| 19-6       | Conversion between Percentage Interest Rate and Effective |     |
|            | Interest Rate                                             | 343 |
| 19-7       | Cost, Selling Price, Margin Calculations                  | 345 |
| 19-8       | Day/Date Calculations                                     | 347 |

| Chapter 20      | Algebraic Expressions                             |     |
|-----------------|---------------------------------------------------|-----|
| 20-1            | Before Using the Algebraic Mode                   | 350 |
| 20-2            | Inputting and Executing Calculations              | 351 |
| 20-3            | ALGBR Mode Commands                               | 352 |
| 20-4            | Signum Function                                   | 360 |
| 20-5            | Natural Display Notation                          | 361 |
| 20-6            | ALGBR Mode Error Messages                         |     |
| 20-7            | ALGBR Mode Precautions                            | 363 |
| Chapter 21      | Programming                                       |     |
| 21-1            | Before Programming                                | 366 |
| 21-2            | Programming Examples                              |     |
| 21-3            | Debugging a Program                               | 372 |
| 21-4            | Calculating the Number of Bytes Used by a Program | 373 |
| 21-5            | Secret Function                                   |     |
| 21-6            | Searching for a File                              | 376 |
| 21-7            | Searching for Data Inside a Program               | 378 |
| 21-8            | Editing File Names and Program Contents           | 379 |
| 21-9            | Deleting a Program                                |     |
| 21-10           | Useful Program Commands                           |     |
| 21-11           | Command Reference                                 |     |
| 21-12           | Text Display                                      | 402 |
| 21-13           | Using Calculator Functions in Programs            | 403 |
| Chapter 22      | Data Communications                               | 413 |
| 22-1            | Connecting Two Units                              | 414 |
| 22-2            | Connecting the Unit with a Personal Computer      | 415 |
| 22-3            | Connecting the Unit with a CASIO Label Printer    | 416 |
| 22-4            | Before Performing a Data Communication Operation  | 417 |
| 22-5            | Performing a Data Transfer Operation              | 418 |
| 22-6            | Screen Send Function                              | 422 |
| 22-7            | Data Communications Precautions                   | 423 |
| Chapter 23      | Program Library                                   | 425 |
| 1. Pri          | me Factor Analysis                                | 426 |
| 2. Gr           | eatest Common Measure                             | 428 |
| 3. <i>t</i> -Te | est Value                                         | 430 |
| 4. Cir          | cle and Tangents                                  | 432 |
| 5. Ro           | tating a Figure                                   | 439 |

| Appendix     |                          | 443 |
|--------------|--------------------------|-----|
| Appendix A   | Resetting the Calculator | 444 |
| Appendix B   | Power Supply             | 446 |
| Appendix C   | Error Message Table      | 450 |
| Appendix D   | Input Ranges             | 453 |
| Appendix E   | Specifications           | 456 |
| Index        |                          | 458 |
| Command In   | dex                      | 464 |
| Key Index    |                          | 465 |
| Program Mod  | de Command List          | 468 |
| Algebraic Mo | de Command List          | 471 |
|              |                          |     |

# **Getting Acquainted Read This First!**

#### About this User's Guide

#### Function Keys and Menus

- Many of the operations performed by this calculator can be executed by pressing function keys [F1] through [F6]. The operation assigned to each function key changes according to the mode the calculator is in, and current operation assignments are indicated by function menus that appear at the bottom of the display.
- This user's guide indicates the current operation assigned to a function key in parentheses following the key cap marking for that key. [F1] (Comp), for example, indicates that pressing [F1] selects {Comp}, which is also indicated in the function menu.
- When  $\{\triangleright\}$  is indicated in the function menu for key [F6], it means that pressing [F6] displays the next page or previous page of menu options.

#### Menu Titles

- Menu titles in this user's guide include the key operation required to display the menu being explained. The key operation for a menu that is displayed by pressing OPTN and then {COLR} would be shown as: [OPTN]-[COLR].
- [F6]  $(\triangleright)$  key operations to change to another menu page are not shown in menu title key operations.

#### Command List

• The Program Mode Command List (page 468) provides a graphic flowchart of the various function key menus that shows how to maneuver to the menu of commands you need. Example: The following operation displays Xfct: [VARS]-[FACT]-[Xfct]

#### Icons Used in This User's Guide

The following are the meanings of the icons used in this user's guide.

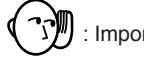

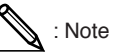

) : Important 📎 : Note Reference page

# 1. Key Markings

Many of the calculator's keys are used to perform more than one function. The functions marked on the keyboard are color coded to help you find the one you need quickly and easily.

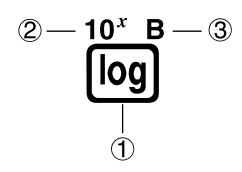

|   | Function    | Key Operation |
|---|-------------|---------------|
| 1 | log         | log           |
| 2 | 10 <i>x</i> | SHIFT) log    |
| 3 | В           | (ALPHA) (log) |

The following describes the color coding used for key markings.

| Color  | Key Operation                                                |
|--------|--------------------------------------------------------------|
| Orange | Press SHET and then the key to perform the marked function.  |
| Red    | Press (MPM) and then the key to perform the marked function. |

# 2. Selecting Icons and Entering Modes

This section describes how to select an icon in the Main Menu to enter the mode you want.

#### • To select an icon

1. Press (MENU) to display the Main Menu.

Currently selected icon

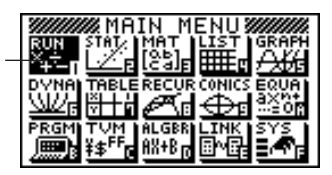

- Use the cursor keys (④, ●, ④, ●) to move the highlighting to the icon you want.
- 3. Press EXE to display the initial screen of the mode whose icon you selected.
  - You can also enter a mode without highlighting an icon in the Main Menu by inputting the number or letter marked in the lower right corner of the icon.
  - Use only the procedures described above to enter a mode. If you use any other procedure, you may end up in a mode that is different than the one you thought you selected.

The following explains the meaning of each icon.

| lcon                 | Mode Name     | Description                                                                                                    |
|----------------------|---------------|----------------------------------------------------------------------------------------------------|
| RUN<br>X÷<br>+       | RUN           | Use this mode for arithmetic calculations<br>and function calculations, and for<br>calculations involving binary, octal, decimal<br>and hexadecimal values.                                            |
| STAT.                | STATistics    | Use this mode to perform single-variable<br>(standard deviation) and paired-variable<br>(regression) statistical calculations, to<br>perform tests, to analyze data and to draw<br>statistical graphs. |
| MAT<br>[05]<br>[ca]F | MATrix        | Use this mode for storing and editing matrices.                                                                                                    |
|                      | LIST          | Use this mode for storing and editing numeric data.                                                                                                    |
|                      | GRAPH         | Use this mode to store graph functions and to draw graphs using the functions.                                                                                                    |
|                      | DYNAmic graph | Use this mode to store graph functions and<br>to draw multiple versions of a graph by<br>changing the values assigned to the<br>variables in a function.                                               |

| lcon                       | Mode Name              | Description                                                                                                    |
|----------------------------|------------------------|----------------------------------------------------------------------------------------------------|
|                            | TABLE                  | Use this mode to store functions, to<br>generate a numeric table of different<br>solutions as the values assigned to variables<br>in a function change, and to draw graphs.            |
| RECUR<br>Con               | RECURsion              | Use this mode to store recursion formulas,<br>to generate a numeric table of different<br>solutions as the values assigned to variables<br>in a function change, and to draw graphs.   |
| CONICS<br>⊕₽               | CONICS                 | Use this mode to draw graphs of implicit functions.                                                                                                    |
|                            | EQUAtion               | Use this mode to solve linear equations with two through six unknowns, quadratic equations, and cubic equations.                                                                       |
| PRGM)                      | PRoGraM                | Use this mode to store programs in the program area and to run programs.                                                                                                    |
| TVM<br>¥≇ <sup>FF</sup> p  | Time Value of<br>Money | Use this mode to perform financial calcula-<br>tions and to draw cash flow and other types<br>of graphs.                                                                               |
| ALGBR<br>AX+B <sub>I</sub> | ALGeBRa                | Use this mode to obtain mathematical<br>expression results using natural mathematical<br>display notation.                                                                             |
|                            | LINK                   | Use this mode to transfer memory contents or back-up data to another unit.                                                                                                    |
| SYS                        | SYStem                 | Use this mode to check how much memory<br>is used and remaining, to delete data from<br>memory, and to initialize (reset) the calculator.<br>It also lets you adjust display contrast. |

#### Using the Set Up Screen

The mode's set up screen shows the current status of mode settings and lets you make any changes you want. The following procedure shows how to change a set up.

#### •To change a mode set up

- 1. Select the icon you want and press Exe enter a mode and display its initial screen. Here we will enter the RUN Mode.
- 2. Press SHIFT SETUP to display the mode's set up screen.
  - This set up screen is just one possible example. Actual set up screen contents will differ according to the mode you are in and that mode's current settings.

| Func<br>Draw<br>Deri<br>Angl<br>Coor<br>Comp | i Tyr<br>i Tyr<br>vat:<br>e<br>d<br>I<br>I<br>Dec | Pe<br>Pe<br>ive | V=<br>Co<br>O1<br>Ra<br>O1<br>Bin | om₽<br>onnect<br>if<br>ad<br>i <u>f</u><br>oct |
|----------------------------------------------|---------------------------------------------------|-----------------|-----------------------------------|------------------------------------------------|
| F1                                           | F2                                                | F3              | F4                                | F5                                             |
|                                              |                                                   |                 |                                   |                                                |

| Angle       | :Rad   |
|-------------|--------|
| Coord       | :0n    |
| Geid        | 10ff   |
| 18          | iče.   |
| Inces,      | :072   |
| lřápei      | EUTT . |
| Display     | :Norm1 |
| Integration | Gauss  |
| Gaus SimP   |        |
|             |        |
|             |        |

2

- 3. Use the ( ) and ( ) cursor keys to move the highlighting to the item whose setting you want to change.
- 4. Press the function key (F1 to F6) that is marked with the setting you want to make.
- 5. After you are finished making any changes you want, press EXT to return to the initial screen of the mode.

#### Set Up Screen Function Key Menus

This section details the settings you can make using the function keys in the set up display.

|                         | <ul> <li>Mode (calculation /binary, octal, decimal, hexadecimal mode)</li> </ul>                                                                                                    |
|-------------------------|----------------------------------------------------------------------------------------------------|
|                         | {Comp} {arithmetic calculation mode}                                                                                                    |
| P.75                    | • {Dec}/{Hex}/{Bin}/{Oct} {decimal}/{hexadecimal}/{binary}/{octal}                                                                                                    |
|                         | •Func Type (graph function type)                                                                                                    |
| P.123<br>~P.125         | <ul> <li>{Y=}/{r=}/{Parm}/{X=c} {rectangular coordinate}/{polar coordinate}/<br/>{parametric coordinate}/{X = constant} graph</li> </ul>                                                                                                    |
| P.126                   | • { <b>Y</b> > <b>}</b> { <b>Y</b> < <b>}</b> { <b>Y</b> > <b>}</b> { <b>Y</b> > <b></b> }{ <b>Y</b> > <b></b> }{ <b>Y</b> > <b></b> }{ <b>X</b> } <b></b> }{ <b>X</b> } <b></b> } <b></b> |
|                         | • The [KAT] key inputs one of three different variable names. Which variable name it inputs is determined by the {Func Type} setting you make.                                                                                                    |
|                         | <ul> <li>Draw Type (graph drawing method)</li> </ul>                                                                                                    |
| P.128                   | <pre>• {Con}/{Plot} {connected points}/{unconnected points}</pre>                                                                                                    |
|                         | •Derivative (derivative value display)                                                                                                    |
| P.129<br>P.177<br>P.209 | <ul> <li>{On}/{Off} {display on}/{display off} while Graph-to-Table, Table &amp; Graph,<br/>and Trace are being used</li> </ul>                                                                                                    |
|                         | <ul> <li>Angle (default unit of angular measurement)</li> </ul>                                                                                                    |
| P.14                    | • { <b>Deg}/{Rad}/{Gra</b> } {degrees}/{radians}/{grads}                                                                                                    |
|                         | <ul> <li>Coord (graph pointer coordinate display)</li> </ul>                                                                                                    |
| P.130                   | • {On}/{Off} {display on}/{display off}                                                                                                    |

## 2 Selecting Icons and Entering Modes

| $\bigcap$    | <ul> <li>Grid (graph gridline display)</li> </ul>                                                                                                    |
|--------------|----------------------------------------------------------------------------------------------------|
| P.121        | • {On}/{Off} {display on}/{display off}                                                                                                    |
|              | <ul> <li>Axes (graph axis display)</li> </ul>                                                                                                    |
| P.121        | • {On}/{Off} {display on}/{display off}                                                                                                    |
|              | <ul> <li>Label (graph axis label display)</li> </ul>                                                                                                    |
| P.121        | • {On}/{Off} {display on}/{display off}                                                                                                    |
|              | <ul> <li>Display (display format)</li> </ul>                                                                                                    |
| P.14<br>P.15 | <ul> <li>{Fix}/{Sci}/{Norm}/{Eng} {fixed number of decimal places specification}/<br/>{number of significant digits specification}/{exponential format display<br/>range toggle}/{Engineering Mode}</li> </ul> |
|              | <ul> <li>Integration (Integration calculation)</li> </ul>                                                                                                    |
| P.60         | <ul> <li>{Gaus}/{Simp} integration calculation using {Gauss-Kronrod rule}/<br/>{Simpson's rule}.</li> </ul>                                                                                                    |
|              | <ul> <li>Stat Wind (statistical graph view window setting method)</li> </ul>                                                                                                    |
| P.251        | <ul> <li>{Auto}/{Man} {automatic}/{manual}</li> </ul>                                                                                                    |
|              | <ul> <li>Graph Func (function display during graph drawing and trace)</li> </ul>                                                                                                    |
| P.187        | • {On}/{Off} {display on}/{display off}                                                                                                    |
|              | <ul> <li>Background (graph display background)</li> </ul>                                                                                                    |
| P.140        | • {None}/{PICT} {no background}/{graph background picture specification}                                                                                                    |
|              | <ul> <li>Plot/Line (plot and line graph color setting)</li> </ul>                                                                                                    |
|              | • { <b>Blue}/{Orng}/{Grn</b> } {blue}/{orange}/{green}                                                                                                    |
|              | <ul> <li>Resid List (residual calculation)</li> </ul>                                                                                                    |
| P.266        | <ul> <li>{None}/{LIST} {no calculation}/{list specification for the calculated residual<br/>data}</li> </ul>                                                                                                   |
|              | •List File (list file specification)                                                                                                    |
| P.248        | <ul> <li>{File 1} to {File 6} {specification of which list file to display while using the<br/>List function}</li> </ul>                                                                                       |

6

|                | <ul> <li>Dual Screen (Dual Screen Mode status)</li> </ul>                                                                                                    |
|----------------|----------------------------------------------------------------------------------------------------|
| P.168<br>P.176 | The Dual Screen Mode settings you can make depends on whether you pressed (SHFT) (STUP) while in the GRAPH Mode, TABLE Mode, or RECUR Mode.<br>GRAPH Mode                                                   |
|                | <ul> <li>{Grph}/{GtoT}/{Off} {graphing on both sides of Dual Screen}/{graph on one<br/>side and numeric table on the other side of Dual Screen}/{Dual Screen off}</li> </ul>                                |
|                | TABLE/RECUR Mode                                                                                                    |
| P.215          | <ul> <li>{T+G}/{Off} {graph on one side and numeric table on the other side of Dual<br/>Screen}/{Dual Screen off}</li> </ul>                                                                                |
|                | <ul> <li>Simul Graph (simultaneous graphing mode)</li> </ul>                                                                                                    |
|                | <ul> <li>{On}/{Off} {simultaneous graphing on (all graphs drawn simultaneously)}/<br/>{simultaneous graphing off (graphs drawn in area numeric sequence)}</li> </ul>                                        |
|                | <ul> <li>Dynamic Type (Dynamic Graph type)</li> </ul>                                                                                                    |
| P.186<br>P.187 | <ul> <li>{Cnt}{Stop} {non-stop (continuous)}/{automatic stop after 10 draws}</li> </ul>                                                                                                    |
|                | <ul> <li>Locus (Dynamic Graph Locus Mode)</li> </ul>                                                                                                    |
| P.188          | • {On}/{Off} {locus identified by color}/{locus not drawn}                                                                                                    |
|                | <ul> <li>Variable (Table Generation and Graph Draw settings)</li> </ul>                                                                                                    |
| P.208          | <ul> <li>{Rang}/{LIST} {use table range}/{use list data}</li> </ul>                                                                                                    |
|                | • $\Sigma$ Display ( $\Sigma$ value display in recursion table)                                                                                                    |
| P.224          | • { <b>On</b> }/{ <b>Off</b> } {display on}/{display off}                                                                                                    |
|                | <ul> <li>Slope (display of derivative at current pointer location in implicit<br/>function graph)</li> </ul>                                                                                                |
|                | <ul> <li>{On}/{Off} {display on}/{display off}</li> </ul>                                                                                                    |
|                | <ul> <li>Payment (payment period setting)</li> </ul>                                                                                                    |
| P.329          | • {BGN}/{END} {beginning}/{end} setting of payment period                                                                                                    |
|                | <ul> <li>Date Mode (number of days per year setting)</li> </ul>                                                                                                    |
| P.322          | <ul> <li>{365}/{360} interest calculations using {365}/{360} days per year</li> <li>* The 365-day year must be used for date calculations in the Financial Mode.<br/>Otherwise, an error occurs.</li> </ul> |
|                | <ul> <li>Answer Type (type of numbers for results)</li> </ul>                                                                                                    |
| P.362          | <ul> <li>{Real}/{Cplx} {use real numbers only}/{include imaginary numbers} when<br/>displaying results of processes with real number expressions.</li> </ul>                                                |

# 3. Display

#### About the Display Screen

This calculator uses two types of display: a text display and a graphic display. The text display can show 21 columns and eight lines of characters, with the bottom line used for the function key menu, while the graph display uses an area that measures 127 (W) × 63 (H) dots.

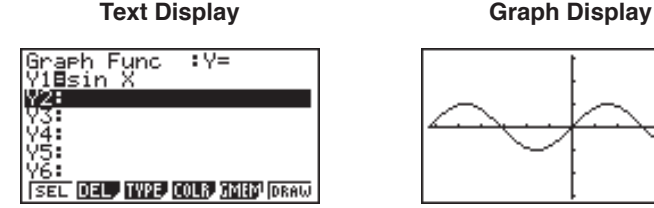

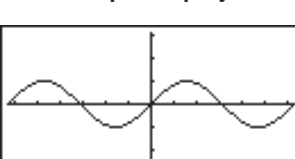

#### About Display Colors

#### [OPTN]-[COLR]

The calculator can display data in three colors: orange, blue, and green. The default color for graphs and comment text is blue, but you can specify orange or green if you want.

- {Orng}/{Grn} ... {orange}/{green}
- · The above setting affects the color of graphs and comment text. Specify the color you want to use before inputting the graph's function or the program comment text.

#### About Menu Item Types

This calculator uses certain conventions to indicate the type of result you can expect when you press a function key.

#### Next Menu

Example: HVP

Selecting HYP displays a menu of hyperbolic functions.

· Command Input

Example: Sinh

Selecting Sinh inputs the sinh command.

#### Direct Command Execution

Example: DRAW Selecting DRAW executes the DRAW command.

#### Exponential Display

The calculator normally displays values up to 10 digits long. Values that exceed this limit are automatically converted to and displayed in exponential format. You can specify one of two different ranges for automatic changeover to exponential display.

Norm 1 .....  $10^{-2} (0.01) > |x|, |x| \ge 10^{10}$ Norm 2 ......  $10^{-9} (0.000000001) > |x|, |x| \ge 10^{10}$ 

#### To change the exponential display range

- 1. Press SHIFT SETUP to display the set up screen.
- 2. Use (and () to move the highlighting to "Display".
- 3. Press F3 (Norm).

The exponential display range switches between Norm 1 and Norm 2 each time you perform the above operation. There is no display indicator to show you which exponential display range is currently in effect, but you can always check it by seeing what results the following calculation produces.

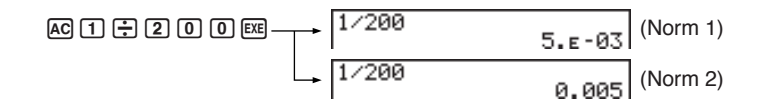

All of the examples in this manual show calculation results using Norm 1.

#### How to interpret exponential format

 $1.2_{E}+12$  indicates that the result is equivalent to  $1.2 \times 10^{12}$ . This means that you should move the decimal point in 1.2 twelve places to the right, because the exponent is positive. This results in the value 1,200,000,000,000.

1.2e-3 1.2e-03

1.2 = -03 indicates that the result is equivalent to  $1.2 \times 10^{-3}$ . This means that you should move the decimal point in 1.2 three places to the left, because the exponent is negative. This results in the value 0.0012.
3

### Special Display Formats

This calculator uses special display formats to indicate fractions, hexadecimal values, and sexagesimal values.

### Fractions

#### •Hexadecimal Values

### Sexagesimal Values

12.58244 12°34'56.78" ..... Indicates: 12° 34'56.78"

 In addition to the above, this calculator also uses other indicators or symbols, which are described in each applicable section of this manual as they come up.

### Calculation Execution Indicator

Whenever the calculator is busy drawing a graph or executing a long, complex calculation or program, a black box ( $\blacksquare$ ) flashes in the upper right corner of the display. This black box tells you that the calculator is performing an internal operation.

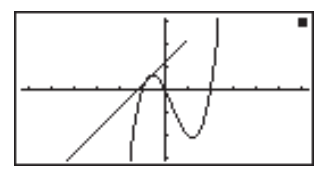

# 4. Color Adjustment

Adjust the color whenever objects on the display appear dim or difficult to see. There are two different settings you can make to get color the way you want it.

- · Color contrast
- · Tint adjustment for each color

#### •To display the color adjustment screen

- 1. Highlight the SYS icon in the Main Menu and then press EXE.
- 2. Highlight Color Contrast and then press EXE.
- {INIT}/{IN·A} ... {initialize highlighted color}/ {initialize all colors}

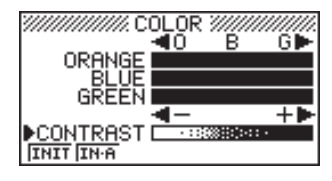

Use the following procedures while the color adjustment screen is on the display to adjust the color contrast and tint settings.

#### To adjust the color contrast

- 1. Use the cursor (a) and (b) keys to move the pointer so it is next to CON-TRAST.
- Press the cursor key to make the display darker and the cursor key to make it lighter. Holding down either key changes the setting at high speed.

### •To adjust the color tint

- 1. Use the cursor ( ) and ( ) keys to move the pointer so it is next to the color (ORANGE, BLUE, GREEN) whose tint you want to adjust.
- Press the cursor key to give the color a greener tint and the cursor key to give it an orange tint. Holding down either key changes the setting at high speed.

### •To exit the color adjustment screen

Press MENU to return to the Main Menu.

• It is recommended that you always adjust the CONTRAST setting first, and then adjust the tint settings for individual colors.

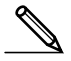

• You can change the CONTRAST setting at any time without displaying the color adjustment screen. Simply press (SHFT) and then ( ) or ( ) to change the setting. Press (SHFT) once again after get the display looking the way you want.

# 5. When you keep having problems...

If you keep having problems when you are trying to perform operations, try the following before assuming that there is something wrong with the calculator. Get the Calculator Back to its Original Mode Settings 1. In the Main Menu, select the **RUN** icon and press **EXE**. 2. Press SHIFT STUP to display the set up screen. 3. Highlight "Angle" and press [F2] (Rad). 4. Highlight "Display" and press **F3** (Norm) to select the exponential display range (Norm 1 or Norm 2) that you want to use. 5. Now enter the correct mode and perform your calculation again, monitoring the results on the display. In Case of Hang Up · Should the unit hang up and stop responding to input from the keyboard, press the P button on the back of the calculator to reset the memory. Note. however, that this clears all the data in calculator memory. Low Battery Message The low battery message appears whenever you press *k*<sup>m</sup> to turn power on or [MENU] to display the Main Menu while the main battery power is below a certain level. AC/ON Or MENU \* \*\*\* Low battery! ж \* \* About 3 seconds later RG ..... AX+B If you continue using the calculator without replacing batteries, power will auto-

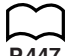

**P**3

If you continue using the calculator without replacing batteries, power will automatically turn off to protect memory contents. Once this happens, you will not be able to turn power back on, and there is the danger that memory contents will be corrupted or lost entirely.

• You will not be able to perform data communications operations once the low battery message appears.

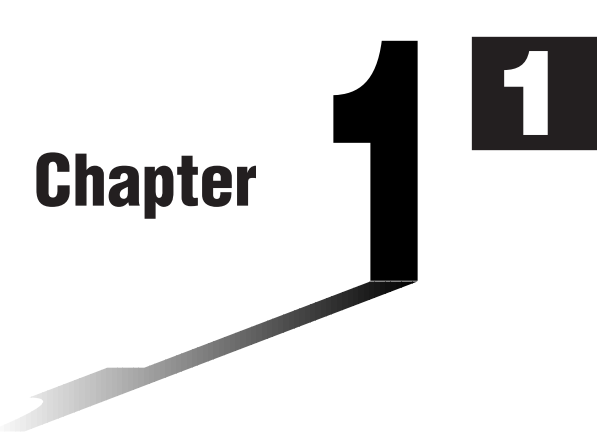

# **Basic Operation**

- 1-1 Before Starting Calculations...
- 1-2 Memory
- 1-3 Option (OPTN) Menu
- 1-4 Variable Data (VARS) Menu
- 1-5 Program (PRGM) Menu

# 1-1 Before Starting Calculations...

Before performing a calculation for the first time, you should use the set up screen to specify the angle unit and display format.

# Setting the Angle Unit (Angle)

- 1. Display the set up screen and use the a and b keys to highlight "Angle".
- 2. Press the function key for the angle unit you want to specify.
  - {Deg}/{Rad}/{Gra} ... {degrees}/{radians}/{grads}
- 3. Press EXT to return to the screen that was on the display when you started the procedure.
- The relationship between degrees, grads, and radians is shown below.

 $360^{\circ} = 2\pi$  radians = 400 grads

 $90^{\circ} = \pi/2$  radians = 100 grads

# Setting the Display Format (Display)

- 1. Display the set up screen and use the (a) and ( keys to highlight "Display".
- 2. Press the function key for the item you want to set.
  - {Fix}/{Sci}/{Norm}/{Eng} ... {fixed number of decimal places specification}/ {number of significant digits specification}/{exponential format display range toggle}/{Engineering Mode}
- 3. Press EXIT to return to the screen that was on the display when you started the procedure.
- To specify the number of decimal places (Fix)

Example To specify two decimal places

F1 (Fix) F3 (2)

Display :Fix2

Press the function key that corresponds to the number of decimal places you want to specify (n = 0 to 9).

· Displayed values are rounded off to the number of decimal places you specify.

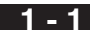

#### • To specify the number of significant digits (Sci)

### Example

To specify three significant digits

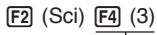

. .

Display :Sci3

Press the function key that corresponds to the number of significant digits you want to specify (n = 0 to 9).

- · Displayed values are rounded off to the number of significant digits you specify.
- · Specifying 0 makes the number of significant digits 10.

### • To specify the exponential display range (Norm 1/Norm 2)

Press F3 (Norm) to switch between Norm 1 and Norm 2.

Norm 1: 10<sup>-2</sup> (0.01)>|x|, |x| ≥10<sup>10</sup>

Norm 2:  $10^{-9} (0.00000001) > |x|, |x| \ge 10^{10}$ 

### • To specify the engineering notation display (Eng)

Press F4 (Eng) to switch between engineering notation and standard notation. The indicator "/E" is on the display while engineering notation is in effect.

The following are the 11 engineering notation symbols used by this calculator.

| Symbol | Meaning | Unit             | Symbol | Meaning | Unit              |
|--------|---------|------------------|--------|---------|-------------------|
| E      | Exa     | 10 <sup>18</sup> | m      | milli   | 10 <sup>-3</sup>  |
| Р      | Peta    | 10 <sup>15</sup> | μ      | micro   | 10-6              |
| Т      | Tera    | 10 <sup>12</sup> | n      | nano    | 10 <sup>-9</sup>  |
| G      | Giga    | 10 <sup>9</sup>  | р      | pico    | 10 <sup>-12</sup> |
| М      | Mega    | 10 <sup>6</sup>  | f      | femto   | 10 <sup>-15</sup> |
| k      | kilo    | 10 <sup>3</sup>  |        |         |                   |

 The engineering symbol that makes the mantissa a value from 1 to 1000 is automatically selected by the calculator when engineering notation is in effect.

# Inputting Calculations

When you are ready to input a calculation, first press AC to clear the display. Next, input your calculation formulas exactly as they are written, from left to right, and press EE to obtain the result.

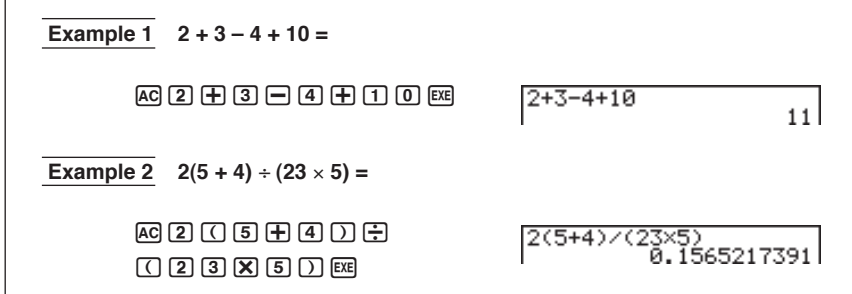

# Calculation Priority Sequence

This calculator employs true algebraic logic to calculate the parts of a formula in the following order:

(1) Coordinate transformation Pol (x, y), Rec (r,  $\theta$ )

Differentials, quadratic differentials, integrations,  $\Sigma$  calculations

d/dx,  $d^2/dx^2$ ,  $\int dx$ ,  $\Sigma$ , Mat, Solve, FMin, FMax, List $\rightarrow$ Mat, Fill, Seq, SortA, SortD, Min, Max, Median, Mean, Augment, Mat $\rightarrow$ List, List

ALGBR Mode unique commands

expand(, factor(, tExpand(, tCollect(, ∫(, diff(, solve(, tanLine(, collect(, combine(, sequence(, sumSeq(, expToTrig(, trigToExp(, signum(

Type A functions

With these functions, the value is entered and then the function key is pressed.

```
x<sup>2</sup>, x<sup>-1</sup>, x !, ° ' ", ENG symbols
```

- (3) Power/root  $^{xy}$ ,  $^{x}\sqrt{}$
- (4) Fractions  $a^{b/c}$
- (5) Abbreviated multiplication format in front of  $\pi$ , memory name, or variable name. 2 $\pi$ , 5A, X min, F Start, etc.
- ⑥ Type B functions

With these functions, the function key is pressed and then the value is entered.

 $\sqrt{-}$ ,  $\sqrt[3]{-}$ , log, In,  $e^x$ , 10<sup>x</sup>, sin, cos, tan, sin<sup>-1</sup>, cos<sup>-1</sup>, tan<sup>-1</sup>, sinh, cosh, tanh, sinh<sup>-1</sup>, cosh<sup>-1</sup>, tanh<sup>-1</sup>, (-), d, h, b, o, Neg, Not, Det, Trn, Dim, Identity, Sum, Prod, Cuml, Percent,  $\Delta$ List

O Abbreviated multiplication format in front of Type B functions

 $2\sqrt{3}$ , A log2, etc.

- (8) Permutation, combination nPr, nCr
- (9) × , / (÷)
- 10 +, -

1 - 1

1 Relational operator

=, ≑, >, <, ≥, ≤

 $\textcircled{1}{2}$  And, and

(3) Or, or, xor, xnor

• Execution is normally performed from left to right, except in the following cases when it is performed from right to left.

•When functions with the same priority are used in series:  $e^{t}\ln\sqrt{120} \rightarrow e^{t}\ln(\sqrt{120})$ }

- ·When power calculations are used in series in the ALGBR Mode:  $[5^{3}^{2} \rightarrow 5^{4}(3^{2})]$
- •To produce the same result in the RUN Mode, the above calculation should be input: (5^3)^2
- · Compound functions are executed from right to left.
- · Anything contained within parentheses receives highest priority.

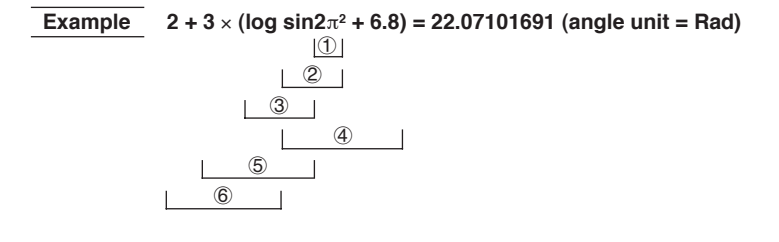

# Multiplication Operations without a Multiplication Sign

You can omit the multiplication sign (x) in any of the following operations.

Example 2sin30, 10log1.2, 2√3, 2Pol(5, 12), etc.

· Before constants, variable names, memory names

```
Example 2\pi, 2AB, 3Ans, 3Y<sub>1</sub>, etc.
```

· Before an open parenthesis

Example 3(5 + 6), (A + 1)(B - 1), etc.

### Stacks

The unit employs memory blocks, called *stacks*, for storage of low priority values and commands. There is a 10-level *numeric value stack*, a 26-level *command stack*, and a 10-level *program subroutine stack*. An error occurs if you perform a calculation so complex that it exceeds the capacity of available numeric value stack or command stack space, or if execution of a program subroutine exceeds the capacity of the subroutine stack.

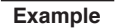

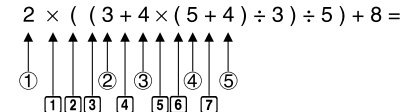

**Numeric Value Stack** 

**Command Stack** 

| 1 | 2 |
|---|---|
| 2 | 3 |
| 3 | 4 |
| 4 | 5 |
| 5 | 4 |
| : |   |

| 1 | × |
|---|---|
| 2 | ( |
| 3 | ( |
| 4 | + |
| 5 | × |
| 6 | ( |
| 7 | + |
| : |   |

- Calculations are performed according to the priority sequence. Once a calculation is executed, it is cleared from the stack.
- · Storing a complex number takes up two numeric value stack levels.
- · Storing a two-byte function takes up two command stack levels.

# Input, Output and Operation Limitations

The allowable range for both input and output values is 10 digits for the mantissa and 2 digits for the exponent. Internally, however, the unit performs calculations using 15 digits for the mantissa and 2 digits for the exponent.

Example 3 × 10<sup>5</sup> ÷ 7 – 42857 =

AC 3 EXP 5 ÷ 7 EXE 3 EXP 5 ÷ 7 — 4 2 8 5 7 EXE

P.20

1 - 1

# Overflow and Errors

Exceeding a specified input or calculation range, or attempting an illegal input causes an error message to appear on the display. Further operation of the calculator is impossible while an error message is displayed. The following events cause an error message to appear on the display.

- When any result, whether intermediate or final, or any value in memory exceeds ±9.999999999 × 10<sup>99</sup> (Ma ERROR).
- When an attempt is made to perform a function calculation that exceeds the input range (Ma ERROR).
- When an illegal operation is attempted during statistical calculations (Ma ERROR). For example, attempting to obtain 1VAR without data input.
- When an attempt is made to perform a calculation using an illegal formula (Syn ERROR). For example, 5  $\times$   $\times$  3 EVE.
- When you try to perform a calculation that causes memory capacity to be exceeded (Mem ERROR).
- When you use a command that requires an argument, without providing a valid argument (Arg ERROR).
- When an attempt is made to use an illegal dimension during matrix calculations (Dim ERROR).
- When no solution exists for an ALGBR Mode operation (Undefined).
- When the result of an ALGBR Mode operation exceeds the range of the calculator (Overflow ERROR).
- When a value input in the ALGBR Mode is outside the domain of the operation being performed (Domain ERROR).
- When an ALGBR Mode operation in which only real numbers have been input produces a result that is a complex number while the set up screen's Answer Type item is specified as **"Real"** (Non-Real ERROR).
- When no solution can be obtained using the Solve Function in the ALGBR Mode (No Solution).
- When an attempt is made to use **approx** with an expression that generates an error unique to the ALGBR Mode (Ma ERROR).
- Other errors can occur during program execution. Most of the calculator's keys are inoperative while an error message is displayed. You can resume operation using one of the two following procedures.
  - Press the AC key to clear the error and return to normal operation.
- Press ( or ) to display the error.

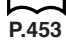

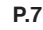

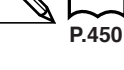

P.41

# Memory Capacity

Each time you press a key, either one byte or two bytes is used. Some of the functions that require one byte are: (1, (2), (3), sin, cos, tan, log, In,  $\sqrt{-}$ , and  $\pi$ . Some of the functions that take up two bytes are d/dx(, Mat, Xmin, If, For, Return, DrawGraph, SortA(, PxIOn, Sum, and  $a_{n+1}$ .

When the number of bytes remaining drops to five or below, the cursor automatically changes from " $\_$ " to " $\blacksquare$ ". If you still need to input more, you should divide your calculation into two or more parts.

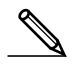

 As you input numeric values or commands, they appear flush left on the display. Calculation results, on the other hand, are displayed flush right, except in the ALGBR Mode.

# Graphic Display and Text Display

The unit uses both a graphic display and a text display. The graphic display is used for graphics, while the text display is used for calculations and instructions. The contents of each type of display are stored in independent memory areas.

### •To switch between the graphic display and text display

Press (MFT) F6 (G $\leftrightarrow$ T). You should also note that the key operations used to clear each type of display are different.

### •To clear the graphic display

Press SHIFT F4 (Sketch) F1 (Cls) EXE .

### •To clear the text display

Press AC.

# Editing Calculations

Use the ④ and keys to move the cursor to the position you want to change, and then perform one of the operations described below. After you edit the calculation, you can execute it by pressing EE, or use to move to the end of the calculation and input more.

### •To change a step

| Example To change cos60 to sin60 |                |
|----------------------------------|----------------|
| cos 6 0                          | cos 60_        |
| $\textcircled{\black}{\black}$   | <u>c</u> os 60 |
| sin                              | sin <u>6</u> 0 |

| ●To delete a step                                                                                                    |               |  |
|----------------------------------------------------------------------------------------------------|---------------|--|
| Example To change 369 × × 2 to 369 × 2                                                                                                    | 2             |  |
| 369XX2                                                                                                    | 369××2_       |  |
|                                                                                                    | 369× <u>2</u> |  |
| ●To insert a step                                                                                                    |               |  |
| <b>Example</b> To change 2.36 <sup>2</sup> to sin2.36 <sup>2</sup>                                                                                                    |               |  |
| 2 • 3 6 x <sup>2</sup>                                                                                                    | 2.36²_        |  |
| $\textcircled{\baselineskip} \bullet \textcircled{\baselineskip} \bullet baselineskip} \bullet baselineskip \bullet baselineskip \bullet baselineskip \bullet baselineskip \bullet baselineskip \bullet baselineskip \bullet baselineskip \bullet baselineskip \bullet baseline$ | 2.36²         |  |
| SHIFT (INS)                                                                                                    | [2], 36ª      |  |
| sin                                                                                                    | sin (2, 36²   |  |

• When you press SHET [MS] the insert location is indicated by the symbol "[]". The next function or value you input is inserted at the location of "[]". To abort the insert operation without inputting anything, move the cursor, press SHET [MS] again, or press (), () or EXE.

# Variables

This calculator comes with 28 variables as standard. You can use variables to store values to be used inside of calculations. Variables are identified by singleletter names, which are made up of the 26 letters of the alphabet, plus *r* and  $\theta$ . The maximum size of values that you can assign to variables is 15 digits for the mantissa and 2 digits for the exponent. Variable contents are retained even when you turn power off.

| ●To assign a value to a variable                                                  |       |
|-----------------------------------------------------------------------------------|-------|
| [value] 🕂 [variable name] 🖾                                                       |       |
| Example To assign 123 to variable A                                               |       |
| AC 1 2 3 $\rightarrow$ ALPHA A EXE 123 $\rightarrow$ A                            | 123   |
| Example To add 456 to variable A and store the result in varia                    | ble B |
| AC (UPHA A + 4 5 6 → (UPHA B EXE A+456>B                                          | 579   |
| To display the contents of a variable                                             |       |
| Example To display the contents of variable A                                     |       |
| AC AIMA A EXE                                                                     | 123   |
| ●To clear a variable                                                              |       |
| Example To clear variable A                                                       |       |
| AC $\bigcirc \longrightarrow$ (ALPHA) (A) EXE $\bigcirc \rightarrow \square$      | 0     |
| To clear all variables, select "Memory Usage" from the SYS Mode.                  |       |
| •To assign the same value to more than one variable                               |       |
| [value] ➡ [first variable name] 🛲 [군] (~) [last variable name]                    | EXE   |
| - You cannot use " $r$ " or " $	heta$ " as a variable name in the above operation | า.    |
| Example To assign a value of 10 to variables A through F                          |       |
| AC (1) $\bigcirc \rightarrow$ SHIFT ALPHA (A)<br>(7) (F) EXE                      | 10    |

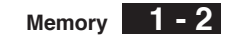

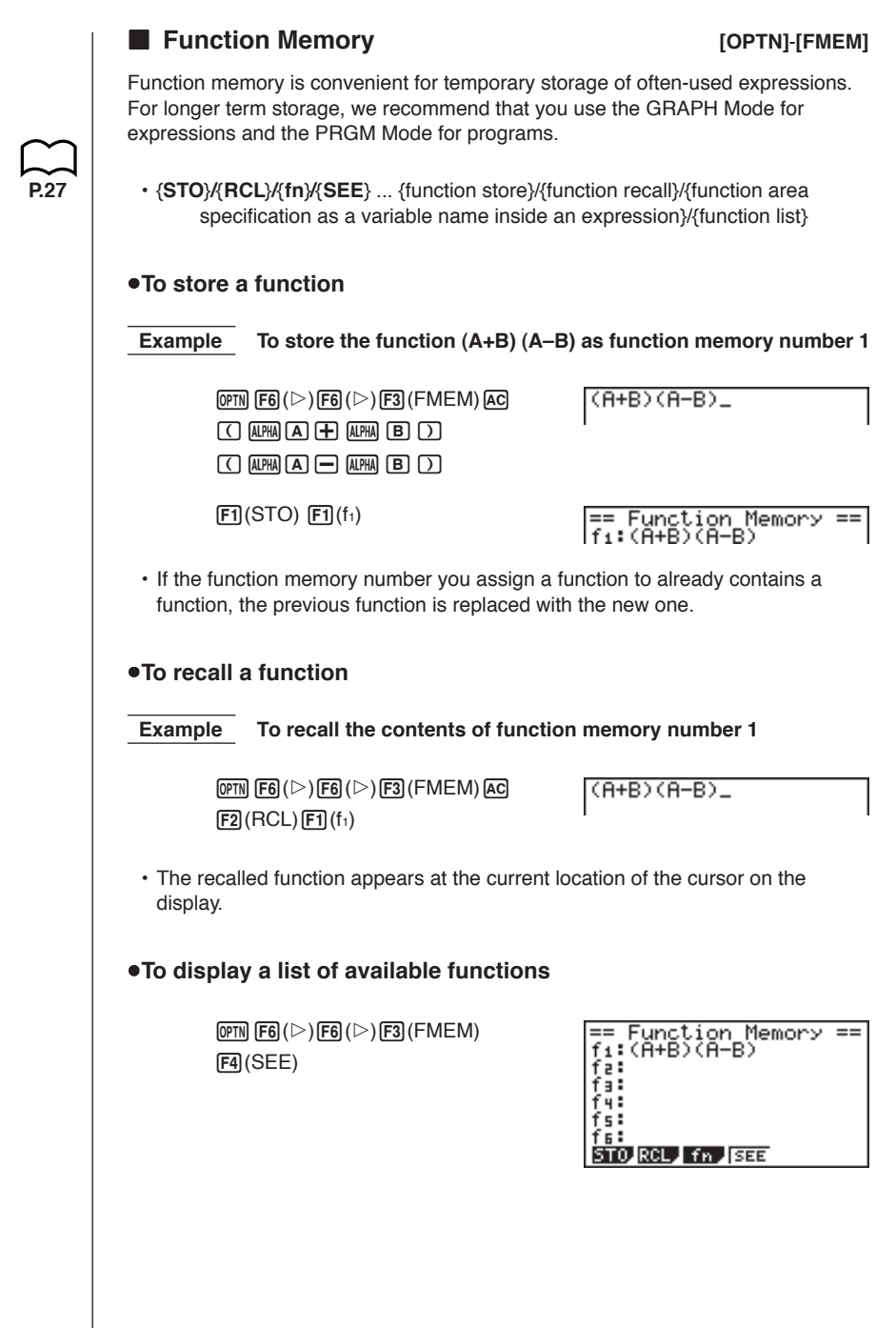

### •To delete a function

Example To delete the contents of function memory number 1

 $\begin{array}{l} \hline \mbox{PFN} \ \mbox{F6} \ (\vartriangleright) \ \mbox{F6} \ (\vartriangleright) \ \mbox{F3} \ (\mbox{FMEM}) \ \mbox{AC} \\ \hline \mbox{F1} \ (\mbox{STO}) \ \ \mbox{F1} \ (\mbox{f1}) \\ \end{array}$ 

== Function Memory == f1:

• Executing the store operation while the display is blank deletes the function in the function memory you specify.

### •To use stored functions

Once you store a function in memory, you can recall it and use it for a calculation. This feature is very useful for quick and easy input of functions when programming or graphing.

### **Example** To store $x^3 + 1$ , $x^2 + x$ into function memory, and then graph: $y = x^3 + x^2 + x + 1$

Use the following View Window parameters.

| Xmin =   | -4 | Ymin   | = - | -10 |
|----------|----|--------|-----|-----|
| Xmax =   | 4  | Ymax   | =   | 10  |
| Xscale = | 1  | Yscale | =   | 1   |

SHET SETUP (Y=) EXIT OPTN F6 ( $\triangleright$ ) F6 ( $\triangleright$ ) F3 (FMEM) AC KAT (3 + 1 F1 (STO) F1 (f1)(stores ( $x^3$  + 1)) AC KAT ( $\overline{x^3}$  + KAT F1 (STO) F2 (f2)(stores ( $x^2$  + x))

AC SHIFT F4 (Sketch) F1 (CIs) EXE SHIFT F4 (Sketch) F5 (GRPH) F1 (Y=) OPTN F6 ( $\triangleright$ ) F6 ( $\triangleright$ ) F3 (FMEM) F3 (f<sub>n</sub>) F1 (f<sub>1</sub>) F2 (f<sub>2</sub>) EXE

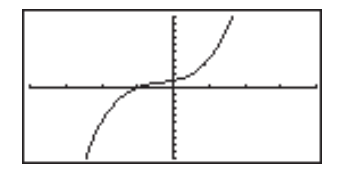

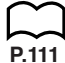

• For full details about graphing, see "8. Graphing".

# Memory Status

You can check how much memory is used for storage for each type of data. You can also see how many bytes of memory are still available for storage.

### •To check the memory status

1. In the Main Menu, select the **SYS** icon and press EXE.

| System<br>Color Contrast<br>Memory Usage<br>Reset |
|---------------------------------------------------|
| To Select:[↑][↓]<br>To Set     :[EXE]             |

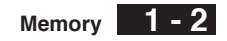

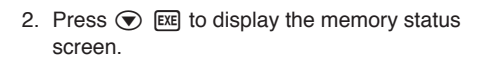

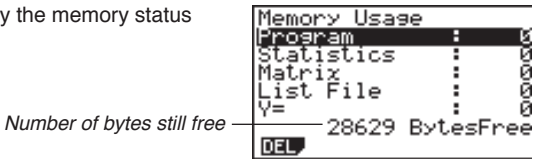

3. Use ( ) and ( ) to move the highlighting and view the amount of memory (in bytes) used for storage of each type of data.

The following table shows all of the data types that appear on the memory status screen.

| Data Type     | Meaning                                                                            |
|---------------|------------------------------------------------------------------------------------|
| Program       | Program data                                                                       |
| Statistics    | Statistical calculations and graphs                                                |
| Matrix        | Matrix memory data                                                                 |
| List File     | List data                                                                          |
| Y=            | Graph functions                                                                    |
| Draw Memory   | Graph drawing conditions (View Window, enlargement/reduction factor, graph screen) |
| Graph Memory  | Graph memory data                                                                  |
| View Window   | View Window memory data                                                            |
| Picture       | Graph screen data                                                                  |
| Dynamic Graph | Dynamic Graph data                                                                 |
| Table         | Function Table & Graph data                                                        |
| Recursion     | Recursion Table & Graph data                                                       |
| Equation      | Equation calculation data                                                          |
| Alpha Memory  | Alpha memory data                                                                  |
| Function Mem  | Function memory data                                                               |
| Financial     | Financial data                                                                     |

# 1-2 Memory

|   | Clearing | Memory | Contents |
|---|----------|--------|----------|
| _ | eleaning |        | •••••••• |

Use the following procedure to clear data stored in memory.

1. In the memory status screen, use ( ) and ( ) to move the highlighting to the data type you want to clear.

#### If the data type you select in step 1 allows deletion of specific data

2. Press F1 (DEL).

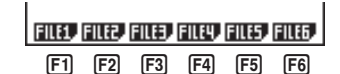

\* This menu appears when you select List File.

3. Press the function key that corresponds to the data you want to delete.

| YES | NO |
|-----|----|
| F1  |    |

- The above example shows the function menu that appears when you highlight {List File} in step 1.
- 4. Press F1 (YES).

#### If the data type you select in step 1 allows deletion of all data only

2. Press F1 (DEL).

| YES  | NO |
|------|----|
| (F1) |    |

3. Press F1 (YES) to delete all of the data.

# 1-3 Option (OPTN) Menu

each mode.

The option menu gives you access to scientific functions and features that are not marked on the calculator's keyboard. The contents of the option menu differ according to the mode you are in when you press the <code>@TM</code> key.

See the Command List at the back of this user's guide for details on the option (OPTN) menu.

# Option Menu in the RUN and PRGM Modes

| P.237 | {LIST} {list function menu}                                                                                                    |
|-------|----------------------------------------------------------------------------------------------------|
| P.88  | • {MAT} {matrix operation menu}                                                                                                    |
| P.68  | • {CPLX} {complex number calculation menu}                                                                                                    |
|       | • {CALC} {functional analysis menu}                                                                                                    |
| P.271 | {STAT} {paired-variable statistical estimated value menu}                                                                                        |
|       | • {COLR} {graph color menu}                                                                                                    |
| P.43  | {HYP} {hyperbolic calculation menu}                                                                                                    |
| P.43  | <ul> <li>{PROB} {probability/distribution calculation menu}</li> </ul>                                                                           |
| P.43  | <ul> <li>{NUM} {numeric calculation menu}</li> </ul>                                                                                             |
| P.44  | <ul> <li>{ANGL} {menu for angle/coordinate conversion, sexagesimal input/<br/>conversion}</li> </ul>                                             |
| P.44  | <ul> <li>{ESYM} {engineering symbol menu}</li> </ul>                                                                                             |
| P.139 | <ul> <li>{PICT} {graph save/recall menu}</li> </ul>                                                                                              |
| P.23  | <ul> <li>{FMEM} {function memory menu}</li> </ul>                                                                                                |
| P.51  | {LOGIC} {logic operator menu}                                                                                                    |
|       | Pressing IPTN causes the following function key menu to appear while binary, octal, decimal, or hexadecimal is set as the default number system. |
|       | • {COLR} {graph color menu}                                                                                                    |
|       | <ul> <li>Option Menu during numeric data input in the STAT, MAT, LIST,<br/>TABLE, RECUR and EQUA Modes</li> </ul>                                |
|       | • {LIST}/{HYP}/{PROB}/{NUM}/{ANGL}/{ESYM}/{FMEM}/{LOGIC}                                                                                         |
|       | <ul> <li>Option Menu during formula input in the GRAPH, DYNA, TABLE,<br/>RECUR and EQUA Modes</li> </ul>                                         |
|       | • {List}/{CALC)/{HYP}/{PROB}/{NUM}/{FMEM}/{LOGIC}                                                                                                |
|       | <ul> <li>Option Menu during expression input in the ALGBR Mode</li> </ul>                                                                        |
|       | • {Abs}/{HYP)/{ i }/( <i>x</i> !)/{sign}/{FMEM}                                                                                                  |
|       | The meanings of the option menu items are described in the sections that cover                                                                   |

# 1-4 Variable Data (VARS) Menu

To recall variable data, press (WRB) to display the variable data menu. {V-WIN}/{FACT}/{GRPH}/{DYNA}/{TABL}/{RECR}/{EQUA}/{TVM}

See the Command List at the back of this user's guide for details on the variable data (VARS) menu.

- Note that the EQUA and TVM items appear for function keys (F3 and F4) only when you access the variable data menu from the **RUN** or **PRGM** Mode.
- The variable data menu does not appear if you press (MRS) while binary, octal, decimal, or hexadecimal is set as the default number system.

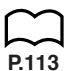

### V-WIN — Recalling View Window values

Selecting {V-WIN} from the VARS menu displays the View Window value recall menu.

- {**X**}/{**Y**}/{**T**,*θ*} ... {*x*-axis menu}/{*y*-axis menu}/{**T**, *θ* menu}
- {R-X}/{R-Y}/{R-T,θ} ... {x-axis menu}/{y-axis menu}/{T,θ menu} for right side of Dual Graph

The following are the items that appear in the above menus.

• {min}/{max}/{scal}/{ptch} ... {minimum value}/{maximum value}/{scale}/
{pitch}

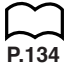

# ■ FACT — Recalling enlargement/reduction factors

Selecting {FACT} from the VARS menu displays the enlargement/reduction factor recall menu.

• {**Xfct**}/{**Yfct**} ... {*x*-axis factor}/{*y*-axis factor}

# STAT — Recalling Single/Paired-variable Statistical Data

Selecting {STAT} from the VARS menu displays the single/paired-variable statistical data recall menu.

#### {X}/{Y}/{GRPH}/{PTS}/{TEST}/{RESLT}

• {**X**}/{**Y**} ... {*x*-data menu}/{*y*-data menu} The following are the items that appear in the above menus.

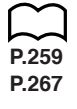

- {*n*} ... {number of data}
- $\{\overline{x}\}/\{\overline{y}\}$  ... mean of  $\{x\text{-data}\}/\{y\text{-data}\}$ •  $\{\Sigma x\}/\{\Sigma y\}$  ... sum of  $\{x\text{-data}\}/\{y\text{-data}\}$
- $\{\Sigma x^2\}/\{\Sigma y^2\}$  ... sum of squares of  $\{x \text{data}\}/\{y \text{data}\}$
- { $\Sigma xy$ } ... {sum of products of *x*-data and *y*-data}

- $\{x\sigma_n\}/\{y\sigma_n\}$  ... population standard deviation of  $\{x-data\}/\{y-data\}$
- {xon-1}/{yon-1} ... sample standard deviation of {x-data}/{y-data}
- {minX}/{minY} ... minimum value of {x-data}/{y-data}
- {maxX}/{maxY} ... maximum value of {x-data}/{y-data}

{GRPH} ...{graph data menu}

The following are the items that appear in the above menu.

- $\{a\}$   $\{b\}$   $\{c\}$   $\{d\}$   $\{e\}$  ... {regression coefficient and multinomial coefficients}
- {r} ... {correlation coefficient}
- {Q1}/{Q3} ... {first quartile}/{third quartile}
- {Med}/{Mod} ... {median}/{mode} of input data
- {Strt}/{Pitch} ... histogram {start division}/{pitch}
- {Iter}/{Perid} ... sine regression {number of iterations}/{period}

• {**PTS**} ... {summary point data menu}

The following are the items that appear in the above menu.

- ${x1}/{y1}/{x2}/{y2}/{x3}/{y3} \dots$  {coordinates of summary points}
- {TEST} ... {test data recall}

The following are the items that appear in the above menu.

- ${n}/{\bar{x}}/{x_{n-1}}$  ... {number of data}/{data mean}/{sample standard deviation}
- {*n*<sub>1</sub>}/{*n*<sub>2</sub>} ... number of {data 1}/{data 2}
- $\{\bar{x}_1\}/\{\bar{x}_2\}$  ... mean of {data 1}/{data 2}
- $\{x_{1\sigma}\}/\{x_{2\sigma}\}$  ... sample standard deviation of  $\{\text{data 1}\}/\{\text{data 2}\}$
- $\{x_p\sigma\}$  ... {pooled sample standard deviation}
- {F} ... {F value}
- {Fdf}{(SS}/{MS} ... factor {degrees of freedom}/{sum of squares}/{mean of squares}
- {Edf}{(SSe}{(MSe} ... error {degrees of freedom}/{sum of squares}/{mean of squares}

• {**RESLT**} ... {test result recall}

The following are the items that appear in the above menu.

- {*p*} ... {p value}
- {z}/{t}/{Chi}/{F} ... {Z test results}/{t test results}/{χ<sup>2</sup> test results}/{F test results}
- {Left}/{Right} ... {interval lower limit (left edge)}/{interval upper limit (right edge)}
- {p̂}/{p̂1}/{p̂2} ... {expected probability value}/{expected probability value 1}/ {expected probability value 2}
- {df}{{s}/{r}/{r<sup>2</sup>} ... {degrees of freedom}/{standard error}/{correlation coefficient}/{coefficient of determination}

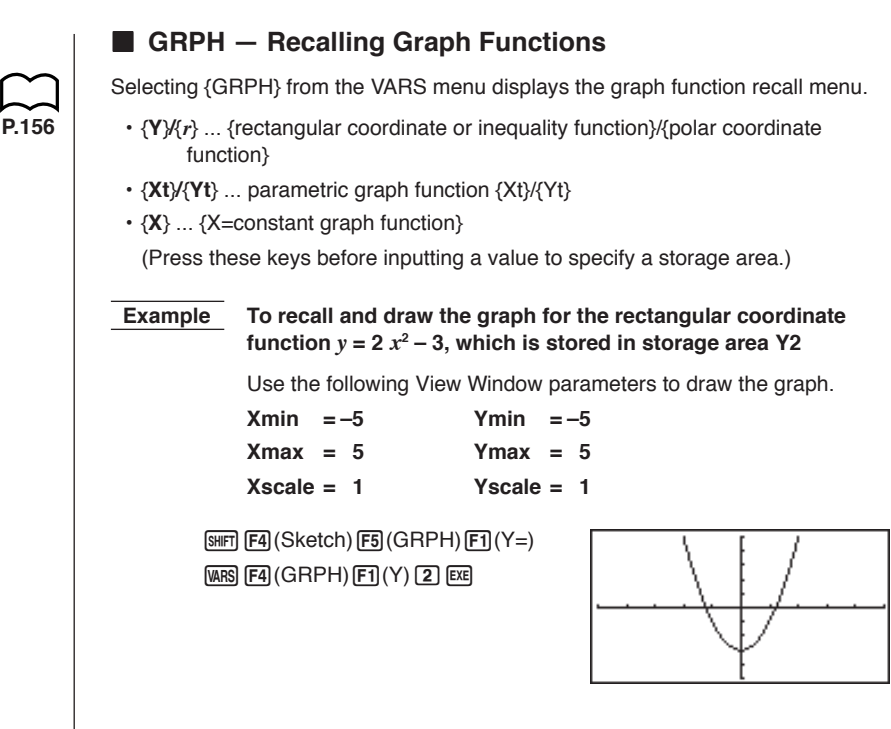

# DYNA — Recalling Dynamic Graph Set Up Data

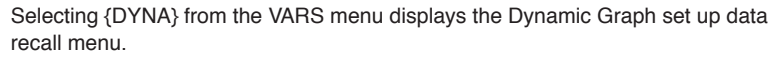

• {Strt}/{End}/{Pitch} ... {coefficient range start value}/{coefficient range end value}/{coefficient value increment}

# ■ TABL — Recalling Table & Graph Set Up and Content Data

P.207

P.185

{Strt}/{End}/{Pitch} ... {table range start value}/{table range end value}/{table value increment}

Selecting {TABL} from the VARS menu displays the Table & Graph set up and

• {Resit} ... {matrix of table contents}

content data recall menu.

• The Reslt item appears for function key F4 only when the above menu is displayed in the **RUN** or **PRGM** Mode.

**Example** To recall the contents of the numeric table for the function  $y = 3x^2 - 2$ , while the table range is Start=0 and End=6, and pitch=1

F4 (Reslt) EXE

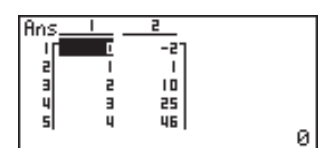

1 - 4

### RECR — Recalling Recursion Formula, Table Range, and Table Content Data

Selecting {RECR} from the VARS menu displays the recursion data recall menu.

• {FORM} ... {recursion formula data menu}

The following are the items that appear in the above menu.

•  $\{a_n\}/\{a_{n+1}\}/\{a_{n+2}\}/\{b_n\}/\{b_{n+1}\}/\{b_{n+2}\} \dots \{a_n\}/\{a_{n+1}\}/\{a_{n+2}\}/\{b_n\}/\{b_{n+1}\}/\{b_{n+2}\}$  expressions

• {RANG} ... {table range data menu}

The following are the items that appear in the above menu.

- {Strt}/{End} ... {table range start value}/{table range end value}
- {a<sub>0</sub>}{a<sub>1</sub>}{a<sub>2</sub>} ... {zero term a<sub>0</sub> value}/{first term a<sub>1</sub> value}/{second term a<sub>2</sub> value}
- { $b_0$ }{ $b_1$ }{ $b_2$ } ... {zero term  $b_0$  value}/{first term  $b_1$  value}/{second term  $b_2$  value}
- {a<sub>n</sub>St}/{b<sub>n</sub>St} ... origin of {a<sub>n</sub>}/{b<sub>n</sub>} recursion formula convergence/divergence graph (WEB graph)
- {Resit} ... {matrix of table contents}

Selecting {Reslt} displays a matrix that shows the contents of the recursion table.

This operation is available only in the RUN and PRGM modes.

ExampleTo recall the contents of the numeric table for recursion formula $a_n = 2n + 1$ , while the table range is Start=1 and End=6

F3 (Reslt) EXE

| Ans_ |   | 5  |   |
|------|---|----|---|
| Т    | I | 37 |   |
| 2    | 5 | 5  |   |
| 3    | Э | 1  |   |
| 4    | 4 |    |   |
| 51   | 5 |    | 1 |

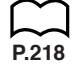

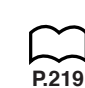

### 1 - 4 Variable Data (VARS) Menu

- The table contents recalled by the above operation are stored automatically in Matrix Answer Memory (MatAns).
- An error occurs if you perform the above operation when there is no function or recursion formula numeric table in memory.

# EQUA — Recalling Equation Coefficients and Solutions

Selecting {EQUA} from the VARS menu displays the equation coefficient and solution recall menu.

- {S-RIt}/{S-Cof} ... matrix of {solutions}/{coefficients} for linear equations with two through six unknowns
- {P-Rlt}/{P-Cof} ... matrix of {solution}/{coefficients} for a quadratic or cubic equation

Example 1 To recall the solutions for the following linear equations with two unknowns

2x + 3y = 83x + 5y = 14

F1 (S-RIt) EXE

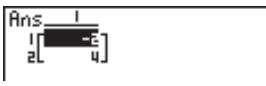

Example 2 To recall the coefficients for the following linear equations with three unknowns

4x + y - 2z = -1x + 6y + 3z = 1-5x + 4y + z = -7

F2 (S-Cof) EXE

| Ans_ | 1  | 2 | Э  | ч   |
|------|----|---|----|-----|
| Г    | ц  | 1 | -5 | -17 |
| 2    | 1  | 6 | в  |     |
| I aL | -5 | 4 | 1  | -nJ |

**Example 3** To recall the solutions for the following quadratic equation  $2x^2 + x - 10 = 0$ 

F3 (P-RIt) EXE

Ans\_\_\_\_ I[\_\_\_\_\_\_ al \_\_\_\_s]

**Example 4** To recall the coefficients for the following quadratic equation  $2x^2 + x - 10 = 0$ 

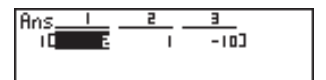

- The coefficients and solutions recalled by the above operation are stored automatically in Matrix Answer Memory (MatAns).
- When the solutions for a linear equation with 2 through 6 unknowns contain complex numbers, only the real number parts are stored in Matrix Answer Memory (MatAns).
- Coefficient and solution memory data for a linear equation with 2 though 6 unknowns cannot be recalled at the same time.
- The following conditions cause an error to be generated.
  - When there are no coefficients input for the equation
  - When there are no solutions obtained for the equation

### TVM — Recalling Financial Calculation Data

Selecting {TVM} from the VARS menu displays the financial calculation data recall menu.

- {n}/{I%}/{PV}/{PMT}/{FV} ... {payment periods (installments)}/{interest (%)}/
  {present value}/{payment amount}/{future value}
- {*P*/*Y*}/{*C*/*Y*} ... {number of installment periods per year}/{number of compounding periods per year}

# 1-5 Program (PRGM) Menu

To display the program (PRGM) menu, first enter the **RUN** or **PRGM** Mode from the Main Menu and then press (SHFT) (RGM). The following are the selections available in the program (PRGM) menu.

- {COM} ... {program command menu}
- {CTL} ... {program control command menu}
- {JUMP} ... {jump command menu}
- {?} ... {input command}
- { **\**} ... {output command}
- {CLR} ... {clear command menu}
- {DISP} ... {display command menu}
- {REL} ... {conditional jump relational operator menu}
- {I/O} ... {input/output control command menu}
- { : } ... {multistatement connector}

The function key menu appears if you press [SHF] [RGM] in the RUN Mode or the PRGM Mode while binary, octal, decimal, or hexadecimal is set as the default number system.

The functions assigned to the function keys are the same as those in the Comp  $\ensuremath{\mathsf{Mode}}$  .

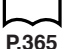

For details on the commands that are available in the various menus you can access from the program menu, see "21. Programming".

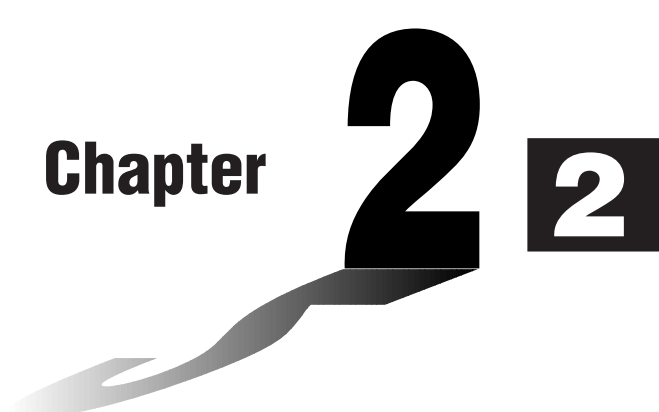

# **Manual Calculations**

- 2-1 Basic Calculations
- 2-2 Special Functions
- 2-3 Function Calculations

# Arithmetic Calculations

- · Enter arithmetic calculations as they are written, from left to right.
- Use the is key to input the minus sign before a negative value.
- Calculations are performed internally with a 15-digit mantissa. The result is rounded to a 10-digit mantissa before it is displayed.
- For mixed arithmetic calculations, multiplication and division are given priority over addition and subtraction.

| Example                               | Operation                     | Display |
|---------------------------------------|-------------------------------|---------|
| 23 + 4.5 - 53 = -25.5                 | 23 🕂 4.5 🚍 53 EXE             | -25.5   |
| 56 × (-12) ÷ (-2.5) = 268.8           | 56 🗙 () 12 🕂 () 2.5 EXE       | 268.8   |
| $(2 + 3) \times 10^2 = 500$           | (2+3) X1EXP2EXE*1             | 500     |
| $1 + 2 - 3 \times 4 \div 5 + 6 = 6.6$ | 1 + 2 - 3 × 4 ÷ 5 + 6 ∞       | 6.6     |
| $100 - (2 + 3) \times 4 = 80$         |                               | 80      |
| $2 + 3 \times (4 + 5) = 29$           | <b>2 ⊕ 3 ⊠ ( 4 ⊕ 5</b> EXE *2 | 29      |
| $(7-2) \times (8+5) = 65$             | (7−2) (8+5) EXE*3             | 65      |
| $\frac{6}{4 \times 5} = 0.3$          | 6 ÷ (4×5) EXE *4              | 0.3     |

\*1 "(2 1 3 ) EP2" does not produce the correct result. Be sure to enter this calculation as shown.

- \*2 Final closed parentheses (immediately before operation of the EE key) may be omitted, no matter how many are required.
- \*3 A multiplication sign immediately before an open parenthesis may be omitted.
- \*4 This is identical to 6 💽 4 ਦ 5 🖽.

# $\sim$ P.6

- Number of Decimal Places, Number of Significant Digits, Exponential Notation Range
- These settings can be made while setting up the display format (Display) with the set up screen.
- Even after you specify the number of decimal places or the number of significant digits, internal calculations are still performed using a 15-digit mantissa, and displayed values are stored with a 10-digit mantissa. Use Rnd (Fa) of the Numeric Calculation Menu (NUM) to round the displayed value off to the number of decimal place and number of significant digit settings.

P.43

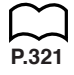

- Number of decimal place (Fix) and number of significant digit (Sci) settings normally remain in effect until you change them or until your change the exponential display range (Norm) setting. Note also, however, that Sci setting is automatically initialized to Norm 1 whenever you enter the Financial Mode.
- To change the exponential display range (Norm) setting, press F3 (Norm) while the display format (Display) menu is on the screen. Each time you perform this operation, the range toggles between the following two settings.

Norm 1 ..... exponential display for values outside the range of 10<sup>-2</sup> to 10<sup>10</sup> Norm 2 ..... exponential display for values outside the range of 10<sup>-9</sup> to 10<sup>10</sup>

### Example 100 ÷ 6 = 16.666666666...

| Condition             | Operation                                                                                                    | Display                                      |
|-----------------------|----------------------------------------------------------------------------------------------------|----------------------------------------------|
|                       | 100 🕂 6 📧                                                                                                    | 16.66666667                                  |
| 4 decimal places      | SHIFT SELVE I I I I I I I I I I I I I I I I I I I                                                                                                    | 16.6667                                      |
| 5 significant digits  | SHFT SELP         ▼         ▼         ▼         ▼         ▼         ▼         ▼         ▼         ▼         ▼         ▼         ▼         ▼         ▼         ▼         ▼         ▼         ▼         ▼         ▼         ▼         ▼         ▼         ▼         ▼         ▼         ▼         ▼         ▼         ▼         ▼         ▼         ▼         ▼         ▼         ▼         ▼         ▼         ▼         ▼         ▼         ▼         ▼         ▼         ▼         ▼         ▼         ▼         ▼         ▼         ▼         ▼         ▼         ▼         ▼         ▼         ▼         ▼         ▼         ▼         ▼         ▼         ▼         ▼         ▼         ▼         ▼         ▼         ▼         ▼         ▼         ▼         ▼         ▼         ▼         ▼         ▼         ▼          ▼         ▼         ▼         ▼         ▼         ▼         ▼         ▼         ▼         ▼         ▼         ▼         ▼         ▼         ▼         ▼         ▼         ▼         ▼         ▼         ▼         ▼         ▼         ▼         ▼         ▼         < | 1.6667 <sup>*1</sup><br>1.6667 <sup>±1</sup> |
| Cancels specification | SHIFT STUP I I I I I I I I I I I I I I I I I I I                                                                                                    | 16.66666667                                  |

\*1 Displayed values are rounded off to the place you specify.

| Condition                                                       | Operation                                       | Display           |
|-----------------------------------------------------------------|-------------------------------------------------|-------------------|
|                                                                 | 200 <b>÷</b> 7 🗙 14 📧                           | 400               |
| 3 decimal places                                                | SHIT STUP I I I I I I I I I I I I I I I I I I I | 400.000           |
| Calculation continues<br>using display capacity<br>of 10 digits | 200 🕂 7 🕅<br>X                                  | 28.571<br>Ans × _ |
|                                                                 | 14 EXE                                          | 400.000           |

· If the same calculation is performed using the specified number of digits:

|                          | 200 <del>:</del> 7 EXE       | 28.571  |
|--------------------------|------------------------------|---------|
| The value stored         |                              |         |
| internally is cut off to | OPTN F6 ( $\triangleright$ ) |         |
| the number of            | F4 (NUM) F4 (Rnd) EXE        | 28.571  |
| decimal places you       | X                            | Ans × _ |
| specify.                 | 14 EXE                       | 399.994 |

# 2 - 1 Basic Calculations

# Calculations Using Variables

| Example                 | Operation                           | Display |
|-------------------------|-------------------------------------|---------|
|                         | 193.2 $\rightarrow$ (ALPHA) (A) EXE | 193.2   |
| <u>193.2</u> ÷ 23 = 8.4 | ALPHA (A) 🕂 23 EXE                  | 8.4     |
| <u>193.2</u> ÷ 28 = 6.9 | ALPHA A 🕂 28 EXE                    | 6.9     |

# Answer Function

The unit's Answer Function automatically stores the last result you calculated by pressing  $\mathbb{E}$  (unless the  $\mathbb{E}$  key operation results in an error). The result is stored in the answer memory.

•To use the contents of the answer memory in a calculation

Example 123 + 456 = <u>579</u> 789 - <u>579</u> = 210

| AC 1 2 3 🕂 4 5 6 EXE  | 123+456  | 570 |
|-----------------------|----------|-----|
| 7 8 9 – SHIFT Ans EXE | 789-8ng  | 213 |
|                       | 102 1113 | 210 |

- The largest value that the answer memory can hold in any mode besides the ALGBR Mode is one with 15 digits for the mantissa and 2 digits for the exponent.
- Answer memory contents are not cleared when you press the  $\ensuremath{\hbox{\rm AC}}$  key or when you switch power off.
- Note that answer memory contents are not changed by an operation that assigns values to value memory (such as:  $5 \rightarrow \text{LMM} \land \text{EE}$ ).

# Performing Continuous Calculations

The unit lets you use the result of one calculation as one of the arguments in the next calculation. To do so, use the result of the previous calculation, which is currently stored in Answer Memory.

Example 1 ÷ 3 = 1 ÷ 3 × 3 =

AC 1 : 3 EXE (Continuing) X 3 EXE 1/3 Ans×3 1

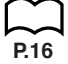

Continuous calculations can also be used with Type A functions ( $x^2$ ,  $x^1$ , x!), +, -,  $^{(x^3)}$ ,  $x^{--}$ , °, ".

# Using the Replay Function

The Replay Function automatically stores the last calculation performed into replay memory. You can recall the contents of the replay memory by pressing  $\textcircled{$ or  $\textcircled{}}$ .

If you press O, the calculation appears with the cursor at the beginning. Pressing O causes the calculation to appear with the cursor at the end. You can make changes in the calculation as you wish and then execute it again.

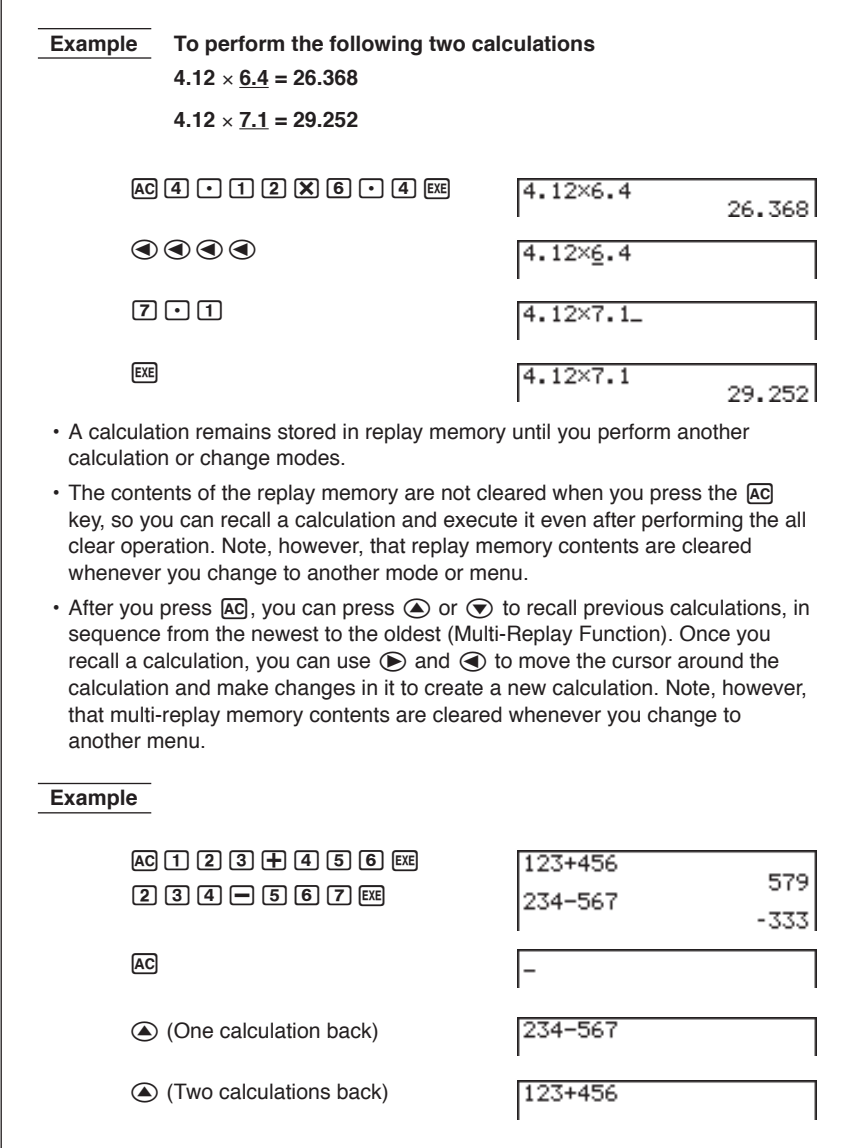

| Making Corrections in the Original Calculation                                                      |                |  |  |  |  |
|----------------------------------------------------------------------------------------------------|----------------|--|--|--|--|
| Example 14 $\div$ 0 $\times$ 2.3 entered by mistake for 14 $\div$ 10 $\times$ 2.3                   |                |  |  |  |  |
| ac 1 4 🕂 0 🗙 2 • 3 ee                                                                               | 14/0×2.3       |  |  |  |  |
|                                                                                                    | Ma ERROR       |  |  |  |  |
| Press ( or ).<br>Cursor is positioned automatically at the –<br>location of the cause of the error. | 14/0×2.3       |  |  |  |  |
| Make necessary changes.                                                                             |                |  |  |  |  |
|                                                                                                    | 14/10×2.3      |  |  |  |  |
| Execute it again.                                                                                   |                |  |  |  |  |
| EXE                                                                                                 | 14/10×2.3 3.22 |  |  |  |  |

### Using Multistatements

Multistatements are formed by connecting a number of individual statements for sequential execution. You can use multistatements in manual calculations and in programmed calculations. There are two different ways that you can use to connect statements to form multistatements.

### · Colon (:)

Statements that are connected with colons are executed from left to right, without stopping.

### Display Result Command ( )

When execution reaches the end of a statement followed by a display result command, execution stops and the result up to that point appears on the display. You can resume execution by pressing the EXE key.

# 2 - 2 Special Functions

|                                              | 6.9 × <u>123</u> = 848.7                                                                            |                                                                                                    |               |
|----------------------------------------------|----------------------------------------------------------------------------------------------------|----------------------------------------------------------------------------------------------------|---------------|
|                                              | <u>123</u> ÷ 3.2 = 38.4375                                                                          |                                                                                                    |               |
| AC<br>F5<br>F5                               | 1 2 3 → ALMA A SHIFT FROM F6 (<br>(:) 6 • 9 🗙 ALMA A SHIFT FROM<br>(▲) ALMA A 🕂 3 • 2 EXE           | >) 123→A:6.9×A.<br>A/3.2 Intermediate routing "A" in the second second | 840<br>- Dist |
| EXE                                          |                                                                                                    | Where ▲ Ist<br>123→R:6.9×R⊿<br>R/3.2                                                                                                    | 84:<br>38.4   |
| Note that                                    | the final result of a multistatement                                                                | is always displayed, ı                                                                                                    | egardles      |
| <ul> <li>You cannot result of the</li> </ul> | ends with a display result commar<br>ot construct a multistatement in whi<br>ne previous statement. | nd.<br>ich one statement dir                                                                                                    | ectly uses    |
| Example                                      | 123 × 456 <u>: ×</u> 5                                                                              |                                                                                                    |               |
|                                              | Invalid                                                                                             |                                                                                                    |               |
|                                              |                                                                                                    |                                                                                                    |               |
|                                              |                                                                                                    |                                                                                                    |               |
|                                              |                                                                                                    |                                                                                                    |               |
|                                              |                                                                                                    |                                                                                                    |               |
|                                              |                                                                                                    |                                                                                                    |               |
|                                              |                                                                                                    |                                                                                                    |               |
|                                              |                                                                                                    |                                                                                                    |               |
|                                              |                                                                                                    |                                                                                                    |               |
|                                              |                                                                                                    |                                                                                                    |               |
|                                              |                                                                                                    |                                                                                                    |               |
|                                              |                                                                                                    |                                                                                                    |               |
|                                              |                                                                                                    |                                                                                                    |               |
|                                              |                                                                                                    |                                                                                                    |               |
|                                              |                                                                                                    |                                                                                                    |               |

## Function Menus

This calculator includes five function menus that give you access to scientific functions that are not printed on the key panel.

• The contents of the function menu differ according to the mode you entered from the Main Menu before you pressed the IPTN key. The following examples show function menus that appear in the **RUN** or **PRGM** Mode.

### •Hyperbolic Calculations (HYP)

### [OPTN]-[HYP]

[OPTN]-[NUM]

- {sinh}/{cosh}/{tanh} ... hyperbolic {sine}/{cosine}/{tangent}
- {sinh-1}/{cosh-1}/{tanh-1} ... inverse hyperbolic {sine}/{cosine}/{tangent}

### • Probability/Distribution Calculations (PROB) [OPTN]-[PROB]

- {x!} ... {press after inputting a value to obtain the factorial of the value.}
- {*n***P***r*}/{*n***C***r*} ... {permutation}/{combination}
- {Ran#}... {pseudo random number generation (0 to 1)}
- {**P**()/{**Q**()/{**R**(}} ... probability {P(t)}/{Q(t)}/{**R**(t)}
- {*t*(} ... {value of normalized variate *t*(*x*)}

### •Numeric Calculations (NUM)

- {Abs} ... {select this item and input a value to obtain the absolute value of the value.}
- {Int}/{Frac} ... select the item and input a value to extract the {integer}/ {fraction} part.
- {Rnd} ... {rounds off the value used for internal calculations to 10 significant digits (to match the value in the Answer Memory), or to the number of decimal places (Fix) and number of significant digits (Sci) specified by you.}
- {Intg} ... {select this item and input a value to obtain the largest integer that is not greater than the value.}

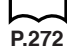

### 2 - 3 Function Calculations

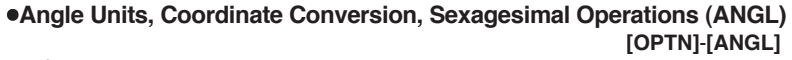

- {°}/{r}/{g} ... {degrees}/{radians}/{grads} for a specific input value
- {° ' "} ... {specifies degrees (hours), minutes, seconds when inputting a sexagesimal value}
- The { ```` } menu option appears only when there is a calculation result shown on the display.
- {Pol()/{Rec(} ... {rectangular-to-polar}/{polar-to-rectangular} coordinate conversion

### •Engineering Notation Calculations (ESYM) [OPTN]-[ESYM]

- {m}/{µ}/{p}/{f} ... {milli (10<sup>-3</sup>)}/{micro (10<sup>-6</sup>)}/{nano (10<sup>-9</sup>)}/{pico (10<sup>-12</sup>)}/ {femto (10<sup>-15</sup>)}
- {k}/{M}/{G}/{T}/{P}/{E} ... {kilo (10<sup>3</sup>)}/{mega (10<sup>6</sup>)}/{giga (10<sup>9</sup>)}/{tera (10<sup>12</sup>)}/ {peta (10<sup>15</sup>)}/{exa (10<sup>16</sup>)}
- {ENG}/{ÈNG} ... shifts the decimal place of the displayed value three digits to the {left}/{right} and {decreases}/{increases} the exponent by three. When you are using engineering notation, the engineering symbol is also changed accordingly.
- The {ENG} and { $\rm ENG}$  menu options appear only when there is a calculation result shown on the display.

# Angle Units

- Once you specify an angle unit, it remains in effect until you specify a different one. The specification is retained even if you turn power off.
- Be sure to specify "Comp" for Calculation/binary, octal, decimal, hexadecimal mode.

| Example                         | Operation                                                                                                    | Display     |
|---------------------------------|----------------------------------------------------------------------------------------------------|-------------|
| To convert 4.25 rad to degrees: | SHIFT         SETUP         ♥         ♥         ♥         ♥         ♥         ♥         ♥         ♥         ♥         ♥         ♥         ♥         ♥         ♥         ♥         ♥         ♥         ♥         ♥         ♥         ♥         ♥         ♥         ♥         ♥         ♥         ♥         ♥         ♥         ♥         ♥         ♥         ♥         ♥         ♥         ♥         ♥         ♥         ♥         ♥         ♥         ♥         ♥         ♥         ♥         ♥         ♥         ♥         ♥         ♥         ♥         ♥         ♥         ♥         ♥         ♥         ♥         ♥         ♥         ♥         ♥         ♥         ♥         ♥         ♥         ♥         ♥         ♥         ♥         ♥         ♥         ♥         ♥         ♥         ♥         ♥         ♥         ♥         ♥         ♥         ♥         ♥         ♥         ♥         ♥         ♥         ♥         ♥         ♥         ♥         ♥         ♥         ♥         ♥         ♥         ♥         ♥         ♥         ♥         ♥         ♥         ♥         ♥         ♥ |             |
|                                 | F5 (ANGL) F2 (r) EXE                                                                                                    | 243.5070629 |
| 47.3° + 82.5rad = 4774.20181°   | <b>47.3                                    </b>                                                                                                    | 4774.20181  |

P.5

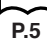

# Trigonometric and Inverse Trigonometric Functions

• Be sure to set the angle unit before performing trigonometric function and inverse trigonometric function calculations.

$$(90^\circ = \frac{\pi}{2} \text{ radians} = 100 \text{ grads})$$

Be sure to specify "Comp" for Calculation/binary, octal, decimal, hexadecimal mode.

| Display       | Operation                                                      | Example                                                 |
|---------------|----------------------------------------------------------------|---------------------------------------------------------|
| 0.8910065242  | SHFT SETUP ♥ ♥ ♥ ♥<br>F1 (Deg) EXTT<br>Sin 63 EXE              | sin 63° = 0.8910065242                                  |
| 0.5           | SHFT SETUP ♥ ♥ ♥ ♥<br>F2(Rad)EXT<br>COS ( SHFT 77 ÷ 3 ) EXE    | $\cos\left(\frac{\pi}{3}\text{rad}\right) = 0.5$        |
| -0.6128007881 | 541FT \$ETUP ♥ ♥ ♥ ♥<br>F3 (Gra) EXTT<br>tan ←35 EXE           | tan (– 35gra) =<br>– 0.6128007881                       |
| 0.5976724775  | SHIFI STUP ♥ ♥ ♥ ♥<br>F1(Deg) EXT<br>2 ★ Sin 45 ★ 005 65 EEE*1 | 2 · sin 45° × cos 65°<br>= 0.5976724775                 |
| 2             | 1 ਦ sin 30 💷                                                   | $\csc 30^\circ = \frac{1}{\sin 30^\circ} = 2$           |
| 30            | [SHIFT] [sin] 0.5*2 [EXE]                                      | $\sin^{-1}0.5 = 30^{\circ}$<br>(x when $\sin x = 0.5$ ) |

\*1 🕱 can be omitted.

\*2 Input of leading zero is not necessary.

P.5
#### 2 - 3 Function Calculations

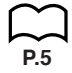

#### Logarithmic and Exponential Functions

Be sure to specify "Comp" for Calculation/binary, octal, decimal, hexadecimal mode.

| Example                                                                             | Operation                         | Display       |
|-------------------------------------------------------------------------------------|-----------------------------------|---------------|
| log 1.23 (log <sub>10</sub> 1.23)<br>= 8.990511144 × 10 <sup>-2</sup>               | log 1.23 EXE                      | 0.08990511144 |
| In 90 (log <sub>2</sub> 90) = 4.49980967                                            | In 90 EXE                         | 4.49980967    |
| $10^{1.23} = 16.98243652$<br>(To obtain the antilogarithm of common logarithm 1.23) | SHIFT 107 1.23 EXE                | 16.98243652   |
| $e^{4.5}$ = 90.0171313<br>(To obtain the antilogarithm<br>of natural logarithm 4.5) | (SHIFT) @ <sup>23</sup> 4.5 (EXE) | 90.0171313    |
| $(-3)^4 = (-3) \times (-3) \times (-3) \times (-3) \times (-3) = 81$                | ( ⊕3) ∧4 EXE                      | 81            |
| $-3^4 = -(3 \times 3 \times 3 \times 3) = -81$                                      | G 3 ▲ 4 EXE                       | - 81          |
| $^{7}\sqrt{123}$ (= $123^{\frac{1}{7}}$ )<br>= 1.988647795                          | 7 SHIFT 🚰 123 EXE                 | 1.988647795   |
| $2 + 3 \times \sqrt[3]{64} - 4 = 10$                                                |                                   | 10            |

\*1 ^ ( $x^y$ ) and  $x^y$  take precedence over multiplication and division.

 $\prod_{P.5}$ 

#### Hyperbolic and Inverse Hyperbolic Functions

• Be sure to specify "Comp" for Calculation/binary, octal, decimal, hexadecimal mode.

| Example                                                                                               | Operation                                                              | Display               |
|----------------------------------------------------------------------------------------------------|------------------------------------------------------------------------|-----------------------|
| sinh 3.6 = 18.28545536                                                                                | 07TN F6(▷) F2(HYP)<br>F1(sinh) <b>3.6</b> E02E                         | 18.28545536           |
| cosh 1.5 - sinh 1.5<br>= 0.2231301601<br>= $e^{-1.5}$<br>(Proof of cosh $x \pm \sinh x = e^{\pm x}$ ) | ©FTN F6(▷) F2(HYP)<br>F2(∞sh)1.5 — F1(sinh)1.5 EXE<br>In SHIFT Ans EXE | 0.2231301601<br>- 1.5 |
| $\cosh^{-1}\left(\frac{20}{15}\right) = 0.7953654612$                                                 | @TN F6(▷) F2(HYP)<br>F5(cosh⁻1) ( 20 - 15 ) EXE                        | 0.7953654612          |
| Determine the value of $x$<br>when tanh 4 $x = 0.88$                                                  |                                                                        |                       |
| $x = \frac{\tanh^{-1} 0.88}{4}$                                                                       | (PTN) F6 (▷) F2 (HYP)                                                  |                       |
| = 0.3439419141                                                                                        | F6 (tanh <sup>-1</sup> ) <b>0.88 - 4</b> EXE                           | 0.3439419141          |

# P.5

#### Other Functions

• Be sure to specify "Comp" for Calculation/binary, octal, decimal, hexadecimal mode.

| Example                                                               | Operation                                                   | Display            |
|-----------------------------------------------------------------------|-------------------------------------------------------------|--------------------|
| $\sqrt{2} + \sqrt{5} = 3.65028154$                                    |                                                             | 3.65028154         |
| $(-3)^2 = (-3) \times (-3) = 9$                                       |                                                             | 9                  |
| $-3^2 = -(3 \times 3) = -9$                                           | () <b>3</b> ( <i>x</i> <sup>2</sup> ) EXE                   | - 9                |
| $\frac{1}{\frac{1}{3} - \frac{1}{4}} = 12$                            |                                                             | 12                 |
| 8! (= 1 × 2 × 3 × × 8)<br>= 40320                                     | 8 (PTN F6 ( $\triangleright$ ) F3 (PROB)<br>F1 ( $x$ !) EXE | 40320              |
| $\sqrt[3]{36 \times 42 \times 49} = 42$                               | SHIFT 🔽 ( 36 🗙 42 🗙 49 ) EXE                                | 42                 |
| Random number generation<br>(pseudo random number<br>between 0 and 1) | (0771) F6 (▷) F3 (PROB)<br>F4 (Ran#) EXE                    | (Ex.) 0.4810497011 |
| What is the absolute value of the common logarithm of $\frac{3}{4}$ ? |                                                             |                    |
| $\left \log \frac{3}{4}\right  = 0.1249387366$                        | @TN F6(▷)F4(NUM)<br>F1(Abs) [@ (3÷4) EXE                    | 0.1249387366       |
| What is the integer part of – 3.5?                                    | @TN F6(▷)F4(NUM)<br>F2(Int) (→3.5 EXE                       | - 3                |
| What is the decimal part of – 3.5?                                    | 0771) F6(▷)F4(NUM)<br>F3(Frac) (→ <b>3.5</b> EXE            | - 0.5              |
| What is the nearest integer not exceeding – 3.5?                      | @™F6(▷)F4(NUM)<br>F5(Intg)⊡3.5E                             | - 4                |

#### 2 - 3 Function Calculations

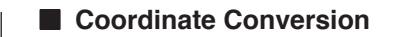

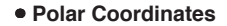

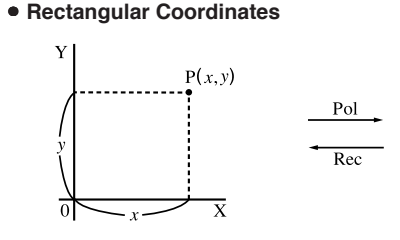

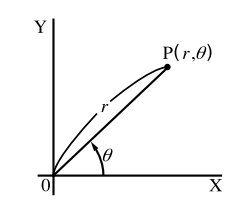

• With polar coordinates,  $\theta$  can be calculated and displayed within a range of  $-180^{\circ} < \theta \le 180^{\circ}$  (radians and grads have same range).

P.5

Be sure to specify "Comp" for Calculation/binary, octal, decimal, hexadecimal mode.

Example To calculate *r* and  $\theta^{\circ}$  when x = 14 and y = 20.7

| Operation                                                                                                    | Display                                                                                                    |
|----------------------------------------------------------------------------------------------------|----------------------------------------------------------------------------------------------------|
| SHET SETUP $\bigcirc$ $\bigcirc$ $\bigcirc$ $\bigcirc$ $\bigcirc$ $\bigcirc$ $\bigcirc$ $\bigcirc$ $\bigcirc$ $\bigcirc$ | Ans<br>$1 \begin{bmatrix} 24.989 \\ 55.928 \end{bmatrix} \rightarrow 24.98979792 (r)$<br>$2 \begin{bmatrix} 55.928 \end{bmatrix} \rightarrow 55.92839019 (\theta)$ |

**Example** To calculate *x* and *y* when r = 25 and  $\theta = 56^{\circ}$ 

| Operation                                                                                                    | Display                                                                                                    |
|----------------------------------------------------------------------------------------------------|----------------------------------------------------------------------------------------------------|
| SHET STUP $\bigcirc$ $\bigcirc$ $\bigcirc$ $\bigcirc$ $\bigcirc$ $\bigcirc$ $\bigcirc$ $\bigcirc$ $\bigcirc$ $\bigcirc$ | Ans<br>1 $\begin{bmatrix} 13.979 \\ 20.725 \end{bmatrix} \rightarrow 13.97982259 (x)$<br>2 20.72593931 (y) |

#### Permutation and Combination

Permutation

$$n\Pr = \frac{n!}{(n-r)!}$$

 $nCr = \frac{n!}{r! (n-r)!}$ 

 Be sure to specify "Comp" for Calculation/binary, octal, decimal, hexadecimal mode.

48

# Example To calculate the possible number of different arrangements using 4 items selected from among 10 items

| Formula           | Operation                 | Display |
|-------------------|---------------------------|---------|
| $_{10}P_4 = 5040$ | 10 (PTN F6 (>)F3 (PROB)   |         |
|                   | <b>F2</b> $(_n P_r)4$ EXE | 5040    |

# Example To calculate the possible number of different combinations of 4 items that can be selected from among 10 items

| Formula    | Operation                               | Display |
|------------|-----------------------------------------|---------|
| 10C4 = 210 | 10 (PTN F6 (>) F3 (PROB)                |         |
|            | <b>F3</b> $({}_{n}\mathbf{C}_{r})4$ EXE | 210     |

#### Fractions

- Fractional values are displayed with the integer first, followed by the numerator and then the denominator.
- Be sure to specify "Comp" for Calculation/binary, octal, decimal, hexadecimal mode.

| Example                                                                    | Operation                                       | Display                                       |
|----------------------------------------------------------------------------|-------------------------------------------------|-----------------------------------------------|
| $\frac{\frac{2}{5}}{5} + 3\frac{1}{\frac{4}{5}} = 3\frac{13}{20}$ $= 3.65$ | 2@ 5 + 3 @ 1 @ 4<br>(Conversion to decimal*1) ⊮ | 20د13L2<br>3.65                               |
| $\frac{1}{2578} + \frac{1}{4572}$<br>= 6.066202547 × 10 <sup>-4</sup>      | 1 @ 2578 🕂 1 @ 4572 EXE                         | 6.066202547 E−04*2<br>(Norm 1 display format) |
| $\frac{1}{2} \times 0.5 = 0.25$                                            | 1@22Ⅹ●5胚                                        | <b>0.25</b> *3                                |
| $\frac{1}{\frac{1}{3} + \frac{1}{4}} = 1\frac{5}{7}$                       | 1æ}〔1æ}3 <b>⊕</b> 1æ}4〕⋿≊*⁴                     | 7د5د1                                         |

\*1 Fractions can be converted to decimal values and vice versa.

- \*2 When the total number of characters, including integer, numerator, denominator and delimiter marks exceeds 10, the input fraction is automatically displayed in decimal format.
- \*3 Calculations containing both fractions and decimals are calculated in decimal format.
- \*4 You can include fractions within the numerator or denominator of a fraction by putting the numerator or denominator in parentheses.

 $\vdash_{\mathbf{P}}$ 

#### 2-3 Function Calculations

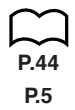

#### Engineering Notation Calculations

Input engineering symbols using the engineering notation menu.

Be sure to specify "Comp" for Calculation/binary, octal, decimal, hexadecimal mode.

| Example                                     | Operation                                                                                                    | Display      |
|---------------------------------------------|----------------------------------------------------------------------------------------------------|--------------|
| 999k (kilo) + 25k (kilo)<br>= 1.024M (mega) | SHFI SEW         ♥         ♥         ♥         ♥           ♥         ♥         ♥         ₱4(Eng) EXIT         999@FTN           96(▷) F6(▷) F1(ESYM)         F6(▷) F1(k) EXIT         ₽25 F1(k) EXIT | 1.024M       |
| 9 ÷ 10 = 0.9 = 900m (milli)                 | 9 - 10 EXE<br>@TN F6 (▷) F6 (▷) F1 (ESYM)<br>F6 (▷) F6 (▷) F6 (▷)                                                                                                    | 900.m        |
|                                             | <b>F3</b> (ENG)*1                                                                                                    | 0.9          |
|                                             | <b>F3</b> (ENG)*1                                                                                                    | 0.0009k      |
|                                             | F2 (ENG)*2<br>F2 (ENG)*2                                                                                                    | 0.9<br>900.m |

\*1 Converts the displayed value to the next higher engineering unit, by shifting the decimal point three places to the right.

\*2 Converts the displayed value to the next lower engineering unit, by shifting the decimal point three places to the left.

#### ■ Logical Operators (AND, OR, NOT)

#### [OPTN]-[LOGIC]

P.5

• {And}/{Or}/{Not} ... {logical multiplication}/{logical addition}/{negation}

The logical operator menu provides a selection of logical operators.

Be sure to specify "Comp" for Calculation/binary, octal, decimal, hexadecimal mode.

Example What is the logical product of A and B when A = 3 and B = 2? A AND B = 1

|         | Operation                                                          | Display            |   |
|---------|--------------------------------------------------------------------|--------------------|---|
|         | $3 \longrightarrow \text{(alpha)}$ (A) exe                         |                    |   |
|         | 2 → Alpha B exe                                                    |                    |   |
|         | ALPHA (A) (DPTN) (F6 ( $\triangleright$ ) (E) ( $\triangleright$ ) |                    |   |
|         | F4 (LOGIC) F1 (And) (ALPHA B EXE                                   |                    | 1 |
|         |                                                                    | •                  |   |
| Example | What is the logical sum of A and B whe                             | n A = 5 and B = 1? |   |
|         | A OB B = 1                                                         |                    |   |
|         |                                                                    |                    |   |
|         | Operation                                                          | Display            |   |
|         | $5 \longrightarrow$ (Alpha) (A) exe                                |                    |   |
|         |                                                                    |                    |   |
|         |                                                                    |                    |   |
|         | F4 (LOGIC) F2 (Or) ALPHA B EXE                                     |                    | 1 |
|         |                                                                    | 1                  |   |
| Example | Negate A when $A = 10$                                             |                    |   |
|         |                                                                    |                    |   |
|         | NOTAED                                                             |                    |   |
|         | Operation                                                          | Display            |   |
|         | $10 \longrightarrow$ (Alpha) (A) (EXE)                             |                    |   |
|         |                                                                    |                    |   |
|         | F4 (LOGIC) F3 (Not) ALPHA A EXE                                    |                    | 0 |
|         |                                                                    | 1                  |   |
|         |                                                                    |                    |   |
|         |                                                                    |                    |   |
|         |                                                                    |                    |   |
|         |                                                                    |                    |   |
|         |                                                                    |                    |   |
|         |                                                                    |                    |   |
|         |                                                                    |                    |   |
|         |                                                                    |                    |   |
|         |                                                                    |                    |   |
|         |                                                                    |                    |   |
|         |                                                                    |                    |   |
|         |                                                                    |                    |   |

#### 2 - 3 Function Calculations

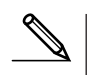

#### About Logical Operations

- A logical operation always produces either 0 or 1 as its result.
- The following table shows all of possible results that can be produced by AND and OR operations.

| Value or Expression A | Value or Expression B | A AND B | A OR B |
|-----------------------|-----------------------|---------|--------|
| $A \neq 0$            | $B \neq 0$            | 1       | 1      |
| $A \neq 0$            | B = 0                 | 0       | 1      |
| A = 0                 | $B \neq 0$            | 0       | 1      |
| A = 0                 | B = 0                 | 0       | 0      |

• The following table shows the results produced by the NOT operation.

| Value or Expression A | NOT A |
|-----------------------|-------|
| $A \neq 0$            | 0     |
| A = 0                 | 1     |

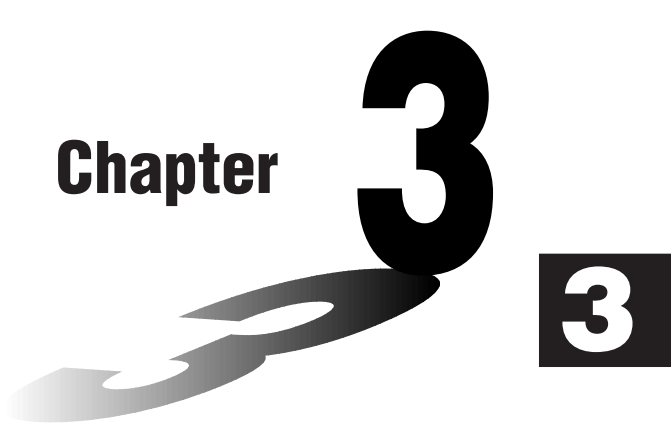

# **Numerical Calculations**

- 3-1 Before Performing a Calculation
- 3-2 Differential Calculations
- 3-3 Quadratic Differential Calculations
- 3-4 Integration Calculations
- 3-5 Maximum/Minimum Value Calculations
- **3-6**  $\Sigma$  Calculations

# 3-1 Before Performing a Calculation

| P.27  | The following describes the items that are available in the menus you use when performing Solve, differential/ quadratic differential, integration, maximum/ minimum value, and $\Sigma$ calculations.<br>When the option menu is on the display, press F4 (CALC) to display the function analysis menu. The items of this menu are used when performing specific types of calculations. |
|-------|----------------------------------------------------------------------------------------------------|
|       | <ul> <li>{Solve}/{d/dx}/{d<sup>2</sup>/dx<sup>2</sup>}/{∫dx} {solve}/{differential}/{quadratic differential}/<br/>{integration} calculations</li> <li>{FMin}/{FMax}/{Σ(} {minimum value}/{maximum value}/{Σ (sigma)}<br/>calculations</li> </ul>                                                                                                    |
|       | <b>Solve calculations</b><br>The following is the syntax for using the Solve function in a program.                                                                                                    |
|       | Solve( $f(x), \underline{n}, \underline{a}, \underline{b}$ )<br>Upper limit<br>Lower limit<br>Initial estimated value                                                                                                    |
| P408  | There are two different input methods that can be used for Solve calcula-<br>tions: direct assignment and variable table input.<br>With the direct assignment method (the one described here), you assign<br>values directly to variables. This type of input is identical to that used with<br>the Solve command used in the PRGM Mode.                                                 |
| P.107 | Variable table input is used with the Solve function in the EQUA Mode. This input method is recommend for most normal Solve function input.                                                                                                    |
| P.355 | <ul> <li>Note that the Solve function can also be used in the ALGBR Mode to display<br/>results using natural display notation.</li> </ul>                                                                                                    |
|       |                                                                                                    |
|       |                                                                                                    |
|       |                                                                                                    |

### **3-2 Differential Calculations**

To perform differential calculations, first display the function analysis menu, and then input the values shown in the formula below.

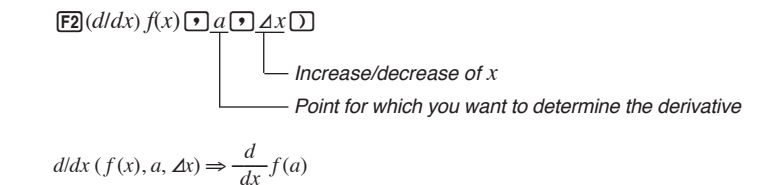

The differentiation for this type of calculation is defined as:

$$f'(a) = \lim_{\Delta x \to 0} \frac{f(a + \Delta x) - f(a)}{\Delta x}$$

In this definition, *infinitesimal* is replaced by a *sufficiently small*  $\Delta x$ , with the value in the neighborhood of f'(a) calculated as:

$$f'(a) \coloneqq \frac{f(a + \Delta x) - f(a)}{\Delta x}$$

In order to provide the best precision possible, this unit employs central difference to perform differential calculations. The following illustrates central difference.

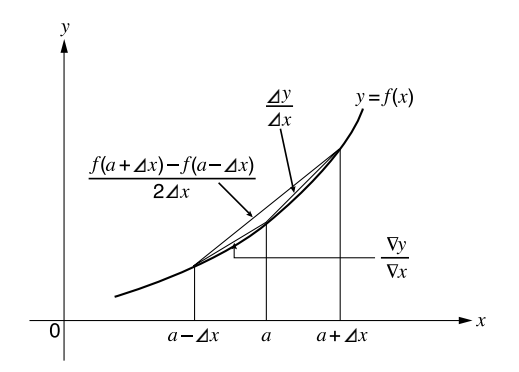

The slopes of point *a* and point  $a + \Delta x$ , and of point *a* and point  $a - \Delta x$  in function y = f(x) are as follows:

$$\frac{f(a+\Delta x)-f(a)}{\Delta x} = \frac{\Delta y}{\Delta x}, \quad \frac{f(a)-f(a-\Delta x)}{\Delta x} = \frac{\nabla y}{\nabla x}$$

In the above,  $\Delta y/\Delta x$  is called the forward difference, while  $\nabla y/\nabla x$  is the backward difference. To calculate derivatives, the unit takes the average between the value of  $\Delta y/\Delta x$  and  $\nabla y/\nabla x$ , thereby providing higher precision for derivatives.

#### **3 - 2** Differential Calculations

This average, which is called the *central difference*, is expressed as:

$$f'(a) = \frac{1}{2} \left( \frac{f(a + \Delta x) - f(a)}{\Delta x} + \frac{f(a) - f(a - \Delta x)}{\Delta x} \right)$$
$$= \frac{f(a + \Delta x) - f(a - \Delta x)}{2\Delta x}$$

#### •To perform a differential calculation

**Example** To determine the derivative at point x = 3 for the function  $y = x^3 + 4x^2 + x - 6$ , when the increase/decrease of x is defined as  $\Delta x = 1_E - 5$ 

Input the function f(x).

AC OPTN F4 (CALC) F2 (d/dx) K, $\theta$ T  $\land$  3 + 4 K, $\theta$ T  $x^2$  + K, $\theta$ T - 6 •

Input point x = a for which you want to determine the derivative.

3,

Input  $\Delta x$ , which is the increase/decrease of *x*.

1 EXP (-) 5 ) EXE

/dx(X^3+4X2+X-6,3,1E 5) 52

- In the function f(x), only X can be used as a variable in expressions. Other variables (A through Z, r,  $\theta$ ) are treated as constants, and the value currently assigned to that variable is applied during the calculation.
- Input of  $\Delta x$  and the closing parenthesis can be omitted. If you omit  $\Delta x$ , the calculator automatically uses a value for  $\Delta x$  that is appropriate for the derivative value you are trying to determine.
- Discontinuous points or sections with drastic fluctuation can adversely affect precision or even cause an error.

#### Applications of Differential Calculations

· Differentials can be added, subtracted, multiplied and divided with each other.

$$\frac{d}{dx}f(a) = f'(a), \ \frac{d}{dx}g(a) = g'(a)$$

Therefore:

$$f'(a) + g'(a), f'(a) \times g'(a),$$
etc.

• Differential results can be used in addition, subtraction, multiplication, and division, and in functions.

 $2 \times f'(a), \log (f'(a)), \text{etc.}$ 

• Functions can be used in any of the terms (f(x), a,  $\Delta x$ ) of a differential.

$$\frac{d}{dx}(\sin x + \cos x, \sin 0.5), \text{ etc.}$$

- Note that you cannot use a Solve, differential, quadratic differential, integration, maximum/minimum value or  $\Sigma$  calculation expression inside a differential calculation term.
  - Pressing AC during calculation of a differential (while the cursor is not shown on the display) interrupts the calculation.
  - Always use radians (Rad Mode) as the angle unit when performing trigonometric differentials.

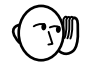

## 3-3 Quadratic Differential Calculations

After displaying the function analysis menu, you can input quadratic differentials using either of the two following formats.

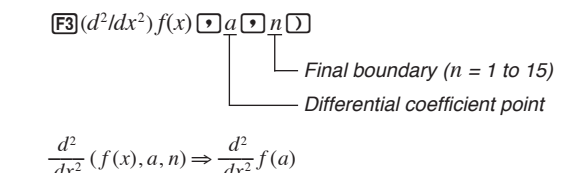

Quadratic differential calculations produce an approximate differential value using the following second order differential formula, which is based on Newton's polynomial interpretation.

$$f''(x) = \frac{-f(x-2h) + 16f(x-h) - 30f(x) + 16f(x+h) - f(x+2h)}{12h^2}$$

In this expression, values for "sufficiently small increments of x" are sequentially calculated using the following formula, with the value of m being substituted as m = 1, 2, 3 and so on.

$$h = \frac{1}{5^m}$$

The calculation is finished when the value of f''(x) based on the value of h calculated using the last value of m, and the value of f''(x) based on the value of h calculated using the current value of m are identical before the upper n digit is reached.

- Normally, you should not input a value for *n*. It is recommended that you only input a value for *n* when required for calculation precision.
- Inputting a larger value for *n* does not necessarily produce greater precision.

#### •To perform a quadratic differential calculation

**Example** To determine the quadratic differential coefficient at the point where x = 3 for the function  $y = x^3 + 4x^2 + x - 6$ Here we will use a final boundary value of n = 6.

Input the function f(x).

AC OPTN F4 (CALC) F3  $(d^2/dx^2)$  [X, $\theta$ ,T] ( 3 +

Input 3 as point *a*, which is differential coefficient point.

3,

Input 6 as *n*, which is final boundary.

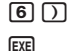

d²/dx²(X^3+4X²+X-6,3, 6) 26

3 - 3

- In the function f(x), only X can be used as a variable in expressions. Other variables (A through Z, r,  $\theta$ ) are treated as constants, and the value currently assigned to that variable is applied during the calculation.
- Input of the final boundary value *n* and the closing parenthesis can be omitted.
- Discontinuous points or sections with drastic fluctuation can adversely affect precision or even cause an error.

#### Quadratic Differential Applications

· Arithmetic operations can be performed using two quadratic differentials.

$$\frac{d^2}{dx^2}f(a) = f''(a), \ \frac{d^2}{dx^2}g(a) = g''(a)$$

Therefore:

 $f''(a) + g''(a), f''(a) \times g''(a),$  etc.

• The result of a quadratic differential calculation can be used in a subsequent arithmetic or function calculation.

 $2 \times f''(a)$ ,  $\log (f''(a))$ , etc.

• Functions can be used within the terms (f(x), a, n) of a quadratic differential expression.

$$\frac{d^2}{dx^2} (\sin x + \cos x, \sin 0.5), \text{etc.}$$

• Note that you cannot use a Solve, differential, quadratic differential, integration, maximum/minimum value or  $\Sigma$  calculation expression inside of a quadratic differential calculation term.

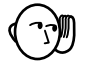

- Use only integers within the range of 1 to 15 for the value of final boundary *n*. Use of a value outside this range produces an error.
- You can interrupt an ongoing quadratic differential calculation by pressing the AC key.
- Always use radians (Rad Mode) as the angle unit when performing trigonometric quadratic differentials.

## **3-4 Integration Calculations**

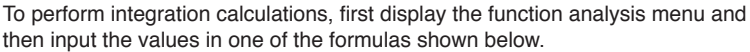

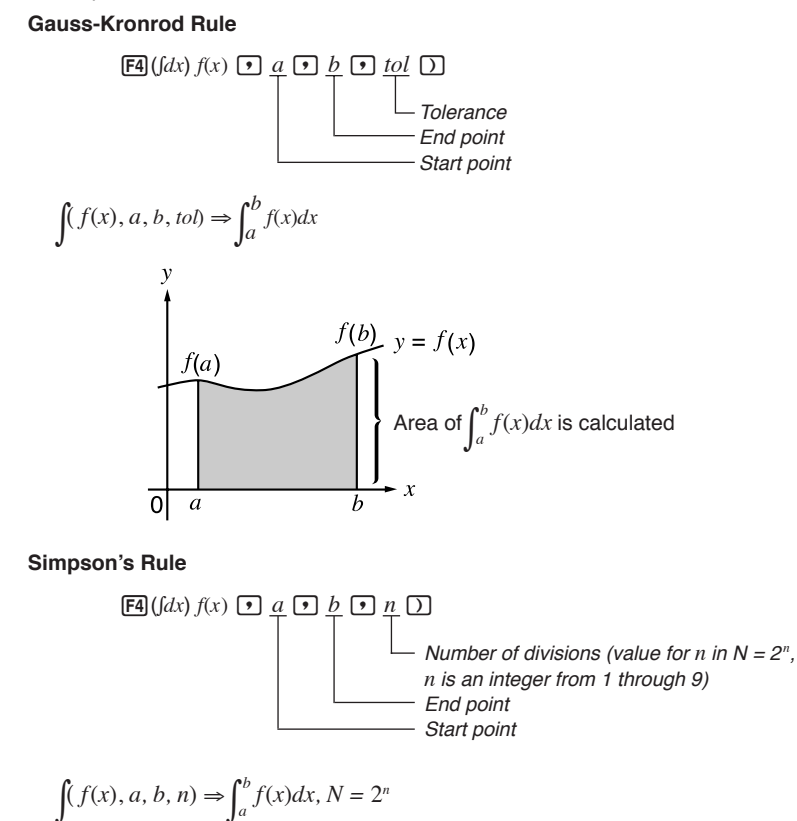

As shown in the illustration above, integration calculations are performed by calculating integral values from *a* through *b* for the function y = f(x) where  $a \le x \le b$ , and  $f(x) \ge 0^*$ . This in effect calculates the surface area of the shaded area in the illustration.

\* If f(x) < 0 where  $a \le x \le b$ , the surface area calculation produces negative values (surface area  $\times -1$ ).

#### Changing Integration Calculation Methods

P.6

This calculator can use either Gauss-Kronrod Rule or Simpson's Rule to perform integration calculations. To select a method, display the set up screen and select either "**Gaus**" (for Gauss-Kronrod Rule) or "**Simp**" (for Simpson's Rule) for the Integration item.

All of the explanations in this manual use Gauss-Kronrod Rule.

#### •To perform an integration calculation

ExampleTo perform the integration calculation for the function shown<br/>below, with a tolerance of "tol" = 1E - 4

$$\int_{1}^{5} (2x^2 + 3x + 4) \, dx$$

Input the function f(x).

AC OPTN F4 (CALC) F4 ( $\int dx$ ) 2 ( $\lambda \theta T$ )  $x^2$  + 3 ( $\lambda \theta T$ ) + 4 •

Input the start point and end point.

1,5,

Input the tolerance value.

1 EXP (----) EXE

- ∫(2X²+3X+4,1,5,1E-4) 134.6666667
- In the function f(x), only X can be used as a variable in expressions. Other variables (A through Z, r,  $\theta$ ) are treated as constants, and the value currently assigned to that variable is applied during the calculation.
- Input of "tol" in Gauss-Kronrod Rule, "*n*" in Simpson's Rule, and closing parenthesis with both rules can be omitted. If you omit "tol", the calculator automatically uses a value of  $1_E 5$ . In the case of "*n*", the calculator automatically selects the most appropriate value.
- Integration calculations can take a long time to complete.

#### Application of Integration Calculation

• Integrals can be used in addition, subtraction, multiplication and division.

$$\int_{a}^{b} f(x) \, dx + \int_{c}^{d} g(x) \, dx, \text{ etc.}$$

 Integration results can be used in addition, subtraction, multiplication and division, in functions.

$$2 \times \int_{a}^{b} f(x) dx$$
, etc.  $\log \left( \int_{a}^{b} f(x) dx \right)$ , etc.

• Functions can be used in any of the terms (f(x), a, b, n) of an integral.

$$\int_{\sin 0.5}^{\cos 0.5} (\sin x + \cos x) \, dx = \int (\sin x + \cos x, \sin 0.5, \cos 0.5, 5)$$

• Note that you cannot use a Solve, differential, quadratic differential, integration, maximum/minimum value or  $\Sigma$  calculation expression inside of an integration calculation term.

#### 3 - 4 Integration Calculations

- Pressing AC during calculation of an integral (while the cursor is not shown on the display) interrupts the calculation.
  - Always use radians (Rad Mode) as the angle unit when performing trigonometric integrations.
- Factors such as the type of function being used, positive and negative values within divisions, and the division where integration is being performed can cause significant error in integration values and erroneous calculation results.

Note the following points to ensure correct integration values.

(1) When cyclical functions for integration values become positive or negative for different divisions, perform the calculation for single cycles, or divide between negative and positive, and then add the results together.

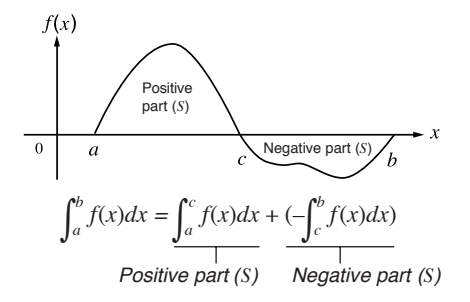

(2) When minute fluctuations in integration divisions produce large fluctuations in integration values, calculate the integration divisions separately (divide the large fluctuation areas into smaller divisions), and then add the results together.

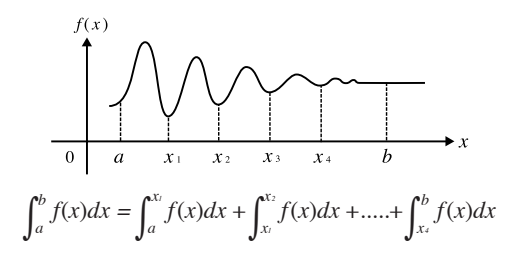

# 3-5 Maximum/Minimum Value Calculations

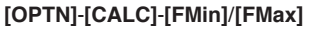

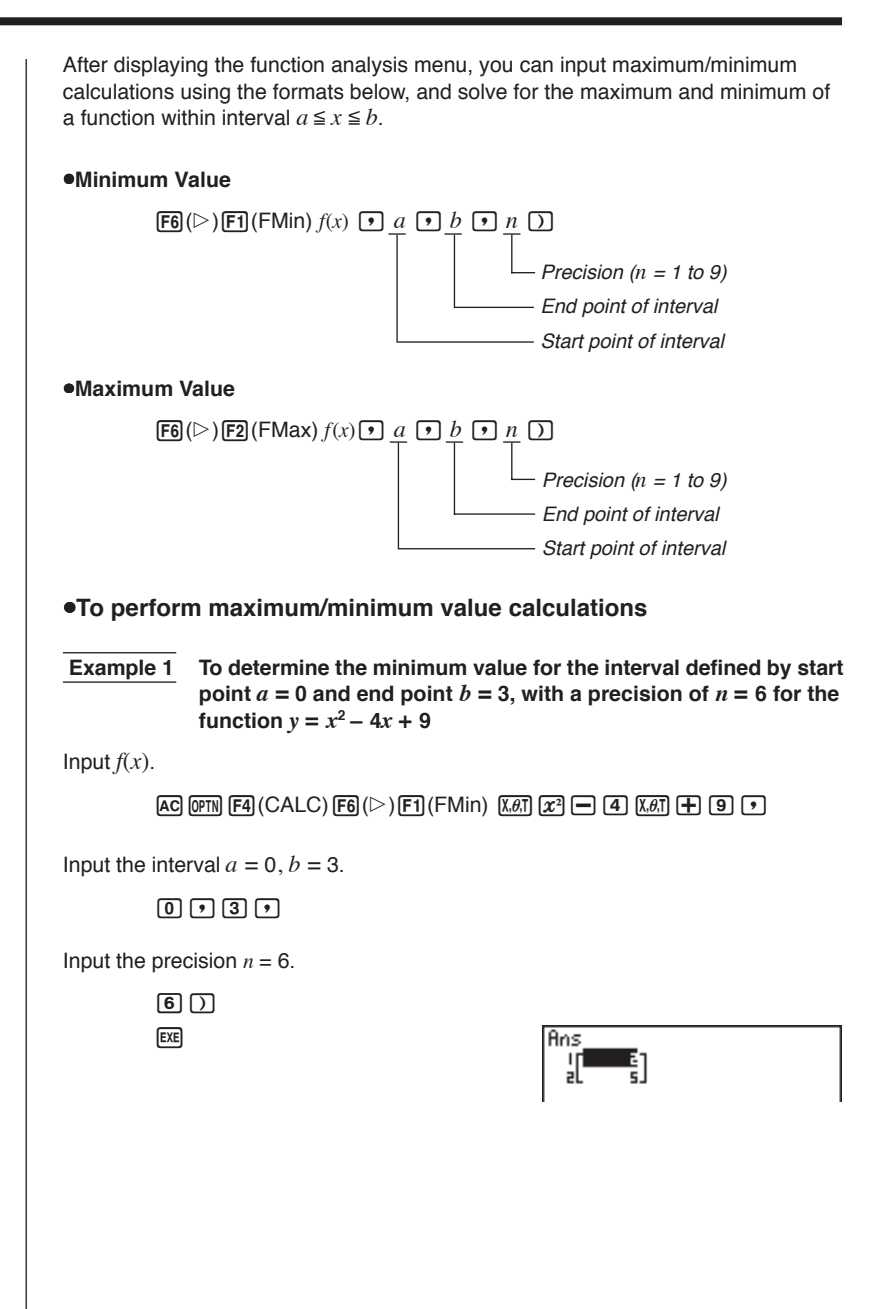

**Example 2** To determine the maximum value for the interval defined by start point a = 0 and end point b = 3, with a precision of n = 6 for the function  $y = -x^2 + 2x + 2$ 

```
Input f(x).
```

AC OPTN F4 (CALC) F6 ( $\triangleright$ ) F2 (FMax) ( $\ominus$  ( $\pounds$ )  $x^2$  + 2 ( $\pounds$ ) + 2 •

Input the interval a = 0, b = 3.

0,3,

Input the precision n = 6.

| 6   | $\bigcirc$ |
|-----|------------|
| EXE |            |

| Ans<br>I | <b>]</b> ] |  |
|----------|------------|--|
|          |            |  |

- In the function f(x), only X can be used as a variable in expressions. Other variables (A through Z, r,  $\theta$ ) are treated as constants, and the value currently assigned to that variable is applied during the calculation.
- Input of *n* and the closing parenthesis following the precision value can be omitted.
- Discontinuous points or sections with drastic fluctuation can adversely affect precision or even cause an error.
- Note that you cannot use a Solve, differential, quadratic differential, integration, maximum/minimum value or  $\Sigma$  calculation expression inside of a maximum/ minimum calculation term.
- Inputting a larger value for *n* increases the precision of the calculation, but it also increases the amount of time required to perform the calculation.

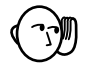

- The value you input for the end point of the interval (*b*) must be greater than the value you input for the start point (*a*). Otherwise an error is generated.
- You can interrupt an ongoing maximum/minimum calculation by pressing the  $\fbox$  key.
- You can input an integer in the range of 1 to 9 for the value of *n*. Using any value outside this range causes an error.

To perform  $\Sigma$  calculations, first display the function analysis menu, and then input the values shown in the formula below.

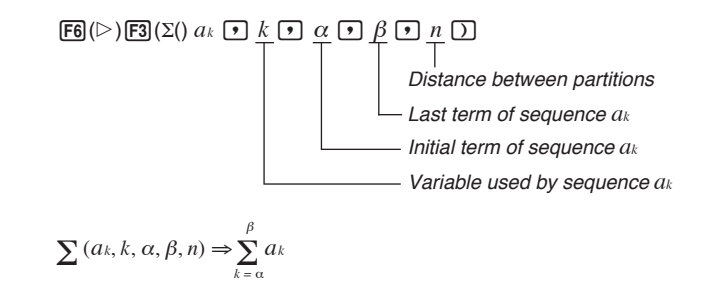

 $\Sigma$  calculation is the calculation of the partial sum of sequence  $a_k$ , using the following formula.

 $S = a_{\alpha} + a_{\alpha+1} + \dots + a_{\beta} = \sum_{k=\alpha}^{\beta} a_k$ 

**Example** Σ Calculation

Example

To calculate the following:

$$\sum_{k=2}^{6} (k^2 - 3k + 5)$$

Use n = 1 as the distance between partitions.

Input sequence *ak*.

AC OPTN F4(CALC) F6( $\triangleright$ ) F3( $\Sigma$ () APHA K  $x^2$  - 3 APHA K + 5 •

Input variable used by sequence  $a_k$ .

ALPHA K 🔹

Input the initial term of sequence  $a_k$  and last term of sequence  $a_k$ .

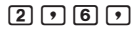

Input n.

| 1   | $\bigcirc$ |
|-----|------------|
| EXE |            |

Σ(K²-3K+5,K,2,6,1) 55

#### **3-6** Σ Calculations

- You can use only one variable in the function for input sequence *ak*.
- Input integers only for the initial term of sequence  $a_k$  and last term of sequence  $a_k$ .
- Input of *n* and the closing parentheses can be omitted. If you omit *n*, the calculator automatically uses n = 1.

#### **Σ** Calculation Applications

- Arithmetic operations using  $\boldsymbol{\Sigma}$  calculation expressions

Expressions: Sn

$$\mathbf{S}_n = \sum_{k=1}^n a_k, \mathbf{T}_n = \sum_{k=1}^n b_k$$

Possible operations:  $S_n + T_n, S_n - T_n, etc.$ 

- Arithmetic and function operations using  $\boldsymbol{\Sigma}$  calculation results

 $2 \times S_n$ , log (S<sub>n</sub>), etc.

• Function operations using  $\Sigma$  calculation terms ( $a_k$ , k)

 $\Sigma$  (sink, k, 1, 5), etc.

• Note that you cannot use a Solve, differential, quadratic differential, integration, maximum/minimum value or  $\Sigma$  calculation expression inside of a  $\Sigma$  calculation term.

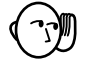

- Make sure that the value used as the final term  $\beta$  is greater than the value used as the initial term  $\alpha$ . Otherwise, an error will occur.
- To interrupt an ongoing  $\Sigma$  calculation (indicated when the cursor is not on the display), press the  $\hbox{\rm AC}$  key.

# Chapter

**Complex Numbers** 

This calculator is capable of performing the following operations using complex numbers.

- Arithmetic operations (addition, subtraction, multiplication, division)
- Calculation of the reciprocal, square root, and square of a complex number
- Calculation of the absolute value and argument of a complex number
- Calculation of conjugate complex numbers
- · Extraction of the real number part
- Extraction of the imaginary number part
- 4-1 Before Beginning a Complex Number Calculation
- 4-2 Performing Complex Number Calculations

# 4-1 Before Beginning a Complex Number Calculation

Before beginning a complex number calculation, press  $\fbox{\sc PTW}$  F3 (CPLX) to display the complex number calculation menu.

- {*i*} ... {imaginary unit *i* input}
- {Abs}/{Arg} ... obtains {absolute value}/{argument}
- {Conj} ... {obtains conjugate}
- {ReP}/{ImP} ... {real number}/{imaginary number} part extraction

# 4-2 Performing Complex Number Calculations

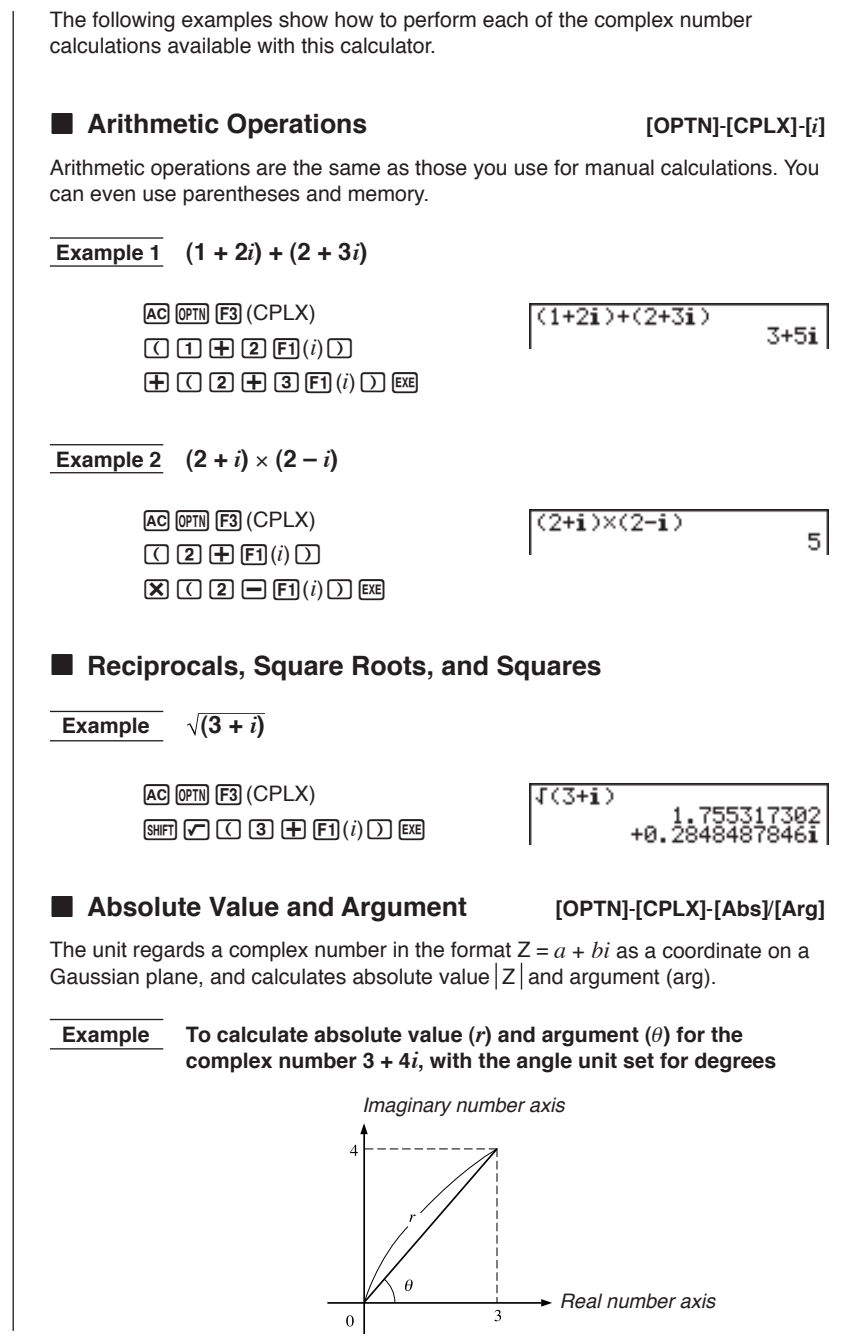

|                                          | © ☞ 제 F3 (CPLX) F2 (Abs)<br>(] ③                                                                                                    | Abs (3+4i)                                                                                                    | 5                       |
|------------------------------------------|----------------------------------------------------------------------------------------------------|----------------------------------------------------------------------------------------------------|-------------------------|
| ھ<br>[<br>((                             | © @™ F3 (CPLX) F3 (Arg)<br>() ③                                                                                                    | Ars (3+4i)<br>53.1301(                                                                                                    | 9235                    |
| The res<br>angle up                      | ult of the argument calculation di<br>nit setting (degrees, radians, grad                                                                                                    | iffers in accordance with the curre<br>ds).                                                                                                    | nt                      |
| A complex the format                     | <b>ugate Complex Numbers</b><br>number of the format $a + bi$ beca<br>a - bi.                                                                                                    | <b>[OPTN]-[CPLX]-[</b><br>omes a conjugate complex numb                                                                                        | Conj]<br>er of          |
| Example                                  | To calculate the conjugate number 2 + 4 <i>i</i>                                                                                                    | complex number for the compl                                                                                                    | ex                      |
| l<br>C                                   | © (0771) F3 (CPLX) F4 (Conj)<br>( 2                                                                                                    | Conjs (2+4i)                                                                                                    | 2-4 <b>i</b>            |
|                                          |                                                                                                    |                                                                                                    |                         |
| Use the foll complex nu                  | ction of Real and Imagin<br>lowing procedure to extract real p<br>unber with the format $a + bi$ .                                                                                                    | pary Number Parts<br>[OPTN]-[CPLX]-[ReP]/<br>part a and imaginary part b from a                                                                | <b>[ImP]</b>            |
| Use the foll complex nu                  | ction of Real and Imagin<br>lowing procedure to extract real p<br>umber with the format $a + bi$ .<br>To extract the real and imaginary<br>2 + 5i                                                                                                    | pary Number Parts<br>[OPTN]-[CPLX]-[ReP]/<br>part <i>a</i> and imaginary part <i>b</i> from a<br>ginary parts of the complex num               | [ImP]<br>a<br>nber      |
| Use the foll<br>complex nu<br>Example    | ction of Real and Imagin         lowing procedure to extract real pumber with the format a + bi.                                                                                                    | pary Number Parts<br>[OPTN]-[CPLX]-[ReP]/<br>part <i>a</i> and imaginary part <i>b</i> from a<br>ginary parts of the complex num<br>ReP (2+5i) | [ImP]<br>a<br>mber<br>2 |
| Extra Use the foll complex nu Example (F | ction of Real and Imagin<br>lowing procedure to extract real p<br>umber with the format $a + bi$ .<br>To extract the real and image<br>2 + 5i<br>C (CPLX) (F5 (ReP)<br>C 2 $\oplus$ 5 (CPLX) (F6 (ReP)<br>C 2 $\oplus$ 5 (CPLX) (F6 (ImP)<br>C 2 $\oplus$ 5 (CPLX) (F6 (ImP)<br>C 2 $\oplus$ 5 (CPLX) (F6 (ImP)<br>C 2 $\oplus$ 5 (CPLX) (F6 (ImP)<br>C 2 $\oplus$ 5 (CPLX) (F6 (ImP)<br>C 2 $\oplus$ 5 (CPLX) (F6 (ImP))<br>C 2 $\oplus$ 5 (CPLX) (F6 (ImP))<br>C 2 $\oplus$ 7 (CPLX) (F6 (ImP))<br>C 2 $\oplus$ 7 (CPLX) (F6 (ImP))<br>C 2 $\oplus$ 7 (CPLX) (F6 (ImP))<br>C 2 $\oplus$ 7 (CPLX) (F6 (ImP))<br>C 2 $\oplus$ 7 (CPLX) (F6 (ImP))<br>C 2 (F6 (ImP)) (F6 (ImP))<br>C 2 (F6 (ImP)) (F6 (ImP)) (F6 (ImP)) | ary Number Parts<br>[OPTN]-[CPLX]-[ReP]/<br>part <i>a</i> and imaginary part <i>b</i> from a<br>ginary parts of the complex num<br>ReP (2+5i)  | [ImP]<br>a<br>nber<br>2 |
| Use the foll<br>complex nu<br>Example    | ction of Real and Imagin         lowing procedure to extract real pumber with the format a + bi.                                                                                                    | ary Number Parts<br>[OPTN]-[CPLX]-[ReP]/<br>part <i>a</i> and imaginary part <i>b</i> from a<br>ginary parts of the complex num<br>ReP (2+5i)  | [ImP]<br>a<br>mber<br>2 |

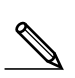

P 22

#### Complex Number Calculation Precautions

- The input/output range of complex numbers is normally 10 digits for the mantissa and two digits for the exponent.
- When a complex number has more than 21 digits, the real number part and imaginary number part are displayed on separate lines.
- When either the real number part or imaginary number part equals zero, that part is not displayed.
- 20 bytes of memory are used whenever you assign a complex number to a variable.
- The following functions can be used with complex numbers.

 $\sqrt{}, x^2, x^{-1}$ 

Int, Frac, Rnd, Intg, Fix, Sci, ENG, ENG, °, ", <sup>(, , , ,</sup>, *a <sup>b</sup>/c*, *d/c*, F⇔D

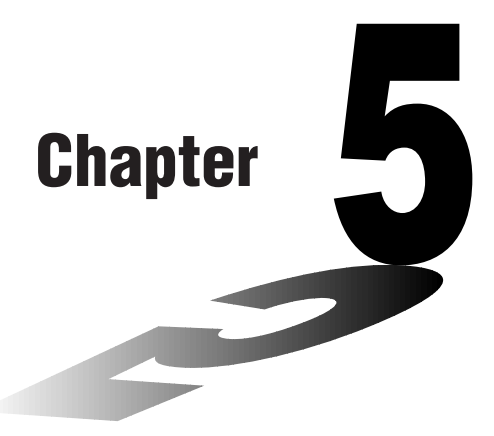

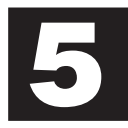

# Binary, Octal, Decimal, and Hexadecimal Calculations

This calculator is capable of performing the following operations involving different number systems.

- Number system conversion
- Arithmetic operations
- Negative values
- Logical operations
- 5-1 Before Beginning a Binary, Octal, Decimal, or Hexadecimal Calculation
- 5-2 Selecting a Number System
- 5-3 Arithmetic Operations
- 5-4 Negative Values and Logical Operations

# 5-1 Before Beginning a Binary, Octal, Decimal, or Hexadecimal Calculation

You can use the RUN Mode and binary, octal, decimal, and hexadecimal settings to perform calculations that involve binary, octal, decimal and hexadecimal values. You can also convert between number systems and perform logical operations. · You cannot use scientific functions in binary, octal, decimal, and hexadecimal calculations. You can use only integers in binary, octal, decimal, and hexadecimal calculations, which means that fractional values are not allowed. If you input a value that includes a decimal part, the unit automatically cuts off the decimal part. • If you attempt to enter a value that is invalid for the number system (binary, octal, decimal, hexadecimal) you are using, the calculator displays an error message. The following shows the numerals that can be used in each number system. Binary: 0, 1 Octal: 0, 1, 2, 3, 4, 5, 6, 7 Decimal: 0, 1, 2, 3, 4, 5, 6, 7, 8, 9 Hexadecimal: 0, 1, 2, 3, 4, 5, 6, 7, 8, 9, A, B, C, D, E, F · The alphabetic characters used in the hexadecimal number appear differently on the display to distinguish them from text characters. Normal Text: A, B, C, D, E, F Hexadecimal Values: A, B, C, D, E, F Negative binary, octal, and hexadecimal values are produced using the two's complement of the original value. • The following are the display capacities for each of the number systems.

| Number System | Display Capacity |
|---------------|------------------|
| Binary        | 16 digits        |
| Octal         | 11 digits        |
| Decimal       | 10 digits        |
| Hexadecimal   | 8 digits         |

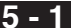

• The following are the calculation ranges for each of the number systems.

**Binary Values** 

**Octal Values** 

Decimal Values

Positive:  $0 \le x \le 2147483647$ Negative:  $-2147483648 \le x \le -1$ 

Hexadecimal Values

Positive:  $0 \le x \le 7$  FFFFFFF 

#### •To perform a binary, octal, decimal, or hexadecimal calculation

- 1. In the main menu, select RUN.
- 2. Press she with and then specify the defalut number system by pressing F2 (Dec), F3 (Hex), F4 (Bin), or F5 (Oct).
- 3. Press [EXIT] to change to the screen for calculation input. This causes a function menu with the following items to appear.
  - {d~o}/{LOG} ... {number system specification}/{logical operation} menu

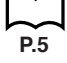

# 5-2 Selecting a Number System

| You can specify decimal, hexadecimal, binary, using the set up screen. After you press the system you want to use, press EEE.                                                                             | or octal as the defa<br>function key that co                                                | ult number system<br>orresponds to the                             |
|----------------------------------------------------------------------------------------------------|---------------------------------------------------------------------------------------------|--------------------------------------------------------------------|
| <ul> <li>To convert a displayed value from or</li> </ul>                                                                                                    | ne number syste                                                                             | m to another                                                       |
| Example To convert 2210 (default numb value                                                                                                    | er system) to its b                                                                         | binary or octal                                                    |
| AC (SHIFT (STUP) F2 (Dec) (EXIT) F1 (d~0) F<br>(2) (2) (EXE)                                                                                                    | ](d) d22                                                                                    | 22                                                                 |
| SHIFT (SETUP) F4 (Bin) (EXIT) EXE                                                                                                    | 0000                                                                                        | 000000010110                                                       |
| SHIFT (SETUP) F5 (Oct) (EXIT) EXE                                                                                                    |                                                                                             | 00000000026                                                        |
| •To specify a number system for an ir                                                                                                    | nput value                                                                                  |                                                                    |
| You can specify a number system for each inc<br>binary, octal, decimal, or hexadecimal is set a:<br>F1 (d~o) to display a menu of number system<br>that corresponds to the symbol you want to se<br>want. | lividual value you ir<br>s the default numbe<br>n symbols. Press th<br>elect and then input | nput. While<br>er system, press<br>e function key<br>the value you |
| • { <b>d}/{h}/{b}/{o</b> } {decimal}/{hexadecimal}/{                                                                                                    | oinary}/{octal}                                                                             |                                                                    |
| •To input values of mixed number sys                                                                                                    | stems                                                                                       |                                                                    |
| Example To input 123 <sup>10</sup> or 1010 <sup>2</sup> , when hexadecimal                                                                                                    | the default numbe                                                                           | er system is                                                       |
| SHIFT         SETUR         F3 (Hex)         EXIT           AC         F1 (d~0)         F1 (d)         1         2         3         EXE                                                                  | d123                                                                                        | 0000007B                                                           |
| F3(b) 1 0 1 0 EXE                                                                                                    | b1010                                                                                       | 0000000A                                                           |
|                                                                                                    |                                                                                             |                                                                    |
|                                                                                                    |                                                                                             |                                                                    |

# 5-3 Arithmetic Operations

| Example 1               | To calculate 10111 <sub>2</sub> + 1                         | 10102                    |                       |                   |
|-------------------------|-------------------------------------------------------------|--------------------------|-----------------------|-------------------|
| (III)<br>(1)<br>(1)     | 5379 F4)(Bin)EXT<br>1 0 1 1 1 +<br>1 0 1 0 EXE              |                          | 10111+11010<br>000000 | )<br>90000110001  |
| Example 2               | To input and execute 1<br>system is decimal or h            | 238 × ABC16<br>exadecima | s, when the defa<br>I | ault number       |
| Shift<br>AC (F<br>F2 (1 | 5177 F2 (Dec) EXIT<br>F1 (d~o) F4 (o) 1 2 3<br>h) A B C EXE | X                        | o123×h <b>ABC</b>     | 228084            |
| (Shift)                 | SETUP F3 (Hex) EXIT EXE                                     |                          |                       | 00037 <b>AF</b> 4 |
|                         |                                                             |                          |                       |                   |
|                         |                                                             |                          |                       |                   |
|                         |                                                             |                          |                       |                   |
|                         |                                                             |                          |                       |                   |
|                         |                                                             |                          |                       |                   |
|                         |                                                             |                          |                       |                   |
|                         |                                                             |                          |                       |                   |
|                         |                                                             |                          |                       |                   |
|                         |                                                             |                          |                       |                   |

## 5-4 Negative Values and Logical Operations

While binary, octal, decimal, or hexadecimal is set as the default number system, press [F2] (LOG) to display a menu of negation and logical operators. • {Neg} ... {negation} • {Not}/{and}/{or}/{xor}/{xnor} ... {NOT}/{AND}/{OR}/{XOR}/{XNOR} Negative Values Example To determine the negative of 1100102 SHIFT SETUP F4 (Bin) EXIT Nes 110010 111111111001110 AC F2 (LOG) F1 (Neg) 1 1 0 0 1 0 EXE Logical Operations Example 1 To input and execute "12016 and AD16" SHIFT SETUP (F3) (Hex) EXIT 120andAD 00000020 AC 1 2 0 F2 (LOG) F3 (and) A D EXE Example 2 To display the result of "368 or 11102" as an octal value SHIFT SETUP F5 (Oct) EXIT EXIT 36orb1110 00000000036 AC 3 6 F2(LOG) F4 (or) EXIT F1 (d~o) F3 (b) 1 1 1 0 EXE Example 3 To negate 2FFFED<sub>16</sub> SHIFT SETUP (F3) (Hex) (EXIT) (EXIT) Not 2FFFED FED00012 AC F2 (LOG) F2 (Not) 2 F F F E D EXE

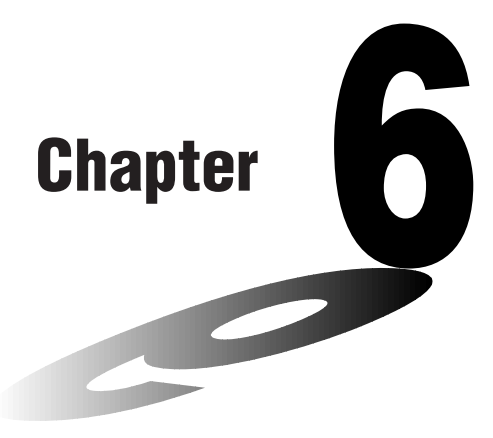

# **Matrix Calculations**

26 matrix memories (Mat A through Mat Z) plus a Matrix Answer Memory (MatAns), make it possible to perform the following matrix operations.

- · Addition, subtraction, multiplication
- Scalar product calculations
- · Determinant calculations
- Matrix transposition
- Matrix inversion
- Matrix squaring
- · Raising a matrix to a specific power
- Absolute value, integer part extraction, fractional part extraction, maximum integer calculations
- Matrix modification using matrix commands
- 6-1 Before Performing Matrix Calculations
- 6-2 Matrix Cell Operations
- 6-3 Modifying Matrices Using Matrix Commands
- 6-4 Matrix Calculations

6

# 6-1 Before Performing Matrix Calculations

In the Main Menu, select the **MAT** icon to enter the Matrix Mode and display its initial screen.

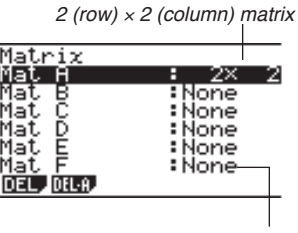

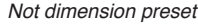

• {DEL}/{DEL·A} ... deletes {a specific matrix}/{all matrices}

• The maximum number of rows that can be specified for a matrix is 255, and the maximum number of columns is 255.

#### About Matrix Answer Memory (MatAns)

The calculator automatically stores matrix calculation results in Matrix Answer Memory. Note the following points about Matrix Answer Memory.

• Whenever you perform a matrix calculation, the current Matrix Answer Memory contents are replaced by the new result. The previous contents are deleted and cannot be recovered.

· Inputting values into a matrix does not affect Matrix Answer Memory contents.

#### Creating a Matrix

To create a matrix, you must first define its dimensions (size) in the MATRIX list. Then you can input values into the matrix.

#### •To specify the dimensions of a matrix

Example To create a 2-row × 3-column matrix in the area named Mat B

Highlight Mat B.

 $\bigcirc$ 

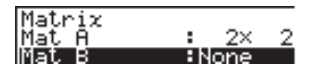

| Specify the number of rows.                                  |                                        |
|--------------------------------------------------------------|----------------------------------------|
| 2 EXE                                                        | Matrix                                 |
| Specify the number of columns.                               | Mat A : 2× 2<br>Mat B : 2×3_           |
| 3                                                            |                                        |
| EXE                                                          | B <u>    1     2      3   </u>         |
|                                                              |                                        |
|                                                              | 1                                      |
| All of the cells of a new matrix contain the                 | e value 0.                             |
| <ul> <li>If "Mem ERROR" remains next to the mat</li> </ul>   | rix area name after you input the      |
| dimensions, it means there is not enough                     | free memory to create the matrix you   |
| want.                                                        |                                        |
| a Ta Sanada a Usuala a s                                     |                                        |
| • to input cell values                                       |                                        |
| Example To input the following data i                        | nto Matrix B :                         |
|                                                              |                                        |
| 4 5 6                                                        |                                        |
|                                                              |                                        |
| Select Mat B.                                                |                                        |
| $\overline{\mathbf{v}}$                                      | Matrix                                 |
|                                                              | Mat H : 2× 2<br>Mat B : 2× 3           |
|                                                              | I                                      |
|                                                              | Highlighted cell (up to six digits     |
|                                                              |                                        |
|                                                              | B                                      |
|                                                              |                                        |
| (Dete is input into the highlighted a                        |                                        |
| Each time you press Exel, the highlighted c                  | cent. 6                                |
| ing move to the next cell to the righ                        | nt.)                                   |
|                                                              | value în currentiy nighlighted celi    |
| Displayed cell values show positive integ                    | ers up to six digits, and negative     |
| integers up to five digits (one digit used for               | or the negative sign). Exponential     |
| values are shown with up to two digits for                   | the exponent. Fractional values are    |
| <ul> <li>You can see the entire value assigned to</li> </ul> | a cell by using the cursor keys to     |
| move the highlighting to the cell whose va                   | alue you want to view.                 |
| <ul> <li>The amount of memory required for a ma</li> </ul>   | trix is ten bytes per cell. This means |
| that a $3 \times 3$ matrix requires 90 bytes of m            | emory $(3 \times 3 \times 10 = 90)$ .  |
|                                                              |                                        |
|                                                              |                                        |
|                                                              |                                        |

#### Deleting Matrices

You can delete either a specific matrix or all matrices in memory.

#### •To delete a specific matrix

- 1. While the MATRIX list is on the display, use (a) and (b) to highlight the matrix you want to delete.
- 2. Press F1 (DEL).
- 3. Press [F1] (YES) to delete the matrix or [F6] (NO) to abort the operation without deleting anything.
  - The indicator "None" replaces the dimensions of the matrix you delete.

#### •To delete all matrices

- 1. While the MATRIX list is on the display, press F2 (DEL·A).
- 2. Press F1 (YES) to delete all matrices in memory or F6 (NO) to abort the operation without deleting anything.
  - The indicator "None" is shown for all the matrices.
# 6-2 Matrix Cell Operations

Use the following procedure to prepare a matrix for cell operations.

- 1. While the MATRIX list is on the display, use (a) and (r) to highlight the name of the matrix you want to use.
- 2. Press EXE and the function menu with the following items appears.
  - {R·OP} ... {row calculation menu}
  - {ROW}/{COL} ... {row}/{column} operation menu

All of the following examples use Matrix A recalled by the above operation.

## Row Calculations

The following menu appears whenever you press F1 (R·OP) while a recalled matrix is on the display.

- {Swap} ... {row swap}
- {×Rw} ... {scalar product of specified row}
- {×Rw+} ... {addition of scalar product of specified row to another row}
- {Rw+} ... {addition of specified row to another row}

#### To swap two rows

Example To swap rows two and three of the following matrix :

|            | <b>1</b> | 2 - |
|------------|----------|-----|
| Matrix A = | 3        | 4   |
|            | L 5      | 6 _ |

| F1(R·OP) | 1 (Swap) |
|----------|----------|
|----------|----------|

Input the number of the rows you want to swap.

2 EXE 3 EXE

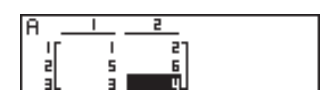

6 - 2 Matrix Cell Operations

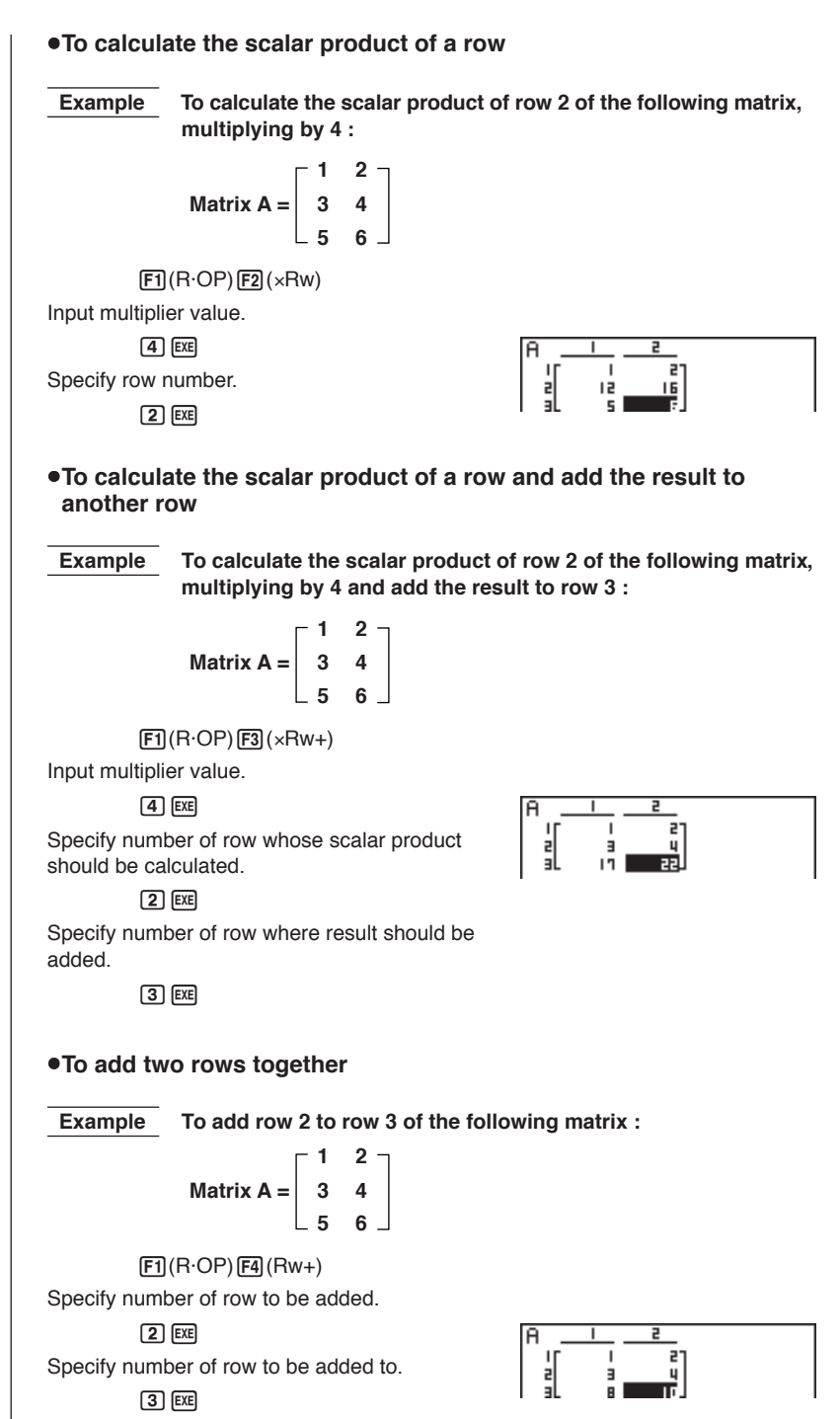

84

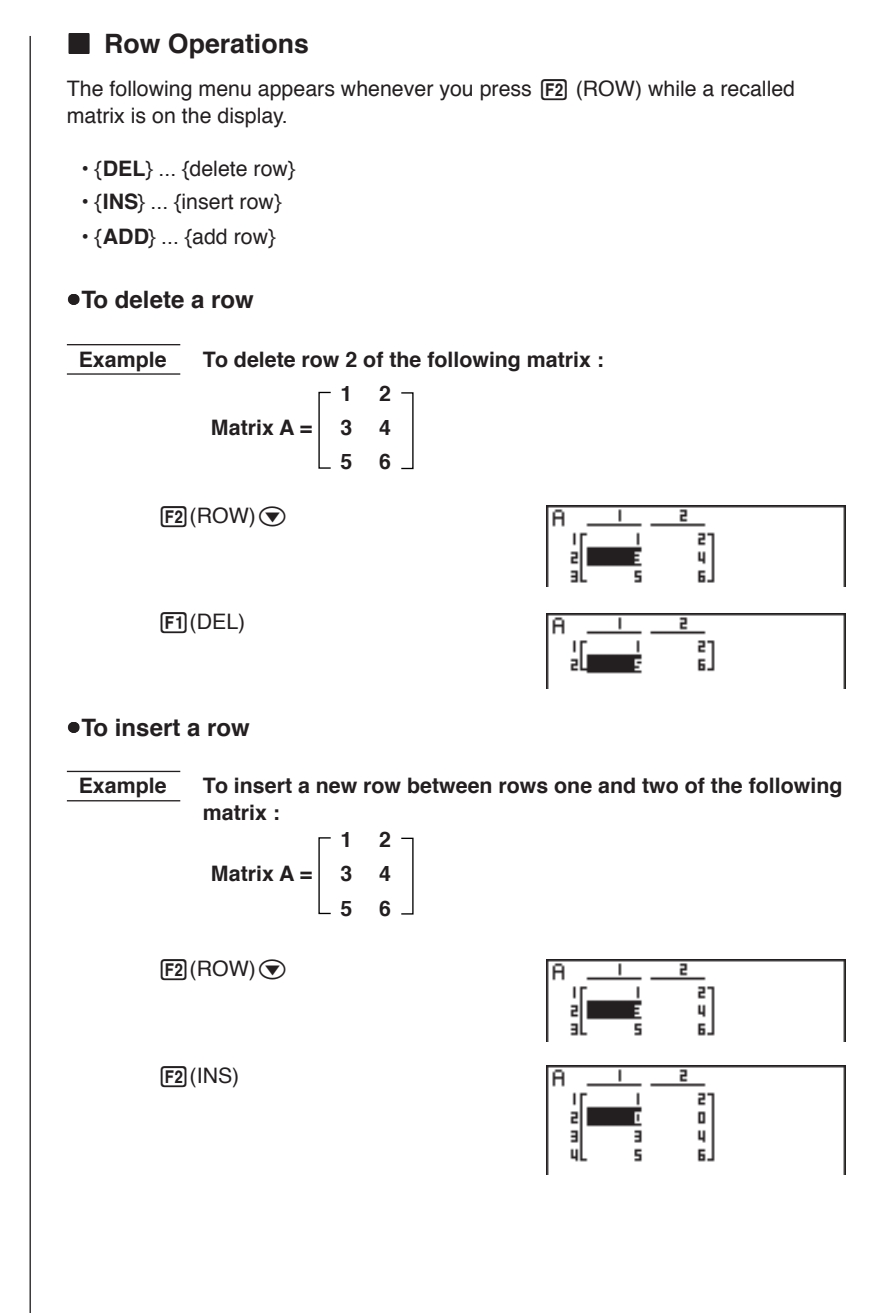

6 - 2 Matrix Cell Operations

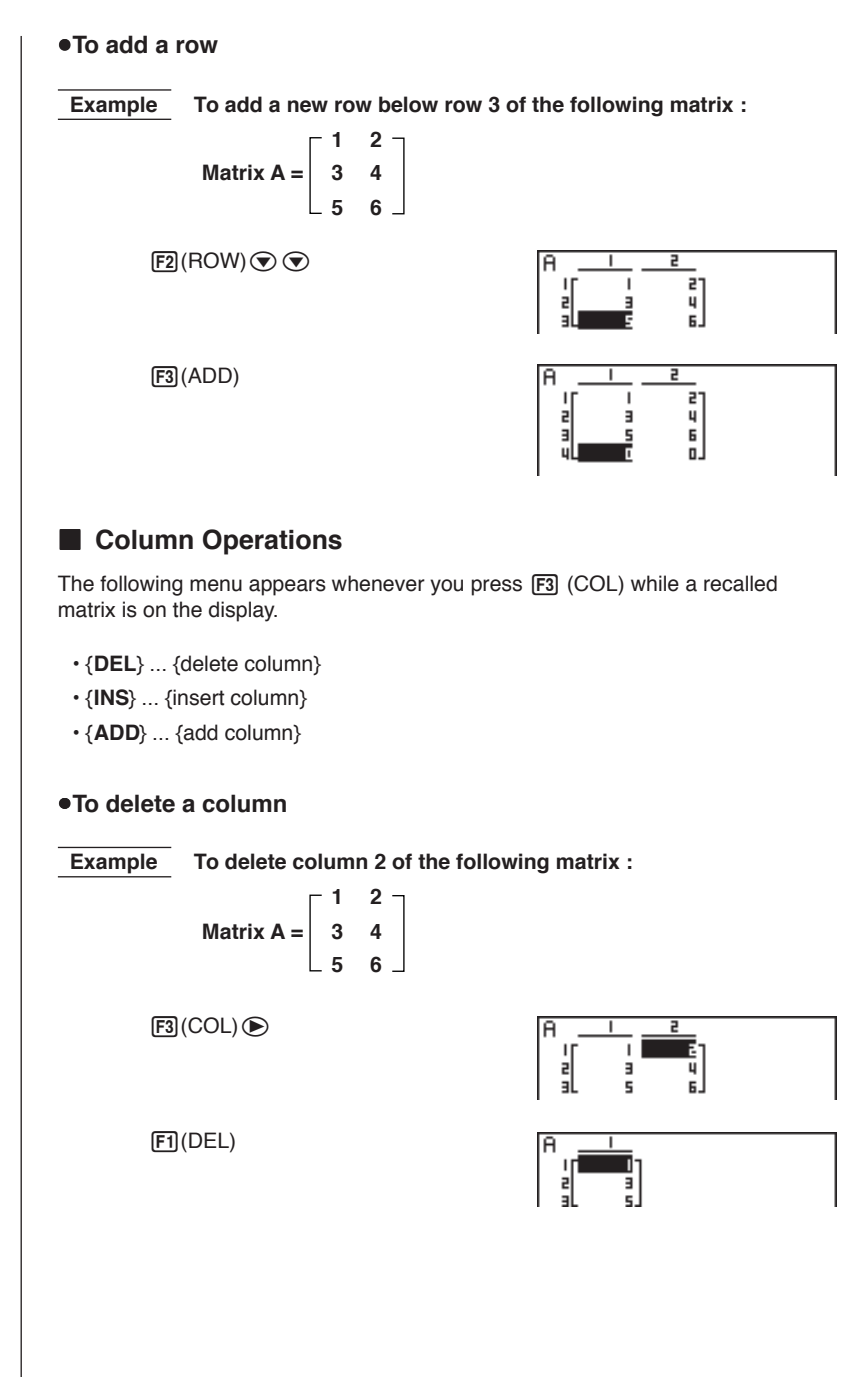

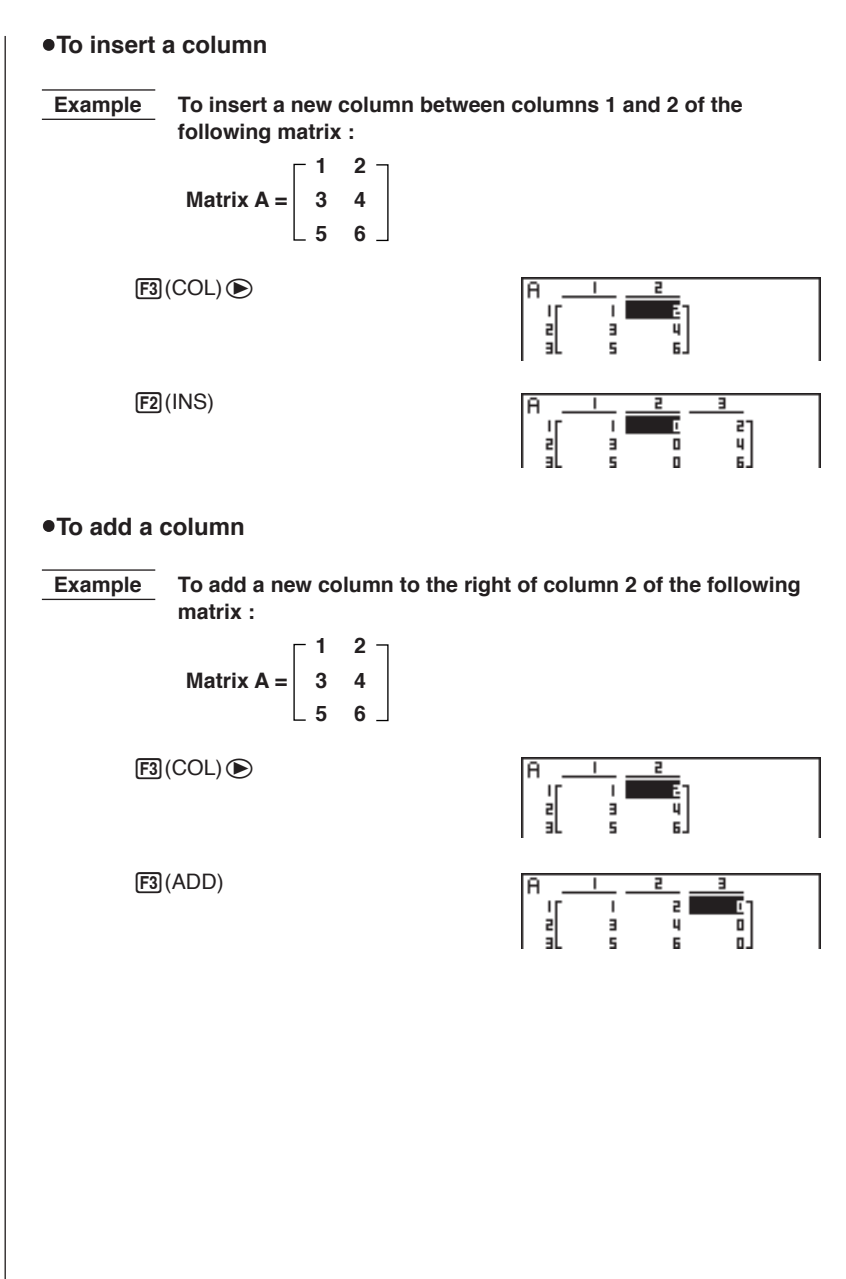

# 6-3 Modifying Matrices Using Matrix Commands

[OPTN]-[MAT]

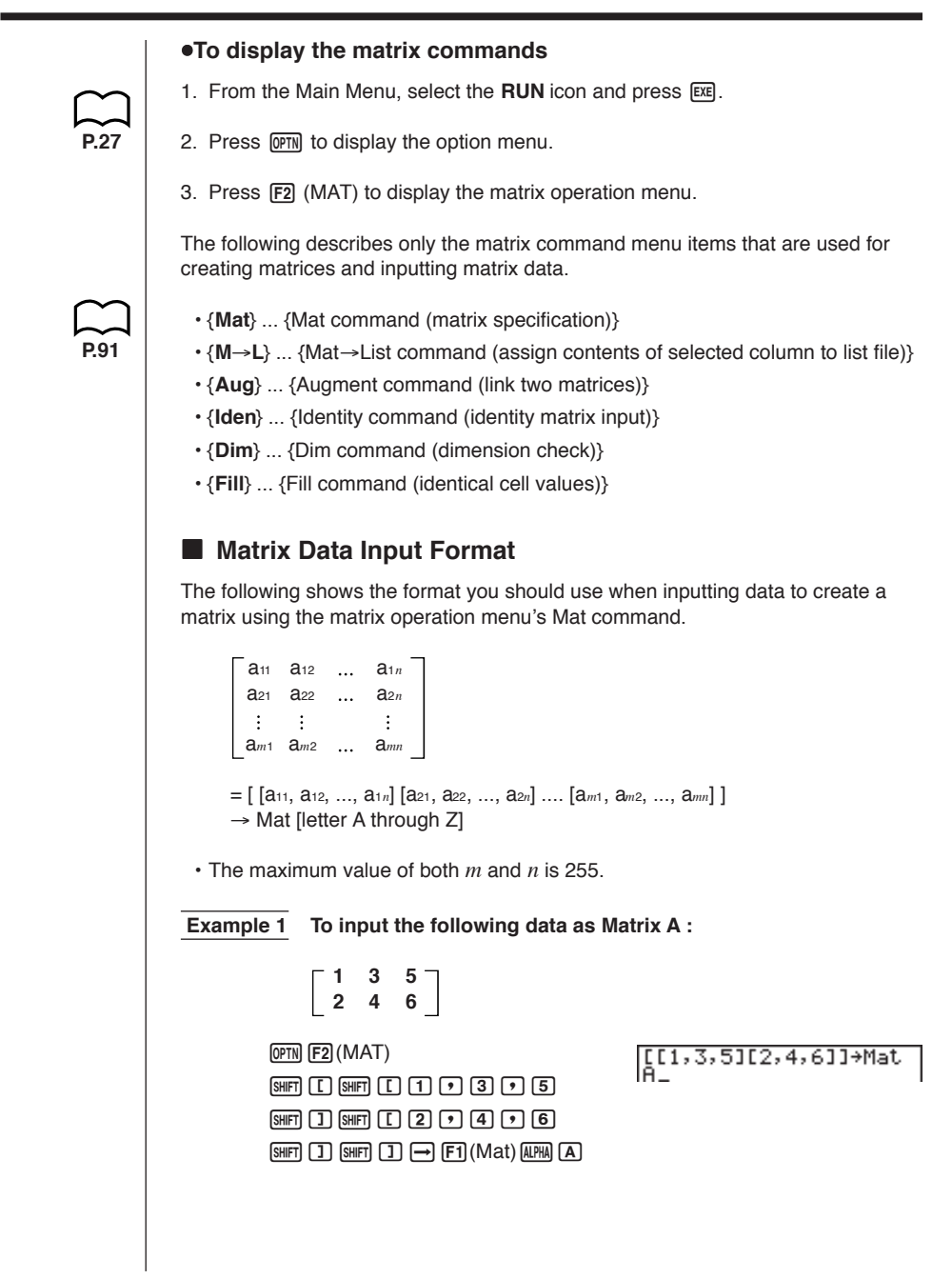

EXE Matrix name -Э 5] · An error occurs if memory becomes full as you are inputting data. You can also use the above format inside a program that inputs matrix data. To input an identity matrix Use the matrix operation menu's Identity command ([F1]) to create an identity matrix. Example 2 To create a 3 × 3 identity matrix as Matrix A OPTN F2 (MAT) F6 (▷) F1 (Iden) 07 3 → F6 (▷) F1 (Mat) ALPHA A EXE ō ī - Number of rows/columns •To check the dimensions of a matrix Use the matrix operation menu's Dim command (F2) to check the dimensions of an existing matrix. Example 3 To check the dimensions of Matrix A, which was input in Example 1  $(\text{DPTN} F2 (MAT) F6 (\triangleright) F2 (Dim) F6 (\triangleright)$ Number of rows (F1) (Mat) (ALPHA) (A) (EXE) Ans əl Number of columns The display shows that Matrix A consists of two rows and three columns.

You can also use {Dim} to specify the dimensions of the matrix.

Example 4 To specify dimensions of 2 rows and 3 columns for Matrix B

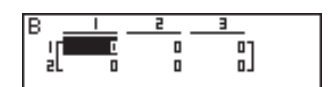

## Modifying Matrices Using Matrix Commands

You can also use matrix commands to assign values to and recall values from an existing matrix, to fill in all cells of an existing matrix with the same value, to combine two matrices into a single matrix, and to assign the contents of a matrix column to a list file.

#### •To assign values to and recall values from an existing matrix

Use the following format with the matrix operation menu's Mat command (F1) to specify a cell for value assignment and recall.

Mat X [m, n]

X ..... matrix name (A through Z, or Ans)

m .....row number

n .....column number

Example 1 Assign 10 to the cell at row 1, column 2 of the following matrix :

 $Matrix A = \begin{bmatrix} 1 & 2 \\ 3 & 4 \\ 5 & 6 \end{bmatrix}$ 

1 0 → 0PTN F2(MAT) F1(Mat)  $10 \rightarrow Mat A[1,2]$ APRA A SHFT [ 1 ? 2 SHFT ] EXE 10

Example 2 Multiply the value in the cell at row 2, column 2 of the above matrix by 5

| OPTN F2 (MAT) F1 (Mat)        | Mat A[2,2]×5 | 20  |
|-------------------------------|--------------|-----|
| ALPHA A SHIFT [ 2 7 2 SHIFT ] | I            | 201 |
| X 5 EXE                       |              |     |

# •To fill a matrix with identical values and to combine two matrices into a single matrix

Use the matrix operation menu's Fill command (F3) to fill all the cells of an existing matrix with an identical value and the Augment command (F5) to combine two existing matrices into a single matrix.

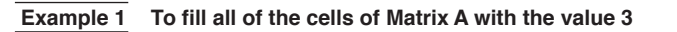

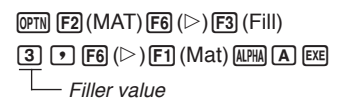

Done

Fill(3,Mat A

6 - 3

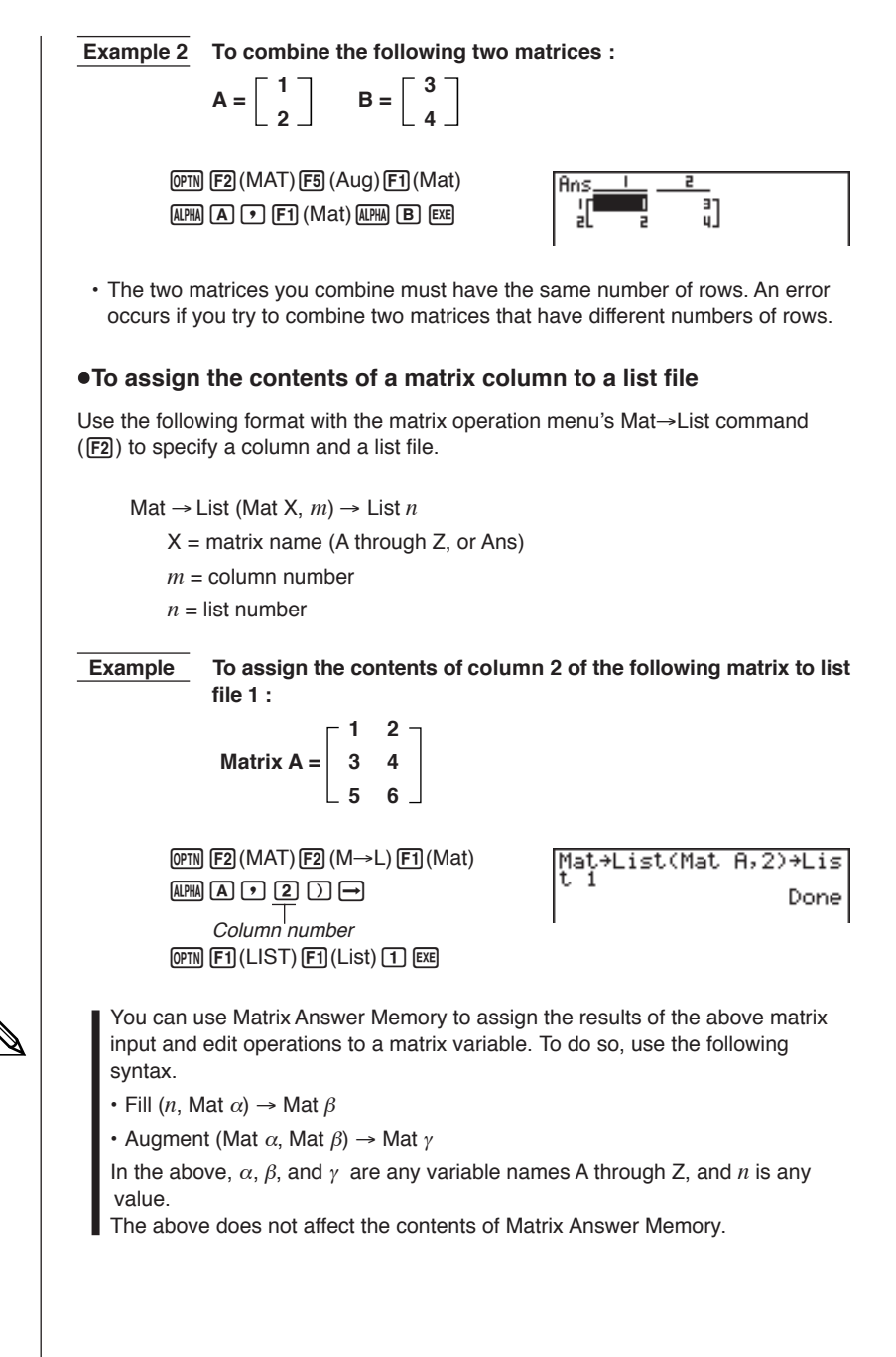

# 6-4 Matrix Calculations

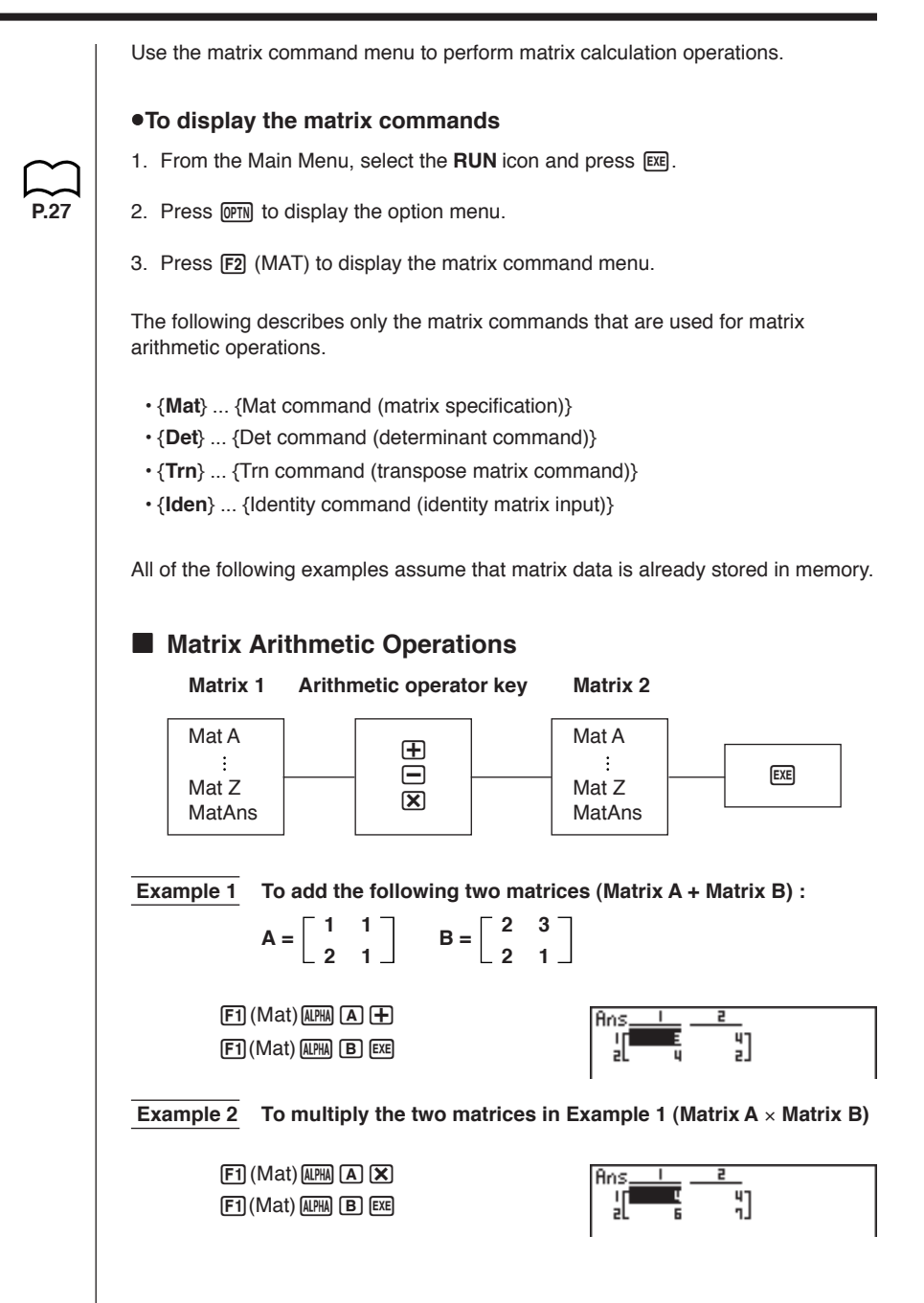

- The two matrices must have the same dimensions in order to be added or subtracted. An error occurs if you try to add or subtract matrices of different dimensions.
- For multiplication, the number of columns in Matrix 1 must match the number of rows in Matrix 2. Otherwise, an error occurs.

• You can use an identity matrix in place of Matrix 1 or Matrix 2 in the matrix arithmetic format. Use the matrix command menu's Identity command (F1) to input the identity matrix.

#### Example 3 To multiply Matrix A (from Example 1) by a 2 × 2 identity matrix

F1 (Mat) APPA ▲ X
F6 (▷) F1 (Iden) 2 EXE
Number of rows and columns.

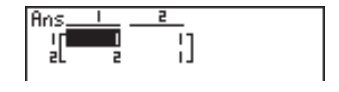

## Matrix Scalar Product

The following is the format for calculating a matrix scalar product, which multiplies the value in each cell of the matrix by the same value.

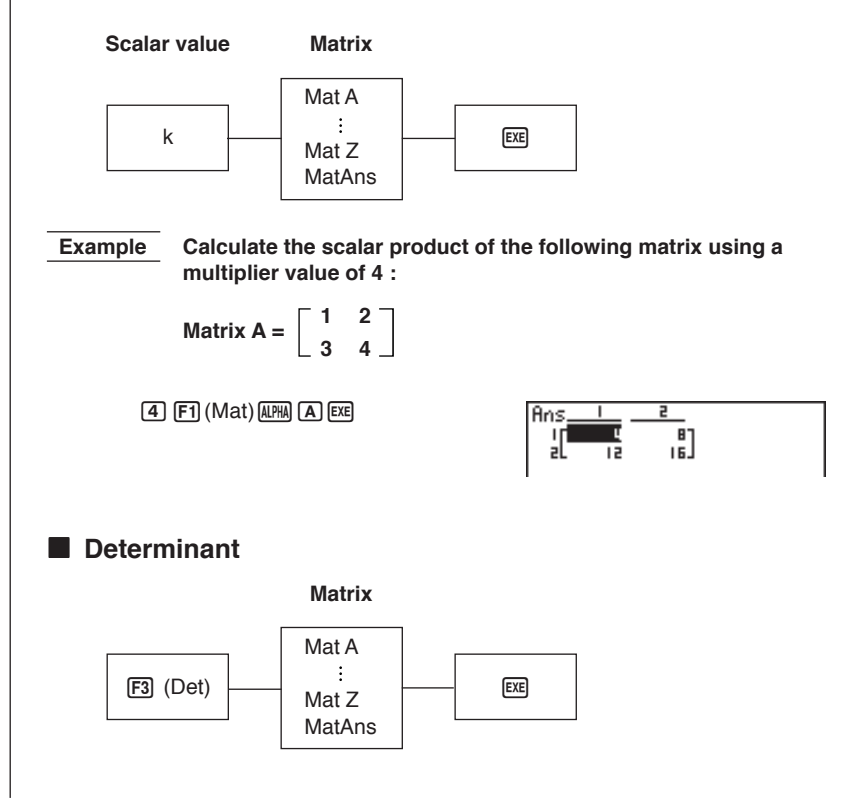

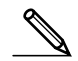

6 - 4 Matrix Calculations

Obtain the determinant for the following matrix : Example

Matrix A = 
$$\begin{bmatrix} 1 & 2 & 3 \\ 4 & 5 & 6 \\ -1 & -2 & 0 \end{bmatrix}$$

F3 (Det) F1 (Mat) ALPHA A EXE

Det Mat A

- -9
- Determinants can be obtained only for square matrices (same number of rows) and columns). Trying to obtain a determinant for a matrix that is not square produces an error.
  - The determinant of a 2 × 2 matrix is calculated as shown below.

$$|A| = \begin{bmatrix} a_{11} & a_{12} \\ a_{21} & a_{22} \end{bmatrix} = a_{11}a_{22} - a_{12}a_{21}$$

- The determinant of a 3 × 3 matrix is calculated as shown below.
  - a11 a12 a13 | A | = **a**21 **a**22 **a**23 **a**31 **a**32 **a**33  $= a_{11}a_{22}a_{33} + a_{12}a_{23}a_{31} + a_{13}a_{21}a_{32}$ - a11a23a32 - a12a21a33 - a13a22a31

## Matrix Transposition

A matrix is transposed when its rows become columns and its columns become rows. The following is the format for matrix transposition.

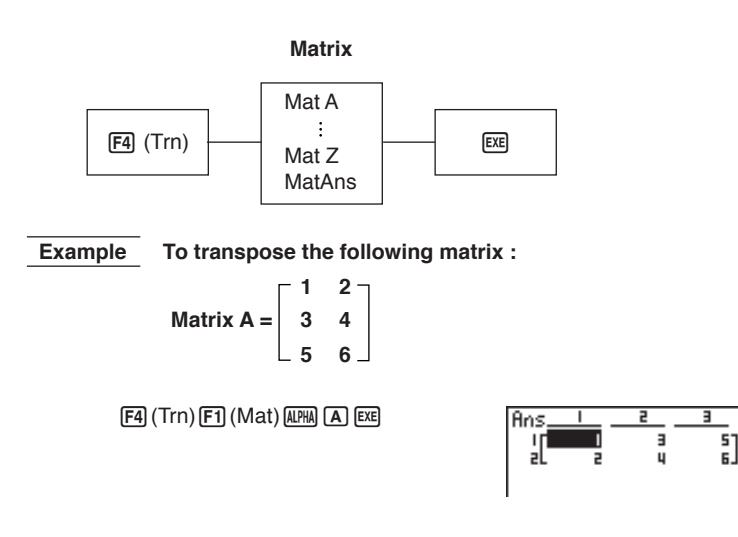

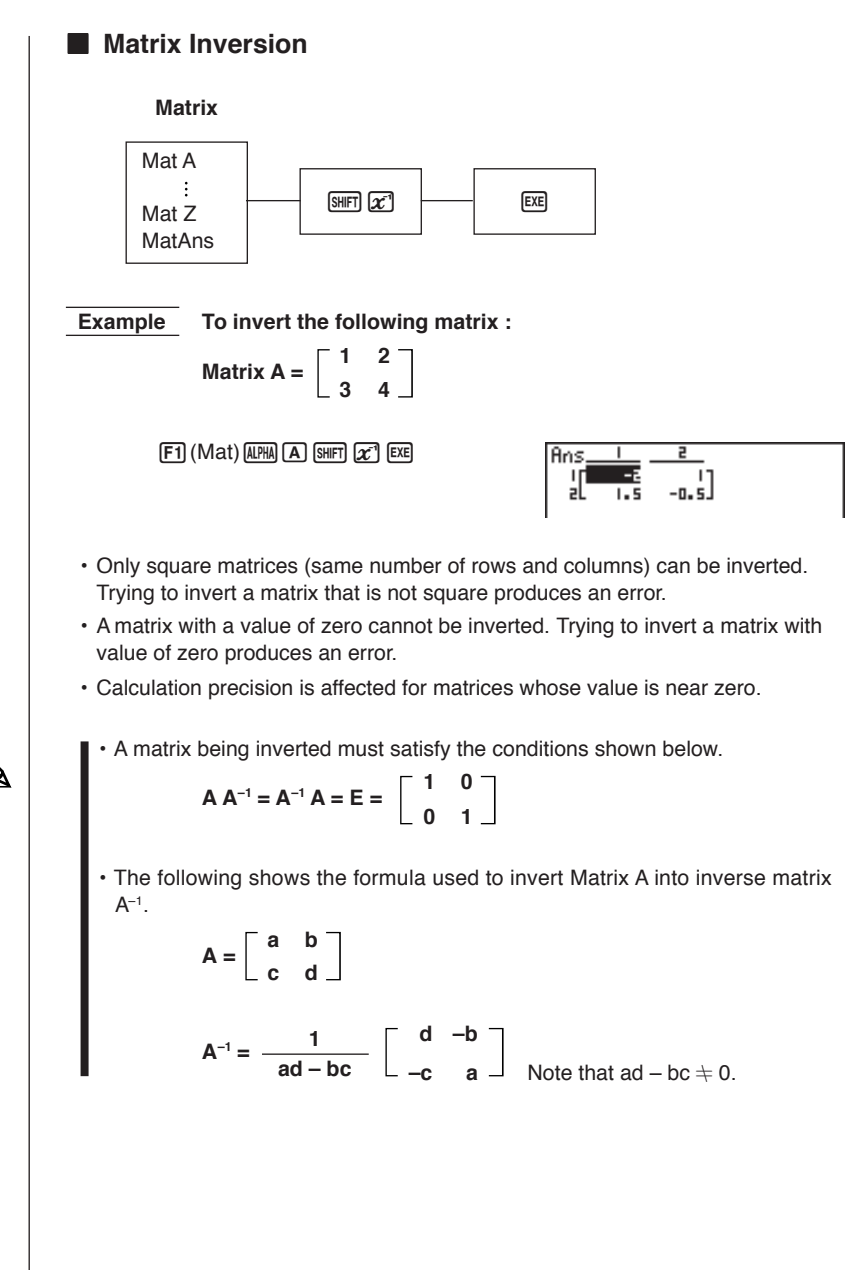

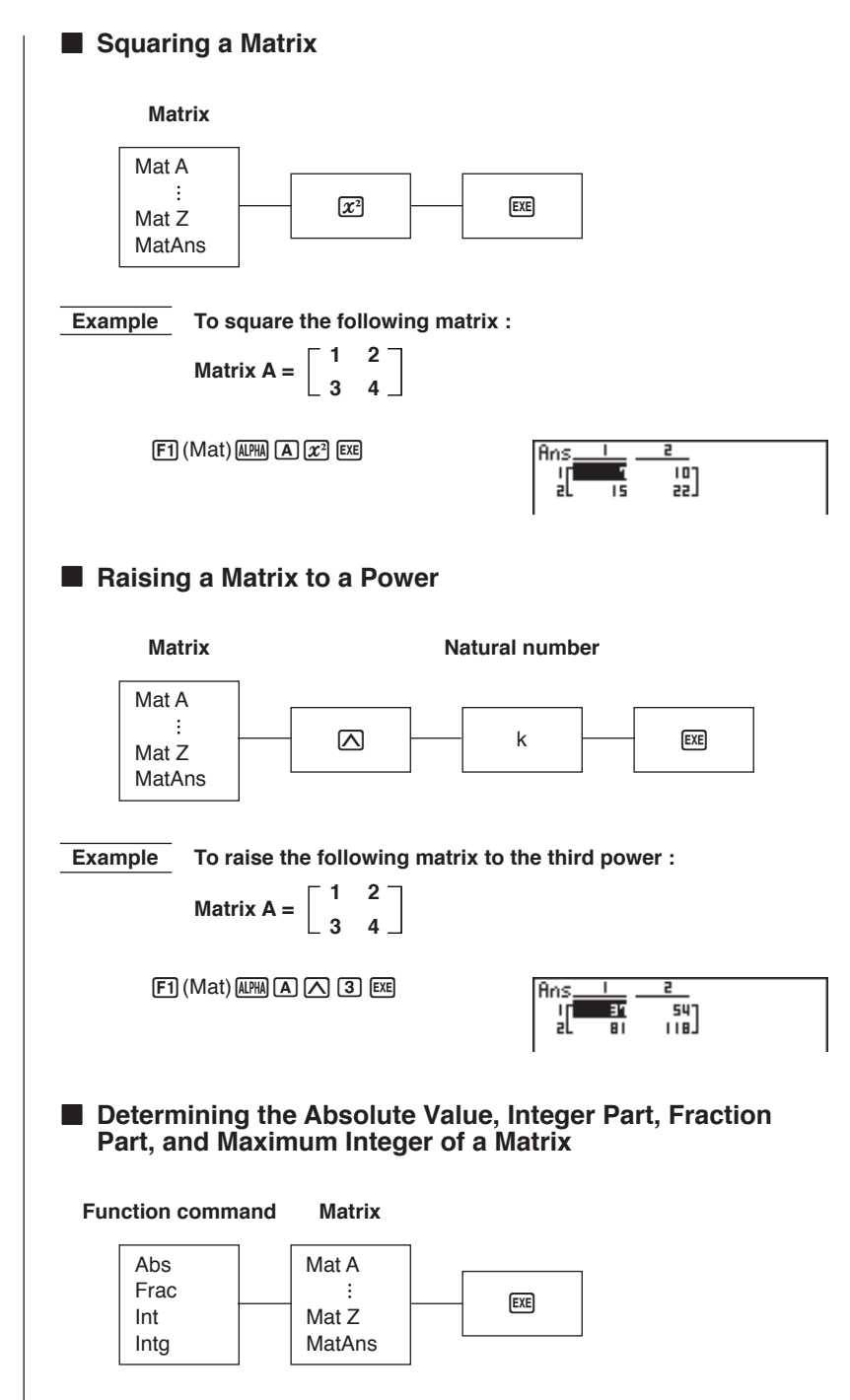

6 - 4

Example To determine the absolute value of the following matrix :

Matrix A = 
$$\begin{bmatrix} 1 & -2 \\ -3 & 4 \end{bmatrix}$$

 $\begin{array}{l} (\text{DPTN} \ \textbf{F6} \ (\triangleright) \ \textbf{F4} \ (\text{NUM}) \ \textbf{F1} \ (\text{Abs}) \\ \hline \\ (\text{DPTN} \ \textbf{F2} \ (\text{MAT}) \ \textbf{F1} \ (\text{Mat}) \ \textbf{ALPHA} \ \textbf{A} \ \textbf{Exe} \end{array}$ 

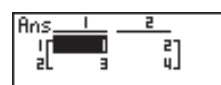

- Determinants and inverse matrices are calculated using the elimination method, so errors (such as dropped digits) may be generated.
- Matrix operations are performed individually on each cell, so calculations may require considerable time to complete.
- The calculation precision of displayed results for matrix calculations is  $\pm$  1 at the least significant digit.
- If a matrix calculation result is too large to fit into Matrix Answer Memory, an error occurs.
- You can use the following operation to transfer Matrix Answer Memory contents to another matrix (or when Matrix Answer Memory contains a determinant to a variable).

MatAns  $\rightarrow$  Mat  $\alpha$ 

In the above,  $\alpha$  is any variable name A through Z. The above does not affect the contents of Matrix Answer Memory.

# Chapter

# **Equation Calculations**

Your graphic calculator can solve the following three types of equations:

- · Linear equations with two to six unknowns
- Quadratic equations
- Cubic equations
- 7-1 Before Beginning an Equation Calculation
- 7-2 Linear Equations with Two to Six Unknowns
- 7-3 Quadratic and Cubic Equations
- 7-4 Solve Calculations
- 7-5 What to Do When an Error Occurs

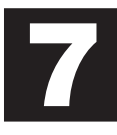

# 7-1 Before Beginning an Equation Calculation

Before beginning an equation calculation you have to first enter the correct mode, and you must also clear the equation memories of any data that might be left over from a previous calculation.

## Entering an Equation Calculation Mode

In the Main Menu, select the EQUA icon to enter the Equation Mode.

Equation Select Type F1:Simultaneous F2:Polynomial F3:Solver SMM ENN 8010

- {SIML} ... {linear equation with two to six unknowns}
- {POLY} ... {quadratic or cubic equation}
- {SOLV} ... {solve calculation}

## Clearing Equation Memories

- 1. Enter the equation calculation mode (SIML or POLY) you want to use and perform the function key operation required for that mode.
  - In the case of the SIML Mode (F1), use function keys F1 (2) through F5 (6) to specify the number of unknowns.
  - In the case of the POLY Mode (F2), use function keys F1 (2) or F2 (3) to specify the degree of the polynomial.
  - If your pressed F3 (SOLV), advance directly to step 2.
- 2. Press F2 (DEL).
- 3. Press F1 (YES) to delete the applicable equation memories, or F6 (NO) to abort the operation without deleting anything.

# 7-2 Linear Equations with Two to Six Unknowns

You can use the procedures described here to solve linear equations with unknowns that match the following formats:

```
Two unknowns

a_{1}x + b_{1}y = c_{1}
a_{2}x + b_{2}y = c_{2}
\vdots
Six unknowns

a_{1}x + b_{1}y + c_{1}z + d_{1}t + e_{1}u + f_{1}v = g_{1}
a_{2}x + b_{2}y + c_{2}z + d_{2}t + e_{2}u + f_{2}v = g_{2}
a_{3}x + b_{3}y + c_{3}z + d_{3}t + e_{3}u + f_{3}v = g_{3}
a_{4}x + b_{4}y + c_{4}z + d_{4}t + e_{4}u + f_{4}v = g_{4}
a_{5}x + b_{5}y + c_{5}z + d_{5}t + e_{5}u + f_{5}v = g_{5}
a_{6}x + b_{6}y + c_{6}z + d_{6}t + e_{6}u + f_{6}v = g_{6}
```

 You can also solve linear equations with three, four, and five unknowns. In each case, the format is similar to those shown above.

#### Specifying the Number of Unknowns

While in the Equation Mode, press F1 (SIML) and then specify the number of unknowns.

| Simultaneous<br>No Data In Memory |
|-----------------------------------|
| Number Of Unknowns?<br>2 3 4 5 6  |

• {2}/{3}/{4}/{5}/{6} ... linear equation with {2}/{3}/{4}/{5}/{6} unknowns

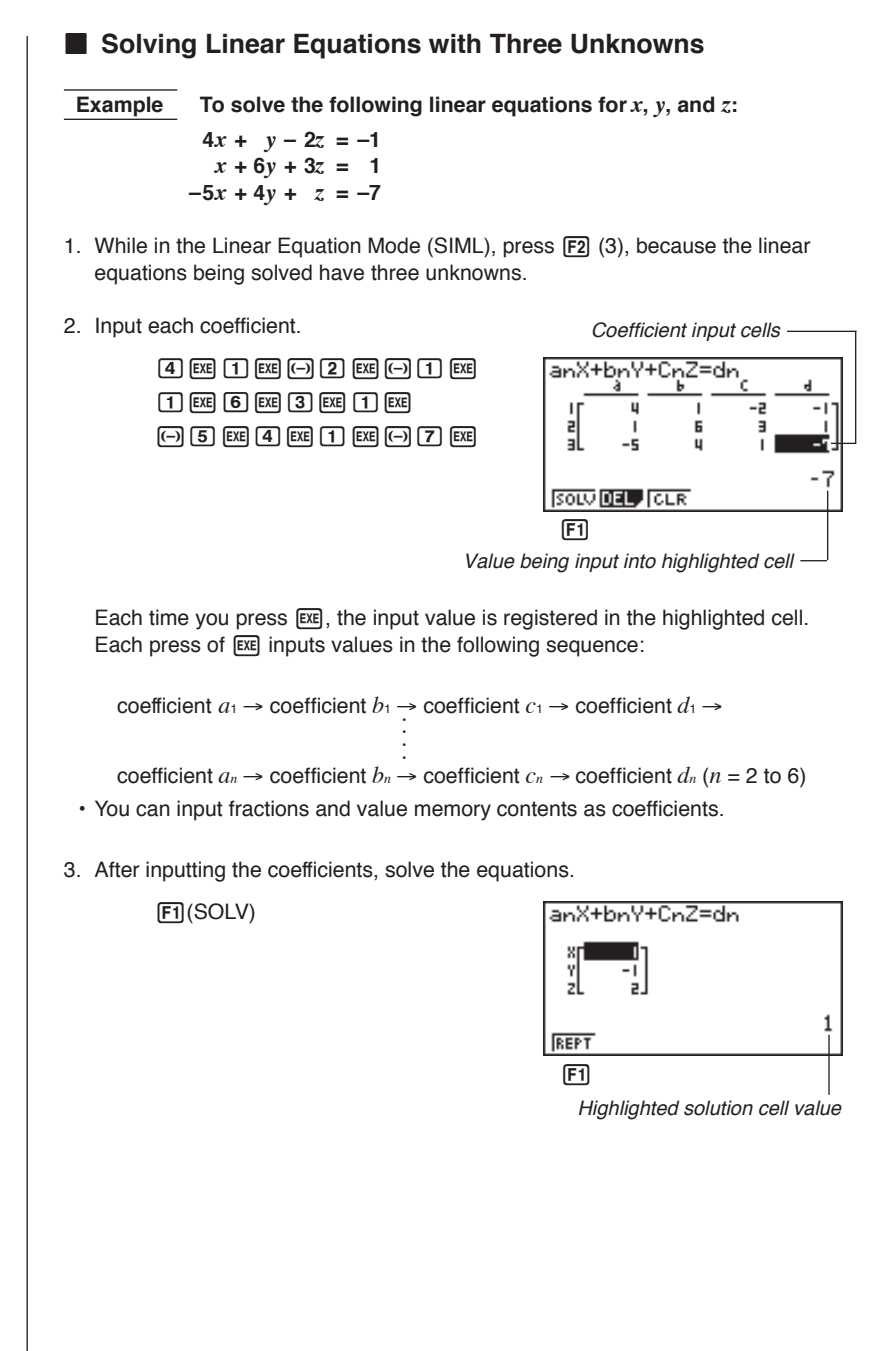

- Internal calculations are performed using a 15-digit mantissa, but results are displayed using a 10-digit mantissa and 2-digit exponent.
- This unit performs simultaneous linear equations by placing the coefficients inside of a matrix. Because of this, as the coefficient matrix approaches zero, precision in the inverse matrix is reduced and so precision in the results produced also deteriorates. For example, the solution for a linear equation with three unknowns would be calculated as shown below.

| [ x ] |   | Г | $a_1$      | $b_1$ | <sup>C1</sup> ך <sup>-1</sup> | $\lceil d_1 \rceil$   |
|-------|---|---|------------|-------|-------------------------------|-----------------------|
| у     | = |   | <i>a</i> 2 | $b_2$ | C2                            | $d_2$                 |
| Lz_   |   | L | аз         | bз    | C3                            | $\lfloor d_3 \rfloor$ |

- · An error occurs whenever the unit is unable to solve the equations.
- Pressing F1 (REPT) returns to the initial display of the Linear Equation Mode.

Depending on the coefficients that you use, it may take considerable time for the calculation result of simultaneous linear equations to appear on the display. Failure of a result to appear immediately does not mean that the unit is not functioning properly.

#### Changing Coefficients

You can change a coefficient either before or after you register it by pressing Exe.

#### •To change a coefficient before registering it with EXE

Press the AC key to clear the current value and then input another one.

#### To change a coefficient after registering it with EE

Use the cursor keys to highlight the cell that contains the coefficient that you want to change. Next, input the value that you want to change to.

#### Clearing All the Coefficients

While in the Linear Equation Mode, press the **F3** (CLR) function key. This operation clears all the coefficients to zero.

# 7-3 Quadratic and Cubic Equations

This calculator can also solve quadratic and cubic equations that match the following formats (when  $a \neq 0$ ):

- Quadratic:  $ax^2 + bx + c = 0$
- Cubic:  $ax^3 + bx^2 + cx + d = 0$

#### Specifying the Degree of an Equation

While in the Equation Mode, press [F2] (POLY) and then specify the degree of the equation.

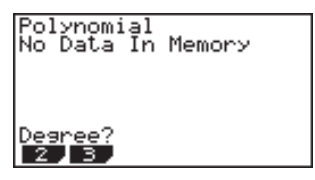

• {2}/{3} ... {quadratic}/{cubic} equation

## Solving a Quadratic or Cubic Equation

Example To solve the following cubic equation:  $x^3 - 2x^2 - x + 2 = 0$ 

- 1. Press F2 (3) to enter the Cubic Equation Mode.
- 2. Input each coefficient.

1 EXE (-) 2 EXE (-) 1 EXE 2 EXE

• Each time you press [EXE], the input value is registered in the highlighted cell. Each press of [EXE] inputs values in the following sequence:

#### coefficient $a \rightarrow \text{coefficient } b \rightarrow \text{coefficient } c \rightarrow \text{coefficient } d$

Input for coefficient d is required only for cubic equations.

- · You can input fractions and value memory contents as coefficients.
- 3. After inputting the coefficients, press F1 (SOLV) to solve the equations.

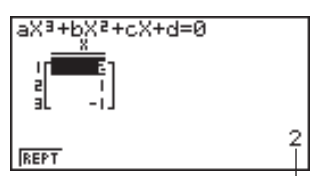

Highlighted solution cell value

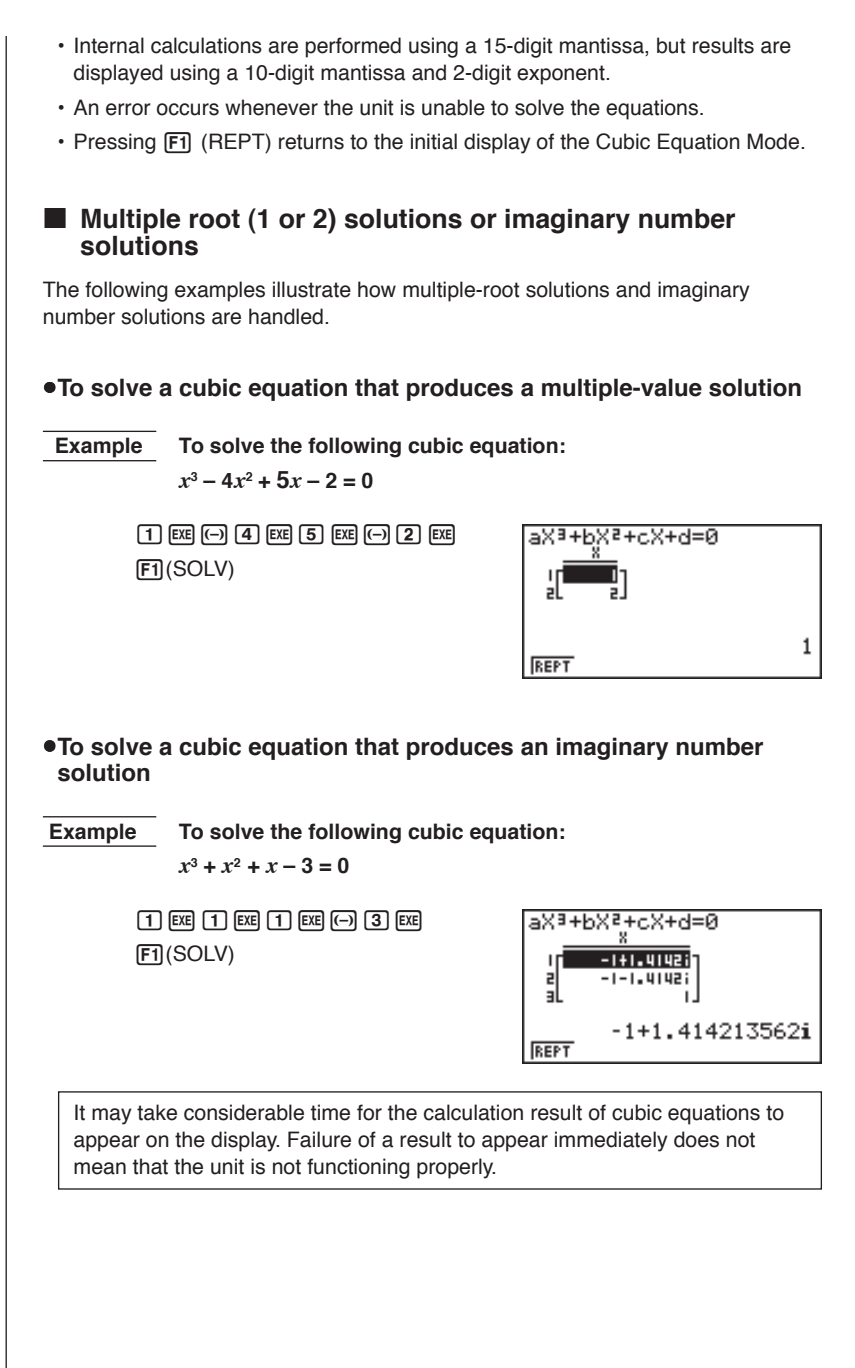

#### 7 - 3 Quadratic and Cubic Equations

## Changing Coefficients

You can change a coefficient either before or after you register it by pressing Exe.

#### •To change a coefficient before registering it with EE

Press the AC key to clear the current value and then input another one.

#### •To change a coefficient after registering it with EXE

Use the cursor keys to highlight the cell that contains the coefficient that you want to change. Next, input the value that you want to change to.

## Clearing All the Coefficients

While in the Quadratic or Cubic Equation Mode, press the  $\mathbb{F}3$  (CLR) function key. This operation clears all the coefficients to zero.

# 7-4 Solve Calculations

You can determine the value of any variable you are using without going through the trouble of solving an equation.

Input the equation, and a table of variables appears on the display. Use the table to assign values to variables and then execute the calculation to obtain a solution and display the value of the unknown variable.

## P 408

 You cannot use the variable table in the Program Mode. When you want to use the Solve calculation function in the Program Mode, you have to use program commands to assign values to variables.

## Entering the Solve Calculation Mode

While in the Equation Mode, press F3 (SOLV). The Solve input screen appears.

| Eq:     |      |
|---------|------|
|         |      |
|         |      |
|         |      |
| RCL_DEL | SOLV |

Input the expression. You can input numbers, alpha-characters, and operation symbols. If you do not input an equals sign, the calculator assumes that the expression is to the left of the equals sign and there is a zero to the right. To specify a value other than zero to the right of the equals sign, you must input the equals sign and the value.

## •To perform solve calculations

Example To calculate initial velocity of an object thrown into the air and taking a time of 2 seconds to reach a height of 14 meters, when gravitational acceleration is 9.8 m/S<sup>2</sup>

The following formula expresses the relationship between height H, initial velocity V, time T, and gravitational acceleration G of a free falling object.

$$H = VT - \frac{1}{2} GT^2$$

- 1. Press F2 (DEL) F1 (YES) to clear any previously input equations.
- 2. Input the equation.

(APHA H) SHIFT = (APHA V) (APHA T - ( 1 
$$\div$$
 2 )) (APHA G) (APHA T  $x^2$   
EXE

7 - 4 Solve Calculations

3. Input the values.

1 4 EXE (H=14) 0 EXE (V=0) 2 EXE (T=2) 9 • 8 EXE (G=9.8)

- 4. Press ( ) to move the highlighting to V = 0.
- 5. Press F6 (SOLV) to obtain the solution. Equation U=16.8 Solution Ret=14 Ret=14 Rept
  - · An error occurs if you input more than one equals sign.
  - "Lft" and "Rgt" indicate the left and right sides that are calculated using the approximate value. The closer the difference between these two values is to zero, the greater the accuracy of the result.

#### **Solve Calculations**

The solution of the function is approximated using Newton's method.

#### Newton's method

This method is based on the assumption that f(x) can be approximated by a linear expression within a very narrow range.

First, a starting value (predicted value)  $x_0$  is given. Using this starting value as a base, approximate value  $x_1$  is obtained, and then the left side and right side calculation results are compared. Next, approximate value  $x_1$  is used as the initial value to calculate the next approximate value  $x_2$ . This procedure is repeated until the difference between the left side and right side calculated values is less than some minute value.

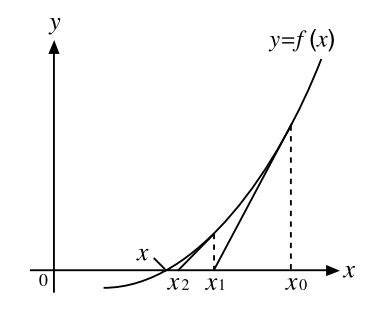

- · Solutions obtained using Newton's method may include errors.
- To check results, plug them into the original expression and perform the calculation.

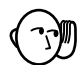

- Solve uses Newton's method to calculate approximations. The following can sometimes occur when this method is used.
  - Solutions may be impossible to obtain for certain initial estimated values. Should this happen, try inputting another value that you assume to be in the vicinity of the solution and perform the calculation again.
  - $\, {\rm The}$  calculator may be unable to obtain a solution, even though a solution exists.
- Due to certain idiosyncrasies of Newton's method, solutions for the following types of functions tend to be difficult to calculate.
  - Periodic functions (i.e.  $y = \sin x a$ )
  - Functions whose graph produce sharp slopes (i.e.  $y = e^x$ ,  $y = \frac{1}{x}$ )
- Inverse proportion expressions and other discontinuous functions.

• Note that the Solve function can also be used in the ALGBR Mode to display results using natural display notation.

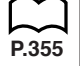

#### •Error during coefficient value input

Press the AC key to clear the error and return to the value that was registered for the coefficient before you input the value that generated the error. Try inputting a new value again.

#### •Error during calculation

Press the AC key to clear the error and display coefficient *a*. Try inputting values for the coefficients again.

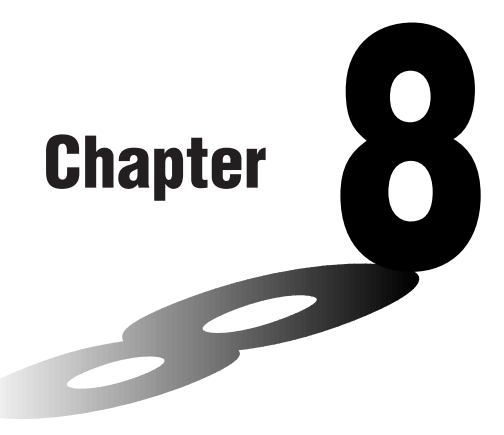

# Graphing

A collection of versatile graphing tools plus a large  $127 \times 63$ -dot display makes it easy to draw a variety of function graphs quickly and easily. This calculator is capable of drawing the following types of graphs.

- Rectangular coordinate (Y =) graphs
- Polar coordinate (r =) graphs
- Parametric graphs
- X = constant graphs
- Inequality graphs
- · Integration graphs (in the RUN mode only)

A selection of graph commands also makes it possible to incorporate graphing into programs.

- 8-1 Before Trying to Draw a Graph
- 8-2 View Window (V-Window) Settings
- 8-3 Graph Function Operations
- 8-4 Graph Memory
- 8-5 Drawing Graphs Manually
- 8-6 Other Graphing Functions
- 8-7 Picture Memory
- 8-8 Graph Background

8

# 8-1 Before Trying to Draw a Graph

## Entering the Graph Mode

On the Main Menu, select the **GRAPH** icon and enter the GRAPH Mode. When you do, the Graph Function menu appears on the display. You can use this menu to store, edit, and recall functions and to draw their graphs.

Memory area -

Use ( ) and ( ) to change selection.

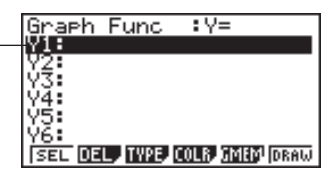

- {SEL} ... {draw/non-draw status}
- {DEL} ... {function delete}
- {TYPE} ... {graph type menu}
- {COLR} ... {graph color}
- {GMEM} ... {graph memory save/recall}
- {DRAW} ... {graph draw}

# 8-2 View Window (V-Window) Settings

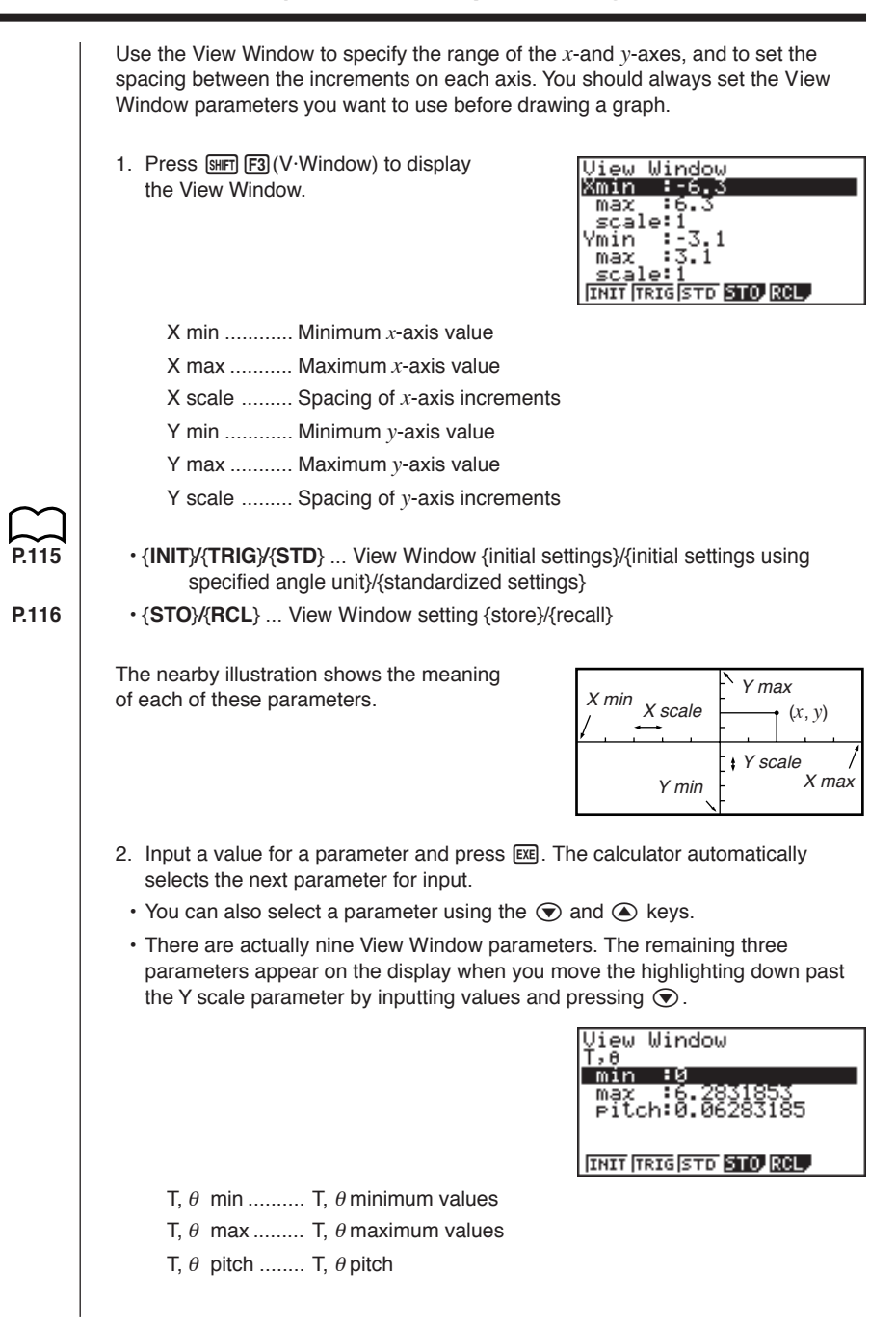

113

#### 8 - 2 View Window (V-Window) Settings

The nearby illustration shows the meaning of each of these parameters.

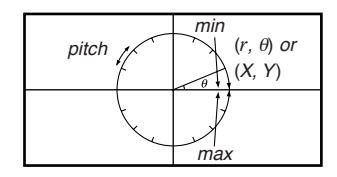

- 3. To exit the View Window, press EXIT or SHIFT QUIT.
  - Pressing EXE without inputting any value also exits the View Window.

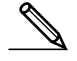

- The following is the input range for View Window parameters. -9.9999E+97 to 9.99999E+97
- You can input parameter values up to 14 digits long. Values greater than 10<sup>7</sup> or less than 10<sup>2</sup>, are automatically converted to a 7-digit mantissa (including negative sign) plus a 2-digit exponent.
- The existing value remains unchanged if you input a value outside the allowable range or in the case of illegal input (negative sign only without a value).
- Inputting a View Window range so the min value is greater than the max value, causes the axis to be inverted.
- You can input expressions (such as  $2\pi$ ) as View Window parameters.
- When the View Window setting does not allow display of the axes, the scale for the *y*-axis is indicated on either the left or right edge of the display, while that for the *x*-axis is indicated on either the top or bottom edge.
- When View Window values are changed, the graph display is cleared and the newly set axes only are displayed.
- · View Window settings may cause irregular scale spacing.
- Setting maximum and minimum values that create too wide of a View Window range can result in a graph made up of disconnected lines (because portions of the graph run off the screen), or in graphs that are inaccurate.
- The point of deflection sometimes exceeds the capabilities of the display with graphs that change drastically as they approach the point of deflection.
- Setting maximum and minimum values that create to narrow of a View Window range can result in an error.

#### Initializing and Standardizing the View Window

#### •To initialize the View Window

You can use either of the following two methods to initialize the View Window.

#### Normal initialization

Press (F3 (V-Window) F1 (INIT) to initialize the View Window to the following settings.

| Xmin   | = - | -6.3 | Ymin   | = - | -3.1 |
|--------|-----|------|--------|-----|------|
| Xmax   | =   | 6.3  | Ymax   | =   | 3.1  |
| Xscale | =   | 1    | Yscale | =   | 1    |

#### Trigonometric initialization

```
Press \mathbb{SHFI} F3 (V-Window) F2 (TRIG) to initialize the View Window to the following settings.
```

Deg Mode

| Xmin   | = - | -540 | Ymin   | = · | -1.6 |
|--------|-----|------|--------|-----|------|
| Xmax   | =   | 540  | Ymax   | =   | 1.6  |
| Xscale | =   | 90   | Yscale | =   | 0.5  |

#### Rad Mode

Xmin = -9.4247779 Xmax = 9.42477796 Xscale = 1.57079632

Gra Mode

• The settings for Y min, Y max, Y pitch, T/ $\theta$  min, T/ $\theta$  max, and T/ $\theta$  pitch remain unchanged when you press F2 (TRIG).

#### •To standardize the View Window

Press  $\operatorname{SHF}$  F3 (V-Window) F3 (STD) to standardize the View Window to the following settings.

| Xmin   | = - | -10 | Ymin   | = - | -10 |
|--------|-----|-----|--------|-----|-----|
| Xmax   | =   | 10  | Ymax   | =   | 10  |
| Xscale | =   | 1   | Yscale | =   | 1   |

#### View Window Memory

You can store up to six sets of View Window settings in View Window memory for recall when you need them.

#### •To store View Window settings

Inputting View Window values and then pressing F4 (STO) F1 (V·W1) stores the View Window contents in View Window memory V·W1.

- There are six View Window memories numbered V·W1 to V·W6.
- Storing View Window settings in a memory area that already contains settings replaces the existing settings with the new ones.

#### •To recall View Window settings

Pressing F5 (RCL) F1 (V·W1) recalls the contents of View Window memory V·W1.

- Recalling View Window settings causes the settings currently on the display to be deleted.
- Ø
- You can change View Window settings in a program using the following syntax.

View Window [X min value], [X max value], [X scale value],

[Y min value], [Y max value], [Y scale value],

[T,  $\theta$  min value], [T,  $\theta$  max value], [T,  $\theta$  pitch value]

You can store up to 20 functions in memory. Functions in memory can be edited, recalled, and graphed.

## Specifying the Graph Type

Before you can store a graph function in memory, you must first specify its graph type.

- 1. While the Graph Function Menu is on the display, press F3 (TYPE) to display the graph type menu, which contains the following items.
  - {**Y=**}/{**Parm**}/{**X=c**} ... {rectangular coordinate}/{polar coordinate}/ {parametric}/{X=constant} graph
  - {**Y**>}{{**Y**<}}{**Y**<}}{**Y**<}}{**Y**<} ... {**Y**>*f*(*x*)}/{**Y**<*f*(*x*)}/{**Y**≤*f*(*x*)}} inequality graph
- 2. Press the function key that corresponds to the graph type you want to specify.

## Storing Graph Functions

#### •To store a rectangular coordinate function (Y =)

| Example                                                                   | To store the following express $y = 2 x^2 - 5$                                                                                                 | ession in memory area                                                                                  | Y1:                                             |
|---------------------------------------------------------------------------|----------------------------------------------------------------------------------------------------|----------------------------------------------------------------------------------------------------|-------------------------------------------------|
| F3<br>2                                                                   | $ (TYPE) F1(Y =) (Specifies rect)   (X.0.7) x^2 = 5 (Inputs expression$                                                                        | angular coordinate expr<br>on.)                                                                        | ession.)                                        |
| EXE                                                                       | (Stores expression.)                                                                                                    | Graph Func<br>Y1∎2Xª-5                                                                                 | : Y=                                            |
| <ul> <li>You will n<br/>parametr<br/>existing p<br/>sions, X =</li> </ul> | ot be able to store the expression<br>ic function. Select another area<br>earametric function first. This als<br>constant expressions, and ine | on in an area that alread<br>to store your expression<br>to applies when storing <i>n</i><br>qalities. | ly contains a<br>n or delete the<br>r = expres- |
| •To store a                                                               | a polar coordinate function                                                                                                    | n ( <i>r</i> =)                                                                                        |                                                 |
| Example                                                                   | To store the following express $r = 5 \sin 3 \theta$                                                                                           | ession in memory area                                                                                  | r2 :                                            |
| _                                                                         |                                                                                                    |                                                                                                    |                                                 |

**F3** (TYPE) **F2** (r =) (Specifies polar coordinate expression.)

5 sin 3 X, A, T (Inputs expression.)

EXE (Stores expression.)

| Graph. | Func | ir= |
|--------|------|-----|
| r2∎5si | n 30 |     |

#### 8 - 3 Graph Function Operations

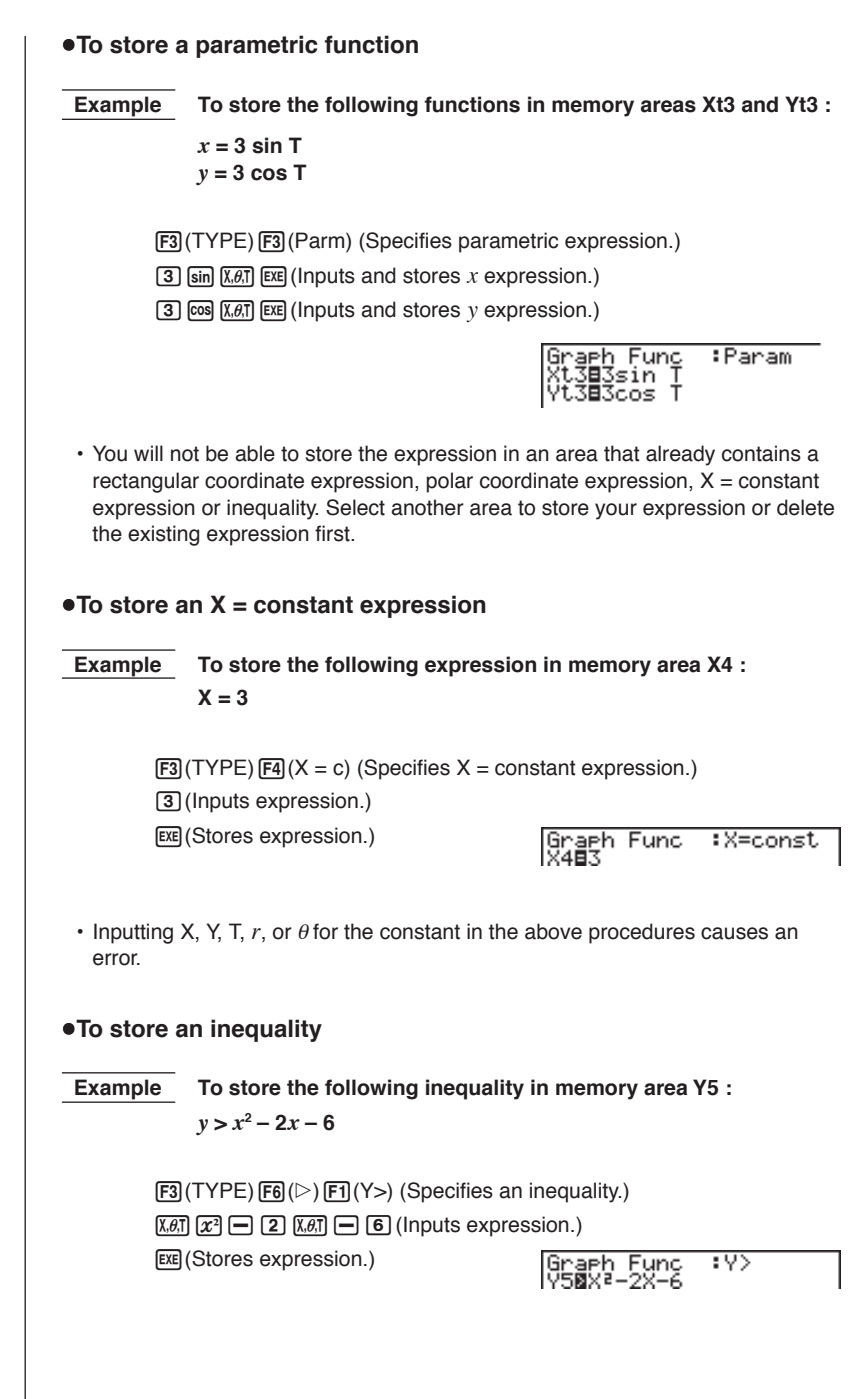

#### Editing Functions in Memory

#### •To edit a function in memory

Example To char

To change the expression in memory area Y1 from  $y = 2x^2 - 5$  to  $y = 2x^2 - 3$ 

(Displays cursor.)
 (Displays cursor.)
 (Displays cursor.)
 (Starson pour graph function.)

EXE (Stores new graph function.)

Graph Func :Y= Y1∎2X≥-3

#### To delete a function

- 1. While the Graph Function Menu is on the display, press ( ) to display the cursor and move the highlighting to the area that contains the function you want to delete.
- 2. Press F2 (DEL).
- Press F1 (YES) to delete the function for F6 (NO) to abort the procedure without deleting anything.

Parametric functions come in pairs (Xt and Yt).

When editing a parametric function, clear the graph functions and re-input from the beginning.

## Drawing a Graph

#### To specify the graph color

The default color for graph drawing is blue, but you can change the color to orange or green if you want.

- 1. While the Graph Function Menu is on the display, press (a) or (r) to display the cursor and move the highlighting to the area that contains the function whose graph color you want to change.
- 2. Press F4 (COLR) to display a color menu, which contains the following items.
  - · {Blue}/{Orng}/{Grn} ... {blue}/{orange}/{green}
- 3. Press the function key for the color you want to use.
#### 8 - 3 Graph Function Operations

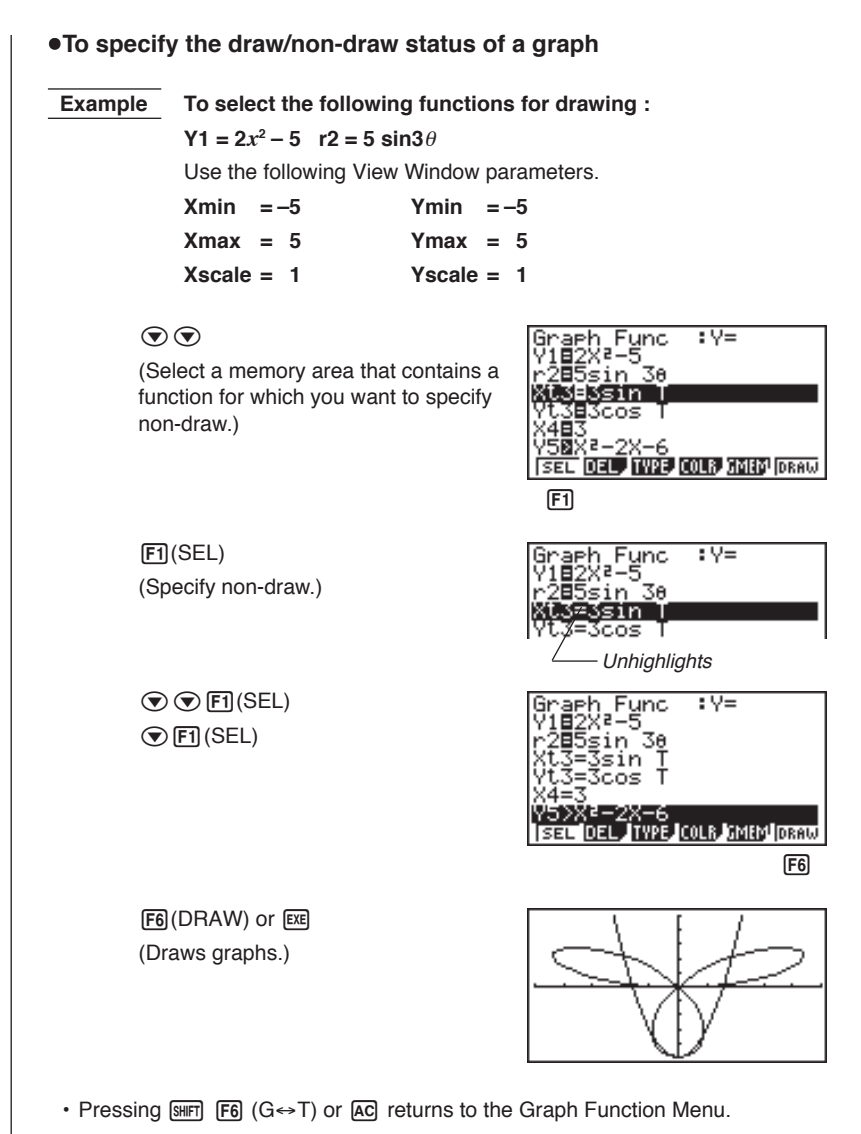

- You can use the set up screen settings to alter the appearance of the graph screen as shown below.
- Grid: On

This setting causes dots to appear at the grid intersects on the display.

Axes: Off

This setting clears the axis lines from the display.

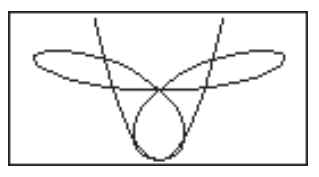

• Label: On

This setting displays labels for the *x*- and *y*-axes.

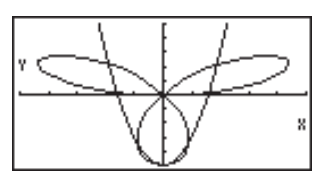

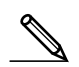

- A polar coordinate (r =) or parametric graph will appear coarse if the settings you make in the View Window cause the T,  $\theta$  pitch value to be too large, relative to the differential between the T,  $\theta$  min and T,  $\theta$  max settings. If the settings you make cause the T,  $\theta$  pitch value to be too small relative to the differential between the T,  $\theta$  min and T,  $\theta$  max settings, on the other hand, the graph will take a very long time to draw.
- Attempting to draw a graph for an expression in which X is input for an X = constant expression results in an error.

### 8-4 Graph Memory

Graph memory lets you store up to six sets of graph function data and recall it later when you need it.

A single save operation saves the following data in graph memory.

- · All graph functions in the currently displayed Graph Function Menu (up to 20)
- Graph types
- · Graph colors
- · Draw/non-draw status
- · View Window settings (1 set)

#### •To store graph functions in graph memory

Pressing F5 (GMEM) F1 (STO) F1 (GM1) stores the selected graph function into graph memory GM1.

- There are six graph memories numbered GM1 to GM6.
- Storing a function in a memory area that already contains a function replaces the existing function with the new one.
- If the data exceeds the calculator's remaining memory capacity, an error occurs.

#### To recall a graph function

Pressing F5 (GMEM) F2 (RCL) F1 (GM1) recalls the contents of graph memory GM1.

• Recalling data from graph memory causes any data currently on the Graph Function Menu to be deleted.

## 8-5 Drawing Graphs Manually

After you select the **RUN** icon in the Main Menu and enter the RUN Mode, you can draw graphs manually. First press **SHF F4** (Sketch) **F5** (GRPH) to recall the Graph Command Menu, and then input the graph function.

- {Y=}/{Parm}/{X=c}/{Gjdx} ... {rectangular coordinate}/{polar coordinate}/ {parametric}/{X = constant}/{integration} graph
- {**Y**>}/{**Y**<}/{**Y**≥}/{**Y**≤} ... {**Y**>f(x)}/{**Y**≤f(x)}/{**Y**≤f(x)}/{**Y**≤f(x)} inequality graph

#### •To graph using rectangular coordinates (Y =) [Sketch]-[GRPH]-[Y=]

```
You can graph functions that can be expressed in the format y = f(x).
```

Example

To graph  $y = 2x^2 + 3x - 4$ 

Use the following View Window parameters.

| Xmin =·  | -5 | Ymin   | = - | -10 |
|----------|----|--------|-----|-----|
| Xmax =   | 5  | Ymax   | =   | 10  |
| Xscale = | 2  | Yscale | =   | 5   |

- 1. In the set up screen, specify "Y=" for Func Type and then press EXIT.
- 2. Input the rectangular coordinate (Y =) expression.

 SHIFT
 F4 (Sketch)
 F1 (Cls)
 EE

 F5 (GRPH)
 F1 (Y =)
 2)
 K.07
 x<sup>2</sup>
 +
 3)
 K.07
 —
 4)

3. Press EXE to draw the graph.

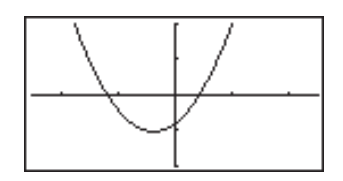

You can draw graphs of the following built-in scientific functions.

| • sin <i>x</i>         | • cos <i>x</i>    | • tan <i>x</i> | • sin <sup>-1</sup> x | • COS <sup>-1</sup> <i>x</i> |
|------------------------|-------------------|----------------|-----------------------|------------------------------|
| • $tan^{-1} x$         | • sinh <i>x</i>   | • cosh x       | • tanh $x$            | • $\sinh^{-1} x$             |
| • cosh <sup>-1</sup> x | • $tanh^{-1} x$   | • $\sqrt{X}$   | • X <sup>2</sup>      | • log <i>x</i>               |
| • In <i>x</i>          | • 10 <sup>x</sup> | • $e^x$        | • X <sup>-1</sup>     | • <sup>3</sup> $\sqrt{X}$    |

View Window settings are made automatically for built-in graphs.

#### 8 - 5 Drawing Graphs Manually

• To graph using polar coordinates (r =)[Sketch]-[GRPH]-[r=] You can graph functions that can be expressed in the format  $r = f(\theta)$ . Example To graph  $r = 2 \sin 3\theta$ Use the following View Window parameters. Xmin = -3Ymin = -2**T**,  $\theta$  min = **0** Xmax = 3Ymax = 2**T**,  $\theta$  max =  $\pi$ Xscale = 1 T,  $\theta$  pitch =  $\pi \div 36$ Yscale = 1 1. In the set up screen, specify "r=" for Func Type. 2. Specify "Rad" as the angle unit and then press [EXIT]. 3. Input the polar coordinate expression (r =). [SHIFT] [F4] (Sketch) [F1] (CIs) [EXE] (F5)(GRPH)(F2)(r =) 2 sin 3  $(X,\theta,T)$ 4. Press EXE to draw the graph. · You can draw graphs of the following built-in scientific functions. • sin  $\theta$  $\cdot \cos \theta$ • tan  $\theta$ •  $\sin^{-1} \theta$ •  $\cos^{-1} \theta$ • tan<sup>-1</sup>  $\theta$ •  $\sinh^{-1} \theta$ • sinh  $\theta$ •  $\cosh \theta$ • tanh  $\theta$  $\cdot \sqrt{\theta}$ •  $\cosh^{-1} \theta$ • tanh<sup>-1</sup>  $\theta$ •  $\theta^2$  $\cdot \log \theta$ •  $\sqrt[3]{\theta}$ •  $\ln\theta$ • 10<sup>*θ*</sup> •  $e^{\theta}$ • θ<sup>-1</sup>

View Window settings are made automatically for built-in graphs.

#### Drawing Graphs Manually 8 - 5

#### •To graph parametric functions

You can graph parametric functions that can be expressed in the following format.

(X, Y) = (f(T), g(T))

Example To graph the following parametric functions:  $x = 7 \cos T - 2 \cos 3.5T$  $y = 7 \sin T - 2 \sin 3.5T$ Use the following View Window parameters. Xmin = -20Ymin = -12T.  $\theta$  min = 0 Xmax = 20Ymax = 12**T.**  $\theta$  max =  $4\pi$ Xscale = 5Yscale = 5 **T**,  $\theta$  pitch =  $\pi \div 36$ 1. In the set up screen, specify "Parm" for Func Type. 2. Specify "Rad" (radians) as the angle unit and then press [EXIT). 3. Input the parametric functions. [SHIFT] [F4] (Sketch) [F1] (CIs) [EXE] [F5] (GRPH) [F3] (Parm) 7  $\cos (X,\theta,T)$  - 2  $\cos 3 \cdot 5 (X,\theta,T)$ **(7)**  $[\sin (X,\theta,T)]$  **(-) (2)**  $[\sin (3)]$  **(-) (5)**  $[X,\theta,T]$  **()** 4. Press EXE to draw the graph.

#### •To graph X = constant

#### [Sketch]-[GRPH]-[X=c]

You can graph functions that can be expressed in the format X = constant.

Example To graph X = 3

Use the following View Window parameters.

| Xmin   | =-5 | Ymin   | = - | -5 |
|--------|-----|--------|-----|----|
| Xmax   | = 5 | Ymax   | =   | 5  |
| Xscale | = 1 | Yscale | =   | 1  |

1. In the set up screen, specify "X=c" for Func Type and then press EXIT.

#### 8 - 5 Drawing Graphs Manually

2. Input the expression.

SHEFT F4 (Sketch) F1 (Cls) EXE F5 (GRPH) F4 (X = c) 3

3. Press EXE to draw the graph.

#### To graph inequalities

 $[Sketch]-[GRPH]-[Y>]/[Y<]/[Y\ge]/[Y\le]$ 

You can graph inequalities that can be expressed in the following four formats.

• 
$$y > f(x)$$
 •  $y < f(x)$  •  $y \ge f(x)$  •  $y \le f(x)$ 

**Example** To graph the inequality  $y > x^2 - 2x - 6$ 

Use the following View Window parameters.

| Xmin   | =-6 | Ymin   | =- | -10 |
|--------|-----|--------|----|-----|
| Xmax   | = 6 | Ymax   | =  | 10  |
| Xscale | = 1 | Yscale | =  | 5   |

1. In the set up screen, specify "Y>" for Func Type and then press EXIT.

2. Input the inequality.

 SHIFT
 F4 (Sketch)
 F1 (Cls)
 EE

 F5 (GRPH)
 F6 (▷)
 F1 (Y>)
 K.ØT
 C
 K.ØT
 G

3. Press EXE to draw the graph.

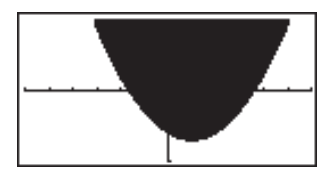

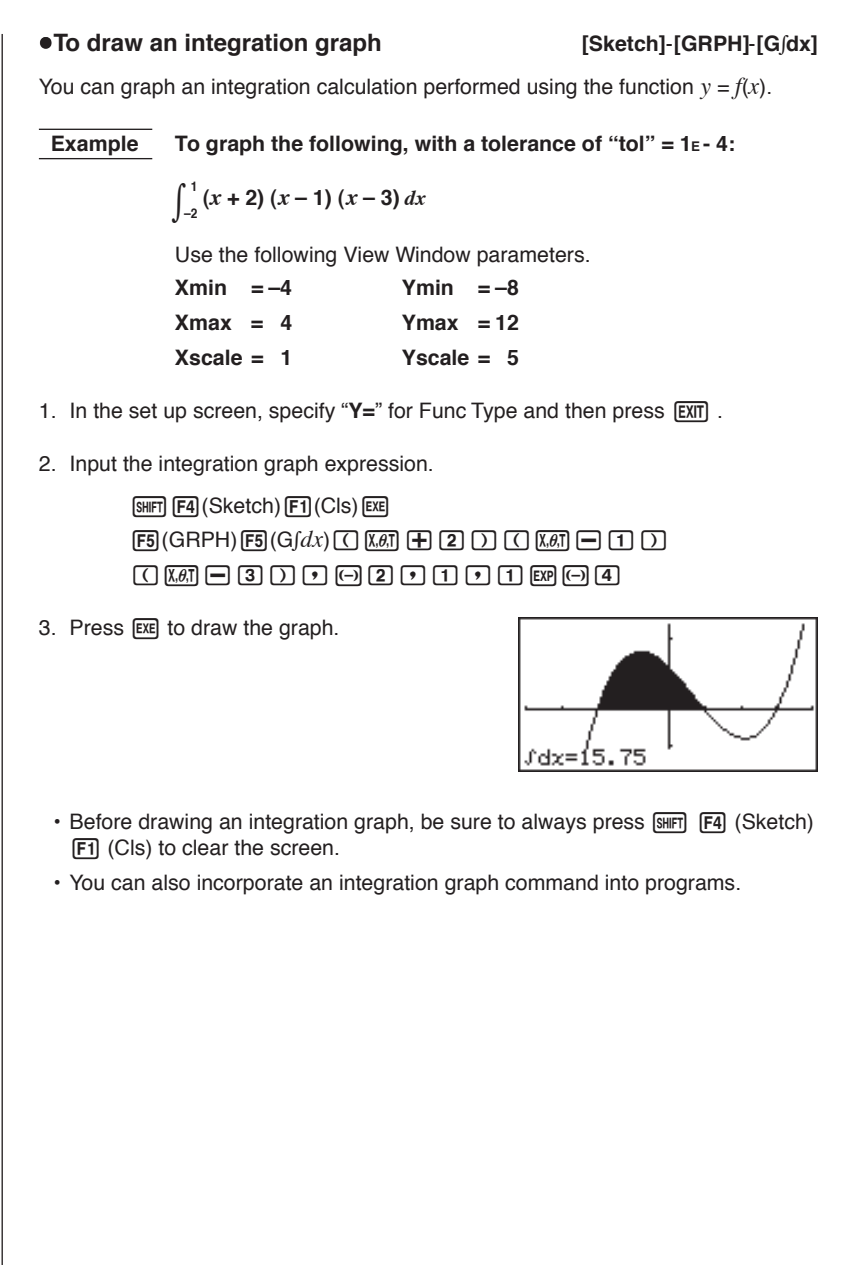

## 8-6 Other Graphing Functions

The functions described in this section tell you how to read the *x*- and *y*-coordinates at a given point, and how to zoom in and zoom out on a graph.

• These functions can be used with rectangular coordinate, polar coordinate, parametric, X = constant, and inequality graphs only.

## P.5

### Connect Type and Plot Type Graphs (Draw Type)

You can use the Draw Type setting of the set up screen to specify one of two graph types.

Connect

Points are plotted and connected by lines to create a curve.

• Plot

Points are plotted without being connected.

#### Trace

With trace, you can move a flashing pointer along a graph with the cursor keys and obtain readouts of coordinates at each point. The following shows the different types of coordinate readouts produced by trace.

- Rectangular Coordinate Graph
   Polar Coordinate Graph

   X=-3.095238095
   Y=5.87528344444

   Y=1.7320508075
   #=0.34906585039

   Parametric Function Graph
   X = Constant Graph

   T=0.78539816339 X=5.79750653333
   Y=4.1843806035
  - Inequality Graph

X=-6.3 Y<38.69

#### •To use trace to read coordinates

Example To determine the points of intersection for graphs produced by the following functions:

 $Y1 = x^2 - 3$  Y2 = -x + 2

Use the following View Window parameters.

 Xmin
 = -5
 Ymin
 = -10

 Xmax
 =
 5
 Ymax
 =
 10

 Xscale
 =
 1
 Yscale
 =
 2

- 1. After drawing the graphs, press **F1** (Trace) to make the pointer appear at the far left of the graph.
- The pointer may not be visible on the graph when you press **F1** (Trace).

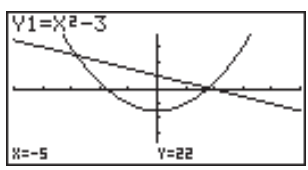

2. Use ( ) to move the pointer to the first intersection.

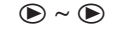

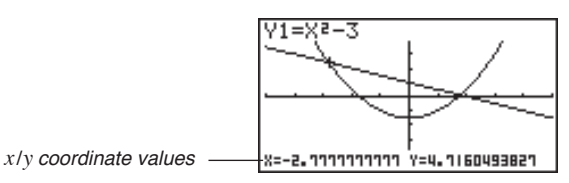

- Pressing ④ and ⑤ moves the pointer along the graph. Holding down either key moves the pointer at high speed.
- 3. Use (and () to move the pointer between the two graphs.
- 4. Use  $\bigcirc$  to move the pointer to the other intersection.

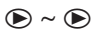

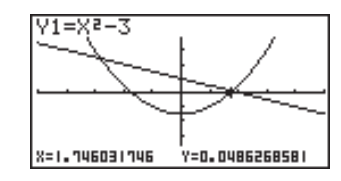

- To abort a trace operation, press F1 (Trace).
- Do not press the AC key while performing a trace operation.

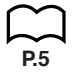

#### •To display the derivative

If the Derivative item in the set up screen is set to "**On**", the derivative appears on the display along with the coordinate values.

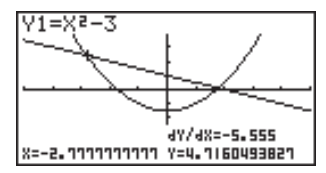

#### 8 - 6 Other Graphing Functions

- The following shows how the display of coordinates and the derivative changes according to the Graph Type setting.

| ex/et=a | 4Y/4T=0 |
|---------|---------|
| T=0     | 4Y/48=0 |

|     | 0011010111 | on up n     |  |
|-----|------------|-------------|--|
|     |            | 4Y/4X=ERROR |  |
| X=3 |            | Y=0         |  |

Inequality Graph

47/4X=-12.6 X=-6.3 Y<38.69

- The derivative is not displayed when you use trace with a built-in scientific function.
  - Setting the Coord item in the set up screen to "Off" turns display of the coordinates for the current pointer location off.

#### Scrolling

When the graph you are tracing runs off the display along either the *x*- or *y*-axis, pressing the  $\bigcirc$  or  $\bigcirc$  cursor key causes the screen to scroll in the corresponding direction eight dots.

- You can scroll only rectangular coordinate and inequality graphs while tracing. You cannot scroll polar coordinate graphs, parametric function graphs, or X = constant graphs.
- The graph on the screen does not scroll when you are tracing while the Dual Screen Mode is set to "Graph" or "G to T".
- Trace can be used only immediately after a graph is drawn. It cannot be used after changing the settings of a graph.
- The *x* and *y*-coordinate values at the bottom of the screen are displayed using a 12-digit mantissa or a 7-digit mantissa with a 2-digit exponent. The derivative is displayed using a 6-digit mantissa.
- · You cannot incorporate trace into a program.
- You can use trace on a graph that was drawn as the result of an output command (*A*), which is indicated by the "-Disp-" indicator on the screen.

#### Scroll

You can scroll a graph along its *x*- or *y*-axis. Each time you press a, b, c, or b, the graph scrolls 12 dots in the corresponding direction.

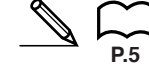

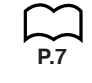

#### Graphing in a Specific Range

You can use the following syntax when inputting a graph to specify a start point and end point.

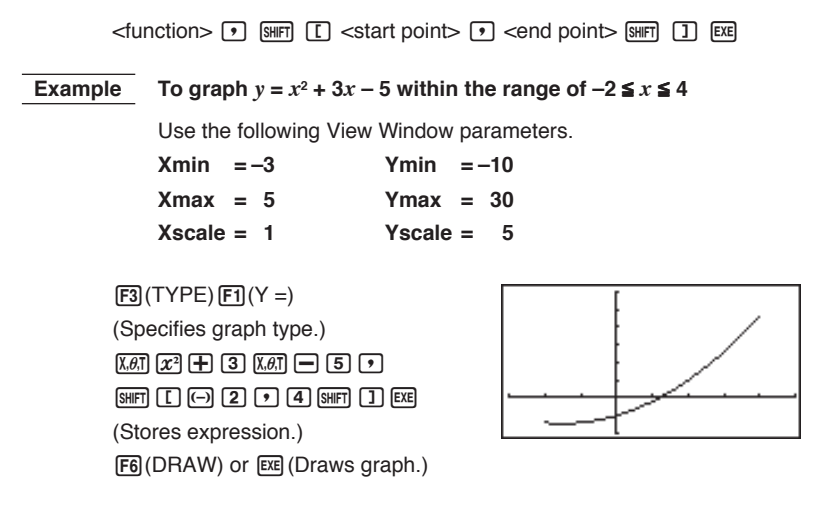

• You can specify a range for rectangular coordinate, polar coordinate, parametric, and inequality graphs.

#### Overwrite

Using the following syntax to input a graph causes multiple versions of the graph to be drawn using the specified values. All versions of the graph appear on the display at the same time.

<function with one variable> • SHF [ <variable name> SHF = <value> • <value> • <value> • .... <value> SHF ] EXE

| Example       | To graph $y = Ax^2 - 3$                                                            | 3, substituting 3, 1, and –1 for the value                                        | of A |
|---------------|------------------------------------------------------------------------------------|-----------------------------------------------------------------------------------|------|
|               | Use the following Vie                                                              | ew Window parameters.                                                             |      |
|               | Xmin =-5                                                                           | Ymin = -10                                                                        |      |
|               | Xmax = 5                                                                           | Ymax = 10                                                                         |      |
|               | Xscale = 1                                                                         | Yscale = 2                                                                        |      |
| F3<br>MU<br>3 | 3(TYPE)F1(Y=)(Spec<br>Martine (Kation)<br>() () () () () () () () () () () () () ( | cifies graph type.)<br>) SHFT [] (APHA (A) SHFT (=<br>]] EXE (Stores expression.) |      |

#### 8 - 6 Other Graphing Functions

F6 (DRAW) (Draws graph.)

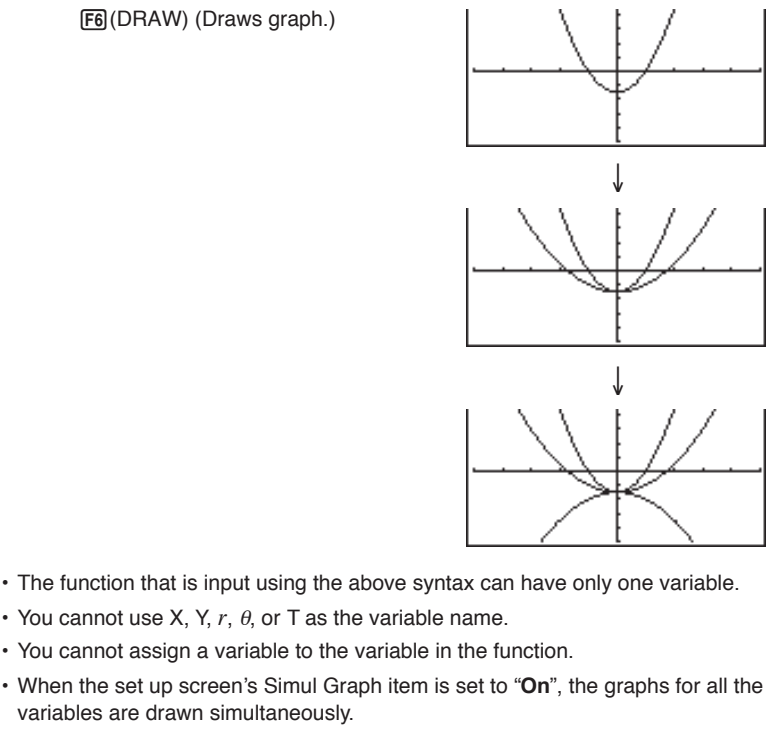

· You can use overwrite with rectangular coordinate, polar coordinate, parametric, and inequality graphs.

#### Zoom

The zoom feature lets you enlarge and reduce a graph on the display.

#### Before using zoom

Immediately after drawing a graph, press [F2] (Zoom) to display the Zoom Menu.

• {**BOX**} ... {graph enlargement using box zoom}

variables are drawn simultaneously.

- {FACT} ... {displays screen for specification of zoom factors}
- {IN}/{OUT} ... {enlarges}//reduces} graph using zoom factors
- {AUTO} ... {automatically sizes the graph so it fills the screen along the y-axis}
- {ORIG} ... {original size}
- P.136 • {**SQR**} ... {adjusts ranges so *x*-range equals *y*-range}
  - {RND} ... {rounds coordinates at current pointer location}
  - {**INTG**} ... {converts View Window *x*-axis and *y*-axis values to integers}
- P.138 • {PRE} ... {after a zoom operation, returns View Window parameters to previous settings}

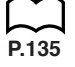

P.136

P.137

#### •To use box zoom

#### [Zoom]-[BOX]

With box zoom, you draw a box on the display to specify a portion of the graph, and then enlarge the contents of the box.

**Example** To use box zoom to enlarge a portion of the graph y = (x + 5)(x + 4) (x + 3)

Use the following View Window parameters.

 Xmin
 =-8
 Ymin
 =-4

 Xmax
 = 8
 Ymax
 = 2

 Xscale
 = 2
 Yscale
 1

1. After graphing the function, press F2 (Zoom).

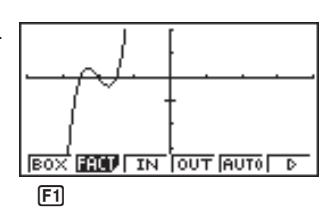

 Press F1 (BOX), and then use the cursor keys to move the pointer to the location of one of the corners of the box you want to draw on the screen. Press
 to specify the location of the corner.

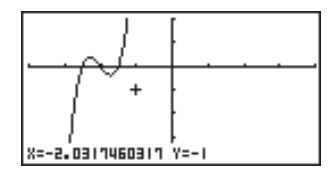

3. Use the cursor keys to move the pointer to the location of the corner that is diagonally across from the first corner.

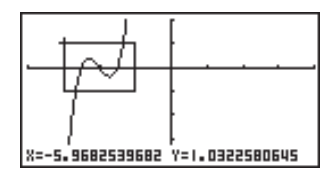

4. Press Exe to specify the location of the second corner. When you do, the part of the graph inside the box is immediately enlarged so it fills the entire screen.

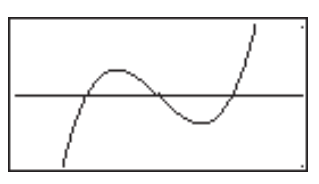

#### 8 - 6 Other Graphing Functions

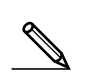

- To return to the original graph, press F2 (Zoom) F6 ( $\triangleright$ ) F1 (ORIG).
  - Nothing happens if you try to locate the second corner at the same location or directly above the first corner.
  - You can use box zoom for any type of graph.

#### To use factor zoom

#### [Zoom]-[FACT]-[IN]/[OUT]

With factor zoom, you can zoom in or zoom out on the display, with the current pointer location being at the center of the new display.

· Use the cursor keys to move the pointer around the display.

Example Graph the two functions below, and enlarge them five times in order to determine whether or not they are tangential.

Y1 = (x + 4) (x + 1) (x - 3) Y2 = 3x + 22

Use the following View Window parameters.

| Xmin =   | -8 | Ymin   | = - | -30 |
|----------|----|--------|-----|-----|
| Xmax =   | 8  | Ymax   | =   | 30  |
| Xscale = | 5  | Yscale | =   | 10  |

1. After graphing the functions, press F2 (Zoom), and the pointer appears on the screen.

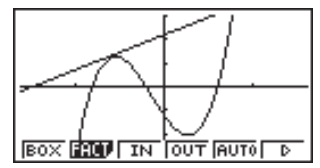

2. Use the cursor keys to move the pointer to the location that you want to be the center of the new display.

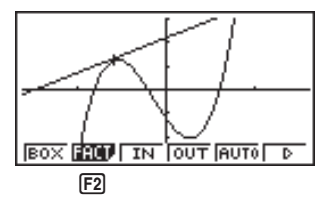

3. Press F2 (FACT) to display the factor specification screen, and input the factor for the *x*- and *y*-axes.

| F2(FACT)    |
|-------------|
| 5 EXE 5 EXE |

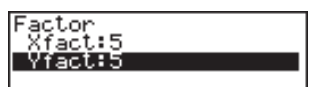

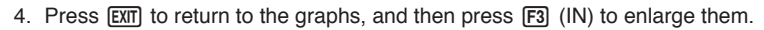

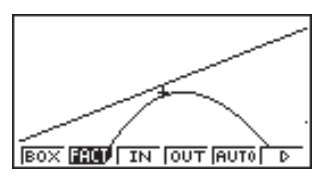

This enlarged screen makes it clear that the graphs of the two expressions are not tangential.

Note that the above procedure can also be used to reduce the size of a graph (zoom out). In step 4, press F4 (OUT).

- The above procedure automatically converts the *x*-range and *y*-range View Window values to 1/5 of their original settings. Pressing F6 (▷) F5 (PRE) changes the values back to their original settings.
- You can repeat the factor zoom procedure more than once to further enlarge or reduce the graph.

#### •To initialize the zoom factor

Press  $F_2$  (Zoom)  $F_2$  (FACT)  $F_1$  (INIT) to initialize the zoom factor to the following settings.

Xfact = 2 Yfact = 2

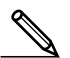

 You can use the following syntax to incorporate a factor zoom operation into a program.

Factor <X factor>, <Y factor>

- You can specify only positive value up to 14 digits long for the zoom factors.
- You can use factor zoom for any type of graph.

#### Auto View Window Function

#### [Zoom]-[AUTO]

The auto View Window feature automatically adjusts *y*-range View Window values so that the graph fills the screen along the *y*-axis.

## **Example** To graph $y = x^2 - 5$ with Xmin = -3 and Xmax = 5, and then use auto View Window to adjust the *y*-range values

- 1. After graphing the function, press F2 (Zoom).
- 2. Press F5 (AUTO).

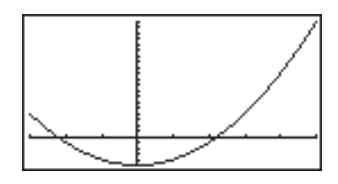

#### 8 - 6 Other Graphing Functions

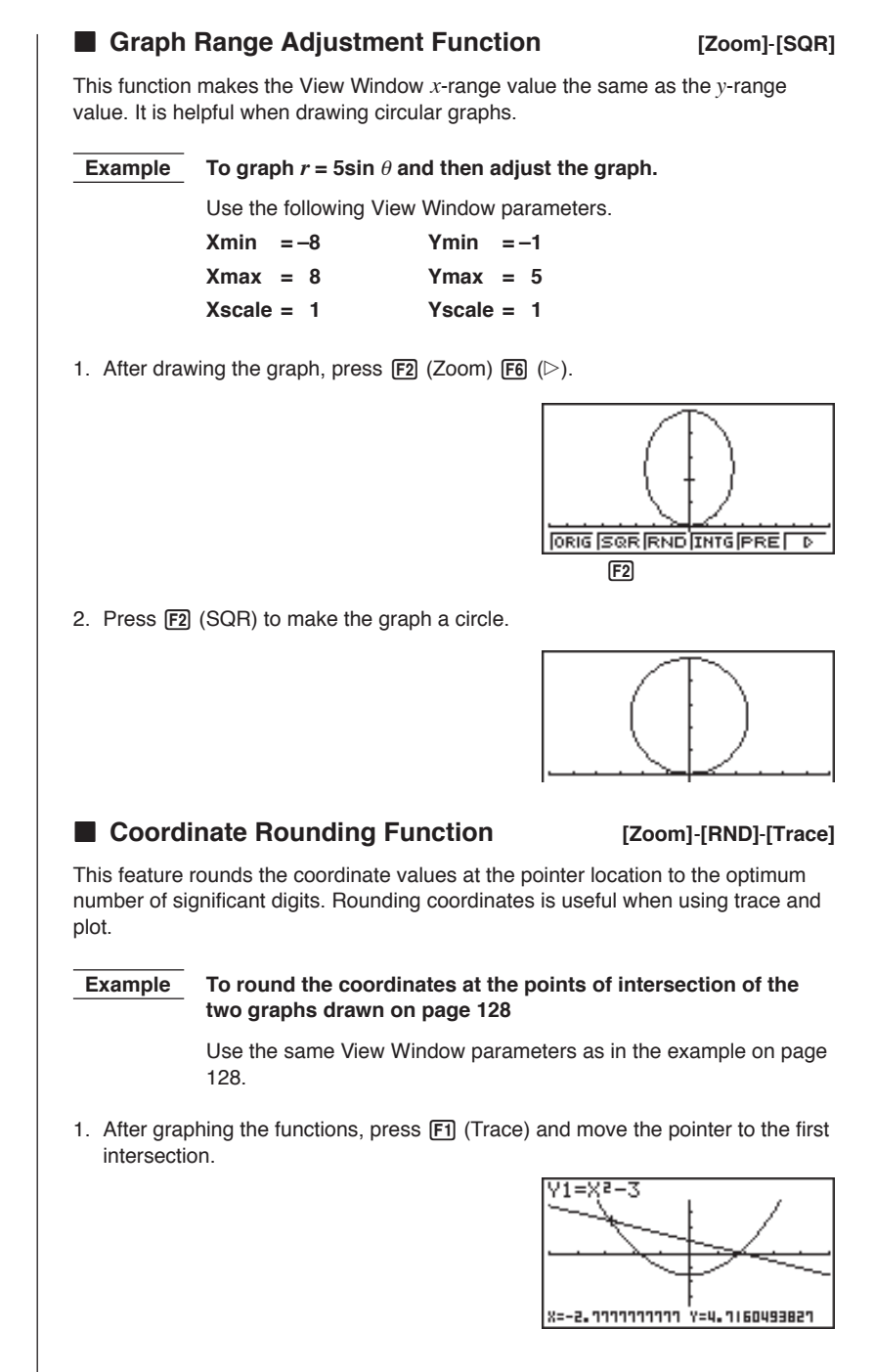

- 2. Press **F2** (Zoom) **F6** (▷).
- 3. Press F3 (RND) and then F1 (Trace). Use () to move the pointer to the other intersection. The rounded coordinate values for the pointer position appear on the screen.

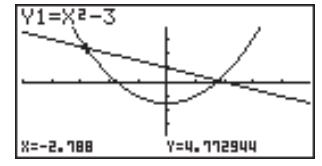

#### Integer Function

#### [Zoom]-[INTG]

This function makes the dot width equal 1, converts axis values to integers, and redraws the graph.

If one *x*-axis dot is  $\Delta x$  and one *y*-axis dot is  $\Delta y$ :

$$\Delta x = \frac{X \max - X \min}{126} \qquad \qquad \Delta y = \frac{Y \max - Y \min}{62}$$

#### Notes on the Auto View Window, Graph Range Adjustment, Coordinate Rounding, and Integer Functions

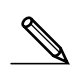

- These functions can be used with all graphs.
- These functions cannot be incorporated into programs.
- These functions can be used with a graph produced by a multi-statement connected by " :", even if the multi-statement includes non-graph operations.
- When any of these functions is used in a statement that ends with a display result command { *A* } to draw a graph, these functions affect the graph up to the display result command { *A* } only. Any graphs drawn after the display result command { *A* } are drawn according to normal graph overwrite rules.

#### Returning the View Window to Its Previous Settings [Zoom]-[PRE]

The following operation returns View Window parameters to their original settings following a zoom operation.

**F6** (▷) **F5** (PRE)

• You can use PRE with a graph altered by any type of zoom operation.

You can save up to six graphic image in picture memory for later recall. You can overdraw the graph on the screen with another graph stored in picture memory.

#### •To store a graph in picture memory

Pressing @m F1(PICT)F1(STO)F1(Pic1) stores the graph drawn on the display in picture memory Pic1.

- · There are six picture memories numbered Pic1 to Pic6.
- Storing a graph in a memory area that already contains data replaces the existing data with the new data.

#### •To recall a stored graph

In the GRAPH Mode, pressing @TN F1(PICT)F2(RCL)F1(Pic1) recalls the contents of picture memory Pic1.

• Dual Graph screens or any other type of graph that uses a split screen cannot be saved in picture memory.

## 8-8 Graph Background

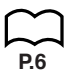

You can use the set up screen to specify the memory contents of any picture memory area (**Pict 1** through **Pict 6**) as the Background item. When you do, the contents of the corresponding memory area is used as the background of the graph screen.

• You can use a background in the RUN, STAT, GRAPH, DYNA, TABLE, RECUR, CONICS Modes.

Example 1With the circle graph  $X^2 + Y^2 = 1$  as the background, use<br/>Dynamic Graph to graph  $Y = X^2 + A$  as variable A changes<br/>value from -1 to 1 in increments of 1.

Recall the background graph.

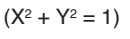

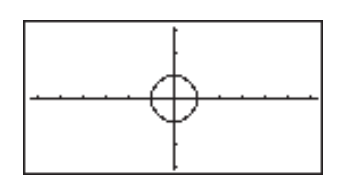

Draw the dynamic graph.

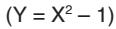

 $(Y = X^2)$ 

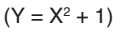

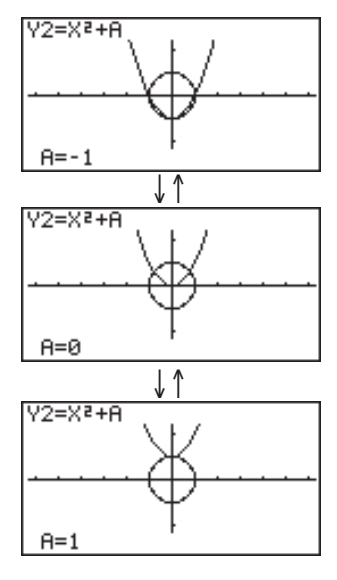

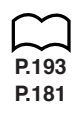

• See "14. Implicit Function Graphs" for details on drawing a circle graph, and "13. Dynamic Graph" for details on using the Dynamic Graph feature.

## Example 2 With a statistical histogram as the background, graph a normal distribution

Recall the backgound graph. (Histogram)

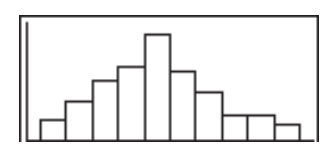

Graph the normal distribution.

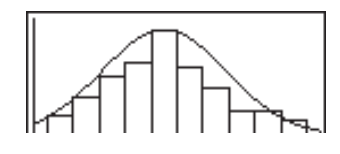

P.249

• See "18. Statistical Graphs and Calculations" for details on drawing a statistical graphs.

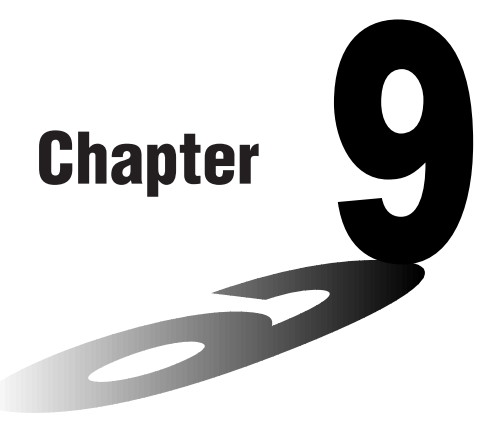

# **Graph Solve**

You can use any of the following methods to analyze function graphs and approximate results.

- Root extraction
- · Determination of the maximum and minimum
- Determination of the y-intercept
- · Determination of the intersection of two graphs
- Determination of the coordinates at any point (*y* for a given *x*/*x* for a given *y*)
- · Determination of the integral for any range
- 9-1 Before Using Graph Solve
- 9-2 Analyzing a Function Graph

9

## 9-1 Before Using Graph Solve

After using the **GRAPH Mode** to draw the graph, press **SHET F5** (G-Solv) to display a function menu that contains the following items.

- {ROOT}/{MAX}/{MIN}/{Y-ICPT}/{ISCT} ... {root}/{maximum}/{minimum/ {y-intercept}/{intersections of two graphs}
- {**Y-CAL**}/{**X-CAL**}/{*fdx*} ... {*y*-coordinate for a given *x*-coordinate}/{*x*-coordinate for a given *y*-coordinate}/{integral for a given range}

## 9-2 Analyzing a Function Graph

The following two graphs are used for all of the examples in this section, except for the example for determining the points of intersection for two graphs. Memory location Y1 = x + 1 Y2 = x(x + 2)(x - 2)Use the View Window to specify the following parameters.  $^{(B)}$  Xmin = -6.3 Ymin = -3.1 (A)  $Xmin = -5 \quad Ymin = -5$ Xmax = 5 Ymax = 5 Xmax = 6.3 Ymax = 3.1 Xscale = 1 Yscale = 1 Xscale = 1 Yscale = 1 Determining Roots Example To determine the roots for y = x(x + 2)(x - 2)View Window: (B) [SHIFT] [F5] (G-Solv) Y1=X+1 F1(ROOT) (This puts the unit into standby waiting for selection of a graph.) ROOT • A " Specify the graph you want to use. Y2=X(X+2 • Use ( ) and ( ) to move the cursor to the graph whose roots you want to find. ROOT Determine the root. EXE Y2=X(X+2)· Roots are found starting from the left. ROOT 8=-2 Y=D

#### 9 - 2 Analyzing a Function Graph

Search for the next root to the right.

 $\bigcirc$ 

 If there is no root to the right, nothing happens when you press ().

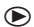

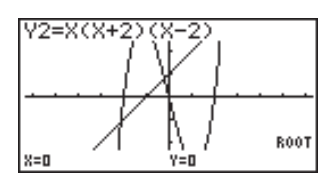

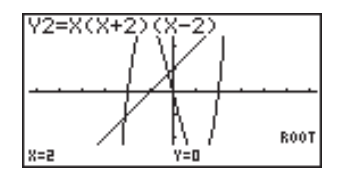

- You can use to move back to the left.
- If there is only one graph, pressing F1 (ROOT) directly displays the root (selection of the graph is not required).
- Note that the above operation can be performed on rectangular coordinate (Y=) and inequality graphs only.

#### Determining Maximums and Minimums

**Example** To determine the maximum and minimum for y = x (x + 2) (x - 2)View Window: (A)

SHIFT F5 (G-Solv)

F2(MAX)

(This puts the unit into standby waiting for selection of a graph.)

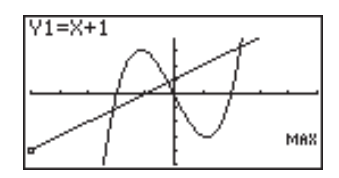

Specify the graph and determine the maximum.

**EXE** 

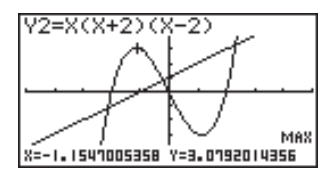

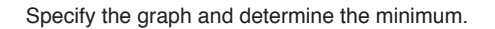

SHIFT F5 (G-Solv) F3 (MIN) EXE

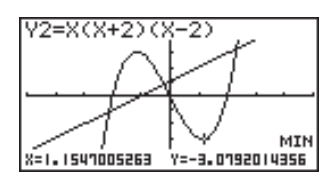

- If there is only one graph, pressing F2 (MAX) / F3 (MIN) directly displays the maximum/minimum (selection of the graph is not required).
- Note that the above operation can be performed on rectangular coordinate (Y=) and inequality graphs only.

#### Determining y-intercepts

Example To determine the *y*-intercept for y = x + 1

View Window: (B)

SHIFT F5 (G-Solv) F4 (Y-ICPT)

(This puts the unit into standby waiting for selection of a graph.)

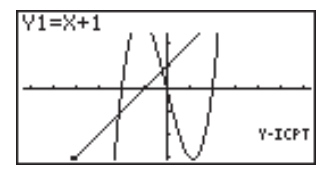

Determine the *y*-intercept.

EXE

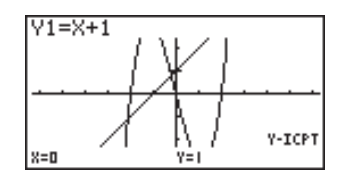

- y-intercepts are the points where the graph intersects the y-axis.
- If there is only one graph, pressing F4 (Y-ICPT) directly displays the y-intercepts (selection of the graph is not required).
- Note that the above operation can be performed on rectangular coordinate (Y=) and inequality graphs only.

#### 9 - 2 Analyzing a Function Graph

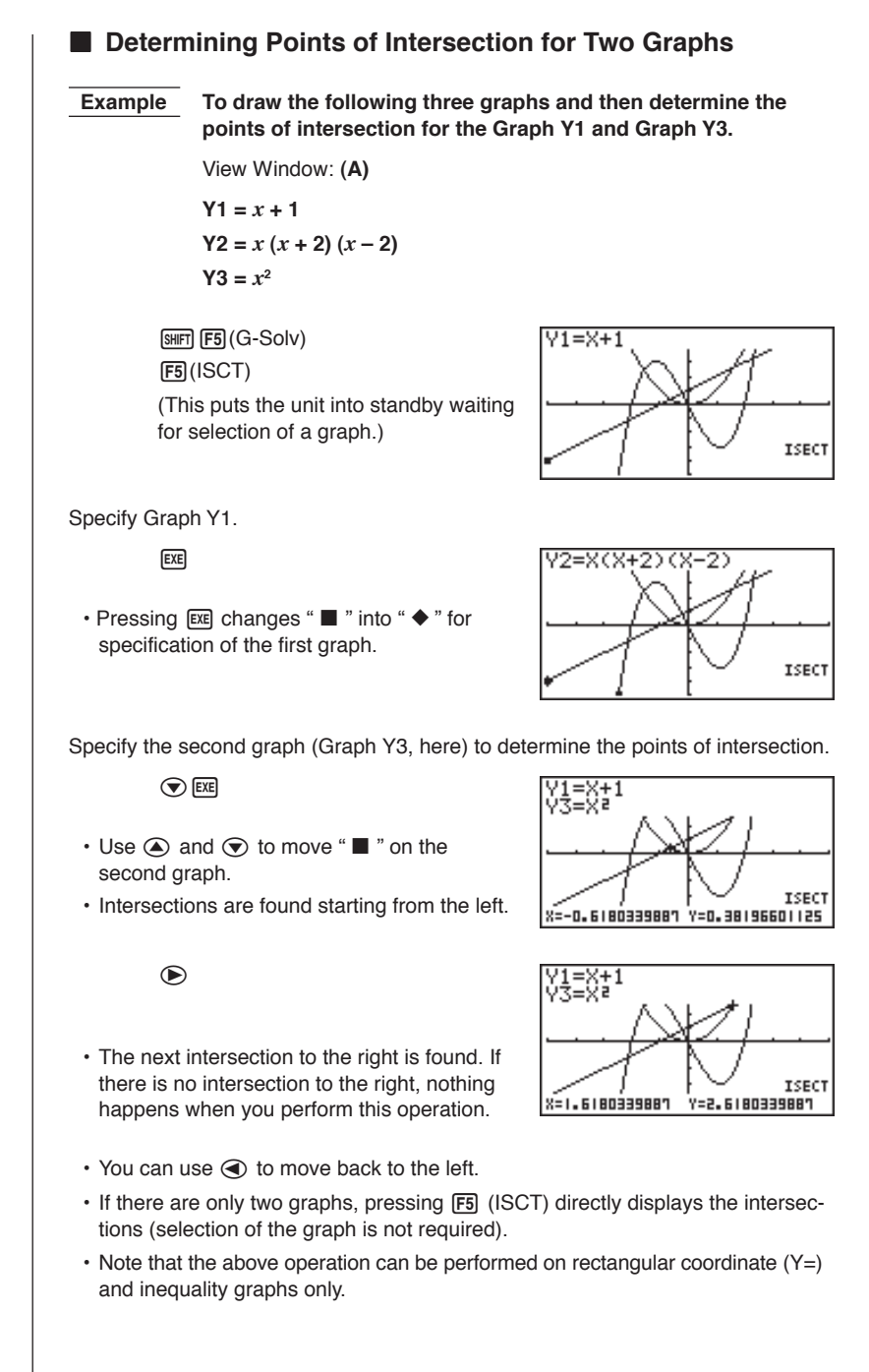

#### 148

Analyzing a Function Graph 9 - 2 Determining a Coordinate (x for a given y/y for a given x) Example To determine the *y*-coordinate for *x* = 0.5 and the *x*-coordinate for y = 3.2 in the graph y = x(x + 2)(x - 2)View Window: (B) [SHIFT] F5 (G-Solv) F6 ( $\triangleright$ ) F1 (Y-CAL) Y1=X+1 Y-CAL Specify a graph. **EXE** · At this time, the unit waits for input of an Y-CAL x-coordinate value. X=. Input the *x*-coordinate value. 0.5 Determine the corresponding *y*-coordinate value. EXE  $Y_{2=X(X+2)(X-2)}$ Y-CAL X=0.5 Y=-1.875 Specify a graph. SHIFT F5 (G-Solv) F6 (▷) F2 (X-CAL) ( EXE X-CAL Y=, · At this time, the unit waits for input of a v-coordinate value. Input the y-coordinate value. 3 • 2 Determine the corresponding *x*-coordinate value. EXE Y2=X(X+2)(X-2)X-CAL

149

x=2.3/94097055

Y=3.2

#### 9 - 2 Analyzing a Function Graph

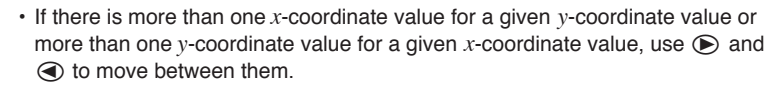

 The display used for the coordinate values depends on the graph type as shown below

| Polar Coordinate Graph |  |
|------------------------|--|
|------------------------|--|

- Parametric Graph
- Inequality Graph

| r=1.1320508015                        | 0=0.34906585039 |
|---------------------------------------|-----------------|
| T=0. 185398   6339<br>X=6. 1915065333 | Y=4.1843806035  |
| 8=1                                   | Y<-7            |

- Note that you can not determine a y-coordinate for a given x-coordinate with a parametric graph.
- If there is only one graph, pressing F1 (Y-CAL) / F2 (X-CAL) directly displays the *x*-coordinate/*y*-coordinate (selection of the graph is not required).

#### Determining the Integral for Any Range

Example

 $\int_{-1.5}^{0} x (x+2) (x-2) dx$ 

View Window: (A)

SHIFT F5 (G-Solv) F6 (▷) F3(dx)(Graph selection standby)

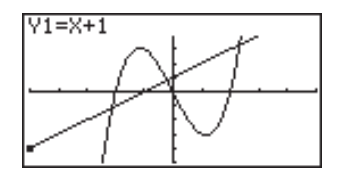

Select graph.

**EXE** 

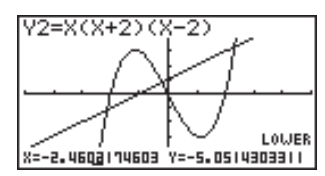

· The display is prompting input of the lower limit of the integration range.

Move the pointer and input the lower limit.

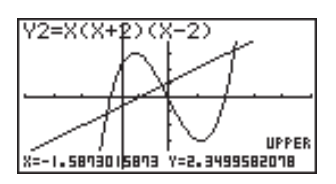

Input the upper limit and determine the integral.

 $\bigcirc \sim \bigcirc$  (Upper limit; x = 0)

EXE

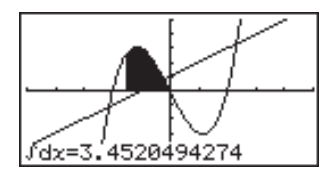

- · The lower limit must be less than the upper limit when specifying the integration range.
- Note that the above operation can be performed on rectangular coordinate (Y=) graphs only.

#### Graph Solve Precautions

- Depending on the View Window parameter settings, there may be some error in solutions produced by Graph Solve.
- · If no solution can be found for any of the above operations, the message "Not Found" appears on the display.
- The following conditions can interfere with calculation precision and may make it impossible to obtain a solution.
  - When the solution is a point of tangency to the x-axis.
  - When the solution is a point of tangency between two graphs.

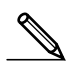

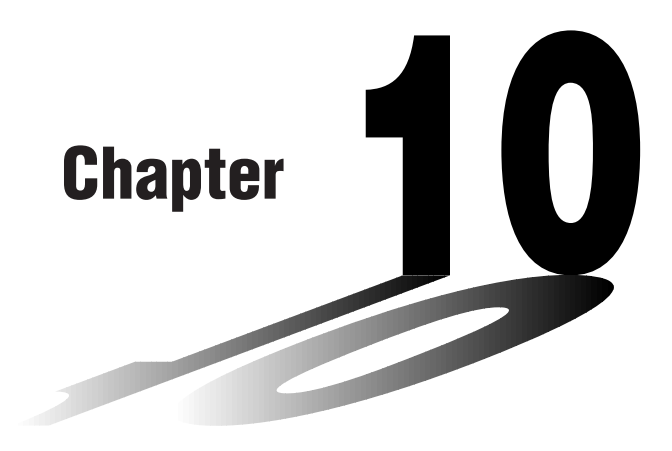

## **Sketch Function**

The sketch function lets you draw lines and graphs on an existing graph.

- Note that Sketch function operation in the **STAT, GRAPH, TABLE, RECUR** and **CONICS Modes** is different from Sketch function operation in the **RUN** and **PRGM Modes**.
- 10-1 Before Using the Sketch Function
- 10-2 Graphing with the Sketch Function

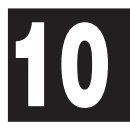

## **10-1** Before Using the Sketch Function

|                 | Press SHET F4 (Sketch) to display the sketch menu.                                                                                       |
|-----------------|----------------------------------------------------------------------------------------------------|
| $\sim$          | STAT, GRAPH, TABLE, RECUR, CONICS Mode                                                                                                   |
| P.166           | <ul> <li>{Cls} {clears drawn line and point}</li> </ul>                                                                                  |
| P.155<br>~P.157 | • {Tang}/{Norm}/{Inv} {tangent}/{line normal to a curve}/{inverse graph}                                                                 |
|                 | <ul> <li>{Tang}, {Norm}, and {Inv} menus appear only when you display the sketch<br/>menu while in the GRAPH and TABLE Modes.</li> </ul> |
| P.158           | • { <b>PLOT</b> } {plot menu}                                                                                                    |
| P.160           | • {LINE} {line menu}                                                                                                    |
| P.162           | • {Crcl}/{Vert}/{Hztl} {circle}/{vertical line}/{horizontal line}                                                                        |
| P.163           | • { <b>PEN</b> } {freehand drawing}                                                                                                    |
| P.164           | • {Text} {comment text}                                                                                                    |
|                 | RUN, PRGM Mode                                                                                                    |
|                 | • {GRPH} {graph command menu}                                                                                                    |
| P.165           | • {PIXL} {pixel menu}                                                                                                    |
| P.166           | {Test} {tests pixel on/off status}                                                                                                    |
|                 | <ul> <li>Other menu items are identical to those in the STAT, GRAPH, TABLE, RECUR,<br/>CONICS Mode menu.</li> </ul>                      |
|                 |                                                                                                    |
|                 |                                                                                                    |
|                 |                                                                                                    |
|                 |                                                                                                    |
|                 |                                                                                                    |
|                 |                                                                                                    |
|                 |                                                                                                    |
|                 |                                                                                                    |
|                 |                                                                                                    |
|                 |                                                                                                    |
|                 |                                                                                                    |
|                 |                                                                                                    |
|                 |                                                                                                    |
|                 |                                                                                                    |

## 10-2 Graphing with the Sketch Function

The sketch function lets you draw lines and plot points on a graph that is already on the screen.

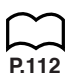

All the examples in this section that show operations in the STAT, GRAPH, TABLE, RECUR, and CONICS Modes are based on the assumption that the following function has already been graphed in the **GRAPH Mode**.

Memory Area Y1 = x(x + 2)(x - 2)

The following are the View Window parameters used when drawing the graph.

Xmin = -5Ymin = -5Xmax = 5Ymax = 5Xscale = 1Yscale = 1

#### Tangent

#### [Sketch]-[Tang]

This function lets you draw a line that is tangent to a graph at any point.

•To draw a tangent in the GRAPH or TABLE Mode

Example

To draw a line that is tangent to point (x = 2, y = 0) of y = x(x + 2) (x - 2)

- 1. After graphing the function, display the sketch menu and press F2 (Tang).
- 2. Use the cursor keys to move the pointer the position of the point where you want to draw the line.

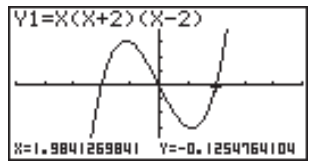

3. Press EXE to draw the line.

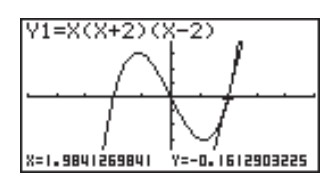

#### **10 - 2** Graphing with the Sketch Function

#### •To draw a tangent in the RUN or PRGM Mode

The following is the command syntax for drawing a tangent in these modes.

Tangent <graph function>, <x-coordinate>

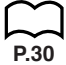

• Use the variable data (VARS) menu to specify the function to be graphed.

Example To draw a line that is tangent to point (x = 2, y = 0) of y = x(x + 2)(x - 2)

1. In the RUN Mode, display the sketch menu, press F2 (Tang), and then perform the following input.

VARS F4 (GRPH) F1 (Y) 1 9 2

2. Press EXE to draw the tangent line.

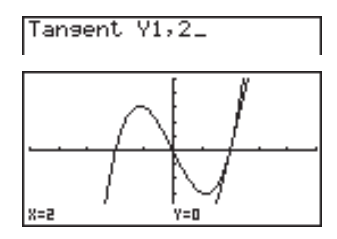

#### Line Normal to a Curve

#### [Sketch]-[Norm]

With this function you can draw a line that is normal to the curve at a specific point.

• A line that is normal to the curve at a given point is one that is perpendicular to the tangent line at that point.

•To draw a line normal to a curve in the GRAPH or TABLE Mode

Example To draw a line that is normal to the curve at point (x = 2, y = 0) of y = x(x + 2)(x - 2)

- 1. After graphing the function, display the sketch menu and press F3 (Norm).
- 2. Use the cursor keys to move the pointer the position of the point where you want to draw the line.

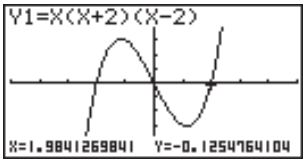

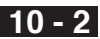

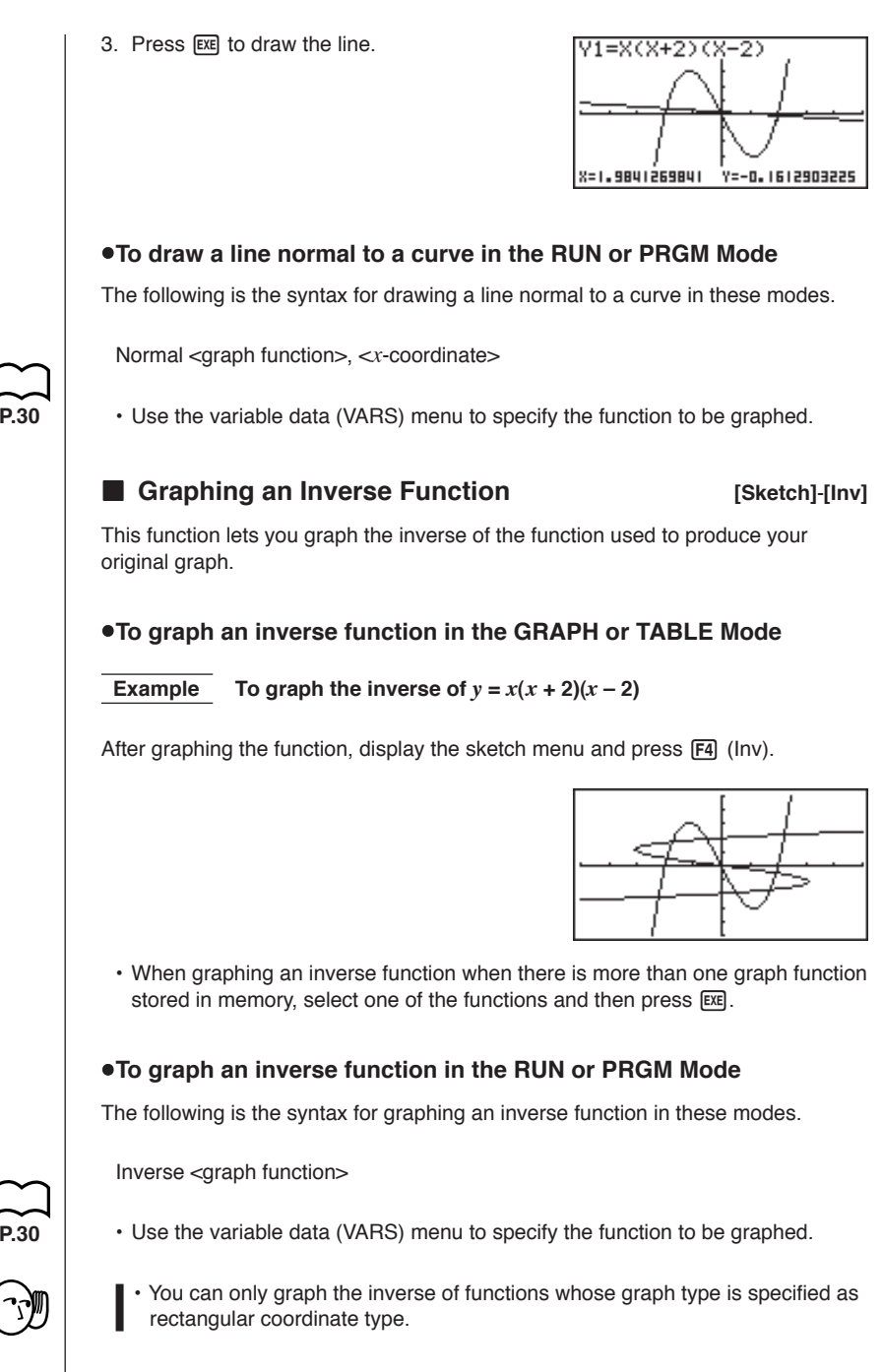
#### **10 - 2** Graphing with the Sketch Function

### Plotting Points

#### [Sketch]-[PLOT]

When plotting points on a graph, first display the sketch menu and then press F6 ( $\triangleright$ ) F1 (PLOT) to display the plot menu.

- {Plot} ... {plot a point}
- {PI·On} ... {plot point at specific coordinates}
- {PI·Off} ... {delete point at specific coordinates}
- {PI·Chg} ... {switch status of point at specific coordinates}
- •To plot points in the STAT, GRAPH, TABLE, RECUR and CONICS Modes [Sketch]-[PLOT]-[Plot]

**Example** To plot a point on the graph of y = x(x + 2)(x - 2)

- 1. After drawing the graph, display the sketch menu and press F6 ( $\triangleright$ ) F1 (PLOT) F1 (Plot) to display the pointer in the center of the screen.
- 2. Use the cursor keys to move the pointer the locations of the points you want to plot and press Exe to plot.
  - · You can plot as many points as you want.

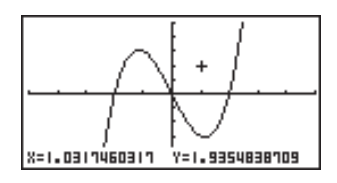

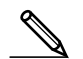

The current *x*- and *y*-coordinate values are assigned respectively to variables X and Y.

#### •To plot points in the RUN or PRGM Mode [Sketch]-[PLOT]-[Plot]

The following is the syntax for plotting points in these modes.

Plot <x-coordinate>, <y-coordinate>

```
Example To plot a point at (2, 2)
```

Use the following View Window parameters.

| Xmin = –5  | Ymin = -10 |
|------------|------------|
| Xmax = 5   | Ymax = 10  |
| Xscale = 1 | Yscale = 2 |

1. After entering the RUN Mode, display the sketch menu and perform the following operation.

```
      SHFT
      F4 (Sketch) F6 (▷)

      F1 (PLOT) F1 (Plot) 2 ● 2
```

Plot 2,2\_

2. Press EXE and the pointer appears on the display. Press EXE again to plot a point.

|                | [<br>. +       |
|----------------|----------------|
| X=1.9841269841 | Y=1.9354838709 |

- You can use the cursor keys to move the pointer around the screen.
  - If you do not specify coordinates, the pointer is located in the center of the graph screen when it appears on the display.
  - If the coordinates you specify are outside the range of the View Window parameters, the pointer will not be on the graph screen when it appears on the display.
  - The current *x* and *y*-coordinate values are assigned respectively to variables X and Y.

#### Turning Plot Points On and Off

[Sketch]-[PLOT]-[PI·On]/[PI·Off]/[PI·Chg]

Use the following procedures to turn specific plot points on and off.

## •To turn plot points on and off in the STAT, GRAPH, TABLE, RECUR and CONICS Modes

#### To turn a plot point on

- After drawing the graph, display the sketch menu and press F6 (▷) F1 (PLOT) F2 (PI·On) to display the pointer in the center of the screen.
- 2. Use the cursor keys to move the pointer to the location where you want to plot a point and then press EXE.

#### To turn a plot point off

Perform the same procedure as described under "To turn a plot point on" above, except press F3 (Pl·Off) in place of F2 (Pl·On).

#### · To change the on/off status of a plot point

Perform the same procedure as described under "To turn a plot point on" above, except press F4 (PI·Chg) in place of F2 (PI·Cn).

#### **10 - 2** Graphing with the Sketch Function

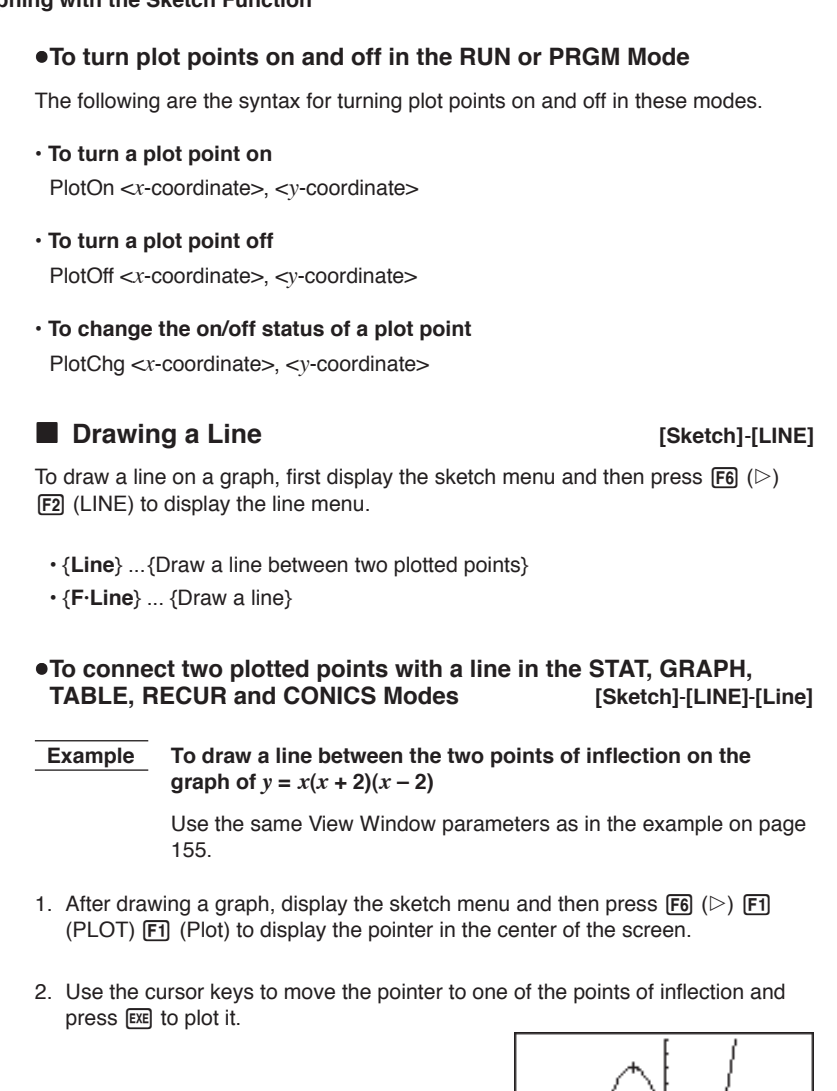

3. Use the cursor keys to move the pointer to the other point of inflection.

X=-1.111111111 Y=3.064516129

4. Display the sketch menu and then press F6 ( $\triangleright$ ) F2 (LINE) F1 (Line) to draw a line to the second dot.

X=1.11111111 Y=-3.054515129

•To draw a line between any two points in the STAT, GRAPH, TABLE, RECUR and CONICS Modes [Sketch]-[LINE]-[F·Line]

Example To draw a line between two points of inflection on the graph of y = x(x + 2)(x - 2)

- After drawing a graph, display the sketch menu and then press F6 (▷) F2 (LINE) F2 (F·Line) to display the pointer in the center of the screen.
- 2. Use the cursor keys to move the pointer to one of the points of inflection and press EXE.

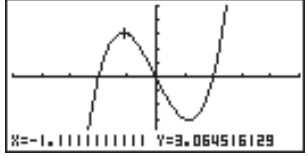

3. Use the cursor keys to move the pointer to the other point of inflection and press Exe to draw the line.

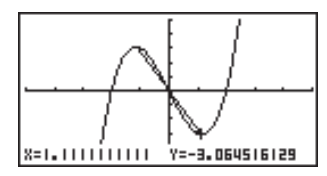

#### •To draw a line in the RUN or PRGM Mode

The following is the syntax for drawing lines in these modes.

F-Line <x-coordinate 1>, <y-coordinate 1>, <x-coordinate 2>, <y-coordinate 2>

#### **10 - 2** Graphing with the Sketch Function

#### Drawing a Circle

[Sketch]-[Crcl]

You can use the following procedures to draw a circle on a graph.

•To draw a circle in the STAT, GRAPH, TABLE, RECUR and CONICS Modes

**Example** To draw a circle with a radius of R = 1 centered at point (1, 0) on the graph of y = x(x + 2)(x - 2)

- 1. After drawing a graph, display the sketch menu and then press F6 ( $\triangleright$ ) F3 (Crcl) to display the pointer in the center of the screen.
- 2. Use the cursor keys to move the pointer to the location where you want the center point of the circle to be and press Exe to plot it.

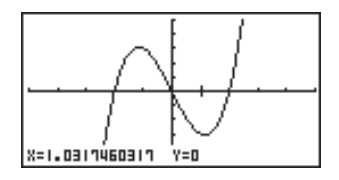

Use the cursor keys to move the pointer to a point on the circumference of the circle (here to point *x* = 0) and then press Exe to draw the circle.

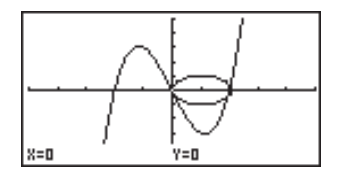

#### •To draw a circle in the RUN or PRGM Mode

The following is the syntax for drawing circles in these modes.

Circle <center point *x*-coordinate>, <center point *y*-coordinate>, <radius R value>

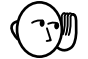

• Certain View Window parameters can make a circle appear as an ellipse.

#### Drawing Vertical and Horizontal Lines [Sketch]-[Vert]/[Hztl]

The procedures presented here draw vertical and horizontal lines that pass through a specific coordinate.

### •To draw vertical and horizontal lines in the STAT, GRAPH, TABLE, RECUR and CONICS Modes

**Example** To draw a vertical line on the graph of y = x(x + 2)(x - 2)

- After drawing a graph, display the sketch menu and then press F6 (▷) F4 (Vert) to display the pointer along with a vertical line in the center of the screen.
- 2. Use the ( ) and ( ) cursor keys to move the line left and right, and press EXE to draw the line at the current location.

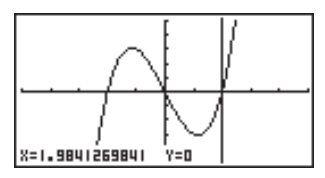

To draw a horizontal line, simply press F5 (Hztl) in place of F4 (Vert), and use the and cursor keys to move the horizontal line on the display.

#### •To draw vertical and horizontal lines in the RUN or PRGM Mode

The following is the syntax for drawing vertical and horizontal lines in these modes.

#### To draw a vertical line

Vertical <x-coordinate>

#### To draw a horizontal line

Horizontal <y-coordinate>

#### Freehand Drawing

#### [Sketch]-[PEN]

This function lets you make freehand drawings on a graph, just as if you were using a pen.

• Freehand drawing is available only in the STAT, GRAPH, TABLE, RECUR and CONICS Modes.

#### **10 - 2** Graphing with the Sketch Function

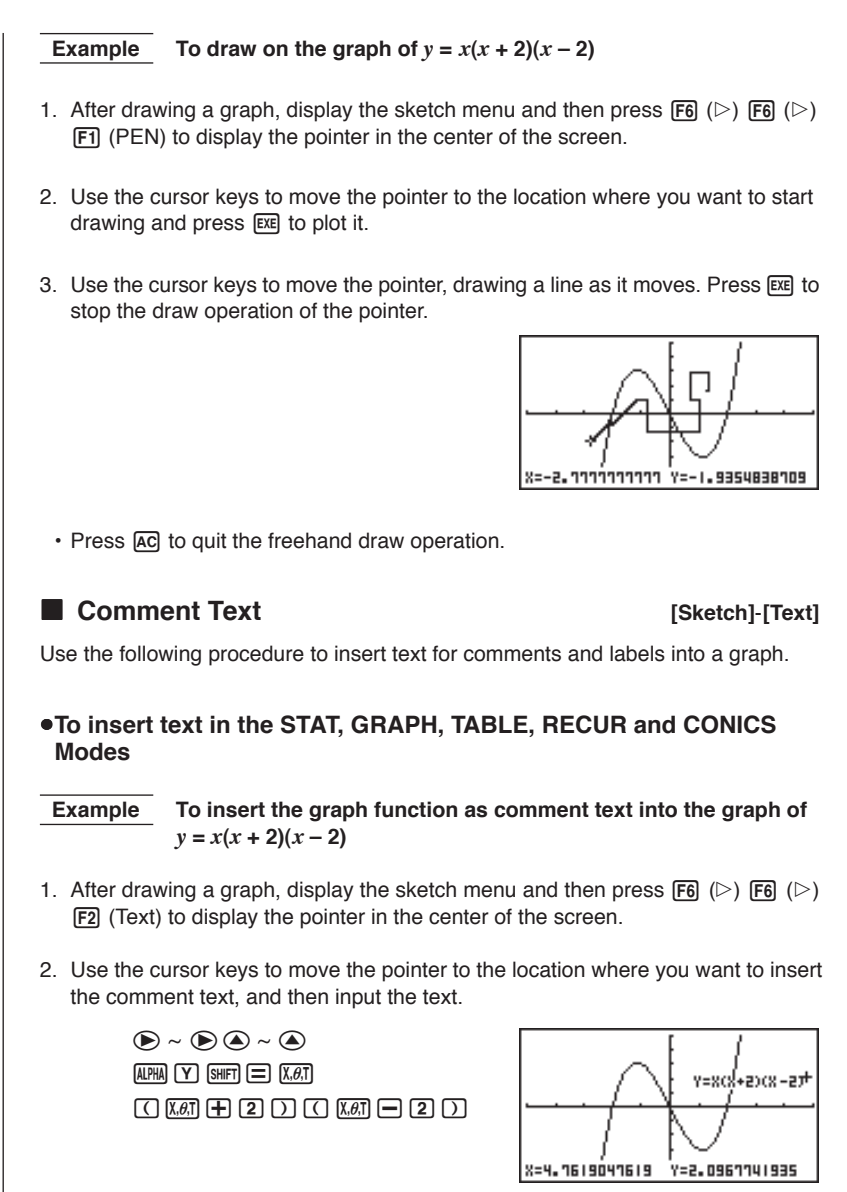

#### •To insert text in the RUN or PRGM Mode

The following is the syntax for inserting text in these modes.

Text <line number>, <column number>, "<text>"

- The line number can be specified within the range of 1 to 63, while the column number can be specified in the range of 1 to 127.
  - The following are the characters that can be used inside of comment text in the STAT, GRAPH, TABLE, RECUR, or CONICS Mode.

A~Z, *r*, *θ*, space, 0~9, ., +, −, ×, ÷, (−), EXP, π, Ans, **⊥**, (, ), [, ], {, }, comma, →,  $x^2$ , ^, log, In, √<sup>-</sup>, <sup>x</sup>√<sup>-</sup>, 10<sup>x</sup>,  $e^x$ , <sup>3</sup>√<sup>-</sup>,  $x^{-1}$ , sin, cos, tan, sin<sup>-1</sup>, cos<sup>-1</sup>, tan<sup>-1</sup>

 A newline operation cannot be performed when inserting comment text. To input multiple lines, you have to perform the above comment text insert operation more than once.

#### Turning Pixels On and Off

#### [Sketch]-[PIXL]

The following procedure lets you turn each individual screen pixel on and off. You can specify any pixel from the upper left-hand corner (1, 1) to the lower right-hand corner (63, 127) of the screen.

Line range: 1 to 63 Column range: 1 to 127

• Note that you can turn pixels on and off only in the RUN and PRGM Modes.

When turning pixels on and off, first display the sketch menu and then press F6 ( $\triangleright$ ) F6 ( $\triangleright$ ) F3 (PIXL) to display the pixel menu.

- {On} ... {turns specified pixel on}
- {Off} ... {turns specified pixel off}
- {Chg} ... {switches status of specified pixel}

#### •To turn pixels on and off

#### [Sketch]-[PIXL]-[On]/[Off]/[Chg]

#### • To turn a pixel on

PxIOn <line number>, <column number>

#### To turn a pixel off

PxIOff <line number>, <column number>

#### $\boldsymbol{\cdot}$ To change the on/off status of a pixel

PxlChg <line number>, <column number>

#### **10 - 2** Graphing with the Sketch Function

#### •To check the on/off status of a pixel

#### [Sketch]-[Test]

While the sketch menu is on the screen, press **F6** ( $\triangleright$ ) **F6** ( $\triangleright$ ) **F4** (Test) and then input the command shown below to check the status of the specified pixel. 1 is returned when the pixel is on, and 0 is returned when the pixel is off.

PxlTest <line number>, <column number>

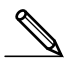

- Specify a line in the range of 1 to 63 and a column in the range of 1 to 127.
- Trying to perform one of the above operations without specifying a line and column number results in an error.
- Pixel operations are valid only within the allowable line and column ranges.

#### Clearing Drawn Lines and Points

[Sketch]-[Cls]

The following operation clears all drawn lines and points from the screen.

## •To clear lines and points in the STAT, GRAPH, TABLE, RECUR and CONICS Modes

Lines and points drawn using sketch menu functions are temporary. Display the sketch menu and press **F1** (CIs) to clear drawn lines and points, leaving only the original graph.

#### •To clear drawn lines and points in the RUN or PRGM Mode

The following is the syntax for clearing drawn lines and points, as well as the graph itself.

CIs EXE

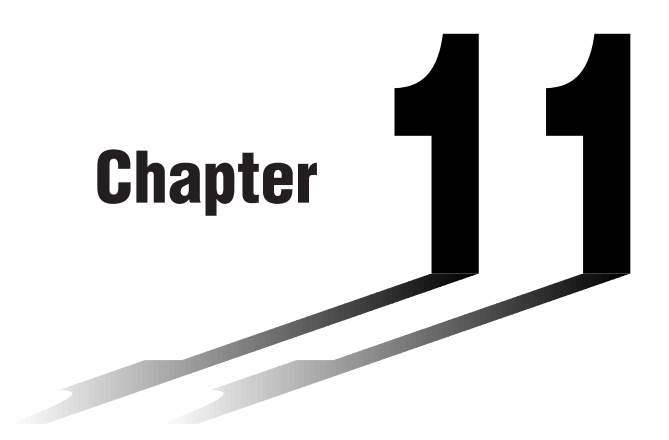

# **Dual Graph**

Dual Graph lets you split the display between two different screens, which you can then use to draw different graphs at the same time. Dual Graph gives you valuable graph analysis capabilities.

- You should be familiar with the contents of "8-3 Graph Function Operations" before reading this chapter.
- 11-1 Before Using Dual Graph
- 11-2 Specifying the Left and Right View Window Parameters
- 11-3 Drawing a Graph in the Active Screen
- 11-4 Displaying a Graph in the Inactive Screen

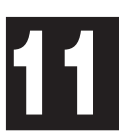

### 11-1 Before Using Dual Graph

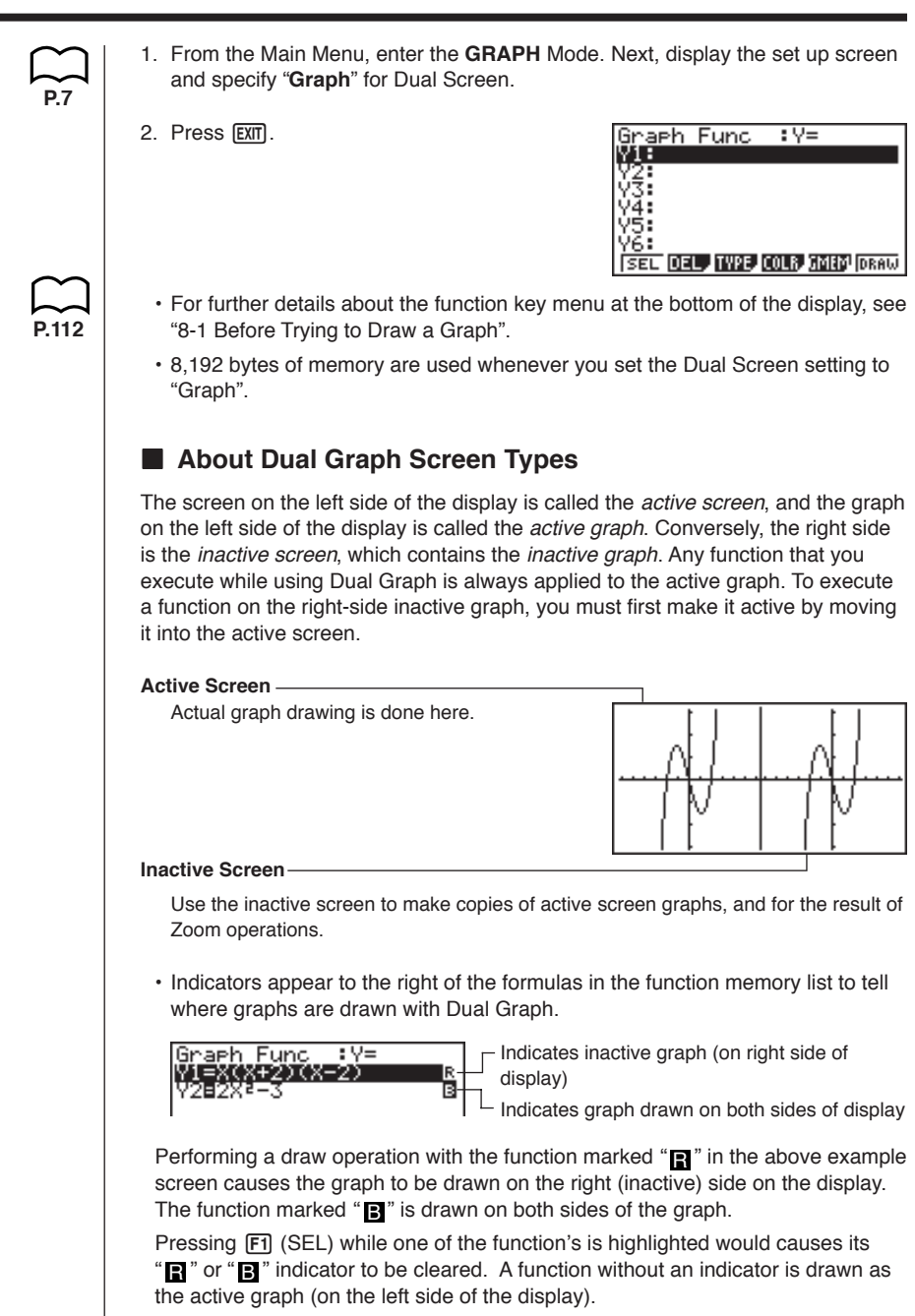

### 11-2 Specifying the Left and Right View Window Parameters

|       | You can specify different View Window parameter for the left and right sides of the graph display.                                                                                     |
|-------|----------------------------------------------------------------------------------------------------|
|       | <ul> <li>To specify View Window parameters</li> </ul>                                                                                                    |
|       | Press SHFT F3 (V-Window) to display the View Window parameter setting screen for the active (left side) graph.                                                                         |
| m     | View Window:Left<br>Xmin :-6.3<br>max :6.3<br>scale:1<br>Ymin :-3.1<br>max :3.1<br>scale:1<br>[INIT [TRIG[STD <b>STO ] REP</b> [RIGHT                                                  |
| P.115 | <ul> <li>{INIT}/{TRIG}/{STD} View Window {normal initialization}/{trigonometric initialization}/{standardization}</li> <li>{STO}/{RCL} View Window setting {store}/{recall}</li> </ul> |
| P.110 | <ul> <li>{RIGHT}/{LEFT} {active (left)}/{inactive (right)} screen View Window setting<br/>swap</li> </ul>                                                                              |
| P.113 | <ul> <li>Use the procedures described under "View Window (V-Window) Settings" to<br/>input parameter values.</li> </ul>                                                                |
|       | <ul> <li>Use the following key operations to change to different screens while inputting<br/>View Window parameters for the left and right side screens.</li> </ul>                    |
|       | While the View Window parameter setting screen for the active graph is shown:                                                                                                    |
|       | F6 (RIGHT) displays the inactive graph View Window parameter setting screen                                                                                                    |
|       | While the View Window parameter setting screen for the inactive graph is shown:                                                                                                    |
|       | • F6 (LEFT) displays the active graph View Window parameter setting screen                                                                                                    |
|       |                                                                                                    |
|       |                                                                                                    |
|       |                                                                                                    |

### 11-3 Drawing a Graph in the Active Screen

You can draw graphs only in the active screen. You can then copy or move the graph to the inactive screen.

•Drawing a graph in the active screen To draw the graph of y = x(x + 1)(x - 1)Example Use the following View Window parameters: Xmin = -2Ymin = -2Xmax = 2Ymax = 2 Xscale = 0.5Yscale = 1 Input the function.  $X,\theta,T$  (  $X,\theta,T$  + 1 ) (  $X,\theta,T$  - 1 ) Store the function. EXE Draw the graph. F6 (DRAW) or EXE

### 11-4 Displaying a Graph in the Inactive Screen

There are two methods you can use to display a graph in the inactive screen. You can copy a graph from the active screen to the inactive screen, or you can move the graph from the active screen to the inactive screen. In both cases, you must first draw the graph in the left-side active screen.

#### Before Displaying a Graph in the Inactive Screen

After drawing a graph in the active screen, press OPTM, and the Dual Graph function menu appears at the bottom of the display.

- {COPY} ... {copies active graph to inactive screen}
- {SWAP} ... {switches active screen and inactive screen}
- {PICT} ... {picture function}

#### Copying the Active Graph to the Inactive Screen

**Example** To draw the graph for y = x (x + 1) (x - 1) on the active screen and the inactive screen

Use the following View Window parameters:

Active (Left) Screen View Window parameters Xmin = -2 Ymin = -2Xmax = 2 Ymax = 2Xscale = 0.5 Yscale = 1 Inactive (Right) Screen View Window parameters Xmin = -4 Ymin = -3 Xmax = 4 Ymax = 3

Xscale = 1

Assume that the function being graphed is stored in memory area Y1.

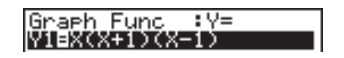

Yscale = 1

Draw the graph in the active screen. [F6] (DRAW)

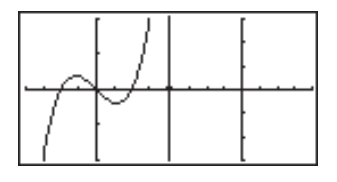

Copy the graph to the inactive (right) screen. (PTN) [F1](COPY)

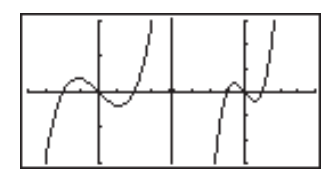

· The graph is reproduced using the inactive screen View Window parameters.

P.139

#### **11 - 4** Displaying a Graph in the Inactive Screen

Switching the Contents of the Active and Inactive Screens

Switch the screens.

OPTN F2 (SWAP)

• Note that using F2 (SWAP) to switch the screens also switches their View Window parameters.

Drawing Different Graphs on the Active Screen and Inactive Screen

Example To draw the graphs of the following functions on the screens noted:

Active Screen: y = x (x + 1) (x - 1)

Inactive Screen:  $y = 2x^2 - 3$ 

Use the View Window parameters shown below.

| Active (Left) Scree    | en         | Inactive (Right) \$    | Screen     |  |
|------------------------|------------|------------------------|------------|--|
| View Window parameters |            | View Window parameters |            |  |
| Xmin = $-4$            | Ymin = -5  | Xmin = -2              | Ymin = −2  |  |
| Xmax = 4               | Ymax = 5   | Xmax = 2               | Ymax = 2   |  |
| Xscale = 1             | Yscale = 1 | Xscale = 0.5           | Yscale = 1 |  |

Assume that the functions being graphed are stored in memory areas Y1 and Y2.

Select the function for the graph that you want to end up in the inactive (right) screen.

| Graph Fu | nc :Y= |
|----------|--------|
| Y2=2X3=3 | )(X-1) |

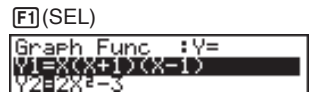

Draw the graph in the active screen.

F6 (DRAW)

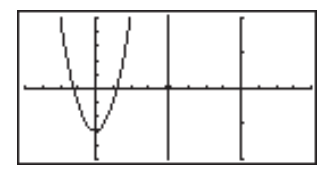

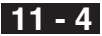

Swap the screens so the graph is on the inactive (right) screen.

(OPTN F2 (SWAP)

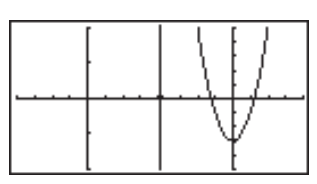

Select the function for the graph that you want in the now-empty active (left) screen.

AC F1 (SEL)

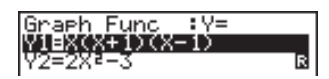

Draw the graph.

F6 (DRAW)

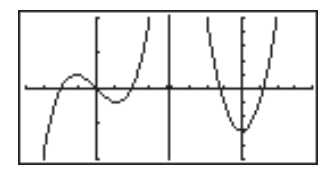

· At this point, you could perform a copy operation and superimpose the active graph over the inactive graph.

OPTN F1 (COPY)

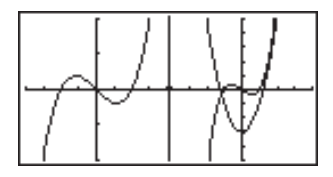

• Pressing SHFT F6 (G⇔T) lets you switch between display of the active and inactive graphs, using the entire display for each.

SHIFT F6 (G↔T)

SHIFT  $F6(G \leftrightarrow T)$ 

SHIFT F6 (G $\leftrightarrow$ T)

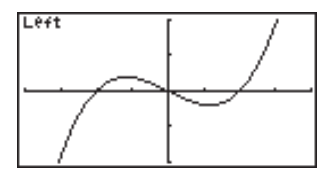

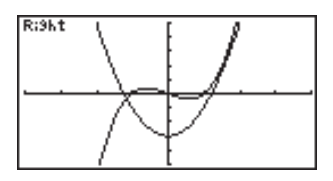

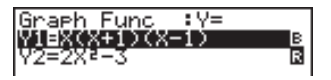

173

#### **11 - 4** Displaying a Graph in the Inactive Screen

#### Other Graph Functions with Dual Graph

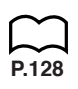

After drawing a graph using Dual Graph, you can use the trace, zoom, sketch and scroll functions. Note, however, that these functions are available only for the active (left) graph. For details on using these functions, see "8-6 Other Graphing Functions".

- To perform any of the above operations on the inactive graph, first move the inactive graph to the active screen.
- The graph screen will not scroll while a trace operation is being performed on the active graph.

The following shows some example operations using the zoom function.

**Example 1** To use box zoom to enlarge the graph of y = x (x + 1) (x - 1)

Use the following View Window parameters for the active graph.

| Xmin   | = | -2  | Ymin =   | -2 |
|--------|---|-----|----------|----|
| Xmax   | = | 2   | Ymax =   | 2  |
| Xscale | = | 0.5 | Yscale = | 1  |

Assume that the function is already stored in memory area Y1.

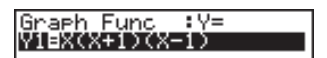

Press F6 (DRAW) or EXE to draw the graph.

SHIFT F2 (Zoom) F1 (BOX)

• Use the cursor keys to move the pointer to one of the corners of the box and then press EXE.

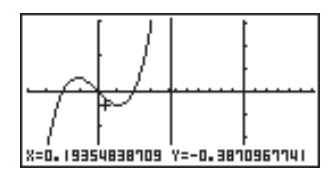

- Use the cursor keys to move to the opposite corner of the box and then press  $\overbrace{\text{EXE}}$  to enlarge the graph.

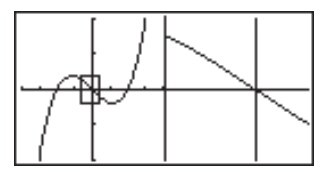

• The zoom operation changes the View Window parameters of the inactive screen, so the graph in the inactive screen is cleared.

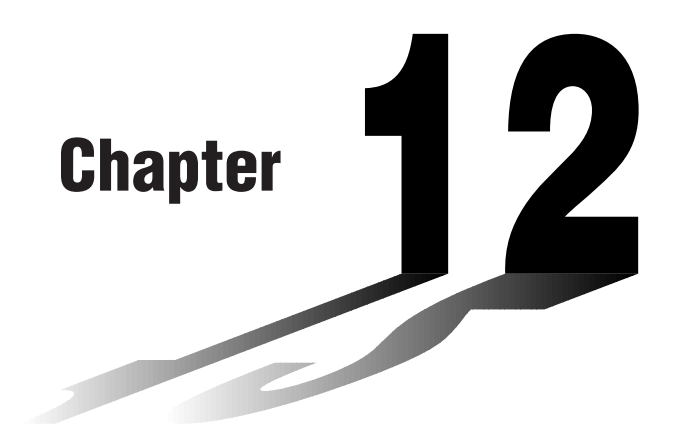

# Graph-to-Table

With this function, the screen shows both a graph and a table. You can move a pointer around the graph and store its current coordinates inside the table whenever you want. This function is very useful for summarizing graph analysis results.

- Be sure to read "Chapter 8 Graphing" and "Chapter 9 Graph Solve" before trying to perform any of the operations described in this chapter.
- 12-1 Before Using Graph-to-Table
- 12-2 Using Graph-to-Table

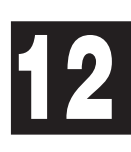

### 12-1 Before Using Graph-to-Table

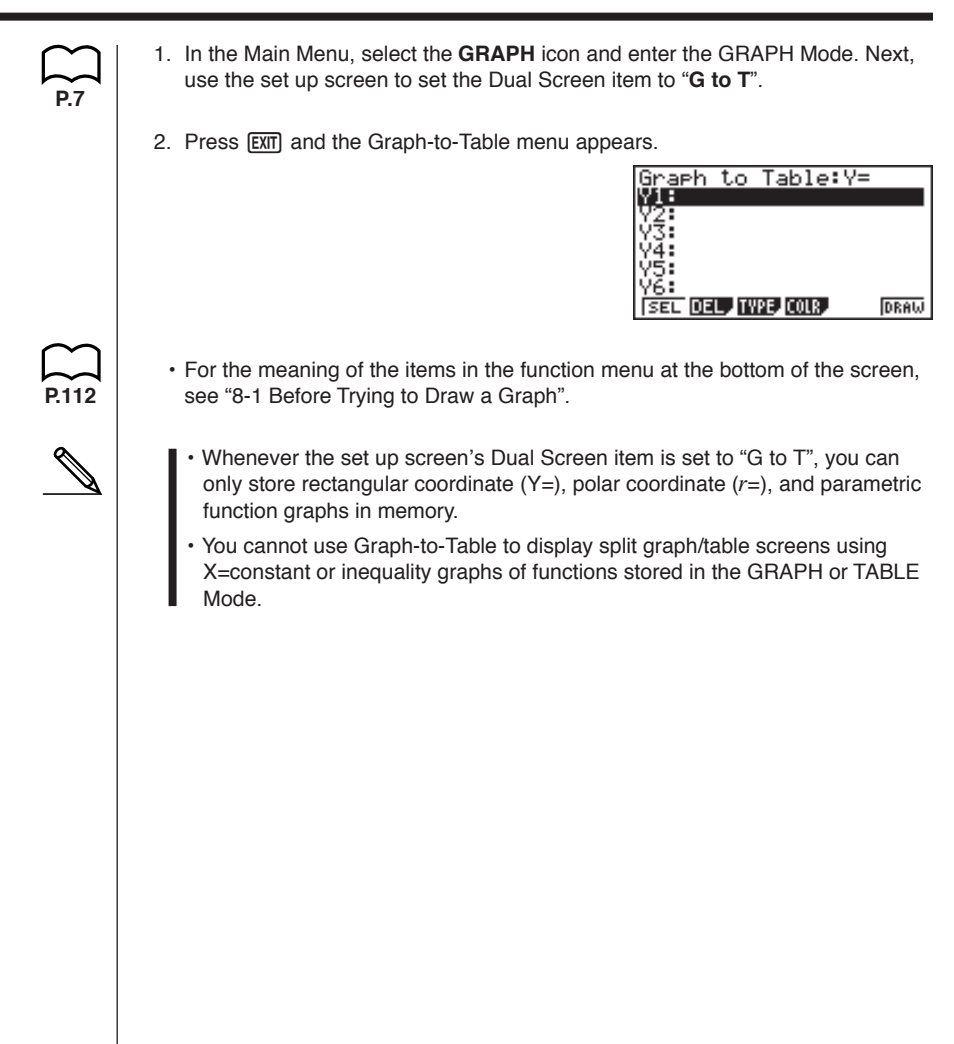

### 12-2 Using Graph-to-Table

P.5

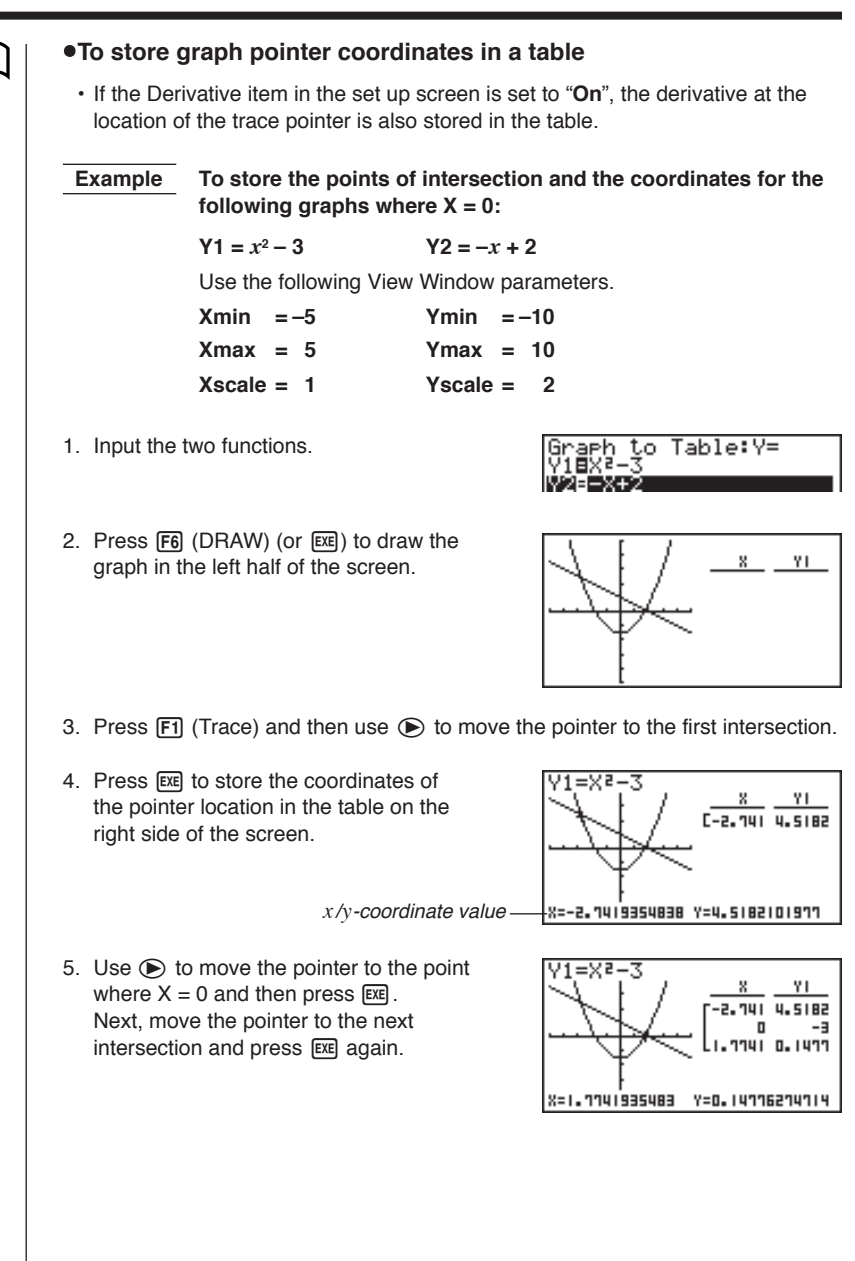

#### 12 - 2 Using Graph-to-Table

 Pressing AC causes the highlighting to appear in the table. You can then use the cursor keys to move the highlighting around the table and check its values. Press AC again to return the pointer to the graph screen.

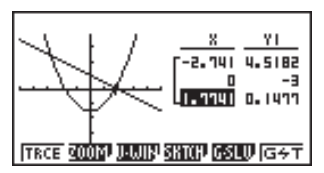

#### •To save numeric table values in a list file

You can save columns of values into list files. Up to six values can be stored in a list file.

• The highlighting can be located in any row of the column whose data you want to save in the list.

Example To save the *x*-coordinate data of the previous example in List 1.

- 1. Starting from the screen that appears in step 6 of the previous example, press (PTN). The following function menu appears.
  - {CHNG} ... {changes the active screen (between left and right)}
  - {LMEM} ... {saves table column to list file}
- {PICT} ... {saves graph data to graph memory}
- 2. Press F2 (LMEM).
- 3. Press F1 (List1) to store the data in the *x*-coordinate column into List 1.
  - Table data uses the same memory as TABLE menu table data.
  - · Always be sure to store table data into a list.
  - Any of the following operations causes table data to be deleted.
    - Editing expression data
    - Changing set up screen or View Window settings
    - Changing to a different mode

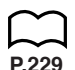

- If you save data into a list that already contains data, the previous data is replaced with the new data.
- For details on recalling numeric data saved in a list file, see "17. List Function".

P.139

#### Graph-to-Table Precautions

- The only coordinates that can be saved in the table are those where the pointer can move to using trace and graph solve.
- The only graph functions that can be used with a graph produced using the Graph-to-Table are: trace, scroll, zoom, and graph solve (excluding integration calculations).
- Graph functions cannot be used while the highlighting is blinking in the table. To clear the highlighting and make the graph side the active screen, press (PTN) [F1] (CHNG).
- (PTN) key operation is disabled whenever a graph and table are both on the screen and there is no numeric data in the table, and when the screen is not split (i.e. when either the graph or table only is on the display).
- An error occurs if a graph for which a range is specified or an overwrite graph is included among the graph expressions.

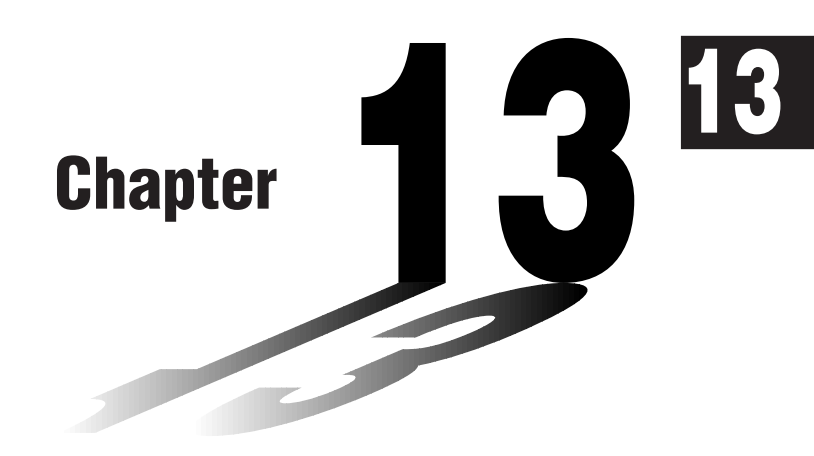

# **Dynamic Graph**

The Dynamic Graph Mode of this calculator shows you real-time representations of changes in a graph as coefficients and terms are changed. It lets you see what happens to a graph when such changes are made. For example, you can see the graph change as illustrated here as the value of coefficient A changes in the formula  $y = Ax^2$ .

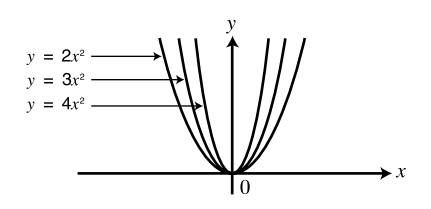

- 13-1 Before Using Dynamic Graph
- 13-2 Storing, Editing, and Selecting Dynamic Graph Functions
- 13-3 Drawing a Dynamic Graph
- 13-4 Using Dynamic Graph Memory
- 13-5 Dynamic Graph Application Examples

### 13-1 Before Using Dynamic Graph

In the Main Menu, select the **DYNA** icon and enter the DYNA Mode. When you do the dynamic function list appears on the screen.

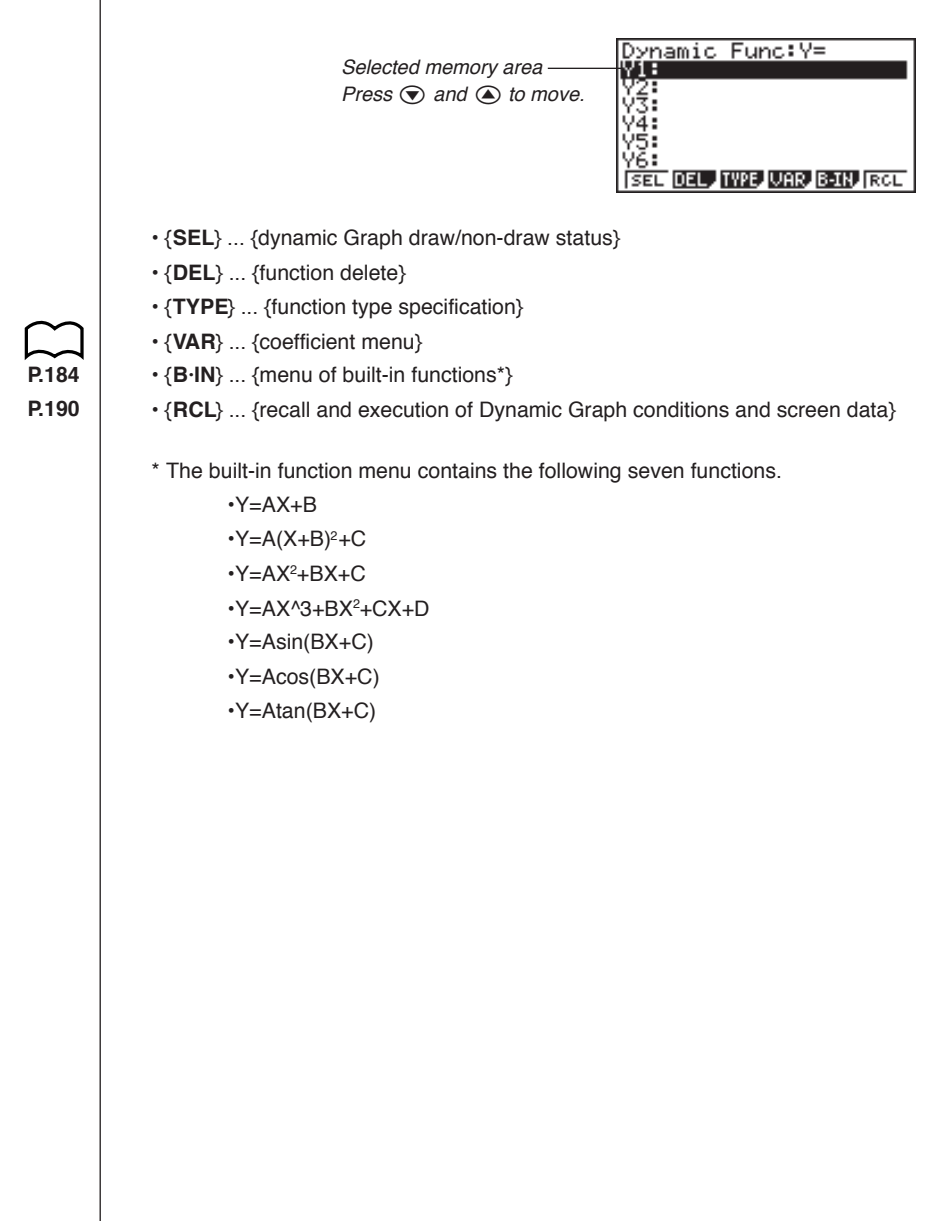

### 13-2 Storing, Editing, and Selecting Dynamic Graph Functions

In addition to the seven built-in functions, you can input 20 of your own Dynamic Functions. Once a function is stored in memory, it can be edited and selected when needed for graphing.

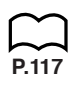

All of the procedures you need to use for storing, editing, and selecting Dynamic Graph functions are identical to those you use in the **GRAPH Mode**. For details, see "8-3 Graph Function Operations".

- Dynamic Graphs can be one of the following three types only: rectangular coordinate (Y=), polar coordinate (*r*=), and parametric.
- You cannot use Dynamic Graph with X=constant or inequality graphs of functions stored in the GRAPH or TABLE Mode.
- If you try to use Dynamic Graph with a function that does not contain a variable, a "No Variable" error occurs. If this happens, press AC to clear the error.
- Dynamic Graph always uses blue to draw graphs. This cannot be changed.

### 13-3 Drawing a Dynamic Graph

The following is the general procedure you should use to draw a Dynamic Graph.

- 1. Select or input a function.
- 2. Define the dynamic coefficient.
  - This is a coefficient whose value changes in order to produce the different graphs.
  - If the dynamic coefficient is already defined from a previous operation, you can skip this step.
- 3. Assign values to each of the coefficients of the function.
- 4. Specify the range of the dynamic coefficient.
  - If the range of the dynamic coefficient is already defined from a previous operation, you can skip this step.
- 5. Specify the speed of the draw operation.
  - If the speed is already defined from a previous operation, you can skip this step.
- 6. Draw the Dynamic Graph.

F5 (B·IN)

▼F1 (SEL)

#### •To set Dynamic Graph conditions

**Example** To use Dynamic Graph to graph  $y = A(x-1)^2 - 1$  as the value of A changes from 2 to 5 in increments of 1

Use the following View Window parameters.

 Xmin = -6.3 Ymin = -3.1 

 Xmax = 6.3 Ymax = 3.1 

 Xscale = 1 Yscale = 1 

1. Input the function you want to graph. Here we will edit a built-in function to input our function.

W=HX+B Y=H(X+B)2+C Y=HX^3+BX+C Y=AX^3+BX2+CX+D Y=Asin (BX+C) Y=Acos (BX+C) Y=Atan (BX+C) [SEL F1 Dynamic Func:Y= W1=HTX+B32+D

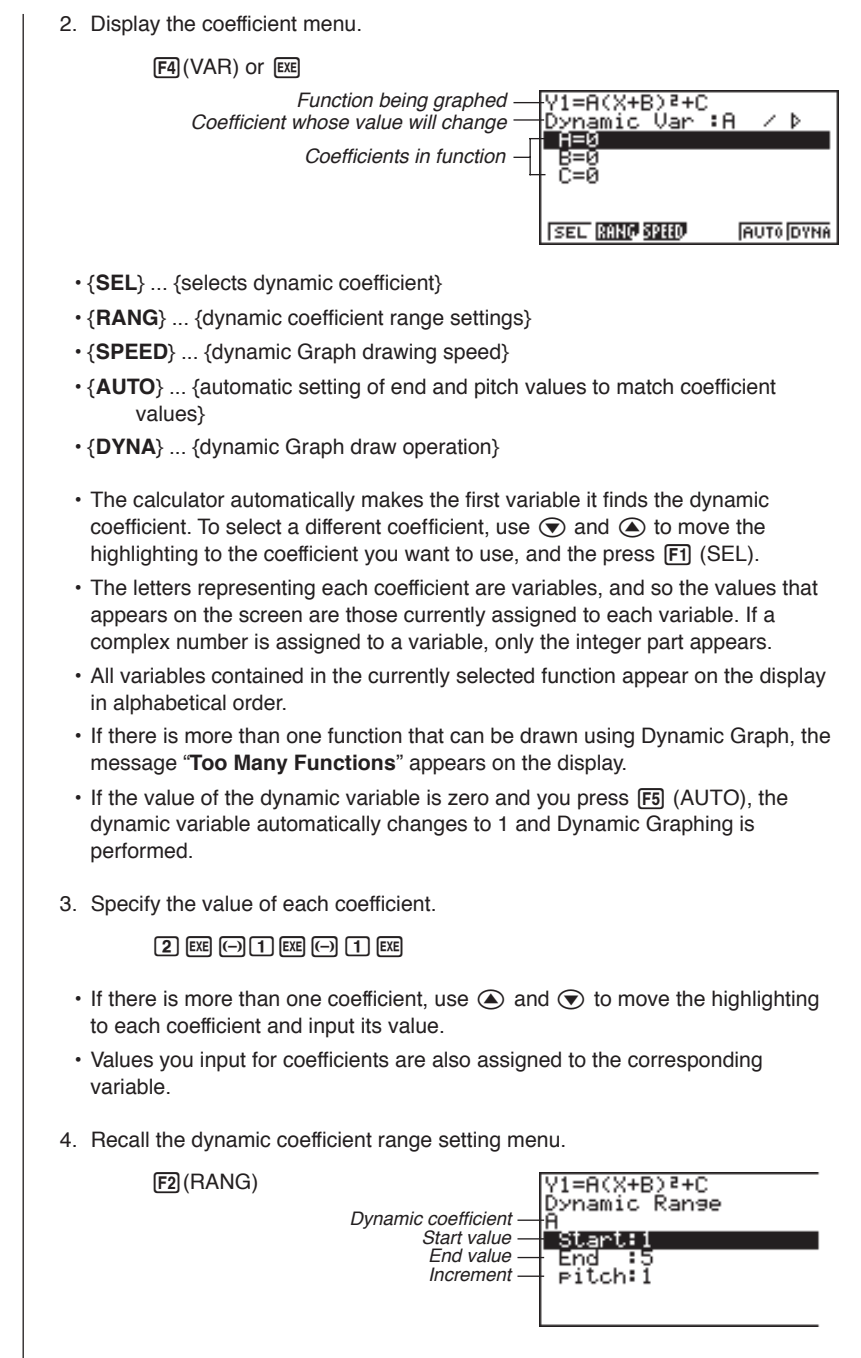

The range you set remains in effect until you change it.

#### **13 - 3** Drawing a Dynamic Graph

5. Change the range settings.

2 EXE EXIT

• If you want to change the Dynamic Graph speed, press F3 (SPEED).

| Speed Control<br>Dynamic Speed<br>Stop&Go:UP<br>Slow :> | : Þ |
|---------------------------------------------------------|-----|
| Normal : 🕨                                              |     |
| Fast :»                                                 |     |
| SEL                                                     |     |
| F1                                                      |     |

P.188

You can set the Dynamic Graph speed to any one of the following settings.

Stop & Go: Each step of the Dynamic Graph draw operation is performed each time you press EXE.

Slow: 1/2 Normal

Normal: Default speed

Fast: Double Normal

- 1. Use a and v to move the highlighting to the speed you want to use.
- 2. Press F1 (SEL) to set the highlighted speed.

#### •To start the Dynamic Graph draw operation

There are four different variations for Dynamic Graphing.

#### 10-time Continuous Drawing

Select "**Stop**" as the draw type (Dynamic Type) to perform 10-time continuous drawing. With this drawing style, 10 versions of the graph are drawn and then the draw operation stops automatically.

Example

### To use 10-time continuous drawing to draw the same graph that you drew in the previous example (page 184)

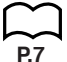

- 1. Display the coefficient value specification menu. Next, display the set up screen and specify "**Stop**" for Dynamic Type and then press [EXIT].
- 2. Start drawing of the Dynamic Graph.

|   | F6 (DYNA)          |
|---|--------------------|
|   | One Moment Please! |
|   |                    |
| I | ļ                  |

### Drawing a Dynamic Graph **13 - 3**

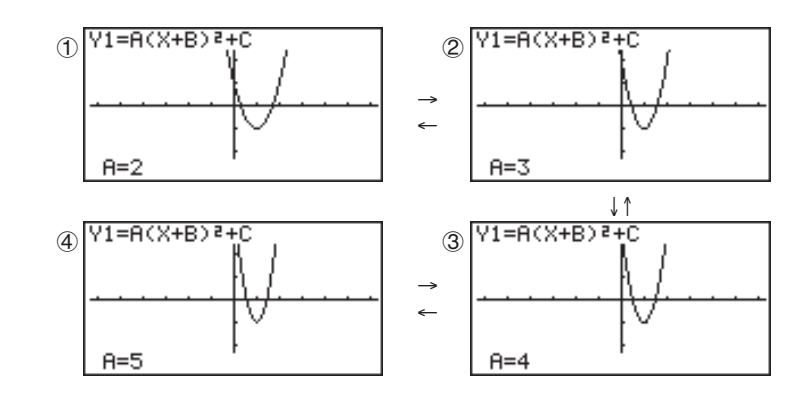

The above sequence continues to repeat from through . Graph is drawn 10 times.

- While the message "One Moment Please!" is shown on the display, you can press AC to interrupt drawing of the graph and return to the coefficient range setting display.
- Pressing AC while the Dynamic Graph is being drawn changes to the drawing speed setting display. The draw operation is suspended at this time, and you can view the graph by pressing SMFT F6 (G↔T).
- If you do not want the function and coefficient values shown on the display with the graph, use the graph function set up display to switch Graph Func "Off".
- Pressing F5 (AUTO) draws up to 11 versions of the Dynamic Graph, starting from the start (Start) value of the dynamic coefficient.

#### Continuous Drawing

When the Dynamic Graph draw type (Dynamic Type) is set to "**Cont**" (continuous), drawing of the Dynamic Graph continues until you press AC.

## Example To continuously draw the same graph that you input in the previous example (page 184)

- 1. Display the coefficient value specification menu. Next, display the set up screen and specify "**Cont**" for Dynamic Type and then press [EXT].
- 2. Start drawing of the Dynamic Graph.

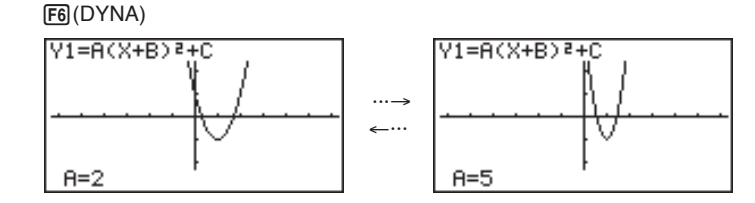

P.6

P.7

#### **13 - 3** Drawing a Dynamic Graph

- Pressing AC while the Dynamic Graph is being drawn changes to the drawing speed setting display. The draw operation is suspended at this time, and you can view the graph by pressing [SHFT] **F6** ( $G \leftrightarrow T$ ).
- Selecting "Cont" and then executing a Dynamic Graph operation causes the graphing operation to repeat until you press AC. Be sure that you do not forget to stop the Dynamic Graph operation after you are finished. Allowing it to continue will run down the batteries

### Stop & Go Drawing

By selecting "STOP & GO ID" as the graph drawing speed, you can draw graphs one by one. A graph is drawn each time you press EXE.

Example To use Stop & Go to draw the same graph that you drew in the previous example (page 184)

- 1. Display the coefficient value specification display and press F3 (SPEED).
- 2. Use ▲ and ▼ to select "STOP & GO (II▷)" and press [F1] (SEL) [EXIT].

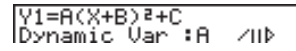

3. Start drawing of the Dynamic Graph.

F6 (DYNA)

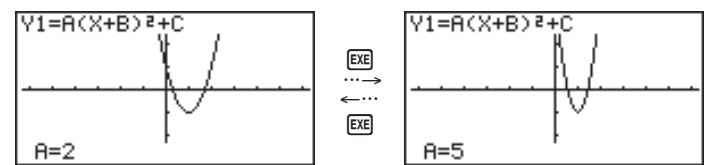

 Pressing AC while the Dynamic Graph is being drawn changes to the drawing speed setting display. The draw operation is suspended at this time, and you can view the graph by pressing SHFT F6 (G $\leftrightarrow$ T).

#### Overwriting

By turning "On" the locus (Locus) setting of the Dynamic Graph, graphs are sequentially drawn on the same display. The newest graph drawn is easily identifiable because its color is different from graphs that were previously on the display.

Example To switch the locus setting on and draw the same graph that you drew in the previous example (page 184)

1. Display the coefficient value specification menu. Next, display the set up screen and specify "On" for Locus and then press [EXIT].

2. Start drawing of the Dynamic Graph.

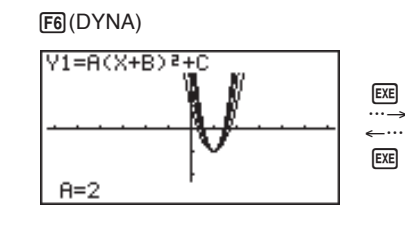

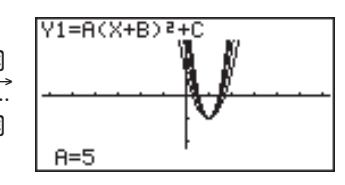

- Pressing AC while the Dynamic Graph is being drawn changes to the drawing speed setting display. The draw operation is suspended at this time, and you can view the graph by pressing SMFT F6 (G↔T).
  - Depending on the complexity of the graphs being drawn, it may take some time for them to appear on the display.
  - Trace and zoom features cannot be used on a Dynamic Graph screen.

#### •To adjust the Dynamic Graph speed

You can use the following procedure to adjust the Dynamic Graph speed while the draw operation is taking place.

1. While a Dynamic Graph draw operation is being performed, press AC to change to the speed adjustment menu.

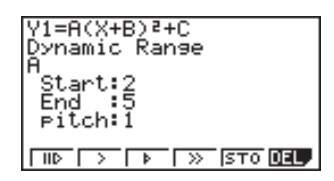

- {II▷} ... {Each step of the Dynamic Graph draw operation is performed each time you press .}
- {>}/{ $\mathbb{P}}/{\mathbb{P}} ... {slow (1/2 speed)}/{normal (default speed)}/{fast (double speed)}$
- {STO} ... {stores graph conditions and screen data in Dynamic Graph memory}
  - {DEL} ... {deletes Dynamic Graph screen data}
- 2. Press the function key (F1 to F4) that corresponds to the speed you want to change to.

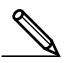

P.190

P.190

- To clear the speed adjustment menu without changing anything, press  $\hbox{\scriptsize E\!X\!E}$  .
- Press SHFT F6 (G $\leftrightarrow$ T) to return to the graph screen.

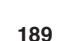

### 13-4 Using Dynamic Graph Memory

You can store Dynamic Graph conditions and screen data in Dynamic Graph memory for later recall when you need it. This lets you save time, because you can recall the data and immediately begin a Dynamic Graph draw operation. Note that you can store one set of data in memory at any one time. The following is all of the data that makes up a set. Graph functions (up to 20) · Dynamic Graph conditions Set up screen settings View Window contents Dynamic Graph screen To save data in Dynamic Graph memory P.189 1. While a Dynamic Graph draw operation is being performed, press AC to change to the speed adjustment menu. 2. Press [F5] (STO) to store the data. · If there is already data stored in Dynamic Graph memory, the above operation replaces it with the new data. To recall data from Dynamic Graph memory P182 1. Display the Dynamic Graph function list. 2. Press [F6] (RCL) to recall all the data stored in Dynamic Graph memory. · Data recalled from Dynamic Graph memory replaces the calculator's current graph functions, draw conditions, and screen data. The previous data is lost when it is replaced. To delete Dynamic Graph screen data 1. Press AC F6 (DEL). P.189 2. Press F1 (YES) to delete the Dynamic Graph screen data, or F6 (NO) to abort the operation without deleting anything.

### 13-5 Dynamic Graph Application Examples

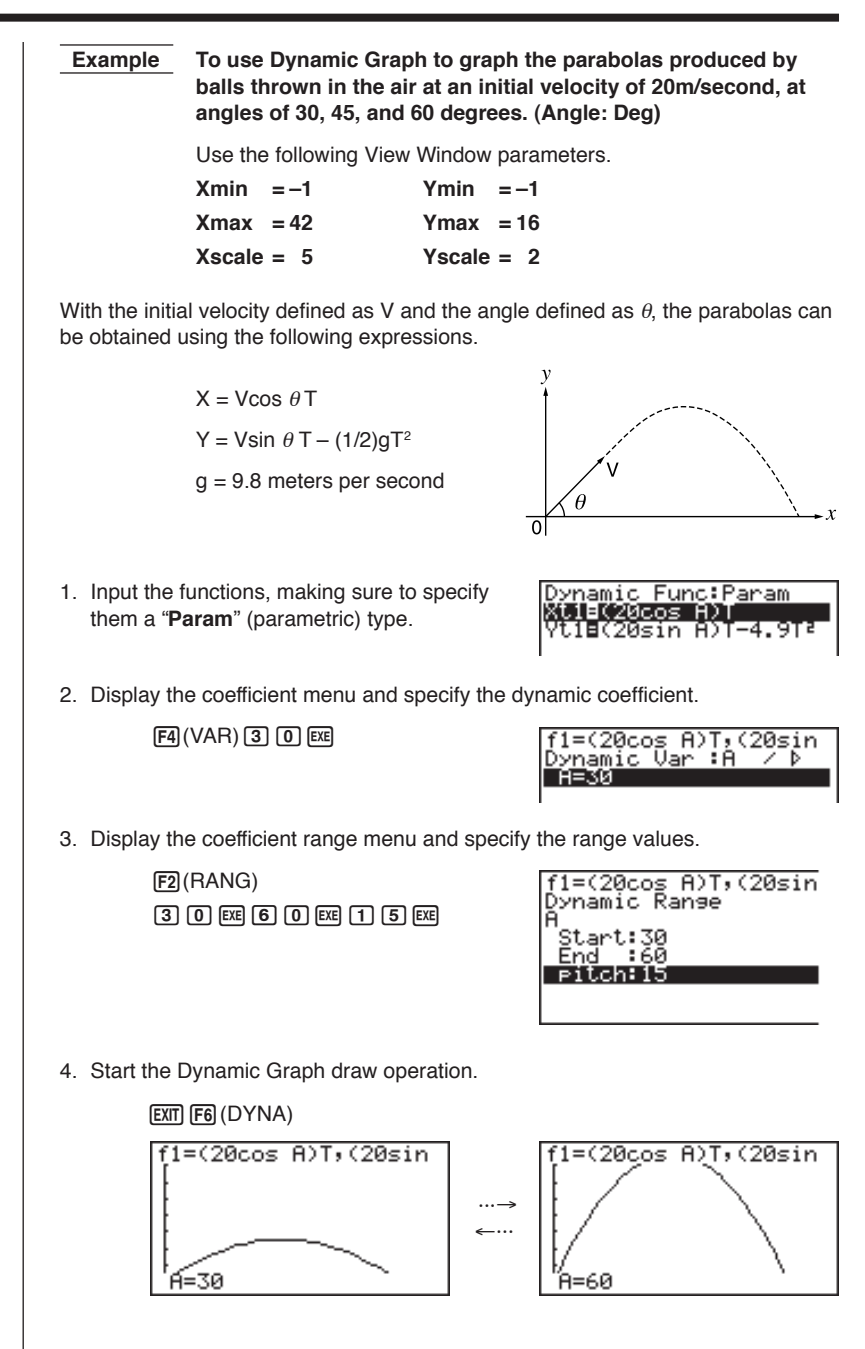

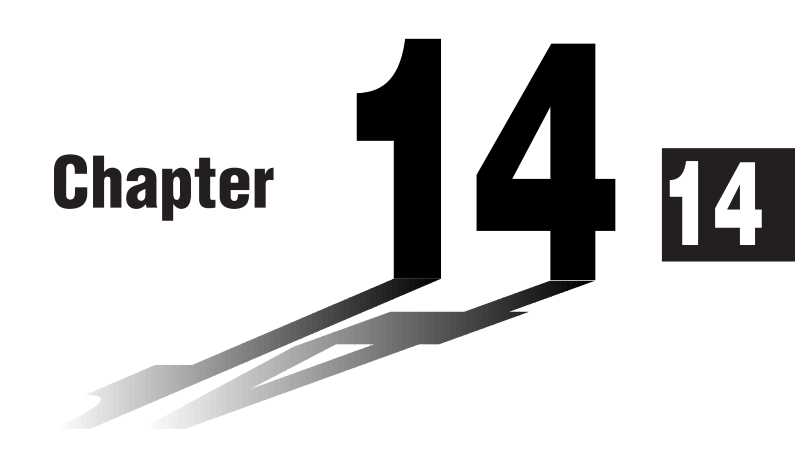

# **Implicit Function Graphs**

You can graph any one of the following types of implicit functions using the calculator's built-in functions.

- Parabolic graph
- Circle graph
- Elliptical graph
- Hyperbolic graph
- 14-1 Before Graphing an Implicit Function
- 14-2 Graphing an Implicit Function
- 14-3 Implicit Function Graph Analysis

#### Entering the CONICS Mode

1. In the Main Menu, select the **CONICS** icon and enter the CONICS Mode. When you do, the following built in function menu appears on the screen.

| Select Equation |    |
|-----------------|----|
| Х=А(Ү-К)≧+Н     | Æ  |
| X=AY2+BY+C      | Æ  |
| Y=A(X-H)2+K     | ₩. |
|                 |    |

2. Use and to highlight the built-in function you want, and then press .

The following nine functions are built in.

| Graph Type | Function                                                                                             |
|------------|----------------------------------------------------------------------------------------------------|
| Parabola   | $X = A (Y - K)^{2} + H$<br>$X = AY^{2} + BY + C$<br>$Y = A (X - H)^{2} + K$<br>$Y = AX^{2} + BX + C$ |
| Circle     | $(X - H)^{2} + (Y - K)^{2} = R^{2}$<br>AX <sup>2</sup> + AY <sup>2</sup> + BX + CY + D = 0           |
| Ellipse    | $\frac{(X - H)^2}{A^2} + \frac{(Y - K)^2}{B^2} = 1$                                                  |
| Hyperbola  | $\frac{(X - H)^2}{A^2} - \frac{(Y - K)^2}{B^2} = 1$                                                  |
|            | $\frac{(Y-K)^2}{A^2} - \frac{(X-H)^2}{B^2} = 1$                                                      |

### 14-2 Graphing an Implicit Function

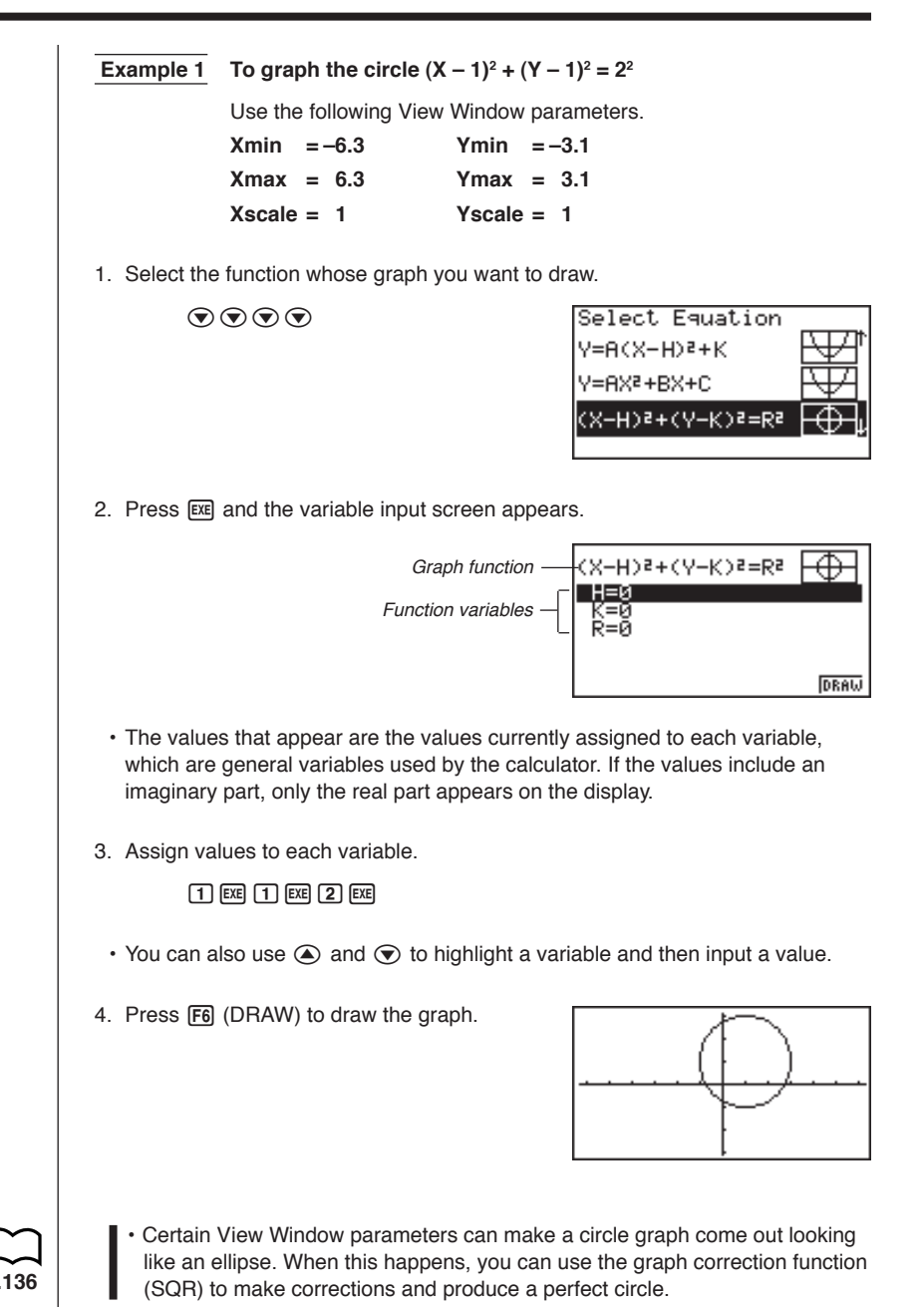
#### 14 - 2 Graphing an Implicit Function

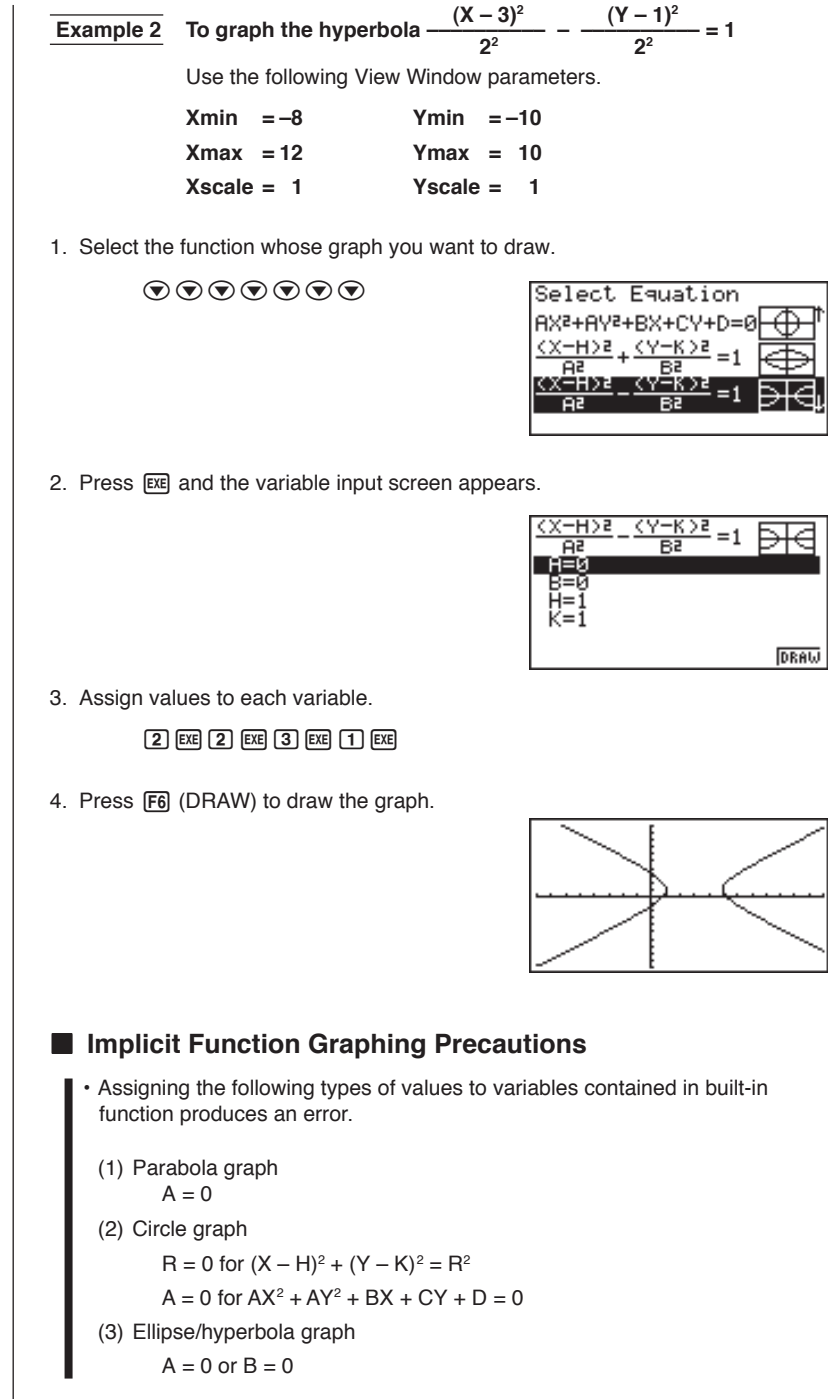

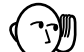

- · Implicit function graphs can be drawn in blue only.
- · You cannot overwrite implicit function graphs.
- The calculator automatically clears the screen before drawing a new implicit function graph.
- You can use trace, scroll, zoom, or sketch after graphing an implicit function. However, an implicit function graph cannot be scrolled while using trace.
- You cannot incorporate graphing of an implicit function into a program.

• A parabola is the locus of points equidistant from fixed line l and fixed point F not on the line. Fixed point F is the "focus," fixed line l is the "directrix," the horizontal line that passes through the focus directrix is the "axis of symmetry," the length of a straight line that intersects the parabola, passes through the locus, and is parallel to fixed line l is the "latus rectum," and point A where the parabola intersects the axis of symmetry is the "vertex."

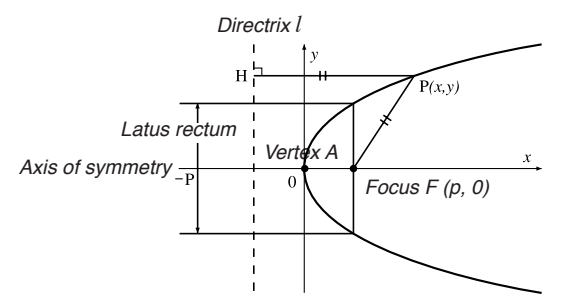

 An ellipse is the locus of points the sum of the distances of each of which from two fixed points F and F' is constant. Points F and F' are the "foci," points A, A', B, and B' where the ellipse intersects the *x*- and *y*-axes are the "vertexes," the *x*-coordinate values of vertexes A and A' are called *x*intercepts, and the *y*-coordinate values of vertexes B and B' are called *y*intercepts.

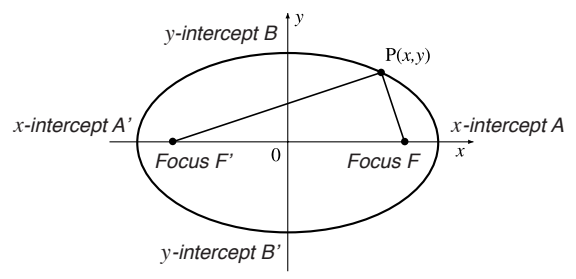

#### **14 - 2** Graphing an Implicit Function

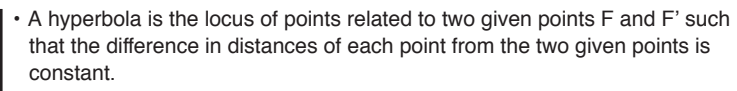

Points F and F' are the "foci," points A and A' where the hyperbola intersects the *x*-axis are the "vertexes," the *x*-coordinate values of vertexes A and A' are called *x*-intercepts, the *y*-coordinate values of vertexes A and A' are called *y*-intercepts, and straight lines l and l', which get closer to the hyperbola as they move away from the foci are "asymptotes."

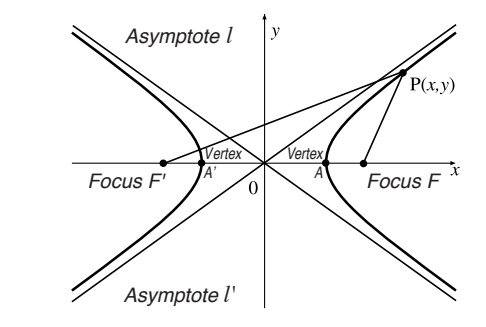

## 14-3 Implicit Function Graph Analysis

You can determine approximations of the following analytical results using implicit function graphs.

- · Focus/vertex calculation
- · Latus rectum calculation
- · Center/radius calculation
- x-ly-intercept calculation
- · Directrix/axis of symmetry drawing and analysis
- · Asymptote drawing and analysis

After graphing an implicit function, press **F5** (G-Solv) to display the Graph Analysis Menu.

#### Parabolic Graph Analysis

- {FOCS} ... {determines the focus}
- {SYM}/{DIR} ... draws the {axis of symmetry}/{directrix}
- {VTX}/{LEN} ... determines the {vertex}/{latus rectum}

#### Circle Graph Analysis

• {CNTR}/{RADS} ... determines the {center}/{radius}

#### Ellipse Graph Analysis

• {FOCS}/{X-IN}/{Y-IN} ... determines the {focus}/{x-intercept}/{y-intercept}

#### Hyperbolic Graph Analysis

- {FOCS}/{X-IN}/{Y-IN}/{VTX} ... determines the {focus}/{x-intercept}/{ vertex}
- {ASYM} ... {draws the asymptote}

The following examples show how to use the above menus with various types of implicit function graphs.

### •To calculate the focus and vertex [G-Solv]-[FOCS]/[VTX]

ExampleTo determine the focus and vertex for the parabola $X = (Y - 2)^2 + 3$ 

Use the following View Window parameters.

 Xmin
 = -1
 Ymin
 = -5

 Xmax
 = 10
 Ymax
 = 5

 Xscale
 = 1
 Yscale
 = 1

#### **14 - 3** Implicit Function Graph Analysis

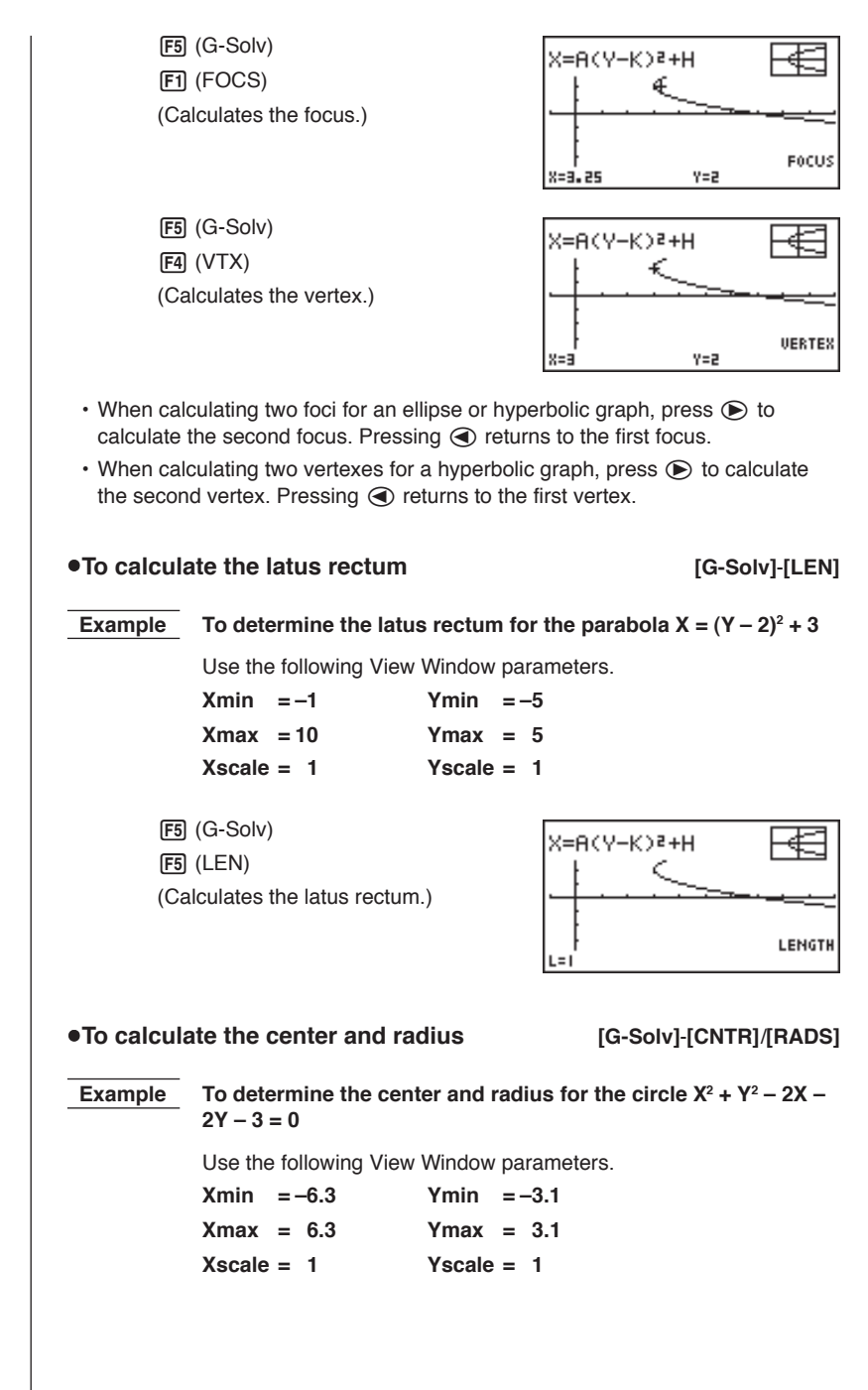

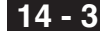

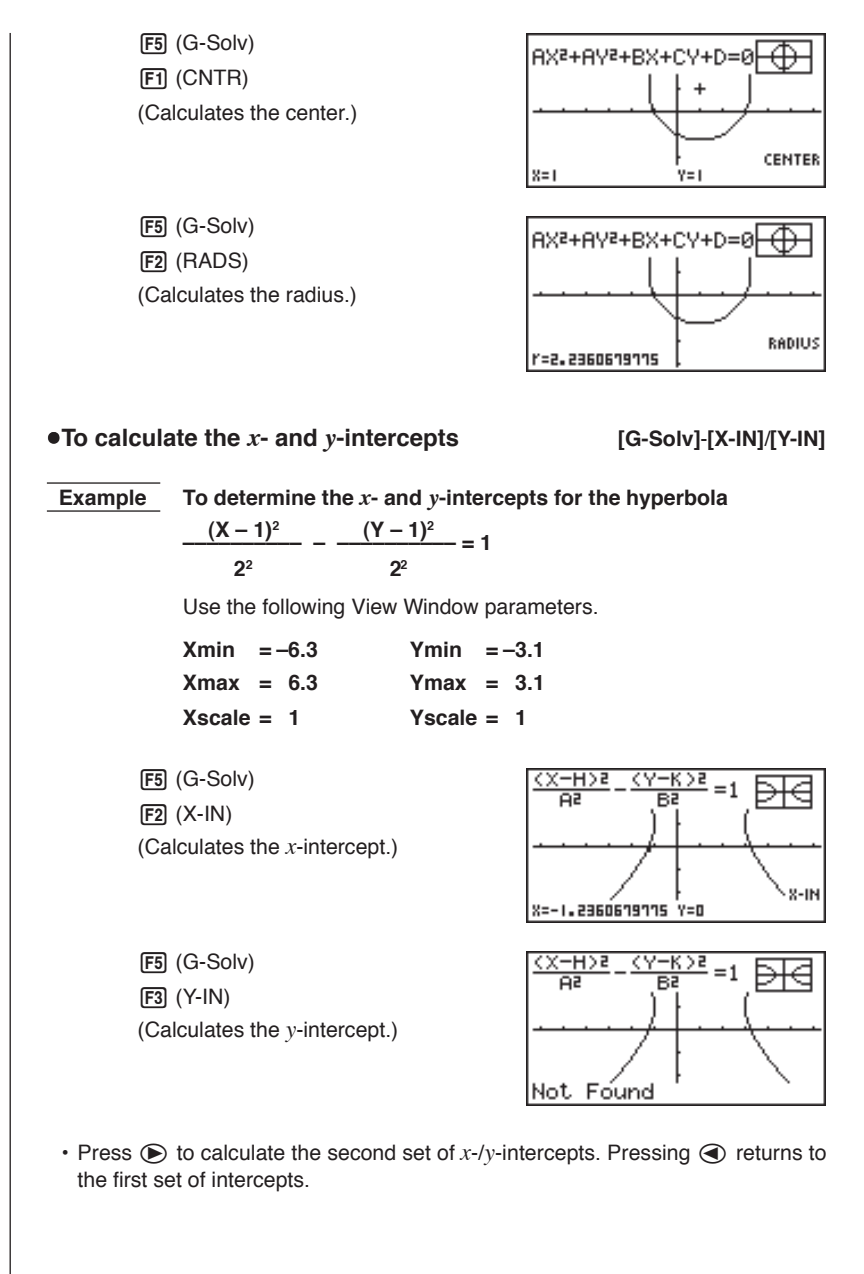

#### 14 - 3 Implicit Function Graph Analysis

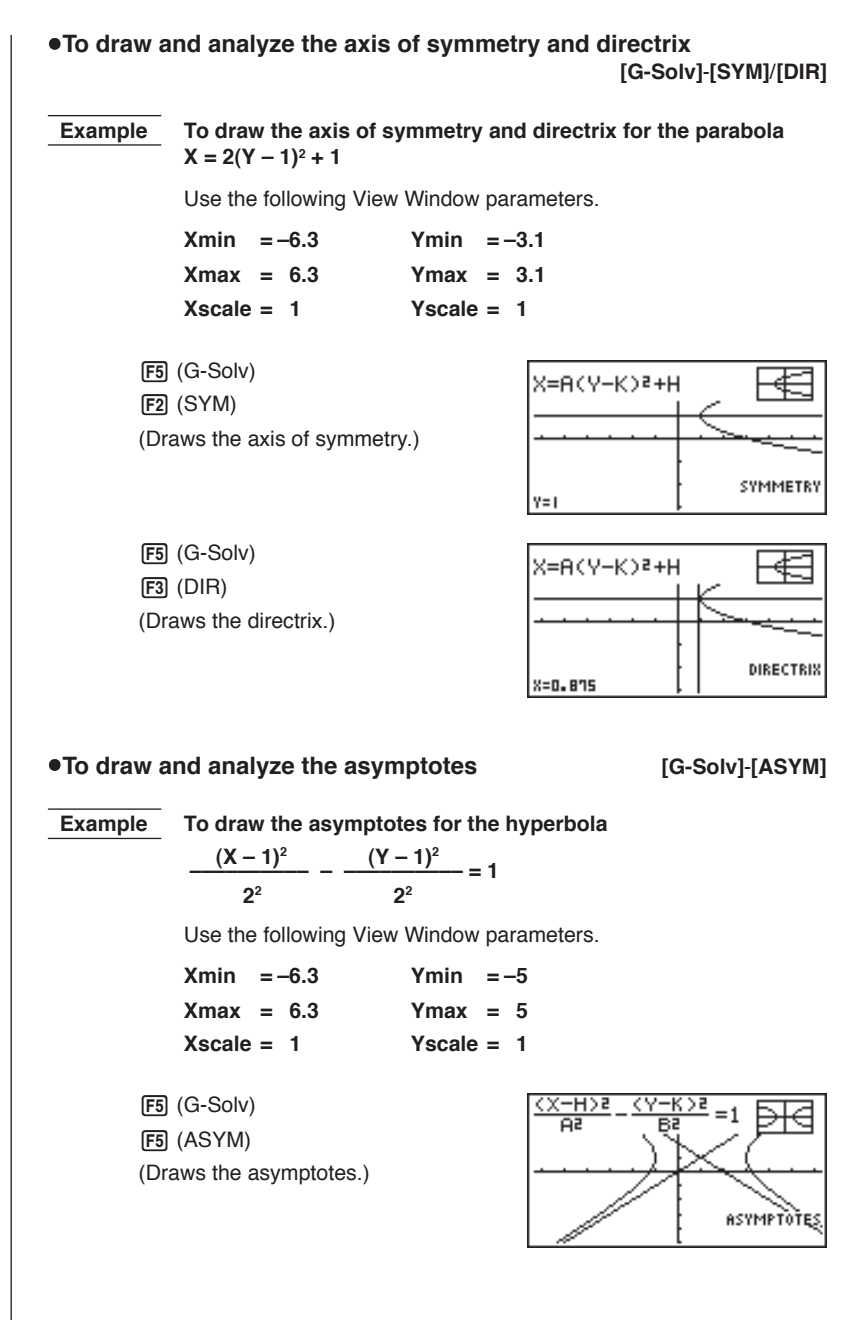

202

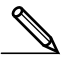

- Certain View Window parameters can produce errors in values produced as graph analysis result.
- The message "Not Found" appears on the display when graph analysis is unable to produce a result.
- The following can result in inaccurate analysis results or may even make it impossible to obtain a solution at all.
  - When the solution is tangent to the *x*-axis.
  - When the solution is a point of tangency between two graphs.

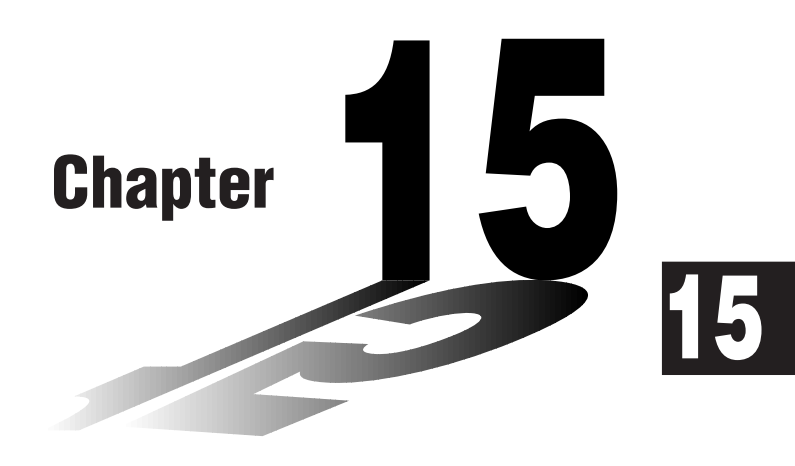

# Table & Graph

With Table & Graph, you can generate tables of discreet data from functions and recursion formulas, and then use the values for graphing. Because of this, Table & Graph makes it easy to grasp the nature of numeric tables and recursion formulas.

- 15-1 Before Using Table & Graph
- 15-2 Storing a Function and Generating a Numeric Table
- 15-3 Editing and Deleting Functions
- 15-4 Editing Tables and Drawing Graphs
- 15-5 Copying a Table Column to a List

## 15-1 Before Using Table & Graph

First select the **TABLE** icon on the Main Menu and then enter the TABLE Mode. When you do, the table function list appears on the display.

| Table       | Func      | :Y=                    |   |
|-------------|-----------|------------------------|---|
| Y1:         |           |                        |   |
| 8 <b>2</b>  |           |                        |   |
| ¥3.         |           |                        |   |
| Ý5          |           |                        |   |
| <u> Y6:</u> |           |                        | _ |
| SEL 🛛       | EL, TYPE, | <u>Colr, Rano</u> Itab | L |

- {SEL} ... {numeric table generation/non-generation status}
- {DEL} ... {function delete}
- {TYPE} ... {function type specification}
- {COLR} ... {graph color specification}
- {RANG} ... {table range specification screen}
- {TABL} ... {start numeric table generation}

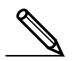

• Note that the {RANG} item does not appear when a list name is specified for the Variable item in the set up screen.

#### •To store a function

**Example** To store the function  $y = 3x^2 - 2$  in memory area Y1

Use ( ) and ( ) to move the highlighting in the TABLE Mode function list to the memory area where you want to store the function. Next, input the function and press  $\mathbb{E}$  to store it.

#### Variable Specifications

There are two methods you can use to specify value for the variable x when generating a numeric table.

#### Table range method

With this method, you specify the conditions for the change in value of the variable.

#### • List

With this method, you substitute the values contained in a previously created list for the value of the variable.

#### •To generate a table using a table range

Example

To generate a table as the value of variable x changes from -3 to 3, in increments of 1

F5 (RANG) (-) 3 EXE 3 EXE 1 EXE

The numeric table range defines the conditions under which the value of variable x changes during function calculation.

Start ..... Variable x start value

End ..... Variable x end value

pitch ...... Variable x value change

After specifying the table range, press EXT to return to the function list.

#### 15 - 2 Storing a Function and Generating a Numeric Table

#### •To generate a table using a list

- 1. In the TABLE Mode, display the set up screen.
- 2. Highlight Variable and then press F2 (LIST) to display the list menu.
- 3. Select the list you want to use.
  - To select List 6, for example, press (F6) (List6). This causes the setting of the Variable item of the set up screen to change to List 6.
- 4. After specifying the list you want to use, press EXT to return to the previous screen.
  - Note that the {RANG} item of the TABLE Mode function list does not appear when a list name is specified for the Variable item of the set up screen.

#### Generating a Table

## Example To generate a table of values for the functions stored in memory areas Y1 and Y3 of the TABLE Mode function list

Use ( ) and ( ) to move the highlighting to the function you want to select for table generation and press (F1 (SEL) to select it.

The "=" sign of selected functions is highlighted on the screen. To deselect a function, move the cursor to it and press FI (SEL) again.

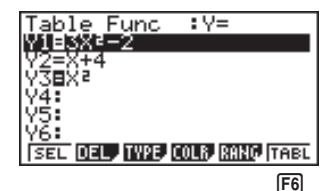

Press **F6** (TABL) or **EE** to generate a numeric table using the functions you selected. The value of variable x changes according to the range or the contents of the list you specified.

| ſ    | 3=<br>5-<br>1- | 25<br>10<br>1<br>-2 | <u>73</u><br>4<br>1<br>0 | -     |
|------|----------------|---------------------|--------------------------|-------|
| FORM | DEL,           | ROW,                | G-CON                    | G-PLT |

Each cell can contain up to six digits, including negative sign.

You can use cursor keys to move the highlighting around the table for the following purposes.

- To display the selected cell's value at the bottom of the screen, using the calculator's current number of decimal place, number of significant digit, and exponential display range settings.
- To scroll the display and view parts of the table that do not fit in the display.
- To display at the top of the screen the scientific function that produced the value in the selected cell (in columns Y1, Y2, etc.)
- To change *x* variable values by replacing values in column X.

Press F1 (FORM) to return to the TABLE Mode function list.

#### •To generate a differential numeric table

P.5

Changing the setting of set up screen's Derivative item to "**On**" causes a numeric table that includes the derivative to be displayed whenever you generate a numeric table.

Locating the cursor at a differential coefficient displays "dy/dx" in the top line to indicate differential.

| dv/  | 'da        |      |       |            |
|------|------------|------|-------|------------|
| - un | <u>~</u> % | Y1   | Y11   | YB         |
| Г    | -3         | 25   | -   8 | 9          |
|      | -2         | 10   | -12   | 4          |
|      | -1         | 1    | -6    | 1          |
|      | 0          | -2   | 0     | . 0        |
|      |            |      |       | <u>-18</u> |
| FOR  | M DEL      | ROW, | G•CC  | N G-PLT    |

• An error occurs if a graph for which a range is specified or an overwrite graph is included among the graph expressions.

#### Specifying the function type

You can specify a function as being one of three types.

- Rectangular coordinate (Y=)
- Polar coordinate (r=)
- · Parametric (Parm)
- 1. To display the menu of function types, press F3 (TYPE) while the function list is on the screen.
- 2. Press the function key that corresponds to the function type you want to specify.
  - When you generate a numeric table, a table is generated only for the function type you specify here.

## 15-3 Editing and Deleting Functions

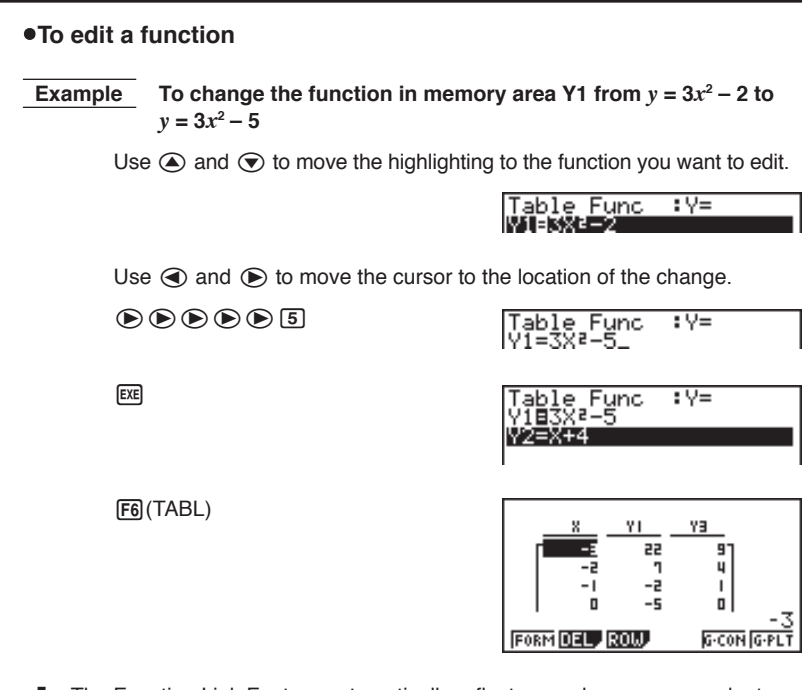

• The Function Link Feature automatically reflects any changes you make to functions in the TABLE Mode list, in the GRAPH Mode and DYNA Mode lists.

#### To delete a function

- 1. Use ( ) and ( ) to move the highlighting to the function you want to delete and then press F2 (DEL).
- 2. Press F1 (YES) to delete the function or F6 (NO) to abort the operation without deleting anything.

#### **Editing Tables and Drawing Graphs** 15-4

You can use the table menu to perform any of the following operations once you generate a table.

- Change the values of variable x
- · Edit (delete, insert, and append) rows
- · Delete a table
- · Draw a connect type graph
- Draw a plot type graph

While the Table & Graph menu is on the display, press [F6] (TABL) to display the table menu.

- {FORM} ... {display function list}
- {**DEL**} ... {delete table}
- {ROW} ... {display menu of row operations}
- {G·CON}/{G·PLT} ... {connected type}/{draw plot type} graph draw

#### •To change variable values in a table

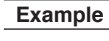

To change the value in Column x, Row 3 of the table generated on page 208 from - 1 to - 2.5

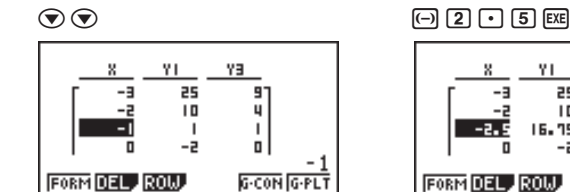

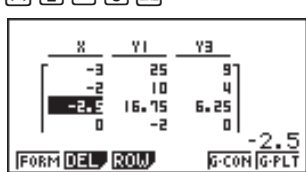

- When you change a variable value in Column x, all values in the columns to the right are recalculated and displayed.
- · If you try to replace a value with an illegal operation (such as division by zero), an error occurs and the original value remains unchanged.
- You cannot directly change any values in the other (non-x) columns of the table.

P128

#### 15 - 4 Editing Tables and Drawing Graphs

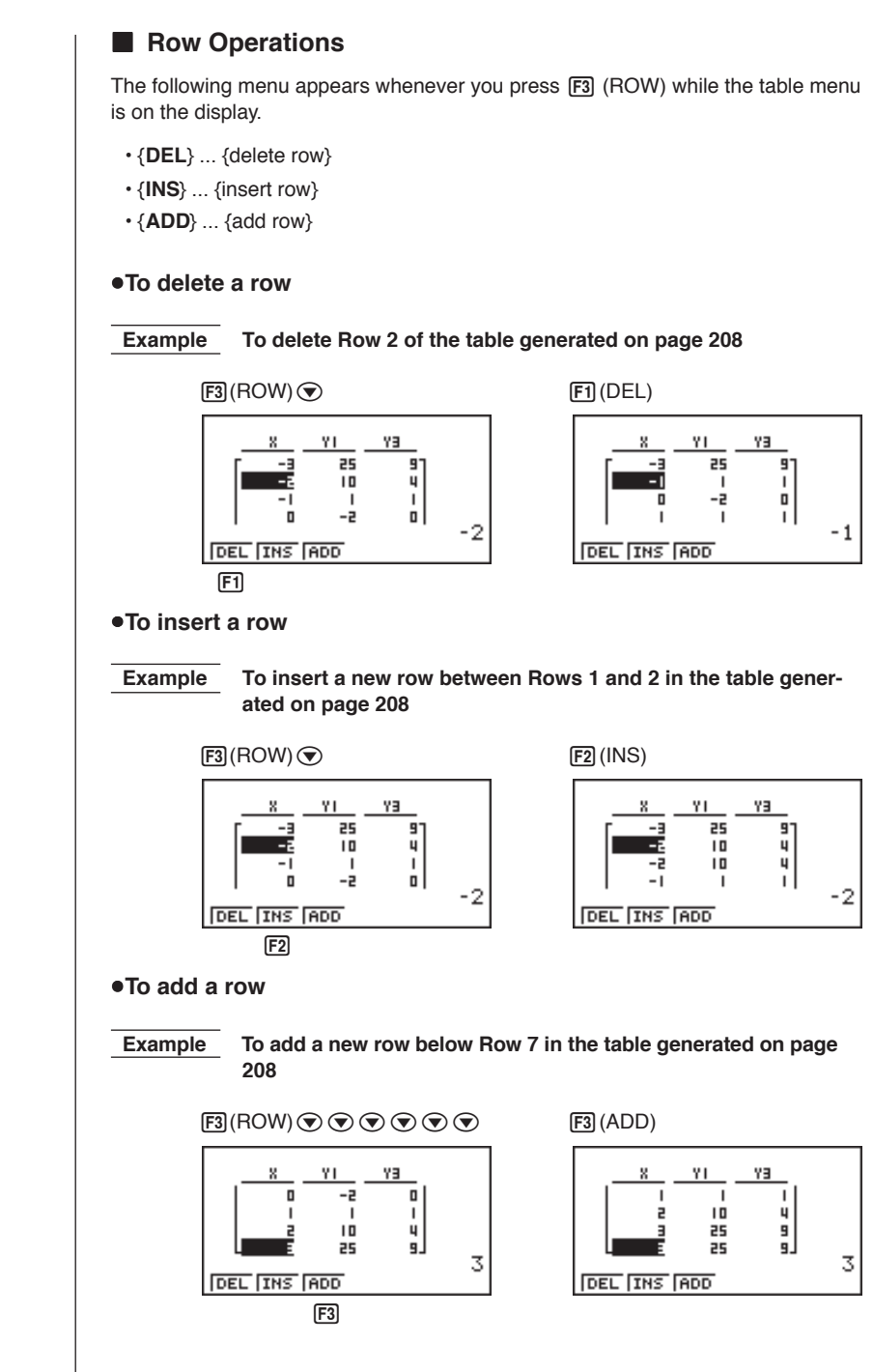

#### Deleting a Table

- 1. Display the table you want to delete and then press F2 (DEL).
- 2. Press F1 (YES) to delete the table or F6 (NO) to abort the operation without deleting anything.

#### Graphing a Function

Before drawing a function graph, you must first specify the following.

- · Graph color (blue, orange, green)
- · Draw/non-draw status of the function

#### •To specify the graph color

The default color for a graph is blue. Use the following procedure to change the graph color to orange or green.

- 1. Display the function list and then use ( ) and ( ) to highlight the function whose graph color you want to change.
- 2. Press F4 (COLR).
- 3. Press the function key that corresponds to the color you want to specify.
  - · {Blue}/{Orng}/{Grn} .. {blue}/{orange}/{green}

#### •To specify the draw/non-draw status of a formula

There are two options for the draw/non-draw status of a function graph.

- · For the selected function only
- · Overlay the graphs for all functions

P.208

To specify the draw/non-draw status, use same procedure as that for specifying table generation/non-generation status.

#### **15 - 4** Editing Tables and Drawing Graphs

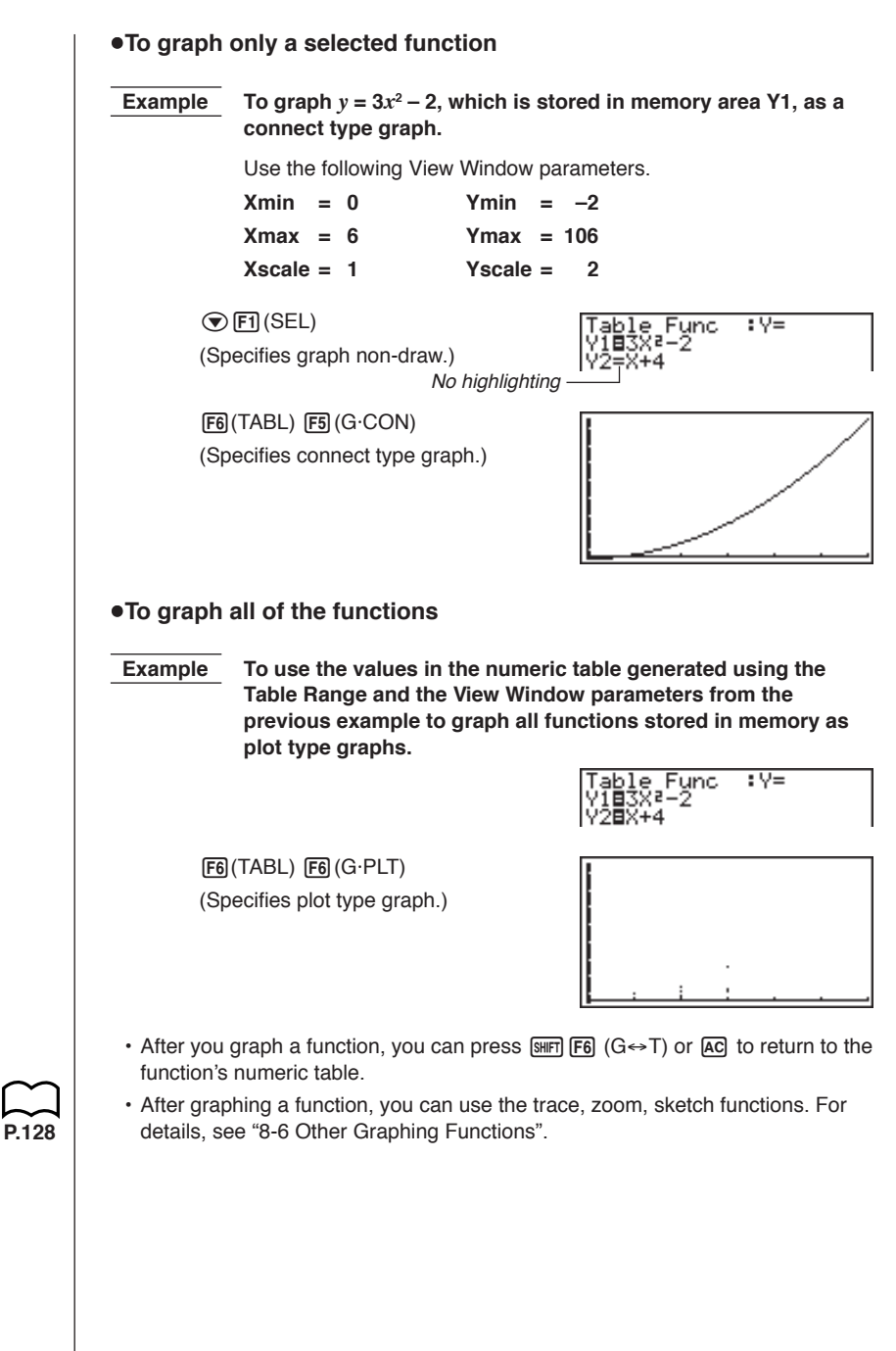

#### •To graph a function using Dual Screen

Selecting "**T+G**" for the Dual Screen item of the set up screen makes it possible to display both the graph and its numeric table of values.

## **Example** To graph $y = 3x^2 - 2$ in memory area Y1, displaying both the graph and its table

Use the same View Window parameters as in the example on page 214.

Display the set up screen and specify "T+G" for Dual Screen. Press  $\fbox{EXII}$  .

#### F6 (TABL)

P.7

(Shows the table.)

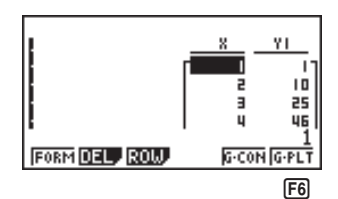

F6 (G·PLT) (Draws plot type graph.)

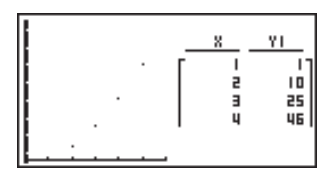

• Pressing SMFT F6 (G $\leftrightarrow$ T) causes the graph on the left side of the Dual Screen to fill the entire display. Note that you cannot use the sketch function while a graph is displayed using SMFT F6 (G $\leftrightarrow$ T).

## 15-5 Copying a Table Column to a List

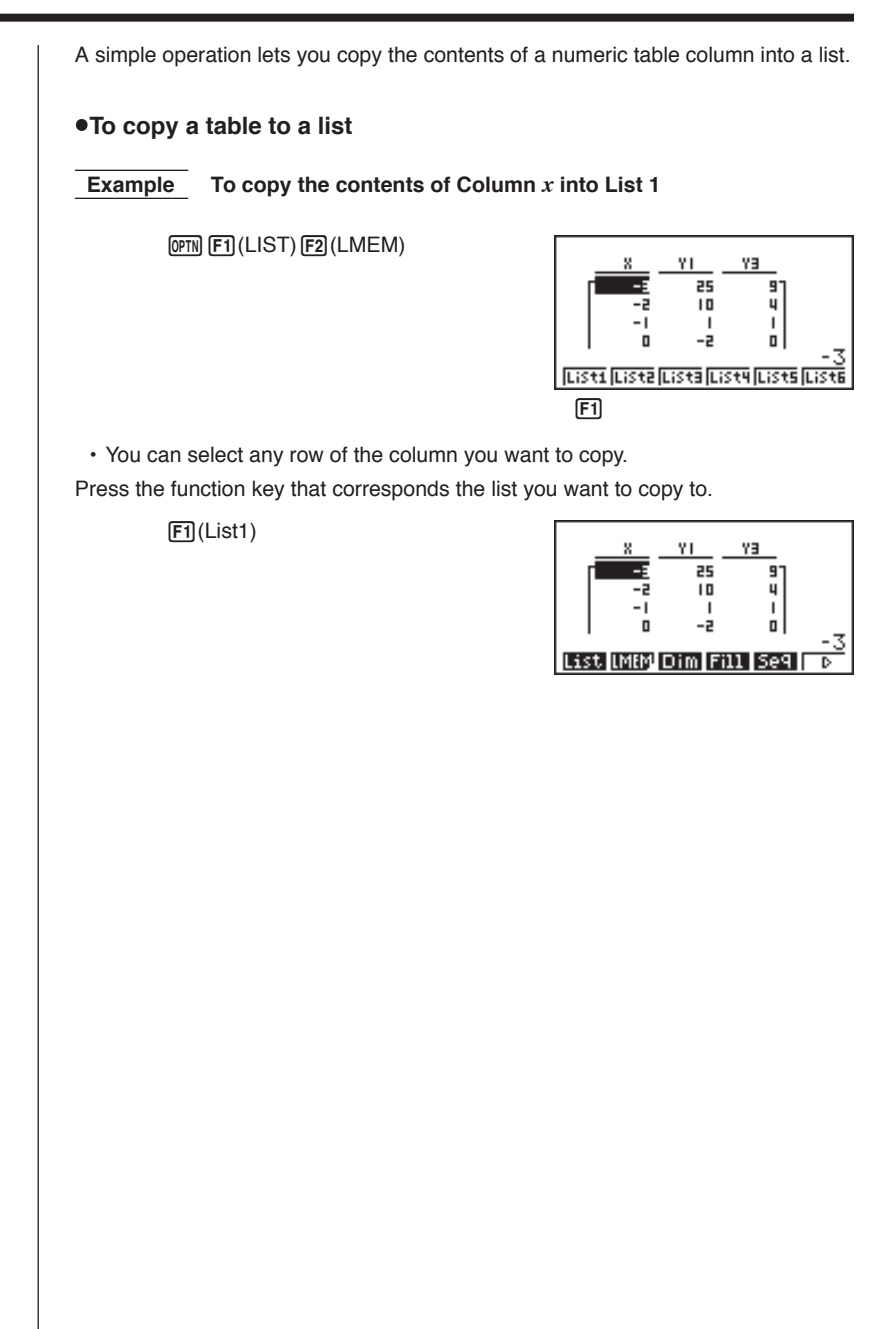

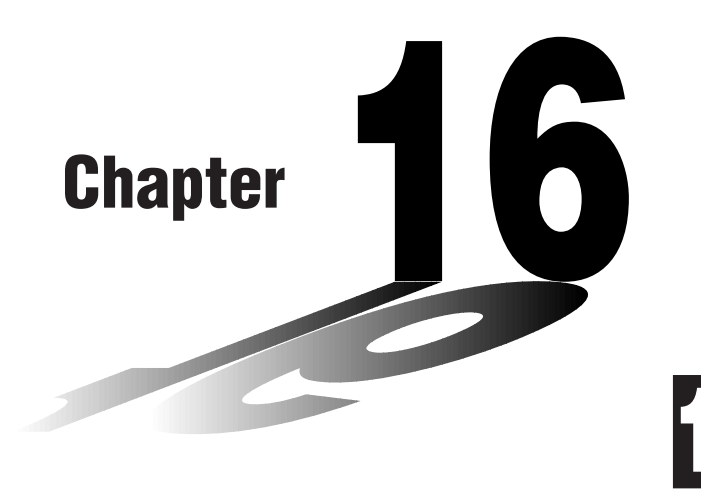

# Recursion Table and Graph

You can input two formulas for any of the three following types of recursion, which you can then use to generate a table and draw graphs.

- General term of sequence  $\{a_n\}$ , made up of  $a_n$  and n
- Formulas for linear recursion between two terms, made up of  $a_{n+1}$ ,  $a_n$ , and n
- Formulas for linear recursion between three terms, made up of  $a_{n+2}$ ,  $a_{n+1}$ ,  $a_n$ , and n
- 16-1 Before Using the Recursion Table and Graph Function
- 16-2 Inputting a Recursion Formula and Generating a Table
- 16-3 Editing Tables and Drawing Graphs

## 16-1 Before Using the Recursion Table and Graph Function

#### •To enter the RECUR Mode

On the Main Menu, select the **RECUR** icon and enter the RECUR Mode. This causes the Recursion Menu to appear.

Selected storage area —— Press () and () to move.

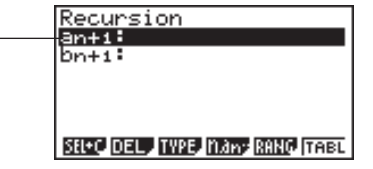

- All recursion formulas that are stored in memory appear in the Recursion Menu.
- {SEL+C} ... {menus for control of table generation and graph color}
- {DEL} ... {recursion formula delete}
- {TYPE} ... {recursion formula type specification}
- $\{n, a_n \dots\}$  ... {menu for input of variable n and general terms  $a_n$  and  $b_n$ }
- {RANG} ... {screen for setting of table range}
- {TABL} ... {recursion formula table generation}

#### •To specify the recursion formula type

Before inputting a recursion formula, you must first specify its type.

1. In the Recursion Menu, press F3 (TYPE).

| Select Type           |
|-----------------------|
|                       |
|                       |
| F1:an=An+B            |
| F2:an+1=Han+Bn+C      |
| F3:an+z=Han+1+Ban+••• |
|                       |
| an  an+   an+2        |

- In this display, " $a_n = An + B$ " is the general term ( $a_n = A \times n + B$ ) of { $a_n$ }.
- 2. Press the function key for the recursion formula type you want to set.
  - {*a<sub>n</sub>*}/{*a<sub>n+1</sub>*}/{*a<sub>n+2</sub>*} ... {general term of sequence {*a<sub>n</sub>*}}/{linear recursion between two terms}/{linear recursion between three terms}

## 16-2 Inputting a Recursion Formula and Generating a Table

To input  $a_{n+1} = 2a_n + 1$  and generate a table of values as the Example 1 value of n change from 1 to 6 Make  $a_1 = 1$ . 1. Specify the recursion formula type as linear recursion between two terms and then input the formula. **2** F4  $(n, a_n \dots)$  F2  $(a_n)$  + 1 Recursion an+1=2an+1 2. Press EXE F5 (RANG) to display the table range setting screen, which contains the following items. •  $\{a_0\}/\{a_1\}$  ... setting of value for  $\{a_0(b_0)\}/\{a_1(b_1)\}$ The table range settings specify the conditions that control the value of variable nin the recursion formula, and the initial term of the numeric value table. You should also specify a starting point for the pointer when drawing a convergence/divergence graph (WEB graph) for a formula for linear recursion between two terms. Start ...... Starting value of variable n End ..... Ending value of variable n  $a_0, b_0$  ...... Value of 0th term  $a_0/b_0$  ( $a_1, b_1$  .... Value of 1st term  $a_1/b_1$ ) *a*<sub>n</sub>Str, *b*<sub>n</sub>Str ..... Pointer starting point for convergence/divergence graph (WEB graph) The value of variable n increments by 1. 3. Specify the range of the table. **F2**(*a*<sub>1</sub>) Range n+1 able 1 EXE 6 EXE 1 EXE 4. Display the table of the recursion formula. At this time, a menu of table functions appears at the bottom of the screen. (EXIT) (F6) (TABL) àn+ i Currently selected cell (up to six digits) Ξ ٦ 15 FORM DEL. WEB G-CON G-PLT Value in currently highlighted cell

#### 16 - 2 Inputting a Recursion Formula and Generating a Table

- Displayed cell values show positive integers up to six digits, and negative integers up to five digits (one digit used for negative sign). Exponential display can use up to three significant digits.
- You can see the entire value assigned to a cell by using the cursor keys to move the highlighting to the cell whose value you want to view.
- You can also display the sums of the terms ( $\Sigma a_n$  or  $\Sigma b_n$ ) by turning on  $\Sigma$  Display.

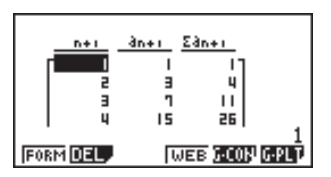

## **Example 2** To input $a_{n+2} = a_{n+1} + a_n$ (Fibonacci series) and generate a table of values as the value of *n* change from 1 to 6

Make  $a_1 = 1$  and  $a_2 = 1$ .

1. Specify the recursion formula type as linear recursion between three terms and then input the formula.

**F3** (TYPE) **F3**  $(a_{n+2})$  **F4**  $(n, a_n \dots)$ **F3**  $(a_{n+1})$  **F**2  $(a_n)$  Recursion an+z=an+ı+an\_

- 2. Press EXE and then press F5 (RANG) to display the table range setting screen, which contains the following items.
  - $\{a_0\}/\{a_1\}$  ... setting of value for  $\{a_0 (b_0) \text{ and } a_1 (b_1)\}/\{a_1 (b_1) \text{ and } a_2 (b_2)\}$

The table range settings specify the conditions that control the value of variable n in the recursion formula, and the initial term of the numeric value table.

Start..... Starting value of variable n

End ..... Ending value of variable n

 $a_0, a_1, a_2$ ...... Values of 0th term  $a_0/b_0$ , 1st term  $a_1/b_1$ , and 2nd term  $a_2/b_2$ .

• The value of variable *n* increments by 1.

3. Specify the range of the table.

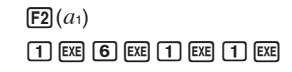

| Table<br>Start | Ranse | n+2 |
|----------------|-------|-----|
| a1<br>a2       | 1     |     |

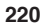

4. Display the table of the recursion formula. At this time, a menu of table functions appears at the bottom of the screen.

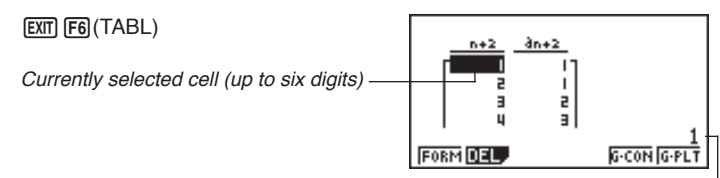

Value in currently highlighted cell -

- Ŋ
- There can be only one recursion table stored in memory at one time.
- Except for linear expression *n*, any of the following can be input for general term {*a<sub>n</sub>*} to generate a table: exponential expressions (such as  $a_n = 2^n 1$ ), fractional expressions (such as  $a_n = (n + 1)/n$ ), irrational expressions (such as  $a_n = \sqrt{n} \sqrt{n-1}$ ), trigonometric expressions (such as  $a_n = \sin 2n\pi$ ).
- Note the following points when specifying a table range.
  - If a negative value is specified as a start or end value, the calculator drops the negative sign. If a decimal value or fraction is specified, the unit uses only the integer part of the value.
  - If the value of  $a_0/b_0$  (or  $a_1/b_1$ ) is greater than the start value, the calculator makes the starting value of variable *x* the same as the value of  $a_0/b_0$  (or  $a_1/b_1$ ) before generating the table.
  - If the start value is greater than the end value, the calculator swaps the two values before generating the table.
  - If the start value is the same as the end value, the calculator generates a table using the start value of variable *x* only.
  - If the start value is very large, it may take a long time to generate a table for linear recursion between two terms and linear recursion between three terms.
- Changing the angle unit setting while a table generated from a trigonometric expression is on the display does not cause the displayed values to change. To cause the values in the table to be updated using the new setting, display the table, press [F1] (FORM), change the angle unit setting, and then press [F6] (TABL).

#### 16 - 2 Inputting a Recursion Formula and Generating a Table

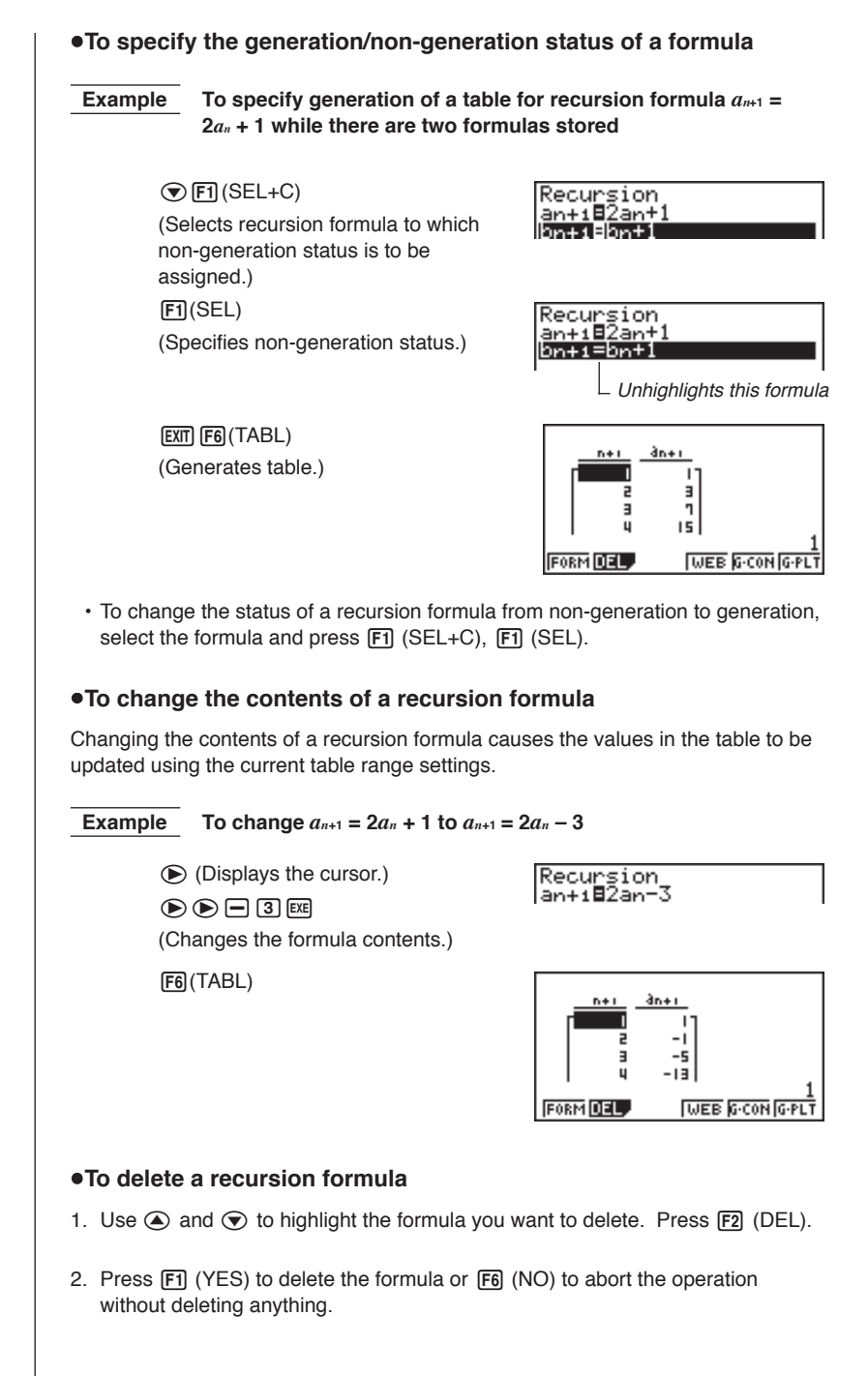

## 16-3 Editing Tables and Drawing Graphs

You get a choice of four options for editing tables and drawing graphs.

- · Deletion of a recursion formula table
- · Drawing of a connect type graph
- · Drawing of a plot type graph
- · Drawing of a graph and analysis of convergence/divergence (WEB)

You can access these options from the function menu that appears at the bottom of the screen whenever a table is displayed.

- {FORM} ... {returns to Recursion Menu}
- {DEL} ... {table delete}
- {WEB} ... {convergence/divergence (WEB) graph draw}
- {G·CON}/{G·PLT} ... {connected type}/{draw plot type} recursion graph draw
- The {WEB} item is available only when a table generated using a formula for linear recursion between two terms ( $a_{n+1} =, b_{n+1} =$ ) is on the display.

#### •To delete a recursion table

- 1. Display the recursion table you want to delete and then press F2 (DEL).
- 2. Press F1 (YES) to delete the table or F6 (NO) to abort the operation without deleting anything.

#### Before Drawing a Graph for a Recursion Formula

You must first specify the following.

- · Graph color (blue, orange, green)
- · Draw/non-draw status of for the recursion formula
- The type of data to be plotted

To specify the graph color and the draw/non-draw status, display the Recursion Menu and then press FI (SEL+C) to display the following menu items.

- {SEL} ... {draw/non-draw status}
- {BLUE}/{ORNG}/{GRN} ... {blue}/{orange}/{green}

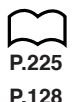

#### 16 - 3 Editing Tables and Drawing Graphs

#### •To specify the color of the graph

The default color for a graph is blue. Use the following procedure to change the graph color to orange or green.

- 1. Display the Recursion Menu and then use (a) and (b) to highlight the formula whose graph color you want to change.
- 2. Press F1 (SEL+C).
- 3. Press the function key that corresponds to the color you want to specify.

#### •To specify the draw/non-draw status of a formula

There are two options for the draw/non-draw status of a recursion formula graph.

- · Draw the graph for the selected recursion formula only
- · Overlay the graphs for both recursion formulas

To specify the draw/non-draw status, use same procedure as that for specifying generation/non-generation status.

#### •To specify the type of data to be plotted ( $\Sigma$ Display: On)

You can specify one of two types of data for plotting.

- *a<sub>n</sub>* on the vertical axis, *n* on the horizontal axis
- $\Sigma a_n$  on the vertical axis, *n* on the horizontal axis

In the function menu that appears while a table is on the display, press F5 (G·CON) or F6 (G·PLT) to display the plot data menu.

- $\{a_n\}/\{\Sigma a_n\} \dots \{a_n\}/\{\Sigma a_n\}$  on vertical axis, *n* on horizontal axis
- **Example 1** Draw a graph of  $a_{n+1} = 2a_n + 1$  with  $a_n$  on the vertical axis and n on the horizontal axis, and with the points connected.

Set the following parameters in the View Window.

 Xmin
 =
 0
 Ymin
 =
 0

 Xmax
 =
 6
 Ymax
 =
 65

 Xscale
 =
 1
 Yscale
 =
 5

F6 (TABL) F5 (G·CON)

(Selects connected type.)

**F1**(*a<sub>n</sub>*)

(Draws graph with  $a_n$  on the vertical axis.)

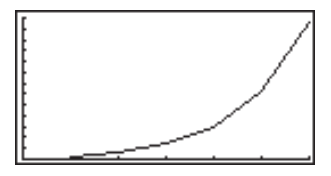

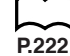

## **Example 2** Draw a graph of $a_{n+1} = 2a_n + 1$ with $\sum a_n$ on the vertical axis and *n* on the horizontal axis, and with the points unconnected.

Use the same View Window parameters as those provided in Example 1.

**F6** (TABL) **F6** (G·PLT) (Selects plot type.) **F6** ( $\Sigma a_n$ ) (Draws graph with  $\Sigma a_n$  on the vertical axis.)

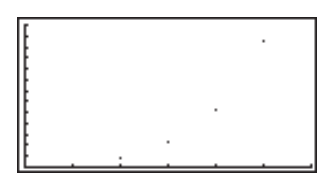

• To input a different recursion formula after a graph is drawn, press [MIT] (QUT]. This displays the Recursion Menu where you can input a new formula.

#### ■ Drawing a Convergence/Divergence Graph (WEB graph)

With this feature, you can draw a graph of  $a_{n+1} = f(a_n)$  where  $a_{n+1}$  and  $a_n$  are the terms of linear recursion between two terms, substituted respectively for *y* and *x* in the function y = f(x). The resulting graph can then be viewed to determine whether or not the graph is convergent or divergent.

## **Example 1** To determine whether or not the recursion formula $a_{n+1} = -3a_n^2 + 3a_n$ is convergent or divergent.

Use the following table range.

 Start = 0
 End = 6

  $a_0$  = 0.01
  $a_n$  Str = 0.01

  $b_0$  = 0.11
  $b_n$  Str = 0.11

Use the following View Window parameters.

 Xmin = 0
 Ymin = 0

 Xmax = 1
 Ymax = 1

 Xscale = 1
 Yscale = 1

This example assumes that the following two recursion formulas are already stored in memory.

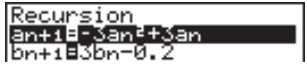

1. Press F6 (TABL) F4 (WEB) to draw the graph.

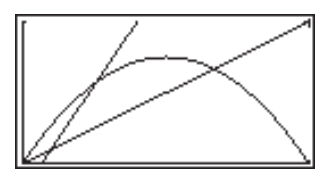

#### 16 - 3 Editing Tables and Drawing Graphs

2. Press EXE, and the pointer appears at the pointer start point ( $a_n$ Str = 0.01).

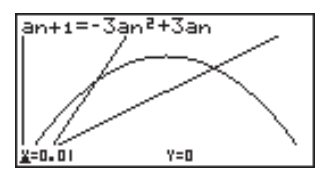

• The Y value for the pointer start point is always 0.

3. Each press of EXE draws web-like lines on the display.

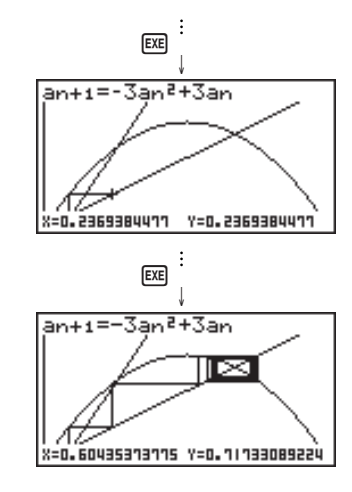

This graph indicates that recursion formula  $a_{n+1} = -3a_n^2 + 3a_n$  is convergent.

**Example 2** To determine whether or not the recursion formula  $b_{n+1} = 3b_n + 0.2$  is convergent or divergent.

Use the following table range.

 Start = 0
 End = 6

  $b_0$  = 0.02
  $b_n$  Str = 0.02

Use the View Window parameters from Example 1.

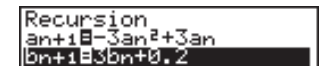

1. Press F6 (TABL) F4 (WEB) to draw the graph.

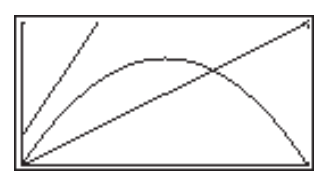

#### Editing Tables and Drawing Graphs 16 - 3

2. Press EXE and then either ( ) or ( ) to make the pointer appear at the pointer start point ( $b_n$ Str = 0.02).

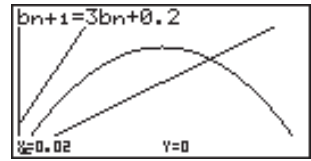

• The Y value for the pointer start point is always 0.

3. Each press of EXE draws web-like lines on the display.

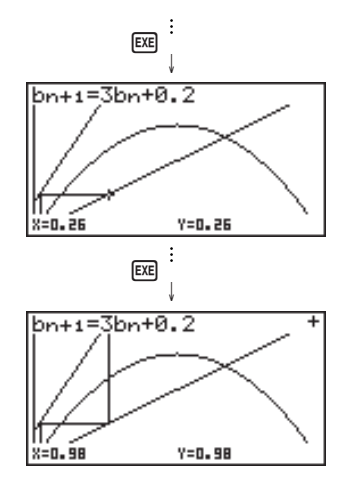

This graph indicates that recursion formula  $b_{n+1} = 3b_n + 0.2$  is divergent.

• Inputting  $b_n$  or n for the expression  $a_{n+1}$ , or Inputting  $a_n$  or n for the expression  $b_{n+1}$  for linear recursion between two terms causes an error.

#### **16 - 3** Editing Tables and Drawing Graphs

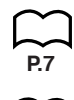

#### Drawing a Recursion Formula Graph Using Dual Screen

Selecting "**T+G**" for the Dual Screen item of the set up screen makes it possible to display both the graph and its numerical table of values.

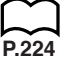

## **Example** To draw the graph of $a_{n+1} = 2a_n + 1$ from Example 1, displaying both the graph and its table

Display the set up screen and specify "T+G" for Dual Screen. Press  $\ensuremath{\text{EXT}}$  .

F6 (TABL) (Shows the table.)

|          | <u>n+1</u><br>0-0-1<br>1 -0-2<br>2 -0-4<br>3 -0-4<br>3 -0-8 |
|----------|-------------------------------------------------------------|
| FORM DEL | WEB G.CON G.PLT                                             |

F6(G·PLT) (Draws plot type graph.)

|         | <u></u> | <u>àn+1</u><br>10.0 |
|---------|---------|---------------------|
| · · · · | 5       | 3.04<br>7.08        |

• Pressing SMFT [F6] (G $\leftrightarrow$ T) causes the graph on the left side of the Dual Screen to fill the entire display. Note that you cannot use the sketch function while a graph is displayed using SMFT [F6] (G $\leftrightarrow$ T).

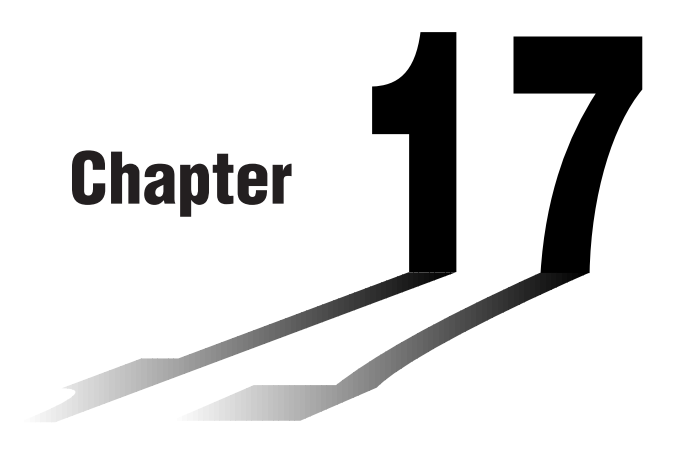

17

## **List Function**

A list is a kind of container that you can use to store multiple data items.

This calculator lets you store up to six lists in a single file, and you can store up to six files in memory. Stored lists can be used in arithmetic, statistical, and matrix calculations, and for graphing.

| Elei | тe | ent number | Display | range  | Cell   | Colu   | ımn    |           |
|------|----|------------|---------|--------|--------|--------|--------|-----------|
|      |    |            |         |        |        |        |        |           |
| - Г  | П  | List 1     | List 2  | List 3 | List 4 | List 5 | List 6 | List name |
|      | 1  | 56         | 1       | 107    | 3.5    | 4      | 0      |           |
|      | 2  | 37         | 2       | 75     | 6      | 0      | 0      |           |
|      | 3  | 21         | 4       | 122    | 2.1    | 0      | 0      |           |
|      | 4  | 69         | 8       | 87     | 4.4    | 2      | 0      |           |
|      | 5  | 40         | 16      | 298    | 3      | 0      | 0      |           |
|      | 6  | 48         | 32      | 48     | 6.8    | 3      | 0      |           |
| _    | 7  | 93         | 64      | 338    | 2      | 9      | 0      | Bow       |
| _    | 8  | 30         | 128     | 49     | 8.7    | 0      | 0      | 11000     |
|      |    | •          | •       | •      | •      | •      | •      |           |
|      |    | •          | •       | •      | •      | •      | •      |           |
|      |    | :          | :       | :      | :      | :      | :      |           |

- 17-1 List Operations
- 17-2 Editing and Rearranging Lists
- 17-3 Manipulating List Data
- 17-4 Arithmetic Calculations Using Lists
- 17-5 Switching Between List Files

## List Data Linking

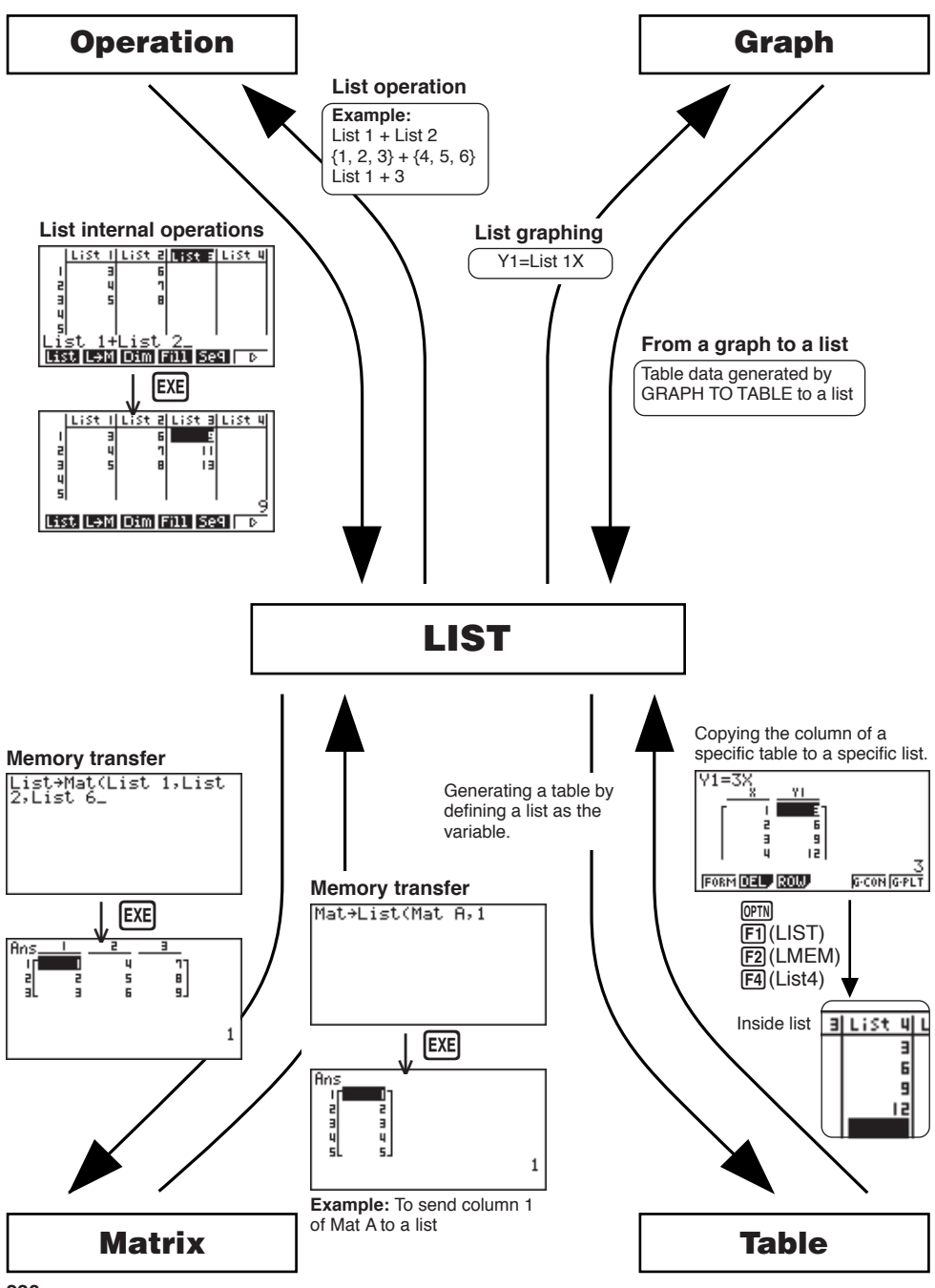

Select the **LIST** icon in the Main Menu and enter the LIST Mode to input data into a list and to manipulate list data.

#### •To input values one-by-one

Use the cursor keys to move the highlighting to the list name or cell you want to select. Note that colors not move the highlighting to a cell that does not contain a value.

|     | List I   | List 2 | List B | LiSt 4 |
|-----|----------|--------|--------|--------|
| 1   | 56       | 101    | 0      | 3.5    |
| 5   | 31       | 75     | 0      | 6      |
| 3   | 51       | 155    | 0      | 2.1    |
| 4   | 69       | 87     | 0      | 4.4    |
| 5   | 40       | 298    |        | _킛     |
|     |          |        |        | _ 56   |
| SR1 | ra (srtd | DEL    |        | IS     |

The screen automatically scrolls when the highlighting is located at either edge of the screen.

The following example procedure is performed starting with the highlighting located at Cell 1 of List 1.

1. Input a value and press EXE to store it in the list.

3 EXE

| LiSt | I | LiSt | 5 | List | Э | List | 4 |
|------|---|------|---|------|---|------|---|
|      | Э |      |   |      |   |      | ٦ |
| 2    |   |      |   |      |   |      |   |
| 3    |   |      |   |      |   |      |   |
| 5    |   |      |   |      |   |      |   |

- 2. The highlighting automatically moves down to the next cell for input.
  - Note that you can also input the result of an expression in a cell. The following operation shows how to input the value 4 in the second cell and then input the result of 2 + 3 in the next cell.

4 EXE 2 🕂 3 EXE

|   | List | I | List | 5 | List | Э | List | 4 |
|---|------|---|------|---|------|---|------|---|
| 1 |      | Э |      |   |      |   |      | ٦ |
| 2 |      | 4 |      |   |      |   |      |   |
| 4 |      | 1 |      |   |      |   |      |   |
| 5 |      |   |      |   |      |   |      |   |

#### 17 - 1 List Operations

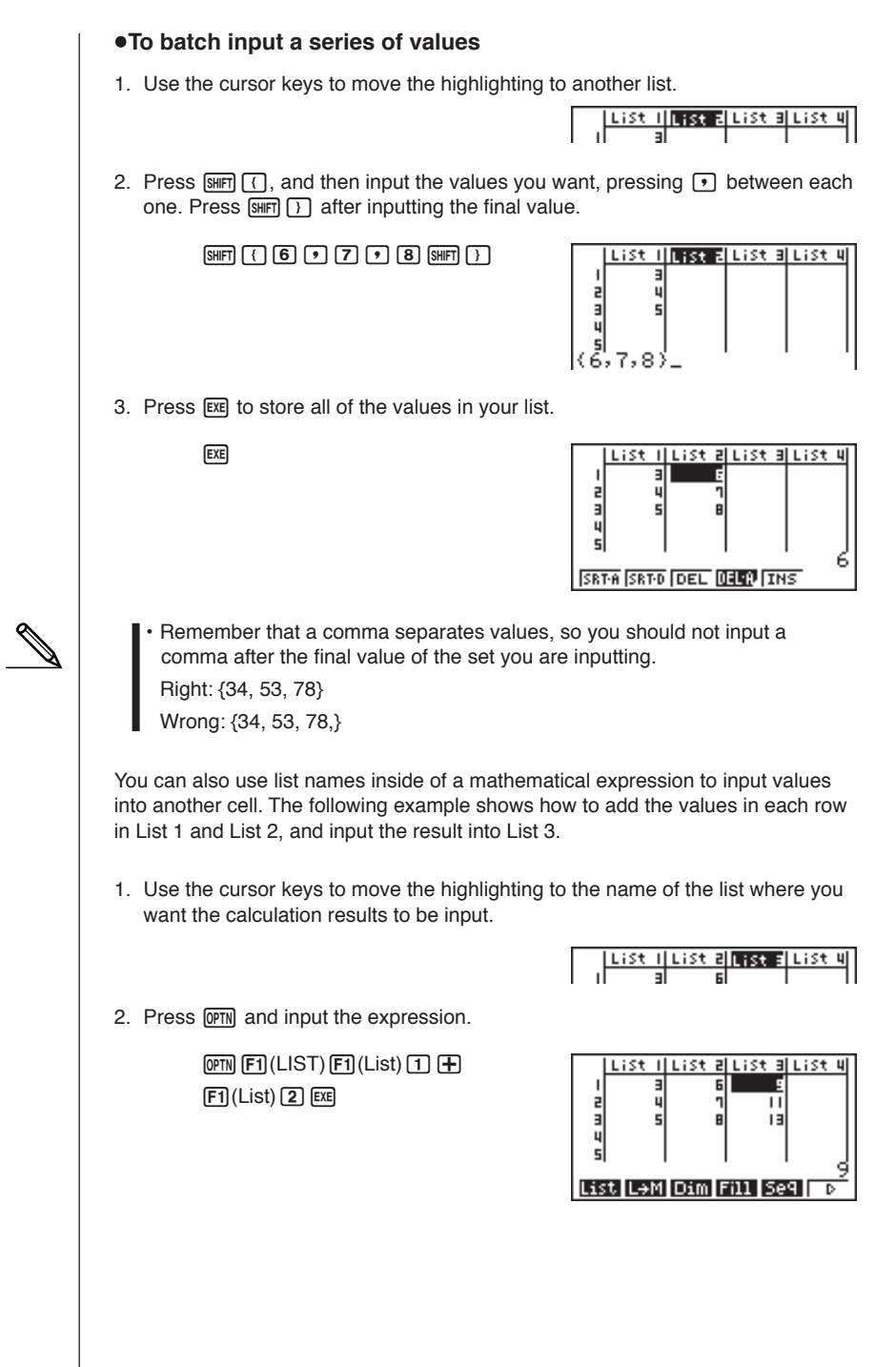
#### 17-2 **Editing and Rearranging Lists**

# Editing List Values

#### To change a cell value

Use ( ) or ( ) to move the highlighting to the cell whose value you want to change. Input the new value and press [EXE] to replace the old data with the new one

#### To delete a cell

1. Use the cursor keys to move the highlighting to the cell you want to delete.

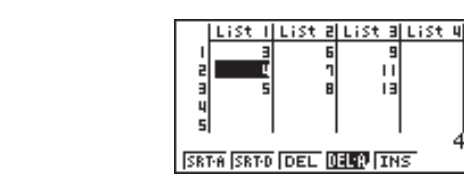

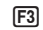

9

ш

13

2. Press [F3] (DEL) to delete the selected cell and cause everything below it to be shifted up.

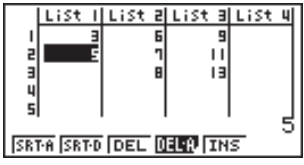

- N
- Note that the above cell delete operation does not affect cells in other lists. If the data in the list whose cell you delete is somehow related to the data in neighboring lists, deleting a cell can cause related values to become misaligned.

#### To delete all cells in a list

Use the following procedure to delete all the data in a list.

- 1. Use the cursor key to move the highlighting to any cell of the list whose data you want to delete.
- 2. Press F4 (DEL-A). The function menu changes to confirm whether you really want to delete all the cells in the list.
- 3. Press [F1] (YES) to delete all the cells in the selected list or [F6] (NO) to abort the delete operation without deleting anything.

# 17 - 2 Editing and Rearranging Lists

#### •To insert a new cell

1. Use the cursor keys to move the highlighting to the location where you want to insert the new cell.

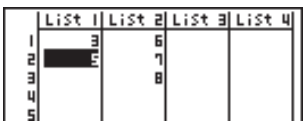

2. Press F5 (INS) to insert a new cell, which contains a value of 0, causing everything below it to be shifted down.

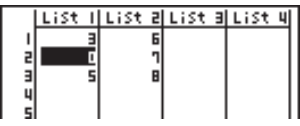

 Note that the above cell insert operation does not affect cells in other lists. If the data in the list where you insert a cell is somehow related to the data in neighboring lists, inserting a cell can cause related values to become misaligned.

# Sorting List Values

You can sort lists into either ascending or descending order. The highlighting can be located in any cell of the list.

#### To sort a single list

#### Ascending order

1. While the lists are on the screen, press F1 (SRT-A).

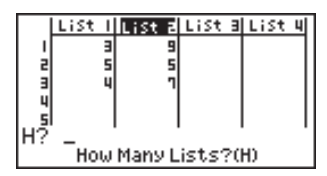

 The prompt "How Many Lists? (H)" appears to ask how many lists you want to sort. Here we will input 1 to indicate we want to sort only one list.

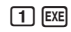

| L? - | Select List(L) |  |
|------|----------------|--|
|      |                |  |

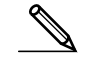

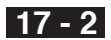

3. In response to the "Select List (L)" prompt, input the number of the list you want to sort. Here we will input 2 to specify sorting of List 2.

2 EXE

| L | ist I | List 2 | List | Э | List | 4 |
|---|-------|--------|------|---|------|---|
| 1 | Э     | 5      |      |   |      |   |
| 2 | 5     | 1      |      |   |      |   |
| ũ |       | -      |      |   |      |   |
| 5 |       |        |      |   |      |   |

#### **Descending order**

Use the same procedure as that for the ascending order sort. The only difference is that you should press F2 (SRT-D) in place of F1 (SRT-A).

#### To sort multiple lists

You can link multiple lists together for a sort so that all of their cells are rearranged in accordance with the sorting of a base list. The base list is sorted into either ascending order or descending order, while the cells of the linked lists are arranged so that the relative relationship of all the rows is maintained.

#### Ascending order

1. While the lists are on the screen, press [F1] (SRT-A).

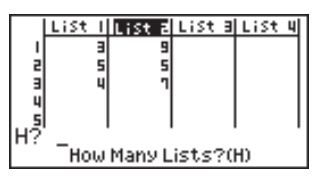

2. The prompt "How Many Lists? (H)" appears to ask how many lists you want to sort. Here we will sort one base list linked to one other list, so we should input 2.

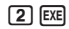

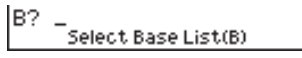

3. In response to the "Select Base List (B)" prompt, input the number of the list you want to sort into ascending order. Here we will specify List 1.

1 EXE

Select Second List(L)

4. In response to the "Select Second List (L)" prompt, input the number of the list you want to link to the base list. Here we will specify List 2.

2 EXE

|   | List I | List 2 | List B | LiSt 4 |
|---|--------|--------|--------|--------|
| 1 | Э      | 9      |        |        |
| 5 | 4      | ר      |        |        |
| в | 5      | 5      |        |        |
| 4 |        |        |        |        |
| 5 |        |        |        |        |

# 17 - 2 Editing and Rearranging Lists

#### **Descending order**

Use the same procedure as that for the ascending order sort. The only difference is that you should press  $\boxed{F2}$  (SRT-D) in place of  $\boxed{F1}$  (SRT-A).

- You can sort up to six lists at one time.
- If you specify a list more than once for a single sort operation, an error occurs. An error also occurs if lists specified for sorting do not have the same number of values (rows).

# 17-3 Manipulating List Data

| List data can be used in arithmetic and function calculations. In addition, various list data manipulation functions makes manipulation of list data quick and easy. |   |
|----------------------------------------------------------------------------------------------------|---|
| You can use list data manipulation functions in the <b>RUN</b> , <b>STAT</b> , <b>MAT</b> , <b>LIST</b> , <b>TABLE</b> , <b>EQUA</b> and <b>PRGM Modes</b> .         |   |
|                                                                                                    |   |
| Accessing the List Data Manipulation Function Menu                                                                                                    |   |
| All of the following examples are performed after entering the <b>RUN Mode</b> .                                                                                     |   |
| Press (PTM) and then [F1] (LIST) to display the list data manipulation menu, which contains the following items.                                                     |   |
| • {List}/{L→M}/{Dim}/{Fill}/{Seq}/{Min}/{Max}/{Mean}/{Med}/{Sum}/{Prod}/<br>{Cuml}/{%}/{ <i>Δ</i> }                                                                  |   |
| Note that all closing parentheses at the end of the following operations can be omitted.                                                                             |   |
| •To count the number of values [OPTN]-[LIST]-[Dim]                                                                                                    | I |
| 00mm F1 (LIST) F3 (Dim) F1 (List) <list 1-6="" number=""> E∞E</list>                                                                                                 |   |
| The number of cells that contain data in a list is called its "dimension."                                                                                           |   |
| Example         To enter the RUN Mode and count the number of values in List 1 (36, 16, 58, 46, 56)                                                                  |   |
| AC OPTN F1 (LIST) F3 (Dim)                                                                                                    | 1 |
| F1(List) 1 EXE                                                                                                    | l |
| <ul> <li>To create a list or matrix by specifying the number of data<br/>[OPTN]-[LIST]-[Dim]</li> </ul>                                                              |   |
| Use the following procedure to specify the number of data in the assignment statement and create a list.                                                             |   |
|                                                                                                    |   |
| <number data="" n="" of="">→ @TN F1(LIST) F3(Dim) F1(List)</number>                                                                                                  |   |
| <number data="" n="" of=""> → @TN F1(LIST) F3(Dim) F1(List)<br/><list 1-6="" number="">EE</list></number>                                                            |   |
| <number <i="" data="" of="">n&gt; → ☞ ☞ N F1 (LIST) F3 (Dim) F1 (List)<br/><list 1-6="" number=""> ☞<br/><i>n</i> = 1 ~ 255</list></number>                          |   |
| <number <i="" data="" of="">n&gt; → @m F1(LIST) F3 (Dim) F1 (List)<br/><list 1-6="" number=""><br/><i>n</i> = 1 ~ 255</list></number>                                |   |
| <number <i="" data="" of="">n&gt; → @TN F1(LIST) F3(Dim) F1 (List)<br/><list 1-6="" number="">EE<br/><i>n</i> = 1 ~ 255</list></number>                              |   |
| <number <i="" data="" of="">n&gt; → @TN F1(LIST) F3 (Dim) F1 (List)<br/><list 1-6="" number=""> EE<br/><i>n</i> = 1 ~ 255</list></number>                            |   |
| <number <i="" data="" of="">n&gt; → @TN F1 (LIST) F3 (Dim) F1 (List)<br/><list 1-6="" number=""> EXE<br/><i>n</i> = 1 ~ 255</list></number>                          |   |

# 17 - 3 Manipulating List Data

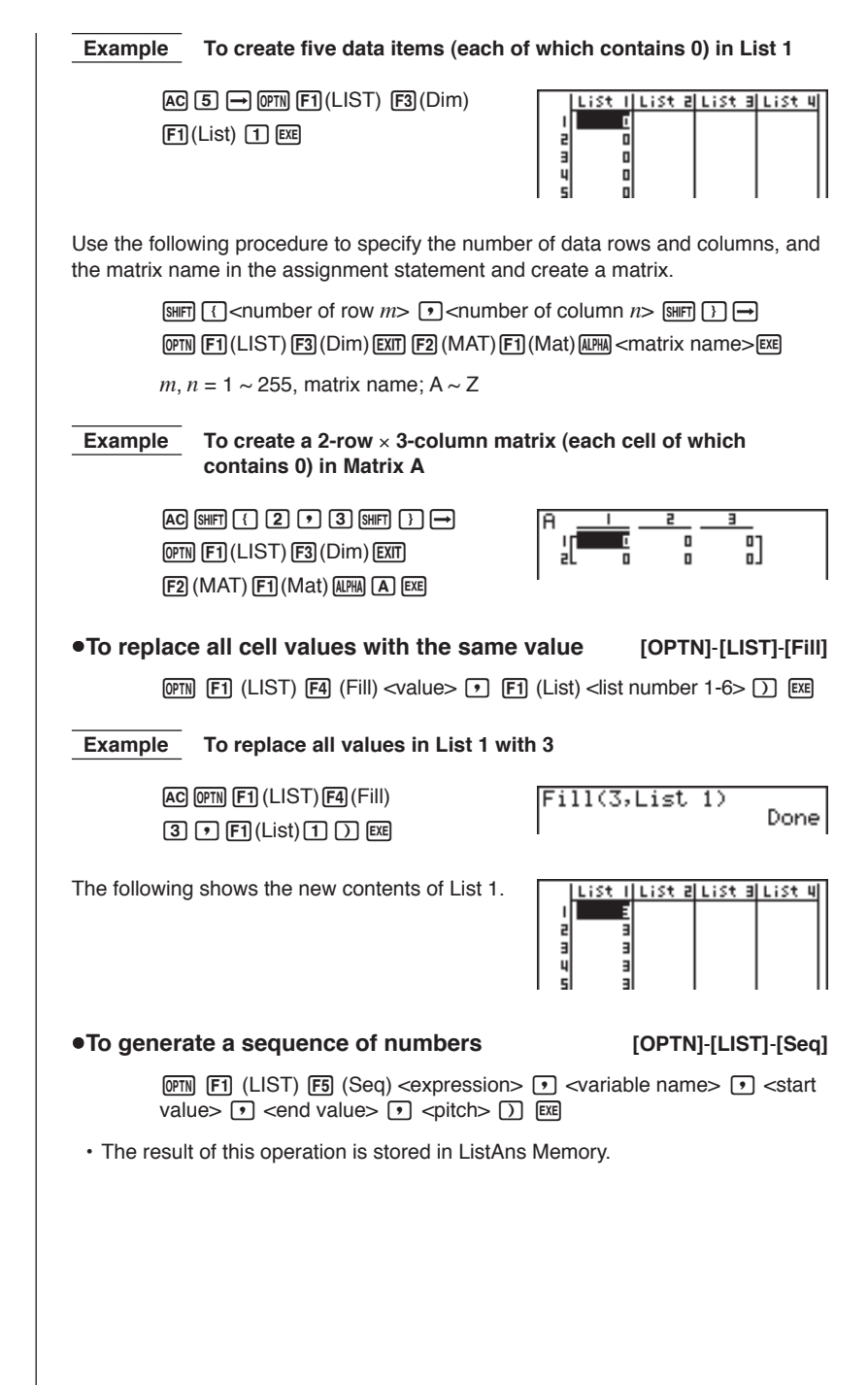

Manipulating List Data 17 - 3 To input the number sequence 1<sup>2</sup>, 6<sup>2</sup>, 11<sup>2</sup> into a list Example Use the following settings. Variable: x Ending value: 11 Pitch: 5 Starting value: 1 AC OPTN F1 (LIST) F5 (Seq) X, 0,T Ans  $x^2$  •  $(\underline{X}, \theta, \underline{T})$  • 1 • 1 1 • 5 ) EXE 36 Specifying an ending value of 12, 13, 14, or 15 produces the same result as shown above, because all of them are less than the value produced by the next increment (16). •To find the minimum value in a list [OPTN]-[LIST]-[Min]  $\mathbb{O}$ TN  $\mathbb{F}$ 1(LIST)  $\mathbb{F}$ 6( $\mathbb{D}$ )  $\mathbb{F}$ 1(Min)  $\mathbb{F}$ 6( $\mathbb{D}$ )  $\mathbb{F}$ 1(List) <list number 1-6> ) EXE To find the minimum value in List 1 (36, 16, 58, 46, 56) AC OPTN F1 (LIST) F6 ( $\triangleright$ ) F1 (Min) Min(List 1) 16  $F6(\triangleright)F6(\triangleright)F1(List)$  1 ) EXE •To find the maximum value in a list [OPTN]-[LIST]-[Max] Use the same procedure as when finding the minimum value (Min), except press F2 (Max) in place of F1 (Min). •To find which of two lists contains the smallest value [OPTN]-[LIST]-[Min] OPTN F1(LIST) F6(▷) F1(Min) F6(▷) F6(▷) F1 (List) < list number 1-6> ● F1 (List) <list number 1-6> ) EXE The two lists must contain the same number of values. If they don't, an error occurs. The result of this operation is stored in ListAns Memory.

To find whether List 1 (75, 16, 98, 46, 56) or List 2 (36, 89, 58, 72, Example 67) contains the smallest value

> (DPTN [F1] (LIST) [F6] (>)F6(▷)F6(▷)F1(List [F1](List) 2 ) EXE

| F1 (Min) | Ans           |
|----------|---------------|
|          | I <u>∃</u> E] |
| ) U U    | 5 16          |
|          | 3 58          |
|          |               |

| Ans  |     |  |
|------|-----|--|
| ןי   | 361 |  |
| 2    | 16  |  |
| 3    | 58  |  |
| 4    | 46  |  |
| I SL | 56. |  |

Example

# 17 - 3 Manipulating List Data

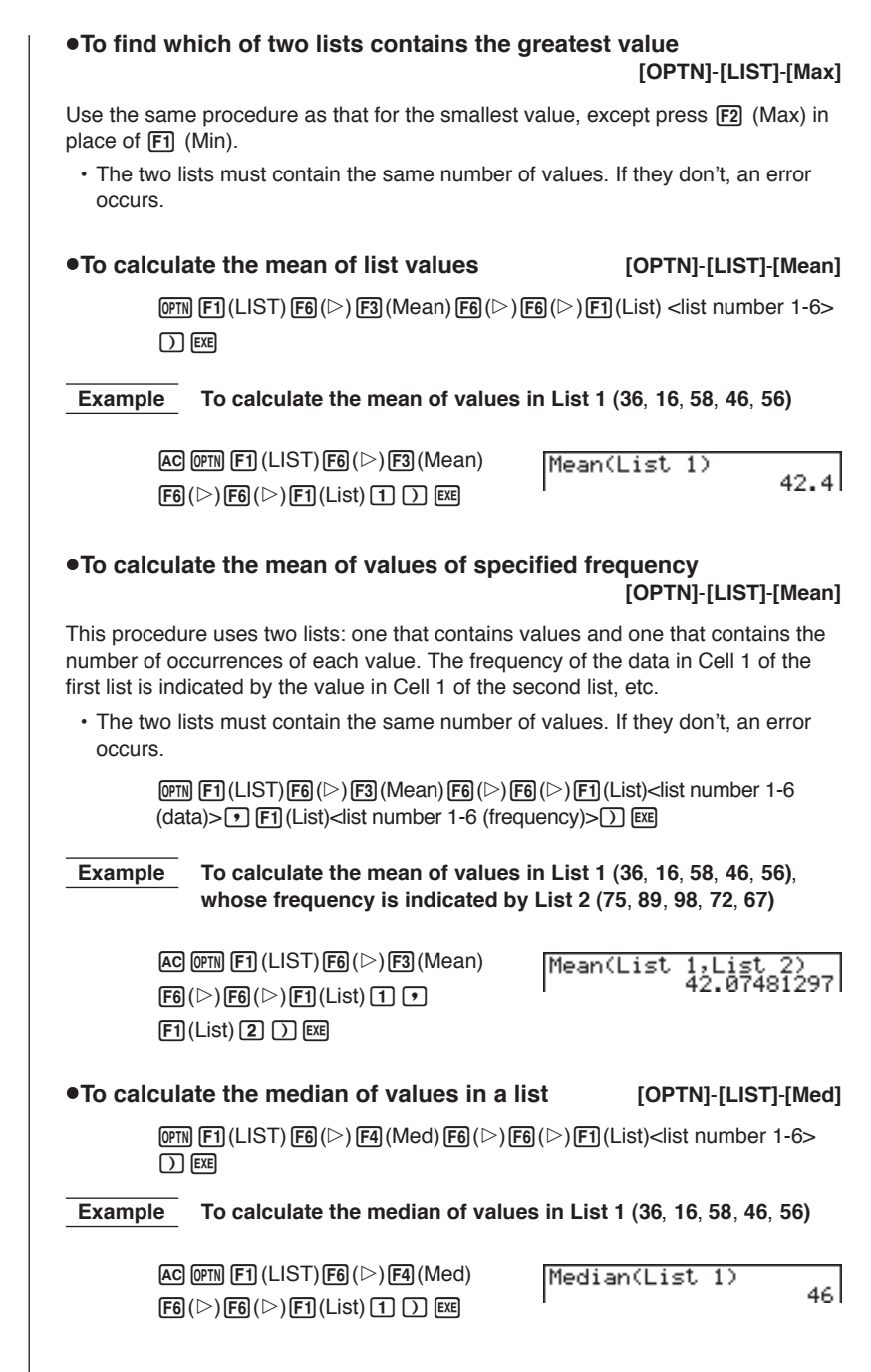

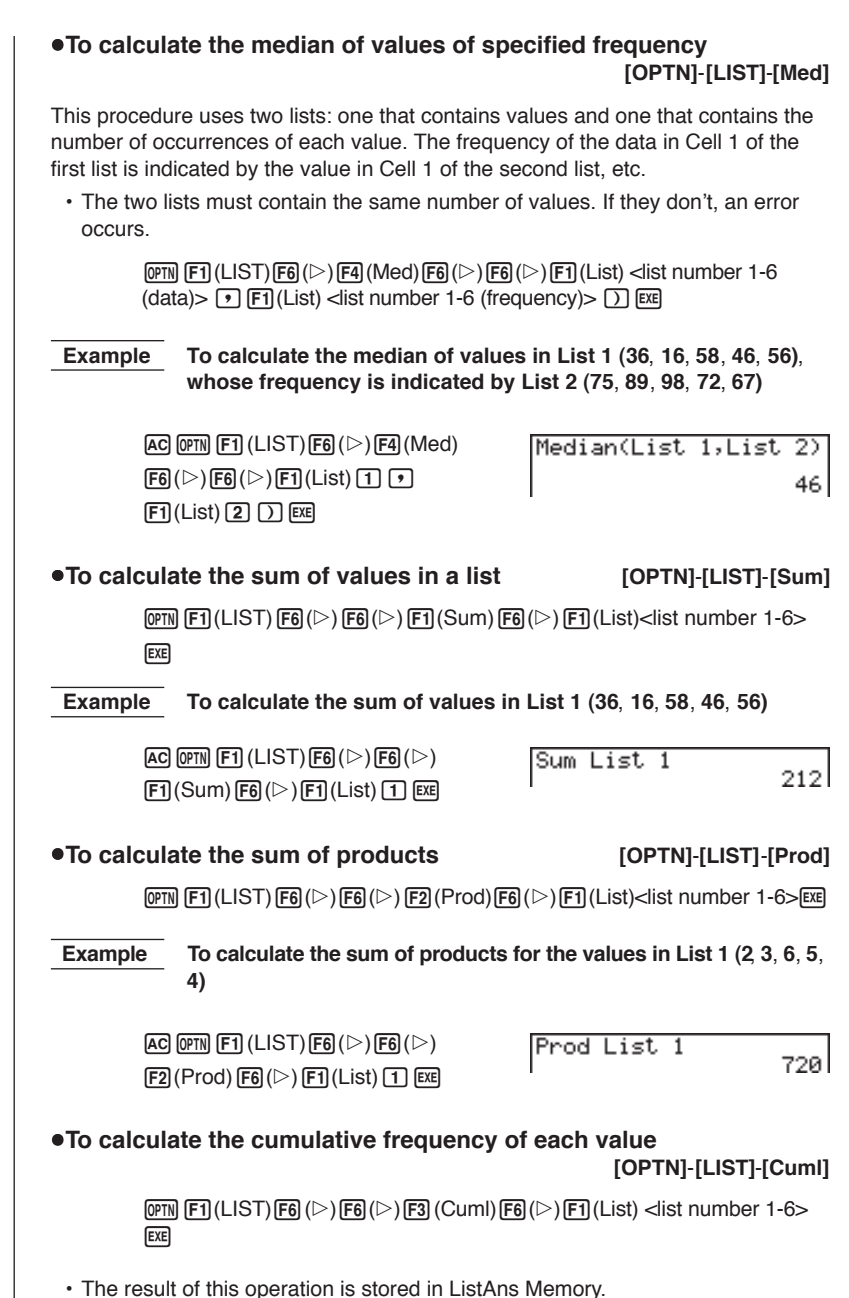

# 17 - 3 Manipulating List Data

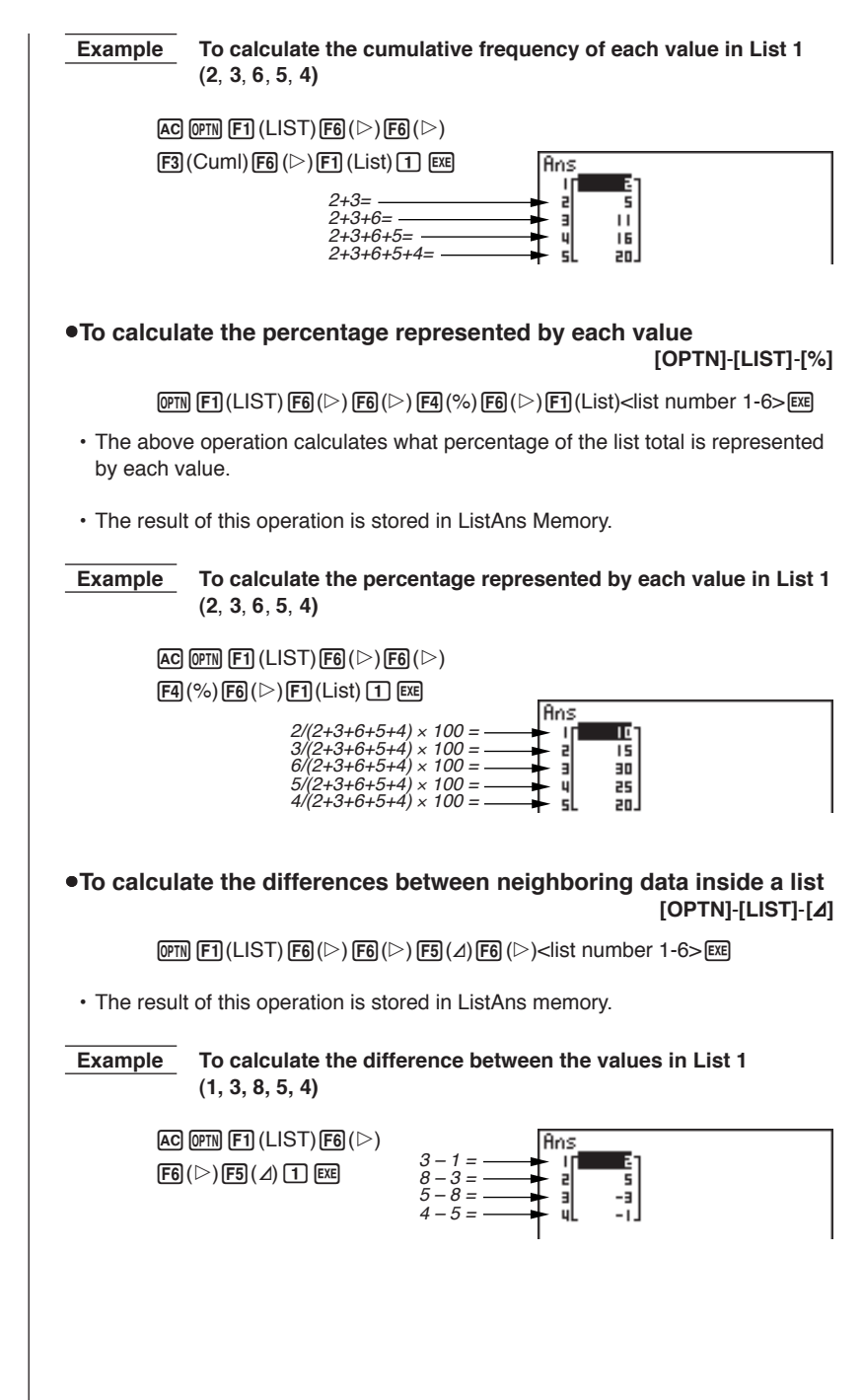

Manipulating List Data 17 - 3

- You can specify the location of the new list (List 1 through List 6) with a statement like: ∠ List 1 → List 2. You cannot specify another memory or ListAns as the destination of the ∠ List operation. An error also occurs if you specify a ∠ List as the destination of the results of another ∠ List operation.
- The number of cells in the new list is one less than the number of cells in the original list.
- Note that an error occurs if you execute ∠ List for a list that has no data or only one data item.

#### To transfer list contents to Matrix Answer Memory

[OPTN]-[LIST]-[L→M]

• You can input the following as many times as necessary to specify more than one list in the above operation.

Ist number 1-6>

Example

To transfer the contents of List 1 (2, 3, 6, 5, 4) and List 2 (11, 12, 13, 14, 15) to Matrix Answer Memory

AC OPTN F1 (LIST) F2 (L $\rightarrow$ M) F1 (List) 1 • F1 (List) 2 ) EXE

| Ans_ |   | 2   |  |
|------|---|-----|--|
| ц    | z | 11] |  |
| 2    | э | 12  |  |
| 3    | 6 | 13  |  |
| 4    | 5 | 14  |  |
| 5L   | 4 | 15  |  |

# 17-4 Arithmetic Calculations Using Lists

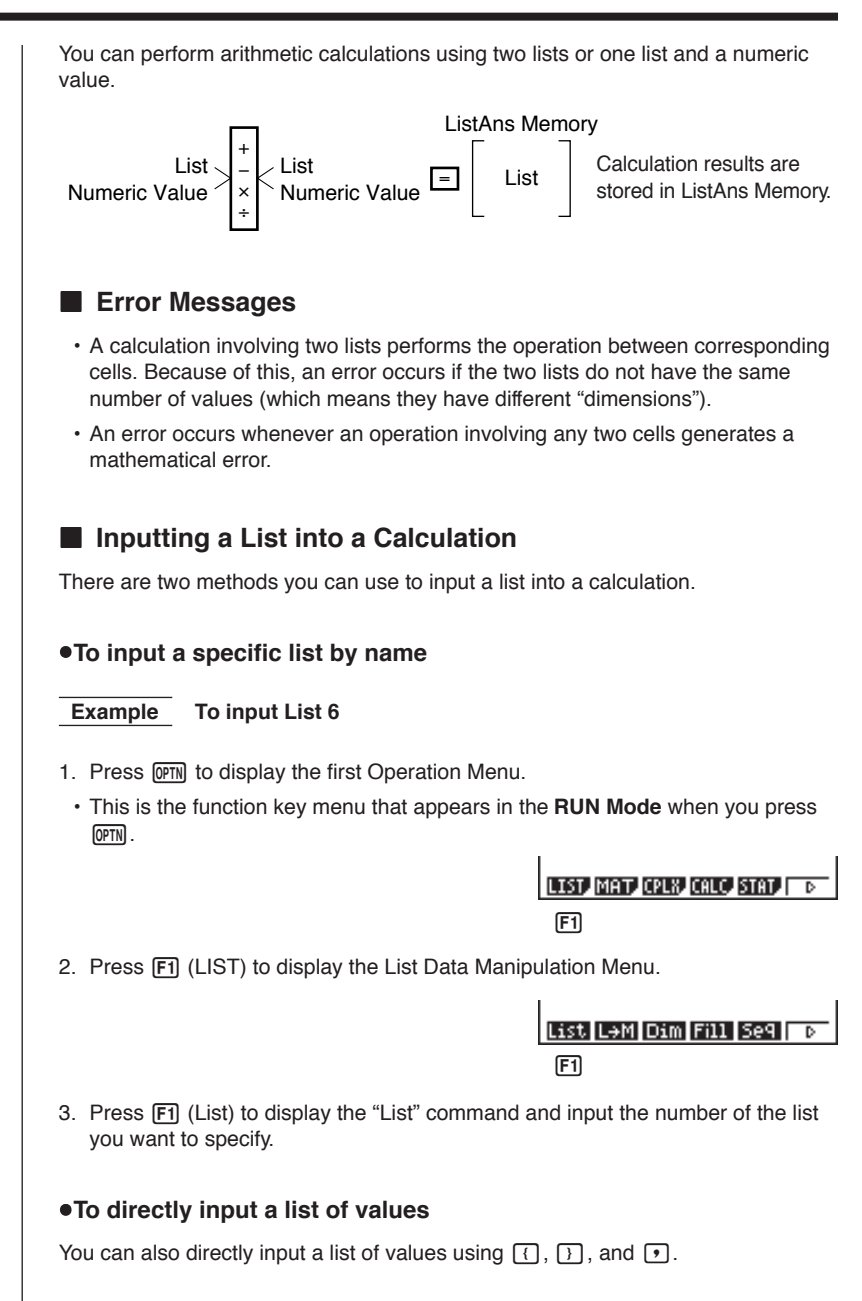

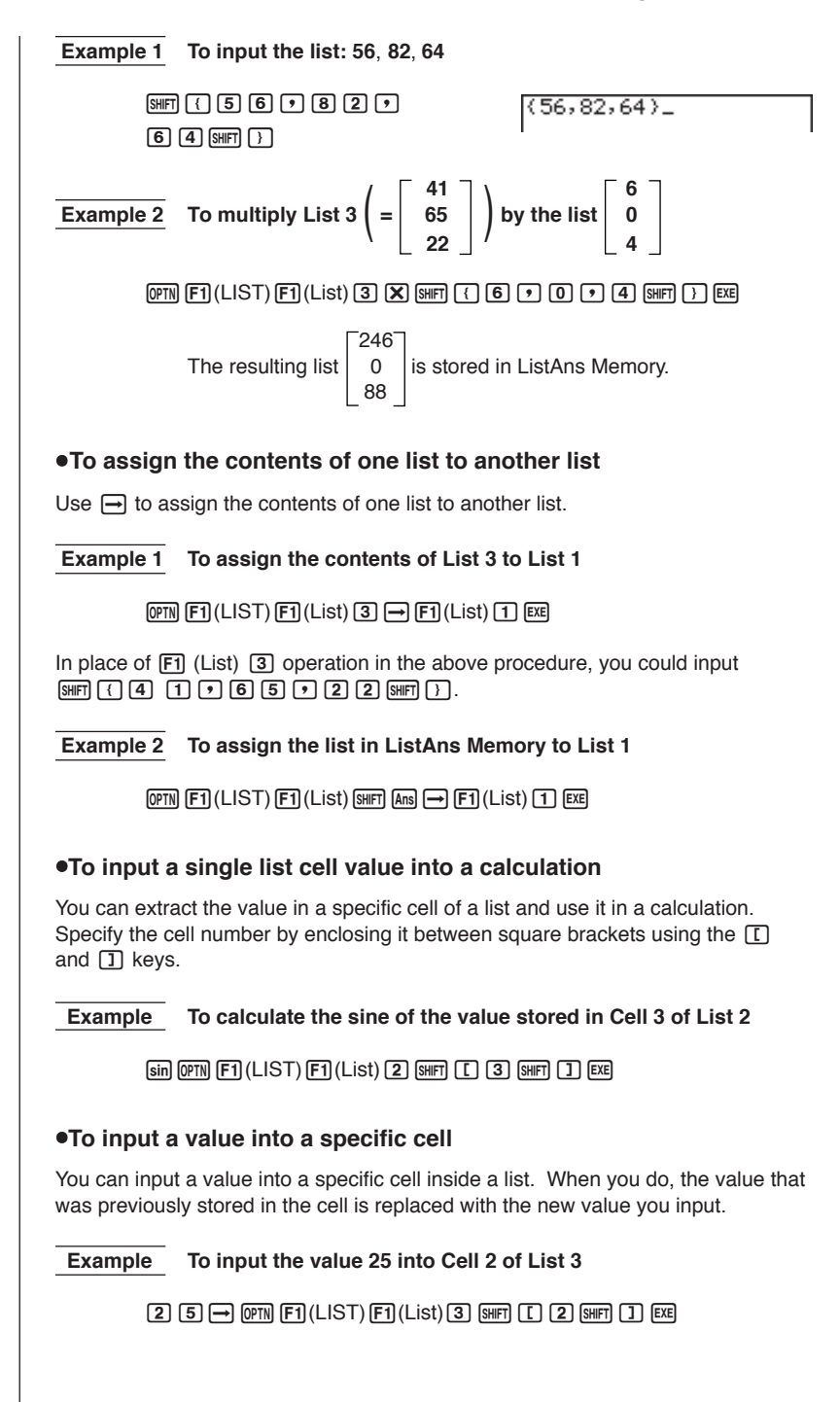

# 17 - 4 Arithmetic Calculations Using Lists

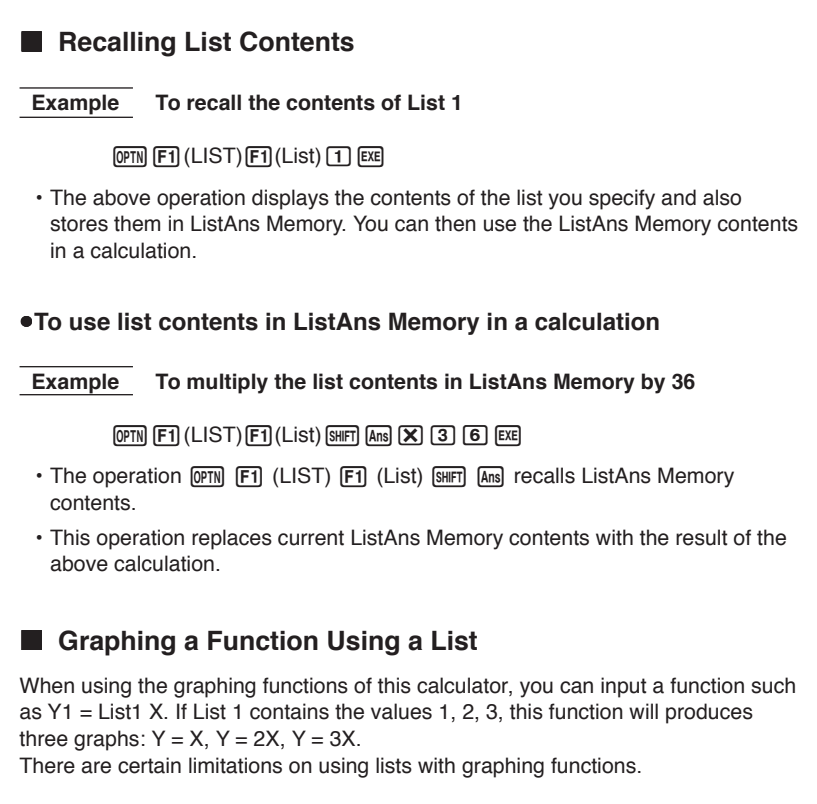

# Inputting Scientific Calculations into a List

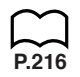

You can use the numeric table generation functions in the Table & Graph Menu to input values that result from certain scientific function calculations into a list. To do this, first generate a table and then use the list copy function to copy the values from the table to the list.

# Performing Scientific Function Calculations Using a List

Lists can be used just as numeric values are in scientific function calculations. When the calculation produces a list as a result, the list is stored in ListAns Memory.

Example 1 To use List 3 65 to perform sin (List 3)

Use radians as the angle unit.

sin OPTN F1(LIST)F1(List) 3 EXE

The resulting list 
$$\begin{bmatrix} -0.158\\ 0.8268\\ -8E-3 \end{bmatrix}$$
 is stored in ListAns Memory.  
In place of the F1 (List) ③ operation in the above procedure, you could input  
( 4 1 • 6 5 • 2 2 (2) (2) (3) (3) (4) (1 • 6) (5 • 2 (2) (3) (7) (3) (3) (4) (1 • 6) (5 • 2 (2) (3) (7) (3) (3) (4) (1 • 6) (5 • 7 (2) (2) (3) (7) (3) (3) (4) (1 • 6) (5 • 7 (2) (2) (3) (7) (3) (3) (4) (1 • 6) (5 • 7 (2) (2) (3) (7) (3) (3) (4) (1 • 6) (5 • 7 (2) (2) (3) (7) (3) (3) (4) (1 • 6) (5 • 7 (2) (2) (3) (7) (3) (4) (1 • 6) (5 • 7 (2) (2) (3) (3) (1 • 6) (1 • 6) (5 • 7 (2) (2) (3) (7) (1 • 6) (5 • 7 (2) (2) (3) (7) (1 • 6) (5 • 7 (2) (2) (3) (7) (1 • 6) (5 • 7 (2) (2) (3) (7) (1 • 6) (5 • 7 (2) (2) (3) (7) (1 • 6) (1 • 6) (1

# 17-5 Switching Between List Files

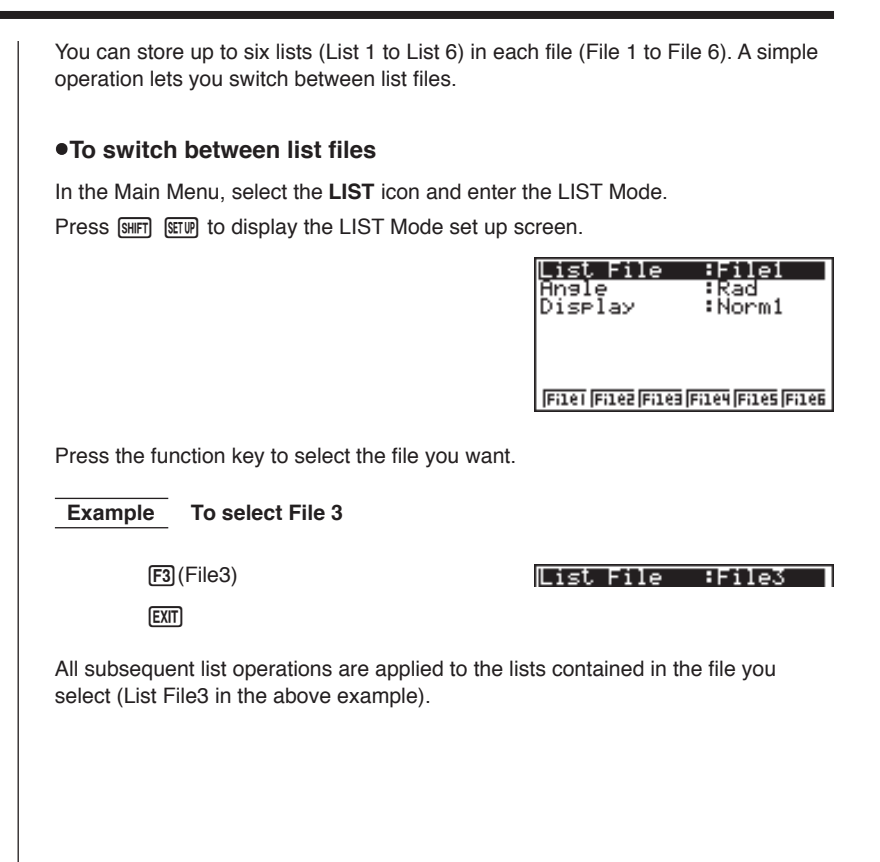

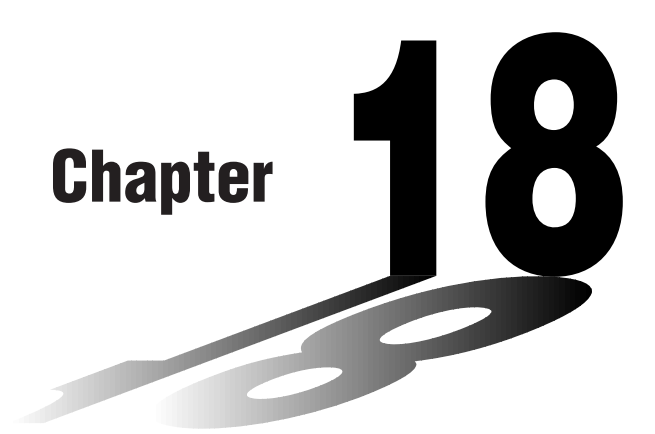

# Statistical Graphs and Calculations

This chapter describes how to input statistical data into lists, how to calculate the mean, maximum and other statistical values, how to perform various statistical tests, how to determine the confidence interval, and how to produce a distribution of statistical data. It also tells you how to perform regression calculations.

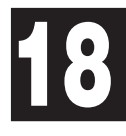

- 18-1 Before Performing Statistical Calculations
- 18-2 Paired-Variable Statistical Calculation Examples
- 18-3 Calculating and Graphing Single-Variable Statistical Data
- 18-4 Calculating and Graphing Paired-Variable Statistical Data
- 18-5 Performing Statistical Calculations
- 18-6 Tests
- 18-7 Confidence Interval
- 18-8 Distribution

#### Important!

 This chapter contains a number of graph screen shots. In each case, new data values were input in order to highlight the particular characteristics of the graph being drawn. Note that when you try to draw a similar graph, the unit uses data values that you have input using the List function. Because of this, the graphs that appears on the screen when you perform a graphing operation will probably differ somewhat from those shown in this manual.

# **18-1** Before Performing Statistical Calculations

In the Main Menu, select the **STAT** icon to enter the STAT Mode and display the statistical data lists.

Use the statistical data lists to input data and to perform statistical calculations.

Use O, O, O and O to move - the highlighting around the lists.

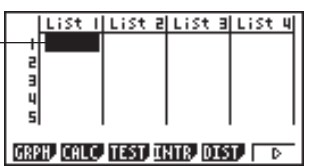

| $\sim$ |                                                                                 |
|--------|---------------------------------------------------------------------------------|
| P.251  | • {GRPH} {graph menu}                                                           |
| P.269  | • {CALC} {statistical calculation menu}                                         |
| P.276  | • { <b>TEST</b> } {test menu}                                                   |
| P.293  | {INTR} {confidence interval menu}                                               |
| P.303  | {DIST} {distribution menu}                                                      |
| P.234  | <ul> <li>{SRT·A}/{SRT·D} {ascending}/{descending} sort</li> </ul>               |
| P.233  | <ul> <li>{DEL}/{DEL·A} deletes {highlighted data}/{all data}</li> </ul>         |
| P.234  | <ul> <li>{INS} {inserts new cell at highlighted cell}</li> </ul>                |
|        | . The precedures you should use for data aditing are identical to these you use |
| P.229  | with the list function. For details, see "17. List Function".                   |
|        |                                                                                 |
|        |                                                                                 |
|        |                                                                                 |
|        |                                                                                 |
|        |                                                                                 |
|        |                                                                                 |
|        |                                                                                 |
|        |                                                                                 |
|        |                                                                                 |
|        |                                                                                 |
|        |                                                                                 |
|        |                                                                                 |
|        |                                                                                 |
|        |                                                                                 |
|        |                                                                                 |
|        |                                                                                 |
|        |                                                                                 |
|        |                                                                                 |
|        |                                                                                 |
|        |                                                                                 |

# 18-2 Paired-Variable Statistical Calculation Examples

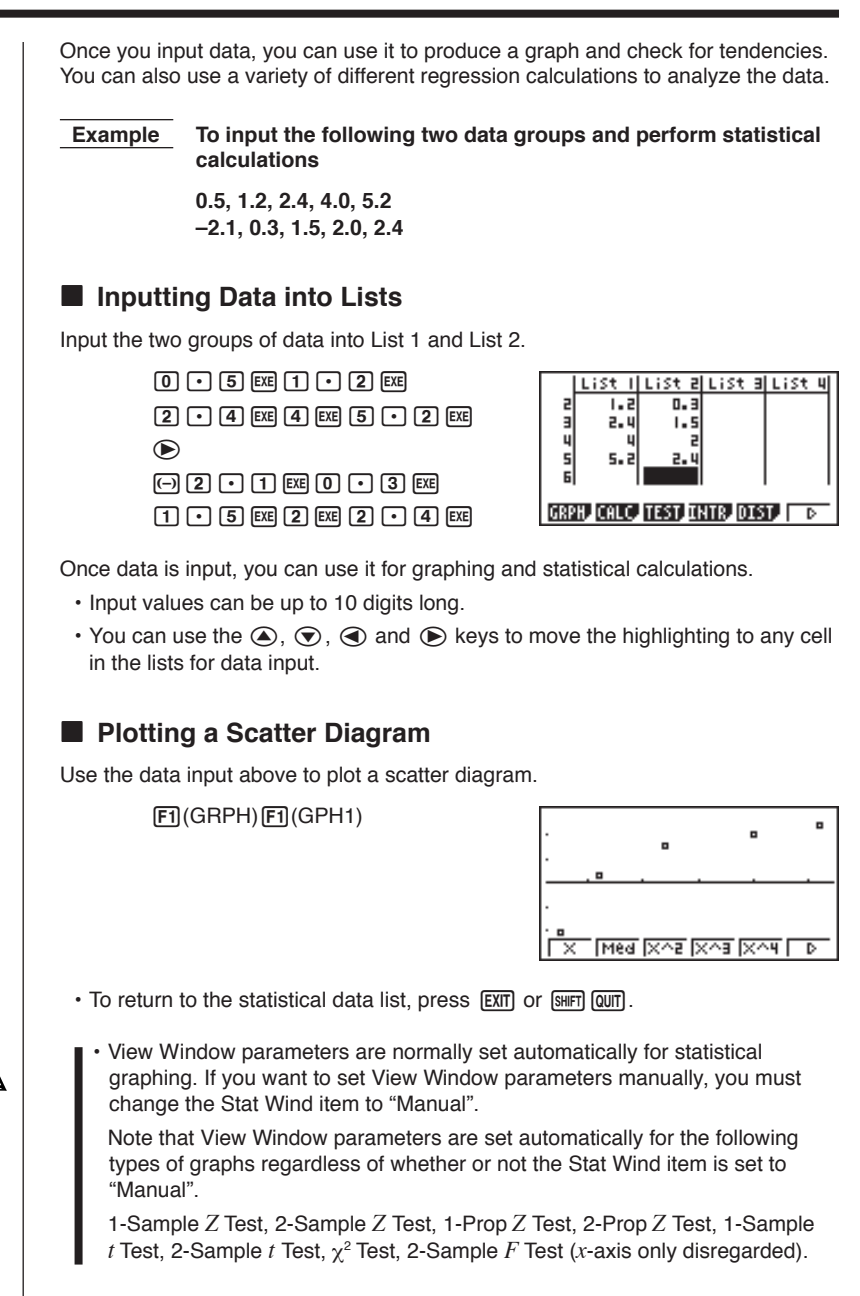

# **18 - 2** Paired-Variable Statistical Calculation Examples

While the statistical data list is on the display, perform the following procedure.

 SHIFT
 SETUP
 F2 (Man)

 EXIT
 (Returns to previous menu.)

• It is often difficult to spot the relationship between two sets of data (such as height and shoe size) by simply looking at the numbers. Such relationship become clear, however, when we plot the data on a graph, using one set of values as *x*-data and the other set as *y*-data.

The default setting automatically uses List 1 data as x-axis (horizontal) values and List 2 data as y-axis (vertical) values. Each set of x/y data is a point on the scatter diagram.

# Changing Graph Parameters

Use the following procedures to specify the graph draw/non-draw status, the graph type, and other general settings for each of the graphs in the graph menu (GPH1, GPH2, GPH3).

While the statistical data list is on the display, press **F1** (GRPH) to display the graph menu, which contains the following items.

- {GPH1}/{GPH2}/{GPH3} ... only one graph {1}/{2}/{3} drawing
- The initial default graph type setting for all the graphs (Graph 1 through Graph 3) is scatter diagram, but you can change to one of a number of other graph types.
- {SEL} ... {simultaneous graph (GPH1, GPH2, GPH3) selection}
- {SET} ... {graph settings (graph type, list assignments)}
  - You can specify the graph draw/non-draw status, the graph type, and other general settings for each of the graphs in the graph menu (GPH1, GPH2, GPH3).
- You can press any function key (F1, F2, F3) to draw a graph regardless of the current location of the highlighting in the statistical data list.

#### 1. Graph draw/non-draw status

#### [GRPH]-[SEL]

The following procedure can be used to specify the draw (On)/non-draw (Off) status of each of the graphs in the graph menu.

#### •To specify the draw/non-draw status of a graph

1. Pressing F4 (SEL) displays the graph On/Off screen.

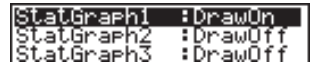

P.252 P.254

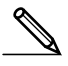

- Note that the StatGraph1 setting is for Graph 1 (GPH1 of the graph menu), StatGraph2 is for Graph 2, and StatGraph3 is for Graph 3.
- Use the cursor keys to move the highlighting to the graph whose status you want to change, and press the applicable function key to change the status.
  - {On}/{Off} ... setting {On (draw)}/{Off (non-draw)}
  - {DRAW} ... {draws all On graphs}
- 3. To return to the graph menu, press EXIT.

#### •To draw a graph

#### Example To draw a scatter diagram of Graph 3 only

|         |     |      | •   | ۰ |
|---------|-----|------|-----|---|
| •       |     |      |     |   |
| <br>Med | X~5 | [X^3 | ×^4 |   |

### 2. General graph settings

#### [GRPH]-[SET]

This section describes how to use the general graph settings screen to make the following settings for each graph (GPH1, GPH2, GPH3).

#### Graph Type

The initial default graph type setting for all the graphs is scatter graph. You can select one of a variety of other statistical graph types for each graph.

#### • List

The initial default statistical data is List 1 for single-variable data, and List 1 and List 2 for paired-variable data. You can specify which statistical data list you want to use for *x*-data and *y*-data.

#### Frequency

Normally, each data item or data pair in the statistical data list is represented on a graph as a point. When you are working with a large number of data items however, this can cause problems because of the number of plot points on the graph. When this happens, you can specify a frequency list that contains values indicating the number of instances (the frequency) of the data items in the corresponding cells of the lists you are using for *x*-data and *y*-data. Once you do this, only one point is plotted for the multiple data items, which makes the graph easier to read.

#### Mark Type

This setting lets you specify the shape of the plot points on the graph.

# 18 - 2 Paired-Variable Statistical Calculation Examples

#### •To display the general graph settings screen

[GRPH]-[SET]

Pressing F6 (SET) displays the general graph settings screen.

| StatGraphi         |          |
|--------------------|----------|
| Graph Type         | :Scatter |
| XList              | :List1   |
| YList              | List2    |
| Frequency          | 1        |
| Mark Iype          |          |
| <u>Graph Color</u> | :Blue    |
| GPH1  GPH2  GPH3   |          |

• The settings shown here are examples only. The settings on your general graph settings screen may differ.

#### StatGraph (statistical graph specification)

• {GPH1}/{GPH2}/{GPH3} ... graph {1}/{2}/{3}

#### •Graph Type (graph type specification)

- {Scat}/{xy}/{NPP} ... {scatter diagram}/{xy line graph}/{normal probability plot}
- {Hist}/{Box}/{Box}/{N·Dis}/{Brkn} ... {histogram}/{med-box graph}/{mean-box graph}/{normal distribution curve}/{line graph}
- {X}/{Med}/{X^2}/{X^3}/{X^4} ... {linear regression graph}/{Med-Med graph}/ {quadratic regression graph}/{cubic regression graph}/{quartic regression graph}
- {Log}/{Exp}/{Pwr}/{Sin} ... {logarithmic regression graph}/{exponential regression graph}/{power regression graph}/{sine regression graph}

#### •XList (x-axis data list)

• {List1}/{List2}/{List3}/{List4}/{List5}/{List6} ... {List 1}/{List 2}/{List 3}/{List 4}/ {List 5}/{List 6}

#### •YList (y-axis data list)

{List1}/{List2}/{List3}/{List4}/{List5}/{List6} ... {List 1}/{List 2}/{List 3}/{List 4}/ {List 5}/{List 6}

#### •Frequency (number of data items)

- {1} ... {1-to-1 plot}
- {List1}/{List2}/{List3}/{List4}/{List5}/{List6} ... frequency data in {List 1}/ {List 2}/{List 3}/{List 4}/{List 5}/{List 6}

#### Mark Type (plot mark type)

• {\\_}/{x}/{•} ... plot points: {\\_}/{x}/{•}

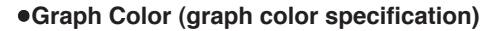

· {Blue}/{Orng}/{Grn} ... {blue}/{orange}/{green}

#### •Outliers (outliers specification)

• {On}/{Off} ... {display}/{non-display}

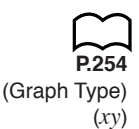

# Drawing an xy Line Graph

Paired data items can be used to plot a scatter diagram. A scatter diagram where the points are linked is an *xy* line graph.

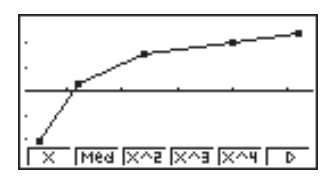

Press EXIT or SHIFT QUIT to return to the statistical data list.

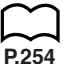

# (Graph Type) (NPP)

#### Drawing a Normal Probability Plot

Normal probability plot contrasts the cumulative proportion of variables with the cumulative proportion of a normal distribution and plots the result. The expected values of the normal distribution are used as the vertical axis, while the observed values of the variable being tested are on the horizontal axis.

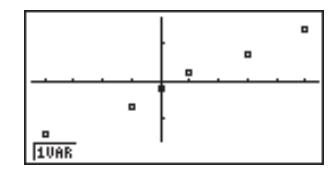

Press EXIT or SHIFT QUIT to return to the statistical data list.

# Selecting the Regression Type

After you graph paired-variable statistical data, you can use the function menu at the bottom of the display to select from a variety of different types of regression.

- {X}/{Med}/{X^2}/{X^3}/{Log}/{Exp}/{Pwr}/{Sin} ... {linear regression}/ {Med-Med}/{quadratic regression}/{cubic regression}/{quartic regression}/ {logarithmic regression}/{exponential regression}/{power regression}/{sine regression} calculation and graphing
- {2VAR} ... {paired-variable statistical results}

# 18 - 2 Paired-Variable Statistical Calculation Examples

# Displaying Statistical Calculation Results

Whenever you perform a regression calculation, the regression formula parameter (such as *a* and *b* in the linear regression y = ax + b) calculation results appear on the display. You can use these to obtain statistical calculation results.

Regression parameters are calculated as soon as you press a function key to select a regression type while a graph is on the display.

Example To display logarithmic regression parameter calculation results while a scatter diagram is on the display

**F6**(▷)**F1**(Log)

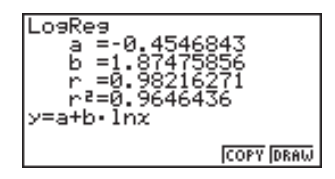

# Graphing Statistical Calculation Results

You can use the parameter calculation result menu to graph the displayed regression formula.

P.267

• {COPY} ... {stores the displayed regression formula as a graph function}

• {DRAW} ... {graphs the displayed regression formula}

#### Example To graph a logarithmic regression

While logarithmic regression parameter calculation results are on the display, press F6 (DRAW).

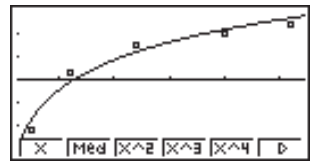

| $\sim$ |
|--------|
|        |
| P.255  |

For details on the meanings of function menu items at the bottom of the display, see "Selecting the Regression Type".

# 18-3 **Calculating and Graphing Single-Variable** Statistical Data

Single-variable data is data with only a single variable. If you are calculating the average height of the members of a class for example, there is only one variable (height).

Single-variable statistics include distribution and sum. The following types of graphs are available for single-variable statistics.

# Drawing a Histogram (Bar Graph)

From the statistical data list, press F1 (GRPH) to display the graph menu, press (SET), and then change the graph type of the graph you want to use (GPH1, GPH2. GPH3) to histogram (bar graph).

Data should already be input in the statistical data list (see "Inputting Data into Lists"). Draw the graph using the procedure described under "Changing Graph Parameters"

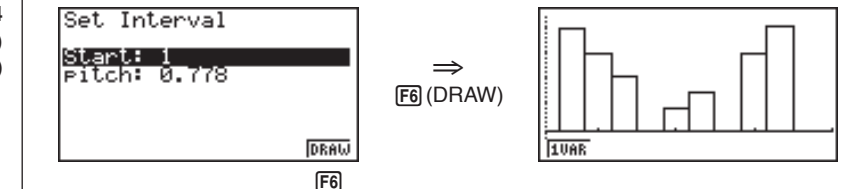

The display screen appears as shown above before the graph is drawn. At this point, you can change the Start and pitch values.

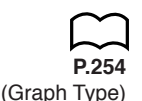

(Box)

#### Med-box Graph (Med-Box)

This type of graph lets you see how a large number of data items are grouped within specific ranges. A box encloses all the data in an area from the 25th percentile to the 75th percentile, with a line drawn at the 50th percentile. Lines (called whiskers) extend from either end of the box up to the minimum and maximum of the data

From the statistical data list, press [F1] (GRPH) to display the graph menu, press F6 (SET), and then change the graph type of the graph you want to use (GPH1, GPH2, GPH3) to med-box graph.

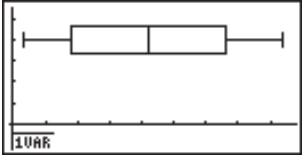

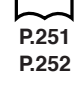

P.254 (Graph Type) (Hist)

# 18 - 3 Calculating and Graphing Single-Variable Statistical Data

To plot the data that falls outside the box, first specify "**MedBox**" as the graph type. Then, on the same screen you use to specify the graph type, turn the outliers item "**On**", and draw the graph.

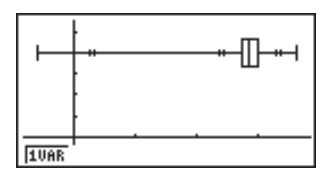

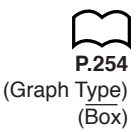

#### Mean-box Graph

This type of graph shows the distribution around the mean when there is a large number of data items. A line is drawn at the point where the mean is located, and then a box is drawn so that it extends below the mean up to the standard deviation and above the mean up to the standard deviation. Lines (called whiskers) extend from either end of the box up to the minimum and maximum of the data.

From the statistical data list, press F1 (GRPH) to display the graph menu, press F6 (SET), and then change the graph type of the graph you want to use (GPH1, GPH2, GPH3) to mean-box graph.

Note :

This function is not usually used in the classrooms in U.S. Please use Med-box Graph, instead.

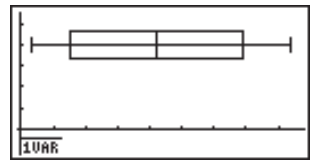

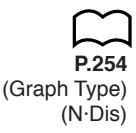

# Normal Distribution Curve

The normal distribution curve is graphed using the following normal distribution function.

$$y = \frac{1}{\sqrt{(2\pi)} x \sigma_n} e^{-\frac{(x-\overline{x})^2}{2x \sigma_n^2}}$$

The distribution of characteristics of items manufactured according to some fixed standard (such as component length) fall within normal distribution. The more data items there are, the closer the distribution is to normal distribution.

From the statistical data list, press F1 (GRPH) to display the graph menu, press F6 (SET), and then change the graph type of the graph you want to use (GPH1, GPH2, GPH3) to normal distribution.

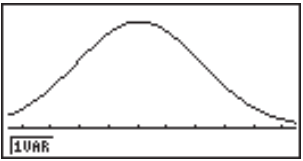

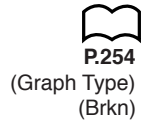

## Line Graph

A line graph is formed by plotting the data in one list against the frequency of each data item in another list and connecting the points with straight lines. Calling up the graph menu from the statistical data list, pressing F6 (SET), changing the settings to drawing of a line graph, and then drawing a graph creates a line graph.

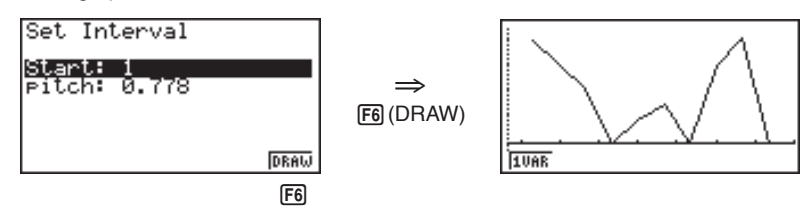

The display screen appears as shown above before the graph is drawn. At this point, you can change the Start and pitch values.

# Displaying Single-Variable Statistical Results

Single-variable statistics can be expressed as both graphs and parameter values. When these graphs are displayed, the menu at the bottom of the screen appears as below.

• {1VAR} ... {single-variable calculation result menu}

Pressing F1 (1VAR) displays the following screen.

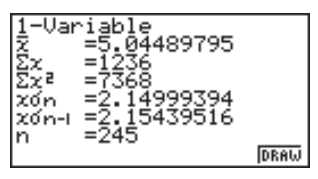

• Use 💿 to scroll the list so you can view the items that run off the bottom of the screen.

The following describes the meaning of each of the parameters.

 $\overline{x}$  ..... mean of data

 $\Sigma x$  ..... sum of data

 $\Sigma x^2$  ..... sum of squares

xon ..... population standard deviation

xon-1 ..... sample standard deviation

n ..... number of data items

# 18 - 3 Calculating and Graphing Single-Variable Statistical Data

minXminimumQ1first quartileMedmedianQ3third quartile $\overline{x}$  - $x\sigma_n$ data mean - population standard deviation $\overline{x}$  + $x\sigma_n$ data mean + population standard deviationmaxXmaximumModmode

• Press F6 (DRAW) to return to the original single-variable statistical graph.

# 18-4 Calculating and Graphing Paired-Variable Statistical Data

|                            | Under "Plotting a Scatter Diagram," we disp performed a logarithmic regression calculati look at the various regression functions.                                                                                                    | layed a scatter diagram and then<br>ion. Let's use the same procedure to                                                                                   |  |
|----------------------------|----------------------------------------------------------------------------------------------------|----------------------------------------------------------------------------------------------------|--|
| $\square$                  | Linear Regression Graph                                                                                                    |                                                                                                    |  |
| P.254                      | Linear regression plots a straight line that passes close to as many data points as possible, and returns values for the slope and <i>y</i> -intercept ( <i>y</i> -coordinate when $x = 0$ ) of the line.<br>The graphic representation of this relationship is a linear regression graph |                                                                                                    |  |
| (Graph Type)               |                                                                                                    | l inearPea                                                                                                    |  |
| (Scatter)<br>(GPH1)<br>(X) | F1 (Scat)<br>SMFT QUIT F1 (GRPH) F1 (GPH1)<br>F1 (X)                                                                                                    | a =0.82609846<br>b =-1.3774219<br>r =0.88565165<br>r <sup>2</sup> =0.78437885<br>y=ax+b                                                                    |  |
|                            |                                                                                                    | COPY DRAW                                                                                                    |  |
|                            |                                                                                                    |                                                                                                    |  |
|                            | [ <u>F6</u> ](DHAW)                                                                                                    |                                                                                                    |  |
|                            | a regression coefficient (slope)                                                                                                    |                                                                                                    |  |
|                            | <i>b</i> regression constant term (interc                                                                                                    | cept)                                                                                                    |  |
|                            | $r$ correlation coefficient $r^2$ coefficient of determination                                                                                                    |                                                                                                    |  |
|                            |                                                                                                    |                                                                                                    |  |
| $\square$                  | Med-Med Graph                                                                                                    |                                                                                                    |  |
| P.254                      | When it is suspected that there are a numbe<br>graph can be used in place of the least squa<br>linear regression, but it minimizes the effect<br>useful in producing highly reliable linear reg<br>irregular fluctuations, such as seasonal surv                                          | er of extreme values, a Med-Med<br>ares method. This is also a type of<br>so fextreme values. It is especially<br>ression from data that includes<br>veys. |  |
|                            | F2 (Med)                                                                                                    | Med-Med<br>a=0.55670103<br>b=-0.4245704<br>y=ax+b                                                                                                    |  |
|                            |                                                                                                    | COPY (DRAW                                                                                                    |  |

# 18 - 4 Calculating and Graphing Paired-Variable Statistical Data

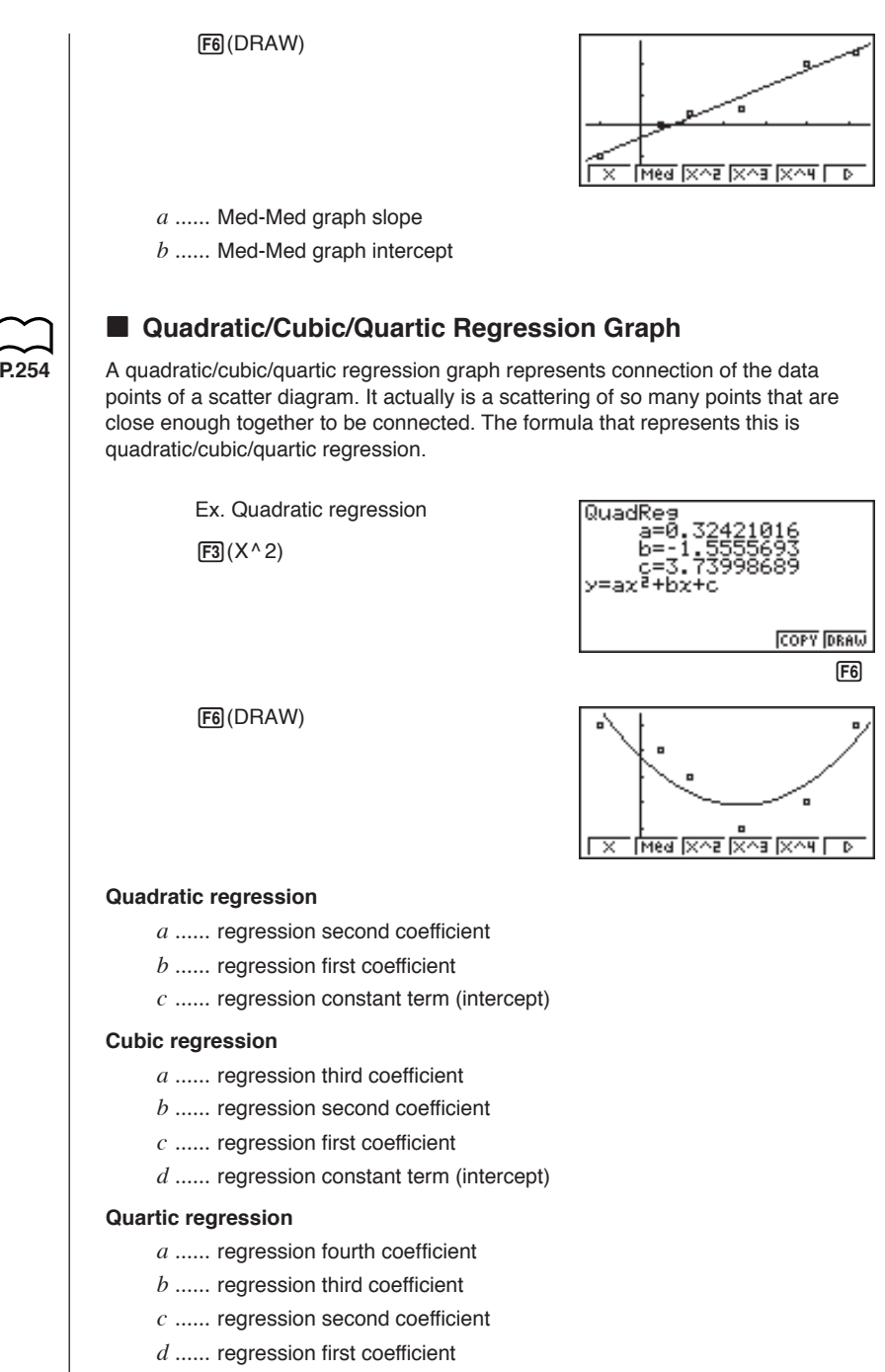

e ..... regression constant term (intercept)

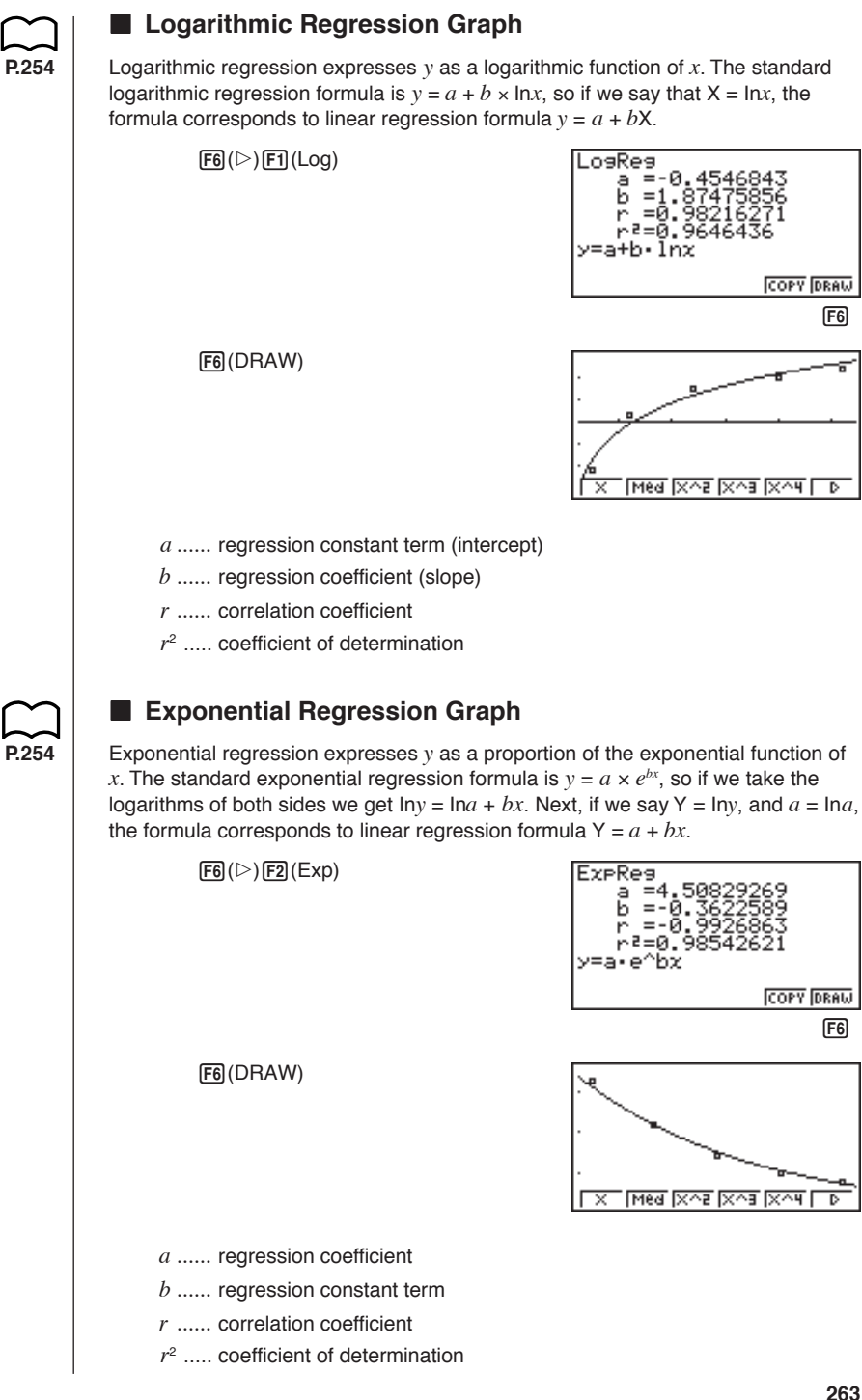

# **18 - 4** Calculating and Graphing Paired-Variable Statistical Data

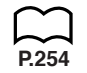

# Power Regression Graph

Exponential regression expresses y as a proportion of the power of x. The standard power regression formula is  $y = a \times x^b$ , so if we take the logarithms of both sides we get  $\ln y = \ln a + b \times \ln x$ . Next, if we say X =  $\ln x$ , Y =  $\ln y$ , and  $a = \ln a$ , the formula corresponds to linear regression formula Y = a + bX.

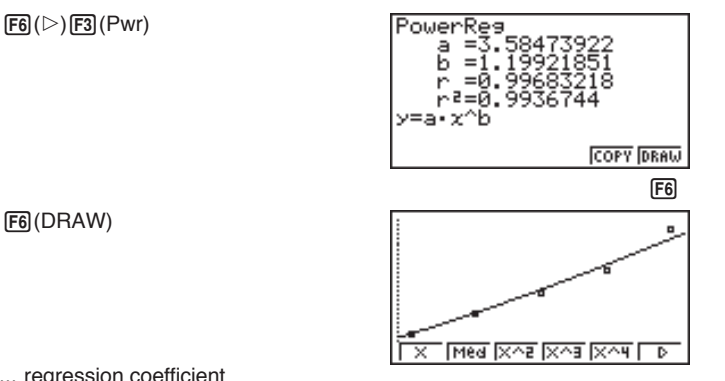

- a ..... regression coefficient
- b ..... regression power
- r ..... correlation coefficient
- $r^2$  .... coefficient of determination

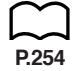

## Sine Regression Graph

Sine regression expresses the relationship between specific pair of data (variables) as a trigonometric function. Residual mean square partial differentiation is expressed in the form of a matrix, and the iteration method is used to determine the coefficient that minimizes the residual mean square.

 $y = a \cdot \sin(bx + c) + d$ 

While the statistical data list is on the display, perform the following key operation.

**F6**(▷)**F5**(Sin)

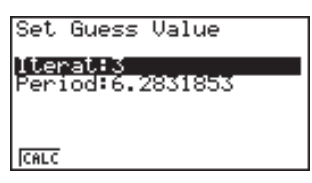

Iterat ...... number of iterations (Specify in the range of 1 to 16.) Period ..... domain

F1(CALC)

| SinReg          |        |
|-----------------|--------|
| a=1             |        |
| b=1             |        |
|                 |        |
| d=0             |        |
| y=a•sin(bx+c)+d |        |
|                 |        |
| COP             | Y DRAW |
| •               | (FA)   |
|                 | IEDI   |

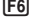

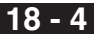

F6 (DRAW)

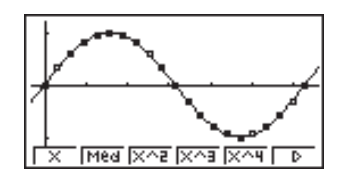

Gas bills, for example, tend to be higher during the winter when heater use is more frequent. Periodic data, such as gas usage, is suitable for application of sine regression.

#### Example To perform sine regression using the gas usage data shown below

List 1 (Month Data)

{1, 2, 3, 4, 5, 6, 7, 8, 9, 10, 11, 12, 13, 14, 15, 16, 17, 18, 19, 20, 21, 22, 23, 24, 25, 26, 27, 28, 29, 30, 31, 32, 33, 34, 35, 36, 37, 38, 39, 40, 41, 42, 43, 44, 45, 46, 47, 48

List 2 (Gas Usage Meter Reading) {130, 171, 159, 144, 66, 46, 40, 32, 32, 39, 44, 112, 116, 152, 157, 109, 130, 59, 40, 42, 33, 32, 40, 71, 138, 203, 162, 154, 136, 39, 32, 35, 32, 31, 35, 80, 134, 184, 219, 87, 38, 36, 33, 40, 30, 36, 55, 94}

Input the above data and plot a scatter diagram.

F1(GRPH)F1(GPH1)

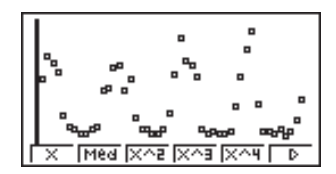

Since this example involves monthly billing, we will assume a period of 12.

· You can also estimate the period by using Trace to manually count the number of plots between high points or low points of the graph, or you can simply view the data in the list to see if there is any apparent trend.

Press  $[F6](\triangleright)$  [F5] (Sin) to start sine regression analysis.

F6(▷)F5(Sin) 1 2 EXE

| Set  | Guess  | Value |
|------|--------|-------|
| Iter | at:3   |       |
| Peri | iod:12 |       |
|      |        |       |
| CALC |        |       |

# 18 - 4 Calculating and Graphing Paired-Variable Statistical Data

Execute the calculation and produce sine regression analysis results.

F1(CALC)

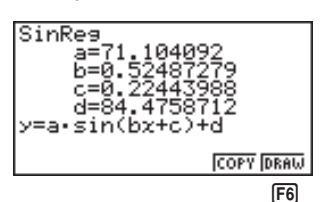

Display a sine regression graph based on the analysis results.

F6 (DRAW)

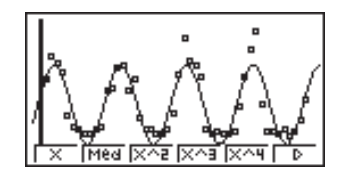

# Residual Calculation

Actual plot points (*y*-coordinates) and regression model distance can be calculated during regression calculations.

P.6

While the statistical data list is on the display, recall the set up screen to specify a list ("List 1" through "List 6") for "Resid List". Calculated residual data is stored in the specified list.

The vertical distance from the plots to the regression model will be stored.

Plots that are higher than the regression model are positive, while those that are lower are negative.

Residual calculation can be performed and saved for all regression models.

Any data already existing in the selected list is cleared. The residual of each plot is stored in the same precedence as the data used as the model.

# Displaying Paired-Variable Statistical Results

Paired-variable statistics can be expressed as both graphs and parameter values. When these graphs are displayed, the menu at the bottom of the screen appears as below.

• {2VAR} ... {paired-variable calculation result menu}

Pressing F4 (2VAR) displays the following screen.

30158 DRAW

 Use ( to scroll the list so you can view the items that run off the bottom of the screen.

 $\overline{x}$  ..... mean of xList data

 $\Sigma x$  ..... sum of *x*List data

 $\Sigma x^2$  ..... sum of squares of  $x {\rm List}$  data

xon ..... population standard deviation of xList data

*x*o<sub>*n*-1</sub> ..... sample standard deviation of *x*List data

n ..... number of xList data items

 $\overline{y}$  ..... mean of yList data

 $\Sigma y$  ..... sum of yList data

 $\Sigma y^2$  ..... sum of squares of yList data

yon ..... population standard deviation of yList data

 $y\sigma_{n-1}$  ..... sample standard deviation of yList data

 $\Sigma xy$  .....sum of xList and yList data

minX ..... minimum of xList data

maxX ..... maximum of xList data

minY ..... minimum of yList data

maxY ..... maximum of yList data

# Copying a Regression Graph Formula to the Graph Mode

After you perform a regression calculation, you can copy its formula to the **GRAPH Mode**.

The following are the functions that are available in the function menu at the bottom of the display while regression calculation results are on the screen.

- {COPY} ... {stores the displayed regression formula to the GRAPH Mode}
- {DRAW} ... {graphs the displayed regression formula}
- 1. Press F5 (COPY) to copy the regression formula that produced the displayed data to the **GRAPH Mode**.

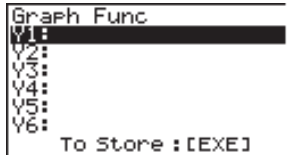

Note that you cannot edit regression formulas for graph formulas in the **GRAPH Mode**.

2. Press EXE to save the copied graph formula and return to the previous regression calculation result display.

# 18 - 4 Calculating and Graphing Paired-Variable Statistical Data

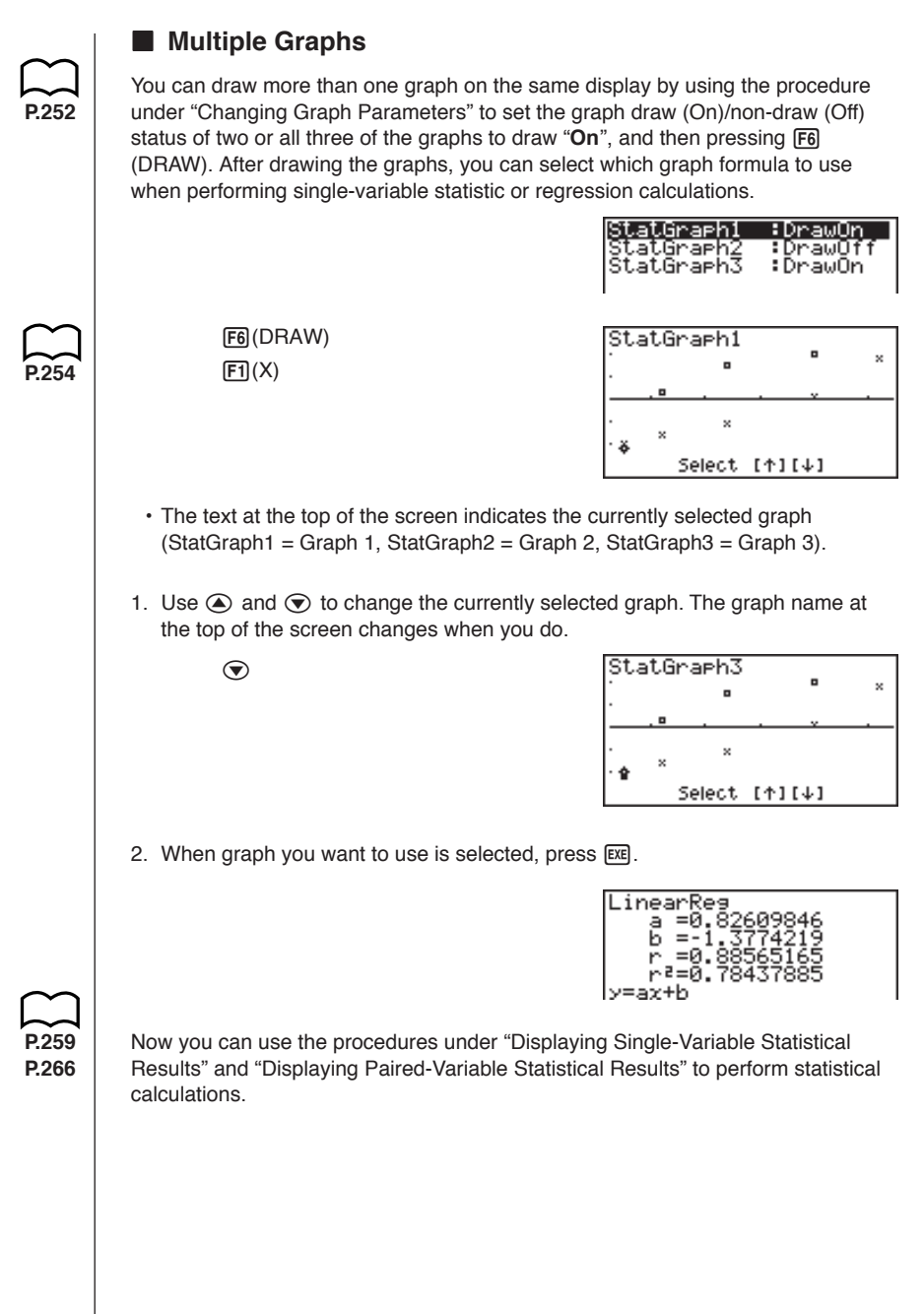
# 18-5 Performing Statistical Calculations

All of the statistical calculations up to this point were performed after displaying a graph. The following procedures can be used to perform statistical calculations alone.

#### •To specify statistical calculation data lists

You have to input the statistical data for the calculation you want to perform and specify where it is located before you start a calculation. Display the statistical data and then press F2 (CALC) F6 (SET).

| 1Var    | XList      | :Listi              |
|---------|------------|---------------------|
| 1Var    | Freq.      | :1                  |
| 2Var    | XList      | :List1              |
| 2Var    | YList      | List2               |
| 2Var    | Freq       | :1                  |
|         |            |                     |
|         |            |                     |
| LiSt1 L | ista Lista | List4  List5  List6 |

The following is the meaning for each item.

| 1 Var XList specifies list where single-variable statistic x values (XList | ) |
|----------------------------------------------------------------------------|---|
| are located                                                                |   |

- 1Var Freq ...... specifies list where single-variable frequency values (Frequency) are located
- 2Var XList ...... specifies list where paired-variable statistic *x* values (XList) are located
- 2Var YList ...... specifies list where paired-variable statistic  $\boldsymbol{y}$  values (YList) are located
- 2Var Freq ...... specifies list where paired-variable frequency values (Frequency) are located
- · Calculations in this section are performed based on the above specifications.

# Single-Variable Statistical Calculations

In the previous examples from "Drawing a Normal Probability Plot" and "Histogram (Bar Graph)" to "Line Graph," statistical calculation results were displayed after the graph was drawn. These were numeric expressions of the characteristics of variables used in the graphic display.

These values can also be directly obtained by displaying the statistical data list and pressing F2 (CALC) F1 (1VAR).

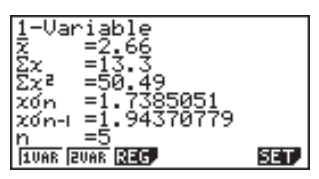

## **18 - 5** Performing Statistical Calculations

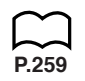

P.266

Now you can use the cursor keys to view the characteristics of the variables.

For details on the meanings of these statistical values, see "Displaying Single-Variable Statistical Results".

# Paired-Variable Statistical Calculations

In the previous examples from "Linear Regression Graph" to "Sine Regression Graph," statistical calculation results were displayed after the graph was drawn. These were numeric expressions of the characteristics of variables used in the graphic display.

These values can also be directly obtained by displaying the statistical data list and pressing  $F_2$  (CALC)  $F_2$  (2VAR).

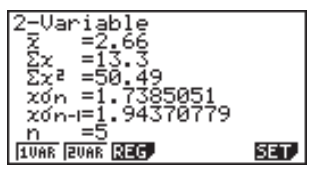

Now you can use the cursor keys to view the characteristics of the variables.

For details on the meanings of these statistical values, see "Displaying Paired-Variable Statistical Results".

# Regression Calculation

In the explanations from "Linear Regression Graph" to "Sine Regression Graph," regression calculation results were displayed after the graph was drawn. Here, the regression line and regression curve is represented by mathematical expressions.

You can directly determine the same expression from the data input screen.

Pressing F2 (CALC) F3 (REG) displays a function menu, which contains the following items.

 {X}/{Med}/{X^2}/{X^3}/{Log}/{Exp}/{Pwr}/{Sin} ... {linear regression}/ {Med-Med}/{quadratic regression}/{cubic regression}/{quartic regression}/ {logarithmic regression}/{exponential regression}/{power regression}/ {sine regression} parameters

#### Example To display single-variable regression parameters

F2(CALC)F3(REG)F1(X)

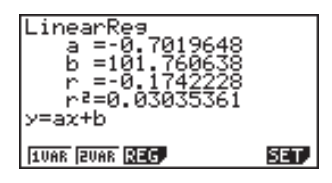

The meanings of the parameters that appear on this screen are the same as those for "Linear Regression Graph" to "Sine Regression Graph".

# Estimated Value Calculation (x, y)

After drawing a regression graph with the **STAT Mode**, you can use the **RUN Mode** to calculate estimated values for the regression graph's x and y parameters.

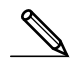

• Note that you cannot obtain estimated value for a Med-Med, quadratic regression, cubic regression, quartic regression, or sine regression graph.

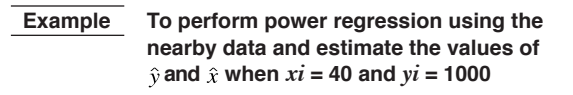

| xi | yi   |  |
|----|------|--|
| 28 | 2410 |  |
| 30 | 3033 |  |
| 33 | 3895 |  |
| 35 | 4491 |  |
| 38 | 5717 |  |

1. In the Main Menu, select the STAT icon and enter the STAT Mode.

2. Input data into the list and draw the power regression graph\*.

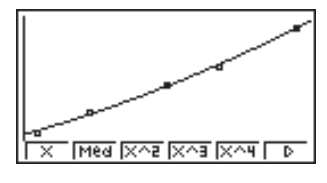

4Ø\$

3. In the Main Menu, select the  $\ensuremath{\text{RUN}}$  icon and enter the RUN Mode.

4. Press the keys as follows.

(value of *xi*)
 (ŷ) EXE

6587.674589

The estimated value  $\hat{y}$  is displayed for xi = 40.

1 0 0 0 (value of yi) F1( $\hat{x}$ ) EXE 40\$ 6587.674589 1000\$ 20.26225681

The estimated value  $\hat{x}$  is displayed for yi = 1000.

| (Graph Type) |                                                    | ר<br>ו |
|--------------|----------------------------------------------------|--------|
| (Scatter)    | F1 (Scat) 💿                                        |        |
| (XList)      | F1(List1)                                          |        |
| (YList)      | F2 (List2) 💌                                       |        |
| (Frequency)  | F1(1) 🐨                                            |        |
| (Mark Type)  | F1 (II) EXIT                                       |        |
| (Auto)       | ଖୋଟା ଝୋ⊮ F1 (Auto) EXIT F1 (GRPH) F1 (GPH1) F6 (▷) |        |
| (Pwr)        | F3 (Pwr) F6 (DRAW)                                 |        |
|              |                                                    |        |

# 18 - 5 Performing Statistical Calculations

# Probability Distribution Calculation and Graphing

You can calculate and graph probability distributions for single-variable statistics.

#### • Probability distribution calculations

Use the **RUN Mode** to perform probability distribution calculations. Press (PTH) in the RUN Mode to display the option number and then press (FG) (P) (F3 (PROB) (F6) (P) to display a function menu, which contains the following items.

- {P()/{Q()/{R(} ... obtains probability {P(t)}/{Q(t)}/{R(t)} value
- {*t*(} ... {obtains normalized variate *t*(*x*) value}
- Probability P(*t*), Q(*t*), and R(*t*), and normalized variate *t*(*x*) are calculated using the following formulas.

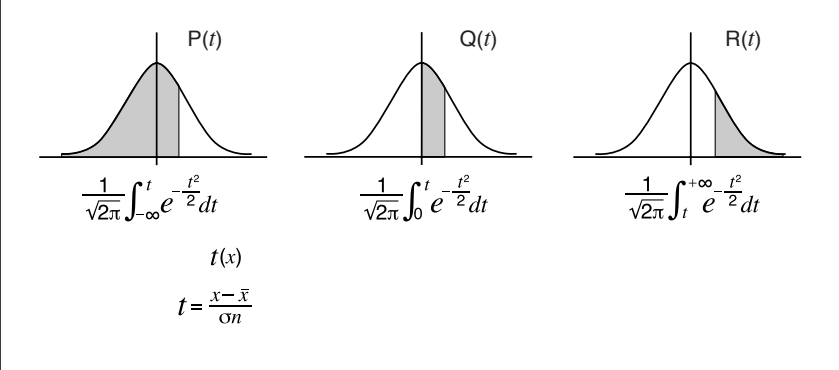

Example

The following table shows the results of measurements of the height of 20 college students. Determine what percentage of the students fall in the range 160.5 cm to 175.5 cm. Also, in what percentile does the 175.5 cm tall student fall?

| Class no. | Height (cm) | Frequency |
|-----------|-------------|-----------|
| 1         | 158.5       | 1         |
| 2         | 160.5       | 1         |
| 3         | 163.3       | 2         |
| 4         | 167.5       | 2         |
| 5         | 170.2       | 3         |
| 6         | 173.3       | 4         |
| 7         | 175.5       | 2         |
| 8         | 178.6       | 2         |
| 9         | 180.4       | 2         |
| 10        | 186.7       | 1         |

1. In the **STAT Mode**, input the height data into List 1 and the frequency data into List 2.

Performing Statistical Calculations 18 - 5

2. Use the STAT Mode to perform the single-variable statistical calculations.

F2(CALC)F6(SET) F3(List2)EXTF1(1VAR)

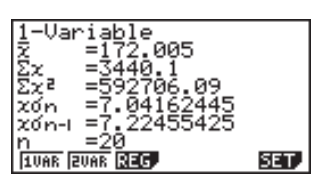

3. Press IIII to display the Main Menu, and then enter the **RUN Mode**. Next, press III to display the option menu and then F6 ( $\triangleright$ ) F3 (PROB) F6 ( $\triangleright$ ).

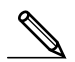

· You obtain the normalized variate immediately after performing singlevariable statistical calculations only. **F4**(*t*() **1 6 0 • 5**) **EXE** (Normalized variate t for 160.5cm) Result: -1.633855948 (≒ -1.634) F4(t() 1 7 5 • 5 ) EXE (Normalized variate t for 175.5cm) Result: 0.4963343361 (= 0.496)F1(P() 0 • 4 9 6 ) -F1(P()(-) 1 • 6 3 4 ) EXE (Percentage of total) Result: 0 638921 (63.9% of total) F3(R() 0 • 4 9 6 ) EXE (Percentile) Result: 0.30995 (31.0 percentile)

# 18 - 5 Performing Statistical Calculations

Probability Graphing

You can graph a probability distribution with Graph Y = in the Sketch Mode.

Example To graph probability P(0.5)

Perform the following operation in the **RUN Mode**.

 SHIFT
 F4 (Sketch)
 F1 (Cls)
 Exe

 F5 (GRPH)
 F1 (Y=)
 0PTM
 F6 (▷)
 F3 (PROB)

 F6 (▷)
 F1 (P()
 • 5 )
 Exe

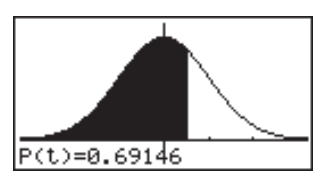

The following shows the View Window settings for the graph.

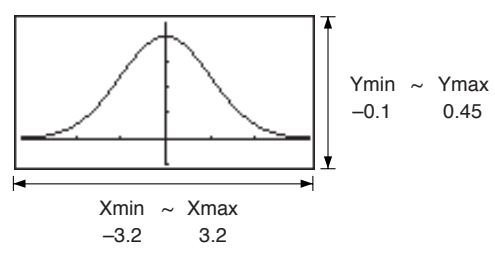

# 18-6 Tests

The **Z** Test provides a variety of different standardization-based tests. They make it possible to test whether or not a sample accurately represents the population when the standard deviation of a population (such as the entire population of a country) is known from previous tests. *Z* testing is used for market research and public opinion research that need to be performed repeatedly.

1-Sample Z Test tests the population mean when the standard deviation is known.

2-Sample Z Test compares two population means when standard deviations are known.

1-Prop Z Test tests whether or not data that satisfies certain criteria reaches a specific proportion.

**2-Prop** Z **Test** compares the proportions of data from two samples that satisfy certain criteria.

The *t* **Test** uses the sample size and obtained data to test the hypothesis that the sample is taken from a particular population. The hypothesis that is the opposite of the hypothesis being proven is called the *null hypothesis*, while the hypothesis being proved is called the *alternative hypothesis*. The *t*-test is normally applied to test the null hypothesis. Then a determination is made whether the null hypothesis or alternative hypothesis will be adopted.

When the sample shows a trend, the probability of the trend (and to what extent it applies to the population) is tested based on the sample size and variance size. Inversely, expressions related to the *t* test are also used to calculate the sample size required to improve probability. The *t* test can be used even when the population standard deviation is not known, so it is useful in cases where there is only a single survey.

1-Sample t Test tests the hypothesis that a sample is taken from the population.

**2-Sample** *t* **Test** tests the hypothesis that two samples are taken from the same population.

LinearReg t Test calculates the strength of the linear association of paired data.

In addition to the above, a number of other functions are provided to check the relationship between samples and populations.

 $\chi^2$  **Test** tests hypotheses concerning the proportion of samples included in each of a number of independent groups. Mainly, it generates cross-tabulation of two categorical variables (such as yes, no) and evaluates the independence of these variables. It could be used, for example, to evaluate the relationship between whether or not a driver has ever been involved in a traffic accident and that person's knowledge of traffic regulations.

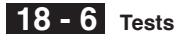

**2-Sample** *F* **Test** tests the hypothesis that there will be no change in the result for a population when a result of a sample is composed of multiple factors and one or more of the factors is removed. It could be used, for example, to test the carcinogenic effects of multiple suspected factors such as tobacco use, alcohol, vitamin deficiency, high coffee intake, inactivity, poor living habits, etc.

**ANOVA** tests the hypothesis that the population means of the samples are equal when there are multiple samples. It could be used, for example, to test whether or not different combinations of materials have an effect on the quality and life of a final product.

The following pages explain various statistical calculation methods based on the principles described above. Full details concerning statistical principles and terminology can be found in any standard general statistics textbook.

While the statistical data list is on the display, press **F3** (TEST) to display the test menu, which contains the following items.

- {Z}/{t}/{CHI}/{F} ... {Z}/{t}/{ $\chi^2$ }/{F} test
- {ANOV} ... {analysis of variance (ANOVA)}

#### About data type specification

For some types of tests you can select data type using the following menu.

• {List}/{Var} ... specifies {list data}/{parameter data}

#### Z Test

You can use the following menu to select from different types of Z Test.

• {1-S}/{2-S}/{1-P}/{2-P} ... {1-Sample}/{2-Sample}/{1-Prop}/{2-Prop} Z Test

#### •1-Sample Z Test

This test is used when the sample standard deviation for a population is known to test the hypothesis that the population mean value is equal to the sample mean value. The **1-Sample** *Z* **Test** is applied to standard normal distribution.

 $Z = \frac{\bar{x} - \mu_0}{\frac{\sigma}{\sqrt{n}}}$ 

 $\bar{x}$  : sample mean

 $\mu_{0}$ : assumed population mean

- $\sigma$  : population standard deviation
- n : sample size

Perform the following key operation from the statistical data list.

F3 (TEST) F1 (Z) F1 (1-S)

| 1-Sample | e ZTest |
|----------|---------|
| Data     | :List   |
| ٣        | :≄⊬0    |
| μ0       | :0      |
| 6        | :0      |
| List     | :List1  |
| Free     | :1      |
| List Var |         |

Execute

1

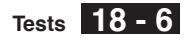

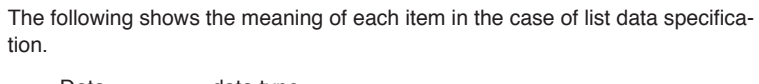

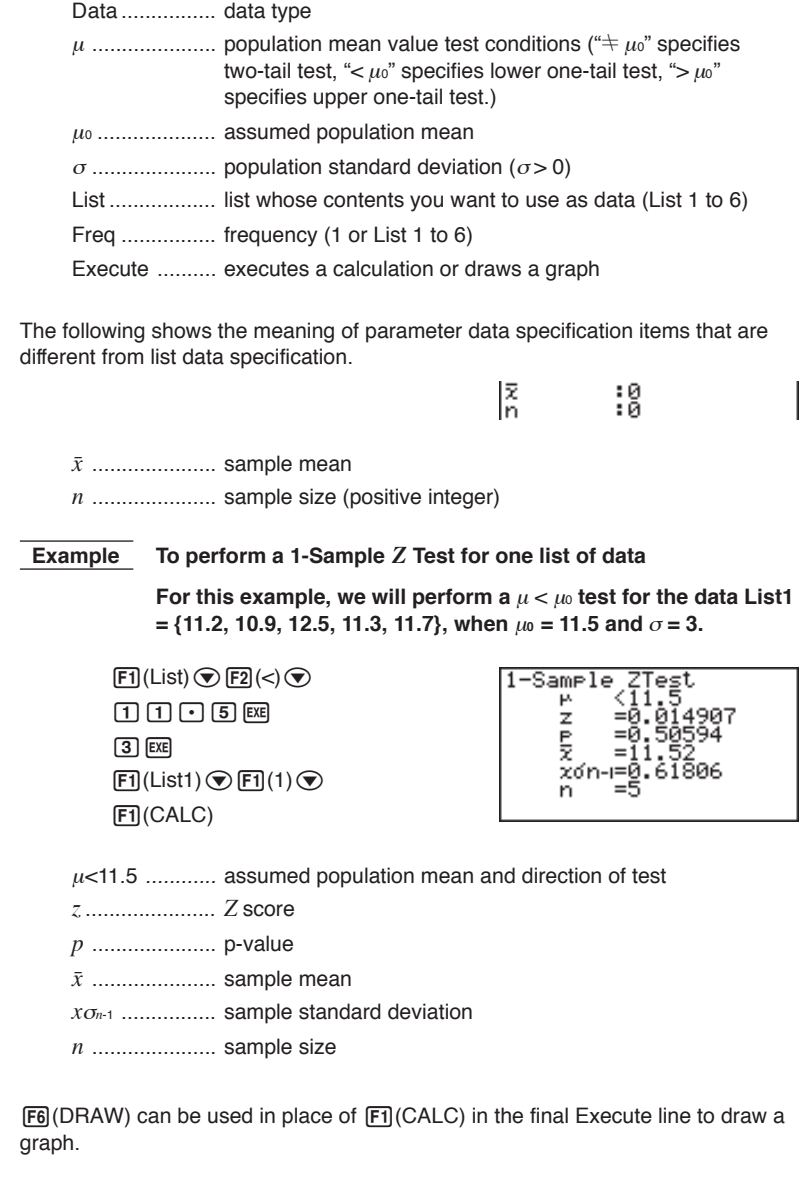

18 - 6 Tests

Perform the following key operation from the statistical result screen.

EXIT (To data input screen) To Execute line) F6 (DRAW)

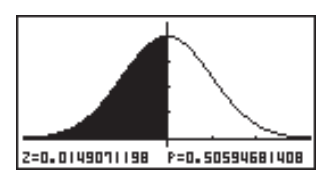

#### •2-Sample Z Test

This test is used when the sample standard deviations for two populations are known to test the hypothesis that the population means of the two populations are equal. The **2-Sample Z Test** is applied to standard normal distribution.

$$Z = \frac{\bar{x}_1 - \bar{x}_2}{\sqrt{\frac{\sigma_1^2}{n_1} + \frac{\sigma_2^2}{n_2}}}$$

 $\bar{x}_1$ : sample 1 mean  $\bar{x}_2$ : sample 2 mean  $\sigma_1$ : population standard deviation of sample 1  $\sigma_2$ : population standard deviation of sample 2  $n_1$ : sample 1 size  $n_2$ : sample 2 size

Perform the following key operation from the statistical data list.

F3(TEST) F1(Z) F2(2-S)

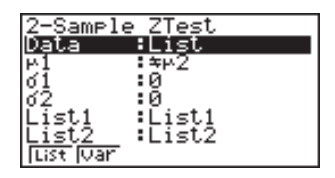

| Freq1<br>Freq2 | ł | 1 |
|----------------|---|---|
| Execute        | • | 1 |

The following shows the meaning of each item in the case of list data specification.

Data ..... data type

| $\mu_1$ population mean value test conditions (" $\neq \mu_2$ " specifies two-<br>tail test, "< $\mu_2$ " specifies one-tail test where sample 1 is<br>smaller than sample 2, "> $\mu_2$ " specifies one-tail test where<br>sample 1 is greater than sample 2.) |
|----------------------------------------------------------------------------------------------------|
| $\sigma_1$ population standard deviation of sample 1 ( $\sigma_1 > 0$ )                                                                                                    |
| $\sigma_2$ population standard deviation of sample 2 ( $\sigma_2 > 0$ )                                                                                                    |
| List1 list whose contents you want to use as sample 1 data                                                                                                    |
| List2 list whose contents you want to use as sample 2 data                                                                                                    |
| Freq1 frequency of sample 1 (positive integer)                                                                                                    |
| Freq2 frequency of sample 2 (positive integer)                                                                                                    |
| Execute executes a calculation or draws a graph                                                                                                    |
|                                                                                                    |

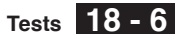

The following shows the meaning of parameter data specification items that are different from list data specification. 21 n1 22 0000  $\bar{x}_1$  ..... sample 1 mean n1 ..... sample 1 size (positive integer) x
<sub>2</sub> ..... sample 2 mean n2 ..... sample 2 size (positive integer) Example To perform a 2-Sample Z Test when two lists of data are input For this example, we will perform a  $\mu_1 < \mu_2$  test for the data List1 = {11.2, 10.9, 12.5, 11.3, 11.7} and List2 = {0.84, 0.9, 0.14, -0.75, -0.95}, when  $\sigma_1 = 15.5$  and  $\sigma_2 = 13.5$ . F1 (List) 2-Sample ZTest <#2 μ1 F2(<) Z 1 5 • 5 EXE 1 3 • 5 EXE <u>Â</u>Ω6 [F1] (List1) ( F2 (List2) (  $F1(1) \bigcirc F1(1) \bigcirc$ x2ɗn⊣=0.86511 F1(CALC)  $u_1 < u_2$  ..... direction of test *z* .....*Z* score p ..... p-value  $\bar{x}_1$  ..... sample 1 mean x
<sub>2</sub> ..... sample 2 mean  $x_1\sigma_{n-1}$  ...... sample 1 standard deviation x2071-1 ..... sample 2 standard deviation n1 ..... sample 1 size n2 ..... sample 2 size Perform the following key operation to display a graph. (EXIT) F6 (DRAW) Z=1.2492945038 P=0.89422141373

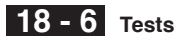

#### •1-Prop Z Test

This test is used to test whether data that satisfies certain criteria reaches a specific proportion. It tests the hypothesis when sample size and the number of data satisfying the criteria are specified. The **1-Prop** Z **Test** is applied to standard normal distribution.

$$Z = \frac{\frac{x}{n} - p_0}{\sqrt{\frac{p_0(1-p_0)}{n}}}$$

 $p_0$ : expected sample proportion n : sample size

Perform the following key operation from the statistical data list.

F3 (TEST) F1 (Z) F3 (1-P)

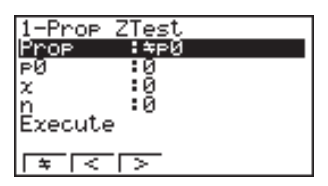

Prop...... sample proportion test conditions (" $\pm p_0$ " specifies two-tail test, "<  $p_0$ " specifies lower one-tail test, ">  $p_0$ " specifies upper one-tail test.)

 $p_0$  ..... expected sample proportion (0 <  $p_0$  < 1)

x ..... sample value ( $x \ge 0$  integer)

n ..... sample size (positive integer)

Execute ...... executes a calculation or draws a graph

# Example To perform a 1-Prop Z Test for specific expected sample proportion, data value, and sample size

Perform the calculation using:  $p_0 = 0.5$ , x = 2048, n = 4040.

F1(==)() 0 • 5 EXE 2 0 4 8 EXE 1-Prop ZTest Prop≭0.5 z =0.88104 p =0.37829 Å =0.50693 n =4040

Prop=0.5 ..... direction of test

z .....Z score

4 0 4 0 EXE F1(CALC)

- *p* .....p-value
- $\hat{p}$  .....estimated sample proportion
- n .....sample size

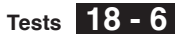

The following key operation can be used to draw a graph.

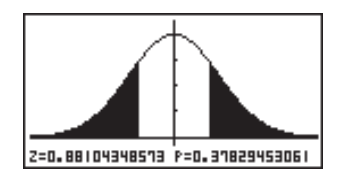

#### •2-Prop Z Test

This test is used to compare the proportions of two samples that satisfy certain criteria. It tests the hypothesis that the size and the number of data of two samples that satisfy the criteria are as specified. The **2-Prop** *Z* **Test** is applied to standard normal distribution.

$$Z = \frac{\frac{x_1}{n_1} - \frac{x_2}{n_2}}{\sqrt{\hat{p}(1 - \hat{p})(\frac{1}{n_1} + \frac{1}{n_2})}}$$

$$x_1 : \text{ sample 1 data value}$$

$$x_2 : \text{ sample 2 data value}$$

$$n_1 : \text{ sample 1 size}$$

$$n_2 : \text{ sample 2 size}$$

$$\hat{p} : \text{ estimated sample proportion}$$

Perform the following key operation from the statistical data list.

F3 (TEST) F1 (Z) F4 (2-P)

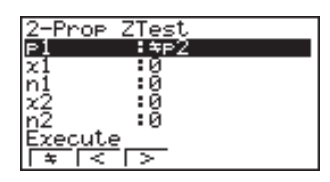

 $p_1$ ..... sample proportion test conditions (" $\pm p_2$ " specifies two-tail test, " $< p_2$ " specifies one-tail test where sample 1 is less than sample 2, ">  $p_2$ " specifies upper one-tail test where sample 1 is greater than sample 2.)

- $x_1$  ..... sample 1 data value ( $x_1 \ge 0$  integer)
- *n*<sub>1</sub> ..... sample 1 size (positive integer)
- $x_2$  ..... sample 2 data value ( $x_2 \ge 0$  integer)
- *n*<sup>2</sup> ..... sample 2 size (positive integer)

Execute ...... executes a calculation or draws a graph

ExampleTo perform a  $p_1 > p_2$  2-Prop Z Test for expected sample<br/>proportions, data values, and sample sizes

Perform a  $p_1 > p_2$  test using:  $x_1 = 225$ ,  $n_1 = 300$ ,  $x_2 = 230$ ,  $n_2 = 300$ .

18 - 6 Tests

F3(>) 2-Prop 2 2 5 EXE 3 0 0 EXE 2 3 0 EXE 3 0 0 EXE F1(CALC) n1=300 n2=300  $p_1 > p_2$  ..... direction of test z.....Z score p ..... p-value  $\hat{p}_1$  ..... estimated proportion of population 1  $\hat{p}_2$  ..... estimated proportion of population 2  $\hat{p}$  ..... estimated sample proportion n1 ..... sample 1 size n2 ..... sample 2 size The following key operation can be used to draw a graph.

> EXIT () () () () () () F6 (DRAW)

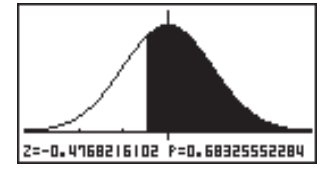

# t Test

You can use the following menu to select a *t* test type.

• {1-S}/{2-S}/{REG} ... {1-Sample}/{2-Sample}/{LinearReg} t Test

#### •1-Sample t Test

This test uses the sample size and population mean value to test the hypothesis that the sample is taken from the population. The **1-Sample** *t* **Test** is applied to standard normal distribution.

| $\bar{x} - \mu_0$        | $\bar{x}$ : sample mean                     |
|--------------------------|---------------------------------------------|
| $l = \frac{1}{XO_{n-1}}$ | $\mu_0$ : assumed population mean           |
| $\sqrt{n}$               | $x\sigma_{n-1}$ : sample standard deviation |
|                          | <i>n</i> : sample size                      |

Perform the following key operation from the statistical data list.

F3(TEST) F2(*t*) F1(1-S)

| 1-Sample   | e tTest |  |
|------------|---------|--|
| Data       | :List   |  |
| ۳_         | :≄⊬0    |  |
| PQ .       | :0      |  |
| List       | List1   |  |
| Frea .     | :1      |  |
| Execute    |         |  |
| TList Ivan |         |  |

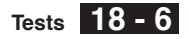

The following shows the meaning of each item in the case of list data specification.

Data ..... data type

 $\mu$  ...... population mean value test conditions (" $\pm \mu_0$ " specifies twotail test, "<  $\mu_0$ " specifies lower one-tail test, ">  $\mu_0$ " specifies upper one-tail test.)

 $\mu_0$  ..... assumed population mean

List ..... list whose contents you want to use as data

Freq ..... frequency

Execute ...... executes a calculation or draws a graph

The following shows the meaning of parameter data specification items that are different from list data specification.

|                                 | รัฐกาเ<br>ท           | 0<br>0 |
|---------------------------------|-----------------------|--------|
| $ar{x}$ sample mean             |                       |        |
| xon-1 sample standard deviation | $(x\sigma_{n-1} > 0)$ |        |
| n sample size (positive integ   | ger)                  |        |

Example To perform a 1-Sample *t* Test for one list of data

For this example, we will perform a  $\mu \neq \mu_0$  test for the data List1 = {11.2, 10.9, 12.5, 11.3, 11.7}, when  $\mu_0$  = 11.3.

I⊽.

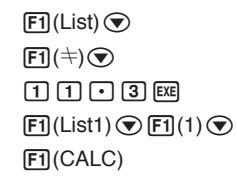

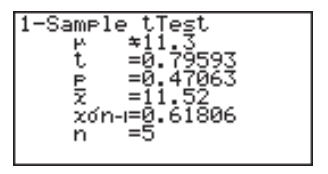

: 0

 $\mu \neq$  11.3 ..... assumed population mean and direction of test

*t* ..... *t*-value

*p* ..... p-value

 $\bar{x}$  ..... sample mean

xon-1 ..... sample standard deviation

n ..... sample size

The following key operation can be used to draw a graph.

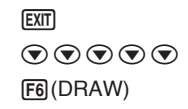

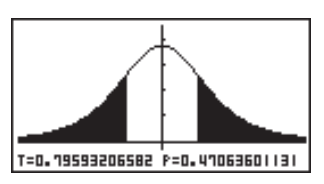

#### •2-Sample t Test

**2-Sample** *t* **Test** uses the sample means, variance, and sample sizes when the sample standard deviations for two populations are unknown to test the hypothesis that the two samples were taken from the same population. The 2-Sample *t* Test is applied to standard normal distribution.

$$t = \frac{\bar{x}_1 - \bar{x}_2}{\sqrt{\frac{x_1\sigma_{n-1}^2}{n_1} + \frac{x_2\sigma_{n-1}^2}{n_2}}}$$

$$\bar{x}_1 : \text{sample 1 mean}$$

$$\bar{x}_2 : \text{sample 2 mean}$$

$$x_1\sigma_{n-1} : \text{sample 1 standard deviation}$$

$$x_2\sigma_{n-1} : \text{sample 2 standard deviation}$$

$$n_1 : \text{sample 1 size}$$

$$n_2 : \text{sample 2 size}$$

This formula is applicable when the sample is not pooled, and the denominator is different when the sample is pooled.

Degrees of freedom df and  $x_{p \circ Tm-1}$  differs according to whether or not pooling is in effect.

The following applies when pooling is in effect.

$$df = n_1 + n_2 - 2$$
$$x_p \sigma_{n-1} = \sqrt{\frac{(n_1 - 1)x_1 \sigma_{n-1}^2 + (n_2 - 1)x_2 \sigma_{n-1}^2}{n_1 + n_2 - 2}}$$

The following applies when pooling is not in effect.

$$df = \frac{1}{\frac{C^2}{n_1 - 1} + \frac{(1 - C)^2}{n_2 - 1}}$$
$$C = \frac{\frac{x_1 \sigma_{n-1}}{n_1}}{\left(\frac{x_1 \sigma_{n-1}}{n_1} + \frac{x_2 \sigma_{n-1}}{n_2}\right)}$$

Perform the following key operation from the statistical data list.

| 2-Sample | e tTest |
|----------|---------|
| Data     | :List   |
| н1<br>   | :≄⊬2    |
| List1    | :List1  |
| List2    | :List2  |
| Freq1    | :1      |
| Freg2    | :1      |
| List Var |         |

Pooled :Off Execute

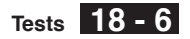

The following shows the meaning of each item in the case of list data specification.

| Data | data type |
|------|-----------|
|------|-----------|

| μ1    | sample mean value test conditions (" $\pm \mu_2$ " specifies two-tail test, "< $\mu_2$ " specifies one-tail test where sample 1 is smaller than sample 2, "> $\mu_2$ " specifies one-tail test where sample 1 is greater than sample 2.) |
|-------|----------------------------------------------------------------------------------------------------|
| List1 | list whose contents you want to use as sample 1 data                                                                                                    |
| List2 | list whose contents you want to use as sample 2 data                                                                                                    |
| Freq1 | frequency of sample 1 (positive integer)                                                                                                    |

Freq2 ..... frequency of sample 2 (positive integer)

Pooled ..... pooling On or Off

Execute ...... executes a calculation or draws a graph

The following shows the meaning of parameter data specification items that are different from list data specification.

|                                     | 71<br>x1on-i<br>n1<br>72   | 0<br>0<br>0 |
|-------------------------------------|----------------------------|-------------|
|                                     | 220n-1<br>n2               | :0<br>:0    |
| $\bar{x}_1$ sample 1 mean           |                            |             |
| x1 on-1 sample 1 standard deviation | on $(x_1\sigma_{n-1}>0)$   |             |
| n1 sample 1 size (positive inte     | eger)                      |             |
| $\bar{x}_2$ sample 2 mean           |                            |             |
| x2 on-1 sample 2 standard deviation | on $(x_2\sigma_{n-1} > 0)$ |             |
| n2 sample 2 size (positive inte     | eger)                      |             |

Example To perform a 2-Sample *t* Test when two lists of data are input

For this example, we will perform a  $\mu_1 \neq \mu_2$  test for the data List1 = {55, 54, 51, 55, 53, 53, 54, 53} and List2 = {55.5, 52.3, 51.8, 57.2, 56.5}.

F1(List) ♥ F1(≒) ♥ F1(List1) ♥ F2(List2) ♥ F1(1) ♥ F1(1) ♥ F2(Off) ♥ F1(CALC)

# 18 - 6 Tests

| $\mu_1 {=} \mu_2$ direction of test               |
|---------------------------------------------------|
| <i>t t</i> -value                                 |
| <i>p</i> p-value                                  |
| df degrees of freedom                             |
| $\bar{x}_1$ sample 1 mean                         |
| $\bar{x}_2$ sample 2 mean                         |
| $x_1 \sigma_{n-1}$ sample 1 standard deviation    |
| $\chi_2 \sigma_{n-1}$ sample 2 standard deviation |
| n1 sample 1 size                                  |
| n2 sample 2 size                                  |

Perform the following key operation to display a graph.

EXTI • • • • • • • • • F6 (DRAW)

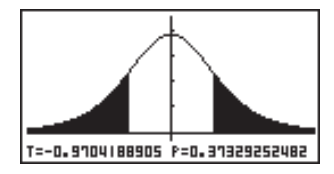

The following item is also shown when Pooled = On.

 $x_p \sigma_{n-1}$  ..... pooled sample standard deviation

#### LinearReg t Test

**LinearReg** *t* **Test** treats paired-variable data sets as (x, y) pairs and plots all data on a graph. Next, a straight line (y = a + bx) is drawn through the area where the greatest number of plots are located and the degree to which a relationship exists is calculated.

I

$$b = \frac{\sum_{i=1}^{n} (x - \bar{x})(y - \bar{y})}{\sum_{i=1}^{n} (x - \bar{x})^2} \qquad a = \bar{y} - b\bar{x} \qquad t = r\sqrt{\frac{n-2}{1-r^2}} \qquad b : \text{slope of the line}$$

Perform the following key operation from the statistical data list.

**F3**(TEST) **F2**(*t*) **F3**(REG)

| LinearReg tTest  | _ |
|------------------|---|
| 8 & P :≠0        |   |
| VList :List2     |   |
| Érea :1          |   |
| Execute          |   |
| $  \neq   <   >$ |   |

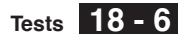

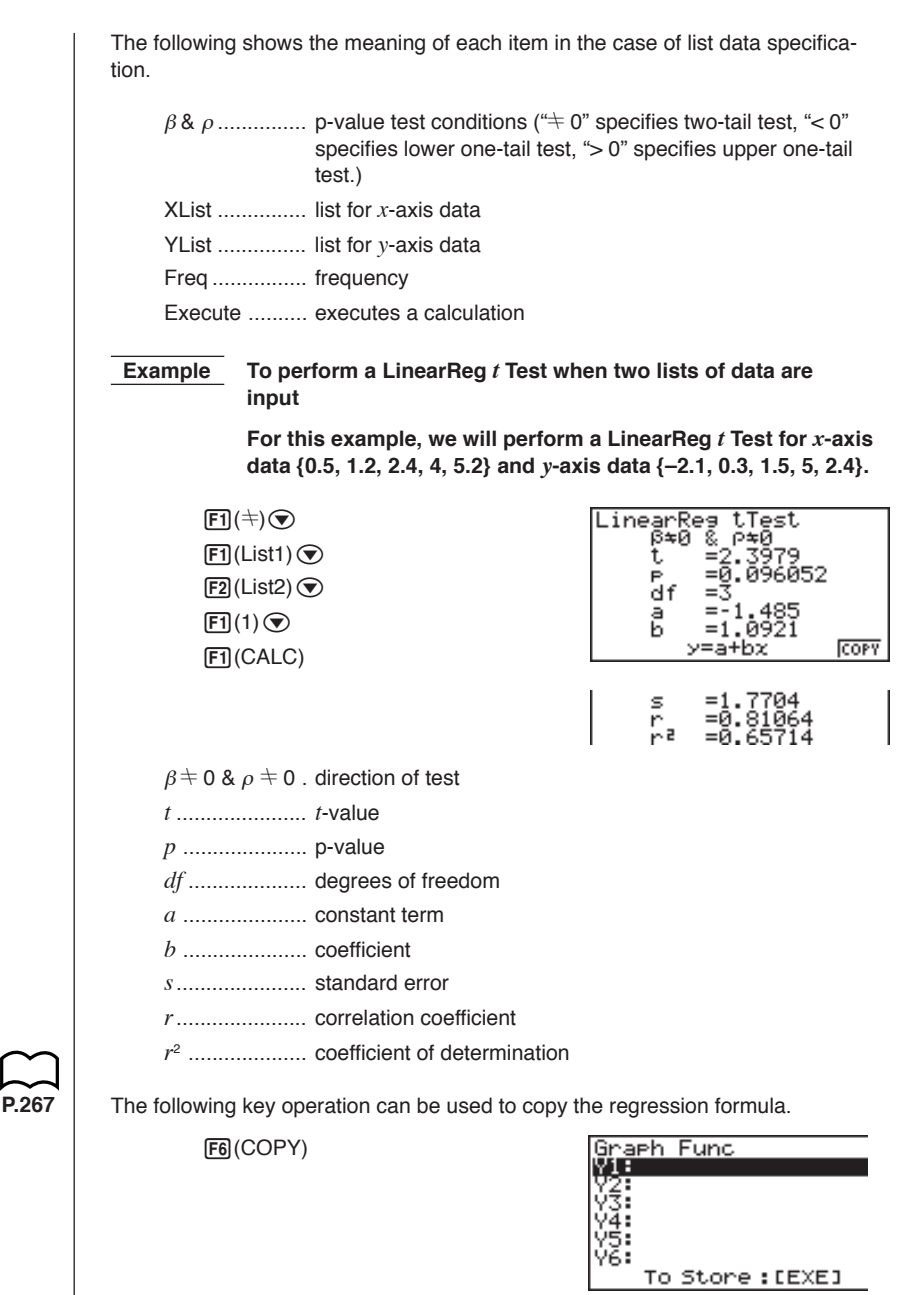

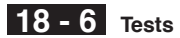

# Other Tests

### •χ<sup>2</sup> Test

 $\chi^2$  **Test** sets up a number of independent groups and tests hypotheses related to the proportion of the sample included in each group. The  $\chi^2$  Test is applied to dichotomous variables (variable with two possible values, such as yes/no).

expected counts

 $F_{ij} = \frac{\sum_{i=1}^{k} x_{ij} \times \sum_{j=1}^{\ell} x_{ij}}{\sum n}$ 

n: all data values

$$\chi^{2} = \sum_{i=1}^{k} \sum_{j=1}^{\ell} \frac{(x_{ij} - F_{ij})^{2}}{F_{ij}}$$

For the above, data must already be input in a matrix using the **MAT Mode**.

Perform the following key operation from the statistical data list.

F3(TEST) F3(CHI)

| χ² Test<br>Observed:Mat A |
|---------------------------|
| Execute                   |
|                           |
|                           |

Next, specify the matrix that contains the data. The following shows the meaning of the above item.

Observed ...... name of matrix (A to Z) that contains observed counts (all cells positive integers)

Execute ...... executes a calculation or draws a graph

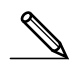

The matrix must be at least two lines by two columns. An error occurs if the matrix has only one line or one column.

Example

**To perform a**  $\chi^2$  **Test on a specific matrix cell** 

For this example, we will perform a  $\chi^2$  Test for Mat A, which contains the following data.

Mat A =  $\begin{bmatrix} 1 & 4 \\ 5 & 10 \end{bmatrix}$ 

F1 (Mat A) () F1 (CALC)

df=1Expected=Mat Ans

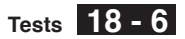

χ<sup>2</sup> ..... χ<sup>2</sup> value

*p* ..... p-value

df..... degrees of freedom

Expected ...... expected counts (Result is always stored in MatAns.)

The following key operation can be used to display the graph.

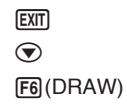

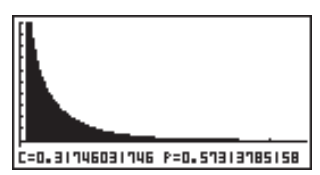

#### •2-Sample F Test

**2-Sample** *F* **Test** tests the hypothesis that when a sample result is composed of multiple factors, the population result will be unchanged when one or some of the factors are removed. The *F* Test is applied to *F* distribution.

$$F = \frac{x_1 \sigma_{n-1}^2}{x_2 \sigma_{n-1}^2}$$

Perform the following key operation from the statistical data list.

F3(TEST) F4(F)

| 2-Sample   | e FTest       |   |
|------------|---------------|---|
| Data       | List          | l |
| 01         | ≅≂oZ<br>‼i∈t1 |   |
| List2      | List2         |   |
| Ereq1      | :1            |   |
| Freq2      | :1            |   |
| Trist Ivar |               |   |

Execute

The following is the meaning of each item in the case of list data specification.

| Data    | data type                                                                                                    |
|---------|----------------------------------------------------------------------------------------------------|
| σι      | population standard deviation test conditions (" $\pm \sigma_2$ " specifies two-tail test, "< $\sigma_2$ " specifies one-tail test where sample 1 is smaller than sample 2, "> $\sigma_2$ " specifies one-tail test where sample 1 is greater than sample 2.) |
| List1   | list whose contents you want to use as sample 1 data                                                                                                    |
| List2   | list whose contents you want to use as sample 2 data                                                                                                    |
| Freq1   | frequency of sample 1                                                                                                    |
| Freq2   | frequency of sample 2                                                                                                    |
| Execute | executes a calculation or draws a graph                                                                                                    |
|         |                                                                                                    |

1

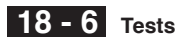

The following shows the meaning of parameter data specification items that are different from list data specification.

|                                                                                                    | x1ón-i :0<br>n1 :0<br>x2ón-i :0<br>n2 :0                              |
|----------------------------------------------------------------------------------------------------|-----------------------------------------------------------------------|
| x10n-1 sample 1 standard devia                                                                                                    | tion $(x_1 \sigma_{n-1} > 0)$                                         |
| n1 sample 1 size (positive ir                                                                                                    | nteger)                                                               |
| $x_2\sigma_{n-1}$ sample 2 standard devia                                                                                                    | tion $(x_2\sigma_{n-1} > 0)$                                          |
| n2 sample 2 size (positive ir                                                                                                    | nteger)                                                               |
|                                                                                                    |                                                                       |
| <b>Example</b> To perform a 2-Sample F Test                                                                                                    | when two lists of data are input                                      |
| For this example, we will perfedute the data List1 = {0.5, 1.2, 2.4, 4, 5. 2.4}.                                                                                                    | orm a 2-Sample $F$ Test for the<br>2} and List2 = {-2.1, 0.3, 1.5, 5, |
| F1(List) $\bigcirc$ F1( $\neq$ ) $\bigcirc$                                                                                                    | 2-Sample FTest                                                        |
| F1(List1) 	 F2(List2)                                                                                                    | δ1 ≄δ2<br>F =0.55096                                                  |
| $F1(1) \bigcirc F1(1) \bigcirc$                                                                                                    | P =0.57785<br>x1dn-=1.9437                                            |
| F1(CALC)                                                                                                    | x20n-i=2.6185<br>71 =2.66                                             |
|                                                                                                    |                                                                       |
|                                                                                                    | 72 =1.42<br>n1 =5<br>n2 =5                                            |
| $\sigma_1 {=} \sigma_2$ direction of test                                                                                                    |                                                                       |
| <i>F F</i> value                                                                                                    |                                                                       |
| <i>p</i> p-value                                                                                                    |                                                                       |
| x10n-1 sample 1 standard devia                                                                                                    | tion                                                                  |
| $x_2\sigma_{n-1}$ sample 2 standard devia                                                                                                    | tion                                                                  |
| $\bar{x}_1$ sample 1 mean                                                                                                    |                                                                       |
| $\bar{x}_2$ sample 2 mean                                                                                                    |                                                                       |
| n1 sample 1 size                                                                                                    |                                                                       |
| n <sub>2</sub> sample 2 size                                                                                                    |                                                                       |
| Perform the following key operation to display                                                                                                    | a graph.                                                              |
| EXIT                                                                                                    |                                                                       |
| $\textcircled{\baselineskip} \textcircled{\baselineskip} \textcircled{\baselineskip} \textcircled{\baselineskip} \textcircled{\baselineskip} \textcircled{\baselineskip} \textcircled{\baselineskip} \textcircled{\baselineskip} \textcircled{\baselineskip} \textcircled{\baselineskip} \textcircled{\baselineskip} \textcircled{\baselineskip} \overleftarrow{\baselineskip} \overleftarrow{\baselineskip} \b$ |                                                                       |
| F6 (DRAW)                                                                                                    |                                                                       |
|                                                                                                    |                                                                       |
|                                                                                                    | r-u. 3303031101 r-u. 31103300031                                      |
|                                                                                                    |                                                                       |

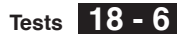

#### Analysis of Variance (ANOVA)

ANOVA tests the hypothesis that when there are multiple samples, the means of the populations of the samples are all equal.

| $F = \frac{M1}{Me}$                                            |
|----------------------------------------------------------------|
| $MS = \frac{SS}{Fdf}$                                          |
| $MSe = \frac{SSe}{Edf}$                                        |
| $SS = \sum_{i=1}^{k} n_i \left( \bar{x}_i - \bar{x} \right)^2$ |
| $SSe = \sum_{i=1}^{k} (n_i - 1) x_i \sigma_{n-1}^2$            |
| Fdf = k - 1                                                    |
| $Edf = \sum_{i=1}^{k} (n_i - 1)$                               |

- *k* : number of populations
- $\bar{x}_i$  : mean of each list
- *xion-1* : standard deviation of each list
- ni : size of each list
- $\bar{x}$  : mean of all lists

Perform the following key operation from the statistical data list.

F3 (TEST) F5 (ANOV)

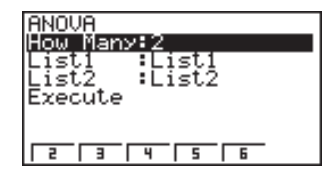

The following is the meaning of each item in the case of list data specification. How Many ..... number of samples

List1 ..... list whose contents you want to use as sample 1 data

List2..... list whose contents you want to use as sample 2 data Execute ...... executes a calculation

A value from 2 through 6 can be specified in the How Many line, so up to six samples can be used.

Example

To perform one-way ANOVA (analysis of variance) when three lists of data are input

For this example, we will perform analysis of variance for the data List1 =  $\{6, 7, 8, 6, 7\}$ , List2 =  $\{0, 3, 4, 3, 5, 4, 7\}$  and List3 =  $\{4, 5, 4, 6, 6, 7\}$ .

# 18 - 6 Tests

| F2 (3) 文     |  |
|--------------|--|
| F1(List1)    |  |
| F2 (List2) 文 |  |
| F3 (List3) 💌 |  |
| F1(CALC)     |  |

ANOVA F =5.6338 P =0.014962 xPon-=1.5824 Fdf=2 SS =28.215 MS =14.107

Edf=15 SSe=37.561 MSe=2.5041

| <i>F F</i> valu                                   | le                          |
|---------------------------------------------------|-----------------------------|
| <i>p</i> p-valu                                   | ie                          |
| <i>х<sub>р</sub>ज</i> <sub><i>n</i>-1</sub> poole | d sample standard deviation |
| Fdf nume                                          | rator degrees of freedom    |
| SS factor                                         | sum of squares              |
| MS factor                                         | mean squares                |
| Edf denor                                         | minator degrees of freedom  |
| SSe error                                         | sum of squares              |
| MSe error                                         | mean squares                |

A confidence interval is a range (interval) that includes the population mean value.

A confidence interval that is too broad makes it difficult to get an idea of where the population value (true value) is located. A narrow confidence interval, on the other hand, limits the population value and makes it possible to obtain reliable results. The most commonly used confidence levels are 95% and 99%. Raising the confidence level broadens the confidence interval, while lowering the confidence level narrows the confidence level, but it also increases the chance of accidently overlooking the population value. With a 95% confidence interval, for example, the population value is not included within the resulting intervals 5% of the time.

When you plan to conduct a survey and then t test and Z test the data, you must also consider the sample size, confidence interval width, and confidence level. The confidence level changes in accordance with the application.

1-Sample Z Interval calculates the confidence interval when standard deviation is known.

**2-Sample** *Z* **Interval** calculates the confidence interval when the standard deviations of two samples are known.

**1-Prop** *Z* **Interval** uses the number of data to calculate the confidence interval when the proportion is not known.

**2-Prop** Z Interval calculates the confidence interval when the proportions of two samples are known.

1-Sample *t* Interval calculates the confidence interval when the mean value of the sample is known.

**2-Sample** *t* **Interval** calculates the confidence interval when the difference between the means of two samples is known.

While the statistical data list is on the display, press F4 (INTR) to display the confidence interval menu, which contains the following items.

•  $\{Z\}/\{t\} \dots \{Z\}/\{t\}$  confidence interval calculation

#### About data type specification

For some types of confidence interval calculation you can select data type using the following menu.

• {List}/{Var} ... specifies {List data}/{parameter data}

# 18 - 7 Confidence Interval

### Z Confidence Interval

You can use the following menu to select from the different types of Z confidence interval.

• {1-S}/{2-S}/{1-P}/{2-P} ... {1-Sample}/{2-Sample}/{1-Prop}/{2-Prop} Z Interval

#### •1-Sample Z Interval

**1-Sample** *Z* **Interval** calculates the confidence interval when standard deviation is known. *Z* Interval is applied to normal distribution.

The following is the confidence interval.

$$Left = \bar{x} - Z\left(\frac{\alpha}{2}\right)\frac{\sigma}{\sqrt{n}}$$
$$Right = \bar{x} + Z\left(\frac{\alpha}{2}\right)\frac{\sigma}{\sqrt{n}}$$

However,  $\alpha$  is not the confidence level itself.

When the confidence level is 95%, for example, inputting 0.95 produces 1 – 0.95 = 0.05 =  $\alpha$ .

Perform the following key operation from the statistical data list.

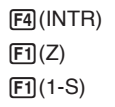

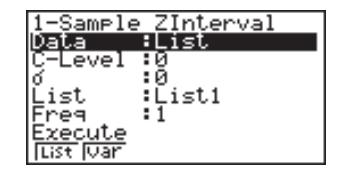

The following shows the meaning of each item in the case of list data specification.

| Data    | data type                                          |
|---------|----------------------------------------------------|
| C-Level | confidence level ( $0 \leq C$ -Level < 1)          |
| σ       | population standard deviation ( $\sigma$ > 0)      |
| List    | list whose contents you want to use as sample data |
| Freq    | sample frequency                                   |
| Execute | executes a calculation                             |

The following shows the meaning of parameter data specification items that are different from list data specification.

| z |   | 0 |
|---|---|---|
| n | : | 0 |

 $\bar{x}$  ..... sample mean

n ..... sample size (positive integer)

Confidence Interval 18 - 7

Example To calculate the 1-Sample Z Interval for one list of data

For this example, we will obtain the Z Interval for the data {11.2, 10.9, 12.5, 11.3, 11.7}, when C-Level = 0.95 (95% confidence level) and  $\sigma$  = 3.

F1(List) ♥ 0 • 9 5 EE 3 EE F1(List1) ♥ F1(1) ♥ F1(CALC)

Left ..... interval lower limit (left edge) Right ..... interval upper limit (right edge)

 $\bar{x}$  ..... sample mean

xon-1 ..... sample standard deviation

n ..... sample size

#### •2-Sample Z Interval

**2-Sample** *Z* **Interval** calculates the confidence interval when the standard deviations of two samples are known.

| $Left = (\bar{x}_1 - \bar{x}_2) - Z\left(\frac{\alpha}{2}\right)\sqrt{\frac{\sigma_1^2}{n_1} + \frac{\sigma_2^2}{n_2}}$  |
|----------------------------------------------------------------------------------------------------|
| $Right = (\bar{x}_1 - \bar{x}_2) + Z\left(\frac{\alpha}{2}\right)\sqrt{\frac{\sigma_1^2}{n_1} + \frac{\sigma_2^2}{n_2}}$ |

- $\bar{x}_1$  : sample 1 mean
- $\bar{x}_2$  : sample 2 mean
- $\sigma_{\rm 1}$  : population standard deviation of sample 1
- $\sigma_{\!2}$  : population standard deviation of sample 2
- n1: sample 1 size
- n2: sample 2 size

Perform the following key operation from the statistical data list.

F4(INTR) F1(Z) F2(2-S)

| 2-Sampl<br>D <b>ala</b><br>C-Level<br>d1<br>d2<br>List1<br>List2<br>[List [Var | e ZInterval<br>#List<br>:0<br>:0<br>:List1<br>:List2 |
|--------------------------------------------------------------------------------|------------------------------------------------------|
| Freq1                                                                          | 1                                                    |
| Freq2                                                                          | 1                                                    |

Freq2 Execute

The following shows the meaning of each item in the case of list data specification.

Data ..... data type C-Level ..... confidence level ( $0 \leq C$ -Level < 1)

### 18 - 7 Confidence Interval

| $\sigma_1$ population standard deviation of sample 1 ( $\sigma_1$ | ∕1 > 0)   |
|-------------------------------------------------------------------|-----------|
| $\sigma_2$ population standard deviation of sample 2 ( $\sigma$   | i² > 0)   |
| List1 list whose contents you want to use as samp                 | le 1 data |
| List2 list whose contents you want to use as samp                 | le 2 data |
| Freq1 frequency of sample 1                                       |           |
| Freq2 frequency of sample 2                                       |           |
| Execute executes a calculation                                    |           |

The following shows the meaning of parameter data specification items that are different from list data specification.

| 21 | <br>ę |
|----|-------|
| n1 | ę     |
| 22 | <br>ę |
| n2 | e     |

| <i>x</i> <sub>1</sub> | sample 1 mean                    |
|-----------------------|----------------------------------|
| <i>n</i> <sub>1</sub> | sample 1 size (positive integer) |
| <i>x</i> <sub>2</sub> | sample 2 mean                    |
| <i>n</i> <sub>2</sub> | sample 2 size (positive integer) |

# Example To calculate the 2-Sample Z Interval when two lists of data are input

For this example, we will obtain the 2-Sample *Z* Interval for the data 1 = {55, 54, 51, 55, 53, 53, 54, 53} and data 2 = {55.5, 52.3, 51.8, 57.2, 56.5} when C-Level = 0.95 (95% confidence level),  $\sigma_1$  = 15.5, and  $\sigma_2$  = 13.5.

 $F1(List) \textcircled{\baselineskip}{1 (List) \textcircled{\baselineskip}{1 (List) \textcircled{\baselineskip}{1 (List) \textcircled{\baselineskip}{1 (List1) \textcircled{\baselineskip}{1 (List2) \textcircled{\baselineskip}{1 (List2) \textcircled{\baselineskip}{1 (List2) \textcircled{\baselineskip}{1 (List2) (List2) (List2$ 

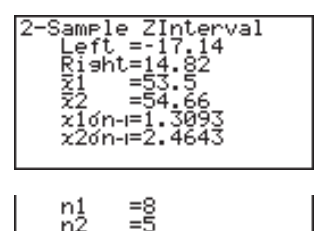

| Left                  | interval lower limit (left edge)  |
|-----------------------|-----------------------------------|
| Right                 | interval upper limit (right edge) |
| <i>x</i> <sub>1</sub> | sample 1 mean                     |
| <i>X</i> <sub>2</sub> | sample 2 mean                     |
| X10n-1                | sample 1 standard deviation       |
| X20n-1                | sample 2 standard deviation       |
| <i>n</i> <sub>1</sub> | sample 1 size                     |
|                       |                                   |

n2 ..... sample 2 size

### •1-Prop Z Interval

**1-Prop** *Z* **Interval** uses the number of data to calculate the confidence interval when the proportion is not known. The 1-Prop *Z* Interval is applied to standard normal distribution.

The following is the confidence interval.

$$Left = \frac{x}{n} - Z\left(\frac{\alpha}{2}\right)\sqrt{\frac{1}{n}\left(\frac{x}{n}\left(1-\frac{x}{n}\right)\right)}$$

$$n : \text{sample size}$$

$$x : \text{data}$$

$$Right = \frac{x}{n} + Z\left(\frac{\alpha}{2}\right)\sqrt{\frac{1}{n}\left(\frac{x}{n}\left(1-\frac{x}{n}\right)\right)}$$

Perform the following key operation from the statistical data list.

F4(INTR) F1(Z) F3(1-P)

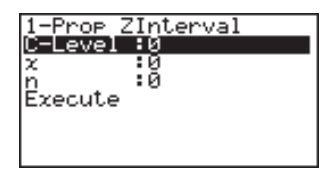

Data is specified using parameter specification. The following shows the meaning of each item.

C-Level ..... confidence level ( $0 \leq C$ -Level < 1)

x ..... data (0 or positive integer)

n ..... sample size (positive integer)

Execute ..... executes a calculation

Example To calculate the 1-Prop Z Interval using parameter value specification

For this example, we will obtain the 1-Prop Z Interval when C-Level = 0.99, x = 55, and n = 100.

0 • 9 9 EXE 5 5 EXE

1 0 0 EXE

F1(CALC)

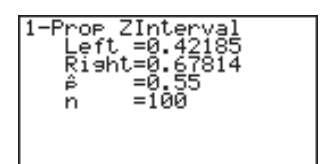

Left ..... interval lower limit (left edge) Right ..... interval upper limit (right edge)  $\hat{p}$  ..... expected p-value n ..... sample size

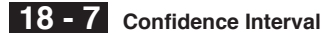

#### •2-Prop Z Interval

**2-Prop** *Z* **Interval** calculates the confidence interval when the proportions of two samples are known. The 2-Prop *Z* Interval is applied to standard normal distribution.

The following is the confidence interval.

*n*1, *n*2 : sample size *x*1, *x*2 : data

Perform the following key operation from the statistical data list.

F4(INTR) F1(Z) F4(2-P)

| 2-Prop 2   | ZInterval |
|------------|-----------|
| C-Level    | :0        |
| x1         | :0        |
| n1         | :0        |
| x2         | :0        |
| <u>n</u> 2 | :0        |
| Execute    |           |
|            |           |

Data is specified using parameter specification. The following shows the meaning of each item.

| C-Level | confidence | level | (0 ≦ | C-Level | < 1) | ) |
|---------|------------|-------|------|---------|------|---|
|---------|------------|-------|------|---------|------|---|

 $x_1$  ..... sample 1 data value ( $x_1 \ge 0$ )

n1 ..... sample 1 size (positive integer)

 $x_2$  ..... sample 2 data value ( $x_2 \ge 0$ )

n2 ..... sample 2 size (positive integer)

Execute ..... Executes a calculation

Example

# To calculate the 2-Prop Z Interval using parameter value specification

For this example, we will obtain the 2-Prop Z Interval when C-Level = 0.95,  $x_1 = 49$ ,  $n_1 = 61$ ,  $x_2 = 38$  and  $n_2 = 62$ .

0 • 9 5 EXE 4 9 EXE 6 1 EXE 3 8 EXE 6 2 EXE F1 (CALC)

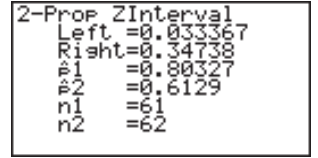

Left ..... interval lower limit (left edge) Right..... interval upper limit (right edge)  $\hat{p}_1$  ...... expected p-value 1  $\hat{p}_2$  ...... expected p-value 2  $n_1$  ..... sample 1 size  $n_2$  ...... sample 2 size

## **t** Confidence Interval

You can use the following menu to select from two types of t confidence interval.

• {1-S}/{2-S} ... {1-Sample}/{2-Sample} t Interval

#### •1-Sample t Interval

**1-Sample** *t* **Interval** calculates the confidence interval when the mean value of the sample is known. The *t* Interval is applied to *t* distribution.

The following is the confidence interval.

$$Left = \bar{x} - t_{n-1} \left(\frac{\alpha}{2}\right) \frac{x \sigma_{n-1}}{\sqrt{n}}$$
$$Right = \bar{x} + t_{n-1} \left(\frac{\alpha}{2}\right) \frac{x \sigma_{n-1}}{\sqrt{n}}$$

Perform the following key operation from the statistical data list.

F4(INTR) F2(*t*) F1(1-S)

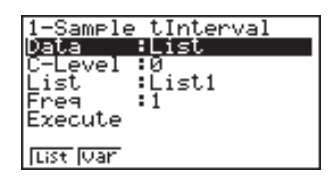

The following shows the meaning of each item in the case of list data specification.

Data ..... data type

C-Level ..... confidence level ( $0 \leq C$ -Level < 1)

List ..... list whose contents you want to use as sample data

Freq ..... sample frequency

Execute ..... execute a calculation

The following shows the meaning of parameter data specification items that are different from list data specification.

| x     | :0 |
|-------|----|
| zón-i | :0 |
| n     | :0 |

 $\bar{x}$  ..... sample mean

*x* $\sigma_{n-1}$  ..... sample standard deviation ( $x\sigma_{n-1} \ge 0$ )

n ..... sample size (positive integer)

# 18 - 7 Confidence Interval

Example To calculate the 1-Sample *t* Interval for one list of data

For this example, we will obtain the 1-Sample t Interval for data = {11.2, 10.9, 12.5, 11.3, 11.7} when C-Level = 0.95.

```
F1(List) ♥

0 ● 9 5 EE

F1(List1) ♥

F1(1) ♥

F1(CALC)
```

Left ..... interval lower limit (left edge)

Right ..... interval upper limit (right edge)

 $\bar{x}$  ..... sample mean

xon-1 ..... sample standard deviation

n ..... sample size

#### •2-Sample t Interval

**2-Sample** *t* **Interval** calculates the confidence interval when the difference between the means of two samples is known. The *t* Interval is applied to *t* distribution.

The following confidence interval applies when pooling is in effect.

$$Left = (\bar{x}_{1} - \bar{x}_{2}) - t_{n_{1}+n_{2}-2} \left(\frac{\alpha}{2}\right) \sqrt{x_{p} \sigma_{n-1}^{2} \left(\frac{1}{n_{1}} + \frac{1}{n_{2}}\right)}$$
$$Right = (\bar{x}_{1} - \bar{x}_{2}) + t_{n_{1}+n_{2}-2} \left(\frac{\alpha}{2}\right) \sqrt{x_{p} \sigma_{n-1}^{2} \left(\frac{1}{n_{1}} + \frac{1}{n_{2}}\right)}$$

The following confidence interval applies when pooling is not in effect.

$$Left = (\bar{x}_{1} - \bar{x}_{2}) - t_{df} \left(\frac{\alpha}{2}\right) \sqrt{\left(\frac{x_{1}\sigma_{n-1}^{2}}{n_{1}} + \frac{x_{2}\sigma_{n-1}^{2}}{n_{2}}\right)}$$

$$Right = (\bar{x}_{1} - \bar{x}_{2}) + t_{df} \left(\frac{\alpha}{2}\right) \sqrt{\left(\frac{x_{1}\sigma_{n-1}^{2}}{n_{1}} + \frac{x_{2}\sigma_{n-1}^{2}}{n_{2}}\right)}$$

$$df = \frac{1}{\frac{C^{2}}{n_{1} - 1} + \frac{(1 - C)^{2}}{n_{2} - 1}}$$

$$C = \frac{\frac{x_{1}\sigma_{n-1}^{2}}{n_{1}}}{\left(\frac{x_{1}\sigma_{n-1}^{2}}{n_{1}} + \frac{x_{2}\sigma_{n-1}^{2}}{n_{2}}\right)}$$

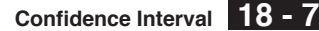

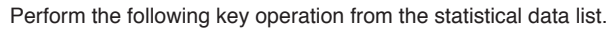

F4(INTR) F2(*t*) F2(2-S)

| 2-Sample | e tInterval |
|----------|-------------|
| Data     | List        |
| C-Level  | :0          |
| Listi    | :List1      |
| List2    | :List2      |
| Freq1    | :1          |
| Freg2    | :1          |
| List Var |             |
|          |             |
| Pooled   | :Off        |
| Execute  |             |

The following shows the meaning of each item in the case of list data specification.

Data ..... data type

C-Level ..... confidence level ( $0 \leq C$ -Level < 1)

List1 ..... list whose contents you want to use as sample 1 data

List2 ..... list whose contents you want to use as sample 2 data

Freq1 ..... frequency of sample 1

Freq2 ..... frequency of sample 2

Pooled ..... pooling On or Off

Execute ..... executes a calculation

The following shows the meaning of parameter data specification items that are different from list data specification.

| $\overline{2}1$ | :0 |
|-----------------|----|
| xlon-i          | :Ō |
| nî              | :Ā |
| ₩ <u>2</u>      | ÷й |
| 2200-1          | ÷й |
| 62              | ÷ă |

 $\bar{x}_1$  ..... sample 1 mean

 $x_1 \sigma_{n-1}$  ..... sample 1 standard deviation ( $x_1 \sigma_{n-1} \ge 0$ )

n1 ..... sample 1 size (positive integer)

 $\bar{x}_2$  ..... sample 2 mean

 $x_2\sigma_{n-1}$  ..... sample 2 standard deviation ( $x_2\sigma_{n-1} \ge 0$ )

*n*<sub>2</sub>..... sample 2 size (positive integer)

# 18 - 7 Confidence Interval

| Example                                                                                                    | To calculate the 2-Sample <i>t</i> Interval when two lists of data are input                                                                                                    |                                                                                                    |  |
|----------------------------------------------------------------------------------------------------|----------------------------------------------------------------------------------------------------|----------------------------------------------------------------------------------------------------|--|
|                                                                                                    | For this example, we will obtain th<br>= {55, 54, 51, 55, 53, 53, 54, 53} and<br>56.5} without pooling when C-Lev                                                                                                    | ne 2-Sample <i>t</i> Interval for data 1<br>d data 2 = {55.5, 52.3, 51.8, 57.2,<br>rel = 0.95.            |  |
| F1<br>0<br>F1<br>F1                                                                                                    | (List) ♥<br>● 9 5 EXE<br>(List1) ♥ F2 (List2) ♥ F1 (1) ♥<br>(1) ♥ F2 (Off) ♥ F1 (CALC)                                                                                                    | 2-Sample tInterval<br>Left =-4.1576<br>Risht=1.8376<br>df =5.4391<br>x1 =53.5<br>x2 =54.66<br>x10n=1.3093 |  |
|                                                                                                    |                                                                                                    | x20n-1=2.4643<br>n1 =8<br>n2 =5                                                                           |  |
| Left<br>Right<br><i>df</i><br><i>x</i> <sub>1</sub><br><i>x</i> <sub>1</sub> <i>σ</i> <sub><i>n</i>-1</sub><br><i>x</i> <sub>2</sub> <i>σ</i> <sub><i>n</i>-1</sub><br><i>n</i> <sub>1</sub><br><i>n</i> <sub>2</sub><br>The following | interval lower limit (left edge)<br>interval upper limit (right edg<br>degrees of freedom<br>sample 1 mean<br>sample 2 mean<br>sample 1 standard deviation<br>sample 2 standard deviation<br>sample 1 size<br>sample 1 size<br>sample 2 size | n.                                                                                                    |  |
|                                                                                                    |                                                                                                    | xÞón-1=1.8163                                                                                             |  |
| ΧρΟ'n-1                                                                                                    | pooled sample standard devi                                                                                                    | iation                                                                                                    |  |
|                                                                                                    |                                                                                                    |                                                                                                    |  |

# 18-8 Distribution

There is a variety of different types of distribution, but the most well-known is "normal distribution," which is essential for performing statistical calculations. Normal distribution is a symmetrical distribution centered on the greatest occurrences of mean data (highest frequency), with the frequency decreasing as you move away from the center. Poisson distribution, geometric distribution, and various other distribution shapes are also used, depending on the data type.

Certain trends can be determined once the distribution shape is determined. You can calculate the probability of data taken from a distribution being less than a specific value.

For example, distribution can be used to calculate the yield rate when manufacturing some product. Once a value is established as the criteria, you can calculate normal probability density when estimating what percent of the products meet the criteria. Conversely, a success rate target (80% for example) is set up as the hypothesis, and normal distribution is used to estimate the proportion of the products will reach this value.

**Normal probability density** calculates the probability that data taken from a normal distribution is less than a specific value.

**Normal distribution probability** calculates the probability of normal distribution data falling between two specific values.

**Inverse cumulative normal distribution** calculates a value that represents the location within a normal distribution for a specific cumulative probability.

**Student-** *t* **probability density** calculates the probability that data taken from a *t* distribution is less than a specific value.

**Student-** *t* **distribution probability** calculates the probability of *t* distribution data falling between two specific values.

Like *t* distribution, distribution probability can also be calculated for **chi-square**, F, **binomial**, **Poisson**, and **geometric** distributions.

While the statistical data list is on the display, press **F5** (DIST) to display the distribution menu, which contains the following items.

#### About data type specification

For some types of distribution you can select data type using the following menu.

• {List}/{Var} ... specifies {list data}/{parameter data}

# 18 - 8 Distribution

# Normal Distribution

You can use the following menu to select from the different types of calculation.

 {Npd}/{Ncd}/{InvN} ... {normal probability density}/{normal distribution probability}/{inverse cumulative normal distribution} calculation

#### Normal probability density

Normal probability density calculates the probability that data taken from a normal distribution is less than a specific value. Normal probability density is applied to standard normal distribution.

$$f(x) = \frac{1}{\sqrt{2\pi\sigma}} e^{-\frac{(x-\mu)^2}{2\sigma^2}}$$
 ( $\sigma > 0$ )

Perform the following key operation from the statistical data list.

F5 (DIST) F1 (NORM) F1 (Npd)

| Normal P.D |  |
|------------|--|
| x :0       |  |
| o :0       |  |
| P . 80     |  |
| Execute    |  |
|            |  |
|            |  |
|            |  |

Data is specified using parameter specification. The following shows the meaning of each item.

x ..... data

 $\sigma$  ...... population standard deviation ( $\sigma$  > 0)

 $\mu$  ..... population mean

Execute ...... executes a calculation or draws a graph

• Specifying  $\sigma = 1$  and  $\mu = 0$  specifies standard normal distribution.

Example To calculate the normal probability density for a specific parameter value

For this example, we will calculate the normal probability density when x = 36,  $\sigma = 2$  and  $\mu = 35$ .

| 3 | 6 | EXE |
|---|---|-----|
|   |   |     |

2 EXE

3 5 EXE

F1(CALC)

| Normal P.D<br>P(x)=0.17603 |  |
|----------------------------|--|
|                            |  |
|                            |  |

*p*(*x*) ..... normal probability density
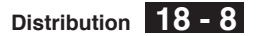

Perform the following key operation to display a graph.

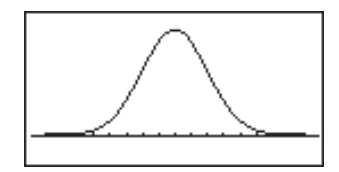

#### Normal distribution probability

Normal distribution probability calculates the probability of normal distribution data falling between two specific values.

$$p = \frac{1}{\sqrt{2\pi\sigma}} \int_{a}^{b} e^{-\frac{(x-\mu)^2}{2\sigma^2}} dx$$

*a* : lower boundary *b* : upper boundary

Perform the following key operation from the statistical data list.

F5 (DIST) F1 (NORM) F2 (Ncd)

| Normal C.        | ) |
|------------------|---|
| Lower :          | 2 |
| Upper 🕄          | 2 |
| ٥ <b>ا</b>       | 2 |
| р<br>Голания — П | 0 |
| Execute          |   |
|                  |   |

Normal C.D prob=0.69146

Data is specified using parameter specification. The following shows the meaning of each item.

Lower ..... lower boundary

Upper ..... upper boundary

 $\sigma$  ..... population standard deviation ( $\sigma$  > 0)

 $\mu$  ..... population mean

Execute ..... executes a calculation

Example To calculate the normal distribution probability for a specific parameter value

For this example, we will calculate the normal distribution probability when lower boundary =  $-\infty$  (–1E99), upper boundary = 36,  $\sigma$  = 2 and  $\mu$  = 35.

| (-) 1 EXP 9 9 EXE |
|-------------------|
| 3 6 EXE           |
| 2 EXE             |
|                   |

3 5 EXE F1 (CALC)

prob ..... normal distribution probability

# 18 - 8 Distribution

This calculator performs the above calculation using the following:

 $\infty = 1E99, -\infty = -1E99$ 

#### Inverse cumulative normal distribution

Inverse cumulative normal distribution calculates a value that represents the location within a normal distribution for a specific cumulative probability.

$$\int_{-\infty}^{\alpha} f(x) dx = p \qquad \alpha = ?$$

Specify the probability and use this formula to obtain the integration interval.

Perform the following key operation from the statistical data list.

F5 (DIST) F1 (NORM) F3 (InvN)

| Inverse | Normal |
|---------|--------|
| Area    | :0     |
| Q       | :0     |
| Ľ.      | :0     |
| Execute |        |
|         |        |
|         |        |
|         |        |

Data is specified using parameter specification. The following shows the meaning of each item.

Area ..... probability value ( $0 \leq Area \leq 1$ )

 $\sigma$  ..... population standard deviation ( $\sigma$  > 0)

 $\mu$  ..... population mean

Execute ..... executes a calculation

Example To calculate inverse cumulative normal distribution for a specific parameter value

For this example, we will determine inverse cumulative normal distribution when probability value = 0.691462,  $\sigma$  = 2 and  $\mu$  = 35.

0 • 6 9 1 4 6 2 EXE 2 EXE

3 5 EXE [F1] (CALC)

| Inverse Normal |
|----------------|
| x=35.999       |
|                |
|                |
|                |
|                |
|                |
|                |
|                |

x ..... inverse cumulative normal distribution (upper boundary of integration interval)

### Student-t Distribution

You can use the following menu to select from the different types of Student-*t* distribution.

• {tpd}/{tcd} ... {Student-*t* probability density}/{Student-*t* distribution probability} calculation

#### •Student-t probability density

Student-*t* probability density calculates whether data taken from a *t* distribution is less than a specific value.

$$f(x) = \frac{\Gamma\left(\frac{df+1}{2}\right)}{\Gamma\left(\frac{df}{2}\right)} \frac{\left(\frac{1+x^2}{df}\right)^{-\frac{df+1}{2}}}{\sqrt{\pi df}}$$

Perform the following key operation from the statistical data list.

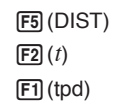

| Student- | t P.D |
|----------|-------|
| X        | :0    |
| Execute  | :0    |
| Execute  |       |
|          |       |
|          |       |
|          |       |

Data is specified using parameter specification. The following shows the meaning of each item.

x ..... data

df ..... degrees of freedom ( $df \ge 1$ )

Execute ...... executes a calculation or draws a graph

Example To calculate Student-*t* probability density for a specific parameter value

For this example, we will calculate Student-*t* probability density when x = 1 and degrees of freedom = 2.

| 1 EXE     |
|-----------|
| 2 EXE     |
| F1 (CALC) |

| Student-t P.D |
|---------------|
| E/2)-0 10245  |
| P(X)=0.1924J  |
|               |
|               |
|               |
|               |
|               |
|               |
|               |
|               |

*p*(*x*) ..... Student-*t* probability density

# 18 - 8 Distribution

Perform the following key operation to display a graph.

(EXIT)  $\bigcirc$ F6 (DRAW)

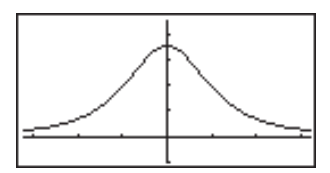

#### Student-t distribution probability

Student-*t* distribution probability calculates the probability of *t* distribution data falling between two specific values.

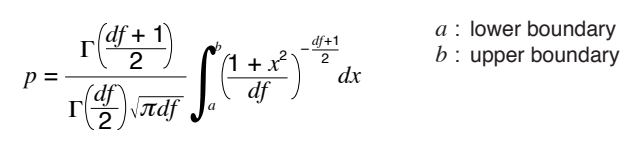

Perform the following key operation from the statistical data list.

F5 (DIST) **F2**(*t*) F2 (tcd)

| Student- | -t_C.D   |
|----------|----------|
| Lower    | :0       |
| df       | .ю<br>:Й |
| Execute  |          |
|          |          |
|          |          |

Data is specified using parameter specification. The following shows the meaning of each item.

| Lower     | lower boundary                    |
|-----------|-----------------------------------|
| Upper     | upper boundary                    |
| <i>df</i> | degrees of freedom ( $df \ge 1$ ) |
| Execute   | executes a calculation            |

Example To calculate Student-t distribution probability for a specific parameter value

> For this example, we will calculate Student-t distribution probability when lower boundary = -2, upper boundary = 3, and degrees of freedom = 18.

| (-) | 2   | EXE |
|-----|-----|-----|
| 3   | EXE |     |

1 8 EXE F

| 1 | (CALC) |  |
|---|--------|--|
|---|--------|--|

Student-t C.D prob=0.96574

prob ...... Student-*t* distribution probability

# Chi-square Distribution

You can use the following menu to select from the different types of chi-square distribution.

+ {Cpd}/{Ccd} ... { $\chi^2$  probability density}/{ $\chi^2$  distribution probability} calculation

### χ<sup>2</sup> probability density

 $\chi^2$  probability density calculates whether data taken from a  $\chi^2$  distribution is less than a specific value.

$$f(x) = \frac{1}{\Gamma(\frac{df}{2})} (\frac{1}{2})^{\frac{df}{2}} x^{\frac{df}{2} - 1} e^{-\frac{x}{2}} \qquad (x \ge 0)$$

Perform the following key operation from the statistical data list.

F5 (DIST) F3 (CHI) F1 (Cpd)

| χ² P.D         |    |
|----------------|----|
| Χ              | :0 |
| dt<br>Evenut a | :0 |
| Execute        |    |
|                |    |
|                |    |
|                |    |

Data is specified using parameter specification. The following shows the meaning of each item.

x ..... data

*df* ..... degrees of freedom (positive integer)

Execute ...... executes a calculation or draws a graph

 $\begin{array}{|c|c|c|} \hline \textbf{Example} & \textbf{To calculate } \chi^2 \text{ probability density for a specific parameter} \\ & \text{value} \end{array}$ 

For this example, we will calculate  $\chi^2$  probability density when x = 1 and degrees of freedom = 3.

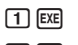

3 EXE F1 (CALC)

| χa | P.D          |
|----|--------------|
|    | P(x)=0.24197 |
|    |              |
|    |              |
|    |              |
|    |              |
|    |              |
|    |              |

p(x) .....  $\chi^2$  probability density

# 18 - 8 Distribution

Perform the following key operation to display a graph.

EXIT © 
© F6 (DRAW)

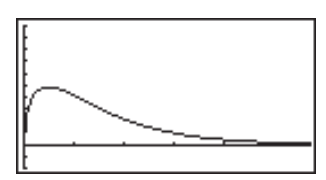

### $\bullet \chi^2$ distribution probability

 $\chi^2$  distribution probability calculates the probability of  $\chi^2$  distribution data falling between two specific values.

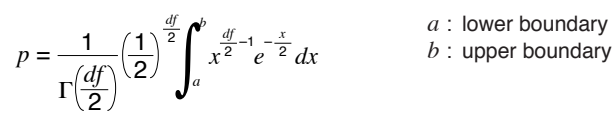

Perform the following key operation from the statistical data list.

F5 (DIST) F3 (CHI) F2 (Ccd)

| χ² C.D       |    |
|--------------|----|
| <u>Lower</u> | :0 |
| Upper        | 10 |
| dtt .        | :0 |
| Execute      |    |
|              |    |
|              |    |
|              |    |

Data is specified using parameter specification. The following shows the meaning of each item.

| Lower     | lower boundary                        |
|-----------|---------------------------------------|
| Upper     | upper boundary                        |
| <i>df</i> | degrees of freedom (positive integer) |
| Execute   | executes a calculation                |

 $\begin{array}{c} \mbox{Example} \\ \mbox{To calculate } \chi^2 \mbox{ distribution probability for a specific parameter} \\ \mbox{value} \end{array}$ 

For this example, we will calculate  $\chi^2$  distribution probability when lower boundary = 0, upper boundary = 19.023, and degrees of freedom = 9.

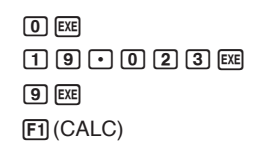

χ² C.D prob=0.975

prob .....  $\chi^{\scriptscriptstyle 2}$  distribution probability

# F Distribution

You can use the following menu to select from the different types of F distribution.

•  $\{Fpd\}/\{Fcd\} \dots \{F \text{ probability density}\}/\{F \text{ distribution probability}\}$  calculation

#### •F probability density

 ${\it F}$  probability density calculates whether data taken from a  ${\it F}$  distribution is less than a specific value.

$$f(x) = \frac{\Gamma\left(\frac{n+d}{2}\right)}{\Gamma\left(\frac{n}{2}\right)\Gamma\left(\frac{d}{2}\right)} \left(\frac{n}{d}\right)^{\frac{n}{2}} x^{\frac{n}{2}-1} \left(1 + \frac{nx}{d}\right)^{\frac{n+d}{2}} \quad (x \ge 0)$$

Perform the following key operation from the statistical data list.

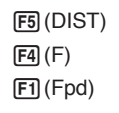

| F P.D    |    |
|----------|----|
| x        | :0 |
| n-dt     | :0 |
| Everute. | •0 |
| LXECUCE  |    |
|          |    |
|          |    |

Data is specified using parameter specification. The following shows the meaning of each item.

x ..... data

| <i>n</i> - <i>df</i> | numerator of | degrees of | freedom | (positive | integer)   |
|----------------------|--------------|------------|---------|-----------|------------|
|                      |              |            |         | <b>N</b>  | <b>U</b> , |

*d-df* ...... denominator degrees of freedom (positive integer)

Execute ...... executes a calculation or draws a graph

# Example To calculate *F* probability density for a specific parameter value

For this example, we will calculate *F* probability density when x = 1, *n*-*df* = 24, and *d*-*df* = 19.

- 1 EXE
- 2 4 EXE
- 1 9 EXE
- F1 (CALC)

| F P.D<br>P(x)=0.90782 |
|-----------------------|
|                       |
|                       |

p(x) ..... F probability density

Perform the following key operation to display a graph.

EXIT © © © F6 (DRAW)

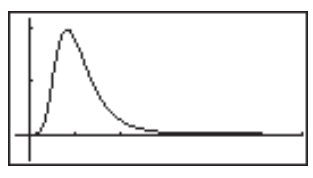

# 18 - 8 Distribution

### • F distribution probability

F distribution probability calculates the probability of F distribution data falling between two specific values.

$$p = \frac{\Gamma\left(\frac{n+d}{2}\right)}{\Gamma\left(\frac{n}{2}\right)\Gamma\left(\frac{d}{2}\right)} \left(\frac{n}{d}\right)^{\frac{n}{2}} \int_{a}^{b} x^{\frac{n}{2}-1} \left(1 + \frac{nx}{d}\right)^{-\frac{n+d}{2}} dx$$
  
*a*: lower boundary *b*: upper boundary *b*: upper boundary

Perform the following key operation from the statistical data list.

F5 (DIST) F4 (F) F2 (Fcd)

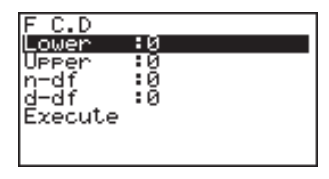

Data is specified using parameter specification. The following shows the meaning of each item.

Lower ..... lower boundary

Upper ..... upper boundary

*n-df* ..... numerator degrees of freedom (positive integer)

*d-df* ..... denominator degrees of freedom (positive integer)

Execute ..... executes a calculation

Example To calculate *F* distribution probability for a specific parameter value

For this example, we will calculate *F* distribution probability when lower boundary = 0, upper boundary = 1.9824, *n*-*df* = 19 and *d*-*df* = 16.

0 EXE 1 • 9 8 2 4 EXE 1 9 EXE

1 6 EXE F1 (CALC)

| F | - C - I | <u>۱</u> |      |      |  |  |
|---|---------|----------|------|------|--|--|
| Ľ | · · · · | í        | -0   | 04.4 |  |  |
|   | F       | Prot     | )=0. | 914  |  |  |
|   |         |          |      |      |  |  |
|   |         |          |      |      |  |  |
|   |         |          |      |      |  |  |
|   |         |          |      |      |  |  |
|   |         |          |      |      |  |  |
|   |         |          |      |      |  |  |
|   |         |          |      |      |  |  |
|   |         |          |      |      |  |  |
|   |         |          |      |      |  |  |
|   |         |          |      |      |  |  |

prob ..... F distribution probability

# Binomial Distribution

You can use the following menu to select from the different types of binomial distribution.

 {Bpd}/{Bcd} ... {binomial probability}/{binomial cumulative density} calculation

Distribution 18 - 8

#### •Binomial probability

Binomial probability calculates whether data taken from a binomial distribution is less than a specific value.

$$f(x) = {}_{n}C_{x}p^{x}(1-p)^{n-x} \qquad (x = 0, 1, \dots, n) \quad p: \text{ success probability} \\ (0 \le p \le 1) \\ n: \text{ number of trials}$$

Perform the following key operation from the statistical data list.

F5 (DIST) F5 (BINM) F1 (Bpd)

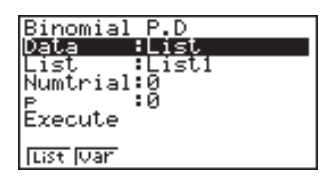

:0

The following shows the meaning of each item when data is specified using list specification.

Data ..... data type

List ..... list whose contents you want to use as sample data

Numtrial .....number of trials (positive integer)

p ..... success probability ( $0 \le p \le 1$ )

Execute ..... executes a calculation

The following shows the meaning of parameter data specification items that are different from list data specification.

x ..... integer from 0 to n

Example To calculate binomial probability for one list of data

For this example, we will calculate binomial probability for data =  $\{10, 11, 12, 13, 14\}$  when Numtrial = 15 and success probability = 0.6.

 $|\mathbf{x}|$ 

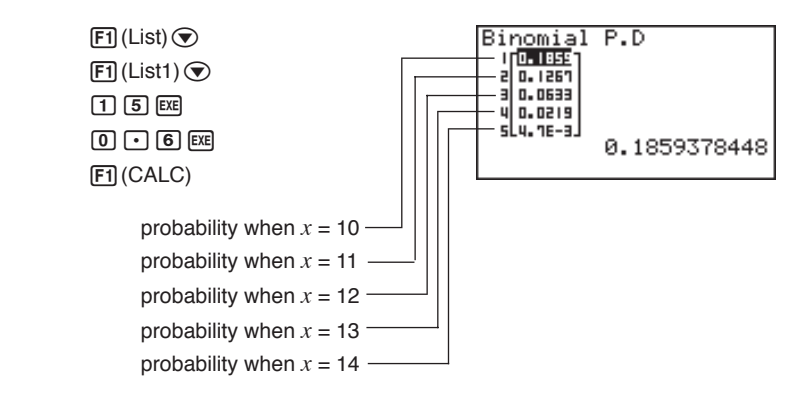

L

# 18 - 8 Distribution

#### •Binomial cumulative density

Binomial cumulative density calculates the probability of binomial distribution data falling between two specific values.

Perform the following key operation from the statistical data list.

F5 (DIST) F5 (BINM) F2 (Bcd)

| Binomial C.D |   |
|--------------|---|
| Data :List   | l |
| Numtrial:0   |   |
| E :0         |   |
| Execute      |   |
| List Var     |   |

The following shows the meaning of each item when data is specified using list specification.

Data ..... data type

List ..... list whose contents you want to use as sample data

Numtrial .....number of trials (positive integer)

p ..... success probability ( $0 \le p \le 1$ )

Execute ..... executes a calculation

The following shows the meaning of parameter data specification item that is different from list data specification.

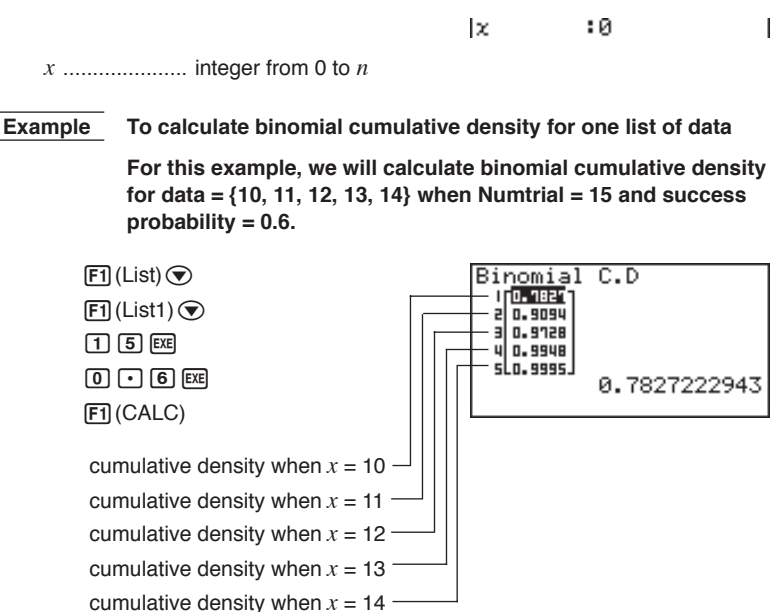

# Poisson Distribution

You can use the following menu to select from the different types of Poisson distribution.

• {Ppd}/{Pcd} ... {Poisson probability}/{Poisson cumulative density} calculation

#### Poisson probability

Poisson probability calculates whether data taken from a Poisson distribution is less than a specific value.

 $f(x) = \frac{e^{-\mu}\mu^x}{x'}$  (x = 0, 1, 2, ...)  $\mu$ : population mean ( $\mu > 0$ )

Perform the following key operation from the statistical data list.

F5 (DIST) F6 (▷) F1 (POISN) F1 (Ppd)

| Poisson  | P.D   |
|----------|-------|
| Data     | List  |
| LISU     | LISUI |
| Execute  | ••    |
|          |       |
|          |       |
| List Var |       |

The following shows the meaning of each item when data is specified using list specification.

Data ..... data type

List ..... list whose contents you want to use as sample data

 $\mu$  ..... population mean ( $\mu$  > 0)

Execute ..... executes a calculation

The following shows the meaning of parameter data specification item that is different from list data specification.

x :0

*x* ..... value

#### Example To calculate Poisson probability for one list of data

For this example, we will calculate Poisson probability for data = {2, 3, 4} when  $\mu$  = 6.

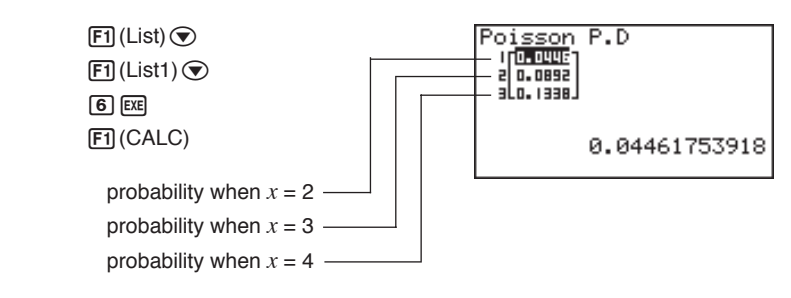

# 18 - 8 Distribution

#### Poisson cumulative density

Poisson cumulative density calculates the probability of Poisson distribution data falling between two specific values.

Perform the following key operation from the statistical data list.

F5 (DIST) F6 (▷) F1 (POISN) F2 (Pcd)

| D 1        |        |
|------------|--------|
| Poisson    | C.D    |
| Data       | :List  |
| List.      | i isti |
| L          | 10     |
| Everyte    | ••     |
| Execute    |        |
|            |        |
|            |        |
| List Dar   |        |
| TLIST IVar |        |

The following shows the meaning of each item when data is specified using list specification.

Data ..... data type

List ..... list whose contents you want to use as sample data

 $\mu$  ..... population mean ( $\mu$  > 0)

Execute ...... executes a calculation

The following shows the meaning of parameter data specification item that is different from list data specification.

| lx . | :0 | I |
|------|----|---|
|      |    |   |

x ..... value

Example To calculate Poisson cumulative density for one list of data

For this example, we will calculate Poisson cumulative density for data =  $\{2, 3, 4\}$  when  $\mu = 6$ .

F1 (List) ( F1 (List1) ( 6 EXE F1 (CALC)

cumulative density when x = 2 cumulative density when x = 3 cumulative density when x = 4 —

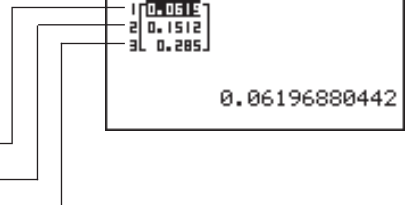

Poisson C.D

# Geometric Distribution

You can use the following menu to select from the different types of geometric distribution.

• {Gpd}/{Gcd} ... {geometric probability}/{geometric cumulative density} calculation

Distribution 18 - 8

#### •Geometric probability

Geometric probability calculates whether data taken from a geometric distribution is less than a specific value.

 $f(x) = p(1-p)^{x-1}$  (x = 1, 2, 3, ...)

Perform the following key operation from the statistical data list.

F5 (DIST) F6 (▷) F2 (GEO) F1 (Gpd) Geometric P.D Data Hist List :List1 P :0 Execute

The following shows the meaning of each item when data is specified using list specification.

Data ..... data type

List ..... list whose contents you want to use as sample data

p ..... success probability ( $0 \le p \le 1$ )

Execute ..... executes a calculation

The following shows the meaning of parameter data specification item that is different from list data specification.

| x :0 |  |
|------|--|
|------|--|

x ..... value

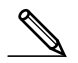

• Positive integer number is calculated whether list data (Data:List) or *x* value (Data:variable) is specified.

Example To calculate geometric probability for one list of data

For this example, we will calculate geometric probability for data =  $\{3, 4, 5\}$  when p = 0.4.

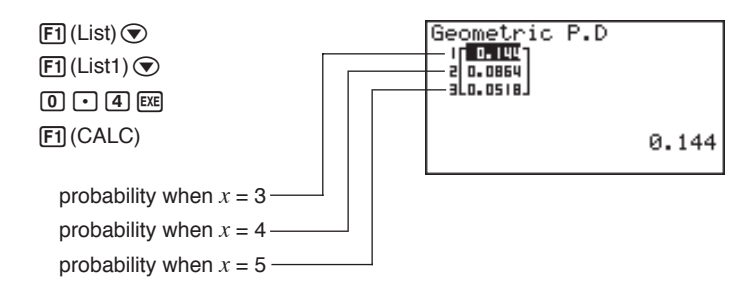

# 18 - 8 Distribution

#### •Geometric cumulative density

Geometric cumulative density calculates the probability of geometric distribution data falling between two specific values.

Perform the following key operation from the statistical data list.

| Geometr: | ic C.D |  |
|----------|--------|--|
| Data     | List   |  |
| P        | :0     |  |
| Execute  |        |  |
|          |        |  |
| List Var |        |  |

The following shows the meaning of each item when data is specified using list specification.

Data ..... data type

List ..... list whose contents you want to use as sample data

p ..... success probability ( $0 \le p \le 1$ )

Execute ..... executes a calculation

The following shows the meaning of parameter data specification item that is different from list data specification.

| lx 🛛 | :0 | I |
|------|----|---|
|      |    |   |

x ..... value

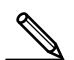

• Positive integer number is calculated whether list data (Data:List) or *x* value (Data:variable) is specified.

Example To calculate geometric cumulative density for one list of data

For this example, we will calculate geometric cumulative density for data =  $\{2, 3, 4\}$  when p = 0.5.

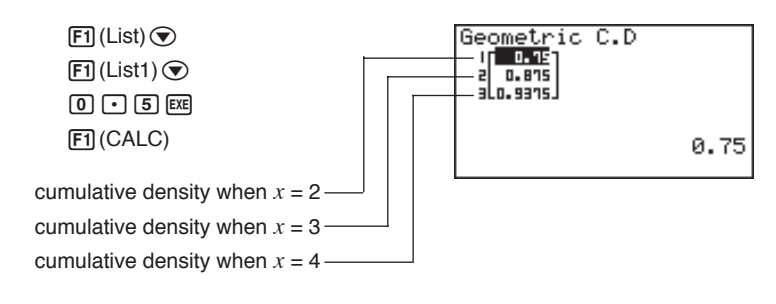

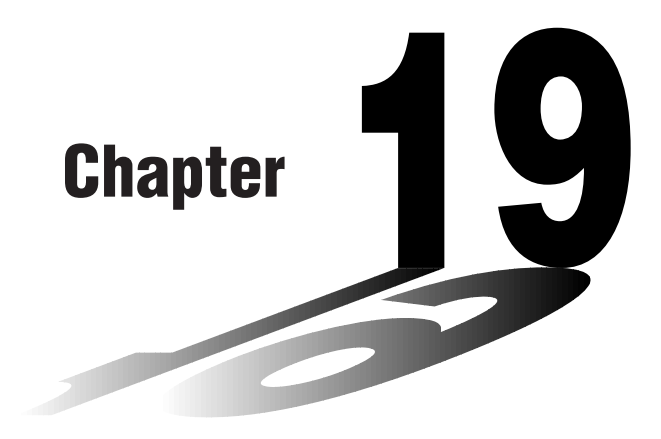

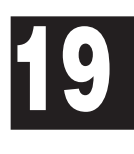

# **Financial Calculations**

- 19-1 Before Performing Financial Calculations
- **19-2 Simple Interest Calculations**
- 19-3 Compound Interest Calculations
- 19-4 Investment Appraisal
- 19-5 Amortization of a Loan
- 19-6 Conversion between Percentage Interest Rate and Effective Interest Rate
- 19-7 Cost, Selling Price, Margin Calculations
- 19-8 Day/Date Calculations

# 19-1 Before Performing Financial Calculations

The Financial Mode provides you with the tools to perform the following types of financial calculations.

- Simple interest
- Compound interest
- · Investment appraisal (Cash Flow)
- Amortization
- Interest rate conversion (annual percentage rate and effective interest rate)
- · Cost, selling price, margin
- Day/date calculations

#### •Graphing in the Financial Mode

After performing a financial calculation, you can use  $\[F6]$  (GRPH) to graph the results as shown below.

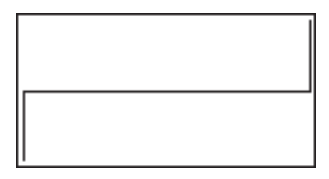

- Zoom, Scroll, Sketch, and G-Solve cannot be used in the Financial Mode.
- In the Financial Mode, horizontal lines are blue and vertical lines are red. These colors are fixed and cannot be changed.
- The present value is positive when it represents receipt of money, and a negative value when it represents a payment.
- Note that calculation results produced in this mode should be regarded as reference values only.
- Whenever performing an actual financial transaction, be sure to check any calculation results obtained using this calculator with against the figures calculated by your financial institution.

#### Set up screen settings

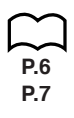

- Note the following points regarding set up screen settings whenever using the Financial Mode.
  - The following graph set up screen settings are all turned off for graphing in the Financial Mode: Axes, Grid, Dual Screen.

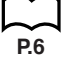

- Drawing a financial graph while the Label item is turned on, displays the label CASH for the vertical axis (deposits, withdrawals), and TIME for the horizontal axis (frequency).
- The number of display digits applied in the Financial Mode is different from the number of digits used in other modes. The calculators automatically reverts to Norm 1 whenever you enter the Financial Mode, which cancels a Sci (number of significant digits) or Eng (engineering notation) setting made in another mode.

# Entering the Financial Mode

On the Main Menu, select the **TVM** icon to enter the Financial Mode. When you do, the Financial 1 screen appears on the display.

Financial 1 screen

Financial 2 screen

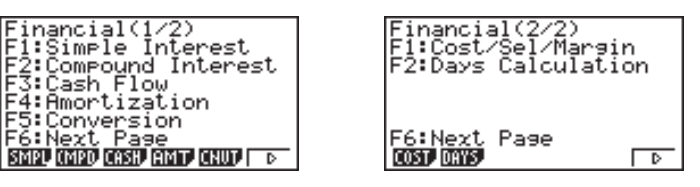

• {SMPL}/{CMPD}/{CASH}/{AMT}/{CNVT}/{COST}/{DAYS} ... {simple interest}/ {compound interest}/{cash flow}/{amortization}/{conversion}/{cost, selling price, margin}/{day/date} calculation

# **19-2** Simple Interest Calculations

This calculator uses the following formulas to calculate simple interest.

365-day Mode  $SI' = \frac{n}{365} \times PV \times i$   $\left(i = \frac{I\%}{100}\right)$  SI : simple interest n : number of simple  $SI' = \frac{n}{360} \times PV \times i$   $\left(i = \frac{I\%}{100}\right)$  interest periods PV : present value I% : periodic interest rate SFV : simple future value SFV = -(PV + SI')

Press F1 (SMPL) from the Financial 1 screen to display the following input screen for simple interest calculation.

| Simple       | Interest:365 |
|--------------|--------------|
| <u>n_=0_</u> |              |
| 1% =0        |              |
| PV =0        |              |
|              |              |
|              |              |
| SI SFV       | ī            |

*n* .....number of simple interest periods (days)

I% .....annual interest rate

PV ..... present value

• {SI}/{SFV} ... calculates {simple interest}/{simple future value}

Example What would the interest amount and principal plus interest be for a loan of \$1,500 borrowed for 90 days at an annual rate of 7.25%?

Use the 360-day mode and two decimal places.

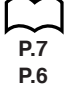

In the set up screen, specify "**360**" for Date Mode and "Fix2" for Display and then press  $\boxed{\text{EXII}}$  .

Perform the following key operation from the input screen.

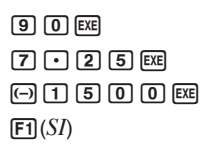

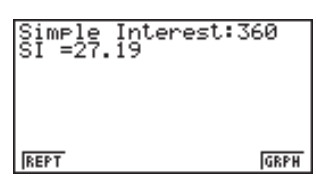

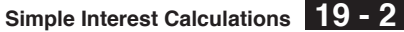

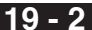

Now you can perform the following key operation to return to the input screen and then display the principal plus interest.

> [F1] (REPT) (Returns to the input screen F2(SFV)

| n) | Simple Interest:36<br>SFV=1527.19 | 60   |
|----|-----------------------------------|------|
|    |                                   |      |
|    |                                   |      |
|    | REPT                              | GRPH |

You can also press F6 (GRPH) to draw a cash flow graph.

F6 (GRPH)

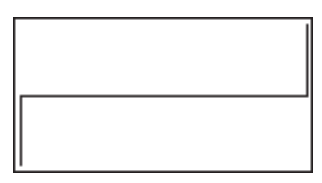

The left side is *PV*, while the right side is *SI* and *SFV*. The upper part of the graph is positive (+), while the bottom part is negative (-).

· V-Window values vary in accordance with simple interest conditions.

Press EXIT (or SHFT F6 ( $G \leftrightarrow T$ )) to return to the input screen.

Press EXIT again to return to the Financial 1 screen.

# **19-3 Compound Interest Calculations**

This calculator uses the following standard formulas to calculate compound interest.

•Formula I

$$PV + PMT \bullet \frac{(1+i \bullet S)[(1+i)^n - 1]}{i(1+i)^n} + FV \frac{1}{(1+i)^n} = 0 \qquad \left(i = \frac{I\%}{100}\right)$$

Here:

$$PV = -(PMT \bullet \alpha + FV \bullet \beta)$$

$$FV = -\frac{PMT \bullet \alpha + PV}{\beta}$$

$$FV = -\frac{PMT \bullet \alpha + PV}{\beta}$$

$$FV = : future value$$

$$PMT = payment$$

$$n : number of compound periods$$

$$I% : annual interest rate$$

$$i is calculated using Newton's Method.$$

$$S = 0 \text{ assumed for beginning of term}$$

$$S = 1 \text{ assumed for end of term}$$

$$S = 1 \text{ assumed for end of term}$$

$$S = 1 \text{ assumed for end of term}$$

$$F(i) = Formula I$$

$$F(i) = Formula I$$

$$F(i) = \frac{PMT}{i} \left[ -\frac{(1+iS)[1-(1+i)^{-n}]}{i} + (1+iS)[n(1+i)^{-n-1}] + S[1-(1+i)^{-n}] \right]$$

$$+ FV - n(1+i)^{-n-1}$$
Formula II (1% = 0)
$$PV + PMT \times n + FV = 0$$
Here:
$$PV = -(PMT \bullet n + FV)$$

$$FV = -(PMT \bullet n + PV)$$

324

$$PMT = -\frac{PV + FV}{n}$$

$$n = -\frac{PV + FV}{PMT}$$

 A deposit is indicated by a plus sign (+), while a withdrawal is indicated by a minus sign (-).

# •Converting between the nominal interest rate and effective interest rate

The nominal interest rate (I% value input by user) is converted to an effective interest rate (I%') when the number of installments per year (P/Y) is different from the number of compound interest calculation periods (C/Y). This conversion is required for installment savings accounts, loan repayments, etc.

$$I\%' = \left\{ (1 + \frac{I\%}{100 \times [C/Y]})^{\frac{[C/Y]}{[P/Y]}} - 1 \right\} \times 100$$

$$P/Y: \text{ installment}$$
periods per year
$$C/Y: \text{ compounding}$$
periods per year

#### When calculating *n*, *PV*, *PMT*, *FV*

The following calculation is performed after conversion from the nominal interest rate to the effective interest rate, and the result is used for all subsequent calculations.

$$i = I\%$$
'÷100

#### When calculating I%

After I% is obtained, the following calculation is performed to convert to I%'.

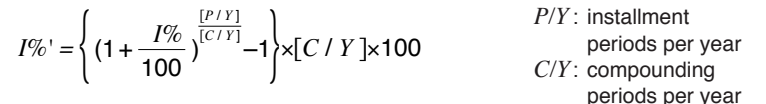

The value of I%' is returned as the result of the I% calculation.

Press  $\boxed{F2}$  (CMPD) in the Financial 1 screen to display the input screen for compound interest calculation.

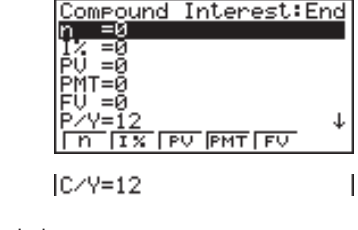

n ..... number of compound periods

I% ..... annual interest rate

*PV* ..... present value (loan amount in case of loan; balance in case of savings)

# **19 - 3** Compound Interest Calculations

| 1 | PMT                 | payment for each installment (payment in case of loan; deposit in case of savings)        |
|---|---------------------|-------------------------------------------------------------------------------------------|
| Ì | FV                  | future value (unpaid balance in case of loan; principal plus interest in case of savings) |
| Ì | P/Y                 | installment periods per year                                                              |
| ( | <i>C</i> / <i>Y</i> | compounding periods per year                                                              |

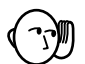

#### Inputting Values

A period (*n*) is expressed as a positive value. Either the present value (PV) or future value (FV) is positive, while the other (PV or FV) is negative.

#### Precision

This calculator performs interest calculations using Newton's Method, which produces approximate values whose precision can be affected by various calculation conditions. Because of this, interest calculation results produced by this calculator should be used keeping the above limitation in mind or the results should be verified.

# Compound Interest Examples

This section shows how compound interest calculations can be used in a variety of applications.

#### •Savings (standard compound interest)

Input Condition: Future value is greater than present value.

Formula Representation of Input Condition: PMT = 0

|PV| < |FV|

Example Calculate the interest rate required to increase a principal of \$10,000 to \$12,000 in three years, when compounding is performed semiannually.

Perform the following key operation from the input screen.

3 X 1 2 EE (Input  $n = 3 \times 12.$ ) () 1 0 0 0 EE (PV = -10,000) 0 EE 1 2 0 0 0 EXE (FV = 12,000) 1 EE 2 EXE (Semiannual compounding) F2 ( $I^{\circ}$ )

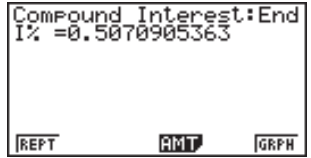

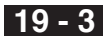

Now you can press [F6] to draw a cash flow graph.

F6 (GRPH)

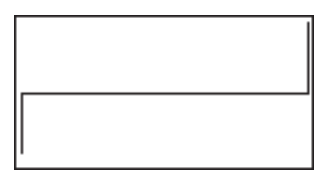

The left side is PV, while the right side is FV. The upper part of the graph is positive (+), while the bottom part is negative (-).

#### Installment savings

Input Condition: Future value is greater than the total of payments.

Formula Representation of Input Condition:

*PMT* and *FV* have different signs (positive, negative) when PV = 0.

 $-FV < n \times PMT$  when FV > 0

 $-FV > n \times PMT$  when FV < 0

Example Calculate the interest rate required to have a \$2,500 balance in an installment savings account in two years when \$100 is deposited each month and interest is compounded semiannually.

Perform the following key operation from the input screen.

**2 X 1 2 EXE** (Input  $n = 2 \times 12$ .) **O** EXE (PV = 0)(-) 1 0 0 EXE (PMT = -100)**2 5 0 0 EXE** (FV = 2,500)

1 2 EXE (Monthly installment)

2 EXE (Compounding every six months)

F2(*I*%)

# REPT AMT.

Compound Interest:End 1% =4.273664396

#### Loans

Input Condition: Total of payments is greater than loan amount. Formula Representation of Input Condition:

*PMT* and *PV* have different signs (positive, negative) when FV = 0.

 $-PV > n \times PMT$  when PV > 0

 $-PV < n \times PMT$  when PV < 0

GRPH

# **19 - 3** Compound Interest Calculations

Example Calculate the interest rate required to repay a \$2,300 balance on a loan in two years paying back \$100 per month, when interest is compounded monthly.

Perform the following key operation from the input screen.

2 X 1 2 EXE (Input  $n = 2 \times 12.$ ) 2 3 0 0 EXE (PV = 2,300) - 1 0 0 EXE (PMT = -100) 0 EXE (FV = 0) 1 2 EXE (Monthly installment) (Monthly compounding) F2(I%)

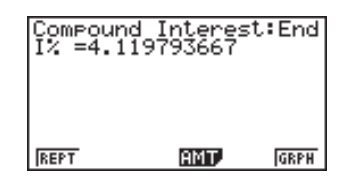

The value you input for P/Y (the number of installment periods per year) is also automatically input for C/Y (the number of compounding periods per year). You can input another value for C/Y if you want.

#### •Loan when final installment is greater than other installments

Input Condition: Total of equal amount payments is greater than the difference between the loan amount and final payment amount.

Formula Representation of Input Condition:

PV, PMT, FV do not equal zero.

 $PV + FV > -n \times PMT$  when FV > PV

 $PV + FV < -n \times PMT$  when FV < PV

Example Calculate the interest rate required to repay a \$2,500 balance on a loan in two years (24 installments) paying back \$100 per month and a final \$200 installment, when interest is compounded monthly.

Perform the following key operation from the input screen.

2 X 1 2 EX (Input  $n = 2 \times 12.$ ) 2 5 0 0 EX (PV = 2,500) - 1 0 EX (PMT = -100) - 2 0 0 EX (FV = -200) 1 2 EX (Monthly installment) (Monthly compounding) F2 (I%)

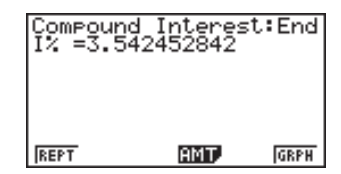

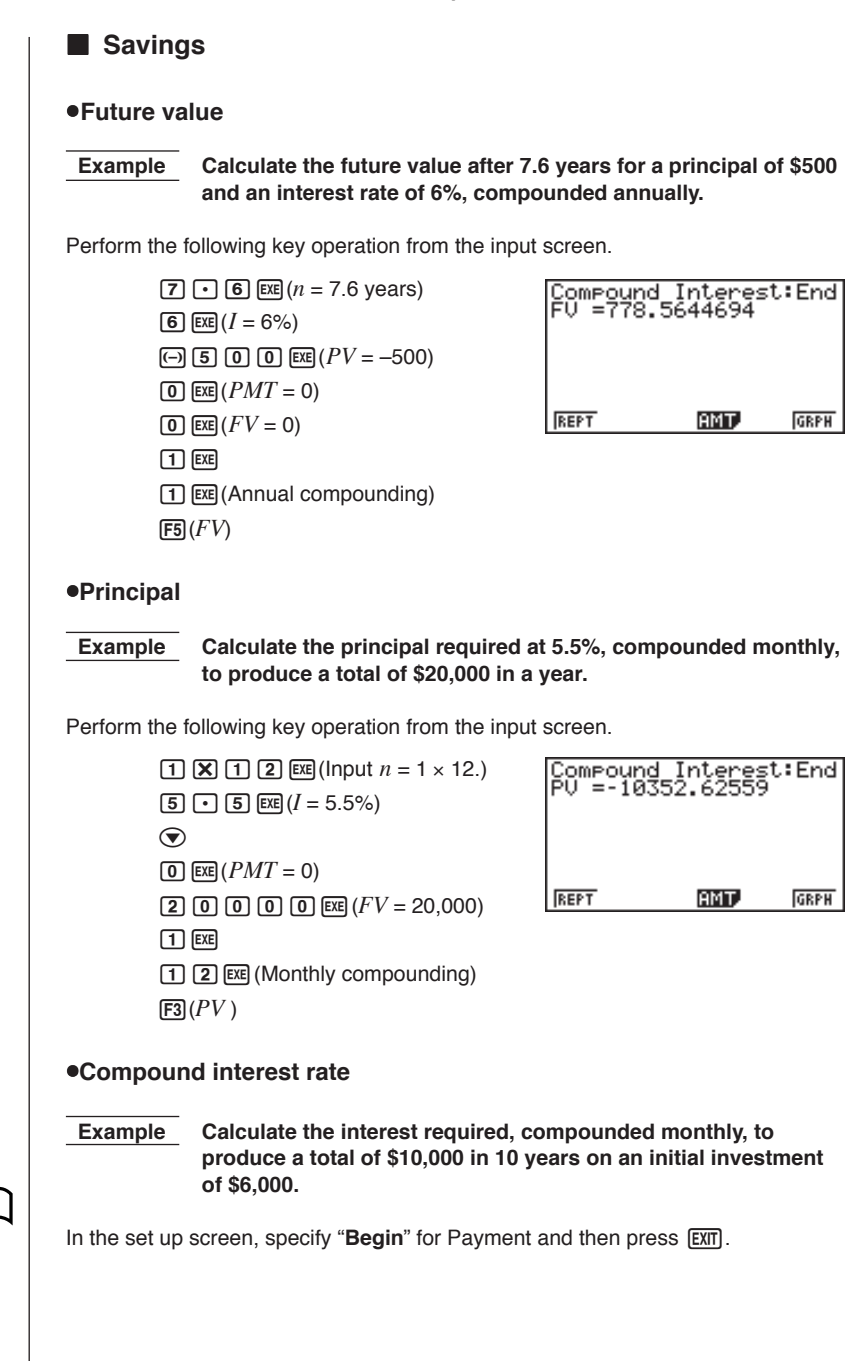

**P**7

# **19 - 3** Compound Interest Calculations

D7

P.7

P.6

Perform the following key operation from the input screen.

**1 0 X 1 2 EXE** (Input  $n = 10 \times 12$ .) Compound Interest:Ban 1% =0.425763533  $\bigcirc$ (-) 6 0 0 0 EXE (PV = -6.000)**O** EXE (PMT = 0)REPT AMT. GRPH **10000 EXE** (FV = 10,000)1 EXE **1 2 EXE** (Monthly compounding) F2 (*I*%) Compound interest period Example Calculate the amount of time required to increase an initial investment of \$5,000 to a total of \$10,000 at an annual rate of 4%, compounded monthly, In the set up screen, specify "End" for Payment and then press EXIT. Perform the following key operation from the input screen.  $\bigcirc$ Compound Interest:End **4** EXE (I% = 4)(-) **5 0 0 (EXE**) (*PV* = -5,000) **O** EXE (PMT = 0)AMT. GRPH REPT **10000 EXE** (FV = 10,000)1 EXE 1 2 EXE (Monthly compounding) **F1**(*n*) Installment savings Example Calculate (to two decimal places) the principal plus interest for \$250 monthly installments for five years at 6% annual interest, compounded monthly. Calculate amounts for when installments are made at the beginning of each month and at the end of each month. In the set up screen, specify "End" for Payment and "Fix2" for Display, and then press EXIT .

330

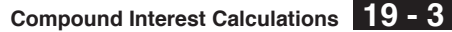

Perform the following key operation from the input screen.

**5 X 1 2 EXE** (Input  $n = 5 \times 12$ .) **6** EXE (I = 6.0%)**O** EXE (PV = 0)(-) 2 5 0 EXE  $\bigcirc$ 1 2 EXE (Monthly installments) (Monthly compounding) F5(FV)

Specifying "Begin" for Payment in the set up screen changes to calculation of installments at the beginning of each month.

F5(FV)

| Compoun<br>FV =175 | d Interes<br>29.72 | st:Ban |
|--------------------|--------------------|--------|
|                    |                    |        |
| REPT               | AMT.               | GRPH   |

#### Installment amount

#### Example Calculate the amount required for each installment to accumulate a total of \$10,000 in 5 years at an annual interest rate of 6%, compounded semiannually.

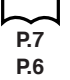

In the set up screen, specify "End" for Payment, "Norm1" for Display, and then press [EXIT].

Perform the following key operation from the input screen.

**5 X 1 2 EXE** (Input  $n = 5 \times 12$ .) **6** EXE (I = 6.0%)**O** EXE (PV = 0) $\bigcirc$ **10000 EXE** (FV = 10,000) 1 2 EXE (Monthly installments) 2 [EXE] (Semiannual compounding) F4(PMT)

| Compound<br>PMT=-143 | 1 Interes<br>.5995006 | t:End |
|----------------------|-----------------------|-------|
|                      |                       |       |
| REPT                 | AMT.                  | GRPH  |

# **19 - 3** Compound Interest Calculations

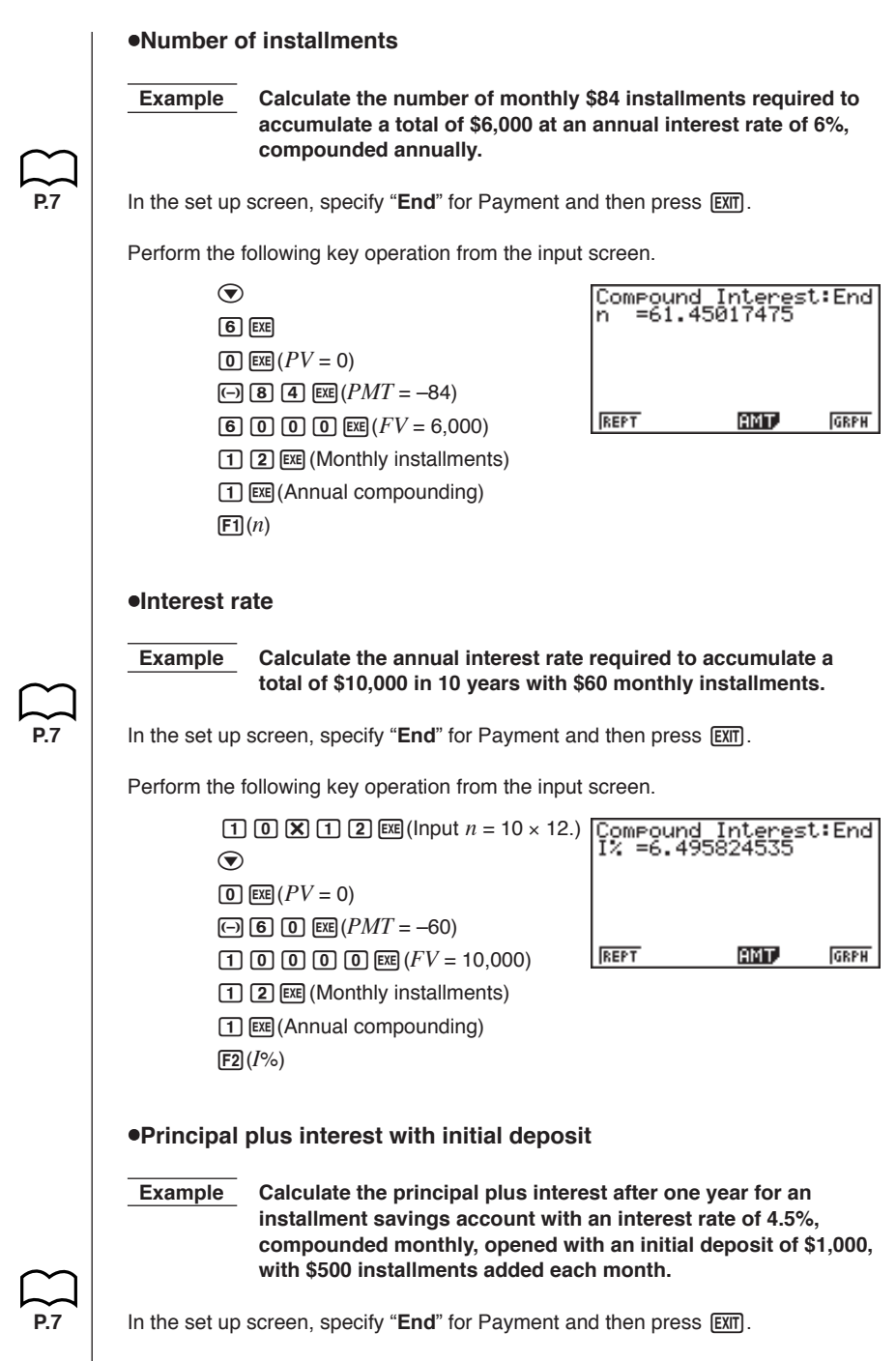

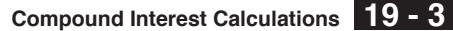

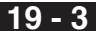

Perform the following key operation from the input screen.

**1 X 1 2 EXE** (Input  $n = 1 \times 12$ .) 4 • 5 EXE (-) 1 0 0 0 EXE (PV = -1,000)(-) **5 0 0** EXE (*PMT* = -500)  $\bigcirc$ **1 2 EXE** (Monthly installments) (Monthly compounding) F5(FV)

Compound Interest:End FV =7171.24983 REPT AMT. GRPH

Compound Interest:End PU =48543.04208

AMT.

GRPH

#### Borrowing power

Example Calculate how much can be borrowed on a 15-year loan at a 7.5% annual interest rate, compounded monthly, if a payment of \$450 per month can be made.

In the set up screen, specify "End" for Payment and then press EXIT.

Perform the following key operation from the input screen.

**1 5 X 1 2 EXE** (Input  $n = 15 \times 12$ .) 7 • 5 EXE  $\bigcirc$ (-) (4) (5) (0) EXE(PMT = -450)**O** EXE (FV = 0)**1 2 EXE** (Monthly installments) (Monthly compounding) F3(PV)

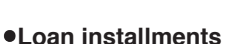

Calculate the size of the monthly installment for a 25-year Example \$300,000 home loan made at 6.2%, compounded semiannually.

REPT

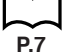

In the set up screen, specify "End" for Payment and then press EXIT.

Perform the following key operation from the input screen.

| <ul> <li>2 5 ★ 1 2 EXE (Input n = 25 × 12.)</li> <li>6 • 2 EXE</li> </ul> | Compound<br>PMT=-1955 | Interes<br>.228277 | t:End |
|---------------------------------------------------------------------------|-----------------------|--------------------|-------|
| <b>3 0 0 0 0 EXE</b> $(PV = 300,000)$                                     |                       |                    |       |
| $\odot$                                                                   |                       |                    |       |
| 0  exe  (FV = 0)                                                          | REPT                  | AMT.               | GRPH  |
| 1 2 EXE (Monthly installments)                                            |                       |                    |       |
| 2 📧 (Semiannual compounding)                                              |                       |                    |       |
| [F4](PMT)                                                                 |                       |                    |       |

End

# 19 - 3 Compound Interest Calculations

P.7

P.7 P.6

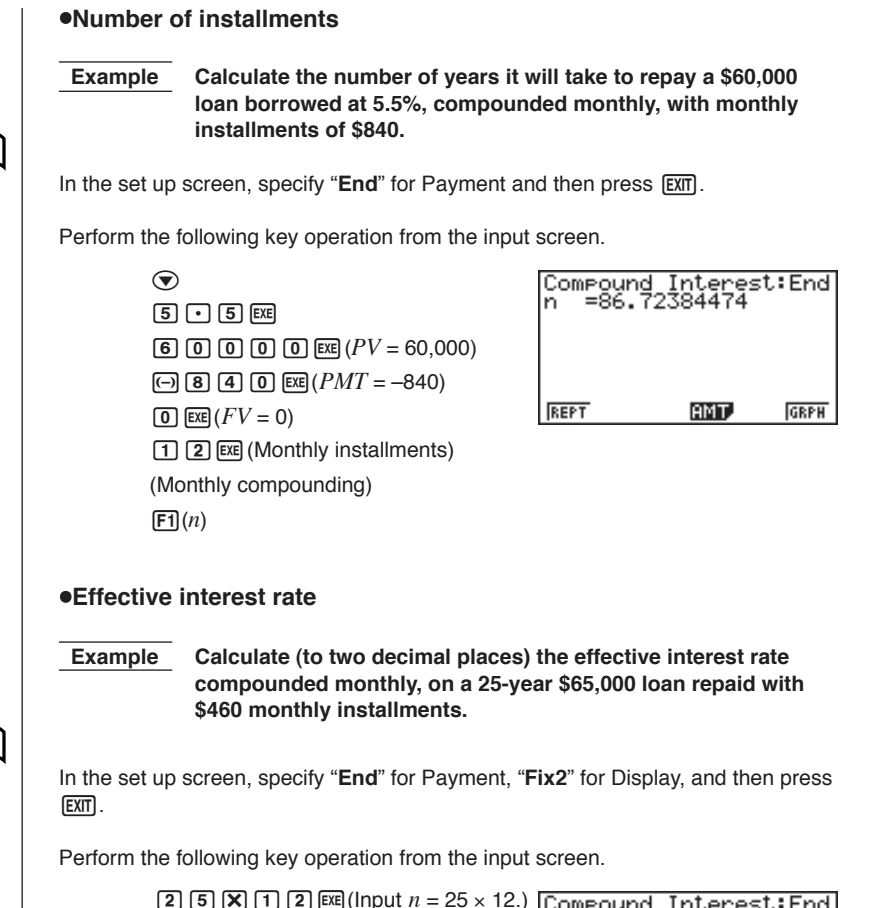

| <b>2 5 X 1 2 EXE</b> (Input <i>n</i> = 25 × 12.) | Çompound | Interes | t:End |
|--------------------------------------------------|----------|---------|-------|
| $\bigcirc$                                       | 1% =7.01 |         |       |
| <b>6 5 0 0 exe</b> ( $PV = 65,000$ )             |          |         |       |
| (-) <b>4 6 0</b> EXE $(PMT = -460)$              |          |         |       |
| $\bigcirc EXE(FV=0)$                             | REPT     | AMT.    | GRPH  |
| 1 2 EXE (Monthly installments)                   |          |         |       |
| (Monthly compounding)                            |          |         |       |
| F2( <i>I</i> %)                                  |          |         |       |

334

This calculator uses the discounted cash flow (DCF) method to perform investment appraisal by totalling cash flow for a fixed period. This calculator can perform the following four types of investment appraisal.

- Net present value (NPV)
- Net future value (NFV)
- Internal rate of return (IRR)
- Pay back period (PBP)

A cash flow diagram like the one shown below helps to visualize the movement of funds.

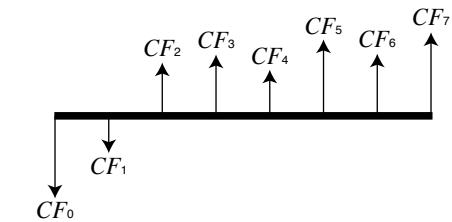

With this graph, the initial investment amount is represented by  $CF_0$ . The cash flow one year later is shown by  $CF_1$ , two years later by  $CF_2$ , and so on.

Investment appraisal can be used to clearly determine whether an investment is realizing profits that were originally targeted.

•NPV

$$NPV = CF_0 + \frac{CF_1}{(1+i)} + \frac{CF_2}{(1+i)^2} + \frac{CF_3}{(1+i)^3} + \dots + \frac{CF_n}{(1+i)^n} \qquad \left(i = \frac{I\%}{100}\right)$$

n: natural number up to 254

•NFV

$$NFV = NPV \times (1 + i)^{N}$$

•IRR

$$0 = CF_0 + \frac{CF_1}{(1+i)} + \frac{CF_2}{(1+i)^2} + \frac{CF_3}{(1+i)^3} + \dots + \frac{CF_n}{(1+i)^n}$$

In this formula, NPV = 0, and the value of *IRR* is equivalent to  $i \times 100$ . It should be noted, however, that minute fractional values tend to accumulate during the subsequent calculations performed automatically by the calculator, so *NPV* never actually reaches exactly zero. *IRR* becomes more accurate the closer that *NPV* approaches to zero.

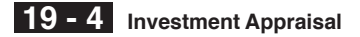

#### •PBP

Initial value of N when  $NPV \ge 0$ .

Press F3 (CASH) from the initial screen 1 to display the following input screen for investment appraisal.

| Cash Flow<br>1% =0<br>Csh=List 1 |      |
|----------------------------------|------|
| NPV IRR PBP NFV                  | LIST |

I% ..... interest rate

Csh ..... list for cash flow

•{NPV}/{IRR}/{PBP}/{NFV} ... {net present value}/{internal rate of return}/
{pay back period}/{net future value}

•{LIST} ... {specifies a list for cash flow}

Example An investment of \$86,000 in machinery projects the annual revenues shown in the table below (all revenues realized at the end of the fiscal year). What is the net profit or loss of this investment if the useful service life of the machine is six years, the resale value after six years is \$14,000, and the capital cost is 11%?

| Year | Revenues        |
|------|-----------------|
| 1    | -5,000          |
| 2    | 42,000          |
| 3    | 31,000          |
| 4    | 24,000          |
| 5    | 23,000          |
| 6    | 12,000 + 14,000 |
|      |                 |

On the Main Menu, select the **LIST** icon to enter the LIST Mode and perform the following key operation.

| (List 2)          |
|-------------------|
| () 8 6 0 0 0 EXE  |
| () 5 0 0 0 EXE    |
| 4 2 0 0 0 EXE     |
| 3 1 0 0 0 EXE     |
| 2 4 0 0 0 EXE     |
| 2 3 0 0 0 EXE     |
| 12000 + 14000 EXE |

Return to the Main Menu by pressing (MENU). Select the **TVM** icon to enter the Financial Mode, and then press F3 (CASH).

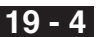

Perform the following key operation from the input screen.

1 1 EXE (I% = 11)F6 (List) F2 (List2) F1(NPV)

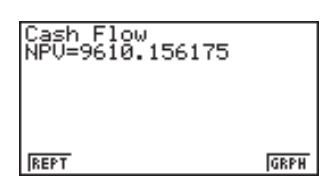

Now you can press F6 (GRPH) to draw a cash flow graph.

F6 (GRPH)

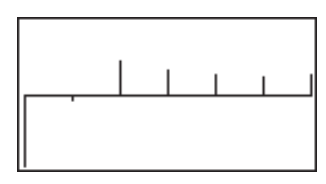

Pressing SHFT F1 (TRCE) activates trace, which can be used to look up the following values.

| (SHIFT<br>(F4) | ] <b>F6</b> (G⇔T)<br>( <i>NFV</i> )                                                                                                    |                                                               | Cash Flow<br>NFV=17974.9   | 97596 |  |
|----------------|----------------------------------------------------------------------------------------------------|---------------------------------------------------------------|----------------------------|-------|--|
| F1(REPT)       |                                                                                                    |                                                               | REPT<br>Cash Flow<br>PBP=6 | (GRPH |  |
| وبا            | (Г D Г )                                                                                                    |                                                               | TTAN                       | GRPH  |  |
| Example        | An investment of \$10,000 in machinery projects the annual<br>revenues shown in the table below (all revenues realized at the<br>end of the fiscal year). What is the internal rate of return of this<br>investment if the useful service life of the machinery is five<br>years and the resale value after five years is \$7,000? |                                                               |                            |       |  |
|                | Year<br>1<br>2<br>3<br>4<br>5                                                                                                    | Revenues<br>2,000<br>2,400<br>2,200<br>2,000<br>1,800 + 3,000 |                            |       |  |

# 19 - 4 Investment Appraisal

On the Main Menu, select the  $\ensuremath{\text{LIST}}$  icon to enter the  $\ensuremath{\text{LIST}}$  Mode and perform the following key operation.

| <ul> <li>(List 3)</li> <li>(-) 1 0 0 0 0 EE</li> <li>2 0 0 0 EE</li> <li>2 4 0 0 EE</li> <li>2 0 0 EE</li> <li>2 0 0 EE</li> <li>2 0 0 EE</li> <li>1 8 0 0 + 3 0 0 0</li> </ul>                                                                                                    | EXE                          |  |  |  |  |
|----------------------------------------------------------------------------------------------------|------------------------------|--|--|--|--|
| Return to the Main Menu by pressing IIEND. Select the <b>TVM</b> icon to enter the Financial Mode, and then press F3 (CASH).                                                                                                    |                              |  |  |  |  |
| Perform the following key operation from                                                                                                    | the input screen.            |  |  |  |  |
| <ul> <li>▼</li> <li>●</li> <li>●</li></ul> | Cash Flow<br>IRR=9.307158818 |  |  |  |  |
|                                                                                                    | REPT GRPH                    |  |  |  |  |
| Now you can press F6 to draw a cash flow graph.                                                                                                    |                              |  |  |  |  |
| F6 (GRPH)                                                                                                    |                              |  |  |  |  |
|                                                                                                    | . <u></u>                    |  |  |  |  |
|                                                                                                    |                              |  |  |  |  |
|                                                                                                    |                              |  |  |  |  |
|                                                                                                    |                              |  |  |  |  |

# 19-5 Amortization of a Loan

This calculator can be used to calculate the principal and interest portion of a monthly installment, the remaining principal, and amount of principal and interest repaid up to any point.

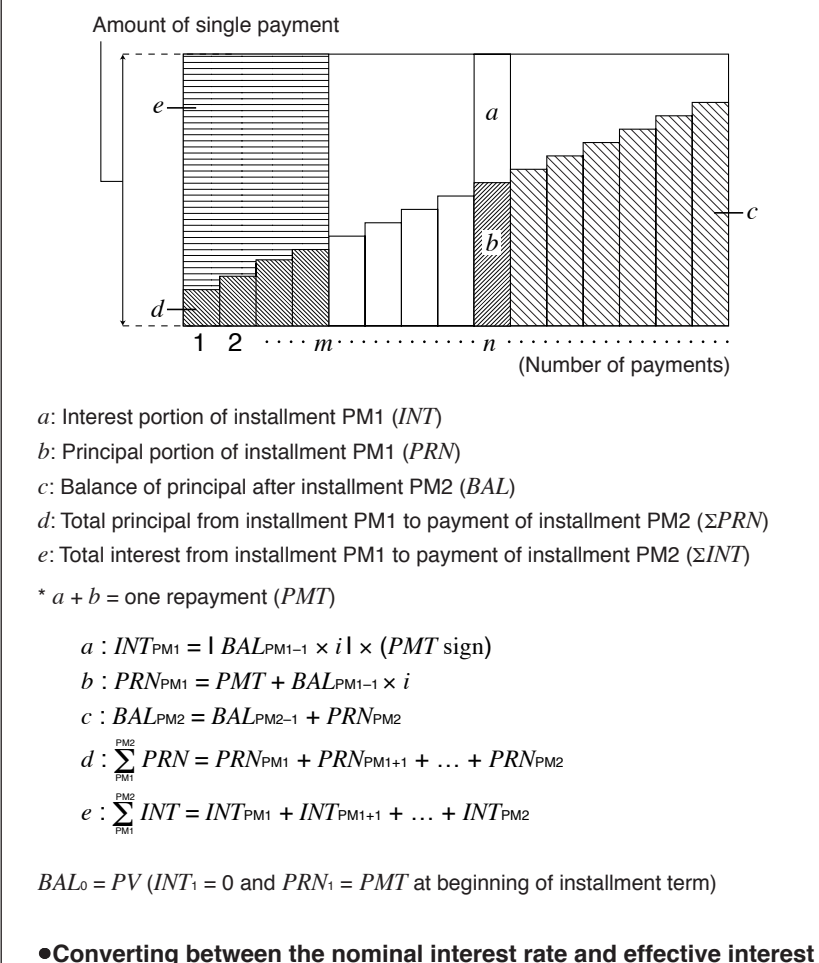

# rate The nominal interest rate (I% value input by user) is converted to an effective

The nominal interest rate (I% value input by user) is converted to an effective interest rate (I%') for installment loans where the number of installments per year is different from the number of compound interest calculation periods.

$$I\%' = \left\{ (1 + \frac{I\%}{100 \times [C/Y]})^{\frac{[C/Y]}{[P/Y]}} - 1 \right\} \times 100$$

### **19 - 5** Amortization of a Loan

The following calculation is performed after conversion from the nominal interest rate to the effective interest rate, and the result is used for all subsequent calculations.

 $i = I\%' \div 100$ 

Press **F**4 (*AMT*) from the initial screen 1 to display the following input screen for amortization.

| Amortization:End      |    |
|-----------------------|----|
| PM1=0                 |    |
| n =0                  |    |
| 1% =0                 |    |
| PU =0<br>PMT=0        | л. |
| BAL INT PRN EINT EPRN | *  |
|                       |    |

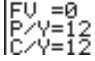

PM1 ..... first installment of installments 1 through *n* 

PM2 ..... second installment of installments 1 through n

n ..... installments

I% ..... interest rate

PV ..... principal

PMT ..... payment for each installment

FV ..... future value

P/Y..... installments per year

C/Y ..... compoundings per year

• {BAL} ... {balance of principal after installment PM2}

- · {INT}/{PRN} ... {interest}/{principal} portion of installment PM1
- {\Sigma PRN} ... {total principal}/{total interest} from installment PM1 to payment of installment PM2

Example Calculate the monthly installment due on a \$140,000 15-year home mortgage at an annual rate of 6.5%, compounded semiannually.

Also calculate *PRN* and *INT* for the second year (24th installment), *BAL* for installment 49, and  $\Sigma INT$ ,  $\Sigma PRN$  for installments 24 through 49.

Display the TVM Menu and then press F2.

P.7

In the set up screen, specify "End" for Payment and then press EXIT.
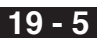

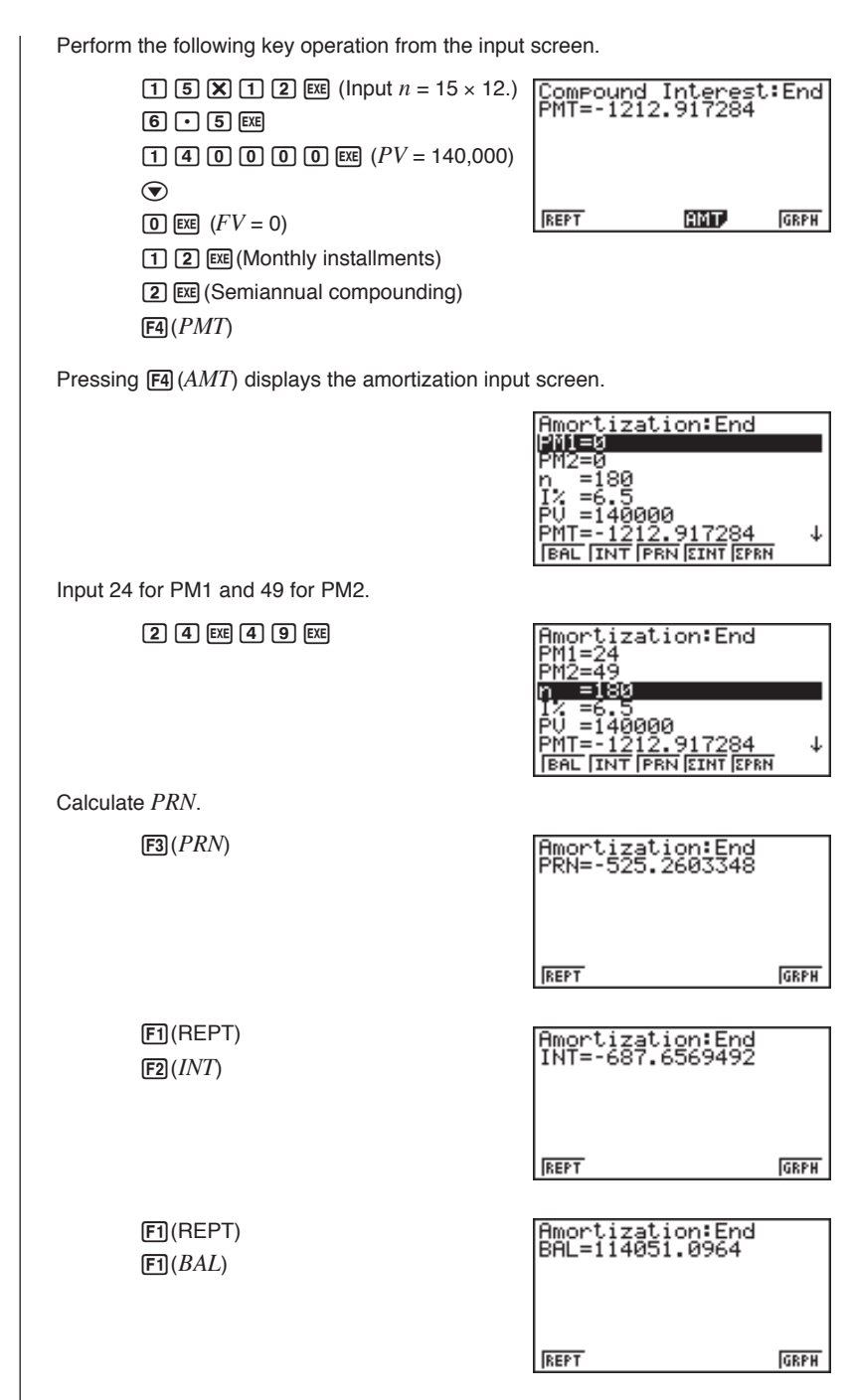

## **19 - 5** Amortization of a Loan

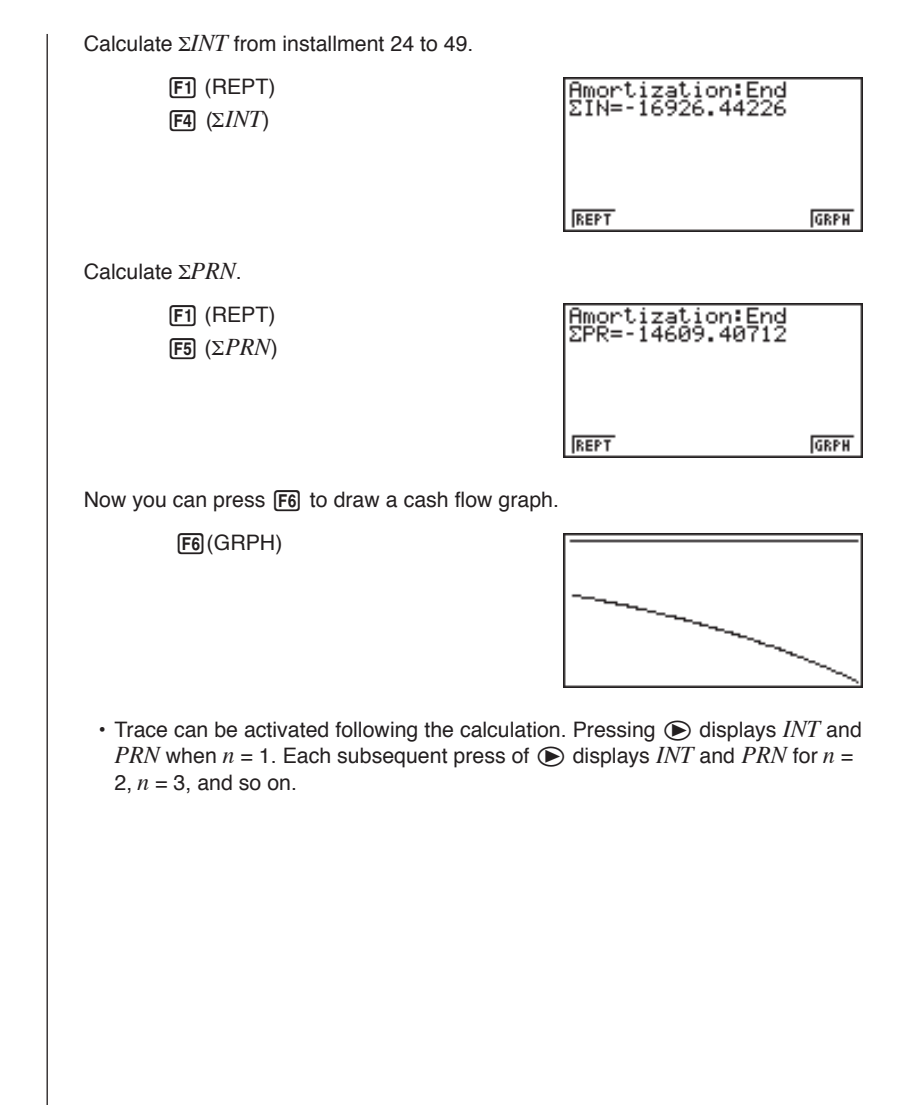

## 19-6 Conversion between Percentage Interest Rate and Effective Interest Rate

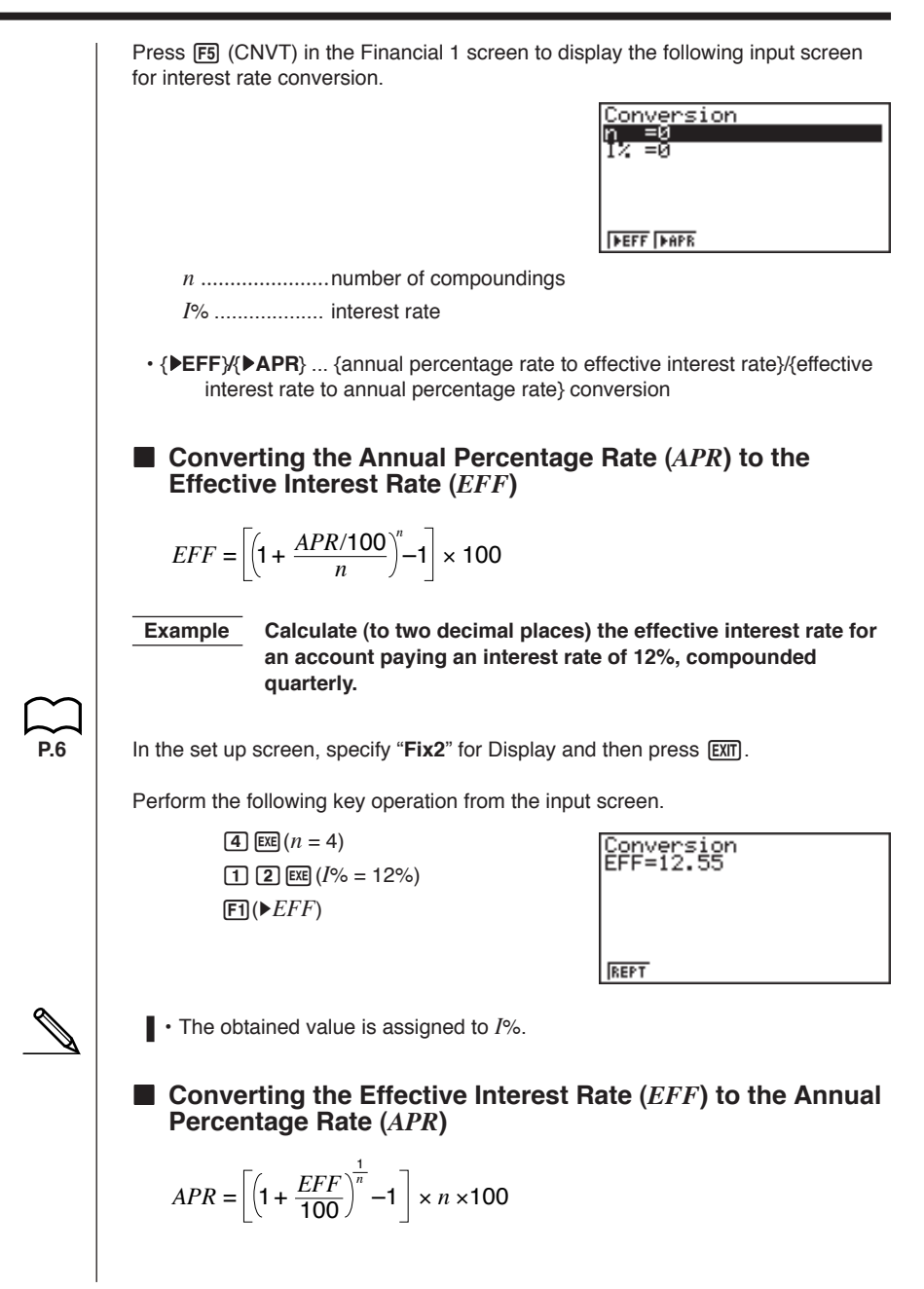

## 19 - 6 Conversion between Percentage Interest Rate and Effective Interest Rate

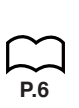

Example Calculate the annual percentage rate for an account paying an effective interest rate of 12.55%, compounded quarterly.

In the set up screen, specify "Norm1" for Display and then press EXIT.

Perform the following key operation from the input screen.

**4** EXE (n = 4)**1 2** • **5 5** EXE(I% = 12.55%)**F2** (▶APR)

| Conversion<br>APR=11.99919376 |  |
|-------------------------------|--|
|                               |  |
| REPT                          |  |

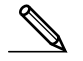

• The obtained value is assigned to *I*%.

## 19-7 Cost, Selling Price, Margin Calculations

Cost, selling price, or margin can be calculated by inputting the other two values.

$$CST = SEL\left(1 - \frac{MAR}{100}\right)$$
$$SEL = \frac{CST}{1 - \frac{MAR}{100}}$$
$$MAR(\%) = \left(1 - \frac{CST}{SEL}\right) \times 100$$

Press F1 (COST) from the initial screen 2 to display the following input screen.

| <u>Cost/Sel/Margin</u> | _ |
|------------------------|---|
| Cst=0                  |   |
| 301-0<br>Мга=Й         |   |
|                        |   |
|                        |   |
| COST SEL MRG           |   |

Cst ..... cost Sel ..... selling price Mrg ..... margin

• {COST}/{SEL}/{MRG} ... calculates {cost}/{selling price}/{margin}

#### Cost

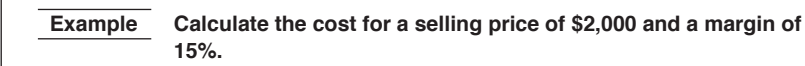

Perform the following key operation from the input screen.

(•)
(•)
(•)
(•)
(•)
(•)
(•)
(•)
(•)
(•)
(•)
(•)
(•)
(•)
(•)
(•)
(•)
(•)
(•)
(•)
(•)
(•)
(•)
(•)
(•)
(•)
(•)
(•)
(•)
(•)
(•)
(•)
(•)
(•)
(•)
(•)
(•)
(•)
(•)
(•)
(•)
(•)
(•)
(•)
(•)
(•)
(•)
(•)
(•)
(•)
(•)
(•)
(•)
(•)
(•)
(•)
(•)
(•)
(•)
(•)
(•)
(•)
(•)
(•)
(•)
(•)
(•)
(•)
(•)
(•)
(•)
(•)
(•)
(•)
(•)
(•)
(•)
(•)
(•)
(•)
(•)
(•)
(•)
(•)
(•)
(•)
(•)
(•)
(•)
(•)
(•)
(•)
(•)
(•)
(•)
(•)
(•)
(•)
(•)
(•)
(•)
(•)
(•)
(•)
(•)
(•)
(•)
(•)
(•)
(•)
(•)
(•)
(•)
(•)
(•)
(•)
(•)
(•)
(•)
(•)
(•)
(•)
(•)
(•)
(•)
(•)
(•)
(•)
(•)
(•)
(•)
(•)
(•)
(•)
(•)
(•)
(•)
(•)
(•)
(•)
(•)
(•)
(•)
(•)
(•)
(•)
(•)
(•)
(•)
(•)
(•)
(•)
(•)
(•)
(•)
(•)
(•)

| Cost<br>Cst=: | ∕Sel∕Mar9in<br>1700 |  |
|---------------|---------------------|--|
|               |                     |  |
| REPT          |                     |  |

### 19-7 Cost, Selling Price, Margin Calculations

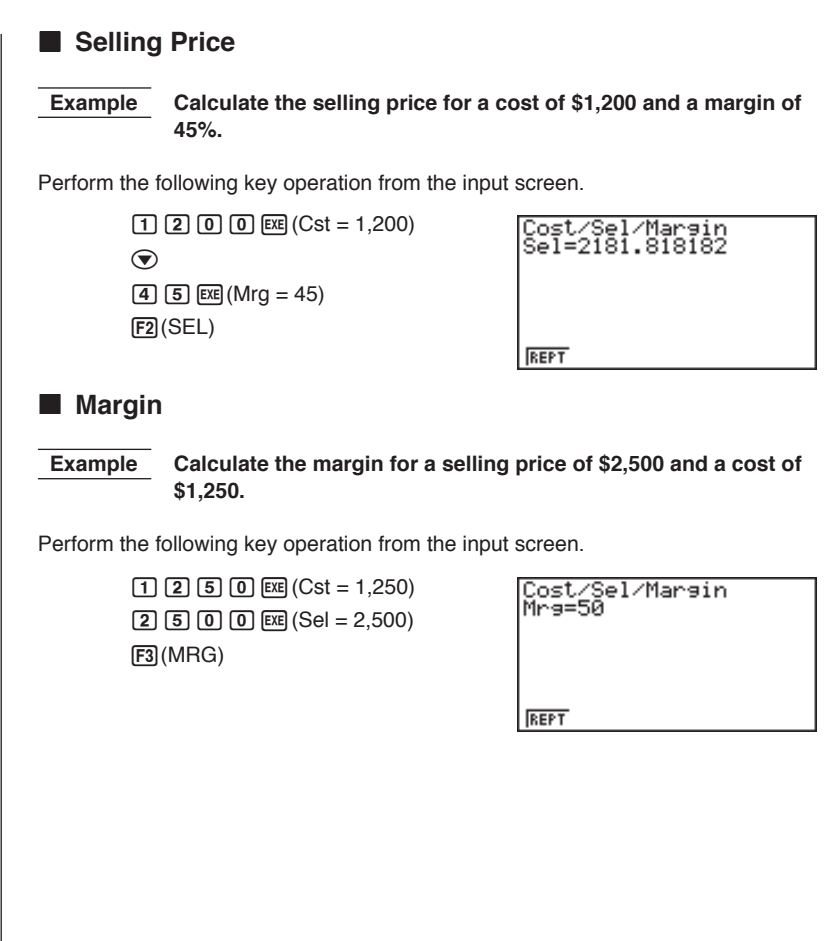

## 19-8 Day/Date Calculations

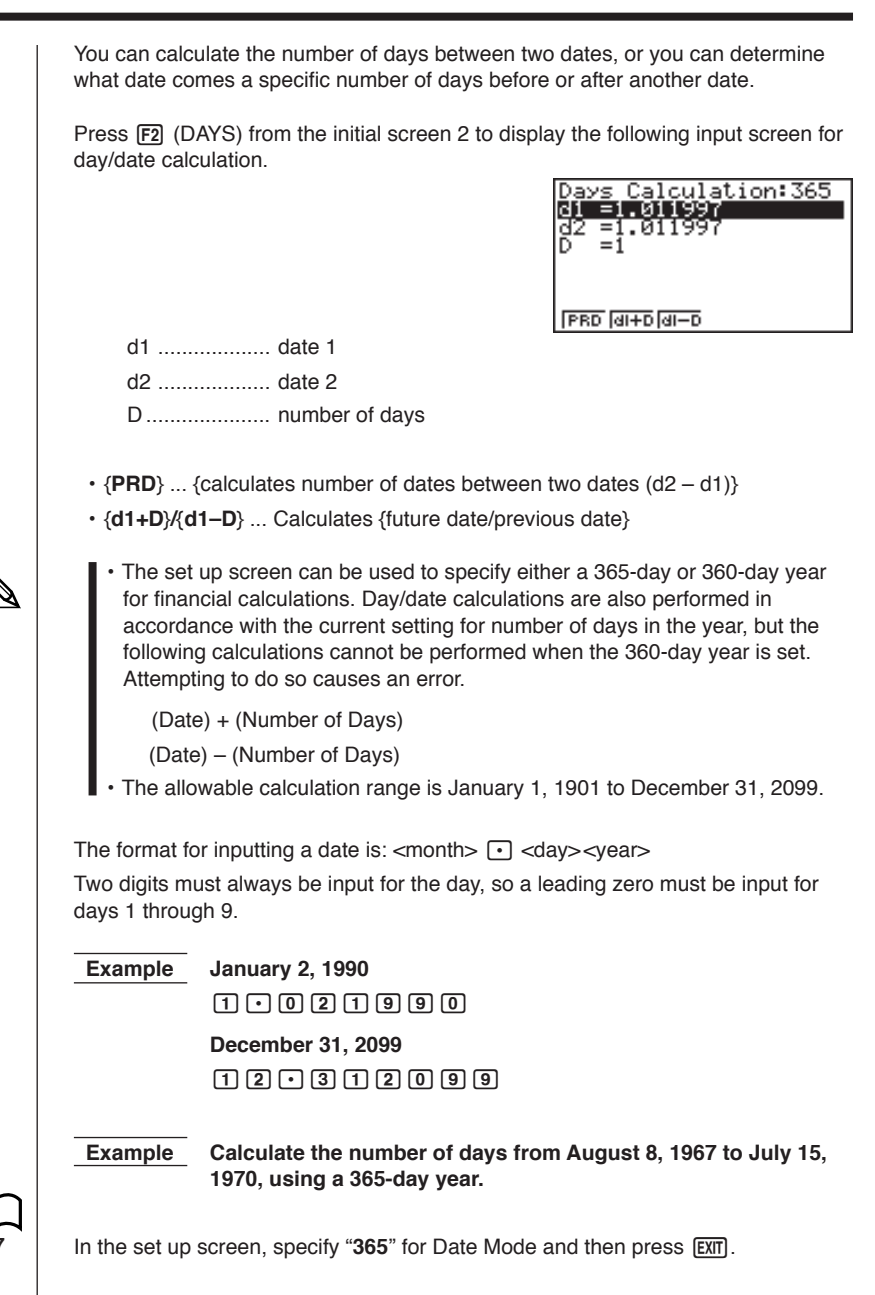

#### 19 - 8 Day/Date Calculations

Perform the following key operation from the input screen.

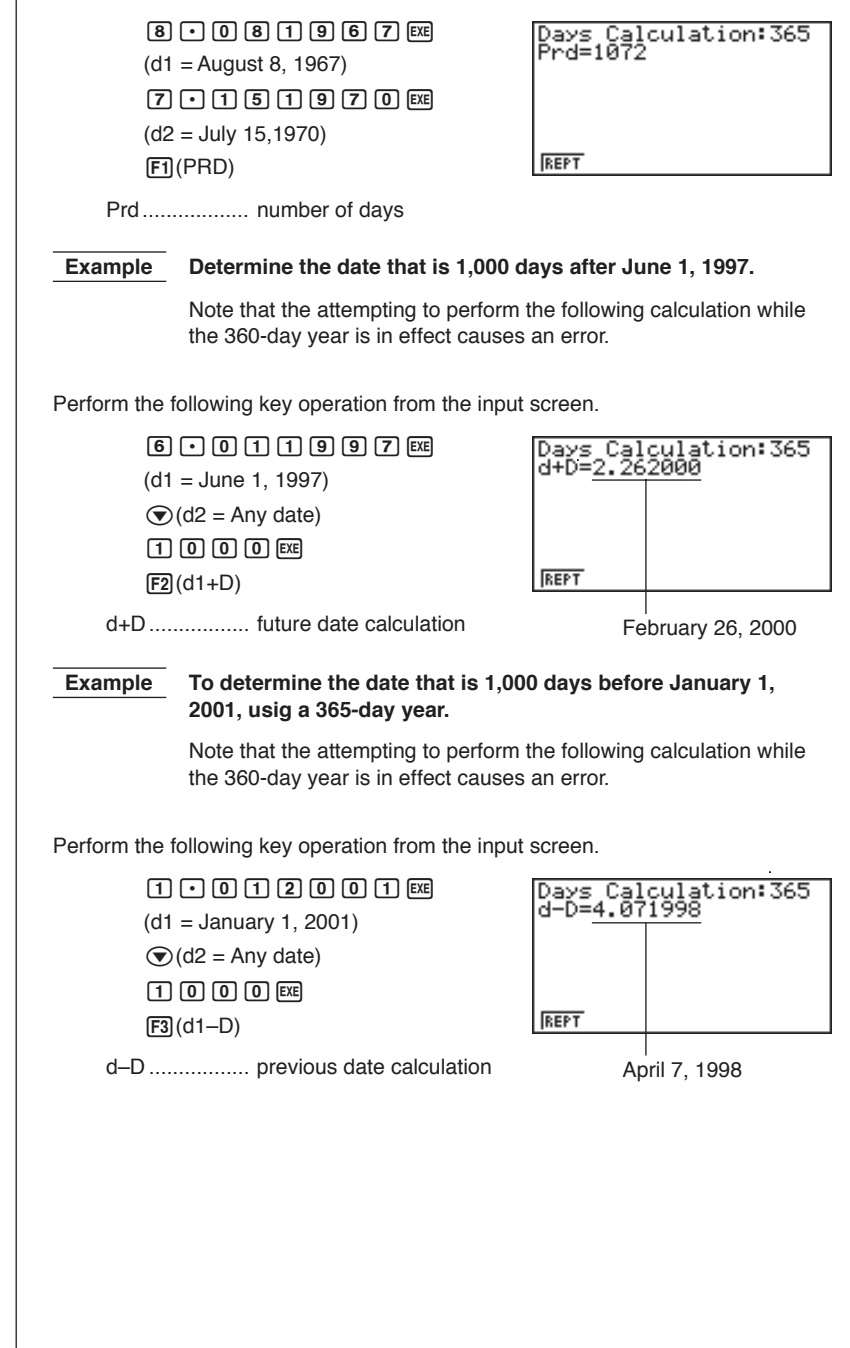

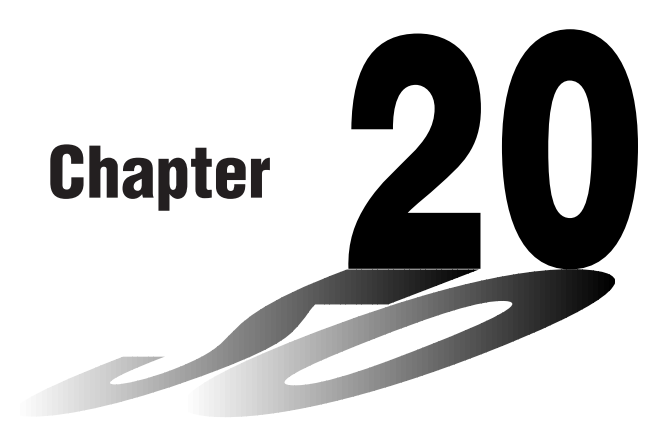

# **Algebraic Expressions**

The ALGBR Mode (Algebraic Mode) provides tools for expansion of algebraic expressions, factoring, etc. In this mode, differential and integration calculation results are displayed as mathematical expressions instead of decimal values.

- 20-1 Before Using the Algebraic Mode
- 20-2 Inputting and Executing Calculations
- 20-3 ALGBR Mode Commands
- 20-4 Signum Function
- 20-5 Natural Display Notation
- 20-6 ALGBR Mode Error Messages
- 20-7 ALGBR Mode Precautions

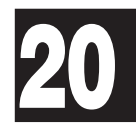

## 20-1 Before Using the Algebraic Mode

In the Main Menu, select the **ALGBR** icon to enter the ALGBR Mode and display its initial screen, which contains the following items.

- {expn} ... {expansion}
- {fctor} ... {factorization}
- {diff} ... {differential}
- { \_ ( } ... { integration }
- {SOLV} ... {Solve function}
- {tExp} ... {expression transformation using the addition theorem}
- {tColl} ... {product-to-sum transformation using the addition theorem}
- {comb} ... {combination}
- {PTS▶} ... {function for line passing through specific points}
- {CPLX} ... {complex function transformation}
- {appr} ... {convert to numeric value}
- {collc} ... {collection}
- {tanL} ... {tangent expression}

The following table shows the keys that can be used in the ALGBR Mode.

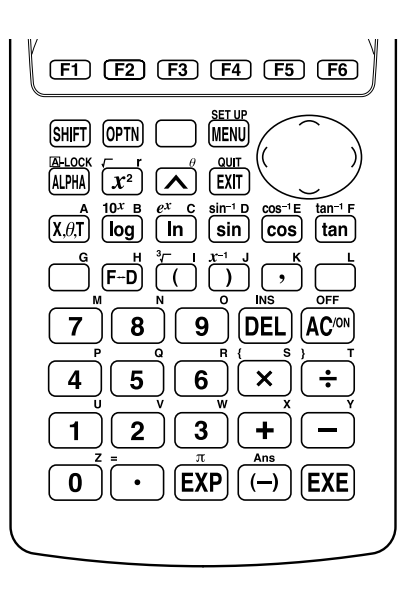

• The F-D key performs its screen shot send function only. It does not perform its fraction-decimal conversion function.

## 20-2 Inputting and Executing Calculations

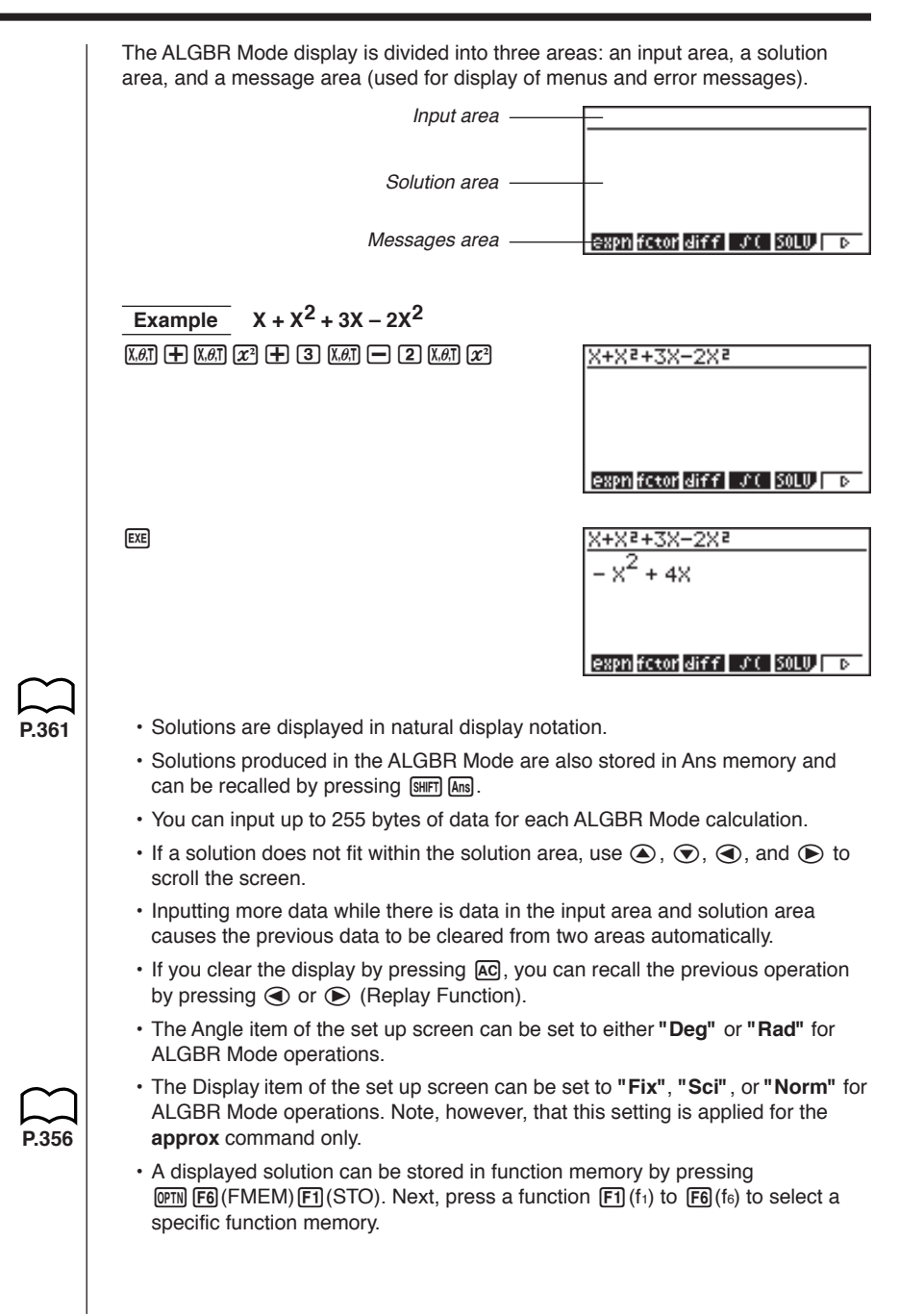

In the ALGBR Mode, results are calculated in accordance with commands and expressions you input. This section describes each of the commands available in the ALGBR Mode.

### Conventions Used in this Section

The following conventions are used in the command descriptions of this section.

| Item                      | Description                                                                                                    |
|---------------------------|----------------------------------------------------------------------------------------------------|
| <expression></expression> | This item indicates a mathematical expression input by you.<br>The actual expression you should input depends on the type of<br>operation you are performing. One example of an expression<br>is: X+1. |
| <variable></variable>     | This item indicates a variable input by you. The actual variable you should input depends on the type of operation you are performing. One example of a variable is: A.                                |
| []                        | Anything enclosed within square brackets is optional, which means you can skip it if you want. Note the following: expand ( <expression>[)]</expression>                                               |
|                           | The above example means that the final closed parenthesis to the right of <expression> does not need to be input for the command to execute properly.</expression>                                     |

#### Commands

#### •Expansion -- (expn)

This command expands an expression.

Syntax: expand (<expression>[)]

```
Example To expand the expression (X + 2)^2
```

F1 (expn) ( 
$$X.0.T$$
 + 2 )  $x^2 EXE$   $X^2 + 4X + 4$ 

#### •Factorization -- (fctor)

This command factorizes an expression.

Syntax: factor (<expression>[)]

| Example                | To factorize the expression                               | $x^2 - 4x + 4$                                  |
|------------------------|-----------------------------------------------------------|-------------------------------------------------|
| F2(f0                  | ctor) (X.0.T) (X.2 <sup>2</sup> ) — (4) (X.0.T)<br>4) EXE | $(X - 2)^2$                                     |
| • You can als          | o factorize a value into its prin                         | ne factors.                                     |
| Example                | To factorize 64 into its prime                            | factors                                         |
| <b>F2</b> (fo          | ctor) 6 4 EXE                                             | 2 <sup>6</sup>                                  |
| •Addition Th           | neorems —— (tExp)                                         |                                                 |
| This command           | uses trigonometric addition th                            | neorems to transform an expression.             |
| Syntax: tExpa          | and ( <expression>[)]</expression>                        |                                                 |
| Example                | To transform sin(A+B) using                               | g addition theorems                             |
| <b>F6</b> (▷<br>sin (□ | >) F1 (tExp)<br>() Aufha (A) 🕂 Aufha (B) exe              | $\cos(B) \cdot \sin(A) + \sin(B) \cdot \cos(A)$ |
| •Product-to-           | -Sum Transformation — -                                   | - (tColl)                                       |
| This command           | uses addition theorems to pe                              | rform product-to-sum transformation.            |
| Syntax: tColle         | ect ( <expression>[)]</expression>                        |                                                 |
| Example                | To perform product-to-sum<br>using addition theorems      | transformation on sin(A)cos(B)                  |
| <b>F6</b> (▷<br>sin (A | >) F2 (tColl)<br>FMA (A) COS (ALFMA) (B) EXE              | $\frac{\sin(A+B)}{2} + \frac{\sin(A-B)}{2}$     |
|                        |                                                           |                                                 |
|                        |                                                           |                                                 |
|                        |                                                           |                                                 |
|                        |                                                           |                                                 |
|                        |                                                           |                                                 |

## 20-3 ALGBR Mode Commands

| •Integration $(f())$                                                                                                    |     |
|----------------------------------------------------------------------------------------------------|-----|
| This command can be used to determine the primitive function or calculate the definite integral for an expression.                                                                                                    |     |
| Syntax 1: ∫ ( <expression>, <variable> [, <integration constant="">] [)]</integration></variable></expression>                                                                                                    |     |
| Syntax 2: ∫ ( <expression>[, <variable>, <integration constant="">] [)]</integration></variable></expression>                                                                                                    |     |
| Syntax 3: ∫ ( <expression>, <variable> , <start>, <end>[)]</end></start></variable></expression>                                                                                                    |     |
| <integration constant=""> Integration constant</integration>                                                                                                    |     |
| <start> Start point of the integration interval</start>                                                                                                    |     |
| <end> End point of the integration interval</end>                                                                                                    |     |
| <ul> <li>A default variable of X is used when specification of a variable is skipped in<br/>Syntax 2.</li> </ul>                                                                                                    |     |
| <ul> <li>Syntax 3 calculates the definite interval in accordance with the specified<br/>integration interval.</li> </ul>                                                                                                    |     |
| Multiple integral calculations can also be performed.                                                                                                    |     |
| Example To integrate the expression X <sup>2</sup> for variable X                                                                                                    |     |
| F4( $\int$ ()) (1) (1) (1) (1) (1) (1) (1) (1) (1)                                                                                                    |     |
| <ul> <li>A default value of 0 is automatically assumed for the integration constant.<br/>Inputting a symbol name such as C for the integration constant produces a<br/>result in a form that is the same as the indefinite integral.</li> </ul> |     |
| ●Differential —— (diff)                                                                                                    |     |
| This command can be used to determine the derivative or calculate the value of the derivative for an expression.                                                                                                    |     |
| Syntax 1: diff ( <expression>, <variable>, <nth>[, <differential coefficient="">] [)]</differential></nth></variable></expression>                                                                                                    |     |
| Syntax 2: diff ( <expression>, <variable>[, <nth>, <differential coefficient="">] [)]</differential></nth></variable></expression>                                                                                                    |     |
| Syntax 3: diff ( <expression>[, <variable>, &lt;<i>n</i>th&gt;, <differential coefficient="">] [)]</differential></variable></expression>                                                                                                    |     |
| <pre></pre> // //  //  //  //                                                                                                    | er. |

..... Any value specified as the differential coefficient is substituted in the function for calculation of the result.

ALGBR Mode Commands 20 - 3

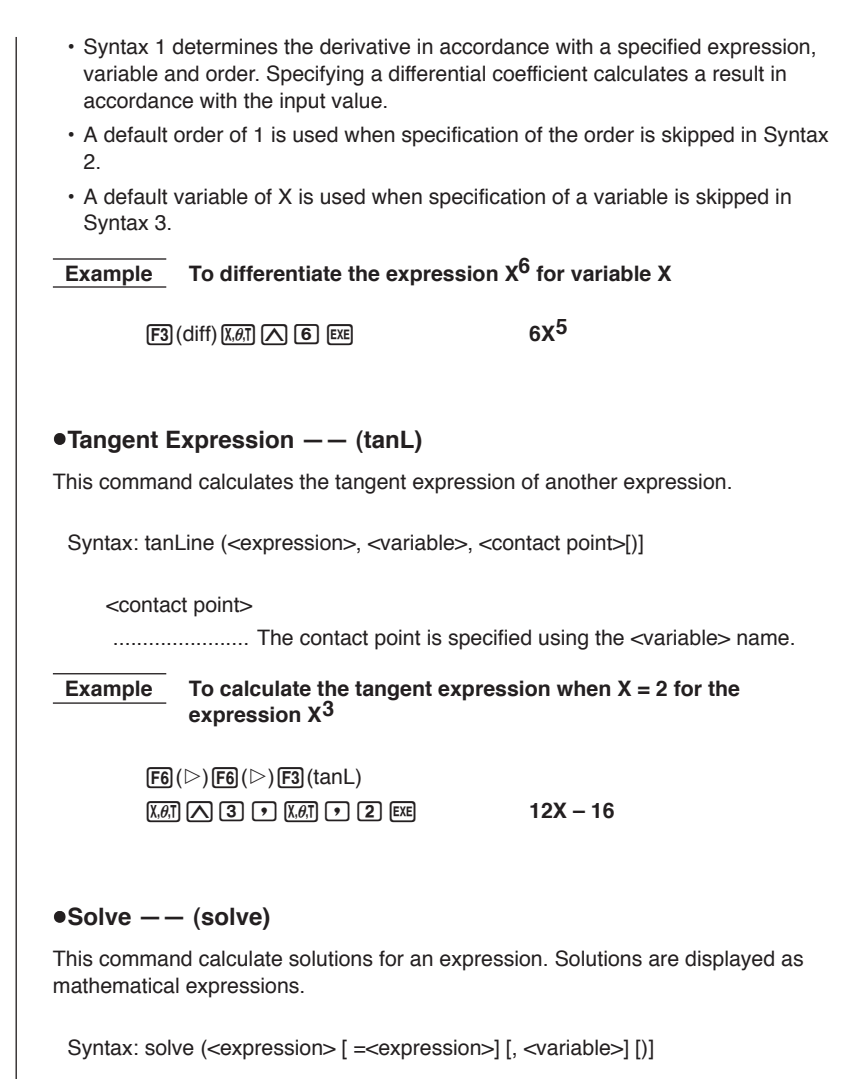

The second expression can be preceded by any of the following operators: = (equals), < (less than), > (greater than),  $\leq$  (less than or equal to), or  $\geq$  (greater than or equal to).

• A default variable of X is used when specification of a variable is skipped.

## 20-3 ALGBR Mode Commands

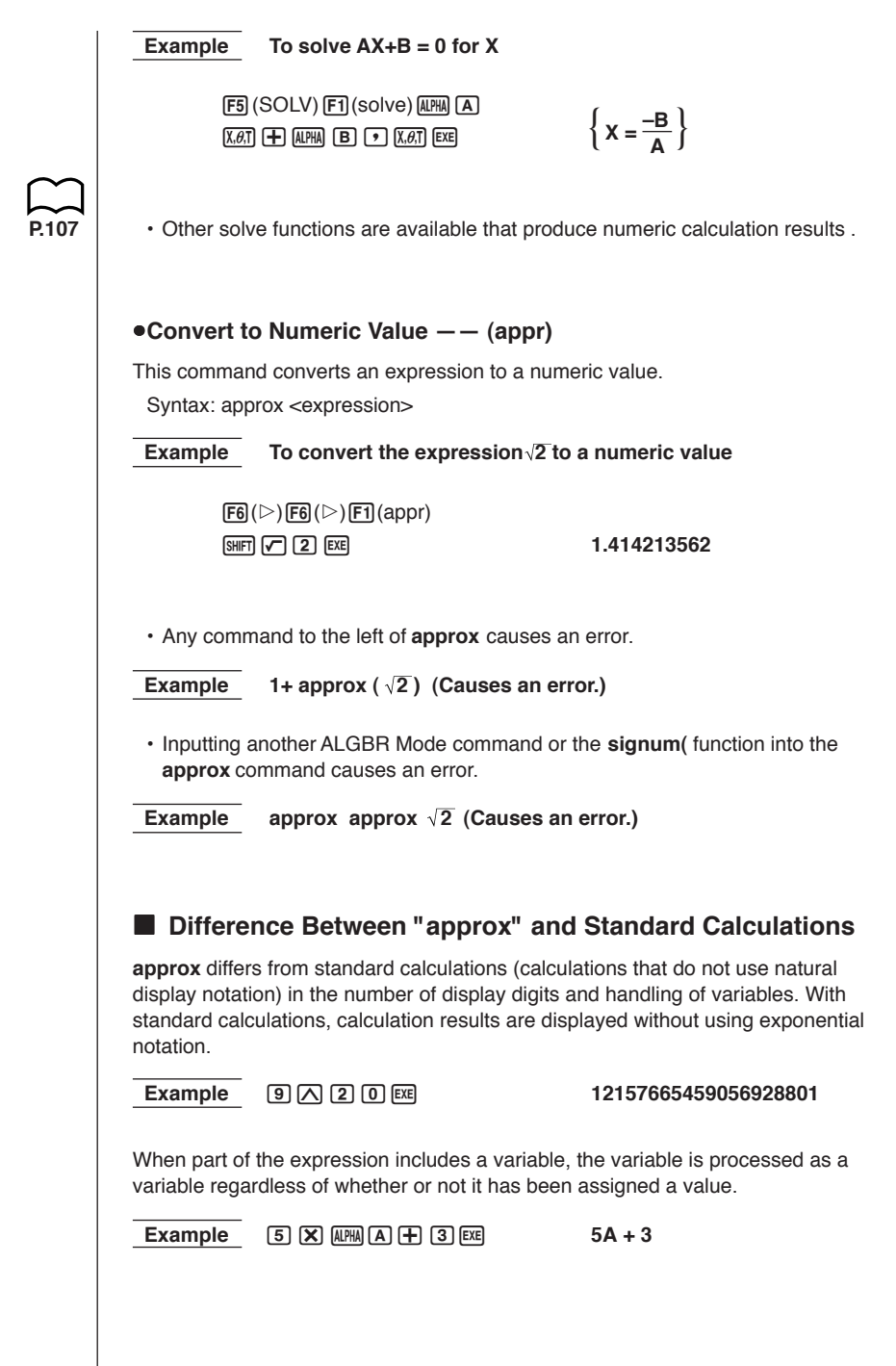

ALGBR Mode Commands 20 - 3

With **approx**, calculation results are displayed using exponential notation. As with the RUN Mode, the mantissa can have up to 10 digits and the exponent up to two digits. The number of digits that can be input for **approx** depends on the setting of the set up screen's Display item.

 Example
 F6 (▷) F6 (▷) F1 (appr) 9 △ 2 0 ∞ (Display: Norm1)

 1.215766546E + 19

When part of the expression includes a variable, the calculation is performed by substituting the value for the variable. The following shows the calculation when A = 0.

 Example
 F6 (▷) F6 (▷) F1 (appr) 5 X (𝔐𝔄 𝔄 𝔅)

 3

#### •Collection -- (collc)

This command arranges the terms of an expression, focusing on a particular variable.

Syntax: collect (<expression>[, <variable>] [)]

• A default variable of X is used when specification of a variable is skipped.

## Example To arrange the terms of the expression $X^2 + AX + BX$ , focusing on the variable X

 $\begin{array}{c} \mbox{F6}(\mbox{$\vartriangleright$})\mbox{F2}(\mbox{collc})\mbox{$\pounds$$,}\mbox{$\pounds$}\mbox{$\pounds$}\mbox{$\star$}\mbox{$\bullet$}\mbox{$\bullet$}\m$ 

#### •Combine -- (comb)

This command produces a fraction made up of a fully expanded numerator over a fully expanded denominator.

Syntax: combine (<expression>[)]

Example To combine the expressions  $(X+1) / (X+2) + X \times (X+3)$ 

F6( $\triangleright$ )F3(comb)CK#I1) $\bigcirc$ CK#I $\bigcirc$  $\bigcirc$  $\bigcirc$  $\begin{pmatrix} X^3 + 5X^2 + 7X + 1 \\ X + 2 \end{pmatrix}$ (CK#I $\bigcirc$  $\bigcirc$  $\bigcirc$ X + 2

#### 20-3 ALGBR Mode Commands

#### •Sequence -- (sequ)

This command creates the function that describes the relationship between the variable and the value of the expression, if the value of the expression is entered when the variable is assigned the first specified <value>, the second specified <value>, and so on.

• The function is a linear algebra expression.

Syntax 1: sequence ({<value>, <value>, ...} [,<variable>] [)]

· A default variable of X is used when specification of a variable is skipped.

Example To obtain the expression when 1 through 4 is {23, 30, 37, 45}

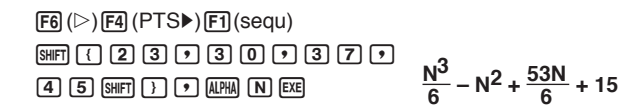

 If List 1 = {23, 30, 37, 45}, the same result can be obtained by inputting the following: sequence(List 1, N).

Syntax 2: sequence ({<value>, <value>, ...},{<value>, <value>, ...} [,<variable>] [)]

The values input with this syntax are handled as lists, with the first value of the first list paired with the first value of the second list, the second value with the second value, and so on. This syntax creates a function using this relationship.

## Example To obtain an expression for variable values {2, 4, 6, 8} and expression values {23, 30, 37, 44}

 F6 (▷) F4 (PTS►) F1 (sequ)

 SHFT ( 2 • 4 • 6 • 8

 SHFT ( 0 • 5 HFT ( 2 3 • 3 0

 • 3 7 • 4 4 SHFT ) •

 ALRMA IN EXE

If List 1 = {2, 4, 6, 8} and List 2 = {23, 30, 37, 44}, the same result can be obtained by inputting the following: sequence(List 1, List 2, N).

#### •Sum of Sequence -- (smSq)

This command obtains a function that expresses the sum up to the *n*th term of a sequence of numbers.

· The function is a linear algebra expression.

Syntax: sumSeq ({<value>, <value>, ...} [,<variable>] [)]

• A default variable of X is used when specification of a variable is skipped.

Example To obtain an expression that expresses the sum up to the *n*th term when terms 1 through 4 are the following sequence of values: {23, 30, 37, 45}

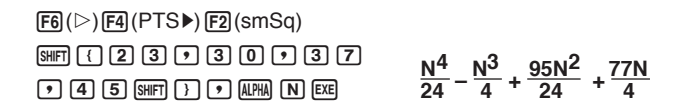

 If List 1 = {23, 30, 37, 45}, the same result can be obtained by inputting the following: sumSeq(List 1, N).

## •Complex Exponential-to-Trigonometric Transformation —— (expTo)

This command transforms an exponential function whose exponent includes an imaginary number to a trigonometric function.

Syntax: expToTrig (<expression>[)]

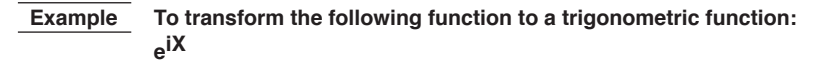

**F6**(▷) **F5**(CPLX) **F1**(expTo) SHFT *@*<sup>2</sup> ( **F3**(i) (*X*,*6*,T ) EXE

 $\cos(X) + i \cdot \sin(X)$ 

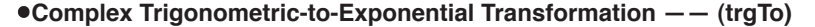

This command transforms a trigonometric function whose argument is an imaginary number to an exponential function.

Syntax: trigToExp (<expression>[)]

Example To transform the following function to an exponential function: cos iX

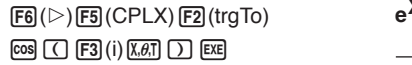

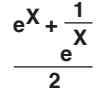

## 20-4 Signum Function

The signum function described in this section is available in the ALGBR Mode. Syntax: signum (<expression>[)] • A solution can be obtained only when <expression> is a numeric value. Definition:  $signum(A) \begin{cases} 1 \text{ (real number, } A > 0) \\ \text{Undefined } (A = 0) \\ -1 \text{ (real number, } A < 0) \\ \frac{A}{|A|} (A = \text{imaginary number}) \end{cases}$ Example To solve signum (3.1) OPTN F5 (sign) 3 • 1 EXE 1 Example To solve signum (-4) OPTN F5 (sign) - 4 EXE -1

## 20-5 Natural Display Notation

Most calculators use their own symbols, such as ABS for absolute values and ^ for powers, in place of standard mathematical notation. Expressions in the ALGBR Mode are displayed using "natural display notation," which uses standard mathematical notation as shown below.

| Absolute Values | IAI                             |
|-----------------|---------------------------------|
| Powers          | X <sup>4</sup>                  |
| Fractions       | <u>5</u><br>3                   |
| Square Roots    | 2√2                             |
| Roots           | $3_{\sqrt{X}}$                  |
| Integration     | $\int_{A}^{B} \sin(\cos(X)) dx$ |
| Differentials   | $\frac{d^n}{dx^n}(X^3)$         |

## 20-6 ALGBR Mode Error Messages

A number of error messages are unique to the ALGBR Mode. The following lists the error messages and explains the meaning of each one. • Error messages unique to the ALGBR Mode appear in the message area of the display. Undefined No solution exists for the operation being performed. Example 1/0 Overflow ERROR The result of the operation being performed exceeds the range of the calculator. Example 99999^99999 Domain ERROR Input value is outside the domain of the operation being performed. Example (-4)! Non-Real ERROR Only real numbers have been input and the result is a complex number while the set up screen's Answer Type item is specified as "Real". Example  $(-1)^{(1/2)}$  No Solution No solution can be obtained using the Solve Function. Example  $solve(X^2 = -1, X)$ , when Answer Type = "Real" Ma ERROR Attempt to use **approx** with an expression that generates an error unique to the ALGBR Mode. Example approx(1/0) • Other Errors Stk, Syn, Mem, Arg, and Dim errors have the same meanings as they do in the RUN Mode. See "Overflow and Errors" for details. P.19

## 20-7 ALGBR Mode Precautions

- When an input expression cannot be processed any further, the expression displayed as the result of an operation will be identical to the input expression.
- It may take a considerable amount of time for a result to appear. This does not indicate malfunction.
- Note that there may be a variety of different formats that can be used to express a result. Because of this, even if the format of a result may displayed by the calculator does not match the format that you need for your purposes, it does not necessarily mean that the result is wrong.

Regardless of whether intervals are continuous or discontinuous, this calculator performs definite integral calculations by first obtaining an indefinit integral. Based on this result, it then obtains a definite integral.

$$\int_{a}^{b} f(x)$$
  

$$\int_{a}^{b} f(x)dx = F(b) - F(a)$$

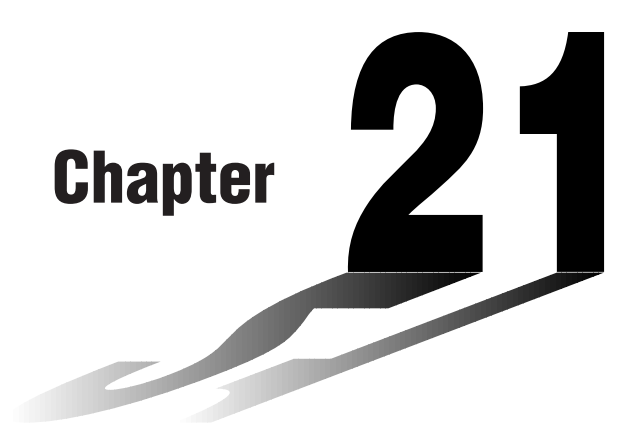

## Programming

- 21-1 Before Programming
- 21-2 Programming Examples
- 21-3 Debugging a Program
- 21-4 Calculating the Number of Bytes Used by a Program
- 21-5 Secret Function
- 21-6 Searching for a File
- 21-7 Searching for Data Inside a Program
- 21-8 Editing File Names and Program Contents
- 21-9 Deleting a Program
- 21-10 Useful Program Commands
- 21-11 Command Reference
- 21-12 Text Display
- 21-13 Using Calculator Functions in Programs

# 21

## 21-1 Before Programming

The programming function helps to make complex, often-repeated calculations quick and easy. Commands and calculations are executed sequentially, just like the manual calculation multistatements. Multiple programs can be stored under file names for easy recall and editing.

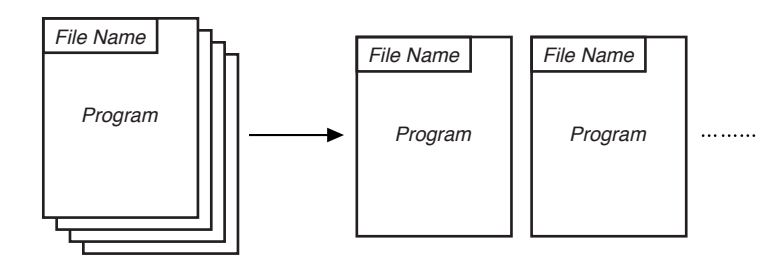

Select the **PRGM** icon in the Main Menu and enter the PRGM Mode. When you do, a program list appears on the display.

Selected memory area \_\_\_\_\_ (use () and () to move)

| _        |
|----------|
| 2 I I    |
|          |
| τ        |
| ÷ 1      |
|          |
| <u>(</u> |
| ſ.       |
| >        |
|          |

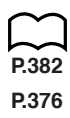

- {EXE}/{EDIT} ... program {execute}/{edit}
- {**NEW**} ... {new program}
- {DEL}/{DEL·A} ... {specific program}/{all program} delete
- {SRC}/{REN} ... file name {search}/{change}
- If there are not programs stored in memory when you enter the PRGM Mode, the message "**No Programs**" appears on the display and only the NEW item ([ਤ]) is shown in the function menu.

The values to the right of the program list indicate the number of bytes used up by each program.

## Example 1 To calculate the surface area and volume of three regular octahedrons of the dimensions shown in the table below

Store the calculation formula under the file name OCTA.

| $\wedge$ | Length of One Side (A) | Surface Area (S) | Volume (V)      |
|----------|------------------------|------------------|-----------------|
| +        | 7 cm                   | cm <sup>2</sup>  | cm <sup>3</sup> |
|          | 10 cm                  | cm <sup>2</sup>  | cm <sup>3</sup> |
| A'       | 15 cm                  | cm <sup>2</sup>  | cm <sup>3</sup> |

The following are the formulas used for calculating surface area S and volume V of a regular octahedron for which the length of one side is known.

$$S = 2\sqrt{3} A^2$$
,  $V = \frac{\sqrt{2}}{3} A^3$ 

When inputting a new formula, you first register the file name and then input the actual program.

#### •To register a file name

#### Example To register the file name OCTA

- · Note that a file name can be up to eight characters long.
- 1. Display the program list menu and press F3 (NEW) to display a menu, which contains the following items.
  - {RUN}/{BASE} ... {general calculation}/{number base} program input
- {**n0**} ... {password registration}
- {SYBL} ... {symbol menu}
- 2. Input the name of the file.

|                                                                                                    | Program Name                        |
|----------------------------------------------------------------------------------------------------|-------------------------------------|
|                                                                                                    | LOCTAD 1                            |
|                                                                                                    |                                     |
| The cursor changes form to indicate alpha chara                                                                                             | acter input.                        |
| <ul> <li>The following are the characters you can use in<br/>A through Z, r, θ, spaces, [, ], {, }, ', ", ~, 0 through</li> </ul>           | a file name:<br>gh 9, ., +, –, ×, ÷ |
| • Note, however, that KAT and • cannot be input for the name of a progra that contains binary, octal, decimal, or hexadecimal calculations. |                                     |
|                                                                                                    |                                     |

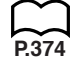

#### 21 - 2 Programming Examples

- Use F1 (RUN) to input a program for general calculations (a program to be executed in the COMP Mode). For programs that involve number system specifications, use F2 (BASE). Note that programs input after pressing F2 (BASE) are indicated by B to the right of the file name.
- Pressing F6 (SYBL) displays a menu of symbols ( ', ", ~ ) that can be input.
- You can delete a character while inputting a file name by moving the cursor to the character you want to delete and pressing DEL.

3. Press EXE to register the file name and change to the program input screen.

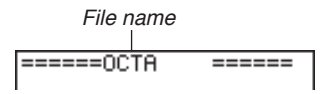

- · Registering a file name uses 17 bytes of memory.
- The file name input screen remains on the display if you press EXE without inputting a file name.
- To exit the file name input screen and return to the program list without registering a file name, press [EXIT].
- When you register the name of a program that contains binary, octal, decimal, or hexadecimal calculations, the indicator **B** is appended to the right of the file name.

#### •To input a program

The following items are included in the function menu of the program input screen, which is used for program input.

- {TOP}/{BTM} ... {top}/{bottom} of program
- {SRC} ... {search}
- {MENU} ... {mode menu}
- {SYBL} ... {symbol menu}

#### •To change modes in a program

• Pressing F4 (MENU) while the program input screen is on the display causes a mode change menu to appear. You can use this menu to input mode changes into your programs.

#### • {STAT}/{MAT}/{LIST}/{GRPH}/{DYNA}/{TABL}/{RECR}

For details on each of these modes, see "To select an icon", as well as the sections of this manual that describe what you can do in each mode.

- The following menu appears whenever you press F4 (MENU) while inputting a program that involves number base specifications.
- {d ~ o}/{LOG}

P.379 P.378

- Pressing F6 (SYBL) displays a menu of symbols (', ", ~, \*, /, #) that can be input into a program.
- Pressing SHIF) SETUP displays a menu of commands that can be used to change set up screen settings inside a program.
- {ANGL)/{COOR)/{GRID}/{AXES)/{LABL}/{DISP}/{P/L}/{DRAW}/{DERV}/ {BACK}/{FUNC}/{SIML}/{S-WIN}/{LIST}/{LOCS}/{T-VAR}/{\\$DSP}/{RESID}

For details on each of these commands, see "Set Up Screen Function Key Menus".

The following function key menu appears if you press SHET SETUP while inputting a program that contains binary, octal, decimal, or hexadecimal calculation.

• {Dec}/{Hex}/{Bin}/{Oct}

Actual program contents are identical to manual calculations. The following shows how the calculation of the surface area and volume of a regular octahedron would be calculated using a manual calculation.

| Surface Area S | 2 🗙 SHFT ✓ 3 🗶 <value a="" of=""></value>  | $\chi^2$ EXE |
|----------------|--------------------------------------------|--------------|
| Volume V       | SHIFT ✓ 2 ÷ 3 🗙 <value a="" of=""></value> | ∧ 3 EXE      |

You could also perform this calculation by assigning the value for the length of one side to variable A.

Length of One Side A

|                | <value a="" of=""> 🔿 (APHA) (A) EXE</value> |
|----------------|---------------------------------------------|
| Surface Area S | 2 🗙 SHIFT 🗸 3 🗶 ALPHA A X2 EXE              |
| Volume V       | SHIFT 🗸 2 🕂 3 🗙 ALPHA A 🛆 3 EXE             |

If you simply input the manual calculations shown above however, the calculator would execute them from beginning to end, without stopping. The following commands make it possible to interrupt a calculation for input of values and display of intermediate results.

- ?: This command pauses program execution and displays a question mark as a prompt for input of a value to assign to a variable. The syntax for this command is: ? → <variable name>.
- I This command pauses program execution and displays the last calculation result obtained or text. It is similar to pressing EE in a manual calculation.

P.383

• For full details on using these and other commands, see "Useful Program Commands".

P.5

#### 21-2 Programming Examples

The following shows examples of how to actually use the ? and  $\checkmark$  commands.

SHIFT (PRGM)  $[F4](?) \rightarrow (ALPHA) \land (F6)() (F5)(:)$ 2 🗙 SHIFT 🗸 3 🗙 ALPHA A x2 F6(▷)F5(▲) SHIFT 🗸 2 🕂 3 🗙 ALPHA (A) 🔿 3

| =====OCTA<br>?→A:2×I3×A²,<br>12/3×A^3_ | ===== |
|----------------------------------------|-------|
| Program List<br>UCTA                   | : 37  |

SHIFT QUIT Or EXIT EXIT

#### To run a program

7 EXE

EXE EXE

1 0 EXE

(Value of A)

- 1. While the program list is on the display, use  $\bigcirc$  and  $\bigcirc$  to highlight the name of the program you want to run.
- 2. Press F1 (EXE) or EXE to run the program.

Let's try running the program we input above.

| Length of One Side (A) | Surface Area (S)            | Volume (V)                  |
|------------------------|-----------------------------|-----------------------------|
| 7 cm                   | 169.7409791 cm <sup>2</sup> | 161.6917506 cm <sup>3</sup> |
| 10 cm                  | 346.4101615 cm <sup>2</sup> | 471.4045208 cm <sup>3</sup> |
| 15 cm                  | 779.4228634 cm <sup>2</sup> | 1590.990258 cm <sup>3</sup> |

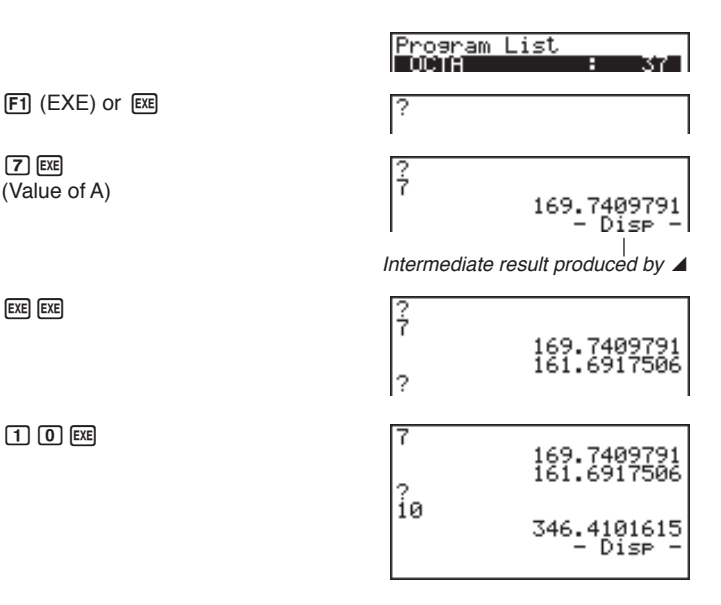

## Programming Examples **21-2**

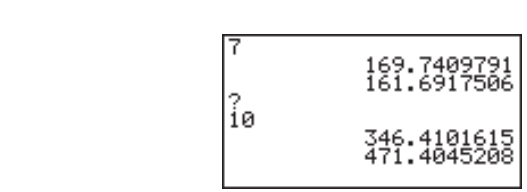

## P.392

EXE

- Pressing EXE while the program's final result is on the display re-executes the program.
- You can also run a program while in the **RUN Mode** by inputting: Prog "<file name>" [EE].
- An error occurs if the program specified by Prog "<file name>" cannot be found.

## 21-3 Debugging a Program

A problem in a program that keeps the program from running correctly is called a "bug," and the process of eliminating such problems is called "debugging." Either of the following symptoms indicates that your program contains bugs and that debugging is required. · Error messages appearing when the program is run · Results that are not within your expectations To eliminate bugs that cause error messages An error message, like the one shown below, appears whenever something illegal occurs during program execution. Ma ERROR When such a message appears, press ( ) or ( ) to display the location where the error was generated, along with the cursor. Check the "Error Message Table" for P450 steps you should take to correct the situation. P374 • Note that pressing ( or ) will not display the location of the error if the program is password protected. To eliminate bugs that cause bad results If your program produces results that are not what you normally expect, check the contents of the program and make necessary changes. See "Editing File Names and Program Contents" for details on how to change program contents.

## 21-4 Calculating the Number of Bytes Used by a Program

This unit comes with 60 kbytes of memory. A byte is a unit of memory that can be used for storage of data.

There are two types of commands: 1-byte commands and 2-byte commands.

- Examples of 1-byte commands: sin, cos, tan, log, (, ), A, B, C, 1, 2, etc.
- Examples of 2-byte commands: Lbl 1, Goto 2, etc.

While the cursor is located inside of a program, each press of or causes the cursor to move one byte.

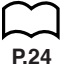

 You can check how much memory has been used and how much remains at any time by selecting the SYS Mode and entering the memory status screen. See "Memory Status" for details.

## 21-5 Secret Function

|        | When inputting a program, you can protect it with a password that limits acc<br>the program contents to those who know the password. Password protected<br>programs can be executed by anyone without inputting the password.    |                                                                                   |  |  |  |
|--------|----------------------------------------------------------------------------------------------------|-----------------------------------------------------------------------------------|--|--|--|
|        | ●To register a password                                                                                                    |                                                                                   |  |  |  |
|        | Example To create a program file under the name AREA and protect i with the password CASIO                                                                                                    |                                                                                   |  |  |  |
|        | <ol> <li>While the program list is on the disp<br/>name of the new program file.</li> </ol>                                                                                                    | gram list is on the display, press 🛐 (NEW) and input the file<br>ew program file. |  |  |  |
|        | F3 (NEW)<br>A R E A                                                                                                    | Program Name<br>[AREA© ]                                                          |  |  |  |
|        | 2. Press F5 ( $\pi$ 0) and then input the password.                                                                                                    |                                                                                   |  |  |  |
| $\sim$ | F5(r0)<br>C A S I O                                                                                                    | Program Name<br>[AREA ]<br>Password?<br>[CASIOD ]                                 |  |  |  |
| P.367  | <ul> <li>The password input procedure is identical to that used for file name input.</li> <li>Press x to register the file name and password. Now you can input the contents of the program file.</li> </ul>                     |                                                                                   |  |  |  |
|        |                                                                                                    |                                                                                   |  |  |  |
|        | Registration of a password uses 16                                                                                                    | Registration of a password uses 16 bytes of memory.                               |  |  |  |
|        | a password.                                                                                                    | ssword registers the life name only, without                                      |  |  |  |
|        | <ol> <li>After inputting the program, press surp (our) to exit the program file and return<br/>to the program list. Files that are password protected are indicated by an<br/>asterisk to the right of the file name.</li> </ol> |                                                                                   |  |  |  |
|        |                                                                                                    | Program List<br>UCTA : 37<br>AREA *: 33                                           |  |  |  |
|        | ●To recall a program                                                                                                    |                                                                                   |  |  |  |
|        | Example To recall the file named AREA which is protected by the password CASIO                                                                                                    |                                                                                   |  |  |  |
|        | <ol> <li>In the program list, use  and  to move the highlighting to the name of the<br/>program you want to recall.</li> </ol>                                                                                                   |                                                                                   |  |  |  |

2. Press F2 (EDIT).

Program Name LAREA ] Password? [0 ]

- 3. Input the password and press EXE to recall the program.
  - The message "Mismatch" appears if you input the wrong password.

## 21-6 Searching for a File

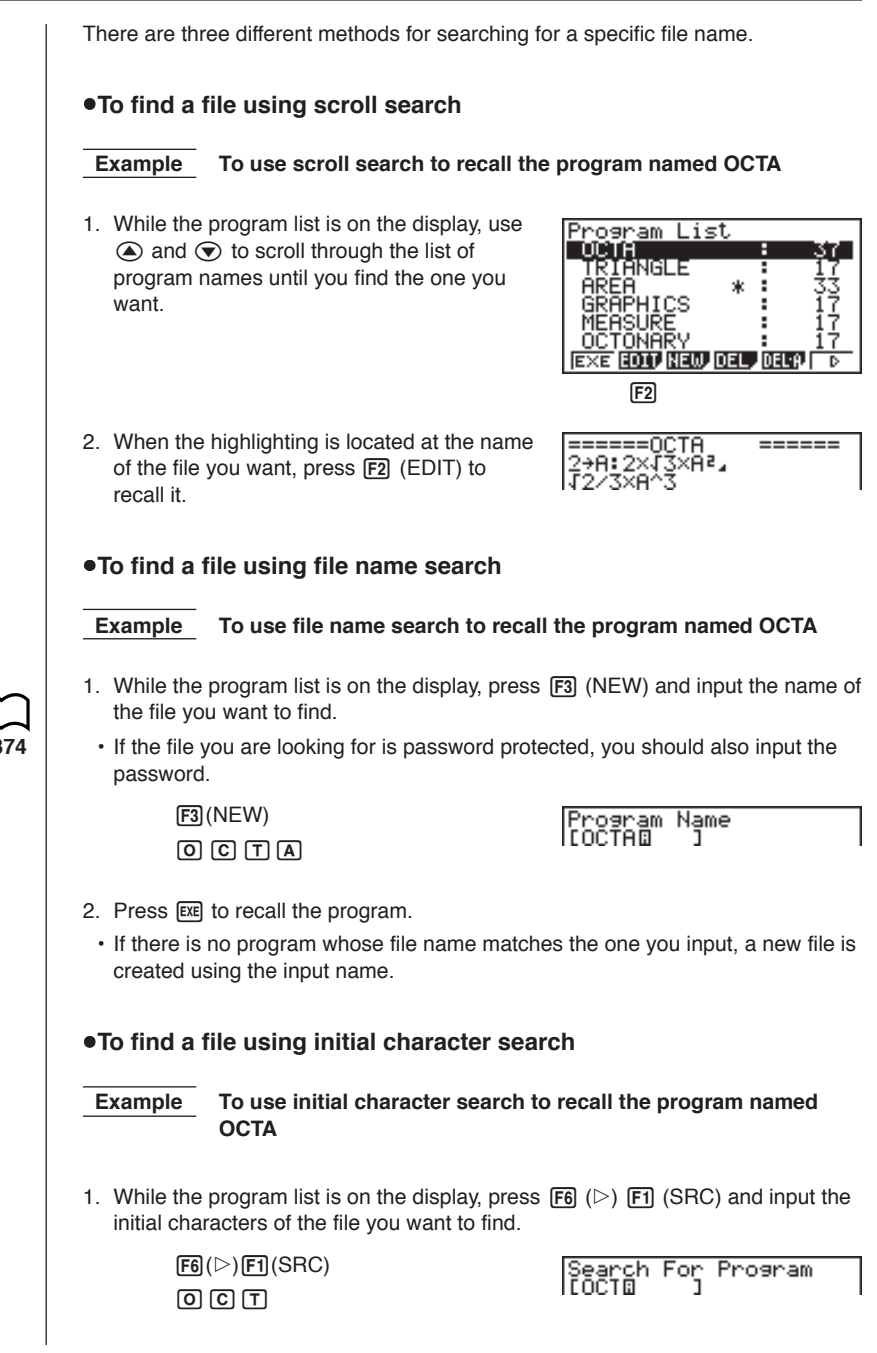

2. Press EXE to search.

| Program List |   |    |
|--------------|---|----|
| OCTA         | - | 37 |
| OCTONARY     | : | 17 |
|              |   |    |

- · All files whose file names start with the characters you input are recalled.
- If there is no program whose file name starts with the characters you input, the message "**Not Found**" appears on the display. If this happens, press **EXIT** to clear the error message.
- 3. Use ( ) and ( ) to highlight the file name of the program you want to recall and then press [ 2 (EDIT) to recall it.
# 21-7 Searching for Data Inside a Program

| Example To search for the letter "                                                                                                    | A" inside the program named OCTA                                                                                                    |
|----------------------------------------------------------------------------------------------------|----------------------------------------------------------------------------------------------------|
| 1. Recall the program.                                                                                                    |                                                                                                    |
| 2. Press F3 (SRC) and input the data y                                                                                                    | ou want to search for.                                                                                                    |
|                                                                                                    | =====0CTA =====<br>2+A:2×J3×A²<br>J2/3×A^3                                                                                             |
| F3 (SRC)                                                                                                    | Search For Text                                                                                                    |
| (Alpha)                                                                                                    | ۹                                                                                                    |
|                                                                                                    | <u>SVB</u> U                                                                                                    |
| <ul> <li>You cannot specify the newline symbols search data.</li> </ul>                                                                                                    | ol ( $\checkmark$ ) or display command ( $\checkmark$ ) for the                                                                        |
| 3. Press EXE to begin the search. The co<br>screen with the cursor located at the                                                                                                    | ontents of the program appears on the first instance of the data you specified.                                                        |
|                                                                                                    | =====0CTA =====<br>?→A:2×J3×A²∡<br>J273×A^3                                                                                            |
|                                                                                                    | <search> ∭30</search>                                                                                                    |
|                                                                                                    | Indicates search operation is in progress                                                                                              |
| 4. Press EXE to find the next instance of                                                                                                    | the data.                                                                                                    |
|                                                                                                    | =====0CTA =====<br>?→A:2×J3× <u>A</u> ²⊿<br>√2∕3×A^3                                                                                   |
| <ul> <li>If there is no match inside the program<br/>of the program appear with the curso<br/>started your search.</li> </ul>                                                          | n for the data you specified, the contents<br>r located at the point from which you                                                    |
| <ul> <li>Once the contents of the program are<br/>keys to move the cursor to another lo<br/>instance of the data. Only the part of<br/>cursor location is searched when you</li> </ul> | e on the screen, you can use the cursor<br>cation before searching for the next<br>the program starting from the current<br>press [5]. |
| <ul> <li>Once the search finds an instance of<br/>the cursor causes the search operation<br/>indicator from the display).</li> </ul>                                                   | your data, inputting characters or moving<br>on to be cancelled (clearing the Search                                                   |
| <ul> <li>If you make a mistake while inputting<br/>clear your input and re-input from the</li> </ul>                                                                                   | characters to search for, press AC to beginning.                                                                                       |
|                                                                                                    |                                                                                                    |

# 21-8 Editing File Names and Program Contents

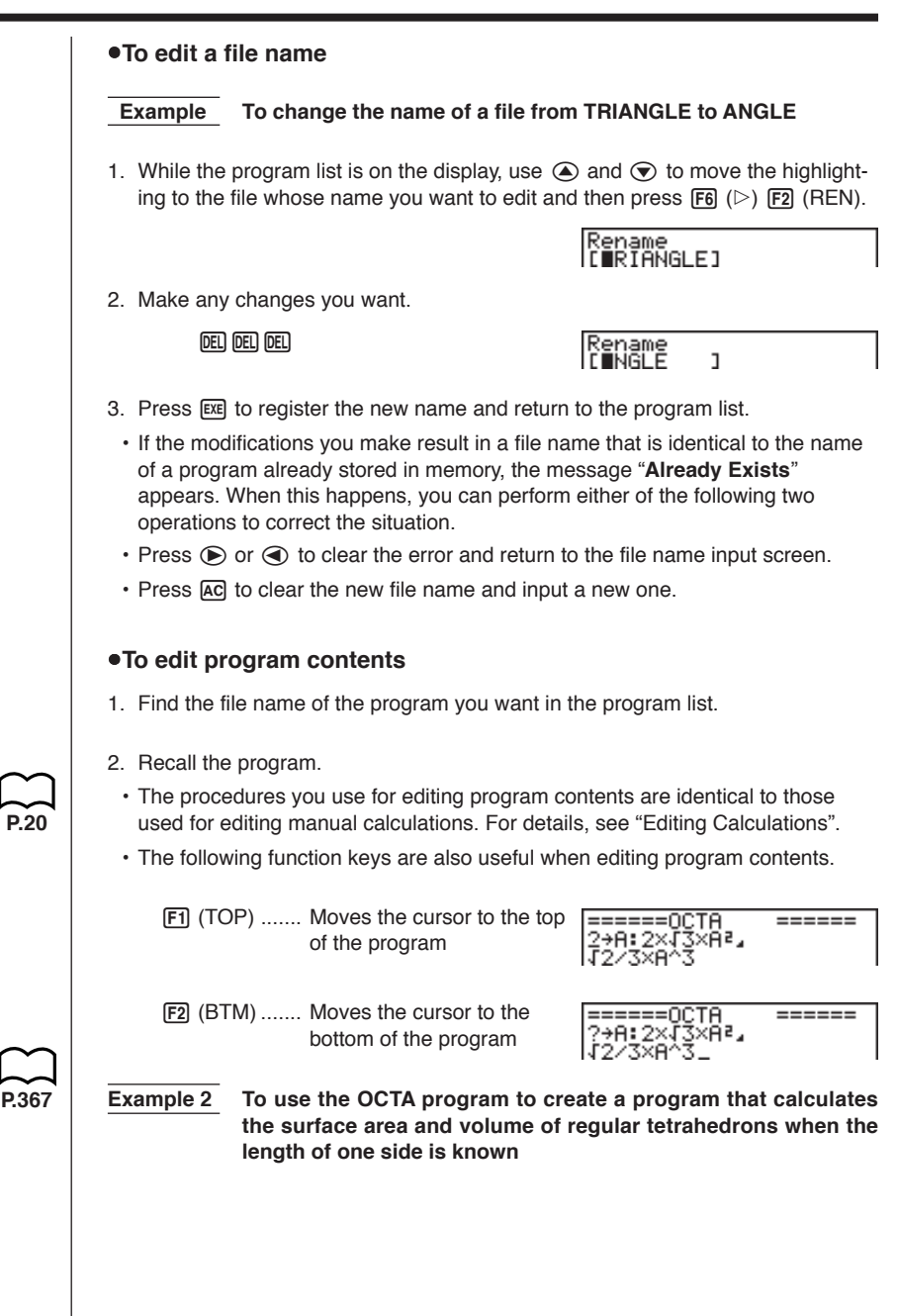

### 21 - 8 Editing File Names and Program Contents

Use TETRA as the file name.

| A         | Length of One Side (A) | Surface Area (S) | Volume (V)      |
|-----------|------------------------|------------------|-----------------|
|           | 7 cm                   | cm <sup>2</sup>  | cm <sup>3</sup> |
| <>        | 10 cm                  | cm <sup>2</sup>  | cm <sup>3</sup> |
| $\bigvee$ | 15 cm                  | cm <sup>2</sup>  | cm <sup>3</sup> |

The following are the formulas used for calculating surface area S and volume V of a regular tetrahedron for which the length of one side is known.

$$S = \sqrt{3} A^2, \quad V = \frac{\sqrt{2}}{12} A^3$$

Use the following key operations when inputting the program.

| Length of One Side A SHIFT (PRGM) (F4 (?) $\rightarrow$ (APHA (A) (C) (C) (5) (:)   |
|-------------------------------------------------------------------------------------|
| Surface Area S SHET / 3 X (APPA A $x^2$ F6 ( $\triangleright$ ) F5 ( $\checkmark$ ) |
| Volume V                                                                            |

Compare this with the program for calculating the surface area and volume of a regular octahedron.

| Length of One Side A [\$HFT] [\$\$GM] [F4] (?) → [ALPHA] [A] [F6] (▷) [F5] (:)                             |   |
|----------------------------------------------------------------------------------------------------|---|
| Surface Area S $2 \times$ SHFT $\sim$ 3 $\times$ ALPHA A $x^2$ F6 ( $\triangleright$ ) F5 ( $\checkmark$ ) | ) |
| Volume V आहा 🗸 2 🕂 3 🗶 🖛 A 🛆 3                                                                             |   |

As you can see, you can produce the TETRA program by making the following changes in the OCTA program.

- Deleting 2 🗴 (underlined using a wavy line above)
- Changing 3 to 1 2 (underlined using a solid line above)

Let's edit OCTA to produce the TETRA program.

| 1. Edit the program name.     | Program List                                 |
|-------------------------------|----------------------------------------------|
| F6 (▷) F2 (REN) T E T R A     | Rename<br>LTETRAD J                          |
| EXE                           | Program List<br>IEIRE : 37                   |
| 2. Edit the program contents. |                                              |
| E2(EDIT)                      | =====TETRA =====<br>2+A:2×J3×A²,<br>J2/3×A^3 |
|                               | =====TETRA =====<br>?→A:£3×A²,<br>√2/3×A^3   |

# Editing File Names and Program Contents 21-8

| $\odot {}$ | ) (Shift | INS | 1 | 2 |
|------------|----------|-----|---|---|
|------------|----------|-----|---|---|

DEL

| =====TETRA<br>?→A:√3×A²⊿<br>√2/12(3,×A^3 |  |
|------------------------------------------|--|
| =====TETRA<br>?→A:√3×Aª』<br>√2/12(×)A^3  |  |

SHIFT QUIT

Let's try running the program.

| Length of One Side (A) | Surface Area (S)            | Volume (V)                  |
|------------------------|-----------------------------|-----------------------------|
| 7 cm                   | 84.87048957 cm <sup>2</sup> | 40.42293766 cm <sup>3</sup> |
| 10 cm                  | 173.2050808 cm <sup>2</sup> | 117.8511302 cm <sup>3</sup> |
| 15 cm                  | 389.7114317 cm <sup>2</sup> | 397.7475644 cm <sup>3</sup> |

| F1 (EXE) or EXE | ?                                                                   |
|-----------------|---------------------------------------------------------------------|
| (Value of A)    | ?<br>7 84.87048957<br>– Disp –                                      |
| EXE) EXE        | ?<br>7 84.87048957<br>40.42293766<br>?                              |
| 1 0 EXE         | 7 84.87048957<br>40.42293766<br>10 173.2050808<br>- Disp -          |
| EXE             | 7<br>84.87048957<br>40.42293766<br>10<br>173.2050808<br>117.8511302 |
| :               |                                                                     |

## 21-9 Deleting a Program

P 26

There are two methods for deletion of a file name and its program. **•To delete a specific program**1. While the program list is on the display, use and to move the highlighting to the name of the program you want to delete.
2. Press (DEL).
3. Press (YES) to delete the selected program or (G) (NO) to abort the operation without deleting anything. **•To delete all programs**1. While the program list is on the display, press (DEL·A).
2. Press (YES) to delete all the programs in the list or (NO) to abort the operation without deleting anything.
•You can also delete all programs using the SYS Mode. See "Clearing Memory Contents" for details.

382

In addition to calculation commands, this calculator also includes a variety of relational and jump commands that can be used to create programs that make repeat calculations quick and easy.

### **Program Menu**

Press SHIFT (FRGM) to display the program menu.

- · {COM}/{CTL}/{JUMP}/{CLR}/{DISP}/{REL}/{I/O}
- {?} ... {input command}
- { **⊿**} ... {output command}
- {: } ... {multi-statement command}

### COM (program command menu)

Selecting {COM} from the program menu displays the following function menu items.

• {lf}{Then}{Else}{I-End}{For}{To}{Step}{Next}{Whle}{WEnd}{Do}{Lp-W} ... {lf}{Then}{Else}{IfEnd}{For}{To}{Step}{Next}{While}{WhileEnd}{Do}{ LpWhile} command

### CTL (program control command menu)

Selecting {CTL} from the program menu displays the following function menu items.

· {Prog}/{Rtrn}/{Brk}/{Stop} ... {Prog}/{Return}/{Break}/{Stop} command

### ■ JUMP (jump command menu)

Selecting {JUMP} from the program menu displays the following function menu items.

- {Lbl}/{Goto} ... {Lbl}/{Goto} command
- $\{\Rightarrow\}$  ... {jump command}
- {Isz}/{Dsz} ... {jump and increment}/{jump and decrement}

### CLR (clear command menu)

Selecting {CLR} from the program menu displays the following function menu items.

• {Text}/{Grph}/{List} ... clears {text}/{graph}/{list}

### 21-10 Useful Program Commands

### DISP (display command menu)

Selecting {DISP} from the program menu displays the following function menu items.

- {Stat}/{Grph}/{Dyna} ... {statistical graph}/{graph}/{Dynamic Graph} draw
- {**F-Tbl**} ... {Table & Graph command menu}

The following are the items that appear in the above menu.

• {Tabl}/{G-Con}/{G-Plt} ... {DispF-Tbl}/{DrawFTG-Con}/{DrawFTG-Plt} command

• {**R-Tbl**} ... {recursion calculation and recursion fomula} The following are the items that appear in the above menu.

• {Tabl}/{Web}/{an-Cn}/{Σa-Cn}/{an-Pl}/{Σa-Pl} ... {DispR-Tbl}/{DrawWeb}/ {DrawR-Con}/{DrawRΣ-Con}/{DrawRΣ-Plt}/{DrawRΣ-Plt} command

### REL (conditional jump relational operator commands)

Selecting {REL} from the program menu displays the following function menu items.

• {=}/{=}/{>}/{<}/{>}/{<}/{>}/{<}/{>}/{<}/{>}/{<}/{>}/{<}/{>}/{<}/{>}/{<}/{>}/{<}/{>}/{<}/{>}/{<}/{>}/{<}/{>}/{<}/{>}/{<}/{>}/{<}/{>}/{<}/{>}/{<}/{>}/{<}/{>}/{<}/{>}/{<}/{>}/{<}/{>}/{<}/{>}/{<}/{>}/{<}/{>}/{<}/{>}/{<}/{>}/{<}/{>}/{<}//{>}/{<}//{>}/{<}//{>}/{<}//{>}/{<}//{>}/{<}//{>}/{<}//{>}/{<}//{>}/{<}//{>}/{<}//>

### I/O (input/output commands)

Selecting {I/O} from the program menu displays the following function menu items.

- · {Lcte}/{Gtky}/{Send}/{Recv} ... {Locate}/{Getkey}/{Send(}/{Receive(} command
- The appearance of the function menu differs slightly for a program that contains binary, octal, decimal, or hexadecimal calculation, but the functions in the menu are the same.

### Command Index

| Break                                            | 392 |
|--------------------------------------------------|-----|
| ClrGraph                                         | 396 |
| CIrList                                          | 396 |
| CIrText                                          | 396 |
| DispF-Tbl, DispR-Tbl                             | 397 |
| Do~LpWhile                                       | 391 |
| DrawDyna                                         | 397 |
| DrawFTG-Con, DrawFTG-Plt                         | 397 |
| DrawGraph                                        | 397 |
| DrawR-Con, DrawR-Plt                             | 398 |
| DrawR <sub>2</sub> -Con, DrawR <sub>2</sub> -Plt | 398 |
| DrawStat                                         | 398 |
| DrawWeb                                          | 398 |
| Dsz                                              | 394 |
| For~To~Next                                      | 389 |
| For~To~Step~Next                                 | 390 |
| Getkey                                           | 399 |
| Goto~Lbl                                         | 394 |
| If~Then                                          | 387 |
| If~Then~Else                                     | 388 |
| If~Then~Else~IfEnd                               | 389 |
| If~Then~IfEnd                                    | 388 |
| lsz                                              | 395 |
| Locate                                           | 399 |
| Prog                                             | 392 |
| Receive (                                        | 400 |
| Return                                           | 393 |
| Send (                                           | 401 |
| Stop                                             | 393 |
| While~WhileEnd                                   | 391 |
| ? (Input Command)                                | 386 |
| ▲ (Output Command)                               | 386 |
| : (Multi-statement Command)                      | 387 |
| ← (Carriage Return)                              | 387 |
| $\Rightarrow$ (Jump Code)                        | 395 |
| =, $\neq$ , >, <, ≥, ≤ (Relational Operators)    | 401 |

The following are conventions that are used in this section when describing the various commands.

| Boldface Text        | Actual commands and other items that always must be input are shown in boldface.                                                                                               |
|----------------------|----------------------------------------------------------------------------------------------------|
| {Curly Brackets}     | Curly brackets are used to enclose a number of items,<br>one of which must be selected when using a command.<br>Do not input the curly brackets when inputting a com-<br>mand. |
| [Square Brackets]    | Square brackets are used to enclose items that are optional. Do not input the square brackets when inputting a command.                                                        |
| Numeric Expressions. | Numeric expressions (such as 10, 10 + 20, A) indicate constants, calculations, numeric constants, etc.                                                                         |
| Alpha Characters     | Alpha characters indicate literal strings (such as AB).                                                                                                    |

### Basic Operation Commands

#### ? (Input Command)

Function: Prompts for input of values for assignment to variables during program execution.

Syntax: ? → <variable name>

**Example:**  $? \rightarrow A \downarrow$ 

#### **Description:**

- 1. This command momentarily interrupts program execution and prompts for input of a value or expression for assignment to a variable. When the input command is executed, "?" to appears on the display and the calculator stands by for input.
- 2. Input in response to the input command must be a value or an expression, and the expression cannot be a multi-statement.

#### ▲ (Output Command)

Function: Displays and intermediate result during program execution.

#### **Description:**

- 1. This command momentarily interrupts program execution and displays alpha character text or the result of the calculation immediately before it.
- 2. The output command should be used at locations where you would normally press the EXE key during a manual calculation.

#### : (Multi-statement Command)

Function: Connects two statements for sequential execution without stopping.

#### **Description:**

- 1. Unlike the output command (*I*), statements connected with the multistatement command are executed non-stop.
- The multi-statement command can be used to link two calculation expressions or two commands.
- You can also use a carriage return indicated by 
   *in place of the multi-statement command.*

#### ↓ (Carriage Return)

Function: Connects two statements for sequential execution without stopping.

#### Description:

- 1. Operation of the carriage return is identical to that of the multi-statement command.
- 2. Using a carriage return in place of the multi-statement command makes the displayed program easier to read.

### Program Commands (COM)

#### If~Then

Function: The Then-statement is executed only when the If-condition is true (non-zero).

#### Syntax:

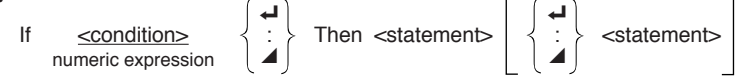

Parameters: condition, numeric expression

#### Description:

- 1. The Then-statement is executed only when the If-condition is true (non-zero).
- 2. If the condition is false (0), the Then-statement is not executed.
- 3. An lf-condition must always be accompanied by a Then-statement. Omitting the Then-statement results in an error.

**Example:** If  $A = 0 \leftarrow$ Then "A = 0"

#### lf~Then~lfEnd

**Function:** The Then-statement is executed only when the If-condition is true (non-zero). The IfEnd-statement is always executed: after the Then-statement is executed or directly after the If-condition when the If-condition is false (0).

#### Syntax:

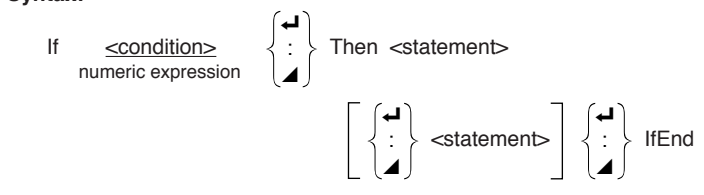

Parameters: condition, numeric expression

#### **Description:**

This command is almost identical to If~Then. The only difference is that the IfEndstatement is always executed, regardless of whether the If-condition is true (nonzero) or false (0).

Example: If A = 0 ↔ Then "A = 0" ↔ IfEnd ↔ "END"

#### If~Then~Else

**Function:** The Then-statement is executed only when the If-condition is true (non-zero). The Else-statement is executed when the If-condition is false (0).

#### Syntax:

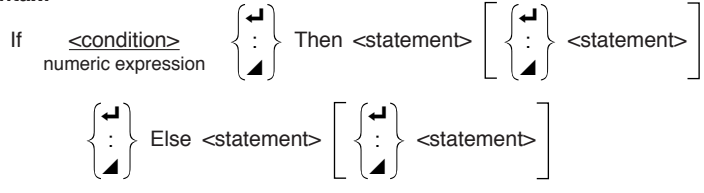

Parameters: condition, numeric expression

#### **Description:**

1. The Then-statement is executed when the If-conditions is true (non-zero).

2. The Else-statement is executed when the If-conditions is false (zero).

Example: If A = 0 ↓ Then "TRUE" ↓ Else "FALSE"

#### If~Then~Else~IfEnd

**Function:** The Then-statement is executed only when the If-condition is true (non-zero). The Else-statement is executed when the If-condition is false (0). The IfEnd-statement is always executed following either the Then-statement or Else-statement.

#### Syntax:

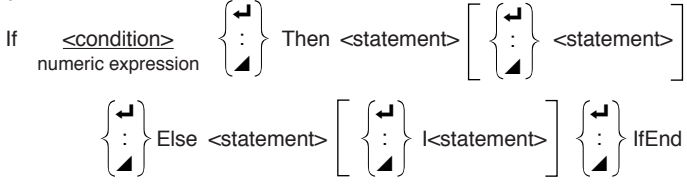

Parameters: condition, numeric expression

#### **Description:**

This command is almost identical to If~Then~Else. The only difference is that the IfEnd-statement is always executed, regardless of whether the If-condition is true (non-zero) or false (0).

Example:  $? \rightarrow A \leftarrow$ If  $A = 0 \leftarrow$ 

Then "TRUE" ← Else "FALSE" ← IfEnd ← "END"

#### For~To~Next

**Function:** This command repeats everything between the For-statement and the Next-statement. The starting value is assigned to the control variable with the first execution, and the value of the control variable is incremented by one with each execution. Execution continues until the value of the control variable exceeds the ending value.

#### Syntax:

For <starting value>  $\rightarrow$  <control variable name> To <ending value>

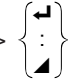

<statement>  $\left\{ \begin{array}{c} \mathbf{I} \\ \vdots \\ \end{array} \right\}$  Next

#### Parameters:

- · control variable name: A to Z
- starting value: value or expression that produces a value (i.e. sin x, A, etc.)
- ending value: value or expression that produces a value (i.e. sin x, A, etc.)

#### Description:

- 1. When the starting value of the control variable is greater than the ending value, execution continues from the statement following Next, without executing the statements between For and Next.
- A For-statement must always have a corresponding Next-statement, and the Next-statement must always come after its corresponding For-statement.
- The Next-statement defines the end of the loop created by For~Next, and so it must always be included. Failure to do so results in an error.

Example: For  $1 \rightarrow A$  To  $10 \rightarrow A$ A  $\times 3 \rightarrow B \rightarrow B$ B  $\checkmark$ Next

#### For~To~Step~Next

**Function:** This command repeats everything between the For-statement and the Next-statement. The starting value is assigned to the control variable with the first execution, and the value of the control variable is changed according to the step value with each execution. Execution continues until the value of the control variable exceeds the ending value.

#### Syntax:

For <starting value> → <control variable name> To <ending value> Step <step value>

#### Next

#### Parameters:

- · control variable name: A to Z
- starting value: value or expression that produces a value (i.e. sin x, A, etc.)
- ending value: value or expression that produces a value (i.e. sin *x*, A, etc.)
- step value: numeric value (omitting this value sets the step to 1)

#### **Description:**

- 1. This command is basically identical to For~To~Next. The only difference is that you can specify the step.
- 2. Omitting the step value automatically sets the step to 1.

### Command Reference 21-11

3. Making the starting value less than the ending value and specifying a positive step value causes the control variable to be incremented with each execution. Making the starting value greater than the ending value and specifying a negative step value causes the control variable to be decremented with each execution.

Example: For  $1 \rightarrow A$  To 10 Step 0.1  $\checkmark$ A  $\times 3 \rightarrow B \checkmark$ B  $\checkmark$ Next

#### Do~LpWhile

**Function:** This command repeats specific commands as long as its condition is true (non-zero).

Syntax:

Do 
$$\left\{ \begin{array}{c} \checkmark \\ \vdots \\ \checkmark \end{array} \right\}$$
 ~ LpWhile 

Parameters: expression

#### **Description:**

- 1. This command repeats the commands contained in the loop as long as its condition is true (non-zero). When the condition becomes false (0), execution proceeds from the statement following the LpWhile-statement.
- 2. Since the condition comes after the LpWhile-statement, the condition is tested (checked) after all of the commands inside the loop are executed.

Example: Do  $\leftarrow$ ?  $\rightarrow$  A $\leftarrow$ A  $\times$  2  $\rightarrow$  B $\leftarrow$ B  $\checkmark$ LpWhile B >10

#### While~WhileEnd

**Function:** This command repeats specific commands as long as its condition is true (non-zero).

Syntax:

While <expression>  $\left\{ \begin{array}{c} \checkmark \\ \vdots \\ \blacktriangle \end{array} \right\}$  ~ WhileEnd

Parameters: expression

#### Description:

1. This command repeats the commands contained in the loop as long as its condition is true (non-zero). When the condition becomes false (0), execution proceeds from the statement following the WhileEnd-statement.

2. Since the condition comes after the While-statement, the condition is tested (checked) before the commands inside the loop are executed.

```
Example: 10 \rightarrow A \leftarrow I

While A > 0 \leftarrow I

A - 1 \rightarrow A \leftarrow I

"GOOD" \leftarrow I

While End
```

### Program Control Commands (CTL)

#### Break

**Function:** This command breaks execution of a loop and continues from the next command following the loop.

#### Syntax: Break 🗸

#### **Description:**

- 1. This command breaks execution of a loop and continues from the next command following the loop.
- 2. This command can be used to break execution of a For-statement, Dostatement, and While-statement.

```
Example: While A>0
```

If A > 2↓ Then Break↓ IfEnd↓ WhileEnd↓ A ▲ ← Executed after Break

#### Prog

**Function:** This command specifies execution of another program as a subroutine. In the RUN Mode, this command executes a new program.

```
Syntax: Prog "file name" -
```

#### Example: Prog "ABC" +

#### **Description:**

- 1. Even when this command is located inside of a loop, its execution immediately breaks the loop and launches the subroutine.
- 2. This command can be used as many times as necessary inside of a main routine to call up independent subroutines to perform specific tasks.
- 3. A subroutine can be used in multiple locations in the same main routine, or it can be called up by any number of main routines.

### Command Reference **21-11**

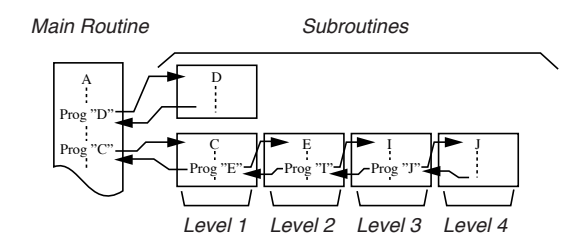

- 4. Calling up a subroutine causes it to be executed from the beginning. After execution of the subroutine is complete, execution returns to the main routine, continuing from the statement following the Prog command.
- 5. A Goto~Lbl command inside of a subroutine is valid inside of that subroutine only. It cannot be used to jump to a label outside of the subroutine.
- 6. If a subroutine with the file name specified by the Prog command does not exist, an error occurs.
- 7. In the **RUN Mode**, inputting the Prog command and pressing Exe launches the program specified by the command.

#### Return

Function: This command returns from a subroutine.

#### Syntax: Return 4

#### **Description:**

Execution of the Return command inside a main routine causes execution of the program to stop.

| Example: Prog "A" | Prog "B"                                 |
|-------------------|------------------------------------------|
| 1 → A <b>→</b> I  | For A $\rightarrow$ B To 10 $\checkmark$ |
| Prog "B" ┛        | B+1→C⊷L                                  |
| C 🔺               | Next 🗸                                   |
|                   | Return                                   |

Executing the program in File A displays the result of the operation (11).

#### Stop

Function: This command terminates execution of a program.

#### Syntax: Stop 🖌

#### **Description:**

- 1. This command terminates program execution.
- 2. Execution of this command inside of a loop terminates program execution without an error being generated.

```
Example: For 2 → 1 To 10 ↓

If 1 = 5 ↓

Then "STOP" : Stop ↓

IfEnd ↓

Next
```

This program counts from 2 to 10. When the count reaches 5, however, it terminates execution and displays the message "STOP."

### Jump Commands (JUMP)

#### Dsz

**Function:** This command is a count jump that decrements the value of a control variable by 1, and then jumps if the current value of the variable is zero.

#### Syntax:

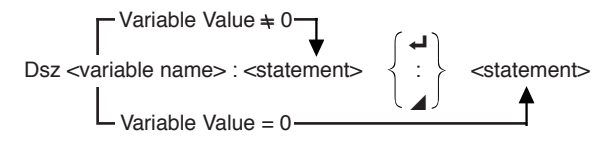

#### Parameters:

Variable Name: A to Z, r,  $\theta$ 

[Example] Dsz B : Decrements the value assigned to variable B by 1.

#### Description:

This command decrements the value of a control variable by 1, and then tests (checks) it. If the current value is non-zero, execution continues with the next statement. If the current value is zero, execution jumps to the statement following the multi-statement command (:), display command ( $\blacktriangle$ ), or carriage return ( $\twoheadleftarrow$ ).

**Example:**  $10 \rightarrow A : 0 \rightarrow C :$ 

Lbl 1 : ?  $\rightarrow$  B : B+C  $\rightarrow$  C :

Dsz A : Goto 1 : C  $\div$  10 This program prompts for input of 10 values, and then calculates the average of the input values.

#### Goto~Lbl

Function: This command performs an unconditional jump to a specified location.

Syntax: Goto <value or variable> ~ Lbl <value or variable>

**Parameters:** Value (from 0 to 9), variable (A to Z, r,  $\theta$ )

#### **Description:**

1. This command consists of two parts: Goto *n* (where *n* is a value from 0 to 9) and Lbl *n* (where *n* is the value specified for Goto). This command causes program execution to jump to the Lbl-statement whose value matches that specified by the Goto-statement.

- 2. This command can be used to loop back to the beginning of a program or to jump to any location within the program.
- 3. This command can be used in combination with conditional jumps and count jumps.
- 4. If there is no Lbl-statement whose value matches that specified by the Gotostatement, an error occurs.

Example:  $? \rightarrow A : ? \rightarrow B : Lbl 1 :$  $? \rightarrow X : A \times X + B \checkmark$ Goto 1

This program calculates y = AX + B for as many values for each variable that you want to input. To quit execution of this program, press [AC].

#### lsz

**Function:** This command is a count jump that increments the value of a control variable by 1, and then jumps if the current value of the variable is zero. **Svntax:** 

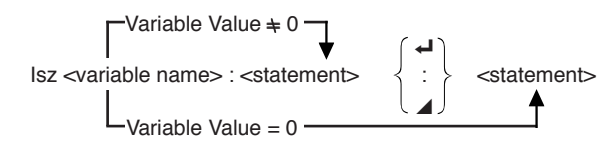

#### Parameters:

Variable Name: A to Z, r,  $\theta$ 

[Example] Isz A : Increments the value assigned to variable A by 1.

#### Description:

This command increments the value of a control variable by 1, and then tests (checks) it. If the current value is non-zero, execution continues with the next statement. If the current value is zero, execution jumps to the statement following the multi-statement command (:), display command ( $\checkmark$ ), or carriage return ( $\prec$ ).

#### $\Rightarrow$ (Jump Code)

**Function:** This code is used to set up conditions for a conditional jump. The jump is executed whenever the conditions are false.

#### Syntax:

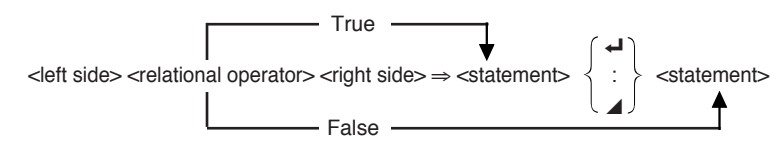

#### Parameters:

| $\frown$ |
|----------|
| $\sim$   |
| P.401    |

left side/right side: variable (A to Z, r,  $\theta$ ), numeric constant, variable expression (such as: A × 2)

relational operator: =,  $\neq$ , >, <, ≥, ≤

### Description:

- 1. The conditional jump compares the contents of two variables or the results of two expressions, and a decision is made whether or not to execute the jump based on the results of the comparison.
- If the comparison returns a true result, execution continues with the statement following the ⇒ command. If the comparison returns a false result, execution jumps to the statements following the multi-statement command (:), display command (∠), or carriage return (∠).

```
Example: Lbl 1 : ? \rightarrow A :
A \geq 0 \Rightarrow \sqrt{-A} 
Goto 1
```

With this program, inputting a value of zero or greater calculates and displays the square root of the input value. Inputting a value less than zero returns to the input prompt without calculating anything.

### Clear Commands (CLR)

#### ClrGraph

Function: This command clears the graph screen.

Syntax: ClrGraph

Description: This command clears the graph screen during program execution.

#### ClrList

Function: This command clears list data.

Syntax: ClrList -

**Description:** This command clears the contents of the currently selected list (List 1 to List 6) during program execution.

### CIrText

Function: This command clears the text screen.

Syntax: ClrText -

**Description:** This command clears text from the screen during program execution.

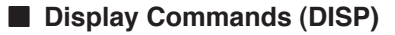

#### DispF-Tbl, DispR-Tbl

Function: These commands display numeric tables.

#### Syntax:

DispF-Tbl 🗸

DispR-Tbl 🗸

#### **Description:**

- 1. These commands generate numeric tables during program execution in accordance with conditions defined within the program.
- 2. DispF-Tbl generates a function table, while DispR-Tbl generates a recursion table.

#### DrawDyna

Function: This command executes a Dynamic Graph draw operation.

#### Syntax: DrawDyna →

**Description:** This command performs a Dynamic Graph draw operation during program execution in accordance with the drawing conditions defined within the program.

#### DrawFTG-Con, DrawFTG-Plt

Function: These commands graph functions.

#### Syntax:

DrawFTG-Con

#### **Description:**

- 1. These commands graph functions in accordance with conditions defined within the program.
- DrawFTG-Con produces a connect type graph, while DrawFTG-Plt produces a plot type graph.

#### DrawGraph

Function: This command draws a graph.

Syntax: DrawGraph

**Description:** This command draws a graph in accordance with the drawing conditions defined within the program.

#### DrawR-Con, DrawR-Plt

**Function:** These commands graph recursion expressions, with  $a_n(b_n)$  as the vertical axis and *n* as the horizontal axis.

#### Syntax:

DrawR-Con 🚽

DrawR-Plt 🗸

#### **Description:**

- 1. These commands graph recursion expressions, with  $a_n(b_n)$  as the vertical axis and *n* as the horizontal axis, in accordance with conditions defined within the program.
- DrawR-Con produces a connect type graph, while DrawR-Plt produces a plot type graph.

#### **DrawR**Σ-Con, DrawRΣ-Plt

**Function:** These commands graph recursion expressions, with  $\sum a_n(\sum b_n)$  as the vertical axis and *n* as the horizontal axis.

#### Syntax:

DrawRΣ-Con **→** 

DrawRΣ-Plt →

#### **Description:**

- These commands graph recursion expressions, with Σa<sub>n</sub>(Σb<sub>n</sub>) as the vertical axis and *n* as the horizontal axis, in accordance with conditions defined within the program.
- DrawRΣ-Con produces a connect type graph, while DrawRΣ-Plt produces a plot type graph.

#### DrawStat

Function: This draws a statistical graph.

Syntax:

DrawStat 🗸

#### Description:

This command draws a statistical graph in accordance with conditions defined within the program.

#### DrawWeb

**Function:** This command graphs convergence/divergence of a recursion expression (WEB graph).

Syntax: DrawWeb [name of recursion expression], [number of lines] ←

**Example:** DrawWeb  $a_{n+1}$  ( $b_{n+1}$ ), 5  $\leftarrow$ 

#### **Description:**

- 1. This command graphs convergence/divergence of a recursion expression (WEB graph).
- 2. Omitting the number of lines specification automatically specifies the default value 30.

### Input/Output Commands (I/O)

#### Getkey

Function: This command returns the code that corresponds to the last key pressed.

Syntax: Getkey

#### **Description:**

1. This command returns the code that corresponds to the last key pressed.

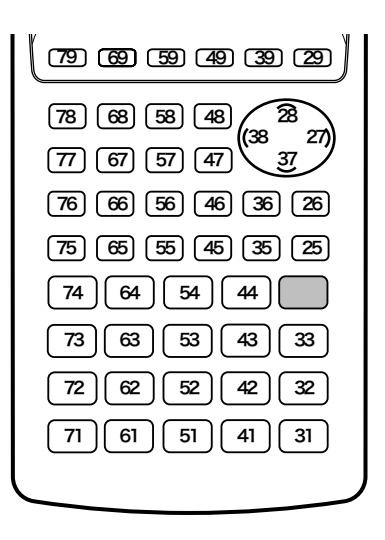

- 2. A value of zero is returned if no key was pressed previous to executing this command.
- 3. This command can be used inside of a loop.

#### Locate

Function: This command displays alpha-numeric characters at a specific location on the text screen.

#### Syntax:

Locate <column number>, <line number>, <value>

Locate <column number>, <line number>, <variable name>

Locate <column number>, <line number>, "<string>"

[Example] Locate 1, 1, "AB" →

#### Parameters:

- line number: number from 1 to 7
- column number: number from 1 to 21
- · value: numeric value
- · variable name: A to Z
- string: character string

#### Description:

- 1. This command displays values (including variable contents) or text at a specific location on the text screen.
- 2. The row is designated by a value from 1 to 7, which the column is designed by a value from 1 to 21.

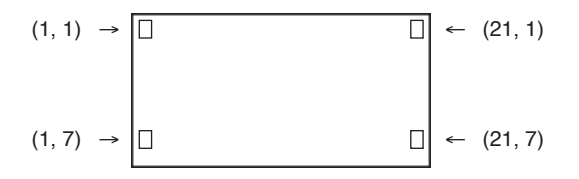

#### Example: Cls -

Locate 7, 1, "CASIO CFX"

This program displays the text "CASIO CFX" in the center of the screen.

 In some cases, the CIrText command should be executed before running the above program.

#### **Receive** (

Function: This command receives data from an external device.

Syntax: Receive (<data>)

#### Description:

- 1. This command receives data from an external device.
- 2. The following types of data can be received by this command.
  - · Individual values assigned to variables
  - Matrix data (all values individual values cannot be specified)
  - · List data (all values individual values cannot be specified)
  - Picture data

#### Send (

Function: This command sends data to an external device.

Syntax: Send (<data>)

#### **Description:**

- 1. This command sends data to an external device.
- 2. The following types of data can be sent by this command.
  - · Individual values assigned to variables
  - · Matrix data (all values individual values cannot be specified)
  - · List data (all values individual values cannot be specified)

### Conditional Jump Relational Operators (REL)

#### $=, \, \neq, \, >, \, <, \, \geq, \, \leq$

**Function:** These relational operators are used in combination with the conditional jump command.

#### Syntax:

```
<left side> <relational operator> <right side> \Rightarrow <statement>
```

#### Parameters:

left side/right side: variable (A to Z, r,  $\theta$ ), numeric constant, variable expression (such as: A × 2)

relational operator: =,  $\neq$ , >, <,  $\geq$ ,  $\leq$ 

#### Description:

1. The following six relational operators can be used in the conditional jump command

<left side> = <right side> : true when <left side> equals <right side>
<left side> \$\phi <right side> : true when <left side> does not equal <right side>
<left side> > <right side> : true when <left side> is greater than <right side>
<left side> < <right side> : true when <left side> is less than <right side>
<left side> < <right side> : true when <left side> is greater than or equal to <right side>
<left side> < <right side> : true when <left side> is less than or equal to <right side>
<left side> < <right side> : true when <left side> is less than or equal to <right side>

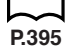

2. See " $\Rightarrow$  (Jump Code)" for details on using the conditional jump.

You can include text in a program by simply enclosing it between double quotation marks. Such text appears on the display during program execution, which means you can add labels to input prompts and results.

| Program     | Display |
|-------------|---------|
| ? → X       | ?       |
| "X =" ? → X | X = ?   |

- If the text is followed by a calculation formula, be sure to insert a display command ( ) between the text and calculation.
- Inputting more than 21 characters causes the text to move down to the next line. The screen scrolls automatically if the text causes the screen to become full.

# 21-13 Using Calculator Functions in Programs

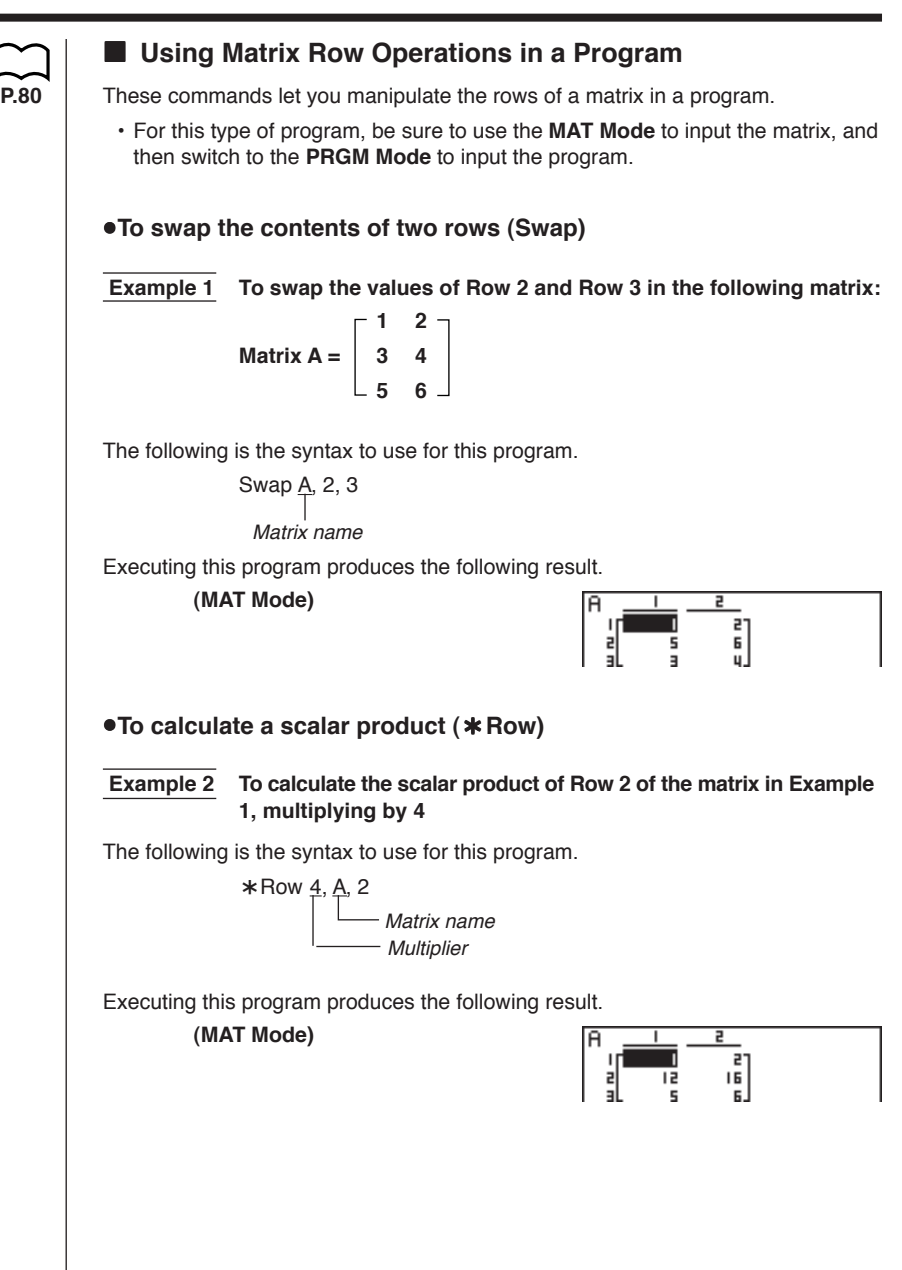

### 21-13 Using Calculator Functions in Programs

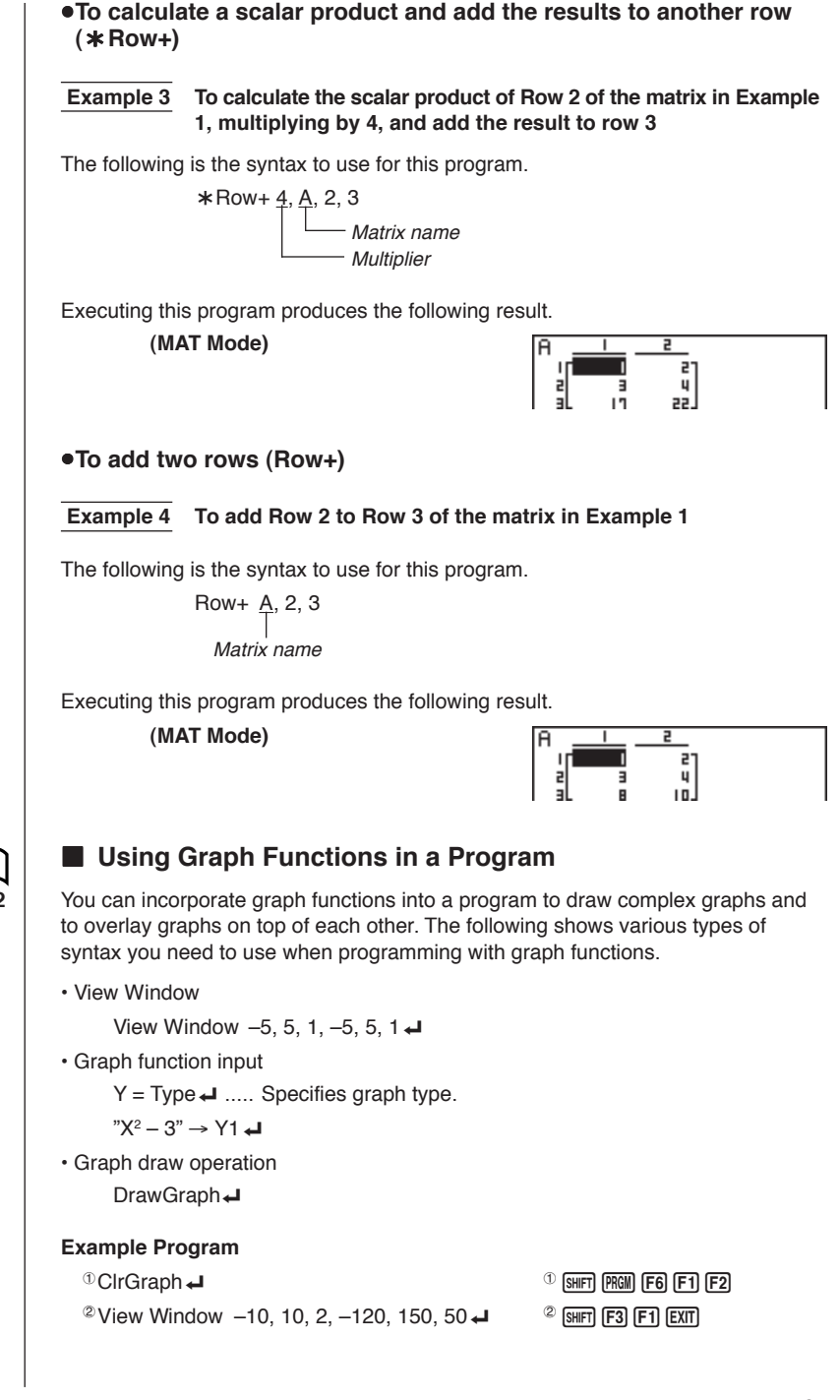

404

### Using Calculator Functions in Programs 21-13

<sup>⑦</sup>DrawGraph

Executing this program produces the result shown here.

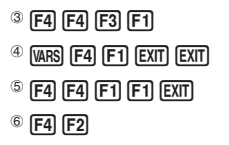

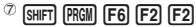

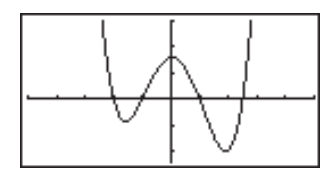

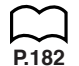

### Using Dynamic Graph Functions in a Program

Using Dynamic Graph functions in a program makes it possible to perform repeat Dynamic Graph operations. The following shows how to specify the Dynamic Graph range inside a program.

#### Dynamic Graph range

1 → D Start -

 $5 \rightarrow D \text{ End} \checkmark$ 

 $1 \rightarrow D$  pitch

#### **Example Program**

ClrGraph -View Window -5, 5, 1, -5, 5, 1 → Y = Type "AX + 1" →  $\underline{Y}_{\underline{A}}$ 1 → 1 VARS F4 F1 EXIT EXIT <sup>2</sup> F4 F5 F1 <sup>2</sup> D SelOn 1 4 <sup>3</sup> D Var A <sup>3</sup> F3  $1 \rightarrow {}^{\textcircled{a}}D$  Start <sup>(4)</sup> [VARS] [F5] [F1]  $5 \rightarrow {}^{\circ}D$  End <sup>5</sup> F2  $1 \rightarrow ^{\odot} D$  pitch  $\downarrow$ <sup>6</sup> F3 7 SHIFT PRGM F6 F2 F3 <sup>⑦</sup> DrawDyna

Executing this program produces the result shown here.

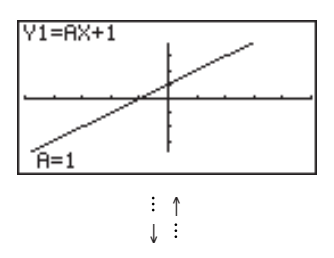

### 21-13 Using Calculator Functions in Programs

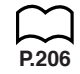

### Using Table & Graph Functions in a Program

Table & Graph functions in a program can generate numeric tables and perform graphing operations. The following shows various types of syntax you need to use when programming with Table & Graph functions.

Table range setting

 $1 \rightarrow F$  Start -

 $5 \rightarrow F End$ 

 $1 \rightarrow F$  pitch  $rac{-}{-}$ 

Numeric table generation

DispF-Tbl 🗸

Graph draw operation

Connect type: DrawFTG-Con -

Plot type: DrawFTG-Plt -

#### Example Program

```
ClrGraph -
  ClrText
  View Window 0, 6, 1, -2, 106, 2 -
  Y = Type
  "3X<sup>2</sup> − 2" → Y1 \checkmark
1 T SelOn 1
                                                   <sup>①</sup> F4 F6 F1 F1
  0 \rightarrow {}^{\bigcirc}F Start \checkmark
                                                   <sup>(2)</sup> [VARS] [F6] [F1] [F1]
  6 \rightarrow {}^{3}F End \downarrow
                                                   <sup>3</sup> F2
  1 \rightarrow \text{@F pitch} \downarrow
                                                   4 F3
<sup>©</sup> DispF-Tbl
                                                   <sup>(5)</sup> SHIFT (PRGM) F6 F2 F4 F1
<sup>©</sup> DrawFTG-Con
                                                   <sup>©</sup> SHIFT PRGM F6 F2 F4 F2
```

Executing this program produces the results shown here.

й

Numeric Table

Graph

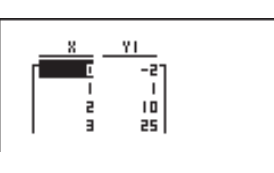

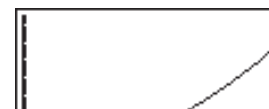

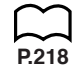

### Using Recursion Table & Graph Functions in a Program

Incorporating Recursion Table & Graph functions in a program lets you generate numeric tables and perform graphing operations. The following shows various types of syntax you need to use when programming with Recursion Table & Graph functions.

· Recursion formula input

```
a_{n+1} Type \downarrow .... Specifies recursion type.
        "3a_n + 2" \rightarrow a_{n+1} \leftarrow
        ab_n + 6^n \rightarrow b_{n+1} \leftarrow

    Table range setting

        1 \rightarrow R Start
        5 \rightarrow R End
        1 \rightarrow a_0 \downarrow
        2 \rightarrow h_0 \downarrow
        1 \rightarrow a_n Start
        3 \rightarrow b_n Start

    Numeric table generation

        DispR-Tbl
· Graph draw operation
        Connect type: DrawR-Con\downarrow, DrawR\Sigma-Con\downarrow
        Plot type: DrawR-Plt, DrawR\Sigma-Plt

    Statistical convergence/divergence graph (WEB graph)

        DrawWeb a_{n+1}, 10 \checkmark
Example Program
        ClrGraph -
        View Window 0, 1, 1, 0, 1, 1 -
      <sup>①</sup> a<sub>n+1</sub> Type ↓
                                                       <sup>①</sup> F4 F6 F2 F3 F2 EXIT
        "-3a_n^2 + 3a_n" \rightarrow a_{n+1} \leftarrow
                                                       <sup>2</sup> F4 F2
        "3b_n - 0.2" \rightarrow b_{n+1} \leftarrow
        0 \rightarrow {}^{3}R Start
                                                       <sup>3</sup> VARS [F6] [F2] [F1]
        6 \rightarrow R End 
        0.01 \rightarrow a_0 \downarrow
        0.11 \rightarrow b_0 \downarrow
        0.01 \rightarrow a_n Start
        0.11 \rightarrow b_n Start
      <sup>④</sup> DispR-Tbl ▲
                                                       <sup>(4)</sup> SHIFT (PRGM) (F6) (F2) (F5) (F1)
     <sup>5</sup> DrawWeb <sup>6</sup><sub>an+1</sub>, 30
                                                       <sup>(5)</sup> SHIFT (PRGM) F6 F2 F5 F2 EXIT EXIT
                                                       <sup>6</sup> F4 F6 F2 F4 F3
```

### 21-13 Using Calculator Functions in Programs

Executing this program produces the results shown here.

Numeric Table

Recursion graph

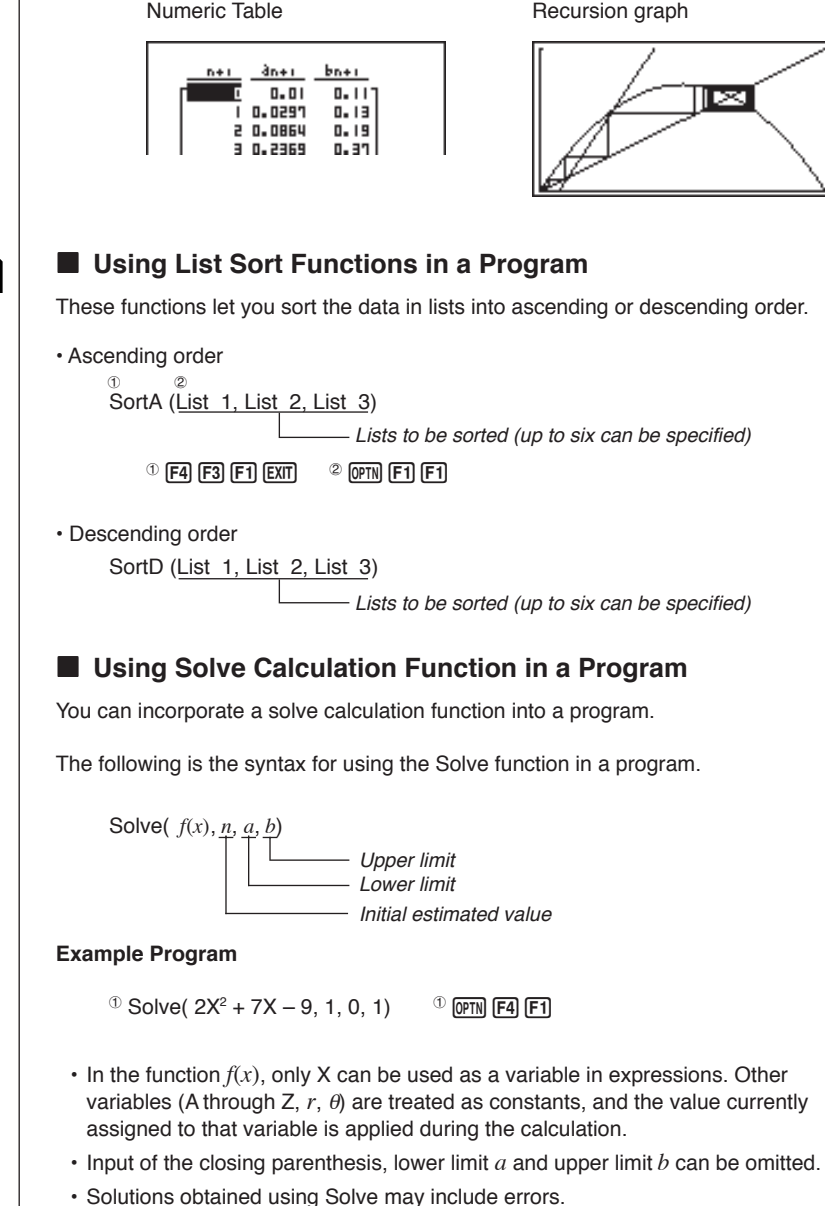

· Note that you cannot use a Solve, differential, guadratic differential, integration, maximum/minimum value or  $\Sigma$  calculation expression inside of a Solve calculation term

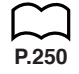

#### Using Statistical Calculations and Graphs in a Program

Including statistical calculations and graphing operations into program lets you calculate and graph statistical data.

#### •To set conditions and draw a statistical graph

Following "StatGraph", you must specify the following graph conditions:

- Graph draw/non-draw status (DrawOn/DrawOff)
- Graph Type
- x-axis data location (list name)
- y-axis data location (list name)
- Frequency data location (list name)
- Mark Type
- Graph Color

P.252

The graph conditions that are required depends on the graph type. See "Changing Graph Parameters".

• The following is a typical graph condition specification for a scatter diagram or *xy*Line graph.

S-Gph1 DrawOn, Scatter, List1, List2, 1, Square, Blue 🗸

In the case of an *xy* line graph, replace "Scatter" in the above specification with "*xy*Line".

 The following is a typical graph condition specification for a normal probability plot.

S-Gph1 DrawOn, NPPlot, List1, Square, Blue 🚽

• The following is a typical graph condition specification for a single-variable graph.

S-Gph1 DrawOn, Hist, List1, List2, Blue 🚽

The same format can be used for the following types of graphs, by simply replacing "Hist" in the above specification with the applicable graph type.

| Histogram:           | Hist    |
|----------------------|---------|
| Median Box:          | MedBox  |
| Mean Box:            | MeanBox |
| Normal Distribution: | N-Dist  |
| Broken Line:         | Broken  |

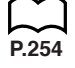

### 21-13 Using Calculator Functions in Programs

• The following is a typical graph condition specification for a regression graph.

S-Gph1 DrawOn, Linear, List1, List2, List3, Blue 🗸

The same format can be used for the following types of graphs, by simply replacing "Linear" in the above specification with the applicable graph type.

| L  | Ĵ  | 1 |
|----|----|---|
| P. | 25 | 4 |

Linear Regression: ...... Linear Med-Med: ...... Med-Med Quadratic Regression: ... Quad Cubic Regression: ..... Quat Quartic Regression: .... Quart Logarithmic Regression: ... Log Exponential Regression: Exp Power Regression: ..... Power

The following is a typical graph condition specification for a sine regression graph.
 S-Gph1 DrawOn, Sinusoidal, List1, List2, Blue 

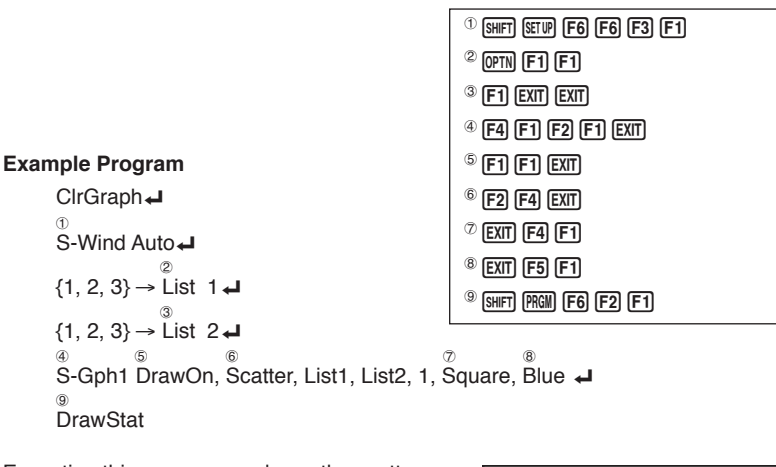

Executing this program produces the scatter diagram shown here.

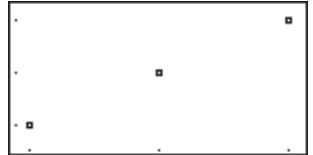

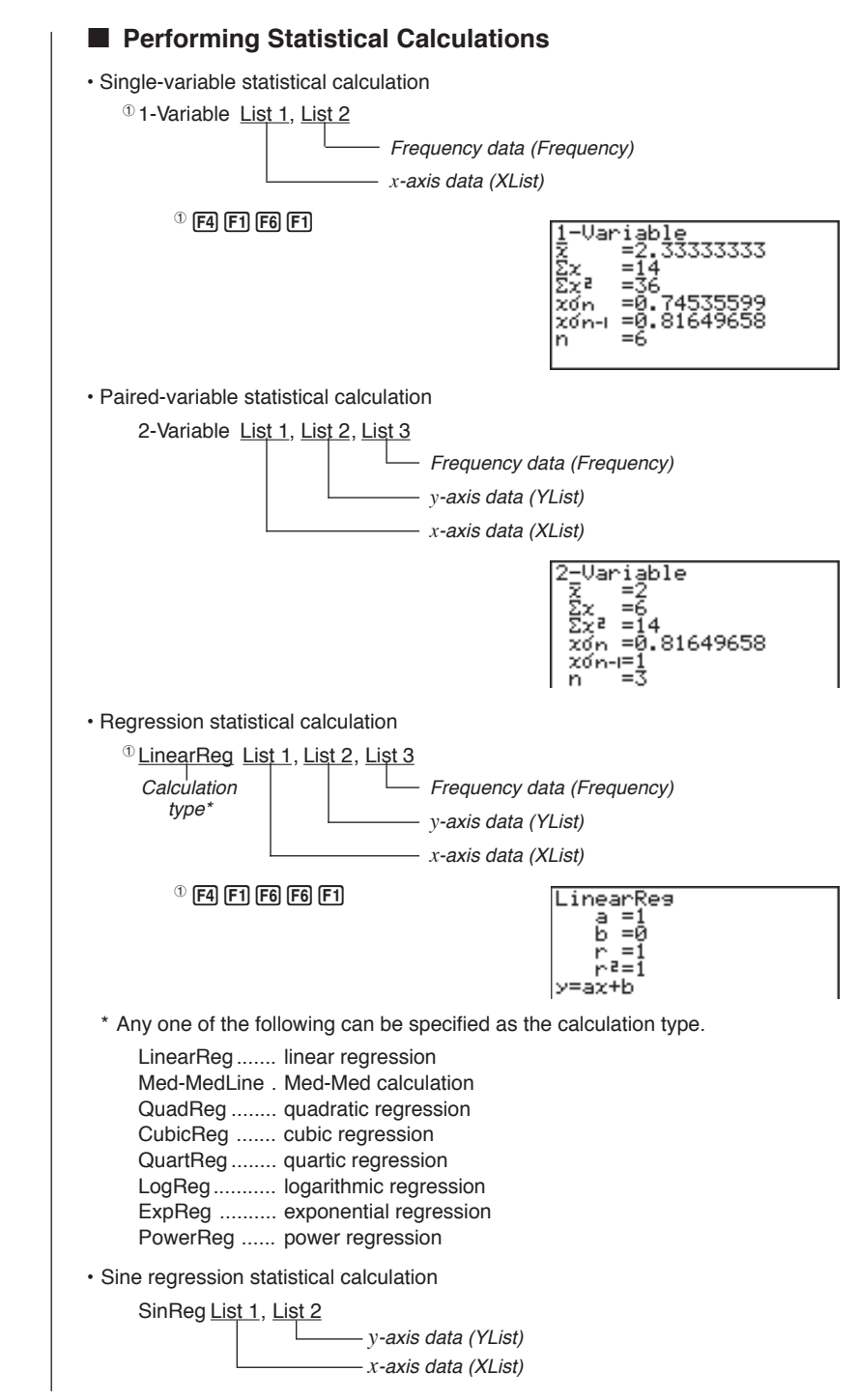

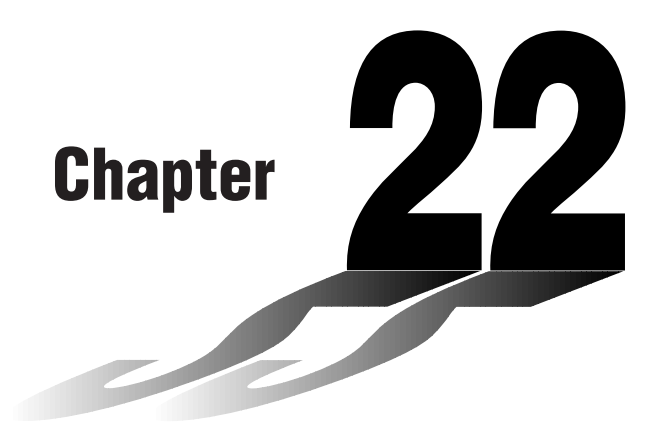

# **Data Communications**

This chapter tells you everything you need to know to transfer programs between the CASIO Power Graphic unit and another CASIO Power Graphic unit, connected with an optionally available SB-62 cable. To transfer data between a unit and a personal computer, you will need to purchase the separately available CASIO FA-122 Interface Unit.

This chapter also contains information on how to use the optional SB-62 cable to connect to a CASIO Label Printer to transfer screen data for printing.

- 22-1 Connecting Two Units
- 22-2 Connecting the Unit with a Personal Computer
- 22-3 Connecting the Unit with a CASIO Label Printer
- 22-4 Before Performing a Data Communication Operation
- 22-5 Performing a Data Transfer Operation
- 22-6 Screen Send Function
- 22-7 Data Communications Precautions

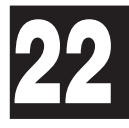

# 22-1 Connecting Two Units

The following procedure describes how to connect two units with an optional SB-62 connecting cable for transfer of programs between them.

#### •To connect two units

- 1. Check to make sure that the power of both units is off.
- 2. Remove the covers from the connectors of the two units.
  - Be sure you keep the connector covers in a safe place so you can replace them after you finish your data communications.
- 3. Connect the two units using the SB-62 cable.

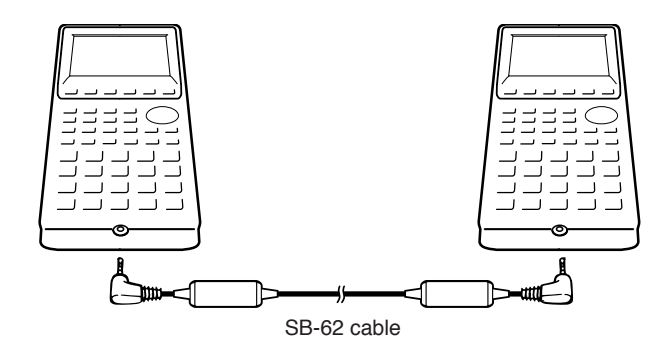

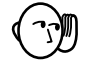

• Keep the connectors covered when you are not using them.
### 22-2 Connecting the Unit with a Personal Computer

To transfer data between the unit and a personal computer, you must connect them through a separately available CASIO FA-122 Interface Unit.

For details on operation, the types of computer that can be connected, and hardware limitations, see the user's manual that comes with the FA-122.

Some types of data may not be able to be exchanged with a personal computer.

### •To connect the unit with a personal computer

- 1. Check to make sure that the power of the unit and the personal computer is off.
- 2. Connect the personal computer to the FA-122 Interface Unit.
- 3. Remove the cover from the connector of the unit.
  - Be sure you keep the connector cover in a safe place so you can replace it after you finish your data communications.
- 4. Connect the unit to the FA-122 Interface Unit.
- 5. Turn on the power of the unit, followed by the personal computer.
  - After you finish data communications, turn off power in the sequence: the unit first, and then the personal computer. Finally, disconnect the equipment.

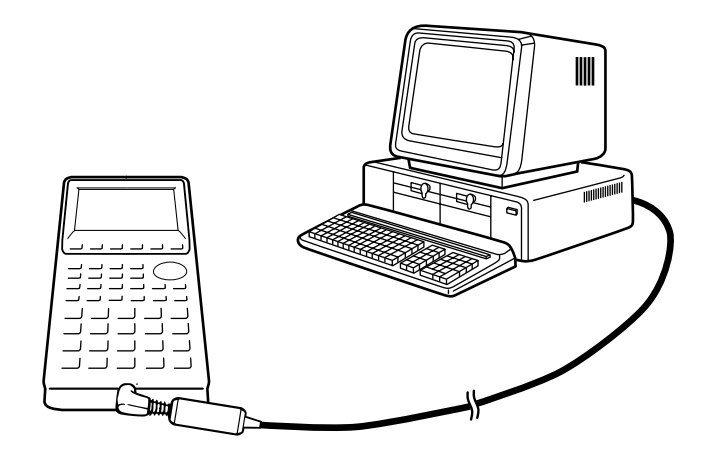

### 22-3 Connecting the Unit with a CASIO Label Printer

After you connect the unit to a CASIO Label Printer with an optional SB-62 cable, you can use the Label Printer to print screen shot data from the unit. See the user's guide that comes with your Label Printer for details on how to perform this operation.

• The operation described above can be performed using the following Label Printer models: KL-2000, KL-2700, KL-8200 (as of April 1997).

### •To connect the unit with a Label Printer

- 1. Check to make sure that the power of the unit and the Label Printer is off.
- 2. Connect the optional SB-62 cable to the Label Printer.
- 3. Remove the cover from the connector of the unit.
  - Be sure you keep the connector cover in a safe place so you can replace it after you finish your data communications.
- 4. Connect the other end of the SB-62 cable to the unit.
- 5. Turn on the power of the unit, followed by the Label Printer.

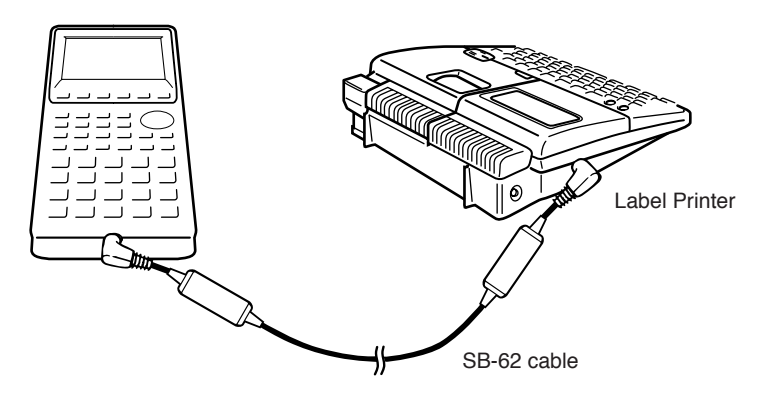

• After you finish data communications, turn off power in the sequence: the unit first, and then the Label Printer. Finally, disconnect the equipment.

### 22-4 Before Performing a Data Communication Operation

|           | In the Main Menu, select data communication ma                      | t the <b>LINK</b> ico<br>in menu appe     | n and enter<br>ars on the di    | the LINK Mode. The following<br>splay.                      |
|-----------|---------------------------------------------------------------------|-------------------------------------------|---------------------------------|-------------------------------------------------------------|
|           |                                                                     |                                           |                                 | Communication                                               |
|           |                                                                     |                                           |                                 | Image Set:Off                                               |
| _         |                                                                     |                                           |                                 | F1:Transmit<br>F2:Receive<br>F6:Image Set Mode<br>MINN RECU |
| $\square$ |                                                                     |                                           |                                 |                                                             |
| P.422     | Image Set:                                                          | Indicates the                             | status of the                   | e graphic image send features.                              |
|           |                                                                     | Off:                                      | Graphic im                      | ages not sent.                                              |
|           |                                                                     | Monochrome                                | Pressing F<br>monochror         | sends graphic images in<br>ne.                              |
|           |                                                                     | Color:                                    | Pressing F                      | Sends graphic images in color.                              |
|           | Do not select "Color                                                | " for Image Se                            | et to send da                   | ata to a Label Printer.                                     |
|           | • {TRAN}/{RECV} m<br>• {IMGE} {menu of g                            | nenu of {send s<br>graphic image          | settings}/{red<br>transfer sett | ceive settings}<br>ings}                                    |
|           | Communications param<br>• Speed (BPS): 96(<br>• Parity (PARITY): NC | eters are fixed<br>00 bits per sed<br>0NE | l at the follow                 | ving settings.                                              |
|           |                                                                     |                                           |                                 |                                                             |
|           |                                                                     |                                           |                                 |                                                             |
|           |                                                                     |                                           |                                 |                                                             |
|           |                                                                     |                                           |                                 |                                                             |
|           |                                                                     |                                           |                                 |                                                             |
|           |                                                                     |                                           |                                 |                                                             |
|           |                                                                     |                                           |                                 |                                                             |
|           |                                                                     |                                           |                                 |                                                             |
|           |                                                                     |                                           |                                 |                                                             |
|           |                                                                     |                                           |                                 |                                                             |

### 22-5 Performing a Data Transfer Operation

Connect the two units and then perform the following procedures.

#### **Receiving unit**

To set up the calculator to receive data, press F2 (RECV) while the data communication main menu is displayed.

| Receiving |  |
|-----------|--|
| AC:Cancel |  |
|           |  |
|           |  |
|           |  |

The calculator enters a data receive standby mode and waits for data to arrive. Actual data receive starts as soon as data is sent from the sending unit.

#### Sending unit

To set up the calculator to send data, press F1 (TRAN) while the data communication main menu is displayed.

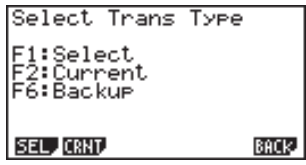

Press the function key that corresponds to the type of data you want to send.

- {SEL} ... {selects data items and sends them}
- $\bullet$  {CRNT} ... {selects data items from among previously selected data items and sends them}
- {BACK} ... {all memory contents, including mode settings}

#### •To send selected data items

Press F1 (SEL) or F2 (CRNT) to display a data item selection screen.

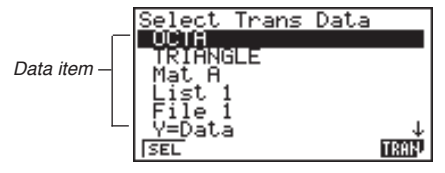

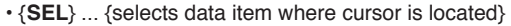

• {TRAN} ... {sends selected data items}

Use the A and P cursor keys to move the cursor to the data item you want to select and press F1 (SEL) to select it. Currently selected data items are marked with " $\blacktriangleright$ ". Pressing F6 (TRAN) sends all the selected data items.

• To deselect a data item, move the cursor to it and press F1 (SEL) again.

Only items that contain data appear on the data item selection screen. If there are too many data items to fit on a single screen, the list scrolls when you move the cursor to the bottom line of the items on the screen.

The following are the types of data items that can be sent.

| Data Item | Contents                                                                                   | Overwrite<br>Check*1 | Password<br>Check*2 |
|-----------|--------------------------------------------------------------------------------------------|----------------------|---------------------|
| Program   | Program contents                                                                           | Yes                  | Yes                 |
| Mat n     | Matrix memory (A to Z) contents                                                            | Yes                  |                     |
| List n    | List memory (1 to 6) contents                                                              | Yes                  |                     |
| File n    | List file memory (1 to 6) contents                                                         | Yes                  |                     |
| Y=Data    | Graph expressions, graph write/<br>non-write status, View Window<br>contents, zoom factors | No                   |                     |
| G-Mem n   | Graph memory (1 to 6) contents                                                             | Yes                  |                     |
| V-Win n   | View Window memory contents                                                                | No                   |                     |
| Picture n | Picture (graph) memory (1 to 6) data                                                       | No                   |                     |
| DynaMem   | Dynamic Graph functions                                                                    | Yes                  |                     |
| Equation  | Equation calculation coefficient values                                                    | No                   |                     |
| Variable  | Variable assignments                                                                       | No                   |                     |
| F-Mem     | Function memory (1 to 6) contents                                                          | No                   |                     |

\*1 No overwrite check: If the receiving unit already contains the same type of data, the existing data is overwritten with the new data.

With overwrite check: If the receiving unit already contains the same type of data, a message appears to ask if the existing data should be overwritten with the new data.

### **22 - 5** Performing a Data Transfer Operation

| Data item name —                                                                                             | -[AA ]<br>Already Exists<br>Overwrite?<br>F1:Yes<br>F6:No<br>AC:Cancel |
|----------------------------------------------------------------------------------------------------|------------------------------------------------------------------------|
|                                                                                                    |                                                                        |
|                                                                                                    |                                                                        |
| <ul> <li>{YES} {replaces the receiving unit's existing</li> <li>{NO} {skips to next data item}</li> </ul>    | data with the new data}                                                |
| *2 With password check: If a file is password prot<br>asking for input of the password.                      | ected, a message appears                                               |
| Name of password protected file                                                                              | Program Name                                                           |
| Password input field                                                                                         | Password?                                                              |
|                                                                                                    |                                                                        |
|                                                                                                    |                                                                        |
|                                                                                                    | SYBL                                                                   |
| • {SYBL} {symbol input}                                                                                      |                                                                        |
| After inputting the password, press 🕮.                                                                       |                                                                        |
| <ul> <li>To execute a send operation</li> </ul>                                                              |                                                                        |
| After selecting the data items to send, press F6 (<br>confirm that you want to execute the send operation    | TRAN). A message appears to<br>on.                                     |
|                                                                                                    | Transmit OK?                                                           |
|                                                                                                    | E1:Yes                                                                 |
|                                                                                                    | F6:NO                                                                  |
|                                                                                                    |                                                                        |
|                                                                                                    | YES NO                                                                 |
| (VEC) (condo doto)                                                                                           |                                                                        |
| • ( <b>ICS</b> ) (Serius uala)                                                                               |                                                                        |
| • { <b>NO</b> } {returns to data selection screen}                                                           |                                                                        |
|                                                                                                    |                                                                        |
| Press हिंगे (YES) to send the data.                                                                          | Transmitting                                                           |
| Press F1 (YES) to send the data.                                                                             | Transmitting                                                           |
| Press F1 (YES) to send the data.                                                                             | Transmitting<br>AC:Cancel                                              |
| Press F1 (YES) to send the data.                                                                             | Transmitting<br>AC:Cancel                                              |
| <ul> <li>Press F1 (YES) to send the data.</li> <li>You can interrupt a data operation at any time</li> </ul> | Transmitting<br>AC:Cancel<br>by pressing AC.                           |
| Press F1 (YES) to send the data. <ul> <li>You can interrupt a data operation at any time</li> </ul>          | Transmitting<br>AC:Cancel<br>by pressing &C.                           |
| Press F1 (YES) to send the data.<br>・You can interrupt a data operation at any time                          | Transmitting<br>AC:Cancel<br>by pressing AC.                           |
| Press F1 (YES) to send the data.<br>・You can interrupt a data operation at any time                          | Transmitting<br>AC:Cancel<br>by pressing AC.                           |

The following shows what the displays of the sending and receiving units look like after the data communication operation is complete.

| Sending Unit  | Receiving Unit |
|---------------|----------------|
| Communication | Communication  |
| Complete!     | Complete!      |
| Press:[AC]    | Press:[AC]     |

Press AC to return to the data communication main menu.

### To send backup data

This operation allows you to send all memory contents, including mode settings.

While the send data type selection menu is on the screen, press **F6** (BACK), and the back up send menu shown below appears.

Backup Transmit F6:Transmit AC:Cancel

Press F6 (TRAN) to start the send operation.

Transmitting... AC:Cancel

The following shows what the displays of the sending and receiving units look like after the data communication operation is complete.

#### Sending Unit

Communication

Complete!

Press:[AC]

#### **Receiving Unit**

Communication Complete!

Press:[AC]

Press AC to return to the data communication main menu.

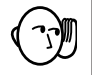

 Data can become corrupted, necessitating a RESET of the receiving unit, should the connecting cable become disconnected during data transfer.
 Make sure that the cable is securely connected to both units before performing any data communication operation.

The following procedure sends a bit mapped screen shot of the display to a connected computer. •To send the screen 1. Connect the unit to a personal computer or to a CASIO Label Printer. P416 P.417 2. In the data communication main menu, press [F6] (IMGE) and the following display appears. Image Set Mode :Off :Monochrome olor ]Key:Copy OFF MONO COLR • {OFF} ... {graphic images not sent} • {MONO}/{COLR} ... {monochrome}/{color} bitmap 3. Press a function key to specify either "Monochrome" or "Color" for the Image Set Mode 4. Display the screen you want to send. 5. Set up the personal computer or Label Printer to receive data. When the other unit is ready to receive, press F-D to start the send operation. · Selecting "Monochrome" for Image Set allows data to be sent to any CASIO Label Printer equipped with data communications capabilities. Selecting "Color" allows data to be sent to Color Label Printer models only. You cannot send the following types of screens to a computer. · The screen that appears while a data communication operation is in progress. A screen that appears while a calculation is in progress. · The screen that appears following the reset operation. · The low battery message. · The flashing cursor is not included in the screen image that is sent from the unit. · If you send a screen shot of any of the screens that appear during the data send operation, you will not be able to then use the sent screen to proceed with the data send operation. You must exit the data send operation that produced the screen you sent and restart the send operation before you can send additional data. • You cannot use 6mm wide tape to print a screen shot of a graph.

422

### 22-7 Data Communications Precautions

Note the following precautions whenever you perform data communications.

- An error occurs whenever you try to send data to a receiving unit that is not yet standing by to receive data. When this happens, press (a) to clear the error and try again, after setting up the receiving unit to receive data.
- An error occurs whenever the receiving unit does not receive any data approximately six minutes after it is set up to receive data. When this happens, press AC to clear the error.
- An error occurs during data communications if the cable becomes disconnected, if the parameters of the two units do not match, or if any other communications problem occurs. When this happens, press AC to clear the error and correct the problem before trying data communications again. If data communications are interrupted by AC key operation or an error, any data successfully received up the interruption will be in the memory of the receiving unit.
- An error occurs if the receiving unit memory becomes full during data communications. When this happens, press (ac) to clear the error and delete unneeded data from the receiving unit to make room for the new data, and then try again.
- To send picture (graph) memory data, the receiving unit need 1-kbytes of memory for use as a work area in addition to the data being received.

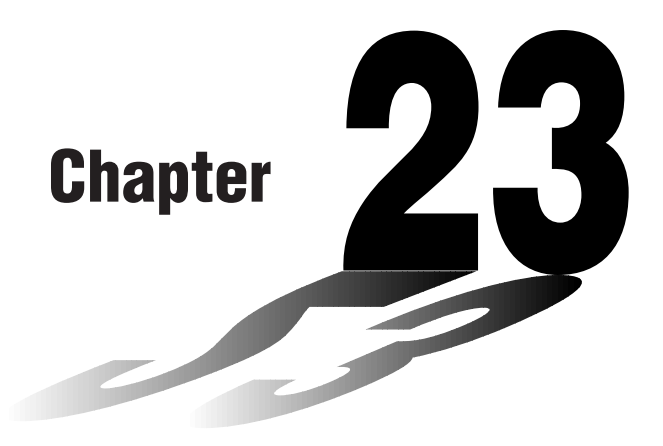

# **Program Library**

- 1 Prime Factor Analysis
- 2 Greatest Common Measure
- 3 t-Test Value
- 4 Circle and Tangents
- 5 Rotating a Figure

### Before using the Program Library

- Be sure to check how many bytes of unused memory is remaining before attempting to perform any programming.
- This Program Library is divided into two sections: a numeric calculation section and a graphics section. Programs in the numeric calculation section produce results only, while graphics programs use the entire display area for graphing. Also note that calculations within graphics programs do not use the multiplication sign (×) wherever it can be dropped (i.e. in front of open parenthesis).

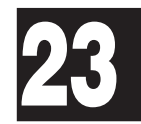

## CASIO PROGRAM SHEET

| _           |                                                                                                    |                          |                                           |           |            |                     |                |  |  |  |  |  |  |  |  |
|-------------|----------------------------------------------------------------------------------------------------|--------------------------|-------------------------------------------|-----------|------------|---------------------|----------------|--|--|--|--|--|--|--|--|
| Progra      | am for                                                                                                    | Prime Fa                 | actor Analysis                            | 5         |            | No.                 | 1              |  |  |  |  |  |  |  |  |
| Deer        |                                                                                                    |                          |                                           |           |            |                     |                |  |  |  |  |  |  |  |  |
| Desc        | Produces prime factors of arbitrary positive integers                                                      |                          |                                           |           |            |                     |                |  |  |  |  |  |  |  |  |
|             | For $1 < m < 10^{10}$<br>Prime numbers are produced from the lowest value first. "END" is displayed at the |                          |                                           |           |            |                     |                |  |  |  |  |  |  |  |  |
|             | Prime numbers are produced from the lowest value first. "END" is displayed at the end of the program.      |                          |                                           |           |            |                     |                |  |  |  |  |  |  |  |  |
|             | (Overv                                                                                                    | iew)                     | 0                                         |           |            |                     |                |  |  |  |  |  |  |  |  |
|             |                                                                                                    | <i>m</i> is divided b    | y 2 and by all succes                     | sive odd  | numbers (a | <i>l</i> = 3, 5, 7, | 9, 11, 13,) to |  |  |  |  |  |  |  |  |
|             |                                                                                                    | Where $d$ is a           | prime factor, $m_i = m_{i-1}$             | /d is ass | umed, and  | division is         | repeated until |  |  |  |  |  |  |  |  |
|             |                                                                                                    | $\sqrt{m_i} + 1 \leq d.$ |                                           |           |            |                     |                |  |  |  |  |  |  |  |  |
| <u>Exan</u> | nple                                                                                                    | [1]                      |                                           |           |            |                     |                |  |  |  |  |  |  |  |  |
|             |                                                                                                    | 119 = 7 × 17             |                                           |           |            |                     |                |  |  |  |  |  |  |  |  |
|             |                                                                                                    | 440730 = 2 ×             | $3 \times 3 \times 5 \times 59 \times 83$ |           |            |                     |                |  |  |  |  |  |  |  |  |
|             |                                                                                                    | [3]<br>262701 = 3 ×      | 3 × 17 × 17 × 101                         |           |            |                     |                |  |  |  |  |  |  |  |  |
|             |                                                                                                    |                          |                                           |           |            |                     |                |  |  |  |  |  |  |  |  |
|             |                                                                                                    |                          |                                           |           |            |                     |                |  |  |  |  |  |  |  |  |
|             |                                                                                                    |                          |                                           |           |            |                     |                |  |  |  |  |  |  |  |  |
|             |                                                                                                    |                          |                                           |           |            |                     |                |  |  |  |  |  |  |  |  |
|             |                                                                                                    |                          |                                           |           |            |                     |                |  |  |  |  |  |  |  |  |
| <u>Prep</u> | aratic                                                                                                    | on and oper              | ration                                    |           |            |                     |                |  |  |  |  |  |  |  |  |
|             | Store     Execu                                                                                            | the program w            | vritten on the next pag                   | e.        |            |                     |                |  |  |  |  |  |  |  |  |
|             |                                                                                                    |                          |                                           | Π         |            |                     |                |  |  |  |  |  |  |  |  |
| Step        | Key                                                                                                    | operation                | Display                                   | Step      | Key op     | eration             | Display        |  |  |  |  |  |  |  |  |
| 1           |                                                                                                    | F1(EXE)                  | M?                                        | 11        |            | EXE                 | 83             |  |  |  |  |  |  |  |  |
| 2           |                                                                                                    | 119 EXE                  | 7                                         | 12        |            | EXE                 | END            |  |  |  |  |  |  |  |  |
| 3           |                                                                                                    | EXE                      | 17                                        | 13        |            | EXE                 | M?             |  |  |  |  |  |  |  |  |
| 4           |                                                                                                    | EXE                      | END                                       | 14        | 2627       | 701 EXE             | 3              |  |  |  |  |  |  |  |  |
| 5           |                                                                                                    | EXE                      | M?                                        | 15        |            | EXE                 | 3              |  |  |  |  |  |  |  |  |
| 6           |                                                                                                    | 40730 EXE                | 2                                         | 16        |            | EXE                 | 17             |  |  |  |  |  |  |  |  |
| 7           |                                                                                                    | EXE                      | 3                                         | 17        |            | EXE                 | 17             |  |  |  |  |  |  |  |  |
| 8           |                                                                                                    | EXE                      | 3                                         | 18        |            | EXE                 | 101            |  |  |  |  |  |  |  |  |
| 9           |                                                                                                    | EXE                      | 5                                         | 19        |            | EXE                 | END            |  |  |  |  |  |  |  |  |
| 10          |                                                                                                    | EXE                      | 59                                        | 20        |            |                     |                |  |  |  |  |  |  |  |  |

|        |      |   |              |            |        |             |             |               |               |             |             |      | 10.         |      |   | 1           |      |   |                  |
|--------|------|---|--------------|------------|--------|-------------|-------------|---------------|---------------|-------------|-------------|------|-------------|------|---|-------------|------|---|------------------|
| Line   |      |   |              |            |        |             |             |               | Pr            | ogra        | am          |      |             |      |   |             |      |   |                  |
| File   | Р    | R | М            |            | F      | Α           | С           | т             |               |             |             |      |             |      |   |             |      |   | -                |
| 1      | Lbl  | 0 | :            | "          | M      |             | ?           |               | Α             | :           | Goto        | 2    | :           |      |   |             |      |   |                  |
| 2      | Lbl  | 1 | :            | 2          |        | Α           | ÷           | 2             | $\rightarrow$ | Α           | :           | Α    | =           | 1    | ⇒ | Goto        | 9    | : | -<br>-<br>-<br>- |
| 3      | Lbl  | 2 | :            | Frac       | (      | Α           | ÷           | 2             | )             | =           | 0           | ⇒    | Goto        | 1    | : | 3           |      | В | :                |
| 4      | Lbl  | 3 | :            | $\sqrt{-}$ | А      | +           | 1           | $\rightarrow$ | С             | :           | 1           |      | 1           |      |   | 1           |      |   |                  |
| 5      | Lbl  | 4 | :            | В          | $\geq$ | С           | ¦⇒          | Goto          | 8             | :           | Frac        | (    | Α           | ÷    | В | )           | =    | 0 | ⇒                |
| 6      | Goto | 6 | :            |            |        | 1           |             | 1             |               |             | 1           |      | 1           |      |   | 1           |      |   | 1                |
| 7      | Lbl  | 5 | :            | В          | +      | 2           | -<br>-      | В             | :             | Goto        | 4           | :    | <br>        |      |   | <br>        |      |   | 1                |
| 8      | Lbl  | 6 | :            | А          | ÷      | В           | ×           | В             | -             | Α           | =           | 0    | ⊨⇒          | Goto | 7 | :           | Goto | 5 | :                |
| 9      | Lbl  | 7 | :            | В          |        | Α           | ÷           | В             | $\rightarrow$ | Α           | :           | Goto | 3           | : :  |   |             |      |   | i<br>i<br>i      |
| 10     | Lbl  | 8 | :            | А          |        | :<br>:<br>: | :<br>:<br>: | 1<br>1<br>1   |               |             | :<br>:<br>: |      | :<br>:<br>: |      |   | :<br>:<br>: |      |   | -<br>-<br>-      |
| 11     | Lbl  | 9 | :            |            | Е      | Ν           | D           |               | ⊿             | Goto        | 0           |      |             |      |   |             |      |   |                  |
| 12     |      |   | ,<br>,<br>,  |            |        | <br> <br>   | ,<br>,<br>, | 1<br>1<br>1   |               |             | 1<br>1<br>1 |      | 1<br>1<br>1 |      |   | 1<br>1<br>1 |      |   |                  |
| 13     |      |   | i<br>i<br>i  | <br>       |        |             | i<br>i<br>i | <br> <br>     |               | i<br>1<br>1 | <br> <br>   |      | <br> <br>   |      |   | i<br>i<br>i |      |   | 1                |
| 14     |      |   | ,<br>,<br>,  |            |        | ,<br>,<br>, | ,<br>,<br>, | 1<br>1<br>1   |               |             | 1<br>1<br>1 |      | <br> <br>   |      |   | <br> <br>   |      |   | ,<br>,<br>,      |
| 15     |      |   | i<br>I<br>I  |            |        | <br> <br>   | i<br>i<br>i | <br> <br>     |               | i<br>i<br>i | 1<br>1<br>1 |      | 1<br>1<br>1 |      |   | i<br>i<br>i |      |   | i<br>1<br>1      |
| 16     |      |   | :<br>:<br>:  |            |        | 1<br>1<br>1 | 1<br>1<br>1 | 1<br>1<br>1   |               |             | 1<br>1<br>1 |      | 1<br>1<br>1 |      |   | 1<br>1<br>1 |      |   | <br> <br>        |
| 17     |      |   | 1<br>1<br>1  |            |        | 1           | 1<br>1<br>1 | 1             |               | 1           | 1           |      | 1           |      |   | 1           |      |   | 1                |
| 18     |      |   | ,<br>,<br>,  |            |        | ,<br>,<br>, | <br> <br>   | ,<br>,<br>,   |               |             | ,<br>,<br>, |      | ,<br>,<br>, |      |   | 1<br>1<br>1 |      |   | <br> <br>        |
| 19     |      |   | <br> <br>    |            |        | 1           | <br> <br>   | 1             |               | 1           | 1           |      | <br> <br>   |      |   | <br> <br>   |      |   | <br> <br>        |
| 20     |      |   | ,<br>,<br>,  |            |        | <br> <br>   | ,<br>,<br>, | ,<br>,<br>,   |               |             | ,<br>,<br>, |      | ,<br>,<br>, |      |   | ,<br>,<br>, |      |   |                  |
| 21     |      |   | 1            |            |        | 1           | 1<br>1<br>1 | 1             |               | 1           | 1           |      | 1           |      |   | 1           |      |   | 1                |
| 22     |      |   |              |            |        |             |             | ,<br>,<br>,   |               |             | ,<br>,<br>, |      | <br> <br>   |      |   | <br> <br>   |      |   |                  |
| 23     |      |   | 1<br>1<br>1  |            |        | 1           | 1<br>1<br>1 | 1             |               | i<br>1<br>1 | 1           |      | 1           |      |   | 1           |      |   | 1                |
| 24     |      |   | <br> <br>    |            |        |             | <br> <br>   |               |               |             | <br> <br>   |      | <br> <br>   |      |   | <br> <br>   |      |   | 1                |
| 25     |      |   | 1            |            |        |             | 1           |               |               | i<br>1      |             |      |             |      |   |             |      |   | 1                |
| 26     |      |   | <br> <br>    |            |        | <br> <br>   | <br> <br>   | <br> <br>     |               |             | <br> <br>   |      | <br> <br>   |      |   | <br> <br>   |      |   | <br> <br>        |
| 27     |      |   | i<br>I       |            |        |             | i<br>i      | <br>          |               |             |             |      | <br> <br>   |      |   | i<br>i<br>i |      |   | i<br>1           |
|        | Α    |   | n            | li         |        | Н           |             |               |               | 0           | )           |      |             |      | V |             |      |   |                  |
| ents   | В    |   | G            | l          |        | Ι           |             |               |               | F           | >           |      |             |      | W | '           |      |   |                  |
| onte   | С    | , | $\sqrt{m_i}$ | +1         |        | J           |             |               |               | 0           | ג           |      |             |      | X |             |      |   |                  |
| Ŭ<br>A | D    |   |              |            |        | K           |             |               |               | F           | ۲           |      |             |      | Y |             |      |   |                  |
| mor    | Е    |   |              |            |        | L           |             |               |               | 5           | S           |      |             |      | Z |             |      |   |                  |
| Mei    | F    |   |              |            |        | М           |             |               |               | 1           | Г           |      |             |      |   |             |      |   |                  |
|        | G    |   |              |            | - 1    | N           |             |               |               | ι           | ן ן         |      |             |      |   |             |      |   |                  |

r

## CASIO PROGRAM SHEET

Program for

**Greatest Common Measure** 

No.

2

### **Description**

Euclidean general division is used to determine the greatest common measure for two interers a and b.

For |a|,  $|b| < 10^9$ , positive values are taken as  $< 10^{10}$ 

(Overview)

$$n_{0} = \max (|a|, |b|)$$

$$n_{1} = \min (|a|, |b|)$$

$$n_{k} = n_{k-2} - \left[\frac{n_{k-2}}{n_{k-1}}\right] n_{k-1}$$

$$k = 2, 2$$

*k* = 2, 3....

If  $n_k = 0$ , then the greatest common measure (c) will be  $n_{k-1}$ .

| <u>Example</u> |      | [1]     | [2]             | [3]                   |
|----------------|------|---------|-----------------|-----------------------|
|                | When | a = 238 | a = 23345       | a = 522952            |
|                |      | b = 374 | <i>b</i> = 9135 | <i>b</i> = 3208137866 |
|                |      | Ŷ       | ↓               | Ŷ                     |
|                |      | c = 34  | <i>c</i> = 1015 | <i>c</i> = 998        |

### Preparation and operation

• Store the program written on the next page.

• Execute the program as shown below.

| Step | Key operation  | Display | Step | Key operation | Display |
|------|----------------|---------|------|---------------|---------|
| 1    | F1(EXE)        | A?      | 11   |               |         |
| 2    | 238 EXE        | B?      | 12   |               |         |
| 3    | 374 EXE        | 34      | 13   |               |         |
| 4    | EXE            | A?      | 14   |               |         |
| 5    | 23345 EXE      | B?      | 15   |               |         |
| 6    | 9135 EXE       | 1015    | 16   |               |         |
| 7    | EXE            | A?      | 17   |               |         |
| 8    | 522952 EXE     | B?      | 18   |               |         |
| 9    | 3208137866 EXE | 998     | 19   |               |         |
| 10   |                |         | 20   |               |         |

|        |      |               |             |             |           |               |   |             |      |               |          | Ν      | lo.         |             |             | 2           |             |        |           |
|--------|------|---------------|-------------|-------------|-----------|---------------|---|-------------|------|---------------|----------|--------|-------------|-------------|-------------|-------------|-------------|--------|-----------|
| Line   |      |               |             |             |           |               |   |             | Pre  | ogra          | am       |        |             |             |             |             |             |        |           |
| File   | С    | М             | N           |             | F         | Α             | С | т           |      |               |          |        |             |             |             |             |             |        |           |
| 1      | L bl | 1             |             |             | A         |               | ? | . →         | Α    | •             | "        | B      |             | ?           | >           | B           |             |        |           |
| 2      | Abs  | A             | ¦ →         | A           | :         | Abs           | В | ¦ →         | В    | :             |          |        |             | · ·         | 1<br>1<br>1 |             |             |        |           |
| 3      | В    | <             | Α           | . ⇒         | Goto      | 2             | : |             |      |               |          |        | I           | I<br>I<br>I | I           | I<br>I<br>I | I           |        |           |
| 4      | Α    | $\rightarrow$ | С           | :           | В         | ->            | Α | :           | С    | $\rightarrow$ | В        | :      | ,<br>,<br>, | ,<br>,<br>, | ,<br>,<br>, | ,<br>,<br>, | ,<br>,<br>, | -      |           |
| 5      | Lbl  | 2             | :           | (-)         | (         | Int           | ( | Α           | ÷    | В             | )        | ×      | В           |             | Α           | )           | ¦→          | С      | :         |
| 6      | С    | =             | 0           | ⊨⇒          | Goto      | 3             | : | 1           |      |               |          |        | 1           | <br> <br>   | <br> <br>   | ,<br>,<br>, | 1           |        |           |
| 7      | В    | $\rightarrow$ | Α           | :           | С         | $\rightarrow$ | В | :           | Goto | 2             | :        |        | 1<br>1<br>1 |             |             |             | !<br>!<br>! |        |           |
| 8      | Lbl  | 3             |             | В           |           | Goto          | 1 | 1           |      |               |          | 1      | 1           | 1           | 1           | 1           | 1           | 1      | 1         |
| 9      |      |               |             |             |           |               |   | 1           |      |               |          |        | 1           | :<br>:<br>: | :<br>:<br>: |             | 1           |        |           |
| 10     |      |               | <br> <br>   |             | 1         |               |   | 1           |      |               |          |        | <br> <br>   |             |             |             | 1<br>1<br>1 |        |           |
| 11     |      |               |             |             | <br> <br> |               |   |             |      |               |          | 1      |             |             |             |             |             | 1      |           |
| 12     |      |               |             |             | -         |               |   | <br> <br>   |      |               |          |        | <br> <br>   | <br> <br>   | <br> <br>   | <br> <br>   | <br> <br>   | 1      | 1         |
| 13     |      |               |             |             |           |               |   |             |      |               |          |        |             |             |             |             |             |        |           |
| 14     |      |               | <br> <br>   | <br> <br>   | 1         |               |   | <br> <br>   |      |               |          |        | <br> <br>   | <br> <br>   | <br> <br>   | <br> <br>   | <br> <br>   |        |           |
| 15     |      |               | i<br>i      | i<br>i      | 1         |               |   | 1           |      |               |          | i<br>i | 1           | 1<br>1<br>1 | <br> <br>   | i<br>i      | i<br>i<br>i | i<br>i | i<br>i    |
| 16     |      |               | ,<br>,<br>, |             |           |               |   | 1<br>1<br>1 |      |               |          |        | 1<br>1<br>1 | 1<br>1<br>1 | 1<br>1<br>1 | ,<br>,<br>, | 1<br>1<br>1 |        |           |
| 17     |      |               | 1           | 1           | 1         |               |   | 1           |      |               |          | 1      | 1           | <br> <br>   | <br> <br>   | <br> <br>   | 1           | 1      | 1         |
| 18     |      |               | <br> <br>   | ,<br>,<br>, |           |               |   | ,<br>,<br>, |      |               |          |        | ,<br>,<br>, | <br> <br>   | <br> <br>   | <br> <br>   | 1<br>1<br>1 |        |           |
| 19     |      |               | 1<br>1<br>1 | 1<br>1<br>1 | 1         |               |   | 1           |      |               |          | 1      | 1           | <br> <br>   | <br> <br>   | <br> <br>   | 1           | 1      | 1         |
| 20     |      |               |             |             |           |               |   |             |      |               |          |        |             | ,<br>,<br>, | ,<br>,<br>, | ,<br>,<br>, |             |        |           |
| 21     |      |               |             |             |           |               |   |             |      |               |          |        | <br> <br>   |             |             |             |             |        |           |
| 22     |      |               |             |             |           |               |   |             |      |               |          |        |             |             |             |             |             |        |           |
| 23     |      |               |             |             | 1         |               |   | 1<br>1<br>1 |      |               |          |        | 1<br>1<br>1 | <br> <br>   | <br> <br>   | <br> <br>   | 1<br>1<br>1 |        |           |
| 24     |      |               | ,<br>,<br>, | ,<br>,<br>, | -         |               |   | ,<br>,<br>, |      |               |          |        | ,<br>,<br>, | ,<br>,<br>, | ,<br>,<br>, | ,<br>,<br>, | ,<br>,<br>, | 1      |           |
| 25     |      |               |             |             | 1         |               |   | <br> <br>   |      |               |          |        | <br> <br>   | <br> <br>   | <br> <br>   | <br> <br>   | <br> <br>   |        | <br> <br> |
| 26     |      |               |             |             | -         |               |   |             |      |               |          |        |             | ,<br>,<br>, | ,<br>,<br>, |             | ,<br>,<br>, | 1      | 1         |
| 27     |      |               | <br> <br>   | <br> <br>   | <u> </u>  |               |   | 1           |      |               |          |        | 1           | <br> <br>   |             | ¦<br>       | 1<br>1      |        |           |
|        | А    |               | а,          | $n_0$       |           | H             |   |             |      |               |          |        |             |             | V           |             |             |        |           |
| ents   | В    |               | <i>b</i> ,  | $n_1$       |           | 1             |   |             |      | F             | <u> </u> |        |             |             | W           | '           |             |        |           |
| onte   | С    |               | n           | k           |           | J             |   |             |      |               | 2        |        |             |             | X           | _           |             |        |           |
| S<br>S | D    |               |             |             |           | K             |   |             |      | F             | 1        |        |             |             | Y           |             |             |        |           |
| lo u   | Е    |               |             |             |           | L             |   |             |      | 5             | 3        |        |             |             | Z           |             |             |        |           |
| Me     | F    |               |             |             |           | М             |   |             |      | ר   1         |          |        |             |             | _           |             |             |        |           |
|        | G    |               |             |             |           | N             |   |             |      | ι             | J        |        |             |             |             |             |             |        |           |

## CASIO PROGRAM SHEET

| 0                 | am for                                                                                                    | <i>t</i> -T                                                           | est Value                                                                                                  |                                                                         |                                                           | No.                                   | 3                                |
|-------------------|----------------------------------------------------------------------------------------------------|-----------------------------------------------------------------------|----------------------------------------------------------------------------------------------------|-------------------------------------------------------------------------|-----------------------------------------------------------|---------------------------------------|----------------------------------|
| Desc              | criptic                                                                                                    | n                                                                     |                                                                                                    |                                                                         |                                                           |                                       |                                  |
|                   | The movel of the movel of the m | ean (sample m                                                         | ean) and sample stan                                                                                       | dard dev                                                                | viation can l                                             | be used to c                          | obtain a <i>t</i> -test          |
|                   | t                                                                                                    | $= \frac{(\overline{x} - m)}{\frac{\chi_{\overline{n-1}}}{\sqrt{n}}}$ | $\overline{x}$ : mean of x $x\sigma_{n-1}$ : sample st $n$ : number of $m$ : hypotheticrepresentname limit | data<br>andard o<br>f data ite<br>cal popu<br>ed by $\mu$ ,<br>tations) | deviation of<br>ems<br>lation stand<br>but <i>m</i> is us | x data<br>ard deviatio<br>ed here beo | n (normally<br>cause of variable |
| <u>Exar</u>       | <u>nple</u>                                                                                                    | To determine<br>55, 53, 53, 54                                        | whether the populatio                                                                                      | n standa                                                                | ard deviatio                                              | n for sample                          | e data 55, 54, 51,               |
|                   |                                                                                                    | Perform a t-te                                                        | est with a level of signi                                                                                  | ficance                                                                 | of 5%.                                                    |                                       |                                  |
|                   | tia                                                                                                    |                                                                       | otion                                                                                                    |                                                                         |                                                           |                                       |                                  |
| Drop              | • Store                                                                                                    | the program w                                                         | ritten on the next pag                                                                                     | e                                                                       |                                                           |                                       |                                  |
| Prep              |                                                                                                    | uto the program w                                                     | n as shown below.                                                                                          | <u>.</u>                                                                |                                                           |                                       |                                  |
| <u>Prep</u>       | • Exec                                                                                                    | ute the program                                                       |                                                                                                    |                                                                         |                                                           |                                       |                                  |
| Prep<br>Step      | • Exec                                                                                                    | operation                                                             | Display                                                                                                    | Step                                                                    | Key ope                                                   | eration                               | Display                          |
| Prep<br>Step<br>1 | • Exec                                                                                                    | operation<br>F1(EXE)                                                  | Display<br>M?                                                                                              | Step<br>3                                                               | Key ope                                                   | eration                               | Display                          |

table in the next page, a level of significance of 5% and a degree of freedom of 7 (n - 1 = 8 - 1 = 7) produce a two-sided *t*-test value of approximately 2.365. Since the calculated *t*-test value is lower than the table value, the hypothesis that population mean *m* equals 53 is accepted.

|              |       |                |           |           |           |           |               |               |    |           |           |           | ю.          |   |   | 3 |           |   |             |
|--------------|-------|----------------|-----------|-----------|-----------|-----------|---------------|---------------|----|-----------|-----------|-----------|-------------|---|---|---|-----------|---|-------------|
| Line         |       |                |           |           |           |           |               |               | Pr | ogra      | am        |           |             |   |   |   |           |   |             |
| File<br>name | Т     |                | Т         | Е         | S         | Т         | 1             |               |    | 1         | <br> <br> | 1         |             |   |   |   |           |   |             |
| 1            | {     | 5              | 5         | ; ,       | 5         | 4         | ; ,           | 5             | 1  | ; ,       | 5         | 5         | ,<br>,<br>, | 5 | 3 | , | 5         | 3 | ,<br>,<br>, |
| 2            | 5     | 4              | ,         | 5         | 2         | }         | $\rightarrow$ | List          | 1  | ₽         | 1         | <br> <br> | 1           |   |   |   | <br> <br> |   | 1           |
| 3            | I-Var | List           | 1         | ; ,       | 1         | ┢         | 1             |               |    | 1         | <br> <br> | 1         | <br> <br>   |   |   |   | <br> <br> | 1 | <br> <br>   |
| 4            | Lbl   | 0              | :         | 11        | Μ         | "         | ?             | $\rightarrow$ | М  | ₽         | 1         | <br> <br> | 1           |   |   |   | 1         |   | 1           |
| 5            | (     | $\overline{x}$ | -         | М         | )         | ÷         | (             | XOn-1         | ÷  |           | n         | )         | ¦ →         | Т | ₽ |   | 1         | 1 | 1           |
| 6            | "     | Т              | =         | п         | :         | Т         |               |               |    | <br> <br> | 1         | <br> <br> |             |   |   |   |           |   |             |
| 7            | Goto  | 0              | 1         | 1         | <br> <br> | 1         | 1             |               |    | 1         | <br> <br> | 1         | 1           |   |   |   | 1         |   | 1           |
|              |       |                | <br> <br> | <br> <br> | <br> <br> | <br> <br> | <br> <br>     |               |    | <br> <br> | <br> <br> | <br> <br> | <br> <br>   |   |   |   | <br> <br> |   | <br> <br>   |
|              | Α     |                |           |           |           | Н         |               |               |    | 0         | )         |           |             |   | V |   |           |   |             |
| nts          | В     |                |           |           |           | Ι         |               |               |    | F         | D         |           |             |   | W |   |           |   |             |
| onte         | С     |                |           |           |           | J         |               |               |    | 0         | ג         |           |             |   | X |   |           |   |             |
| Ŭ            | D     |                |           |           |           | K         |               |               |    | F         | 2         |           |             |   | Y |   |           |   |             |
| nor          | Е     |                |           |           |           | L         |               |               |    | 5         | 3         |           |             |   | Z |   |           |   |             |
| Mer          | F     |                |           |           |           | М         |               | т             |    | 1         | Г         |           | t           |   |   |   |           |   |             |
|              | G     |                |           |           |           | Ν         |               |               |    | l         | J         |           |             |   |   |   |           |   |             |

#### t-distribution table

The values in the top row of the table show the probability (two-sided probability) that the absolute value of t is greater than the table values for a given degree of freedom.

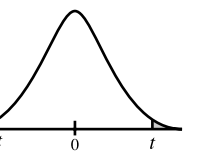

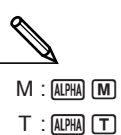

|                                           |                                                                               |                                                                               | 0                                                                              | ı                                                                              |
|-------------------------------------------|-------------------------------------------------------------------------------|-------------------------------------------------------------------------------|--------------------------------------------------------------------------------|--------------------------------------------------------------------------------|
| P (Probability)<br>Degree<br>of Freedom   | 0.2                                                                           | 0.1                                                                           | 0.05                                                                           | 0.01                                                                           |
| 1<br>2<br>3<br>4<br>5<br>6<br>7<br>8<br>9 | 3.078<br>1.886<br>1.638<br>1.533<br>1.476<br>1.440<br>1.415<br>1.397<br>1.383 | 6.314<br>2.920<br>2.353<br>2.132<br>2.015<br>1.943<br>1.895<br>1.860<br>1.833 | 12.706<br>4.303<br>3.182<br>2.776<br>2.571<br>2.447<br>2.365<br>2.306<br>2.262 | 63.657<br>9.925<br>5.841<br>4.604<br>4.032<br>3.707<br>3.499<br>3.355<br>3.250 |
| 10<br>15<br>20<br>25<br>30<br>35          | 1.372<br>1.341<br>1.325<br>1.316<br>1.310<br>1.306                            | 1.800<br>1.812<br>1.753<br>1.725<br>1.708<br>1.697<br>1.690                   | 2.228<br>2.131<br>2.086<br>2.060<br>2.042<br>2.030                             | 3.169<br>2.947<br>2.845<br>2.787<br>2.750<br>2.724                             |
| 40<br>45<br>50<br>60<br>80                | 1.303<br>1.301<br>1.299<br>1.296<br>1.292<br>1.289                            | 1.684<br>1.679<br>1.676<br>1.671<br>1.664                                     | 2.021<br>2.014<br>2.009<br>2.000<br>1.990                                      | 2.704<br>2.690<br>2.678<br>2.660<br>2.639<br>2.617                             |
| 240<br>∞                                  | 1.285<br>1.282                                                                | 1.651<br>1.645                                                                | 1.970<br>1.960                                                                 | 2.596<br>2.576                                                                 |

### CASIO PROGRAM SHEET

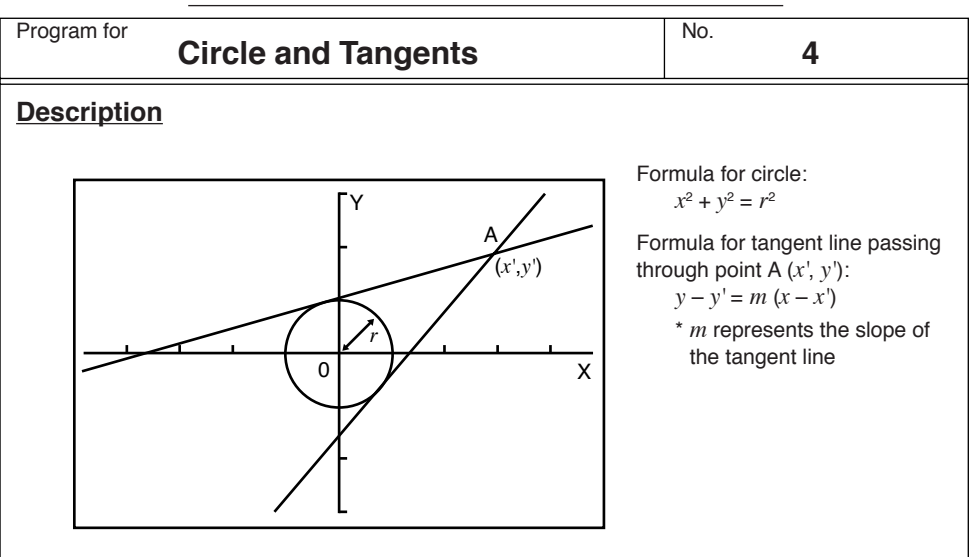

With this program, slope *m* and intercept b (= y' - mx') are obtained for lines drawn from point A (*x*', *y*') and are tangent to a circle with a radius of *r*. The trace function is used to read out the coordinates at the points of tangency, and factor zoom is used to enlarge the graph.

### **Example**

To determine m and b for the following values:

r = 1x' = 3y' = 2

### Notes

• The point plotted for A cannot be moved. Even if it is moved on the graph, the calculation is performed using the original value.

- An error occurs when r = x'.
- Be sure to always perform a trace operation whenever you select trace and the message TRACE is on the display.

### Preparation and operation

- Store the program written on the next page.
- Execute the program as shown below.

|        | Α | Н | 0 | V |  |
|--------|---|---|---|---|--|
| ents   | В | Ι | Ρ | W |  |
| onte   | С | J | Q | Х |  |
| C<br>∑ | D | Κ | R | Υ |  |
| om     | Е | L | S | Ζ |  |
| Me     | F | М | Т |   |  |
|        | G | Ν | U |   |  |

|              |          |                       |               |               |               |               |             |               |                       |             |                       | Ν      | lo.                   |                       |             | 4           |               |             |             |
|--------------|----------|-----------------------|---------------|---------------|---------------|---------------|-------------|---------------|-----------------------|-------------|-----------------------|--------|-----------------------|-----------------------|-------------|-------------|---------------|-------------|-------------|
|              |          |                       |               |               |               |               |             |               |                       |             |                       |        |                       |                       |             | -           |               |             |             |
| Line         |          |                       |               |               |               |               |             |               | Pr                    | ogra        | am                    |        |                       |                       |             |             |               |             |             |
| File<br>name | Т        | А                     | Ν             | G             | E             | Ν             | Т           | -             |                       | <br> <br>   |                       |        |                       | 1                     | 1           | 1           |               | 1           |             |
| 1            | Prog     | II                    | W             |               | Ν             | D             | 0           | W             | "                     | ┛           |                       |        |                       | <br> <br>             | <br> <br>   | <br> <br>   | 1             | 1           | 1           |
| 2            | "        | Х                     | x2            | +             | Y             | х2            | =           | R             | <i>x</i> <sup>2</sup> | ┙           |                       |        |                       | ,<br>,<br>,           | ,<br>,<br>, | ,<br>,<br>, |               | ,<br>,<br>, |             |
| 3            | R        | =                     | "             | ?             | $\rightarrow$ | R             | ┛           | 1             |                       | 1<br>1<br>1 |                       |        |                       | <br> <br>             | <br> <br>   | <br> <br>   | 1<br>1<br>1   | <br> <br>   | 1<br>1<br>1 |
| 4            | Prog     | "                     | С             | I             | R             | С             | L           | E             | "                     | 4           |                       |        |                       |                       |             |             |               |             |             |
| 5            | "        | (                     | Х             | ,             | Y             | )             | ┛           |               |                       | <br> <br>   |                       |        |                       | <br> <br>             | <br> <br>   | <br> <br>   | <br> <br>     | <br> <br>   |             |
| 6            | Х        | =                     | "             | ?             | $\rightarrow$ | А             | ┛           | ,<br>,<br>,   |                       | ,<br>,<br>, |                       |        |                       | ,<br>,<br>,           | ,<br>,<br>, | ,<br>,<br>, |               | ,<br>,<br>, |             |
| 7            | "        | Υ                     | =             | "             | ?             | $\rightarrow$ | В           | ₽             |                       | <br> <br>   |                       |        |                       | <br> <br>             | <br> <br>   | <br> <br>   | <br> <br>     | <br> <br>   | <br> <br>   |
| 8            | Plot     | Α                     | ,             | В             |               |               | ,<br>,<br>, |               |                       |             |                       |        |                       | ,<br>,<br>,           | ,<br>,<br>, | ,<br>,<br>, |               |             |             |
| 9            | R        | <i>x</i> <sup>2</sup> | (             | Α             | x2            | +             | В           | x2            | -                     | R           | <i>x</i> <sup>2</sup> | )      | $\rightarrow$         | Р                     | ┙           | i<br>I<br>I | 1<br>1<br>1   | i<br>I<br>I | <br> <br>   |
| 10           | (        |                       | Р             | _             | Α             | В             | )           | (             | R                     | x2          | _                     | Α      | <i>x</i> <sup>2</sup> | )                     | x-1         | ¦→          | М             | ┙           |             |
| 11           | Lbl      | 6                     | ┛             | <br> <br>     | <br> <br>     |               | <br> <br>   | <br> <br>     |                       | <br> <br>   |                       |        |                       | <br> <br>             | <br> <br>   | <br> <br>   | <br> <br>     | <br> <br>   | <br> <br>   |
| 12           | Graph Y= | М                     | (             | Х             | -             | А             | )           | +             | В                     | 4           |                       |        |                       | ,<br>,<br>,           | ,<br>,<br>, | ,<br>,<br>, |               | ,<br>,<br>, |             |
| 13           | "        | М                     | =             |               | :             | М             |             | <br> <br>     |                       | 1<br>1<br>1 |                       |        |                       | 1<br>1<br>1           | 1<br>1<br>1 | i<br>I<br>I | 1             |             | 1           |
| 14           | "        | В                     | =             | "             | :             | В             | _           | М             | Α                     | 4           |                       |        |                       | <br> <br>             | <br> <br>   | <br> <br>   |               | <br> <br>   |             |
| 15           | Lbl      | 0                     | ┢╺┛           | 1<br>1        |               |               | 1<br>1      |               |                       | 1<br>1      |                       |        |                       |                       |             |             |               |             |             |
| 16           | "        | Т                     | R             | Α             | С             | Е             | ?           | ┙             |                       | <br> <br>   |                       |        |                       |                       |             |             |               |             |             |
| 17           | Y        | Е                     | S             | ⇒             | 1             | ₽             |             |               |                       |             |                       |        |                       |                       |             |             | 1             |             |             |
| 18           | Ν        | 0                     | ¦⇒            | 0             | "             | :             | ?           | $\rightarrow$ | Ζ                     | ┙           |                       |        |                       | <br> <br>             | <br> <br>   | <br> <br>   |               | <br> <br>   |             |
| 19           | 1        | $\rightarrow$         | S             | :             | Z             | =             | 1           | ⇒             | Goto                  | 1           | ₽                     |        |                       | <br> <br>             | 1<br>1<br>1 | 1<br>1<br>1 | 1             | 1<br>1<br>1 | 1           |
| 20           | Ζ        | =                     | 0             | $\Rightarrow$ | Goto          | 2             | :           | Goto          | 0                     | ┙           |                       |        |                       | <br> <br>             | <br> <br>   | <br> <br>   |               | <br> <br>   |             |
| 21           | Lbl      | 2                     | ┛             |               |               |               |             |               |                       |             |                       |        |                       |                       |             |             |               |             |             |
| 22           | (        | (-)                   | Α             | В             | -             |               | Р           | )             | (                     | R           | X2                    | -      | А                     | <i>x</i> <sup>2</sup> | )           | <i>x</i> -1 | $\rightarrow$ | Ν           | ┙           |
| 23           | Graph Y= | Ν                     | (             | X             | -             | А             | )           | +             | В                     |             |                       |        |                       |                       |             |             |               |             |             |
| 24           | "        | М                     | =             | "             | :             | Ν             |             |               |                       | <br> <br>   |                       |        |                       | <br> <br>             | <br> <br>   | <br> <br>   |               | <br> <br>   |             |
| 25           | "        | В                     | =             |               | :             | В             | _           | Ν             | Α                     |             |                       |        |                       |                       |             |             |               |             |             |
| 26           | Lbl      | 5                     | ┙             | <br> <br>     | <br> <br>     |               | <br> <br>   | <br> <br>     |                       | <br> <br>   |                       |        |                       | <br> <br>             | <br> <br>   | <br> <br>   |               |             |             |
| 27           | "        | Т                     | R             | Α             | С             | Е             | ?           | ┛             |                       | 1<br>1      |                       | 1      |                       |                       |             |             | 1<br>1        |             |             |
| 28           | Y        | Е                     | S             | $\Rightarrow$ | 1             | ┙             | <br> <br>   | <br> <br>     |                       | <br> <br>   |                       |        |                       | <br> <br>             | <br> <br>   | <br> <br>   |               | <br> <br>   |             |
| 29           | Ν        | 0                     | $\Rightarrow$ | 0             | "             | :             | ?           | $\rightarrow$ | Ζ                     | ┛           |                       |        |                       |                       |             |             |               |             |             |
| 30           | 2        | $\rightarrow$         | S             | :             | Z             | =             | 1           | $\Rightarrow$ | Goto                  | 1           | لې                    |        |                       |                       |             | <br> <br>   |               |             |             |
| 31           | Z        | =                     | 0             | $\Rightarrow$ | Goto          | 3             | :           | Goto          | 5                     | ┙           |                       |        |                       |                       |             |             |               |             |             |
| 32           | Lbl      | 1                     | ┛             | <br> <br>     | <br> <br>     |               | <br> <br>   |               |                       | <br> <br>   |                       |        |                       |                       |             | 1<br>1<br>1 |               |             |             |
| 33           | "        | Т                     | R             | Α             | С             | Е             | "           |               |                       | ,<br>,<br>, |                       |        |                       | ,<br>,<br>,           | ,<br>,<br>, | ,<br>,<br>, |               | ,<br>,<br>, |             |
| 34           | "        | Factor                | Ν             | :             | Ν             | =             | "           | ?             | $\rightarrow$         | F           | :                     | Factor | F                     | ⊢                     |             |             |               |             |             |

|              |                |            |           |             |                       |                       |   |             |                       |             |           | Ν | lo.         |             |      | 4         |             |             |             |
|--------------|----------------|------------|-----------|-------------|-----------------------|-----------------------|---|-------------|-----------------------|-------------|-----------|---|-------------|-------------|------|-----------|-------------|-------------|-------------|
| Line         |                |            |           |             |                       |                       |   |             | Pr                    | ogra        | am        |   |             |             |      |           |             |             |             |
| 35           | Prog           | "          | С         | I           | R                     | С                     | L | Е           | "                     | :           | S         | = | 1           | ⇒           | Goto | 9         | ₊           | <br> <br>   | <br> <br>   |
| 36           | S              | =          | 2         | ¦⇒          | Graph Y=              | М                     | ( | Х           | -                     | Α           | )         | + | В           | ┥           | 1    |           |             |             |             |
| 37           | Graph Y=       | Ν          | (         | Х           | -                     | Α                     | ) | +           | В                     |             |           |   |             |             |      |           |             |             | <br> <br>   |
| 38           | Goto           | 3          | ┙         | 1           | 1                     |                       |   |             |                       | 1           |           |   | 1           | 1           |      |           | 1           | 1           | 1           |
| 39           | Lbl            | 9          | ┙         |             |                       |                       |   |             |                       |             |           |   |             | <br> <br>   |      |           | <br> <br>   | <br> <br>   | <br> <br>   |
| 40           | Graph Y=       | М          | (         | Х           | -                     | Α                     | ) | +           | В                     |             | 1         |   | 1           | 1<br>1<br>1 |      |           | 1<br>1<br>1 | 1           | 1           |
| 41           | Prog           | "          | W         | I           | Ν                     | D                     | 0 | W           | "                     |             | Prog      | " | С           |             | R    | С         | L           | E           | "           |
| 42           | :              | Goto       | 6         | ₽           | 1                     |                       |   | <br>        |                       | 1           |           |   | 1           | 1           |      |           | 1           | 1           | 1           |
| 43           | Lbl            | 3          | ┢         | 1           |                       |                       |   | 1           |                       | 1           |           |   |             | 1           |      |           | 1<br>1<br>1 | <br> <br>   | <br> <br>   |
| 44           | "              | E          | Ν         | D           |                       |                       |   |             |                       |             |           |   |             |             |      |           |             |             |             |
|              |                |            |           |             |                       |                       |   | -<br>-<br>- |                       |             |           |   |             |             |      |           |             | <br> <br>   | <br> <br>   |
| File<br>name | W              | I          | Ν         | D           | 0                     | W                     |   |             |                       |             |           |   |             |             |      |           | <br>        | <br>        | <br>        |
| 1            | View<br>Window | (–)        | 6         |             | 3                     | ,                     | 6 |             | 3                     | , ,         | 1         | , | (–)         | 3           |      | 1         | ,<br>,      | 3           |             |
| 2            | 1              | ,          | 1         |             |                       |                       |   |             |                       |             |           |   |             |             |      |           |             |             |             |
|              |                |            |           |             |                       |                       |   | <br> <br>   |                       |             |           |   | <br> <br>   | <br> <br>   |      |           | <br> <br>   | <br> <br>   | <br> <br>   |
| File<br>name | С              | I          | R         | С           | L                     | Е                     |   |             |                       |             |           |   |             |             |      |           |             |             |             |
| 1            | Graph Y=       | $\sqrt{-}$ | (         | R           | <i>x</i> <sup>2</sup> | _                     | Х | X2          | )                     | ┥           |           |   | :<br>:<br>: | :<br>:<br>: |      |           | 1<br>1<br>1 | 1<br>1<br>1 | 1<br>1<br>1 |
| 2            | Graph Y=       | (–)        |           | (           | R                     | <i>X</i> <sup>2</sup> | - | Х           | <i>X</i> <sup>2</sup> | )           | <br> <br> |   |             |             |      |           | <br>        | <br>        | <br>        |
|              |                |            |           | 1<br>1<br>1 | 1<br>1<br>1           |                       |   | <br> <br>   |                       | 1<br>1<br>1 |           |   | 1<br>1<br>1 | 1<br>1<br>1 |      |           | 1<br>1<br>1 | 1<br>1<br>1 | 1<br>1<br>1 |
|              |                | 1          | 1         | 1           | 1                     |                       |   |             |                       | 1           | I I       |   | 1<br>1<br>1 |             |      |           | <br>        | <br>        | <br>        |
|              |                |            |           | <br> <br>   | <br> <br>             |                       |   | <br> <br>   |                       | <br> <br>   |           |   | <br> <br>   | <br> <br>   |      |           | <br> <br>   | <br> <br>   | <br> <br>   |
|              |                |            |           | 1           | 1                     |                       |   | 1           |                       | 1           | 1         |   | 1           | 1           |      |           | 1           | 1           | 1           |
|              |                |            |           |             |                       |                       |   | ,<br>,<br>, |                       | ,<br>,<br>, |           |   | 1<br>1<br>1 | <br> <br>   |      |           | <br> <br>   | <br> <br>   | <br> <br>   |
|              |                | 1          | 1         | 1<br>1<br>1 | 1<br>1<br>1           |                       |   | 1           |                       | 1<br>1<br>1 | <br>      |   | <br> <br>   | <br> <br>   |      |           | <br> <br>   | <br> <br>   | <br> <br>   |
|              |                |            |           | ,<br>,<br>, | ,<br>,<br>,           |                       |   | ,<br>,<br>, |                       | ,<br>,<br>, |           |   | 1<br>1<br>1 | <br> <br>   |      |           | <br> <br>   | <br> <br>   | <br> <br>   |
|              |                |            |           |             |                       |                       |   |             |                       |             |           |   | ,<br>,      | ,<br>,      |      |           | <br> <br>   | <br> <br>   | <br> <br>   |
|              |                |            |           | 1<br>1<br>1 | 1<br>1<br>1           |                       |   | 1<br>1<br>1 |                       | 1<br>1<br>1 |           |   | 1<br>1<br>1 | 1<br>1<br>1 |      |           | <br> <br>   | <br> <br>   | <br> <br>   |
| <u> </u>     |                |            |           | 1<br>1      | 1<br>1                |                       |   |             |                       | 1<br>1<br>1 |           |   | 1<br>1<br>1 | 1<br>1<br>1 |      |           | 1<br>1<br>1 | 1<br>1<br>1 | 1<br>1<br>1 |
|              |                | <br> <br>  | <br> <br> | 1<br>1<br>1 | 1<br>1<br>1           |                       |   | 1<br>1<br>1 |                       | <br> <br>   |           |   | <br> <br>   | <br> <br>   |      | <br> <br> | <br> <br>   | <br> <br>   | <br> <br>   |
|              |                |            |           |             |                       |                       |   |             |                       |             |           |   |             |             |      |           |             |             |             |
|              |                |            |           | <br> <br>   | 1<br>1<br>1<br>1      |                       |   | <br> <br>   |                       | <br> <br>   |           |   | <br> <br>   | <br> <br>   |      |           | <br> <br>   | <br> <br>   | <br> <br>   |
|              |                |            |           |             |                       |                       |   |             |                       |             | 1         |   |             |             | 1    |           |             |             | <br>        |
|              |                |            |           |             |                       |                       |   |             |                       |             |           |   |             |             |      |           |             |             | <br> <br>   |
| L            |                |            |           |             |                       |                       |   |             |                       |             |           |   | ,<br>,<br>, | ,<br>,<br>, |      |           | ,<br>,<br>, | ,<br>,<br>, | ,<br>,<br>, |
|              |                |            |           |             |                       |                       |   | -           |                       |             |           |   |             |             |      |           |             |             |             |

| Progra | m for Circle and Tangents | No. <b>4</b>                                                                       |
|--------|---------------------------|------------------------------------------------------------------------------------|
| Step   | Key Operation             | Display                                                                            |
| 1      | F1(EXE)                   | X²+Y²=R²¢<br>R=?                                                                   |
| 2      | 1 EXE                     |                                                                                    |
| 3      | EXE                       | X <sup>2</sup> +Y <sup>2</sup> =R <sup>2</sup> 4<br>R=?<br>1 Done<br>(X,Y)4<br>X=? |
| 4      | 3 EXE<br>2 EXE            | +<br>+<br>+<br>+                                                                   |
| 5      | EXE                       |                                                                                    |

| Progra | <sup>m for</sup> Circle and Tangents | No. <b>4</b>                                                       |
|--------|--------------------------------------|--------------------------------------------------------------------|
| Step   | Key Operation                        | Display                                                            |
| 6      | EXE                                  | Y=?<br>2 Done<br>Done<br>M=<br>0.3169872981<br>- Disp -            |
| 7      | EXE                                  | Done<br>Done<br>M= 0.3169872981<br>B= 1.049038106<br>- Disp -      |
| 8      | EXE                                  | 0.3169872981<br>B= 1.049038106<br>TRACE?⊄<br>YES\$14<br>NO\$0<br>? |
| 9      | OEXE                                 |                                                                    |
| 10     | EXE                                  | NO⇒0<br>0 Done<br>M= 1.183012702<br>- Disp -                       |

| Progra | Circle and Tangents | No. <b>4</b>                                                       |
|--------|---------------------|--------------------------------------------------------------------|
| Step   | Key Operation       | Display                                                            |
| 11     | EXE                 | 0 Done<br>M= 1.183012702<br>B= -1.549038106<br>- Disp -            |
| 12     | EXE                 | 1.183012702<br>B= -1.549038106<br>TRACE?∉<br>YES\$1∉<br>NO\$0<br>? |
| 13     | 1 EXE               | TRACE?⊄<br>YES\$1⊄<br>NO\$0<br>?<br>i<br>TRACE<br>- Disp -         |
| 14     | SHFT F1 (TRCE)      | X=-5.3 Y=-5.0020181215                                             |
| 15     | ▶~ ►                | X=0.8 Y=-0.6026219441                                              |

| Progra | <sup>m for</sup> Circle and Tangents | No. <b>4</b>                                                 |
|--------|--------------------------------------|--------------------------------------------------------------|
| Step   | Key Operation                        | Display                                                      |
| 16     | EXE                                  | TRACE?⊄<br>YES⇒1¢<br>NO⇒0<br>?<br>i<br>TRACE<br>Factor N:N=? |
| 17     | 4 EXE                                |                                                              |
| 18     | EXE                                  | ?<br>1<br>TRACE<br>Factor N:N=?<br>4 Done<br>END             |

### CASIO PROGRAM SHEET

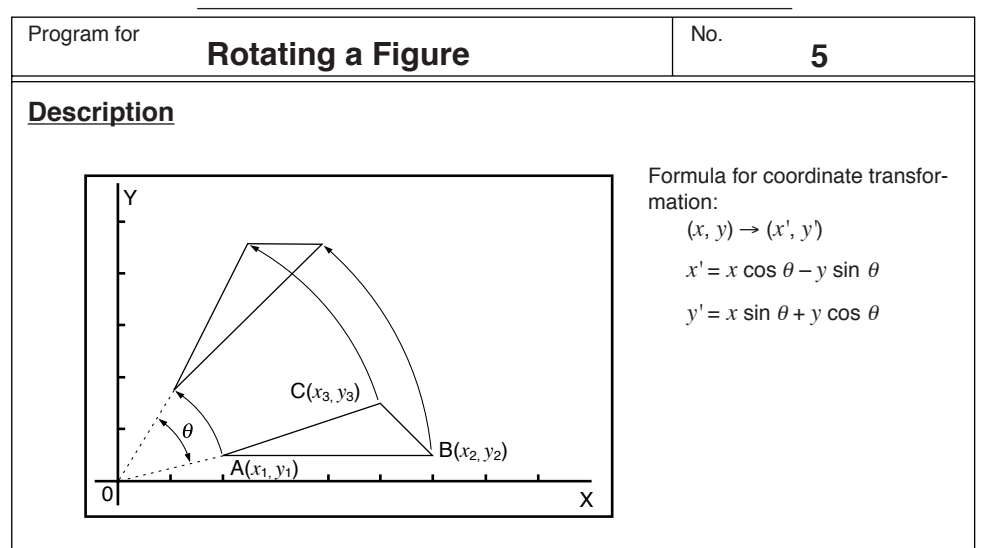

Graphing of rotation of any geometric figure by  $\theta$  degrees.

### **Example**

To rotate by  $45^{\circ}$  the triangle defined by points A (2, 0.5), B (6, 0.5), and C (5, 1.5)

### Notes

- · Use the cursor keys to move the pointer around the display.
- To interrupt program execution, press AC while the graphic screen is on the display.
- The triangle cannot be drawn if the result of the coordinate transformation operation exceeds View Window parameters.

### Preparation and operation

- Store the program written on the next page.
- Execute the program as shown below.

|      | Α | <i>x</i> <sub>1</sub>   | Н | y'1                     | 0 |   | ٧ |  |
|------|---|-------------------------|---|-------------------------|---|---|---|--|
| ents | В | <i>y</i> 1              | Ι | x'2                     | Ρ |   | W |  |
| onte | С | <i>x</i> <sub>2</sub>   | L | y'2                     | Ø | θ | Х |  |
| Č    | D | <i>y</i> 2              | К | <i>x</i> ' <sub>3</sub> | R |   | Υ |  |
| nor  | Е | <i>x</i> <sub>3</sub>   | Г | y'3                     | S |   | Ζ |  |
| Mei  | F | Уз                      | Ν |                         | Н |   |   |  |
|      | G | <i>x</i> ' <sub>1</sub> | Ν |                         | U |   |   |  |

|              |                |               |      |     |   |               |               |               |    |      |               | Ν           | lo.  |     |      | 5 |           |             |           |
|--------------|----------------|---------------|------|-----|---|---------------|---------------|---------------|----|------|---------------|-------------|------|-----|------|---|-----------|-------------|-----------|
| Line         |                |               |      |     |   |               |               |               | Pr | ogra | m             |             |      |     |      |   |           |             |           |
| File<br>name | R              | 0             | Т    | А   | Т | E             |               |               |    |      |               | 1<br>1<br>1 |      |     |      |   | 1         | 1<br>1<br>1 | 1         |
| 1            | View<br>Window | (–)           | 0    |     | 4 | , , ,         | 1             | 2             |    | 2    | ,             | 1           | ,    | (–) | 0    |   | 8         | ; ,         | 5         |
| 2            |                | 4             | ,    | 1   | : | Deg           | L             |               |    |      |               | 1           |      |     |      |   |           |             |           |
| 3            | =              | (             | Х    | 1   | , | Y             | 1             | )             | ₽  |      |               | <br> <br>   | 1    |     |      |   | <br> <br> | <br> <br>   | <br> <br> |
| 4            | Х              | 1             | =    | "   | ? | $\rightarrow$ | А             | ┛             |    |      |               | <br> <br>   |      |     |      |   |           | <br> <br>   |           |
| 5            | -              | Υ             | 1    | =   | " | ?             | $\rightarrow$ | В             | ₽  |      |               | 1           | 1    |     |      |   | 1         | <br> <br>   | 1         |
| 6            | Plot           | А             | ,    | В   |   |               |               |               |    |      |               | 1           |      |     |      |   |           | 1           |           |
| 7            | Х              | $\rightarrow$ | Α    | :   | Y |               | В             | ┥╺┛           |    |      |               | 1           | 1    |     |      |   |           |             |           |
| 8            | "              | (             | Х    | 2   | , | Y             | 2             | )             | ₽  |      |               |             |      |     |      |   |           |             |           |
| 9            | X              | 2             | =    | "   | ? | ¦ →           | С             | ┛             |    |      |               | <br>        | 1    |     |      |   |           |             | 1         |
| 10           | "              | Υ             | 2    | =   | " | ?             | $\rightarrow$ | D             | ₽  |      |               |             |      |     |      |   |           | <br> <br>   |           |
| 11           | Plot           | С             | ,    | D   |   |               |               |               |    |      |               |             | 1    |     |      |   | 1         |             | 1         |
| 12           | Х              | $\rightarrow$ | С    | :   | Y | _ → [         | D             | ┙             |    |      |               | <br> <br>   |      |     |      |   |           | <br> <br>   |           |
| 13           | =              | (             | Х    | 3   | , | Y             | 3             | )             | ₽  |      |               | <br>        | 1    |     |      |   | 1         |             | 1         |
| 14           | X              | 3             | =    | "   | ? | _ → [         | Е             | ┛             |    |      |               | 1<br>1<br>1 |      |     |      |   |           | <br> <br>   |           |
| 15           | "              | Υ             | 3    | =   | " | ?             | $\rightarrow$ | F             | Ļ  |      |               |             | 1    |     |      |   |           |             | 1         |
| 16           | Plot           | Е             | ,    | F   |   |               |               |               |    |      |               | 1           | 1    |     |      |   | 1         |             |           |
| 17           | X              | →             | Е    | ••• | Υ | . → .         | F             | ┛             |    |      |               |             | 1    |     |      |   |           |             |           |
| 18           | Lbl            | 1             | ┢    |     |   |               |               |               |    |      |               | <br> <br>   | 1    |     |      |   | 1         | 1           |           |
| 19           | Line           | :             | Plot | А   | , | В             | :             | Line          | :  | Plot | С             | ,           | D    | :   | Line |   |           |             |           |
| 20           | "              | А             | Ν    | G   | L | E             | :             | Deg           | "  | ?    | $\rightarrow$ | Q           | ┛    |     |      |   | 1         | 1           | 1         |
| 21           | Α              | COS           | Q    | -   | В | sin           | Q             | ¦ →           | G  | ┛    |               | <br> <br>   |      |     |      |   |           |             |           |
| 22           | Α              | sin           | Q    | +   | В | cos           | Q             | ¦ →           | Н  | ┛    |               | 1           | 1    |     |      |   | 1         | 1           |           |
| 23           | Plot           | G             | ,    | Н   | ₽ |               |               |               |    |      |               | <br> <br>   |      |     |      |   |           |             |           |
| 24           | C              | COS           | Q    | -   | D | sin           | Q             |               | Ι  | ┛    |               | <br> <br>   | 1    |     |      |   | <br> <br> | 1           | 1         |
| 25           | С              | sin           | Q    | +   | D | cos           | Q             | $\rightarrow$ | J  | ł    |               |             |      |     |      |   |           |             |           |
| 26           | Plot           | Ι             | ,    | J   | : | Line          | ₽             |               |    |      |               | i<br>i      | 1    |     |      |   | 1<br>1    | <br> <br>   | 1         |
| 27           | E              | cos           | Q    | -   | F | sin           | Q             | $\rightarrow$ | Κ  | ┙    |               | <br> <br>   |      |     |      |   |           | <br> <br>   |           |
| 28           | Е              | sin           | Q    | +   | F | cos           | Q             | . → .         | L  | ┙    |               | <br> <br>   |      |     |      |   | <br>      |             | <br>      |
| 29           | Plot           | Κ             | ,    | L   | : | Line          | Ļ             |               |    |      |               |             |      |     |      |   |           |             |           |
| 30           | Plot           | G             | ,    | Н   | : | Line          |               |               |    |      |               |             |      |     |      |   |           |             |           |
| 31           | Cls            | :             | Plot | С   | , | D             | :             | Plot          | Е  | ,    | F             | :           | Goto | 1   |      |   |           | 1           |           |
| 32           |                |               |      |     |   |               |               |               |    |      |               |             |      |     |      |   |           |             |           |
| 33           |                |               |      |     |   |               |               |               |    |      |               | ·           |      |     |      |   |           |             |           |
| 34           |                |               |      |     |   |               |               |               |    |      |               |             |      |     |      |   |           |             |           |

| Progra | m for Rotating a Figure | No. 5                                                                                       |
|--------|-------------------------|---------------------------------------------------------------------------------------------|
| Step   | Key Operation           | Display                                                                                     |
| 1      | F1 (EXE)                | (X1,Y1)4<br>X1=?                                                                            |
| 2      | 2 EXE<br>0.5 EXE        | +                                                                                           |
| 3      | EXE                     | X1=?<br>Y1=?<br>0.5<br>(X2,Y2)∉<br>X2=?                                                     |
| 4      | 6 EXE<br>0.5 EXE        | ,<br>,<br>,<br>,<br>,<br>,<br>,<br>,<br>,<br>,<br>,<br>,<br>,<br>,<br>,<br>,<br>,<br>,<br>, |
| 5      | EXE                     | X2=?<br>6<br>Y2=?<br>0.5<br>(X3,Y3)∉<br>X3=?                                                |

| Progra | m for Rotating a Figure                                  | No. 5                                                 |
|--------|----------------------------------------------------------|-------------------------------------------------------|
| Step   | Key Operation                                            | Display                                               |
| 6      | 4.5 EXE<br>1.5 EXE                                       | +<br>+<br>x=4.5 Y=1.5                                 |
| 7      | $\bigcirc$ ~ $\bigcirc$<br>(Locate the pointer at X = 5) | +<br>+<br>X=5 Y=1.5                                   |
| 8      | EXE                                                      |                                                       |
| 9      | EXE                                                      | X3=?<br>4.5<br>Y3=?<br>1.5 Done<br>Done<br>ANGLE:Deg? |
| 10     | 45 EXE                                                   |                                                       |

Continue, repeating from step 8.

## Appendix

- Appendix A Resetting the Calculator
- Appendix B Power Supply
- Appendix C Error Message Table
- Appendix D Input Ranges
- Appendix E Specifications

### Appendix A Resetting the Calculator

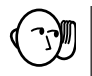

#### Warning!

The procedure described here clears all memory contents. Never perform this operation unless you want to totally clear the memory of the calculator. If you need the data currently stored in memory, be sure to write it down somewhere before performing the RESET operation.

#### To reset the calculator

1. Highlight the SYS icon on the main menu and then press Exe, or press tan.

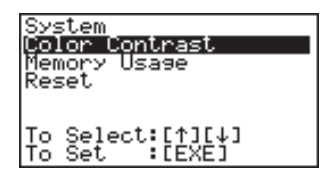

2. Use 🐨 to move the highlighting down to "Reset" and then press Exe.

| *********<br>*<br>* | ************<br>RESET<br>******* | 1040404<br>*<br>1040404 |
|---------------------|----------------------------------|-------------------------|
| RESET               | ALL MEMORIE                      | ES?                     |
| [F1]<br>Ves         | RESET ALL                        | [F6]<br>N 0             |
| F1                  |                                  | F6                      |

3. Press F1 (YES) to reset the calculator or F6 (NO) to abort the operation without resetting anything.

| alealealealealealealealealealealealealea |   |  |  |
|------------------------------------------|---|--|--|
| * :                                      | * |  |  |
| *                                        | * |  |  |
| I∗ MEMORY CLEARED! :                     | * |  |  |
| *                                        | * |  |  |
| *                                        | * |  |  |
|                                          |   |  |  |
| PRESS LPENUL KEY                         |   |  |  |

#### 4. Press MENU.

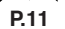

· If the display appears to dark or dim after you reset the calculator, adjust the tint.

#### Resetting the Calculator

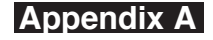

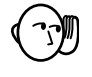

 If the calculator stops operating correctly for some reason, use a thin, pointed object to press the P button on the back of the calculator. This should make the RESET screen appear on the display. Perform the procedure to complete the RESET operation.

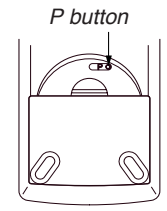

• Pressing the P button while an internal calculation is being performed will cause all data in memory to be deleted.

### Appendix B Power Supply

This unit is powered by four AAA-size (LR03 (AM4) or R03 (UM-4)) batteries. In addition, it uses a single CR2032 lithium battery as a back up power supply for the memory.

If the following message appears on the display, immediately stop using the calculator and replace batteries.

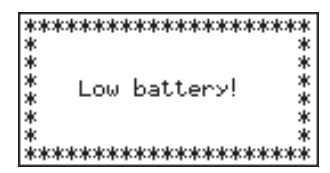

If you try to continue using the calculator, it will automatically turn power off, in order to protect memory contents. You will not be able to turn power back on until you replace batteries.

Be sure to replace the main batteries at least once every two years, no matter how much you use the calculator during that time.

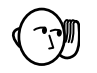

### Warning!

If you remove both the main power supply and the memory back up batteries at the same time, all memory contents will be erased. If you do remove both batteries, correctly reload them and then perform the reset operation.

### Replacing Batteries

#### Precautions:

Incorrectly using batteries can cause them to burst or leak, possibly damaging the interior of the unit. Note the following precautions:

- Be sure that the positive (+) and negative (-) poles of each battery are facing in the proper directions.
- · Never mix batteries of different types.
- Never mix old batteries and new ones.
- Never leave dead batteries in the battery compartment.
- Remove the batteries if you do not plan to use the unit for long periods.
- Never try to recharge the batteries supplied with the unit.
- Do not expose batteries to direct heat, let them become shorted, or try to take them apart.

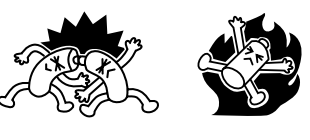

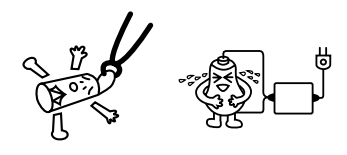

(Should a battery leak, clean out the battery compartment of the unit immediately, taking care to avoid letting the battery fluid come into direct contact with your skin.) Keep batteries out of the reach of small children. If swallowed, consult with a physician immediately.

#### •To replace the main power supply batteries

- \* Never remove the main power supply and the memory back up batteries from the unit at the same time.
- \* Never turn the calculator on while the main power supply batteries are removed from the calculator or not loaded correctly. Doing so can cause memory data to be deleted and malfunction of the calculator. If mishandling of batteries causes such problems, correctly load batteries and then perform the RESET operation to resume normal operation.
- \* Be sure to replace all four batteries with new ones.
- 1. Press SHIFT OFF to turn the calculator off.

### Warning!

- \* Be sure to turn the unit off before replacing batteries. Replacing batteries with power on will cause data in memory to be deleted.
- 2. Making sure that you do not accidently press the *key*, slide the case onto the calculator and then turn the calculator over.

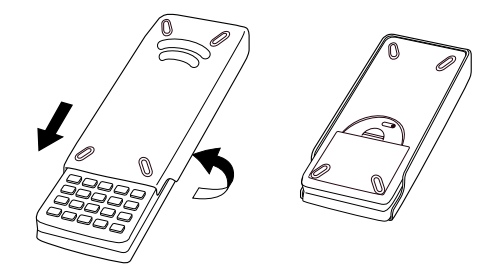

- 3. Slide the back cover from the unit by pulling with your finger at the point marked ①.
- 4. Remove the four old batteries.
- 5. Load a new set of four batteries, making sure that their positive (+) and negative (-) ends are facing in the proper directions.
- 6. Replace the back cover.
- 7. Turn the calculator front side up and slide off its case. Next, press ICM to turn on power.

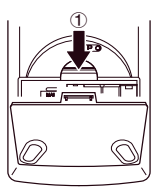

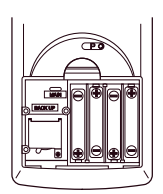

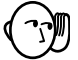

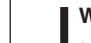

### Appendix B Power Supply

- Power supplied by memory back up battery while the main power supply batteries are removed for replacement retains memory contents.
- Do not leave the unit without main power supply batteries loaded for long periods. Doing so can cause deletion of data stored in memory.
- If the figures on the display appear too light and hard to see after you turn on power, adjust the tint.

### •To replace the memory back up battery

- \* Before replacing the memory back up battery, turn on the unit and check to see if the "Low battery!" message appears on the display. If it does, replace the main power supply batteries before replacing the back up power supply battery.
  - \* Never remove the main power supply and the memory back up batteries from the unit at the same time.
  - \* Be sure to replace the back up power supply battery at least once 2 years, regardless of how much you use the unit during that time. Failure to do so can cause data in memory to be deleted.
- 1. Press SHIFT OFF to turn the calculator off.

#### Warning!

- \* Be sure to turn the unit off before replacing batteries. Replacing batteries with power on will cause data in memory to be deleted.
- 2. Making sure that you do not accidently press the *key*, slide the case onto the calculator and then turn the calculator over.

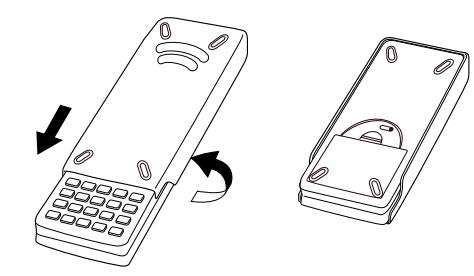

- 3. Slide the back cover from the unit by pulling with your finger at the point marked ①.
- 5. Insert a thin, pointed non-metal object (such as a tooth pick) into the hole marked <sup>®</sup> and remove the old battery.

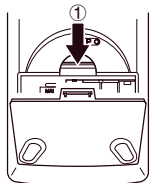

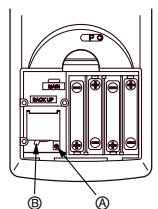

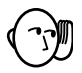

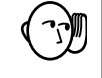

### Power Supply Appendix B

- 6. Wipe off the surfaces of a new battery with a soft, dry cloth. Load it into the calculator so that its positive (+) side is facing up.
- 7. Install the memory protection battery cover onto the calculator and secure it in place with the screw. Next, replace the back cover.

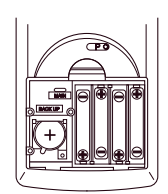

8. Turn the calculator front side up and slide off its case. Next, press it to turn on power.

### About the Auto Power Off Function

The calculator turns power off automatically if you do not perform any key operation for about 6 minutes. To restore power, press ACM.

## Appendix C Error Message Table

| Message   | Meaning                                                                                                    | Countermeasure                                                                                                    |
|-----------|----------------------------------------------------------------------------------------------------|----------------------------------------------------------------------------------------------------|
| Syn ERROR | <ol> <li>Calculation formula contains an<br/>error.</li> <li>Pormula in a program contains an<br/>error.</li> </ol>                                                                                                    | <ol> <li>Use  or  to display the point where the error was generated and correct it.</li> <li>Use  or  to display the point where the error was generated and then correct the program.</li> </ol>                                                                                                    |
| Ma ERROR  | <ol> <li>Calculation result exceeds<br/>calculation range.</li> <li>Calculation is outside the input<br/>range of a function.</li> <li>Illogical operation (division by<br/>zero, etc.)</li> <li>Poor precision in ∑ calculation<br/>results.</li> </ol> | <ul> <li>(1) (2) (3) (4)</li> <li>Check the input numeric value<br/>and correct it.</li> <li>When using memories, check that<br/>the numeric values stored in<br/>memories are correct.</li> </ul>                                                                                                    |
|           | <ul> <li>(5) Poor precision in differential calculation results.</li> <li>(6) Poor precision in integration calculation results.</li> </ul>                                                                                                    | <ul> <li>(5) Try using a smaller value for ∠x (x increment/decrement).</li> <li>(6) Try changing the tolerance "tol" when using Gauss-Kronrod Rule or the number of divisions "n" when using Simpson's Rule to another value.</li> </ul>                                                                                                    |
|           | <ul> <li>⑦ Cannot find results of equation calculations.</li> <li>⑧ Attempt to use <b>approx</b> with an expression that generates an error unique to the ALGBR Mode.</li> </ul>                                                                         | <ul> <li>⑦ Check the coefficients of the equation.</li> <li>⑧ Change the input expression.</li> </ul>                                                                                                    |
| Go ERROR  | <ol> <li>No corresponding Lbl <i>n</i> for<br/>Goto <i>n</i>.</li> <li>No program stored in program<br/>area Prog "file name".</li> </ol>                                                                                                    | <ol> <li>Correctly input a Lbl <i>n</i> to correspond to the Goto <i>n</i>, or delete the Goto <i>n</i> if not required.</li> <li>Store a program in program area Prog "file name", or delete the Prog "file name" if not required.</li> </ol>                                                                                                    |
| Ne ERROR  | <ul> <li>Nesting of subroutines by Prog<br/>"file name" exceeds 10 levels.</li> </ul>                                                                                                    | <ul> <li>Ensure that Prog "file name" is<br/>not used to return from subrou-<br/>tines to main routine. If used,<br/>delete any unnecessary Prog "file<br/>name".</li> <li>Trace the subroutine jump<br/>destinations and ensure that no<br/>jumps are made back to the<br/>original program area. Ensure<br/>that returns are made correctly.</li> </ul> |

| Message            | Meaning                                                                                                    | Countermeasure                                                                                                    |
|--------------------|----------------------------------------------------------------------------------------------------|----------------------------------------------------------------------------------------------------|
| Stk ERROR          | <ul> <li>Execution of calculations that<br/>exceed the capacity of the stack<br/>for numeric values or stack for<br/>commands.</li> </ul>                                                                                                    | <ul> <li>Simplify the formulas to keep<br/>stacks within 10 levels for the<br/>numeric values and 26 levels<br/>for the commands.</li> <li>Divide the formula into two or<br/>more parts.</li> </ul>                                                                                                    |
| Mem ERROR          | <ul> <li>Not enough memory to input a function into function memory.</li> <li>Not enough memory to create a matrix using the specified dimension.</li> <li>Not enough memory to hold matrix calculation result.</li> <li>Not enough memory to store data in list function.</li> <li>Not enough memory to input coefficient for equation.</li> <li>Not enough memory to hold equation calculation result.</li> <li>Not enough memory to hold function input in the Graph Mode for graph drawing.</li> <li>Not enough memory to hold function input in the DYNA Mode for graph drawing.</li> <li>Not enough memory to hold function or recursion input.</li> </ul> | <ul> <li>Keep the number of variables<br/>you use for the operation within<br/>the number of variables<br/>currently available.</li> <li>Simplify the data you are trying<br/>to store to keep it within the<br/>available memory capacity.</li> <li>Delete no longer needed data<br/>to make room for the new data.</li> </ul> |
| Arg ERROR          | <ul> <li>Incorrect argument specification<br/>for a command that requires an<br/>argument.</li> </ul>                                                                                                    | <ul> <li>Correct the argument.</li> <li>Lbl n, Goto n : n = integer from 0 through 9.</li> </ul>                                                                                                    |
| Dim ERROR          | <ul> <li>Illegal dimension or list used<br/>during matrix calculations.</li> </ul>                                                                                                    | Check matrix or list dimension.                                                                                                    |
| Com ERROR          | <ul> <li>Problem with cable connection<br/>or parameter setting during<br/>program data communications.</li> </ul>                                                                                                    | Check cable connection.                                                                                                    |
| Transmit<br>ERROR! | <ul> <li>Problem with cable connection<br/>or parameter setting during<br/>data communications.</li> </ul>                                                                                                    | Check cable connection.                                                                                                    |
| Receive<br>ERROR!  | <ul> <li>Problem with cable connection<br/>or parameter setting during<br/>data communications.</li> </ul>                                                                                                    | Check cable connection.                                                                                                    |
| Memory Full!       | <ul> <li>Memory of receiving unit<br/>became full during program<br/>data communications.</li> </ul>                                                                                                    | <ul> <li>Delete some data stored in the receiving unit and try again.</li> </ul>                                                                                                    |
## Appendix C Error Message Table

| Message           | Meaning                                                                                                    | Countermeasure                                                                                             |  |
|-------------------|----------------------------------------------------------------------------------------------------|----------------------------------------------------------------------------------------------------|--|
| Undefined         | <ul> <li>No solution exists for the<br/>operation being performed in<br/>the ALGBR Mode.</li> </ul>                                                                                                | Change the input expression.                                                                               |  |
| Overflow ERROR    | <ul> <li>The result of the operation<br/>being performed in the ALGBR<br/>Mode exceeds the range of the<br/>calculator.</li> </ul>                                                                 | Change the input expression.                                                                               |  |
| Domain ERROR      | <ul> <li>An input value in the ALGBR<br/>Mode is outside the domain of<br/>the operation being performed.</li> </ul>                                                                               | Change the input expression.                                                                               |  |
| Non-Real<br>ERROR | <ul> <li>In the ALGBR Mode, only real<br/>numbers have been input and<br/>the result is a complex number<br/>while the set up screen's<br/>Answer Type item is specified<br/>as "Real".</li> </ul> | <ol> <li>Change the setting of Answer<br/>Type to "Cplx".</li> <li>Change the input expression.</li> </ol> |  |
| No Solution       | <ul> <li>No solution can be obtained in<br/>the ALGBR Mode using the<br/>Solve function.</li> </ul>                                                                                                | <ol> <li>Change the setting of Answer<br/>Type to "Cpix".</li> <li>Change the input expression.</li> </ol> |  |

# Appendix D Input Ranges

| Function                                     | Input ranges                                                                                                    | Internal digits | Accuracy                                              | Notes                                                                                                    |
|----------------------------------------------|----------------------------------------------------------------------------------------------------|-----------------|-------------------------------------------------------|----------------------------------------------------------------------------------------------------|
| sin <i>x</i><br>cos <i>x</i><br>tan <i>x</i> | (DEG) $ x  < 9 \times (10^9)^\circ$<br>(RAD) $ x  < 5 \times 10^7 \pi rad$<br>(GRA) $ x  < 1 \times 10^{10} grad$ | 15 digits       | As a rule,<br>accuracy is<br>±1 at the<br>10th digit. | However, for tan <i>x</i> :<br>$ x  \neq 90(2n+1):DEG$<br>$ x  \neq \pi/2 \cdot (2n+1):RAD$<br>$ x  \neq 100(2n+1):GRA$ |
| $sin^{-1}x$<br>$cos^{-1}x$                   | l <i>x</i> l ≦ 1                                                                                                  | "               | п                                                     |                                                                                                    |
| tan⁻¹x                                       | $ x  < 1 \times 10^{100}$                                                                                         |                 |                                                       |                                                                                                    |
| sinhx<br>coshx                               | l <i>x</i> l ≤ 230.2585092                                                                                        |                 | п                                                     | For sinh and tanh, when $x = 0$ , errors are cumulative and accu-                                                       |
| tanhx                                        | $ x  < 1 \times 10^{100}$                                                                                         |                 |                                                       | racy is affected at a<br>certain point.                                                                                 |
| sinh <sup>-1</sup> x                         | $ x  < 5 \times 10^{99}$                                                                                          |                 |                                                       |                                                                                                    |
| cosh-1x                                      | 1≦ <i>x</i> < 5 × 10 <sup>99</sup>                                                                                | п               | п                                                     |                                                                                                    |
| tanh <sup>-1</sup> x                         | <i>x</i>   < 1                                                                                                    |                 |                                                       |                                                                                                    |
| log <i>x</i><br>In <i>x</i>                  | $1 \times 10^{-99} \le x < 1 \times 10^{100}$                                                                     | "               | п                                                     |                                                                                                    |
| 10 <sup>x</sup>                              | $-1 \times 10^{100} < x < 100$                                                                                    |                 |                                                       |                                                                                                    |
| e <sup>x</sup>                               | $-1 \times 10^{100}$<br>< $x \le 230.2585092$                                                                     | "               | "                                                     |                                                                                                    |
| $\sqrt{x}$                                   | $0 \le x < 1 \times 10^{100}$                                                                                     |                 |                                                       |                                                                                                    |
| x <sup>2</sup>                               | <i>x</i>   <1 × 10 <sup>50</sup>                                                                                  | "               |                                                       |                                                                                                    |
| 1/x                                          | $ x  < 1 \times 10^{100}, x \neq 0$                                                                               |                 |                                                       |                                                                                                    |
| $^{3}\sqrt{X}$                               | $ x  < 1 \times 10^{100}$                                                                                         |                 | "                                                     |                                                                                                    |
| x!                                           | $0 \le x \le 69$<br>(x is an integer)                                                                             | 11              | п                                                     |                                                                                                    |
| nPr<br>nCr                                   | Result < 1 × 10 <sup>100</sup><br>n, r (n  and  r  are integers)<br>$0 \le r \le n,$<br>$n < 1 \times 10^{10}$    | 11              | n                                                     |                                                                                                    |
| Pol (x, y)                                   | $\sqrt{x^2 + y^2} < 1 \times 10^{100}$                                                                            | "               | "                                                     |                                                                                                    |

### Appendix D

| Input | Ranges |
|-------|--------|
|-------|--------|

| Function          | Input ranges                                                                                                    | Internal digits | Accuracy                                              | Notes                                                                                    |  |
|-------------------|----------------------------------------------------------------------------------------------------|-----------------|-------------------------------------------------------|------------------------------------------------------------------------------------------|--|
| Rec<br>(r ,θ)     | $ r  < 1 \times 10^{100}$<br>(DEG) $ \theta  < 9 \times (10^9)^{\circ}$<br>(RAD) $ \theta  < 5 \times 10^{7}\pi$ rad<br>(GRA) $ \theta  < 1 \times 10^{10}$ grad                                                                                  | 15 digits       | As a rule,<br>accuracy is<br>±1 at the<br>10th digit. | However, for tanθ :<br> θ  ≠ 90(2n+1):DEG<br> θ  ≠ π/2·(2n+1):RAD<br> θ  ≠ 100(2n+1):GRA |  |
| 0, , ,,           | $ a , b, c < 1 \times 10^{100}$<br>$0 \le b, c$                                                                                                    |                 |                                                       |                                                                                          |  |
| <del>د</del>      | $ x  < 1 \times 10^{100}$<br>Sexagesimal display:<br>$ x  < 1 \times 10^{7}$                                                                                                    | n               | II                                                    | 11                                                                                       |  |
| ^(x)              | $x > 0: -1 \times 10^{100} < y \log x < 100 x = 0 : y > 0 x < 0 : y = n, \frac{1}{2n+1} (n is an integerHowever;-1 × 10^{100} < \frac{1}{y} log  x  < 100$                                                                                        | II              | п                                                     |                                                                                          |  |
| <sup>x</sup> √y   | $y > 0: x \neq 0$<br>-1 × 10 <sup>100</sup> < $\frac{1}{x} \log y < 100$<br>y = 0: x > 0<br>$y < 0: x = 2n + 1, \frac{1}{n}$<br>( $n \neq 0, n$ is an integer or a fraction)<br>However;<br>-1 × 10 <sup>100</sup> < $\frac{1}{x} \log  y  < 100$ | n               | n                                                     |                                                                                          |  |
| a <sup>b</sup> /c | Total of integer, numerator<br>and denominator must be<br>within 10 digits (includes<br>division marks).                                                                                                    | 11              | п                                                     |                                                                                          |  |
| STAT              | $\begin{aligned}  x  < 1 \times 10^{50} \\  y  < 1 \times 10^{50} \\  n  < 1 \times 10^{100} \\ x\sigma_n, y\sigma_n, \overline{x}, \overline{y}, a, b, c, d, e, r : \\ n \neq 0 \\ x\sigma_{n-1}, y\sigma_{n-1}: n \neq 0, 1 \end{aligned}$      | II              | n                                                     |                                                                                          |  |

\* The ALGBR Mode uses natural display notation, so the above input ranges do not apply.

| Function    | Input ranges                                                                  |
|-------------|-------------------------------------------------------------------------------|
| Binary,     | Values fall within following ranges after conversion:                         |
| octal,      | DEC: –2147483648 ≦ <i>x</i> ≦ 2147483647                                      |
| decimal,    | BIN: 1000000000000000 ≦ <i>x</i>                                              |
| hexadecimal | ≦ 11111111111111 (negative)                                                   |
| calculation | $0 \le x \le 011111111111111(0, \text{ positive})$                            |
|             | OCT: 2000000000 ≤ <i>x</i> ≤ 37777777777 (negative)                           |
|             | 0 ≦ <i>x</i> ≦ 17777777777 (0, positive)                                      |
|             | HEX: 80000000 $\leq x \leq$ FFFFFFF (negative)                                |
|             | $0 \le x \le 7FFFFFFF$ (0, positive)                                          |
|             | $0 \ge x \ge 7 \Gamma \Gamma \Gamma \Gamma \Gamma \Gamma (0, \mu 0 Sill v e)$ |

\* Errors may be cumulative with internal continuous calculations such as ^ ( $x^y$ ),  $x\sqrt{y}$ , x!,  $\sqrt[3]{x}$ , sometimes affecting accuracy.

## Appendix E Specifications

| Model: CFX-9970G                                                                                                    |
|----------------------------------------------------------------------------------------------------|
| Variables: 28                                                                                                    |
| Calculation range: $\pm 1 \times 10^{-99}$ to $\pm 9.9999999999 \times 10^{99}$ and 0. Internal operations use 15-digit mantissa (except in ALGBR Mode).                                               |
| Exponential display range:Norm 1: $10^{-2} >  x ,  x  \ge 10^{10}$ (except in ALGBR Mode)Norm 2: $10^{-9} >  x ,  x  \ge 10^{10}$                                                                      |
| Program capacity:<br>60 kbytes (max.)                                                                                                    |
| <b>Power supply:</b><br><b>Main:</b> Four AAA-size batteries (LR03 (AM4) or R03 (UM-4))<br><b>Back-up:</b> One CR2032 lithium battery                                                                  |
| Power consumption: 0.2W                                                                                                    |
| Battery life<br>Main:<br>LR03 (AM4): Approximately 230 hours (continuous display of main menu)<br>Approximately 2 years (power off)                                                                    |
| R03 (UM-4): Approximately 140 hours (continuous display of main menu)<br>Approximately 2 years (power off)                                                                                             |
| The ALGBR Mode requires more electrical power than other modes, so extensive use of the ALGBR Mode shortens battery life.                                                                              |
| Back-up: Approximately 2 years                                                                                                    |
| Auto power off:                                                                                                    |
| except when drawing dynamic graphs.                                                                                                    |
| The calculator automatically turns off if it is left for about 60 minutes with a calculation stopped by an output command ( $\checkmark$ ), which is indicated by the "-Disp-" message on the display. |
| Ambient temperature range: 0°C to 40°C                                                                                                    |
| Dimensions: 27.1 mm (H) × 85 mm (W) × 181.5 mm (D)                                                                                                    |

 $1 \frac{1}{8}$  (H) ×  $3 \frac{3}{8}$  (W) ×  $7 \frac{1}{8}$  (D)

Weight: 230g (including batteries)

### Data Communications

#### Functions:

Program contents and file names; function memory data; matrix memory data; list data; variable data; Table & Graph data; graph functions; equation calculation coefficients

Method: Start-stop (asynchronous), half-duplex

Transmission speed (BPS): 9600 bits/second

Parity: none

Bit length: 8 bits

Stop bit:

Send: 3 bits

Receive: 2 bits

X ON/X OFF Control: None